# はじめに

# このたびは、「SoftBank 824SH」をお買い上げいただき、まことにありがとうございます。

- SoftBank 824SHをご利用の前に、「らくらくスタートブック」、「取扱説明書(本書)」および 「使いこなし読本」をご覧になり、正しくお取り扱いください。
- ●本書をご覧いただいたあとは、大切に保管してください。
- ●本書を万一紛失または損傷したときは、お問い合わせ先(2027 P.14-39)までご連絡ください。
- ●ご契約の内容により、ご利用になれるサービスが限定されます。

# SoftBank 824SHは、3G方式とGSM方式に対応しております。

# ご注意

- ●本書の内容の一部でも無断転載することは禁止されております。
- ●本書の内容は将来、予告無しに変更することがございます。
- ●本書の内容については万全を期しておりますが、万一ご不審な点や記載漏れなどお気づきの点がございましたらお問い合わせ先(℃ P.14-39)までご連絡ください。
- ●乱丁、落丁はお取り替えいたします。

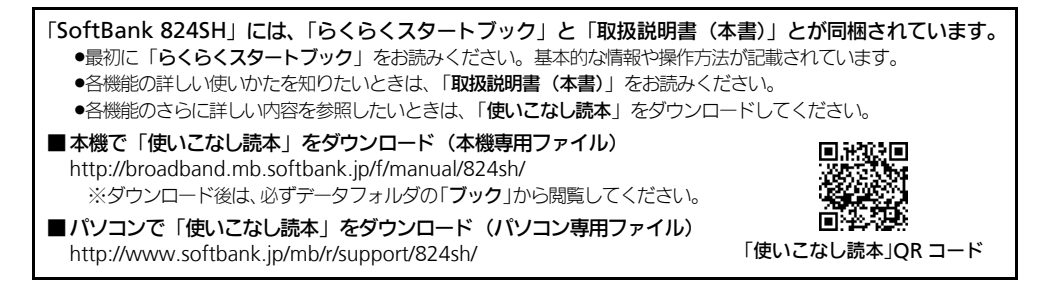

# SoftBank 824SH 取扱説明書

2008年11月 第5版 ソフトバンクモバイル株式会社

※ご不明な点はお求めになられた ソフトバンク携帯電話取扱店にご相談ください。

機種名:SoftBank 824SH 製造元:シャープ株式会社

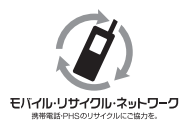

携帯電話・PHS事業者は、環境を保護し貴重な資源を再利用するために、お客様が不要となってお持ちに なる電話機・電池・充電器をブランド・メーカーを問わず左記のマークのあるお店で回収し、リサイクル を行っています。

※回収した電話機・電池・充電器はリサイクルするためご返却できません。 ※プライバシー保護の為、電話機に記憶されているお客様の情報(アドレス帳・通信履歴・メールなど)は 事前に消去願います。

この印刷物は、再生紙を使用しています。

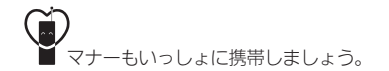

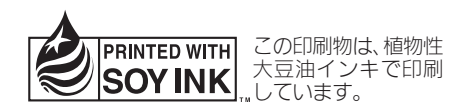

TINSJA456AFZZ 08L 60.0 TR AI3005

| 本書 | 0 |
|----|---|
| 構  | 或 |
|    |   |

ご注

| 大津の                                                     | 本機をお使いになるための準備や基礎的な知識、基本的な共通操作をまとめて                  | 準備/基礎知識         | 1  |
|---------------------------------------------------------|------------------------------------------------------|-----------------|----|
| や音い                                                     | 説明しています。必ずお読みください。                                   | 共通操作            | 2  |
| 「構成                                                     | 本機の代表的な機能を、章単位でまとめて説明しています。<br>お使いになりたい機能の章をお読みください。 | 電話              | 3  |
|                                                         |                                                      | メール             | 4  |
|                                                         |                                                      | インターネット         | 5  |
| お使いになりたい機能の章を                                           |                                                      | テレビ             | 6  |
|                                                         |                                                      | カメラ/静止画編集       | 7  |
|                                                         |                                                      | メディアプレイヤー/S!アプリ | 8  |
| 50hm EX84<br>6000-000<br>はしめて<br>使う方<br>空ご語<br>6000-700 | 太継で利田できろその他の値利がツールやサービフについて説明しています                   | ツール             | 9  |
|                                                         |                                                      | コミュニケーションサービス   | 10 |
| すぐに<br>ケータイを<br>使いたい方<br>ほころほ                           | 本機のセキュリティを強化する機能について説明しています。                         | セキュリティ          | 11 |
|                                                         | データ通信やパソコン接続、データのバックアップについて説明しています。                  | 通信/バックアップ       | 12 |
| 最初に「らくらく<br>スタートブック」を                                   | 本機を使いこなすためのカスタマイズ方法について説明しています。                      | カスタマイズ          | 13 |
| お読みください。                                                | 本機についての資料や各種情報、索引をまとめています。                           | 資料/付録           | 14 |
| +                                                       | まけ、甘大的にや空いとば味の供能での場所でけて説明しています。                      | 総部の探しかた Pii     |    |

本書は、基本的にお見い上げ時の状態での操作力法を説明しています。 設定を変更されていたり、他の機能が動作しているときなどは、動作が 異なったり、動作しないことがあります。あらかじめご了承ください。 また、本書内の画面は実際の画面表示とは異なりますので、ご了承くだ さい。操作の目安としてご利用ください。

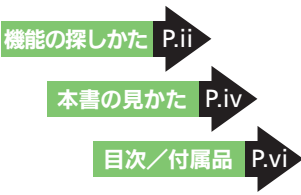

# 機能の探しかた

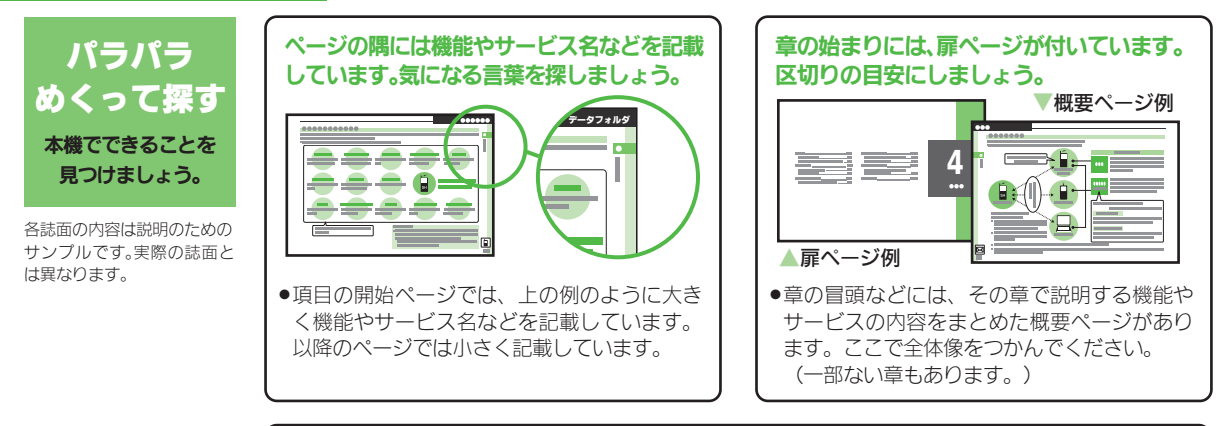

説明ページのレイアウトはいくつかのパターンに分かれています。それぞれのパターンの意味 を覚えておけば、必要な箇所だけを読むことができます。

●基本操作パターン

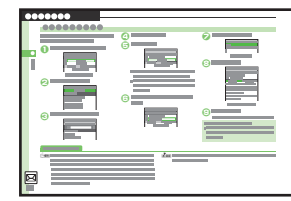

機能やサービスの基本操作を 説明しているページです。章の 前半にあります。

●応用操作パターン

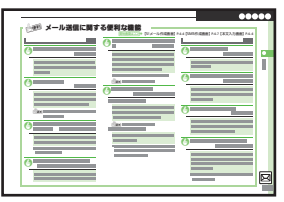

機能やサービスの応用的な操 作を説明しているページです。 章の後半にあります。

#### ●設定操作パターン

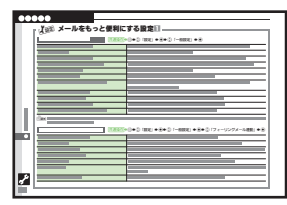

本機の設定変更を説明してい るページです。「カスタマイズ」 の章にあります。

## 機能の探しかた

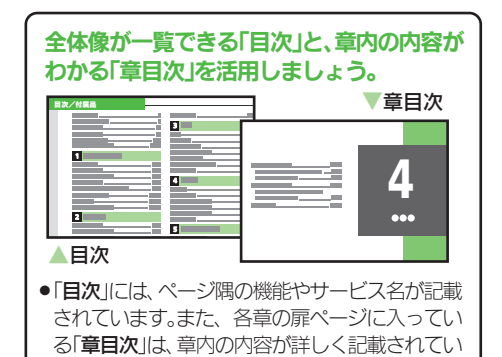

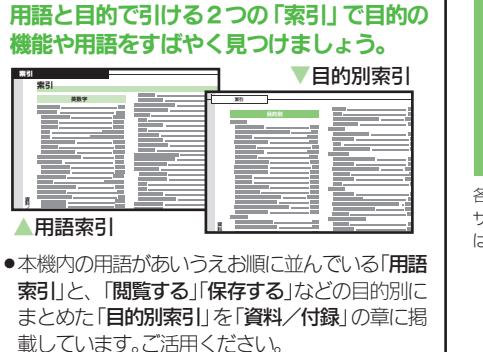

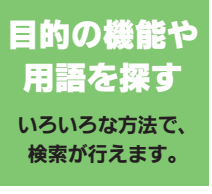

各誌面の内容は説明のための サンプルです。実際の誌面と は異なります。

メニューなどの項目の意味や操作を調べる ときは、「メニュー一覧」がおすすめです。

ます。目的に応じて使い分けてください。

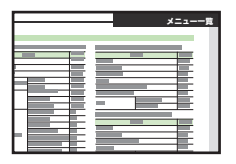

●「資料/付録」の章の「メニュー一覧」は、本機のメニュー構造に沿って、各項目の掲載ページを記載しています。操作中に気になる項目があれば、ここから説明ページが確認できます。

画面に表示されるマークの意味を知りたい ときは、「画面の見かた」をご覧ください。

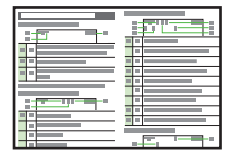

「準備/基礎知識」の章にある「画面の見かた」では、ディスプレイに表示されるマークの意味を、ジャンル別に掲載しています。知らないマークが表示されたときに確認しましょう。

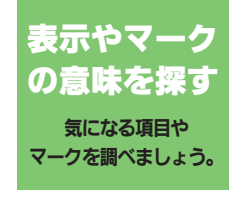

各誌面の内容は説明のための サンプルです。実際の誌面と は異なります。

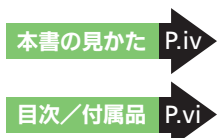

# 本書の見かた

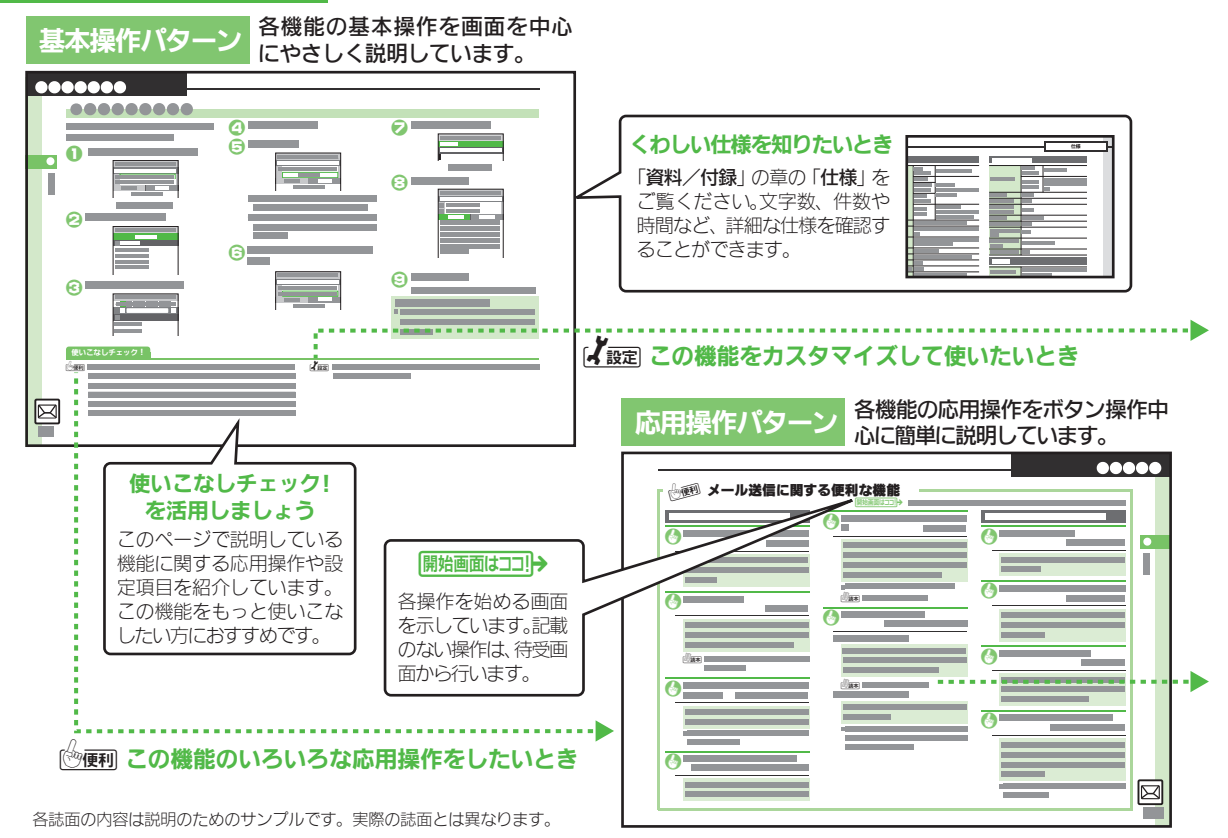

本書の見かた

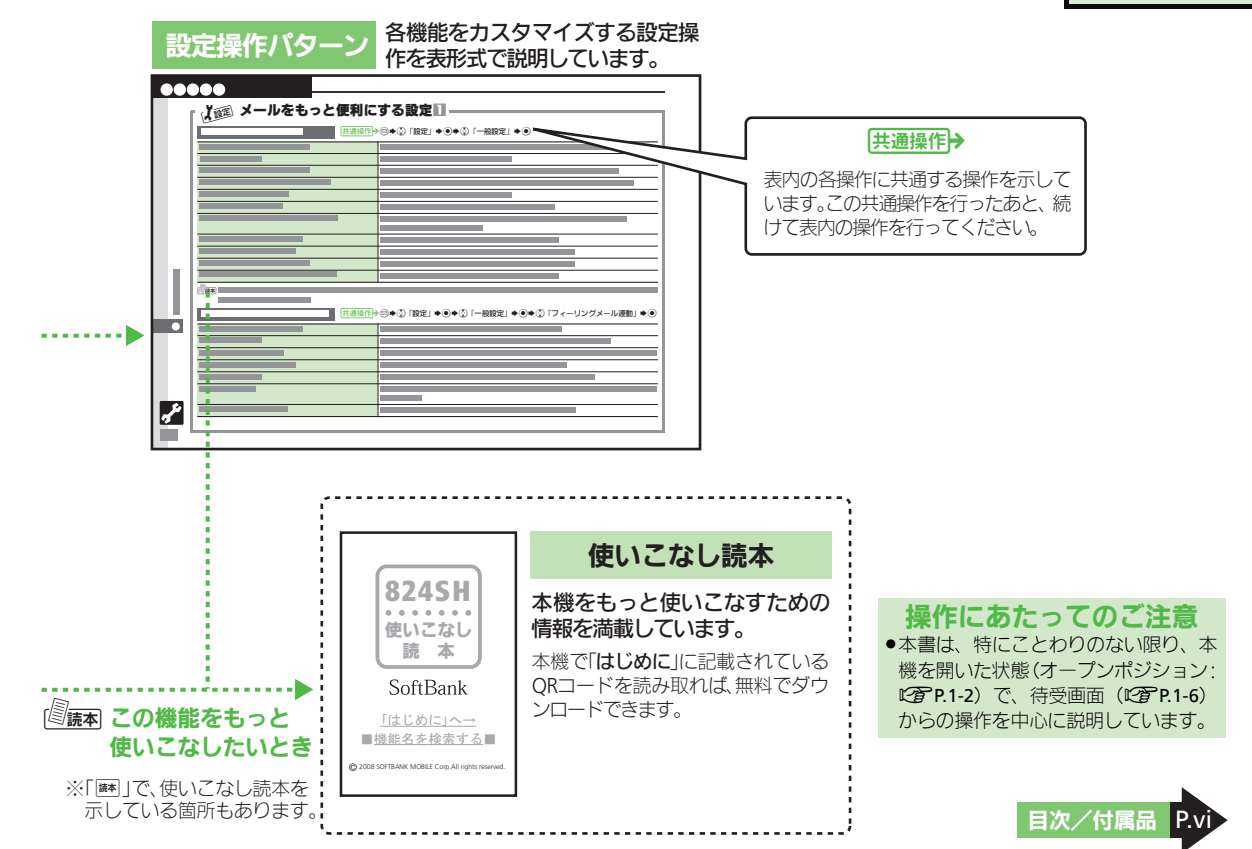

# 目次/付属品

| 本書の構成              | i    |
|--------------------|------|
| 機能の探しかた            | ii   |
| 本書の見かた             | iv   |
| 目次/付属品             | vi   |
| 安全上のご注意            | viii |
| Safety Precautions | xxi  |

# 1 準備/基礎知識

| 各部の名称    | 1-2  |
|----------|------|
| 電池パックの充電 | 1-4  |
| 電源On/Off | 1-6  |
| 画面の見かた   | 1-7  |
| メニュー操作   | 1-10 |
| マナーについて  | 1-13 |
| 暗証番号     | 1-14 |
| その他の基礎知識 | 1-15 |
| 便利な機能    | 1-16 |
|          |      |

# 2 共通操作

| 共通操作               | 2-2   |
|--------------------|-------|
| 文字サイズ              | 2-3   |
| 待受ウィンドウ/壁紙         | 2-4   |
| きせかえアレンジ/S!おなじみ操作. | 2-6   |
| 音・バイブ・イルミ          | 2-7   |
| 文字入力               | 2-9   |
| ユーザー辞書             | .2-14 |
| 検索                 | .2-15 |
| ちょこっとメモ            | .2-16 |
| アドレス帳登録            | .2-17 |
| アドレス帳利用            | .2-20 |
| データフォルダ            | .2-21 |

| メモリカー | ド | 2-24 |
|-------|---|------|
| 便利な機能 |   | 2-26 |

# 3 電話

| 電話        | 3-2  |
|-----------|------|
| <br>音声電話  | 3-3  |
| TVコール     | 3-5  |
| スピードダイヤル  | 3-6  |
| 通話情報確認    | 3-7  |
| オプションサービス | 3-8  |
| 便利な機能     | 3-10 |

# 4 メール

| メール      | 4-2  |
|----------|------|
| メール送信    | 4-4  |
| メール受信/確認 | 4-8  |
| メール管理/利用 | 4-10 |
| チャットフォルダ | 4-13 |
| メールグループ  | 4-14 |
| PCメール    | 4-15 |
| 便利な機能    | 4-18 |
|          |      |

# 5 インターネット

| インターネット      | 5-2 |
|--------------|-----|
| Yahoo!ケータイ   | 5-3 |
| PCサイトブラウザ    | 5-4 |
| 画面操作         | 5-5 |
| ブックマーク/お気に入り | 5-7 |
| RSSフィード      | 5-8 |
| 便利な機能        | 5-9 |
|              |     |

# 6 テレビ 視聴/録画予約......6-8 カメラ/静止画編集 8 メディアプレイヤー/S!アプリ メディアプレイヤー......8-2 音楽再生 8-5 **音楽/動画管理......8-7**

# 9 ツール

| 9-2  |
|------|
| 9-4  |
| 9-8  |
| 9-10 |
| 9-12 |
| 9-13 |
|      |

# 目次/付属品

| マネー積算メモ    | 9-14 |
|------------|------|
| おサイフケータイ®  | 9-15 |
| 見せかけコール    | 9-18 |
| ストップウォッチ   | 9-19 |
| キッチンタイマー   |      |
| 世界時計       | 9-21 |
| 時報         | 9-22 |
| ドキュメントビューア | 9-23 |
| メモ幅        | 9-24 |
| デ こ版       | 0_25 |
| パーフード語之前り  |      |
| ハーコード記の取り  |      |
| タ制きュアトル    |      |
| 石州記の取り     | 9-28 |
| 文字読み取り     | 9-29 |
| S!速報ニュース   | 9-30 |
| S!情報チャンネル  | 9-31 |
| 電子ブック      | 9-32 |
| 便利な機能      | 9-33 |
|            |      |

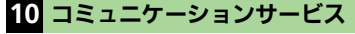

| コミュニケーションサービン | ス 10-2 |
|---------------|--------|
| S!タウン/S!ループ   | 10-3   |
| S!ともだち状況      | 10-4   |
| S!一斉トーク       | 10-7   |
| ちかチャット        | 10-9   |
| 便利な機能         | 10-10  |

# **11** セキュリティ

| 使用禁止/制限 | 11-2 |
|---------|------|
| 便利な機能   | 11-4 |

| 12 通信/バックアップ                      |              |
|-----------------------------------|--------------|
|                                   | 12-2         |
| Bluetooth <sup>®</sup>            | 12-5         |
| パソコン接続                            | 12-8         |
| バックアップ                            | 12-9         |
| S!電話帳バックアップ                       | 12-11        |
| 便利な機能                             | 12-13        |
| <b>13</b> カスタマイズ                  |              |
|                                   | 42.2         |
| モート/ 口時設定                         | 13-2         |
| ナイスノレイ / 十一 設定<br>羊信 / ノルミ / 空訊 ウ | 13-3<br>13 E |
| 宿信/1ルミ/ 日政正<br>                   | 42.0         |
| 又子八刀/ アトレス帳設正                     | 13-0         |
| 电话改正                              | 13-/         |
| メール設定                             | 13-8         |
| 1ノツーネット設定                         | 13-10        |
| ナレヒ設正                             | 13-11        |
| リメフ設正                             | 13-13        |
| ノレイヤー/ 5! アノリ設正                   | 13-14        |
|                                   | 13-15        |
| コミュニケーション設定                       | 13-16        |
| 通信設定                              | 13-17        |
| <b>创期1</b> じ                      | 13-18        |

# 14 資料/付録

| USIMカード  | 14-2  |
|----------|-------|
| 電池パック    | 14-4  |
| ソフトウェア更新 | 14-5  |
| 故障かな?    | 14-6  |
| 文字入力用ボタン | 14-9  |
| ポケベルコード  | 14-11 |
|          |       |

| 区点コード          |               | . 14-12            |
|----------------|---------------|--------------------|
| 仕様             |               | . 14-18            |
| メニューー          | 覧             | . 14-24            |
| 索引             |               | . 14-30            |
| 保証書/ア          | フターサービス       | . 14-38            |
| お問い合わ          | せ先            | . 14-39            |
| 保証書/ア<br>お問い合わ | フターサービス<br>せ先 | . 14-38<br>. 14-39 |

# 付属品

■電池パック (SHBBX1)

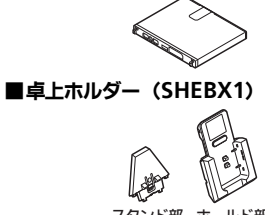

スタンド部 ホールド部

# ■ユーティリティーソフトウェア(試供品)

- ●付属品/オプション品については、お問い合わせ先(ピアP.14-39)までご連絡ください。
- 充電には、ソフトバンクが指定した充電
   器(オプション品)を使用してください。
- ユーティリティーソフトウェアは本機専用です。最新版は「ソフトバンクホームページ」(ビアP.14-22)よりダウンロードできます。

# 安全上のご注意

ご使用の前に、「**安全上のご注意**」をよくお読みのうえ正しくお使いください。 また、お読みになったあとは必要なときにご覧になれるよう、大切に保管してください。

- ●ここに示した説明事項は、お使いになる人や他の人への危害、財産への損害を未然に防止するための内容を記載していますので、必ずお守り ください。
- ●本製品の故障、誤作動または不具合などにより、通話などの機会を逸したために、お客様、または第三者が受けられた損害につきましては、 当社は責任を負いかねますのであらかじめご了承ください。

# ご使用の前に

# ■絵表示について

この取扱説明書には、安全にお使いいただくためにいろいろな絵表示をしています。 その表示を無視し、誤った取り扱いをすることによって生じる内容を次のように区分しています。 内容をよく理解してから本文をお読みください。

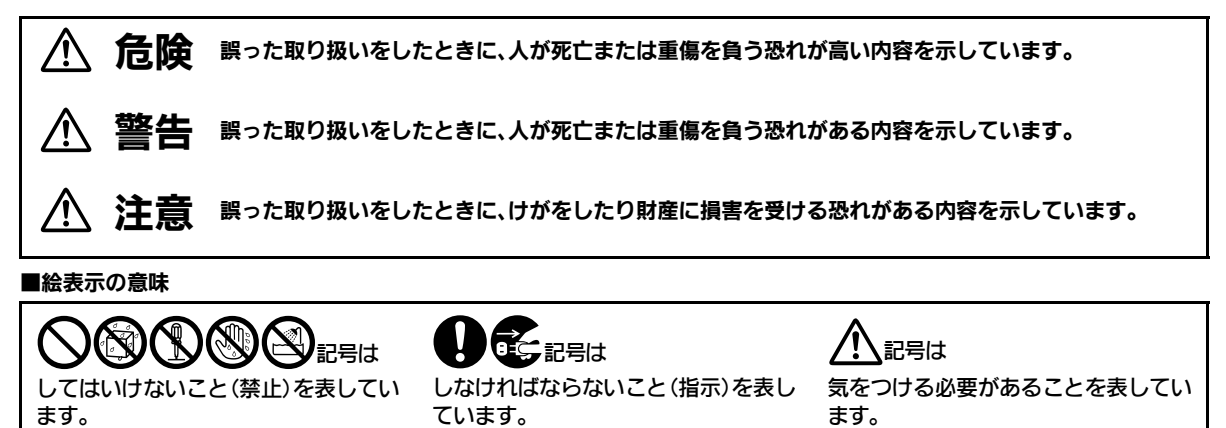

# 🛕 危険

本機、電池パック、充電器の取り扱いについて(共通)

本機に使用する充電器および電池パッ ク、卓上ホルダーは、ソフトバンクが指 定したものを使用する。(ビア P.vii, P.1-4) 指定品以外のものを使用すると、電池パッ クを漏液・発熱・破裂させる原因となりま す。また、充電器が発熱したり、故障・感電・ 火災の原因となります。

#### 充電端子どうしを金属などで接触させな い

充電端子を針金などの金属類(金属製のストラップなど)で接触させないでください。 また、金属製のネックレスやヘアピンなど と一緒に持ち運んだり、保管しないでくだ さい。

電池パックの液が漏れたり、発熱・破裂・発 火・感電により、やけどやけがの原因となり ます。専用ケースなどに入れて持ち運んで ください。

#### 電子レンジなどの加熱調理機器や高圧容 器に入れない

乾燥などの目的で、電池パックや本機、充電 器 卓上ホルダーを電子レンジなどの加熱 調理機器や高圧容器に入れないでくださ い。電池パックを漏液・発熱・破裂・発火させ る原因となります。また、本機や充電器、卓 上ホルダーを発熱・発煙・発火させたり回路 部品を破壊させる原因となります。

# 電池パックの取り扱いについて

電池パックを充電するときや、使用する 場合は、必ず次のことを守ってください。 正しく使用しないと、電池パックの液が 漏れたり、発熱・破裂・発火により、や けどやけがの原因となります。

- 加熱したり、火の中へは投げ込まないで ください。
- ●分解・改造・破壊しないでください。
- 釘を刺したり、ハンマーでたたいたり、投 げつけたり、踏みつけたり、ハンダ付けを しないでください。
- 外傷、変形の著しい電池パックは使用しないでください。
- 充電するときは、専用の充電器以外は使用しないでください。(27 P.1-4)
- 電池パックを本機に装着する場合、うまく装着できないときは、無理に装着しないでください。
- 火や暖房器具のそば、炎天下など、高温の場所での充電・使用・放置はしないでください。
- 付属品の電池パックは、本機専用です。
   他の機器には使用しないでください。

電池パックが漏液して液が目に入ったと きは、こすらずに、すぐにきれいな水で 十分に洗ったあと、直ちに医師の治療を 受けてください。 日に障害を与える恐れがあります。

水や海水などにつけたり、ぬらさないで ください。

電池パックを漏液・発熱・破裂・発火させる 原因となります。

# 卓上ホルダーの取り扱いについて

#### 付属の卓上ホルダーを他の機器に使用し ない

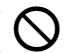

付属の卓上ホルダーは、本機専用です。本機 以外の機器に使用すると、発熱・発火・感電・ 故障の原因となります。

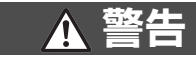

本機、電池パック、充電器の取り扱いについて(共通)

内部に物や水などを入れない 本機や充電器、卓上ホルダーの開口部から 内部に金属類や燃えやすい物などを差し込 んだり、落とし込んだりしないでください。 火災・感電の原因となります。特にお子様の いる家庭ではご注意ください。

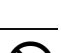

水などの入った容器を近くに置かない 本機や充電器、申上ホルダーの近くに花び ん、植木料、コップ、化粧品、薬品や水などの 入った容器または小さな金属物を置かない でください。 こぼれたり、中に入った場合は、火災・感電 の原因となります。

#### 分解や改造はしない

本機や充電器、卓上ホルダーのキャビネットは、開けないでください。感電やけがの原因となります。

内部の点検・調整・修理は、ソフトバンク の故障受付窓口にご依頼ください。

本機や充電器、卓上ホルダーを改造しないでください。火災・感電の原因となります。

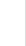

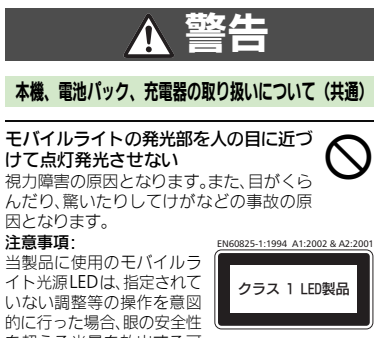

因となります。 注意事項·

当製品に使用のモバイルラ イト光源LEDは、指定されて いない調整等の操作を意図 的に行った場合、眼の安全性 を招える光量を放出する可

能性がありますので分解しないでください。修理は、 指定のサービスステーションに限定されています。

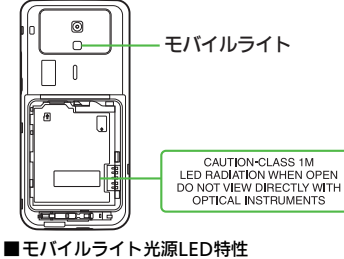

- a) 連続発光
- b) 波長
- 白·400-700nm
- c) 最大出力 白:320uW(内部1.2mW)

#### 異常が起きたときや、内部に水や異物な どが入ったときは

万一、異常な音や臭い、発煙に気づいたとき や、内部に水や異物などが入ったときは、本 機の電源を切って電池パックを取り外し、 ACアダプタはプラグを家庭用ACコンセン トから抜いて、ソフトバンクの故障受付窓 口にご連絡ください。

そのまま使用すると、火災・感雷の原因とな ります。

ガソリンスタンドなど引火性ガスが発生 する場所に立ち入る場合は、必ず事前に 本機の電源をお切りください。また、充 電もしないでください。ガスに引火する 恐れがあります。ガソリンスタンド構内 などでおサイフケータイ<sup>®</sup>対応端末をご 利用になる際は、必ず事前に雷源を切っ た状態で使用してください。(ICカード ロックを設定されている場合は、ロック を解除した上で雷源をお切りください。)

#### 衝撃を与えない

- ●家庭用AC コンセントに接続した AC アタ プタに強い衝撃を与えないでください。 けがや故障の原因となります。
- 本機や充電器、卓上ホルダーを持ち運ぶ ときは、落としたり、衝撃を与えないよう にしてください。けがや故障の原因とな ります。

万一、本機や充雷器、卓上ホルダーを落と すなどして、キャビネットを破損した場 合は、電池パックを外して、ソフトバンク の故障受付窓口にご連絡ください。その まま使用すると、けが・火災・感電の原因 となります。

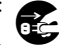

#### 極端に高温・低温になるところに置かない

乾燥などの日的で、ドライヤーなどの熱風 をあてないでください。また、サウナに持ち 込んだり、熱湯をかけたりしないでくださ 6

雷池パックを漏液・発熱・破裂・発火させる ホルダーを発熱・発煙・発火させたり回路部 品を破壊させる原因となります。

# 本機の取り扱いについて

#### 事故防止のために

- 自動車や自転車などの乗物を運転すると きは、本機を絶対にご使用にならないで ください(テレビを含む)。安全走行を損 ない事故の原因となります。車などを安 全な所に止めてからご使用ください。 道路交通法により、運転中の携帯電話の 使用は罰則の対象となります。(2004年 11月1日改正施行)
- ●自動車やバイク、自転車などの運転中は、 イヤホンマイクなどを絶対に使わないで ください。
- 交通事故の原因となります。
- ●歩行中は、周囲の音が聞こえなくなるほ ど、音量を上げすぎないでください。特 に、踏切や横断歩道などでは、十分に気を つけてください。 交通事故の原因となります。

ストラップを持って本機を振り回した り、投げない

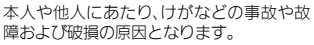

航空機内では、本機の電源を切る 電波の影響で航空機の電子精密機器の故障 の原因および安全に支障をきたす恐れがあ ります。

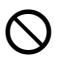

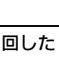

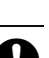

#### バイブレータや着信音の設定に注意する 心臓の弱い方は、設定にご注意ください。

L.

#### 屋外で使用中に、雷が鳴りだしたら、す ぐに電源を切って安全な場所に移動する 落雷・感電の原因となります。

本機の防水性能を確保するため、雷池力 バーや端子キャップは、確実に閉じてご使 用ください。雷池カバーや端子キャップに 浮きがあると、そこから水が浸入し故障の 原因となります。

また、本機がぬれているときは、電池カバー や端子キャップを開けないでください。水 が浸入しお障の原因となります。

本機の防水性能は5℃~35℃の真水/水道 水にだけ対応しています。海水、温泉、風呂、 プールの水、熱湯、石鹸水、入浴剤の水、飲料 水をかけたり浸けたりしないでください。

#### 強い水流を当てたり、水中に長時間沈め たりしない

本機は耐水圧設計ではありません。規定 (IPX5・IPX7相当)以上の強い水流を当てた り、水中に長時間沈めたりしないでくださ 6

ぬれたときは乾いたきれいな布でふいてく ださい。そのまま使用すると、発熱・発火・感 電・故障の原因となります。

充電器、卓上ホルダーの取り扱いについて

#### 指定以外の電圧では使用しない

指定された電源電圧以外の電圧で使用しな いでください。

火災・感電の原因となります。

- ACアダプタ・AC100V-240V
- ■海外での充電に起因するトラブルにつ いては、当社では責任を負いかねますの で、あらかじめご了承ください。

市販の「変圧器」は使用しない 海外旅行用として市販されている「変圧器」 などに接続すると、火災・感電・故障の原因 になります。

#### 充電器の取り扱いについて

- めれた手でプラグを抜き差ししないでく ださい。感雷の原因となります。
- ●AC アダプタのプラグを家庭田AC コンセ ントから抜くときは、ひねらずにまっす ぐ抜いてください。けがや故障の原因と なります。
- タコ足配線はしないでください。発熱に より火災の原因となります。
- コードを傷つけたり、無理に曲げたり、ね じったり、加工したりしないでください。 また、重い物を乗せたり、加熱したり、 引っぱったりすると、コードが破損し、火 災・感雷の原因となります。

接続コネクターの端子をショートさせない 接続コネクターの端子を金属類でショート させないでください。充電器が発熱したり、 発火・感電の原因となります。

ACアダプタコードが傷ついたときは(芯 線の露出、断線など)

直ちに使用を中止し、新しいものをご購入 ください。 そのまま使用すると、火災・感電の原因とな ります。

## 雷が鳴りだしたら

安全のため早めにACアダプタのプラグを 家庭田ACコンセントから抜いておいてく ださい。

火災・感雷・故障の原因となります。

充電器や卓上ホルダーは、小さなお子様 の手の届かない所で使用・保管する 感電・けがの原因となります。

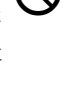

ります。

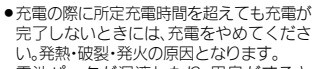

卓トホルダーは自動車内で使用しない

卓トホルダーを自動車内で使用しないでく

ださい。過大な温度と振動により、火災・故

外、風呂場や洗面所など湿気の強い場所や

水のかかる可能性のある場所では使用しな

いでください。火災・感電・故障の原因とな

雷池パックの取り扱いについて

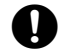

 $(\mathbf{X})$ 

●電池パックが漏液したり、異臭がすると きには直ちに火気より遠ざけてくださ 6

漏液した電解液に引火し、発火・破裂する 原因となります。

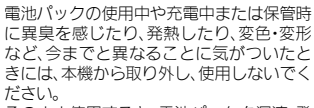

そのまま使用すると、電池パックを漏液・発 熱・破裂・発火させる原因となります。

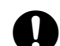

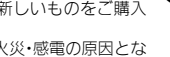

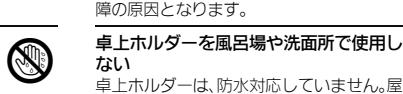

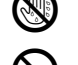

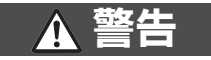

## 医用電気機器の近くでの取り扱いについて

ここで記載している内容は、「医用電気機器への電波」 の影響を防止するための携帯電話端末等の使用に関 する指針」(雷波環境協議会「平成9年4月]) に進 拠、ならびに「電波の医用機器等への影響に関する 調查研究報告書 | (平成13年3月「社団法人 電波 産業会しの内容を参考にしたものです。

植込み型心臓ペースメーカおよび植込み 型除細動器を装着されている場合は、ペー スメーカ等の装着部位から22cm以上離 して携行および使用してください。 電波により、植込み型心臓ペースメーカお

よび植込み型除細動器が誤動作するなどの 影響を与える場合があります。

満員の雷車など混雑した場所では、付近 に植込み型心臓ペースメーカおよび植込 み型除細動器を装着している方がいる可 能性がありますので、本機の雷源を切る ようにしてください。

雷波により、植込み型心臓ペースメーカお よび植込み型除細動器が誤動作するなどの 影響を与える場合があります。

#### 医療機関の屋内では次のことを守って使 用してください。

- ●手術室、集中治療室(ICU)、冠状動脈疾患監 視病室(CCU)には、本機を持ち込まない。
- 病棟内では本機の電源を切る。
- ロビー等であっても、付近に医用電気機 器がある場合は、本機の電源を切る。
- ●医療機関が個々に使用禁止、持ち込み禁 止等の場所を定めている場合は、その医 療機関の指示に従う。

自宅療養等医療機関の外で、植込み型心 臓ペースメーカおよび植込み型除細動器 以外の医用電気機器を使用される場合は、 雷波による影響について個別に医用雷気 機器メーカ等にご確認ください。

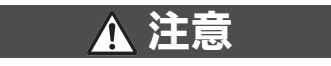

/!\

## 本機、電池パック、充電器の取り扱いについて(共通)

#### 置き場所について

- ●ぐらついた台の上や傾いた所など、不安 定な場所に置かないでください。落ちた りして、けがや故障の原因となることが あります。
- ●調理台や加湿器のそばなど油煙や湯気が あたるような場所に置かないでくださ い。火災・事故の原因となることがありま す。
- ●冷気が直接吹きつける場所に置かないで ください。
- 霞がつき、漏雷・焼損の原因となることが あります。
- ●直射日光が長時間あたる場所(特に密閉) した自動車内)や暖房器具の近くには置 かないでください。

キャビネットが変形・変色したり、火災・ やけどの原因となることがあります。ま た、雷池パックが変形して、使用できなく なることがあります。

- ●極端に寒い場所に置かないでください。 故障や事故の原因となることがありま す。
- ●火気の近くに置かないでください。故障 や事故の原因となることがあります。

## 使用場所について

- ●ほごりの多い所では使用しないでくださ い。放熱が悪くなり、焼損・発火の原因と なることがあります。
- ●海辺や砂地など内部に砂の入りやすい所 で使用しないでください。故障や事故の 原因となることがあります。
- ●キャッシュカード、テレホンカードなど の磁気を利用したカード類を本機に近づ けないでください。カードに記録されて いるデータが消えることがあります。

# 本機の取り扱いについて

#### 本機の温度(発熱)について

本機を長時間利用すると、本機が熱くなる ことがあります。

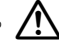

また、本機を長時間肌に触れたまま使用して いると、低温やけどになる恐れがあります。 気温や室温が高い場所では、特にご注意く ださい。

#### 真夏の自動車内など、高温になる場所に は置かない

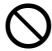

本機のキャビネットが熱くなり、やけどの 原因となることがあります。

#### 音量の設定について

音量の設定については、十分に気をつけ ください。

思わぬ大音量が出て、耳を痛める原因とな ることがあります。

また、耳をあまり刺激しないように適度な 音量でお楽しみください。

#### 自動車内でご使用のとき

本機を自動車内で使用したときは、自動車 の車種によって、まれに車両電子機器に影 響を及ぼすことがあります。

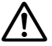

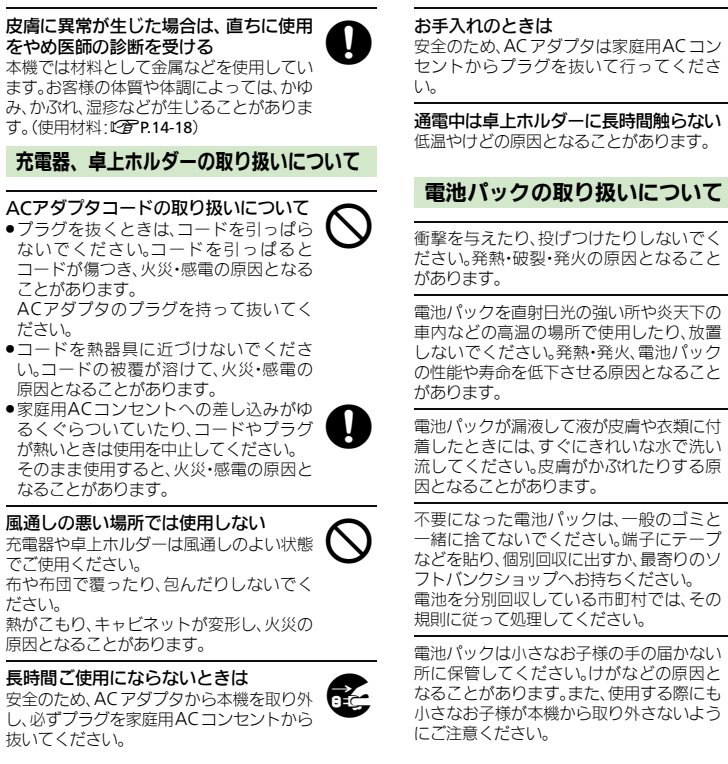

ことがあります。

でご使用ください。

抜いてください。

ださい。

ださい。

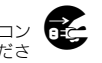

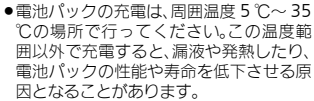

 ●電池パックをお子様がご使用の場合は、 保護者が取扱説明書の内容を教えてくだ さい。

また、使用中においても、取扱説明書のと おりに使用しているかどうかをご注意く ださい。

- ●電池パックをはじめてご使用の際に、異 臭・発熱や、その他異常と思われたとき は、使用しないで、ソフトバンクの故障受 付窓口にご連絡ください。
- 置はしないでください。

また、電池パックを長期間保管・放置され るときは、半年に1回程度、電池パックの 補充電を行ってください。

そのままにしておくと、電池パックが使 用できなくなります。

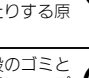

# お願いとご注意

## ご利用にあたって

- 事故や故障などにより本体/メモリカードに登録したデータ(アドレス帳・画像・サウンドなど)や設定した内容が消失・変化した場合の損害につきましては、当社は責任を負いかねますのであらかじめご了承ください。大切なアドレス帳などのデータは、控えをとっておかれることをおすすめします。
- ・本機は、電波を利用しているため、特に屋内や地下街、トンネル内などでは電波が届きにくくなり、通話が困難になることがあります。また、通話中に電波状態の悪い場所へ移動すると、通話が急に途切れることがありますので、あらかじめご了承ください。
- 本機を公共の場所でご利用いただくときは、周囲の人たちの迷惑にならないようにご注意ください。
- 本機は電波法に定められた無線局です。したがって、電波法に基づく検査を受けていただくことがあります。あらかじめご了承ください。
- 一般の電話機やテレビ、ラジオなどをお使いになっている近くで本機を使用すると、雑音が入るなどの影響を与えることがありますので、ご注意ください。

#### ●傍受にご注意ください。

本機は、デジタル信号を利用した傍受されにくい 商品ですが、電波を利用している関係上、通常の手 段を超える方法をとられたときには第三者が故意 に傍受するケースもまったくないとはいえませ ん。この点をご理解いただいたうえで、ご使用くだ さい。

#### 傍受(ぼうじゅ)とは

無線連絡の内容を第三者が別の受信機で故意また は偶然に受信することです。 本機を他人に使わせたり譲渡する目的で海外へ持ち出す場合は、輸出許可が必要になることがありますが、旅行や出張時に本人が使用する目的で日本から持ち出し持ち帰る場合には許可は不要です。

米国輸出規制により本機をキューバ、イラン、朝鮮 民主主義人民共和国、スーダン、シリアへ持ち込む ためには米国政府の輸出許可が必要です。

## 自動車内でのご使用にあたって

- ●運転中は、本機を絶対にご使用にならないでください。
- 本機をご使用になるために、禁止された場所に駐 停車しないでください。
- 本機を車内で使用したときは、自動車の車種によって、まれに車両電子機器に影響を与えることがありますので、ご注意ください。

#### 航空機の機内でのご使用について

航空機の機内では、絶対にご使用にならないでください。(電源も入れないでください。)
 運航の安全に支障をきたす恐れがあります。

## お取り扱いについて

- ・本機の電池パックを長い間外していたり、電池残量のない状態で放置したりすると、お客様が登録・設定した内容が消失または変化してしまうことがありますので、ご注意ください。なお、これらに関しまして発生した損害につきましては、当社は責任を負いかねますので、あらかじめご了承ください。。
- 本機は温度:5℃~35℃、湿度:35%~85%の範囲 でご使用ください。
- 極端な高温や低温環境、直射日光のあたる場所でのご使用、保管は避けてください。

- カメラ部分に、直射日光が長時間あたると、内部の カラーフィルターが変色して、画像が変色することがあります。
- お手入れは、乾いた柔らかい布などでふいてください。また、アルコール、シンナー、ペンジンなどを用いると色があせたり、文字が薄くなったりすることがありますので、ご使用にならないでください。
- 本機のディスプレイを堅い物でこすったり、傷つ けないようご注意ください。
- 本機を閉じるときは、手や物(ストラップなど)を 挟まないでください。けがやディスプレイが破損 する原因となります。
- ●無理な力がかからないようにお取り扱いください。故障やけがの原因となります。
- ズボンやスカートのポケットに入れたまま、しゃ がみこんだり椅子などに座らないでください。
- カバンなどに入れるときは、重たい物の下にならないように十分ご注意ください。
- イヤホン端子に指定品以外のものは、取り付けないでください。誤動作を起こしたり、破損することがあります。
- 電池パックを取り外すときは、必ず電源を切って から取り外してください。

## 機能制限について

本機を機種変更/解約したり、長期間使用しなかったときは、次の機能が利用できなくなります。

●カメラ、メディアプレイヤー、S!アプリ、テレビ

# 防水性能について

# 本機の防水性能

本機は、IPX5(JIS保護等級)相当、IPX7 (JIS保護等級)相当の防水性能を有してい ます。(当社試験方法による)

- ・本機は、端子キャップや電池カバーをきちんと閉じた状態で防水性能を保ちます。接触面に細かいゴミ(髪の毛1本、砂粒1個、微細な繊維など)が挟まると、浸水の原因となりますのでご注意ください。
- 本機の防水性能は、常温(5℃~35℃)の 真水・水道水にのみ対応しています。
- すべての状況での動作を保証するものでは ありません。お客様の取り扱いの不備によ る故障と認められたときは、保証の対象外 となりますのでご了承ください。

## IPX5/IPX7について

- 「IPX5 (JIS 保護等級) 相当」とは、内径 6.3mmのノズルを用いて、約3mの距離 から約12.5リットル/分の水を3分以上 注水する条件で、あらゆる方向からのノ ズルによる噴流水によっても、電話機と しての性能を保つことです。
- 「IPX7 (JIS 保護等級) 相当」とは、常温で水道水、かつ静水の水深1mの水槽に本機を静かに沈め、約30分間水底に放置しても、電話機内部に浸水せず、電話機としての性能を保つことです。

# 防水(水周りでのご使用)に関するご注意

- 本機に次のような液体をかけたり、つけたりしないでください。また、砂や泥が付着しないようにしてください。
- 石けん、洗剤、入浴剤を含んだ水/海水/ プールの水/温泉、熱湯 など
- ●手や本機がぬれているときに、電池カバー や端子キャップの開閉は絶対にしないでく ださい。
- 湯船やプールなどにつけないでください。
   また、水中で使用しないでください。(開 閉、ボタン操作を含む)
- 水道やシャワーなどで強い流水(6リットル/ 分を超える)をかけないでください。
- 風呂場など湿気の多い場所には、長時間放置しないでください。また、風呂場で長時間利用しないでください。
- サウナでは使用しないでください。また、 ドライヤーなどの熱風はあてないでください。
- ■コンロの脇や冷蔵庫の中など極端に高温・ 低温になるところに置かないでください。
- マイク、レシーバー、スピーカー部の穴に 水が入ったときは、一時的に音量が小さく なることがあります。十分に水抜きと乾燥 を行ったうえでご使用ください。
- 電池パック、卓上ホルダー、オプション品は、防水対応していません。

- 落下させるなど、本体に強い衝撃を与えたり、マイク、レシーバー、スピーカーなどを綿棒やとがったものでつつかないでください。防水性能が損なわれることがあります。
- 砂浜、砂場などの砂の上に直接置かないでください。レシーバー、スピーカーなどに砂が入り、音が小さくなる恐れがあります。
- 結露防止のため、寒い場所から風呂場など へは本機が常温になってから持ち込んでく ださい。万一結露が発生したときは、取れ るまで常温で放置してください。
- ●本機は水に浮きません。
- ●強い雨の中では使用しないでください。
- 電池カバーや端子キャップに劣化、破損が あるときは、防水性能を維持できません。 これらのときは、「ソフトバンクショップ」 までご連絡ください。

## 充電時のご注意

- ・充電器・卓上ホルダー・オプション品は、
  防水対応していません。屋外や風呂場、洗
  面所など湿気の強い場所や水のかかる可能
  性のある場所では使用しないでください。
  火災・感電・故障の原因となります。また、
  充電しないときでも、風呂場などに持ち込
  まないでください。
- 本機がぬれているときは絶対に充電しない でください。感電や回路のショートなどに よる火災・故障の原因となります。
- 外部機器端子の端子キャップを開いて充電したときには、充電後しっかりと端子キャップを閉じてください。外部機器端子からの 浸水を防ぐため、卓上ホルダーでの充電をおすすめします。
- ぬれた手で卓上ホルダー・充電器に触れないでください。感電の原因となります。
- 卓上ホルダー・充電器は、水周りで使用しないでください。火災・感電の原因となります。

## ゴムパッキンについて

端子キャップや電池カバー周囲のゴムパッ キンは、防水性能を維持するための重要な 部品です。次のことにご注意ください。

- ●はがしたり、傷つけたりしないでください。
- 端子キャップや電池カバーを閉めるときは、 ゴムパッキンを挟まないように注意してく ださい。ゴムパッキンが傷つき、浸水の原 因となることがあります。
- 端子キャップや電池カバーのすき間に、先のとがったものを差し込まないでください。 ゴムパッキンが傷つき、浸水の原因となることがあります。
- 防水性能を維持するため、ゴムパッキンは 異常の有無に関わらず、2年ごとに交換す ることをお勧めします。
- ゴムパッキンの交換については、「ソフトバ ンクショップ」までご連絡ください。
- 端子キャップに劣化、破損があるときは、
   防水性能を維持できません。このときは、
   「ソフトバンクショップ」までご連絡ください。
- 電池カバーが破損したときは、電池カバー を交換してください。破損箇所から内部に 水が入り、感電や電池の腐食などの故障の 原因となります。

## 本機の洗いかた

本機に汚れ、ホコリ、砂などが付着したときは、やや弱めの水流 [6リットル/分以下、常温 (5℃~35℃)の水道水] で蛇口 やシャワーから約10cm離して洗います。 端子キャップが開かないように押さえたま ま、ブラシやスポンジなどは使用せず手で 洗ってください。洗ったあとは、水抜きを してから使用してください。

- 電池カバーや端子キャップが、きちんと閉まっていることを確認してから洗ってください。
- 洗濯機や超音波洗浄機などで洗わないでく ださい。
- 乾燥のために電子レンジには絶対入れないでください。電池パックを漏液・発熱・破裂・発火させる原因となります。また、本機を発熱・発煙・発火させたり回路部品を破壊させる原因となります。
- 乾燥のためにドライヤーの熱風をあてたり、
   高温環境に放置しないでください。本機の
   変形、変色、故障などの原因となります。

# 水抜きのしかた

水にぬれたあとは、必ず次の各部の水抜き を行ってください。

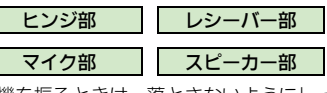

- 本機を振るときは、落とさないようにしっ かり握ってください。
- 本機の表面の水分を乾いた布 などでふく
- を
  本機のヒンジ部をしっかりと
  持ち、20回程度振る

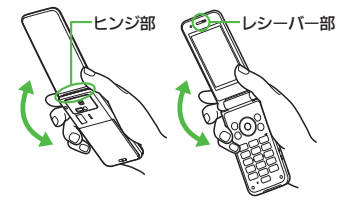

# マイク部 スピーカー部

 各部のすき間に入った水分を 乾いた布などを押し当ててふく

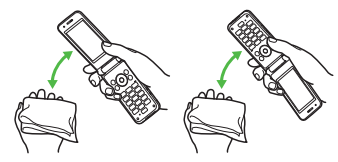

各部の穴に水がたまっていることがありますので、開口部に布をあて、軽くたたいて水を出してください。

#### 水滴が付着したまま使用すると

- 通話不良となったり、衣服やかばんなど をぬらしてしまうことがあります。
- 外部機器端子部がショートするおそれがあります。
- ●寒冷地では凍結し、故障の原因になるこ とがあります。

# 著作権等について

●音楽、映像、コンピュータ・プログラム、データベー スなどは著作権法により、その著作物および著作 権者の権利が保護されています。こうした著作物 を複製することは、個人的にまたは家庭内で使用 する目的でのみ行うことができます。この目的を 招えて、権利者の了解なくこれを複製(データ形式 の変換を含む)、改変、複製物の譲渡、ネットワーク 上での配信などを行うと、「著作権侵害」「著作者人 格権侵害」として損害賠償の請求や刑事処罰を受 けることがあります。本製品を使用して複製など をなされる場合には、著作権法を遵守のうえ、適切 なご使用を心がけていただきますよう、お願いい たします。また、本製品にはカメラ機能が搭載され ていますが、本力メラ機能を使用して記録したも のにつきましても、上記と同様の適切なご使用を 心がけていただきますよう、お願いいたします。

本機に搭載のソフトウェアは著作物であり、著作 権、著作者人格権などをはじめとする著作者等の 権利が含まれており、これらの権利は著作権法に より保護されています。ソフトウェアの全部また は一部を複製、修正あるいは改変したり、ハード ウェアから分離したり、逆アセンブル、逆コンパ イル、リパースエンジニアリング等は行わないで ください。第三者にこのような行為をさせること も同様です。 動画の撮影/再生の技術には「MPEG-4」が使われています。

This product is licensed under the MPEG-4 Visual Patent Portfolio License for the personal and non-commercial use of a consumer to (i) encode video in compliance with the MPEG-4 Video Standard ("MPEG-4 Video") and/or (ii) decode MPEG-4 Video that was encoded by a consumer engaged in a personal and noncommercial activity and/or was obtained from a licensed video provider. No license is granted or implied for any other use.

Additional information may be obtained from MPEG LA.

See http://www.mpegla.com.

This product is licensed under the MPEG-4 Systems Patent Portfolio License for encoding in compliance with the MPEG-4 Systems Standard, except that an additional license and payment of royalties are necessary for encoding in connection with (i) data stored or replicated in physical media which is paid for on a title by title basis and/or (ii) data which is paid for on a title by title basis and is transmitted to an end user for permanent storage and/or use. Such additional license may be obtained from MPEG LA, LLC. See http://www.mpegla.com for additional details.

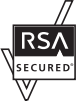

本機は、RSA Security Inc.のRSA<sup>®</sup> BSAFE™ソフトウェアを搭載していま す。

RSAはRSA Security Inc.の登録商標で す。BSAFEはRSA Security Inc.の米国 およびその他の国における登録商標です。 この製品では、株式会社ア プリックスがJava™アプ リケーションの実行速度 が速くなるように設計し たJBlend™が搭載されて います。

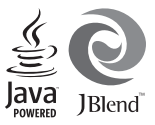

Powered by JBlend™.Copyright 1997-2008 Aplix Corporation. All rights reserved.

JBlendおよびJBlendに関連する商標は、日本および その他の国における株式会社アプリックスの商標ま たは登録商標です。

JavaおよびJavaに関連する商標は、米国およびその 他の国における米国Sun Microsystems, Inc.の商標 または登録商標です。

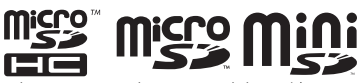

microSDHC™、microSD™、miniSD™はSD Card Associationの商標です。

# NetFront

本製品はインターネットブラウザおよびSMILブレー ヤとして、株式会社ACCESSのNetFront Browserお よびNetFront SMIL Playerを搭載しています。 Copyright© 1996-2008 ACCESS CO., LTD. ACCESS、NetFrontは株式会社ACCESSの日本また はその他の国における商標または登録商標です。 本製品の一部分にIndependent JPEG Group が開発したモジュールが含まれています。

IrSimple™、IrSS™およびIrSimpleShot™は、 Infrared Data Association<sup>®</sup>の商標です。  $\mathsf{Bluetooth}^{\texttt{®}}$  is a trademark of the <code>Bluetooth</code> SIG, Inc.

# **Bluetooth**

The Bluetooth word mark and logos are owned by the Bluetooth SIG, Inc. and any use of such marks by Sharp is under license. Other trademarks and trade names are those of their respective owners.

Bluetooth<sup>®</sup>は、米国Bluetooth SIG,Inc.の登録商標 です。

本機のBluetooth<sup>®</sup>機能の周波数帯では、電子レンジ などの産業・科学・医療用機器や、工場の製造ライン 等で使用されている構内無線局、アマチュア無線局 など(以下、「他の無線局」と略す)が運用されていま す。他の無線機器との電波干渉を防止するため、下記 の事項に注意してご使用ください。

- 1 Bluetooth<sup>®</sup>機能を使用する前に、近くで同じ周波 数帯を使用する「他の無線局」が運用されていな いことを目視で確認してください。
- 2 万一、Bluetooth<sup>®</sup>機能の使用にあたり、本機と「他の無線局」との間に電波干渉の事例が発生した場合には、速やかに使用場所を変えるか、Bluetooth<sup>®</sup>機能の使用を停止(電波の発射を停止)してください。
- 3 その他不明な点やお困りのことが起きたときには、 次の連絡先へお問い合わせください。

連絡先:ソフトバンク お客さまセンター

ソフトバンク携帯電話から 157 (無料) (一般電話からおかけの場合、「お問い合わ せ先」(で)P.14-39)を参照してください。)

この無線機器は、2.4GHz帯を使用します。変調方 式としてFH-SS変調方式を採用し、与干渉距離は10m 以下です。

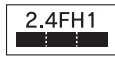

Microsoft、PowerPoint、Excelは、米国Microsoft Corporationの米国及びその他の国における登録商 標です。

Powered by Mascot Capsule<sup>®</sup>/Micro3D Edition<sup>™</sup> Mascot Capsule<sup>®</sup> is a registered trademark of HI Corporation ©2002-2008 HI Corporation. All Rights Reserved.

FeliCaはソニー株式会社が開発した非接触ICカードの技術方式です。

FeliCaはソニー株式会社の登録商標です。 つは、フェリカネットワークス株式会社の登録商標です。

FeliCa is a contactless IC card technology developed by Sony Corporation.

FeliCa is a trademark of Sony Corporation.

「おサイフケータイ」は、株式会社NTTドコモの登録 商標です。

QRコードは株式会社デンソーウェーブの登録商標です。

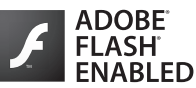

本製品はAdobe Systems IncorporatedのAdobe<sup>®</sup> Flash<sup>®</sup> Lite<sup>TM</sup> テクノロジーを搭載しています。 Adobe Flash Lite Copyright © 2003-2007 Adobe Systems Incorporated. All rights reserved.

Adobe、Flash、およびFlash Lite はAdobe Systems Incorporated (アドビシステムズ社)の米国ならび にその他の国における登録商標または商標です。

お目覚めTVはシャープ株式会社の商標です。

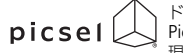

ドキュメントビューアは、 Picsel Technologiesにより実 現しています

現しています。 Picsel, Picsel Powered, Picsel Viewer, Picsel File Viewer, Picsel Document Viewer, Picsel PDF ViewerまたはPicselキューブロゴはPicsel Technologiesの商標または登録商標です。

着うた<sup>®</sup>、着うたフル<sup>®</sup>は、株式会社ソニー・ミュー ジックエンタテインメントの登録商標です。

BookSurfingは株式会社セルシス、株式会社ボイジャー、株式会社インフォシティの登録商標です。

SOFTBANKおよびソフトバンクの名称、ロゴは日本 国およびその他の国におけるソフトバンク株式会社 の登録商標または商標です。

「Yahoo!」および「Yahoo!」「Y!」のロゴマークは、 米国Yahoo! Inc.の登録商標または商標です。

#### CP8 PATENT

SI情報チャンネル、SI速報ニュース、SIタウン、SIルー フ、SIともだち状況、SIー育トーク、ちかチャット、 SIアブリ、きせかえアレンジ、SIおなじみ操作、PC メール、PCサイトブラウザ、マルチジョブ、お天気ア イコン、SI電話帳バックアップ、TVコール、生活アブ リ、インブットメモリ、SIメール、デコレメール、 フィーリングメール、デルモジ、写メール、ムービー 写メール、SIミュージックコネクト、安心遠隔ロック はソフトバンクモバイル株式会社の登録商標または 商標です。

その他の記載している会社名、製品名は各社の登録商標または商標です。

# 携帯電話機の比吸収率(SAR)について

#### この機種【8245H】の携帯電話機は、国 が定めた電波の人体吸収に関する技術基 準に適合しています。

この技術基準は、人体頭部のそばで使用する携帯電話機などの無線機器から送 出される電波が入間の健康に影響を及ぼ さないよう、科学的根拠に基づいて定め られたものであり、人体頭部に吸収され る電波の平均エネルギー量を表す比吸収 率(SAR: Specific Absorption Rate)に ついて、ごれが2 W/kg※の許容値を加 えないこととしています。この許容値 は、使用者の年齢や身体の大きさに関係 なく十分な安全率を含んでおり、世界保 健機関(WHO)と協力関係にある国際 非電離放射線防護委員会(ICNIRP)が 示した国際的なガイドラインと同じ値に なっています。

すべての機種の携帯雷話機は、発売開 始前に、電波法に基づき国の技術基準に 適合していることの証明(技術基準適合 証明)を受ける必要があります。この携 帯電話機【824SH】も財団法人テレコ ムエンジニアリングセンターから技術基 準適合証明を受けており、SARは0.816 W/kgです。この値は、技術基準適合証 明のために財団法人テレコムエンジニア リングセンターによって取得されたもの であり、国が定めた方法に従い、携帯電 話機の送信電力を最大にして測定された 最大の値です。個々の製品によって SAR に多少の差異が生じることもあります が、いずれも許容値を満足しています。 また、携帯電話機は、携帯電話基地局と の通信に必要な最低限の送信電力になる よう設計されているため、実際に通話し ている状態では、通常 SARはより小さ い値となります。

SARについて、さらに詳しい情報をお知りになりたい方は、下記のホームページをご参照ください。

総務省のホームページ http://www.tele.soumu.go.jp/j/ele/ index.htm

社団法人電波産業会のホームページ http://www.arib-emf.org/initiation/ sar.html

※技術基準については、電波法関連省 令(無線設備規則第14条の2)で規 定されています。

# 「ソフトバンクのボディ SARポリシー」について

\*ボディ(身体)SARとは:携帯電話機 本体を身体に装着した状態で、携帯電話 機にイヤホンマイク等を装着して連続通 話をした場合の最大送信電力時での比吸 収率(SAR)のことです。

\*\*\*比較収率(SAR):6分間連続通話 状態で測定した値を掲載しています。 当社では、ボディSARに関する技術基準 として、米国連邦通信委員会(FCC)の 基準および欧州における情報を掲載してい います。詳細は「米国連邦通信委員会 (FCC)の電波ばく露の影響に関する情 報J「欧州における電波ばく露の影響に関する情 報J「欧州における電波はく露の影響に関する情

\*\*\*\*写体装着の場合:一般的な携帯電 話の装着法として身体から1.5センドに 即離を保存携帯電話機の音面を身体に向 ける位置で測定試験を実施しています。 電波ばく露要件を満たすためには、身体 から1.5センチの距離に携帯電話を固定 出来る装身具を使用し、ペルトクリップ やホルスター等には金属部品の含まれて いないものを選んでください。

ソフトバンクのホームページからも内容 をご確認いただけます。 http://www.softbankmobile.co.jp/ ja/info/public/emf/emf02.html 「米国連邦通信委員会 (FCC) の電波ば く露の影響に関する情報」

米国連邦通信委員会の指針は、独立した 科学機関が定期的かつ周到に科学的研究 を行った結果策定された基準に基づいて います。この許容値は、使用者の年齢や 健康状態にかかわらず十分に安全な値と なっています。

携帯電話機から送出される電波の人体に 対する影響は、比吸収率(SAR: Specific Absorption Rate)という単位を用いて 測定します。FCCで定められているSAR の許容値は、1.6Wkgとなっています。 別定試験は機種ごとにFCCが定めた基準 で実施され、下記のとおり本取扱説明書 の記載に従って身体に装着した場合は 0.308WKaです。

身体装着の場合:この携帯電話機 (8245H)では、一般的な携帯電話の装 着法として身から15センチに距離を 保ち携帯電話機の背面を身体に向ける位 電波ばく露要件を満たすためには、身体 から1.5センチの距離に携帯電話を固定 出来る装身具を使用し、ペルトクリップ やホルスター等には金属部品の含まれて いないものを選んでください。

上記の条件に該当しない装員具は、FCC の電波ばく露要件を満たさない場合もあ るので使用を避けてください。 比吸収率(SAR)に関するさらに詳しい 情報をお知りになりたい方は下記のホー ムページを参照してください。

Cellular Telecommunications & Internet Association (CTIA) のホーム ページ

http://www.phonefacts.net(英文の み) 「欧州における電波ばく露の影響に関す る情報」

この機帯電話機 (8245H) は無線送受 信機器です。本品は国際指針の推奨する 電波の許容値を超えないことを確認して います。この指針は、独立した科学機関 である国際非電離放射線防護委員会 (ICNIRP) が策定したものであり、その 許容値は、使用者の年齢や健康状態にか かからず十分に安全な値となっています。 携帯電話機から送出される電波の人体に 対する影響は、比吸収率(SAR: Specific Absorption Rate)という単位を用いて 測定します。携帯機器におけるSAR許容 値は2W/kgで、身体に装着した場合の SARの最高値は0.642W/ka\*です。

SAR測定の際には、送信電力を最大にし て測定するため、実際に通話している状 態では、通常SARはより小さい値となり ます。これは、携帯電話機は、通信に必 要な最低限の送信電力で基地局との通信 を行うように設計されているためです。 世界保健機関は、モバイル機器の使用に 関して、現在の科学情報では人体への悪 影響は確認されていないと表明していま す。また、電波の影響を抑えたい場合に は、通話時間を短くすること、または携 帯電話機を頭部や身体から離して使用す ることが出来るハンズフリー田機器の利 用を推奨しています。さらに詳しい情報 をお知りになりたい場合には世界保健機 関のホームページをご参照ください。 (http://www.who.int/emf) (英文の 7+)

\* 身体に装着した場合の測定試験は FCCが定めた基準に従って実施され ています。値は欧州の条件に基づいた ものです。

# **Safety Precautions**

- Read safety precautions before using handset.
- Observe precautions to avoid injury to self or others, or damage to property.
- SoftBank is not liable for any damages resulting from use of this product.

# **Before Using Handset**

# ■Symbols

Make sure you thoroughly understand these symbols before reading on. Symbols and their meanings are described below:

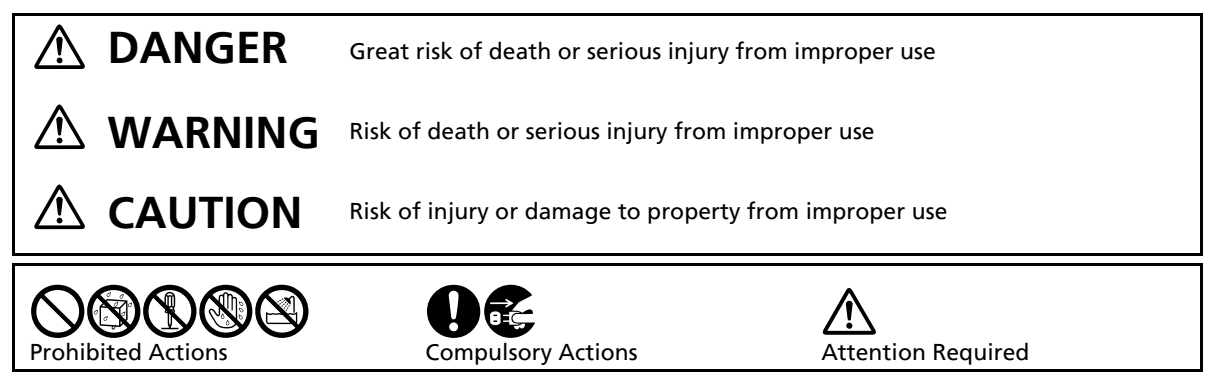

# **A** DANGER

## Handset, Battery & Charger

#### Use specified battery. Charger and Desktop Holder only

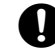

Non-specified equipment use may cause malfunctions, electric shock or fire due to battery leakage, overheating or bursting.

#### Do not short-circuit Charging Terminals.

Keep metal objects away from Charging Terminals. Keep handset away from iewelry. Battery may leak, overheat, burst or ignite causing injury. Use a case to carry battery.

#### Do not place handset or accessories in ovens, microwave ovens or other cooking appliances.

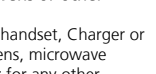

Do not place battery, handset, Charger or Desktop Holder in ovens, microwave ovens, etc. to dry it or for any other purpose. Battery or other parts may leak. burst, overheat or ignite; may cause malfunction, accident or injury.

# Battery

#### Prevent injury from battery leakage. breakage or fire. Do not:

- Heat or dispose of battery in fire
- Open/modify/disassemble battery
- Damage or solder battery
- Use a damaged or warped battery
- Use non-specified charger
- Force battery into handset
- Charge battery near fire or sources of heat: or expose it to extreme heat
- Use battery for other equipment

#### If battery fluid gets in eves, do not rub: rinse with water and consult a doctor immediately.

Eves may be severely damaged.

#### Do not expose battery to liquids.

Battery may leak, burst, overheat or ignite

# **Desktop Holder**

#### Do not use supplied Desktop Holder for other equipment.

Supplied Desktop Holder is designed exclusively for 824SH. Do not use for other devices: may cause overheating, fire. electric shock or malfunction.

# 

# Handset, Battery & Charger

Do not insert foreign objects into the handset, Charger or Desktop Holder. Do not insert metal or flammable objects into handset. Charger or Desktop Holder: may cause fire or electric shock. Keep out of children's reach

#### Keep handset away from liquid-filled containers.

Keep the handset, Charger and Desktop Holder away from chemicals or liquids; fire or electric shock may result.

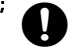

#### Do not disassemble or modify handset or related hardware.

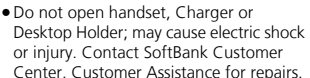

 Do not modify handset. Charger or Desktop. Holder: fire or electric shock may result.

#### Do not use Mobile Light near people's faces.

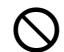

Evesight may be temporarily affected leading to accidents.

CAUTION:

Use of controls, adjustments or performance of procedure other than those specified herein may result

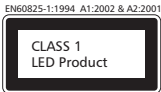

in hazardous radiation exposure. As the emission level from Mobile Light LED used in this product is harmful to the eyes, do not attempt to disassemble the cabinet. Servicing is limited to qualified servicing station only.

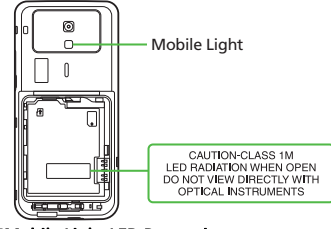

#### Mobile Light LED Properties

- a) Emission Duration: Continuous
- b) Wavelength
  - White: 400 700 nm
- c) Maximum Emission Output
  - White: 320 µW (1.2 mW inside handset)

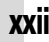

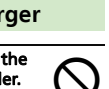

#### If an abnormality occurs, or water/ foreign matter is inside handset:

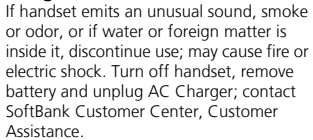

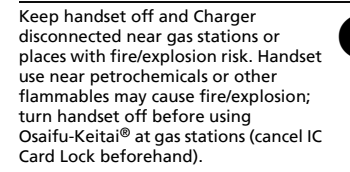

#### Do not subject handset. Charger or Desktop Holder to strong shocks or impacts.

- Avoid strong shocks to AC Charger while it is plugged into the outlet; may cause malfunction or injury.
- Strong shocks or impacts to handset, Charger or Desktop Holder may cause malfunction or injury. Should handset be damaged, remove battery then contact SoftBank Customer Center, Customer Assistance. Discontinue handset use; may cause fire, electric shock or injury.

#### Avoid extreme temperatures.

Do not expose handset or accessories to hot air from drvers, etc. to drv them or for any other purpose. Avoid sauna and hot water

Battery, handset, Charger or Desktop Holder may leak, burst, overheat or ignite: may cause malfunction, accident or injury.

# Handset

e c

#### Take measures to prevent accidents.

- Do not use handset (including TV) while driving: park beforehand. Phone use while driving is prohibited by the Road Traffic Law (revised November 1, 2004).
- Do not use Headphones while driving or cycling. Accidents may result.
- Moderate volume outside, especially near road/rail crossings, etc. to avoid accidents.

#### Do not swing handset by strap.

May result in injury or breakage.

#### Turn handset power off before boarding aircraft.

Using wireless devices aboard aircraft may cause electronic malfunctions or endanger aircraft operation.

#### Adjust vibration and ringtone settings:

Users with a heart condition/pacemaker/ defibrillator should adjust handset settings accordingly.

#### During thunderstorms, turn power off; find cover.

There is a risk of lightning strike or electric shock.

To maintain water resistance, close Battery Cover and Port Covers firmly. Water may seep inside handset when there is a gap between cover and base, resulting in malfunction.

Do not open Battery/Port Cover while handset is wet: water may seep inside handset, resulting in malfunction.

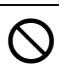

Handset is resistant to fresh/tap water between 5°C - 35°C. Do not subject handset to sea/spa/bath/pool water, hot water, soap, bath powder/oil or drinking water

#### Do not subject handset to strong water jet or prolonged water immersion.

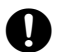

Handset is not resistant to water pressure. Do not subject it to jets of water or water immersion beyond the conditions specified in IPX5/IPX7. If handset becomes wet, wipe it with a dry cloth. Using wet handset may cause overheating, fire, electric shock or malfunction.

# **Charger & Desktop Holder**

#### Use only the specified voltage.

Non-specified voltages may cause fire or electric shock.

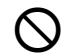

- AC Charger: AC 100V-240V Input
- SoftBank is not liable for problems resulting from charging battery abroad.

#### Do not use power adapters.

Using AC Charger with step-up/step-down transformer may cause fire, electric shock or damage.

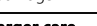

# Charger care

- Do not touch with wet hands. Electric shock may occur.
- Pull AC Charger straight out to unplug it; may cause malfunction or injury.
- Do not use multiple cords in one outlet; may cause excess heat/fire.
- Do not bend, twist, pull or set objects on cord. Exposed wire may cause fire or electric shock.

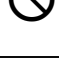

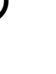

XXIII

#### Do not short-circuit Charger terminals.

May cause overheating, fire or electric shock. Keep metal away from terminals.

# Damaged AC Charger cord:

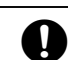

May cause fire or electric shock; discontinue use and purchase a new Charger.

#### During thunderstorms:

Unplug AC Charger to avoid damage, fire or electric shock

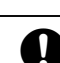

#### Charger/Desktop Holder use and children:

May cause electric shock/injury; keep out of reach

#### Do not use Desktop Holder inside vehicles.

Extreme temperature or vibration may cause fire or damage handset, etc.

#### Do not use Desktop Holder in bath/ shower rooms or restrooms.

Desktop Holder is not water-proof. Avoid exposure to liquids and high humidity (e.g., precipitation, bath/shower room, restroom, etc.); may cause fire, electric shock or damage.

# Battery

- If battery does not charge properly, stop trying. Battery may overheat, burst or ianite.
- At signs of a battery leak, avoid fire sources. It may catch fire or burst.

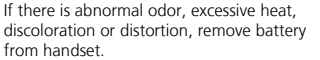

It may leak, overheat or explode.

## Handset Use & Electronic Medical Equipment

This section is based on "Guidelines on the Use of Radio Communications Equipment such as Cellular Telephones and Safeguards for Electronic Medical Equipment" (Electromagnetic Compatibility Conference, April 1997) and "Report of Investigation of the Effects of Radio Waves on Medical Equipment, etc." (Association of Radio Industries and Businesses, March 2001).

#### Persons with implanted pacemaker/ defibrillator should keep handset more than 22 cm away.

Radio waves can interfere with implanted pacemakers or defibrillators causing such devices to malfunction.

Turn handset off in crowds or trains where persons with implanted pacemaker/defibrillator may be near.

Radio waves can interfere with implanted pacemakers or defibrillators causing such devices to malfunction.

#### Observe these rules inside medical facilities:

- Do not enter an operating room or an Intensive or Coronary Care Unit while carrying a handset.
- Keep handset off in hospitals, including lobbies.
- Obey medical facility rules on mobile phone use.

Consult electronic medical equipment vendor on radio wave effects.

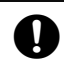

# **A** CAUTION

# Handset, Battery & Charger

#### Handset care

- Place handset on stable surfaces to avoid malfunction or injury.
- Keep handset away from oily smoke or steam. Fire or accidents may result.
- Cold air from air conditioners may condense, resulting in leakage or burnout
- Keep handset away from heat/direct sunlight (e.g., inside vehicles, etc.). Warping, discoloration or fire may occur. Battery shape may be affected.
- Keep handset out of extremely cold places to avoid malfunction or accidents.
- Keep handset away from fire sources to avoid malfunction or accidents.

#### Usage environment

 Excessive dust may prevent heat release and cause burnout or fire

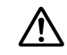

- Avoid using handset on the beach. Sand may cause malfunction or accidents.
- Keep handset away from credit cards. telephone cards, etc. to avoid data loss.

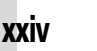

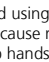

# Handset

#### Handset temperature

Handset may become hot while in use. Avoid prolonged contact with skin. especially at high temperature. May cause burn injuries.

#### Avoid leaving handset in extreme heat (inside vehicles, etc.).

Hot handset may lead to burn injuries.

#### Volume settings

Moderate handset volume: excessive volume may damage ears or hearing.

#### Inside vehicles

Handset use may cause electronic equipment to malfunction.

#### If you experience any skin irritation associated with handset use. discontinue handset use and consult a doctor.

Metal and other materials may cause skin irritation, rashes, or itchiness depending on your physical condition.

# **Charger & Desktop Holder**

#### AC Charger cord

- Grasp plug (not cord) to disconnect AC Charger, May cause fire/electric shock.
- Keep cord away from heaters. Exposed wire may cause fire or electric shock.
- Stop use if plug is hot or improperly. connected. May cause fire/electric shock.

#### Always charge handset in a wellventilated area.

Avoid covering/wrapping Charger and Desktop Holder: may cause damage/fire.

## During periods of disuse

Always unplug AC Charger after use.

#### Handset maintenance

Always disconnect AC Charger when cleaning handset.

#### Do not touch Desktop Holder while in use.

May cause burn injuries.

## Battery

Do not throw or abuse battery. Battery may overheat, burst or ignite.

Do not leave battery in direct sunlight or inside a closed vehicle: may reduce battery performance or overheat. An overheated battery may cause fire.

If battery fluid contacts skin or clothes, rinse with clean water immediately.

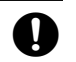

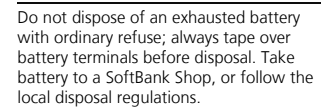

Keep battery out of children's reach.

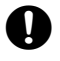

- Charge battery in ambient temperatures between 5°C and 35°C: outside this range, battery may leak/overheat and performance may deteriorate.
- If your child is using handset, explain all instructions and supervise usage.
- If there is abnormal odor or excessive heat, stop using battery and call SoftBank Customer Center, Customer Assistance.
- Charge battery at least once every six months: an uncharged battery may become unusable

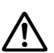

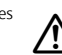

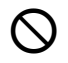

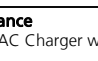

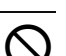

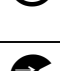

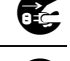

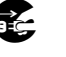

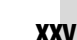

# **General Notes**

## **General Use**

- SoftBank is not liable for any damages resulting from accidental loss/alteration of files saved on handset/Memory Card. Keep separate copies of Phone Book entries, etc.
- Handset transmissions may be disrupted inside buildings, tunnels or underground, or when moving into/out of such places.
- Use handset without disturbing others.
- Handsets are radios as stipulated by the Radio Law. Under the Radio Law, handsets must be submitted for inspection upon request.
- Handset use near landlines, TVs or radios may cause interference.

#### • Beware of eavesdropping.

Because this service is completely digital, the possibility of signal interception is greatly reduced. However, some transmissions may be overheard.

#### Eavesdropping

Deliberate/accidental interception of communications constitutes eavesdropping.

 An export license may be required to carry the handset into other countries if it is to be used by or transferred to another person.
 However, no such license is required when you take the handset abroad for personal use on a vacation or business trip and then bring it back.

Export control regulations in the United States provide that an export license granted by the US government is required to carry the handset into Cuba, Iran, North Korea, Sudan or Syria.

# **Inside Vehicles**

- Never use handset while driving.
- Do not park illegally to use handset.
- Handset use may affect a vehicle's electronic equipment.

# **Aboard Aircraft**

Never use handset aboard aircraft (keep power off).

Handset use may impair aircraft operation.

## Handset Care

- If handset is left with no battery or an exhausted one, data may be altered/lost.
   SoftBank is not liable for any resulting damages.
- Use handset between 5℃ 35℃ (35% 85% humidity).
- Avoid extreme temperatures and direct sunlight.
- Exposing lens to direct sunlight may damage color filter and affect image color.
- Clean handset with dry, soft cloth. Using alcohol, thinner, etc. may damage it.
- Avoid scratching handset Display.
- When closing handset, keep fingers, straps, etc. outside to avoid injury or damaging the Display.
- Avoid heavy objects or excessive pressure. May cause malfunction or injury.
- Do not sit on handset in back pants pocket.
- Do not place heavy objects on handset inside handbags, packs, etc.

- Connect only specified products to Headphone Port. Other devices may malfunction or cause damage.
- Always turn off handset before removing battery.

# **Function Usage Limits**

These functions are disabled after handset upgrade/replacement or service cancellation: Camera; Media Player; S! Applications; TV. After a period of disuse, these functions may be unusable; retrieve Network Information to restore usability.

# Copyrights

Copyright laws protect sounds, images, computer programs, databases, other materials and copyright holders. Duplicated material is limited to private use only. Use of materials beyond this limit or without permission of copyright holders may constitute copyright infringement, and be subject to criminal punishment. Comply with copyright laws when using images captured with handset camera.

# Water Resistance

# 824SH Water Resistance

824SH complies with IPX5 and IPX7 (JIS IP Codes) water protection standards. (Tested by SoftBank.)

- Handset is water-proof with Port Covers and Battery Cover closed. Water may seep inside handset when there is debris (hair, sand, fiber, etc.) between cover and base.
- Handset is resistant to fresh/tap water between 5°C 35°C.
- Malfunction resulting from misuse is not covered by the warranty.

#### IPX5 & IPX7

- IPX5 compliant means that this handset continues to function as a phone after being subjected to a water jet (approximately 12.5 liters/min.) discharged from a nozzle (inner diameter: 6.3 mm), from all directions (approximately 3 m from handset) for 3 minutes or more.
- IPX7 compliant means that this handset continues to function as a phone and no water seeps inside after being gently lowered into a tank filled with still tap water (at room temperature) to the depth of 1 m, and immersed at the bottom for approximately 30 minutes.

# Precautions

- Do not subject handset to soap, detergent, bath powder/oil, sea/pool/spa water, hot water, sand, dirt, etc.
- Do not open/close Battery/Port Cover with wet hands or while handset is wet.
- Do not soak handset in bath or pool; never use it in water (including opening/ closing of handset and pressing keys).
- Avoid high-pressure water/shower (over 6 liters/min.).
- Do not expose handset to extreme humidity for long periods; avoid prolonged use in bath/shower rooms.
- Do not use in saunas. Avoid hot air from dryers, etc.
- Avoid extreme temperatures (e.g., near stoves, inside refrigerator, etc.).
- Volume may be low when Microphone/ Earpiece/Speaker is wet; dry handset before use.
- Battery, Desktop Holder and optional accessories are not water-proof.
- Do not subject handset to strong shocks or impacts, and do not poke Microphone, Earpiece, Speaker, etc. with a cotton swab or sharp object; water resistance may be affected.

- Avoid placing handset directly on sand. Sand may penetrate Earpiece, Speaker, etc., resulting in low volume.
- Do not move handset directly from a cold place to a warm humid place; condensation may occur. Should this happen, dry handset naturally at room temperature.
- 824SH does not float on water.
- Keep handset out of heavy rain.
- Damaged Battery/Port Cover affects water resistance; contact a SoftBank Shop.

## **Charging Precautions**

- Battery, Desktop Holder and optional accessories are not water-proof. Avoid exposure to liquids and high humidity (e.g., precipitation, bath/shower room, restroom, etc.); may cause fire, electric shock or damage.
- Never charge battery while handset is wet; may cause fire or damage due to electric shock or short-circuit.
- Close Port Cover firmly after charging via External Device Port. Use Desktop Holder to prevent water seepage via External Device Port.
- Do not touch Desktop Holder or Charger with wet hands. Electric shock may occur.
- Do not use Desktop Holder or Charger in rooms in which water is regularly in use (kitchen, bath/shower room, etc.); may cause fire or electric shock.

#### **Gasket Care & Maintenance**

Proper care of the rubber seals around Port Covers and Battery Cover is crucial for continued handset water resistance.

- Do not remove or damage gaskets.
- Take care not to pinch gasket when closing Port/Battery Cover; may damage gasket and affect water resistance.
- Do not insert sharp objects through Port/ Battery Cover gaps; may damage gasket and affect water resistance.
- To maintain water resistance, replace gaskets every two years regardless of their condition.
- For gasket replacements, contact a SoftBank Shop.
- Damaged Port Cover affects water resistance; contact a SoftBank Shop.
- If Battery Cover is damaged, replace it with a new one. Use of damaged cover may cause electric shock, battery corrosion, etc. due to water seepage.

## Washing Handset

Holding handset approximately 10 cm below faucet or shower head, wash with low-pressure tap water (6 liters/min. or lower) between 5°C - 35°C. Wash with your hands, taking care not to open the covers; do not use a brush or sponge. Dry handset before use.

- Before washing handset, make sure that Battery Cover and Port Covers are closed firmly.
- Do not use a washing machine or ultrasonic cleaner.
- Do not place handset in a microwave oven to dry it. Battery/handset may leak, burst, overheat or ignite; may cause malfunction, accident or injury.
- Do not dry handset by exposing it to extreme heat (e.g., hot air from dryers, etc.); may cause warping, discoloration or damage.

# **Drving Handset**

Dry these parts/areas after washing handset:

> Hinge Earpiece

Microphone

Speaker

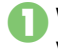

Wipe handset surface with dry cloth

Holding hinge firmly by its sides, shake handset approximately 20 times

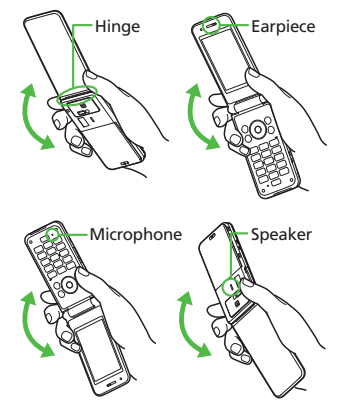

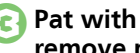

# Pat with dry cloth to remove moisture from grooves

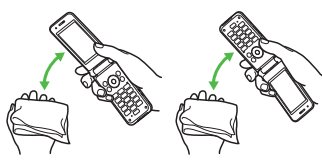

Leave handset on dry cloth for approximately 2 - 3 hours at room temperature

Do Not Use Wet Handset

- Voice quality may be affected, or moisture may transfer to clothes, bag, etc.
- Water may short-circuit External Device Port.
- Water may freeze in cold places, resulting in malfunction.

#### **Electromagnetic Waves**

For body-worn operation, this phone has been tested and meets RF exposure guidelines when used with accessories containing no metal, that position handset a minimum of 15 mm from the body. Use of other accessories may not ensure compliance with RF exposure guidelines.

## FCC Notice

• This device complies with part 15 of the FCC Rules. Operation is subject to the following two conditions:

(1) This device may not cause harmful interference, and (2) this device must accept any interference received, including interference that may cause undesired operation.

 Changes or modifications not expressly approved by the manufacturer responsible for compliance could void the user's authority to operate the equipment.

# FCC RF Exposure Information

Your handset is a radio transmitter and receiver. It is designed and manufactured not to exceed the emission limits for exposure to radio frequency (RF) energy set by the Federal Communications Commission of the U.S. Government. The guidelines are based on standards that were developed by independent scientific organizations through periodic and thorough evaluation of scientific studies. The standards include a substantial safety margin designed to assure the safety of all persons, regardless of age and health. The exposure standard for wireless handsets employs a unit of measurement known as the Specific Absorption Rate, or SAR. The SAR limit set by the FCC is 1.6 W/kg. Highest SAR value:

| Model | FCC ID      | At the Ear | On the Body |
|-------|-------------|------------|-------------|
| 824SH | APYHRO00071 | 0.485 W/kg | 0.308 W/kg  |

This device was tested for typical body-worn operations with the back of the handset kept 1.5 cm from the body. To maintain compliance with FCC RF exposure requirements, use accessories that maintain a 1.5 cm separation distance between the user's body and the back of the handset. The use of beltclips, holsters and similar accessories should not contain metallic components in its assembly.

The use of accessories that do not satisfy these requirements may not comply with FCC RF exposure requirements, and should be avoided. The FCC has granted an Equipment Authorization for this model handset with all reported SAR levels evaluated as in compliance with the FCC RF emission guidelines. SAR information on this model handset is on file with the FCC and can be found at https://fjallfoss.fcc.gov/oetcf/eas/reports/ GenericSearch.cfm under the Display Grant section after searching on the corresponding FCC ID (see table above).

Additional information on Specific Absorption Rates (SAR) can be found on the Cellular Telecommunications & Internet Association (CTIA) Website at http://www.phonefacts.net.

## **European RF Exposure Information**

Your mobile device is a radio transmitter and receiver. It is designed not to exceed the limits for exposure to radio waves recommended by international guidelines. These guidelines were developed by the independent scientific organization ICNIRP and include safety margins designed to assure the protection of all persons, regardless of age and health. The guidelines use a unit of measurement known as the Specific Absorption Rate, or SAR. The SAR limit for mobile devices is 2 W/kg. As mobile devices offer a range of functions. they

can be used in other positions, such as on the body as described in this user guide\*. Highest SAR value:

| Model | At the Ear** | On the Body |
|-------|--------------|-------------|
| 824SH | 0.891 W/kg   | 0.642 W/kg  |

As SAR is measured utilizing the device's highest transmitting power the actual SAR of this device while operating is typically below that indicated above. This is due to automatic changes to the power level of the device to ensure it only uses the minimum level required to reach the Network. The World Health Organization has stated that present scientific information does not indicate the need for any special precautions for the use of mobile devices. They note that if you want to reduce your exposure then you can do so by limiting the length of calls or using a handsfree device to keep the mobile phone away from the head and body.

\*Please see Electromagnetic Waves on the left for important notes regarding body-worn operation. \*\*Measured in accordance with international guidelines for testing.

# Declaration of Conformity CE0168

Hereby, Sharp Telecommunications of Europe Ltd, declares that 8245H is in compliance with the essential requirements and other relevant provisions of Directive 1999/5/EC. A copy of the original declaration of conformity for each model can be found at the following Internet address: http://www.sharp.co.jpik.tai/

| 各部の名称           | 1-2  |
|-----------------|------|
| 各部の名前とはたらき      | 1-2  |
| 電池パックの充電        | 1-4  |
| 電池パックを充電する      | 1-4  |
| 電源On/Off        | 1-6  |
| 電源を入れる/切る       | 1-6  |
| 画面の見かた          | 1-7  |
| 画面とマークの見かた      | 1-7  |
| メニュー操作          | 1-10 |
| 機能の呼び出しかた       | 1-10 |
| 基本的な機能だけを利用する   |      |
| (シンプルメニュー)      | 1-11 |
| 複数の機能を切り替えて利用する |      |
| (マルチジョブ機能)      | 1-12 |

| マナーについて          | 1-13 |
|------------------|------|
| マナーモードとオフラインモード. | 1-13 |
| 暗証番号             | 1-14 |
| 暗証番号について         | 1-14 |
| その他の基礎知識         | 1-15 |
| その他の基礎知識         | 1-15 |
| 便利な機能            | 1-16 |

# 準備/基礎知識

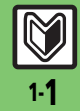

# 各部の名称

# 各部の名前とはたらき

準備/基礎知識

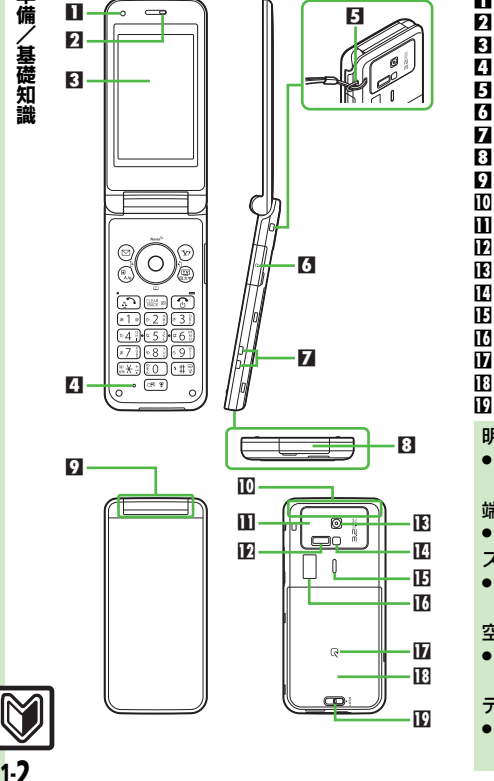

■明るさセンサー部 **り**レシーバー(受話ロ) 月 ディスプレイ []マイク(送話口) 日ストラップ取り付け穴 〇イヤホンマイク端子(端子キャップ付) 7 充雷端子 日外部機器端子(端子キャップ付) ワイルミネーションライト № 通信用内蔵アンテナ 空気抜き穴 ▶ 赤外線ポート IF アウトカメラ (レンズカバー) IEI モバイルライト 旧 スピーカー 10 サブディスプレイ カショーク 旧 雷池カバー 10 雷池カバーレバー 明るさセンサー部/内蔵アンテナについて ●感度に影響しますので、シールなどを貼っ たり手で覆ったりしないでください。 端子キャップについて 通常は閉じたままでお使いください。 ストラップ取り付け穴について ●金属製のストラップを取り付けると、受 信感度に影響を与えることがあります。 空気抜き穴について ●本機性能を保つために必要な穴です。シー ルなど貼らないでください。 テレビ受信用アンテナについて ●本機のテレビ受信用アンテナは、内蔵さ れています。

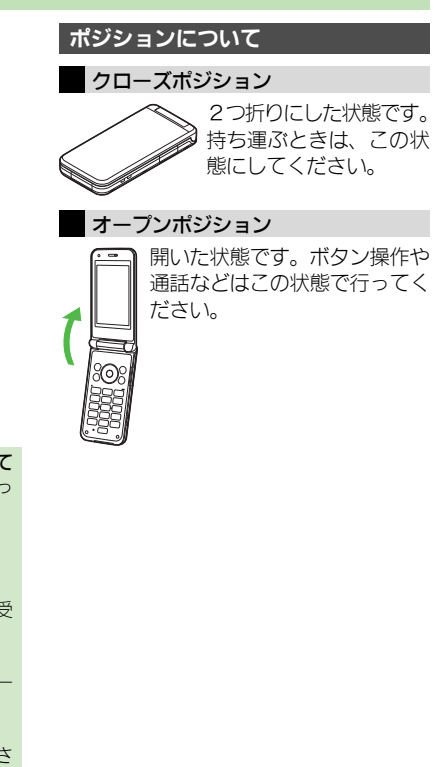

#### 各部の名称

、基礎知識

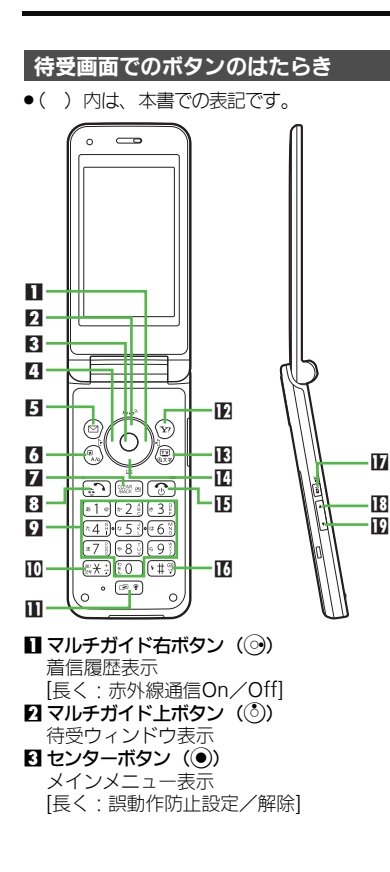

| 【] マルチガイド左ボタン(120)                                                      |
|-------------------------------------------------------------------------|
| 発信履歴表示                                                                  |
| [長く:Bluetooth <sup>®</sup> On/Off]                                      |
| ■ メールボタン (図)                                                            |
| メールメニュー表示                                                               |
| [長く:メール作成画面表示]                                                          |
| []ショートカット/A/aボタン(®)                                                     |
| ショートカットリスト表示                                                            |
| 7 クリア/バックボタン (廠)                                                        |
| 簡易留守録再生                                                                 |
| [長く・簡易留守録設定/解除]                                                         |
| 日開始ボタン(「う))                                                             |
| 全通話履歴表示                                                                 |
|                                                                         |
| 電話番号入力/クイックオペレーション                                                      |
| [長く・アドレス帳あ行([1])~ら行([9]))、                                              |
| わ行([10])表示]                                                             |
|                                                                         |
| [¥ [+ [₽ [? [− 入力                                                       |
| [長く・S!ともだち状況テンプレート表示]                                                   |
| ■マルチジョブ機能/マナーボタン(@)                                                     |
| モード設定                                                                   |
| [長く・マナーモード設定/解除]                                                        |
| $\mathbf{W}$ Yahoo! $\tau - q \tau \cdot \pi q \gamma$ ( $\mathbf{w}$ ) |
| Yahoolケータイ接続                                                            |
| [長く・Yahoolケータイメニュー表示]                                                   |
| 限テレビ/文字ボタン(®)                                                           |
| テレビ記動                                                                   |
| [長く・メニュー切替画面表示]                                                         |
|                                                                         |
| アドレス帳呼び出し                                                               |
| [長く・アドレス帳新規登録]                                                          |
|                                                                         |
| 待受面面表示切替                                                                |
| 「長く、雷源Off]                                                              |
|                                                                         |

. . .

| 10 #ボタン(「•#③)                          |                      |  |
|----------------------------------------|----------------------|--|
|                                        |                      |  |
|                                        | 11                   |  |
| サイトホタン                                 |                      |  |
|                                        | (* 11 <del>3</del> 1 |  |
| 【オーノノ】3!一斉トークメノ/<br>表示                 | ハーリスト                |  |
| 【クローズ】時計表示切替                           |                      |  |
| [長く (クローズ): スポットラ                      | イト点灯]                |  |
| 旧音量大ホタン(▲■)                            | いが海粉ち                |  |
| るときのスクロール                              | ノ川恆奴の                |  |
| [長く (クローズ):電子マネー                       | 残高表示]                |  |
|                                        |                      |  |
| 【クロース】1 シフォメーショ.<br>ろときのスクロール          | ンか後致め                |  |
| 長く (オープン/クローズ)                         | : 見せかけ               |  |
| -<br>コール起動]                            |                      |  |
| マルチガイドボタン/サイドボタ                        | ンの表記                 |  |
| について                                   |                      |  |
| <ul> <li>本書ではマルチガイドボタン/サイドボ</li> </ul> |                      |  |
| タンを、押す方向によって次のように表                     |                      |  |
| 記しています。                                |                      |  |
| ③または②を押すとき                             | ٢                    |  |
|                                        | $\odot$              |  |
| ③ ③ ③ ③ ③ の いずれかを押す                    | •••                  |  |
| とき                                     | <u> </u>             |  |
| ■または■を押すとき                             |                      |  |

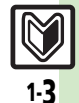

# 電池パックの充電

# 電池パックを充電する

電池パックを本機に取り付けた状態で充電します。

●付属の卓上ホルダーとソフトバンク指定のACアダプタ「ZTDAA1」(オプション品)を使用してください。本書内「ACアダプタ」は、この指定品 を指しています。

スタンド部のツメ(4箇所)とホールド部

●ACアダプタ、卓上ホルダーは、防水対応していません。本機がぬれているときは、充電しないでください。

# 卓上ホルダーで充電する

# 卓上ホルダーの使いかた

縦に置くだけではなく、横に置いたり、水 平に置いても充電できます。

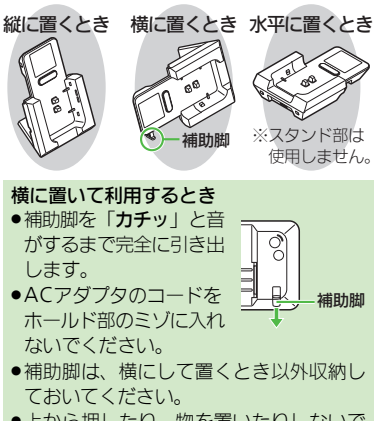

 上から押したり、物を置いたりしないで ください。

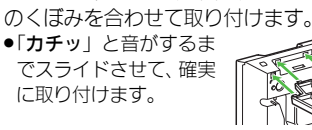

# ■スタンド部の取り外しかた

■スタンド部の取り付けかた

取り外し用レバーの丸いくぼみを軽く押し 下げながら、スタンド部をスライドさせ ます。

●本機を取り外したあと、卓上ホルダーを持ち上げた状態で行ってください。

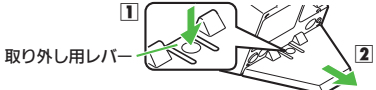

# 縦に置いて充電する

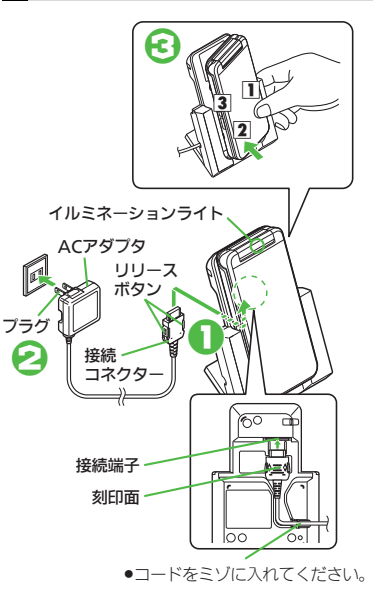

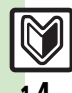

準備/基礎知識
### 電池パックの充電

準備

/基礎知識

# ACアダプタの接続コネクター を卓上ホルダーの接続端子に 差し込む

- ●卓上ホルダーの接続端子は背面にあり ます。
- ●接続コネクターは向きに注意して、水
   平に「カチッ」と音がするまで、しっ
   かり差し込みます。

# ACアダプタのプラグを起こし、 家庭用ACコンセントに差し込む

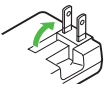

# 本機を卓上ホルダーに取り付 ける

- 図のように本機を置き、①の部分を 支えながら、②の部分を「カチッ」
   と音がするまで押し込んでください。
- 充電が始まり、イルミネーションライトが赤色で点灯します。(真ん中の1灯だけ点灯)
- イルミネーションライトが消灯すれ ば、充電は完了です。
- ④ 卓上ホルダーから本機を取り
   外す
  - ●3の部分から持ち上げます。

### 使いこなしチェック!

# プラグを家庭用ACコンセント から抜く

- ひねらずまっすぐに抜いてください。
- ACアダプタの接続コネクターを取り 外すときは、リリースボタンを押さえ ながら、まっすぐに引き抜いてくだ さい。

### 卓上ホルダー利用時のご注意

- 踏みつけたり、重い物を乗せたりしない でください。
- イヤホンマイクを接続したときは、コード を手前に出してください。

### ACアダプタ利用時のご注意

充電するとき以外、プラグは倒してください。
 また、コードを強くひっぱったり、ねじったりしないでください。

### イルミネーションライトが点滅しているとき

 電池パックの異常か寿命のため、充電で きていません。新しい電池パックと交換 してください。

### USB充電について

●オプション品のUSBケーブルでパソコンと 接続すれば、本機の電源が入っていると きにパソコンのUSB端子からの電力で充 電できます。

### 海外での充電について

海外での充電に起因するトラブルについては、当社では責任を負いかねますのであらかじめご了承ください。

### ACアダプタで充電する

- ●ACアダプタでの充電後は、外部機器端子の 端子キャップを確実に閉じてください。接 触面に細かいゴミなどが挟まると、浸水の 原因となりますのでご注意ください。
- ●外部機器端子からの浸水を防ぐため、卓上 ホルダーでの充電をおすすめします。

### 外部機器端子の 端子キャップを開く。

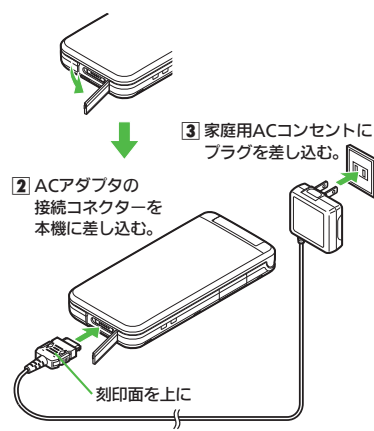

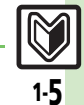

# 電源On/Off

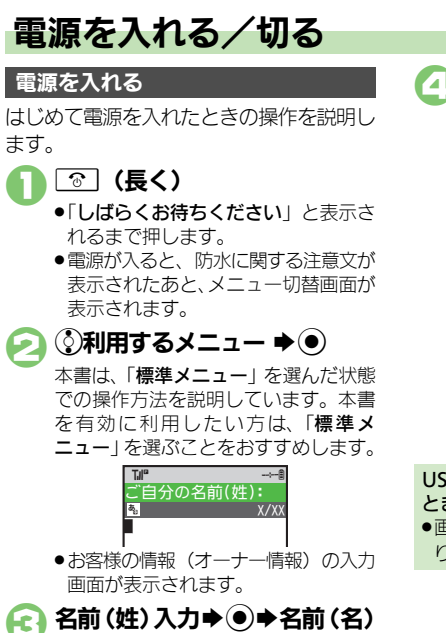

 以降もメニュー切替画面を表示するか どうかの、確認画面が表示されます。

# 使いこなしチェック!

入力▶●

▲ 設定 ●日時設定/表示に関する設定(ご)P.13-2) ●ネットワークに関する設定(ご)P.13-17)

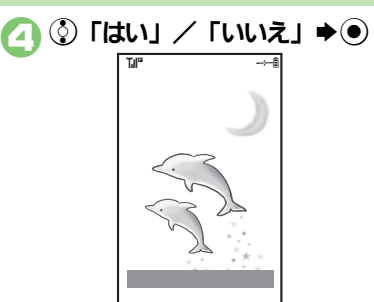

### 待受画面

 「しいえ」を選んだときは、次回 ●を 行うだけで、待受画面が表示されるようになります。

USIMカードを取り付けずに電源を入れた とき

画面にメッセージが表示されたままになります。このとき、本機は使用できません。

### ネットワーク自動調整について

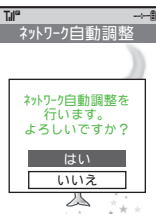

- 「はい」を選び
   を押したあと、画面の指示 に従って操作してください。
- ネットワーク自動調整を行うと日付/時刻 が設定され、メールやYahoo!ケータイなど ネットワークを利用するサービスや、テレ ビなどが利用できるようになります。

### 電源を切る

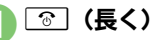

 終了画面が表示されたあと、画面が消 灯します。

# 画面の見かた

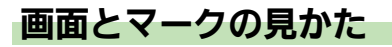

■ソフトキーについて

容を表しています。

画面の自動消灯について

画面表示が消えます。

意ください。)

パネルセーブについて

目お疲れさまでで

 $\bigcirc$ 

 $(\mathbf{y})$ 

# 画面の見かた

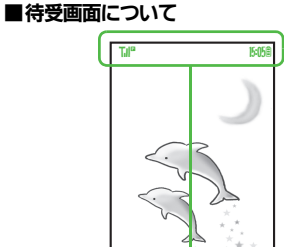

- ●待受画面では、電波の強さや電池の残量な ど、本機の状態を表すマークが表示されます。
- ●電話に出なかったり、メール着信があると、 下部にインフォメーションが表示されます。

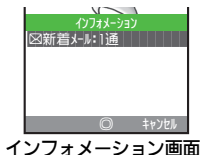

■お知らせ内容(「新着メール」など)と件数 が表示されます。お知らせ内容を選び を押すと、内容を確認できます。

### 使いこなしチェック!

◎便利 ●インフォメーションの履歴を確認したい●インフォメーションの 履歴を消去したい(CPP.1-16)

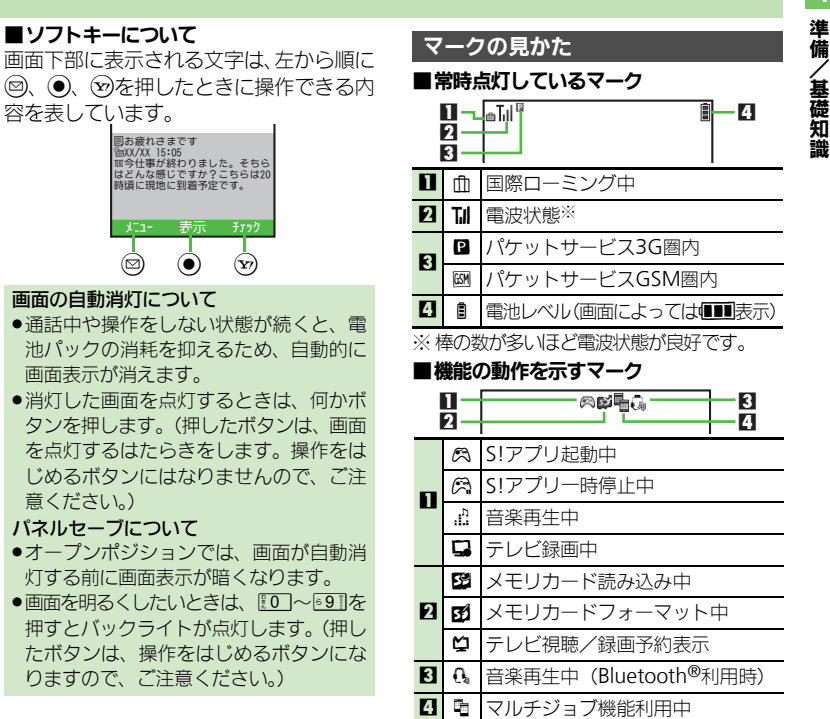

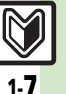

### 画面の見かた

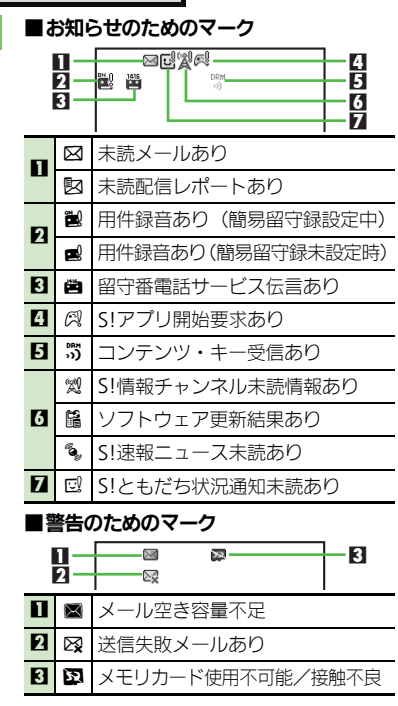

| ■通信関連のマーク |                |                              |  |  |  |  |  |
|-----------|----------------|------------------------------|--|--|--|--|--|
|           | 1              |                              |  |  |  |  |  |
|           |                |                              |  |  |  |  |  |
|           | Ð              | パケット通信中/待機中(3G)              |  |  |  |  |  |
|           |                | パケット通信中/待機中(GSM)             |  |  |  |  |  |
| 1         | ۲              | SSL対応の画面表示中                  |  |  |  |  |  |
|           | ٩              | パケット通信利用中(3G)                |  |  |  |  |  |
|           |                | パケット通信利用中(GSM)               |  |  |  |  |  |
|           | Ø              | メール受信中                       |  |  |  |  |  |
| 2         |                | メール送信中                       |  |  |  |  |  |
|           | 다              | S!ともだち状況接続中                  |  |  |  |  |  |
| 3         |                | ソフトウェア更新中                    |  |  |  |  |  |
| 4         | (ŀ             | 赤外線通信待機中                     |  |  |  |  |  |
|           | \$             | USBケーブル接続中                   |  |  |  |  |  |
|           | ÷.             | USB通信中                       |  |  |  |  |  |
|           | ((•            | 赤外線通信接続中                     |  |  |  |  |  |
| R         | <del>9</del> % | Bluetooth <sup>®</sup> 通信待機中 |  |  |  |  |  |
|           | ື              | Bluetooth <sup>®</sup> 通信中   |  |  |  |  |  |
|           | ¢              | Bluetooth <sup>®</sup> 通話中   |  |  |  |  |  |
|           | Q              | S!電話帳バックアップ通信中               |  |  |  |  |  |
|           | 물              | PCサイトブラウザ使用中                 |  |  |  |  |  |
| 6         | 2              | RSSフィード対応サイト表示中              |  |  |  |  |  |
| 7         | ۲              | お天気アイコン                      |  |  |  |  |  |

### ■本機の設定を示すマーク

| 1  | п—            |                                        |  |  |  |  |  |
|----|---------------|----------------------------------------|--|--|--|--|--|
| ĺ  | 2<br>3 —      |                                        |  |  |  |  |  |
| Π  | Ø             | オフラインモード設定中                            |  |  |  |  |  |
| 2  | ä             | 簡易留守録設定中                               |  |  |  |  |  |
| 3  |               | 転送電話/留守番電話サービス設定<br>中(「 <b>呼出なし</b> 」) |  |  |  |  |  |
| 4  | ¢             | 時報設定中                                  |  |  |  |  |  |
|    | ₿             | アラーム設定中                                |  |  |  |  |  |
| 5  | 췹             | 予定アラームOn設定中                            |  |  |  |  |  |
|    | Î             | 予定アラームOff設定中                           |  |  |  |  |  |
| 73 | S             | シークレットモード設定中(「 <b>表示する</b> 」)          |  |  |  |  |  |
|    | 🚨 キー操作ロック設定中  |                                        |  |  |  |  |  |
|    | 5             | 着信音サイレント設定中                            |  |  |  |  |  |
| 7  | Åul           | 着信音ステップトーン設定中                          |  |  |  |  |  |
|    | ₿             | バイブレータ設定中                              |  |  |  |  |  |
|    | 8             | マナーモード設定中                              |  |  |  |  |  |
| 8  | 】 ♣ 運転中モード設定中 |                                        |  |  |  |  |  |
|    |               | 】オリジナルモード設定中                           |  |  |  |  |  |
| 0  | 16            | 誤動作防止設定中                               |  |  |  |  |  |
|    | 69            | ICカードロック中                              |  |  |  |  |  |
| 10 |               | 自動応答/リモートモニタモード設定中                     |  |  |  |  |  |

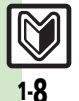

画面の見かた

準備/基礎知識

| של<br>שלי   | ·ブテ<br>常時,    | *ィスプレイのマークの見かた<br>急灯しているマーク<br>11- <mark>761</mark> 2 | ∎ ■ <sup>8</sup> | 警告( |                   |
|-------------|---------------|-------------------------------------------------------|------------------|-----|-------------------|
| П           | T.I           | 雷波状能※                                                 | - 0              | ۶⊒  | 送信失敗メールあり         |
| 5           |               |                                                       | 2                | ¥×  | S!情報チャンネルエラー      |
|             | ±             |                                                       | - 3              |     | お天気アイコン更新失敗       |
| × ⁄a<br>■ a | 華())多<br>時年日1 | 以か多いはと電波状態が良好で9。<br>こせのためのマーク                         | 4                | *   | IPサービス接続失敗        |
| 0           |               | 3 日 10 13 13 15 15 15 15 15 15 15 15 15 15 15 15 15   |                  |     | ↓☐∅⊘<br>₩⊊₽<br>₅₿ |
| 2           | <b>a</b>      | 簡易留守録用件あり                                             | - 0              | Д   | アラーム動作あり          |
| 3           | n.            | 着信お知らせあり                                              | 2                | D   | カレンダーアラーム動作あり     |
| 4           |               | 留守番電話サービス伝言あり                                         | 3                | Ø   | 予定リストアラーム動作あり     |
| 5           | $\boxtimes$   | 受信メールあり                                               | 4                | ø   | S!アプリ開始要求あり       |
| 6           | Ξ             | 配信確認あり                                                | 5                | ų   | テレビ視聴予約動作あり       |
| 7           | <b>*</b> 9    | コンテンツ・キー受信あり                                          | 6                | 5   | テレビ録画予約動作あり       |
| 8           | (w)<br>A      | 未読S!情報チャンネルあり                                         | 7                | U   | S!ともだち状況通知未読あり    |
| 9           | <b>E</b> 0    | お天気アイコン更新あり                                           | _                |     |                   |

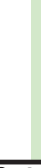

# メニュー操作

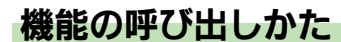

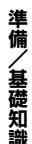

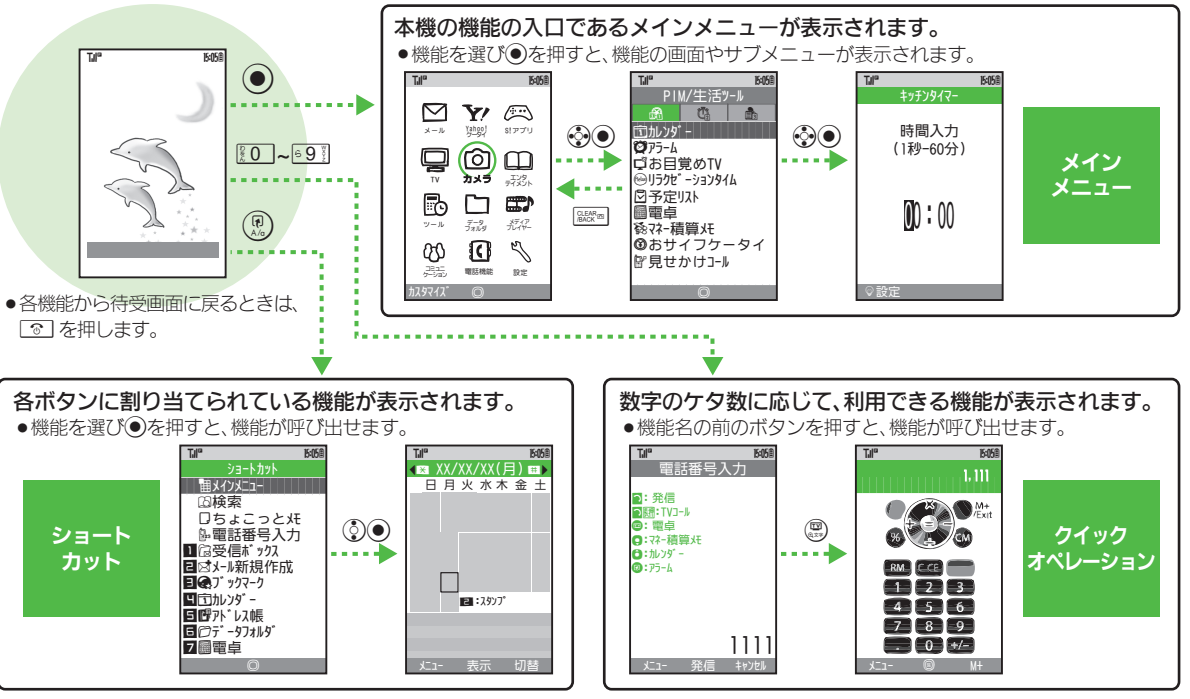

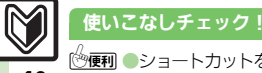

メニュー操作

準備

/基礎知識

# 基本的な機能だけを利用する(シンプルメニュー)

# シンプルメニューのはたらき

シンプルメニューに設定すると、基本的な 機能だけが表示されるようになります。

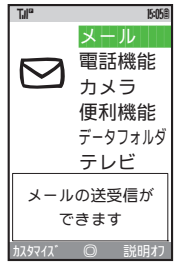

- ●画面に表示される文字が太くなり、文字サ イズも「大」に設定されます。
- ・時計/カレンダー表示が「時計(大)」に設定されます。

| ■シンプルメニューで使用できる機能 |                                                                    |  |  |
|-------------------|--------------------------------------------------------------------|--|--|
| メール               | 受信ボックス、新規作成、<br>下書き、テンプレート、送<br>信済みボックス、未送信<br>ボックス、SMS新規作成        |  |  |
| 電話機能              | アドレス帳、新規登録、簡<br>易留守再生、簡易留守設<br>定、留守電再生、オーナー<br>情報、スピードダイヤル/<br>メール |  |  |
| カメラ               | —                                                                  |  |  |
| 便利機能              | カレンダー、アラーム、電<br>卓、壁紙・着信音、メモ帳、<br>S!ともだち状況、S!一斉<br>トーク、メニュー切替       |  |  |
| データフォルダ           | _                                                                  |  |  |
| テレビ               |                                                                    |  |  |

●待受画面でできるおもなボタン操作は、基本的に通常メニューと同様です。

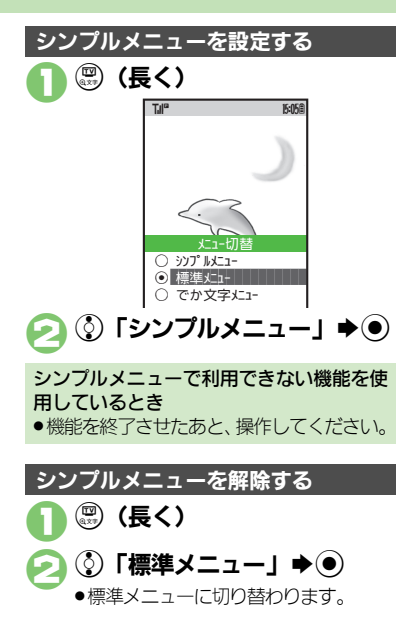

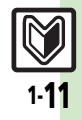

準備

、基礎知識

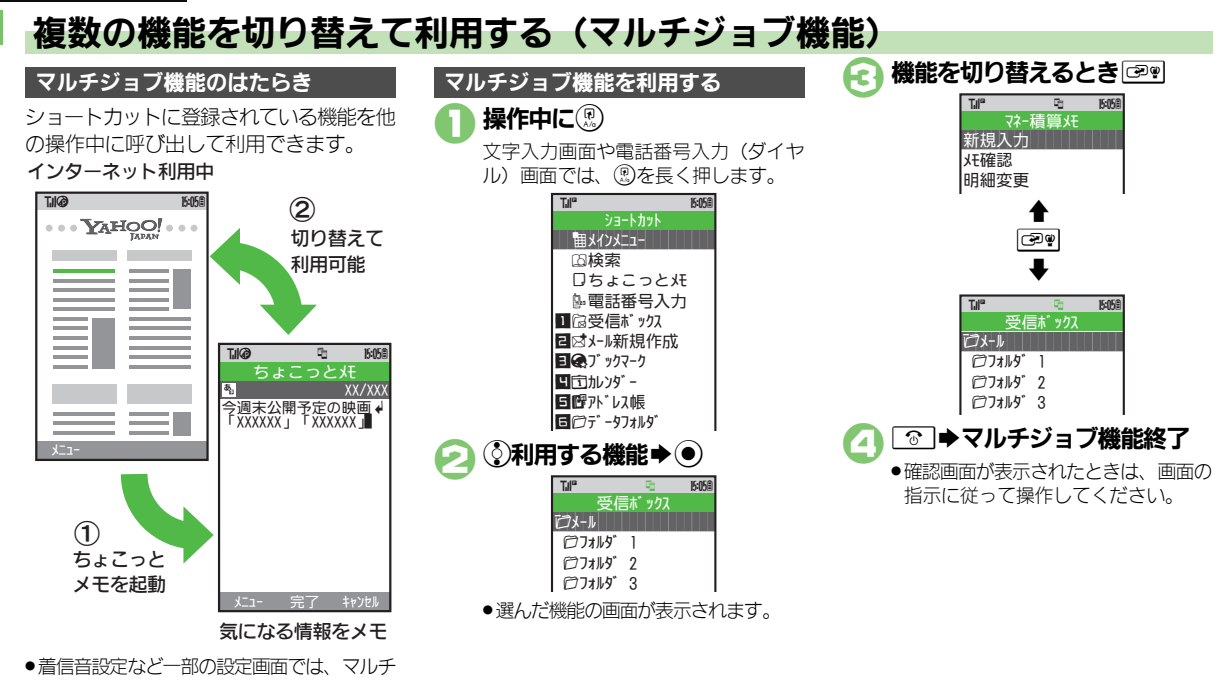

ジョブ機能が利用できないことがあります。

1-**12** 

# マナーについて

準備

/基礎知識

# マナーモードとオフラインモード

携帯電話をお使いになるときは、周囲への 気配りを忘れないようにしましょう。

- 劇場や映画館、美術館などでは、周囲の人たちの迷惑にならないように電源を切っておきましょう。
- レストランやホテルのロビーなど、静かな 場所では周囲の人たちの迷惑にならないように気をつけましょう。
- 新幹線や電車の中などでは、車内のアナウンスや掲示に従いましょう。
- ●街の中では、通行の妨げにならない場所で 使いましょう。

マナーモードを利用する

着信があったりアラームが動作しても、本 機から音が出ないようにします。

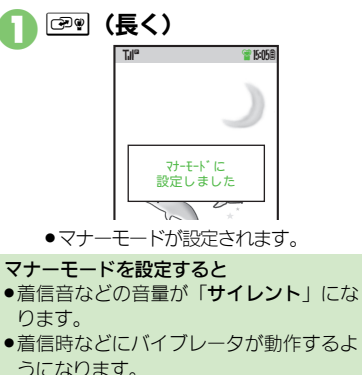

●カメラ撮影時のシャッター音は、設定に

かかわらず常に一定の音量で鳴ります。

マナーモード設定中に
「マック」(長く)

マナーモードを解除するとき

# オフラインモードを利用する

電源は入れたまま、電波の送受信だけを停止します。

 電波の送受信を停止すると、電話の発着信、 メールの送受信、インターネット接続など、
 電波をやりとりする機能が利用できなくなります。

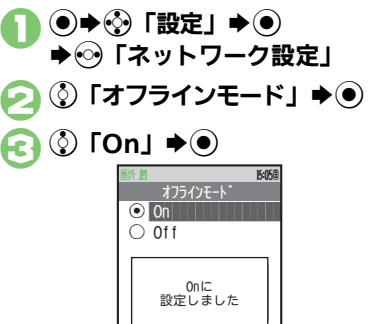

オフラインモードが設定されます。

オフラインモードを解除するとき ⑥で②「Off」●●

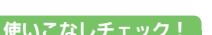

【 <u>健定</u> ●利用モードを設定する●各モードの設定内容を変更する (ピア P.13-2)

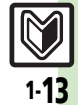

# 暗証番号

# 暗証番号について

本機の使用にあたっては、次の暗証番号が必要になります。

- 各暗証番号はお忘れにならないよう、また、 他人に知られないようご注意ください。
- 他人に知られ悪用されたときは、その損害 について当社では責任を負いかねますので、 あらかじめご了承ください。

| 操作用<br>暗証番号    | 各機能を利用するときに使<br>います。<br>(お買い上げ時は「9999」に<br>設定されています。)          |
|----------------|----------------------------------------------------------------|
| 交換機用<br>暗証番号   | ご契約時の4ケタの番号で<br>す。契約内容の変更やオプ<br>ションサービスを一般電話か<br>ら操作するときに使います。 |
| 発着信規制用<br>暗証番号 | ご契約時の4ケタの番号で<br>す。発着信規制サービスの<br>設定を行うときに使います。                  |

※ 発着信規制用暗証番号は変更できます。

### 各機能で暗証番号の入力を間違えると

- 間違いを知らせるメッセージが表示されます。操作をやり直してください。
- 発着信規制用暗証番号の入力を3回間違えたときは、発着信規制サービスの設定変更ができなくなります。

このときは、発着信規制用暗証番号と交換機用暗証番号の変更が必要となりますので、ご注意ください。

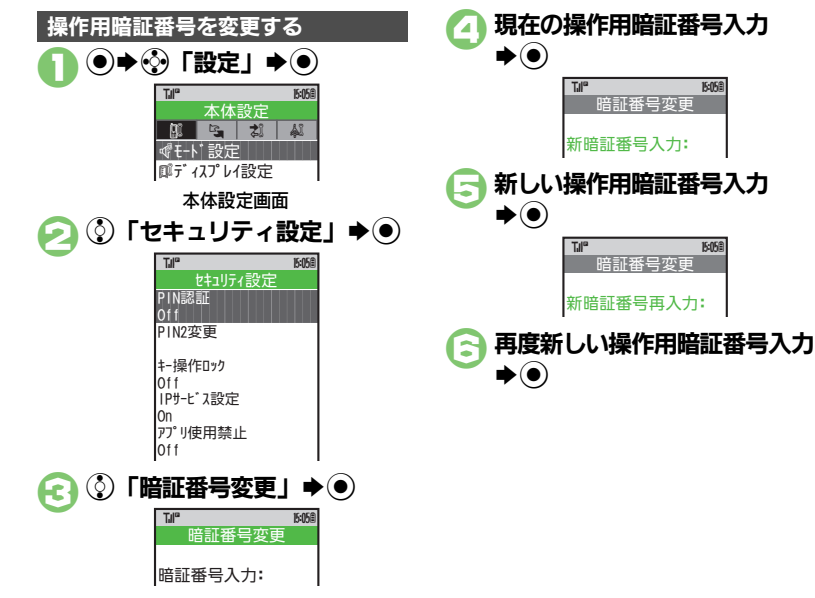

1.14

# その他の基礎知識

準備

/基礎知識

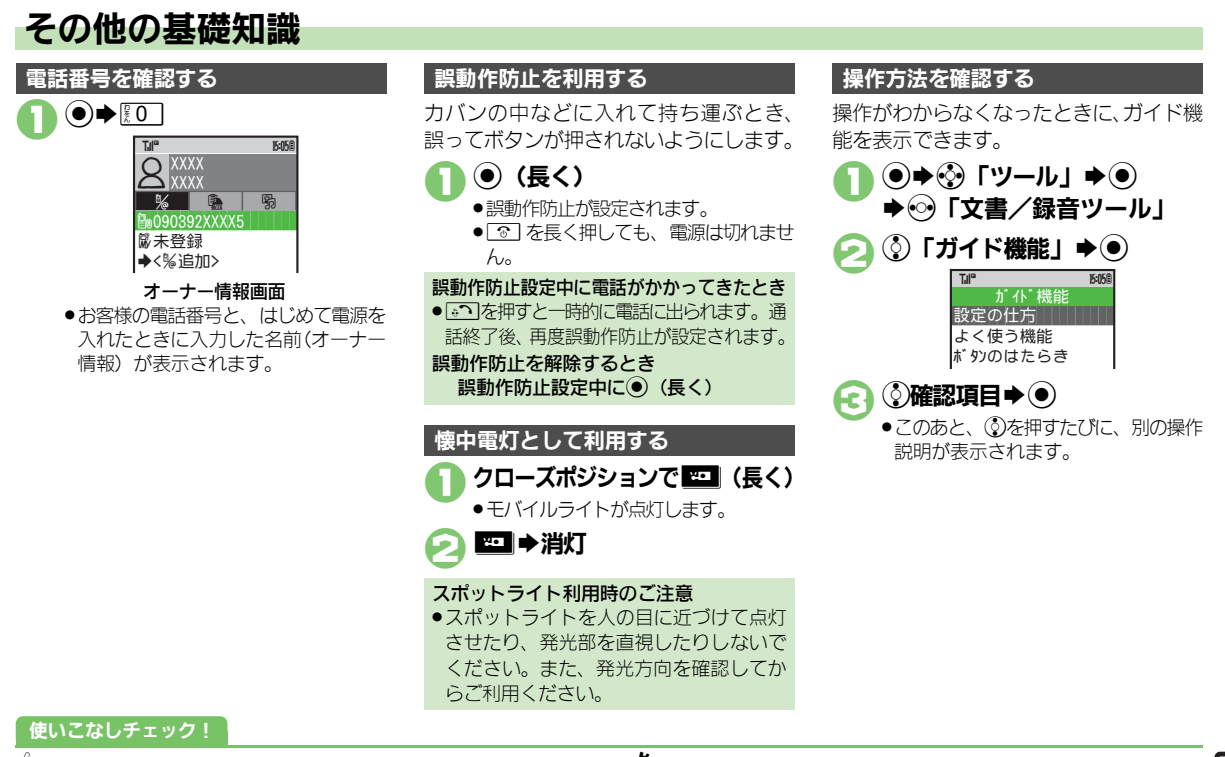

○便利●オーナー情報を編集したい●オーナー情報をお買い上げ時の状態 に戻したい(ピアP.1-16) 【 愛愛】●設定内容や登録内容をお買い上げ時の状態に戻す●アドレス帳や データフォルダなどの内容を消去しお買い上げ時の状態に戻す (10分 P.13-18)

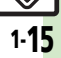

# 便利な機能

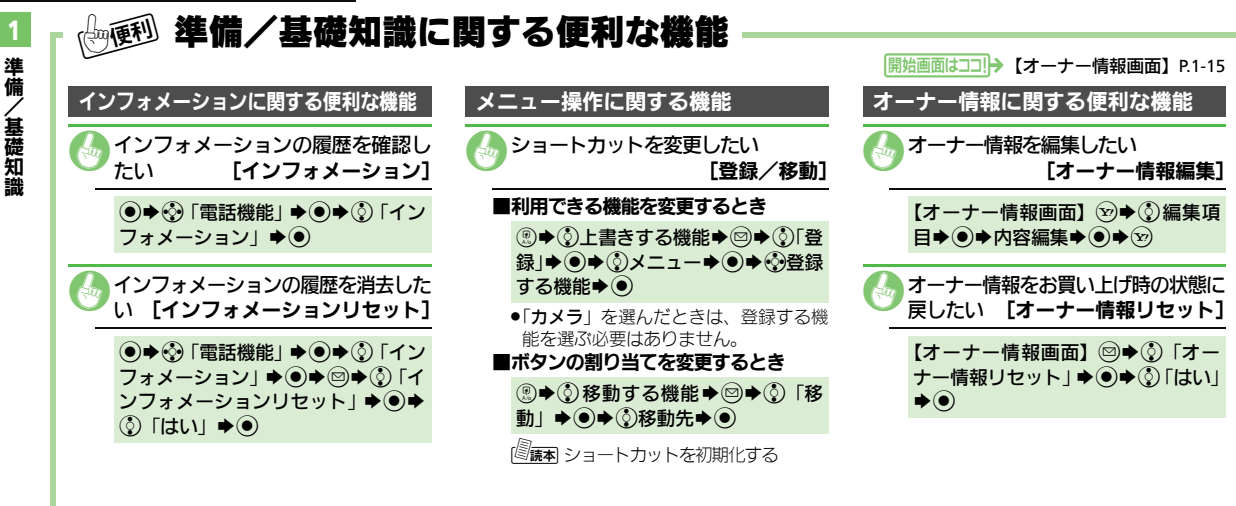

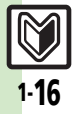

| 共通操作               | 2-2    |
|--------------------|--------|
| 共通操作について           | 2-2    |
| 文字サイズ              | 2-3    |
| 文字サイズを変更する         | 2-3    |
| 待受ウィンドウ/壁紙         | 2-4    |
| 待受画面をアレンジする        | 2-4    |
| きせかえアレンジ/S!おなじみ操作. | 2-6    |
| メニュー画面などを一括で変更する   | 2-6    |
| 音・バイブ・イルミ          | 2-7    |
| 着信時の動作を変更する        | 2-7    |
| 文字入力               | 2-9    |
| 文字入力について           | 2-9    |
| 文字を入力する            | . 2-10 |
| 文字を編集する            | . 2-13 |
| ユーザー辞書             | .2-14  |
| よく使う単語を登録する        | . 2-14 |
|                    |        |

| 検索             | 2-15 |
|----------------|------|
| 文字列を検索する       | 2-15 |
| ちょこっとメモ        | 2-16 |
| ちょこっとメモを利用する   | 2-16 |
| アドレス帳登録        | 2-17 |
| アドレス帳について      | 2-17 |
| アドレス帳に登録する     | 2-18 |
| アドレス帳利用        | 2-20 |
| アドレス帳を利用する     | 2-20 |
| データフォルダ        | 2-21 |
| データフォルダについて    | 2-21 |
| ファイルを確認する      | 2-22 |
| ファイルやフォルダを管理する | 2-23 |
| メモリカード         | 2-24 |
| メモリカードを利用する    | 2-24 |
| 便利な機能          | 2-26 |

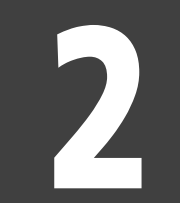

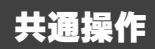

2.1

# 共通操作

# 共通操作について

お使いになる前に、画面/音のアレンジ方法や、いろいろな機能で共通に利用できる操作について知っておきましょう。

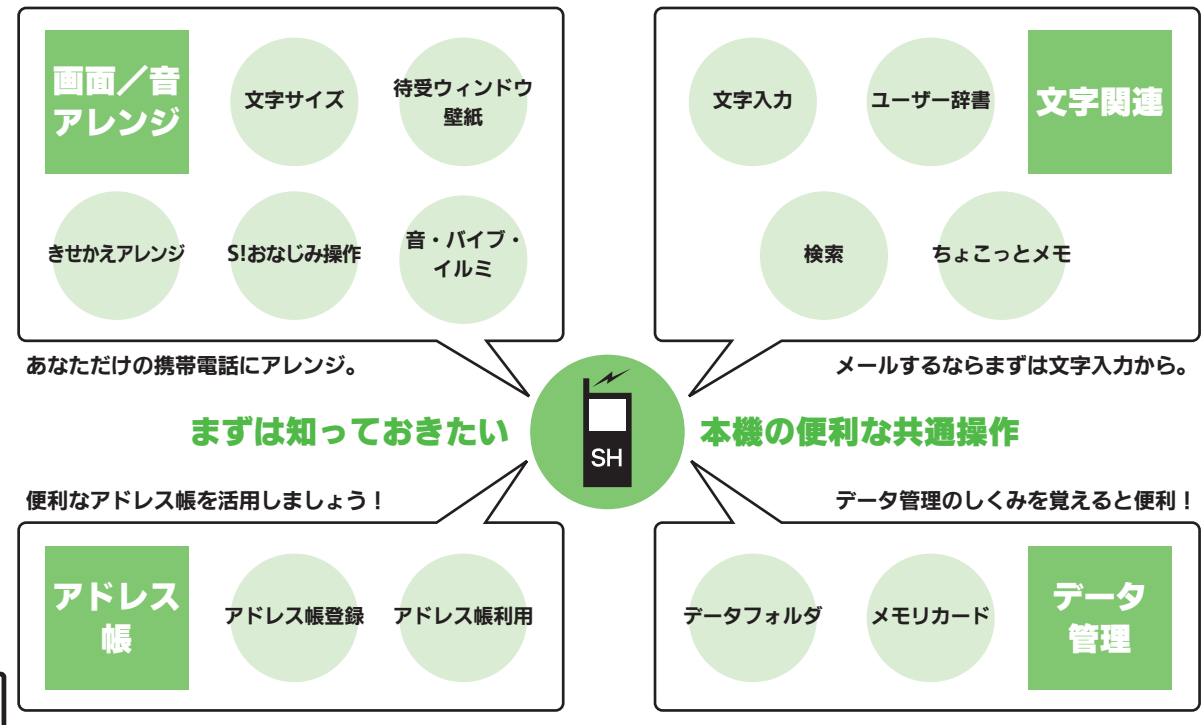

共通操作

2.2

# 文字サイズ

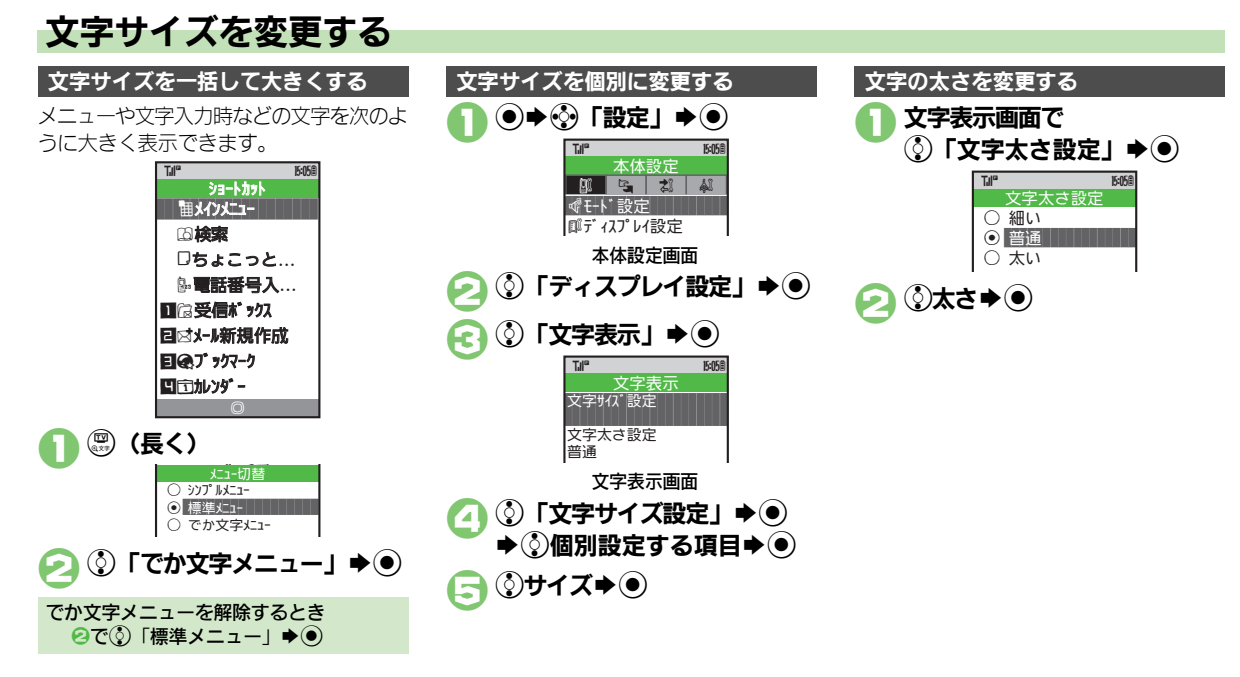

2 共通操作

# 待受ウィンドウ/壁紙

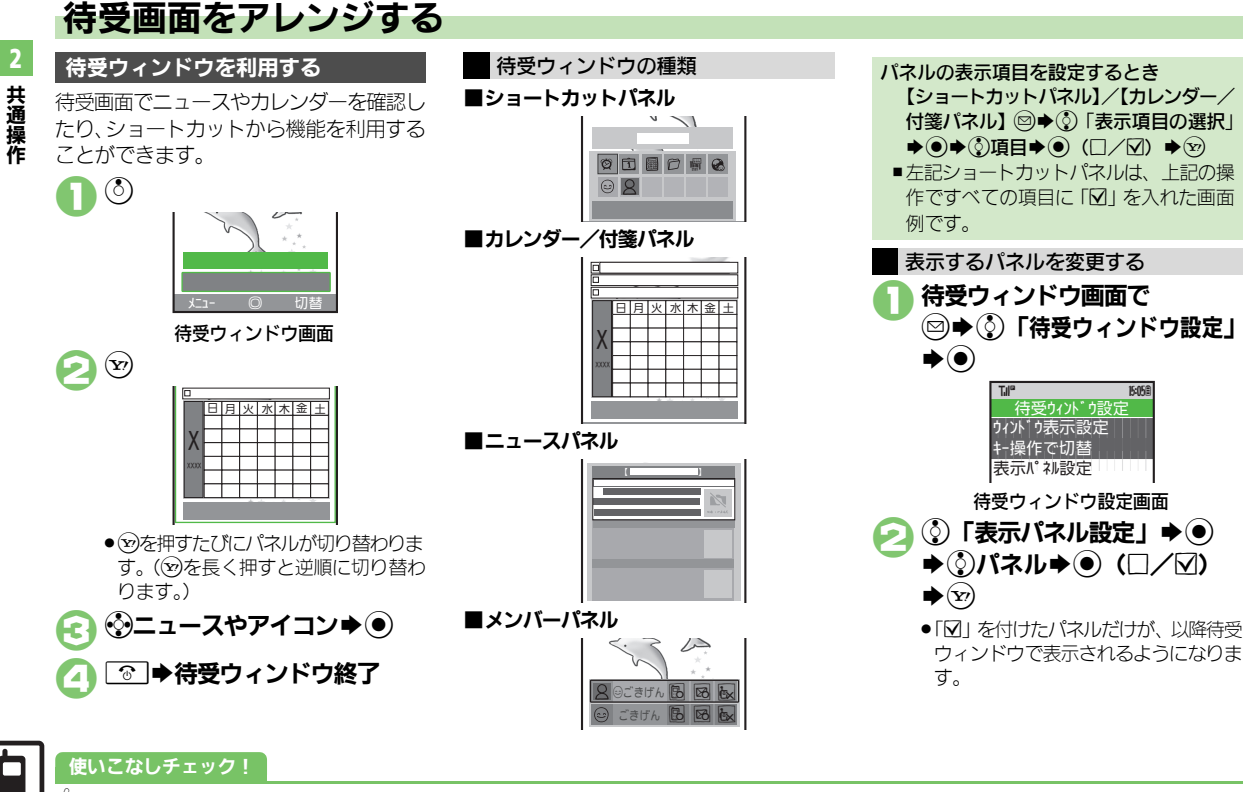

● 便利 ● 待受ウィンドウの表示を設定したい(ピア P.2-26)

### 待受ウィンドウ/壁紙

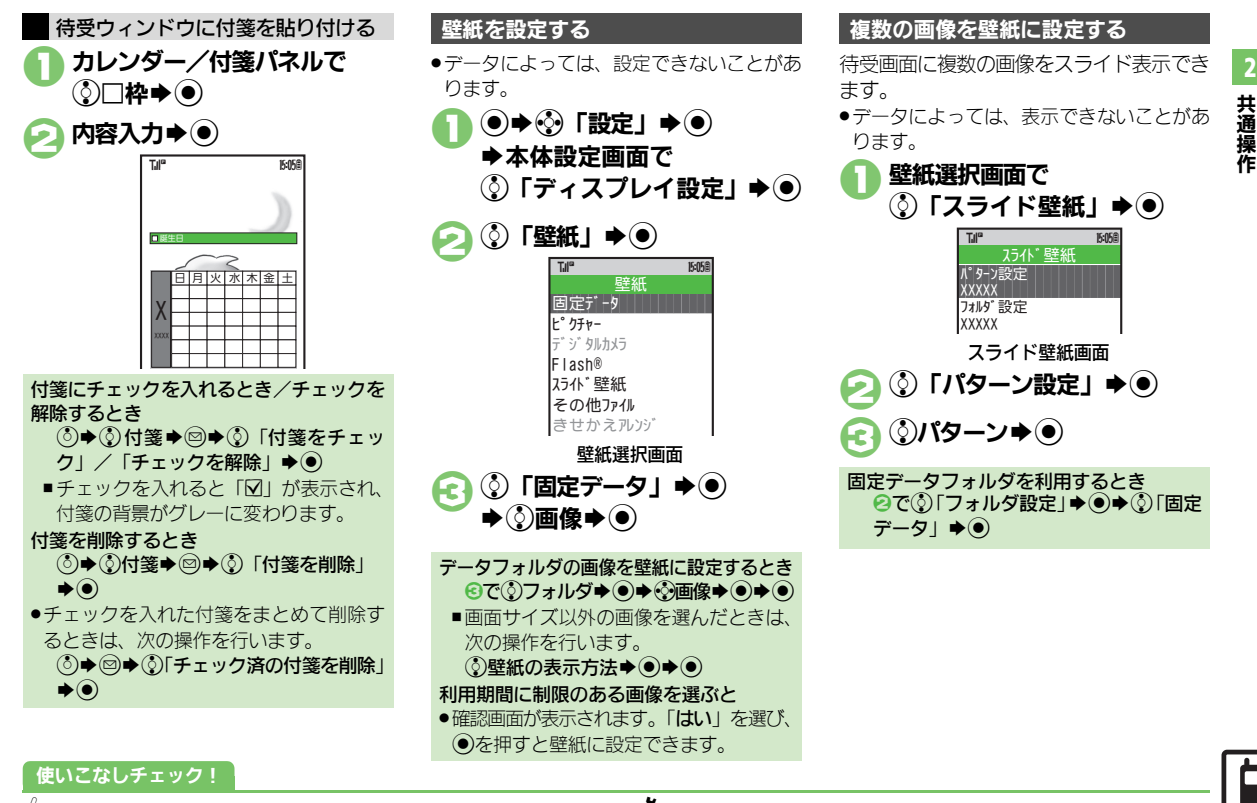

◎便利 ●フォルダを選んでスライド壁紙を設定したい(2) P.2-26)

【 設定 ●ディスプレイ/キーに関する設定(ご)P.13-3~P.13-4)

2-5

# きせかえアレンジ/S!おなじみ操作

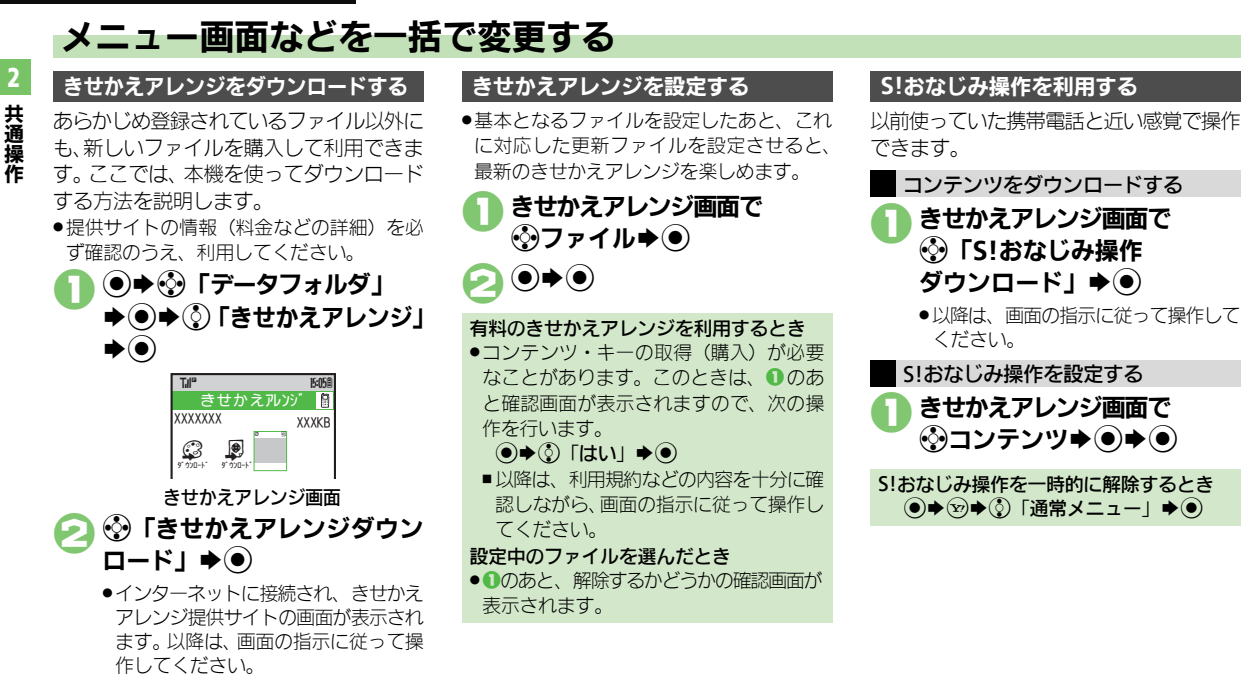

### 使いこなしチェック!

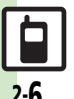

◎便利 ●固定のきせかえアレンジを設定したい●きせかえアレンジを解除し たい
S!おなじみ
操作を
解除したい
きせか
えアレンジ
/
S!おなじみ 操作を強制解除したい
●きせかえアレンジの提供サイトに接続したい (CPP.2-26)

2.6

# 音・バイブ・イルミ

# 着信時の動作を変更する

**⊅**€

ます。

ムービー 🏓 🖲

③再生開始部分●●

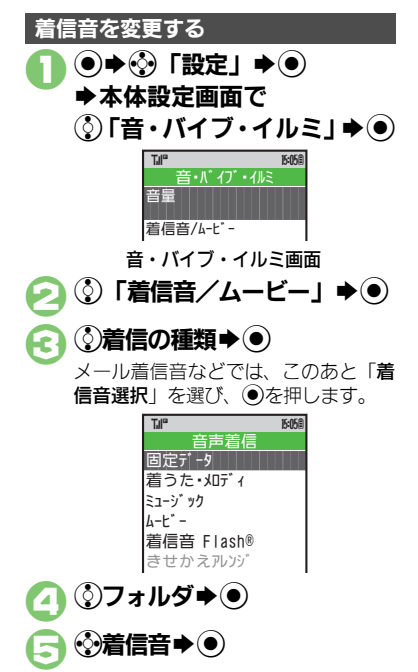

### 使いこなしチェック!

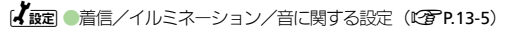

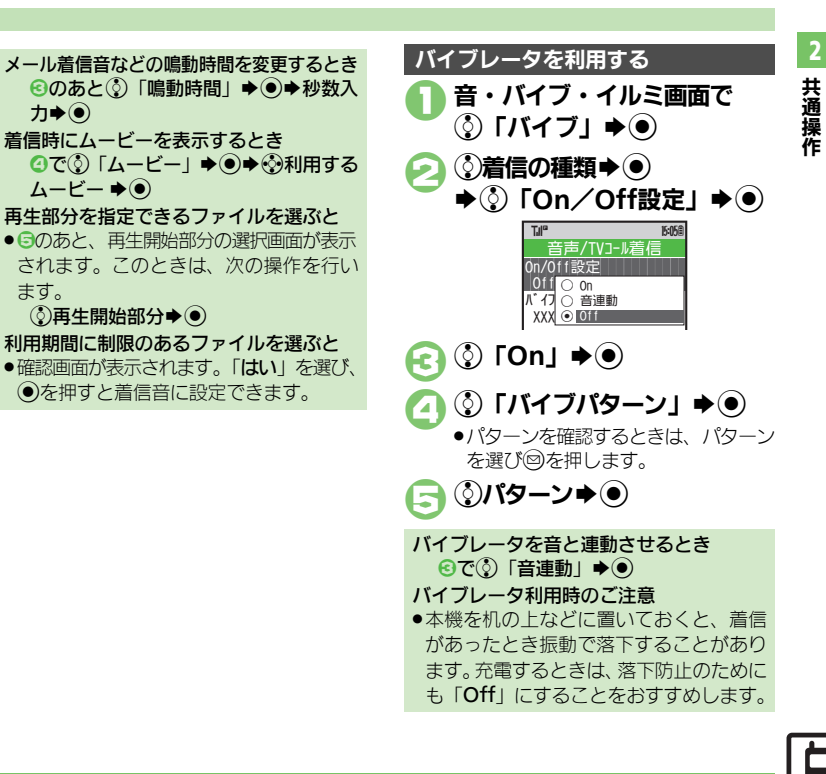

2-7

### 音・バイブ・イルミ

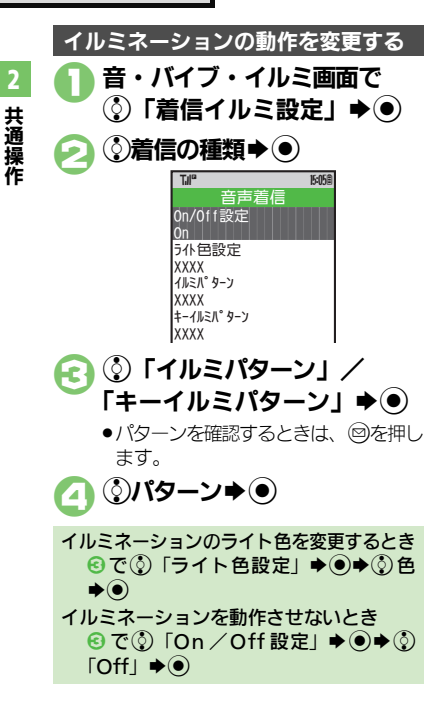

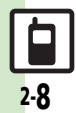

共通操作

# 文字入力について

文字入力についての説明は、ことわりがない限り、文字入力画面での操作を説明しています。

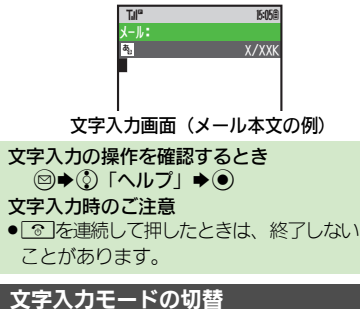

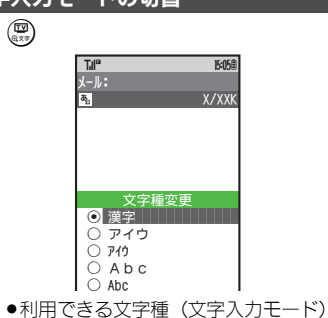

が表示されます。

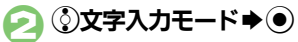

●文字入力モードが設定され、次のマークが表示されます。

| <b>∌</b> ¦% | 漢字(ひらがな)       |
|-------------|----------------|
| ア/』         | カタカナ(全角/半角)    |
| A⁄a         | 全角英数字(大文字/小文字) |
| _A⁄_a       | 半角英数字(大文字/小文字) |
| 1           | 数字             |

※「予」の表示は、近似予測変換が利用 できることを示しています。

区点コード

# 文字入力の基本操作

Ŋ

文字入力にはダイヤルボタンを利用しま す。1つのボタンには、ボタンに表示され ているような複数の文字が割り当てられて おり、押す回数によって表示される文字が 変わります。

例:全角カタカナモードで<sup>▶1</sup>●を3回押した とき

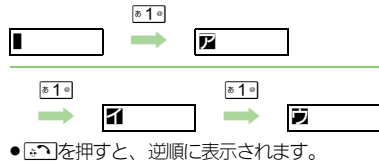

同じボタンに割り当てられている文字を続けて入力するときは、 ②を押します。 例:全角英数字モードで「NO」と入力するとき

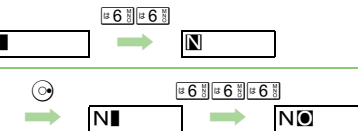

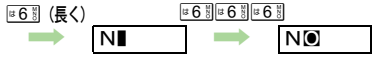

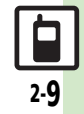

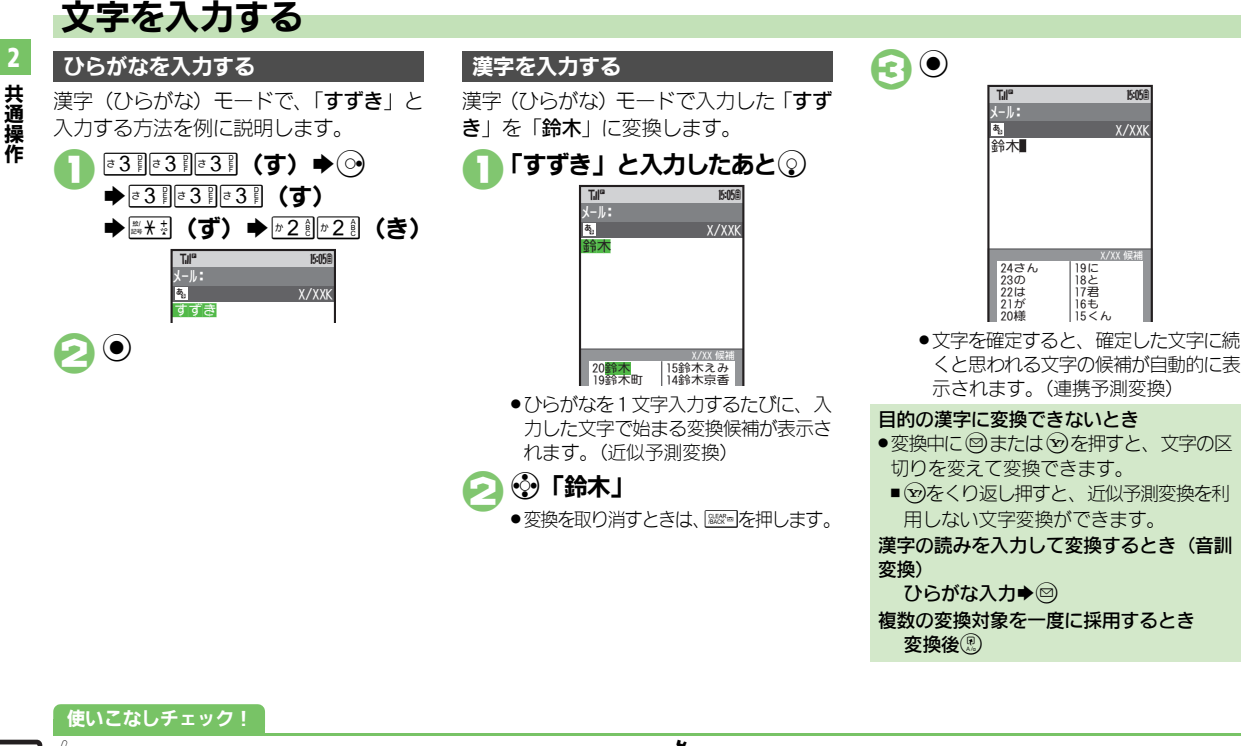

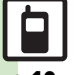

● 使利 ● 改行したい●スペースを入力したい● 区点コードで入力したい● ポケベル入力方式で入力したい● 入力履歴を消去したい(CTP.2-27) 【 図2 ●入力した文字列から変換候補を予測しない●入力した単語から次 の変換候補を予測しない●変換候補をダイヤルボタンで確定する (℃了 P.13-6)

2-10

2

共通操作

# 1文字変換 一度通常変換で入力した漢字は、はじめの 1文字を入力するだけで変換できます。 以前「鈴木」を変換したときの入力方法を 例に説明します。 ③3]◎3]◎3] ③3]○3]

# 2 ঔ変換候補 ▶ ●

# カタカナを入力する

漢字(ひらがな)モードから全角カタカナ モードに切り替えて、「ジュン」と入力す る方法を例に説明します。

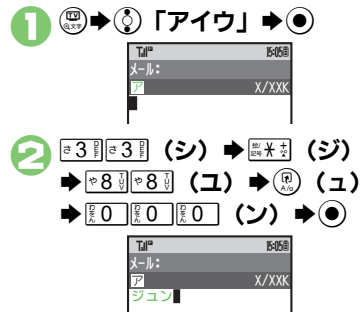

# 記号/絵文字を入力する 文字入力モードによっては、操作できないことがあります。 ● ※※ ● ※※ ● ※※

●記号/絵文字の入力履歴画面が表示されます。

# ▶ シ/ 🖾 ➡ リスト切替

- ・絵文字入力画面では、
   ⑧を押すたびに
   他社共通絵文字⇔全絵文字を確認でき
   ます。
- 🔁 ঔ記号/絵文字 ♦
  - 入力モードにかかわらず、絵文字は全 角で入力されます。

④ □●記号/絵文字入力終了

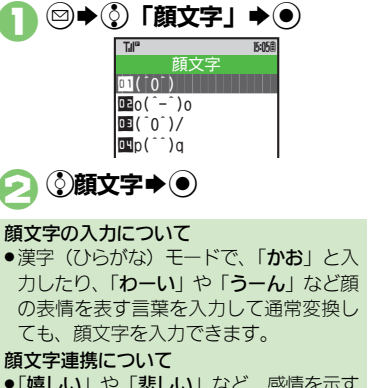

顔文字を入力する

「嬉しい」や「悲しい」など、感情を示す
 言葉を入力/採用すると、関連する顔文
 字が変換候補として表示されることがあります。

### 使いこなしチェック!

◎便利 ●入力中の文章にアドレス帳の情報を挿入したい●直前に確定した 文字や消去した文字を元に戻したい●入力中の文字のサイズを変更 したい(℃27.P.2-27) 【<u>【 202</u> ● 顔文字を変換候補に表示しない●予測変換の優先度を下げる ( 127 P.13-6)

2

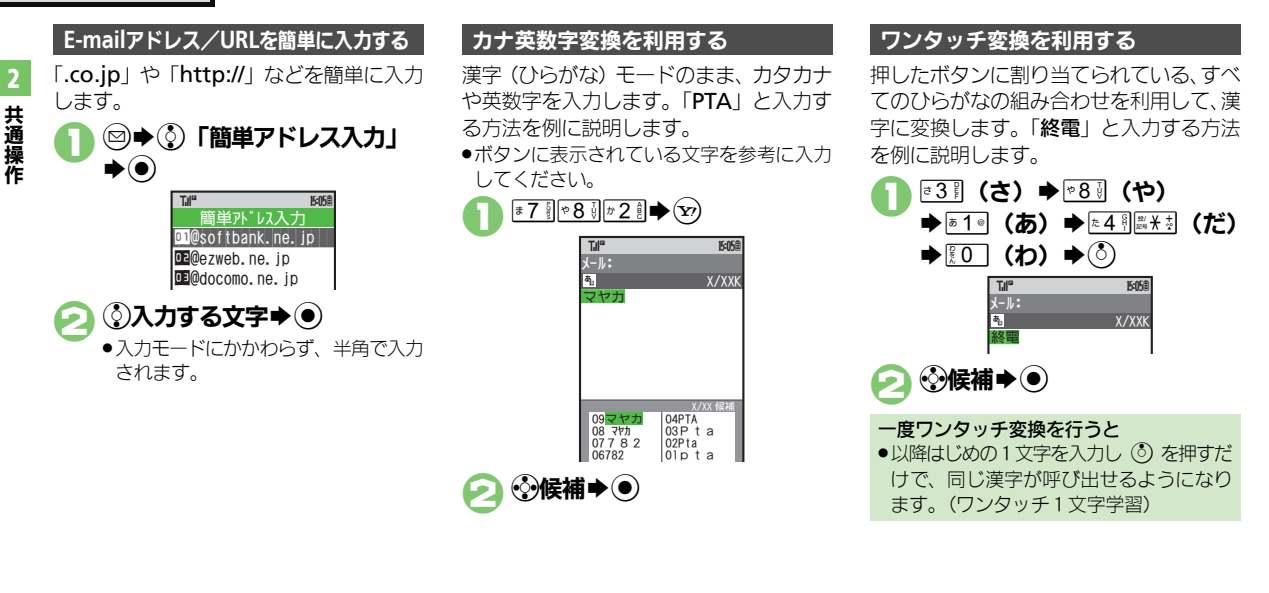

2.12

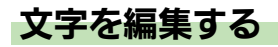

# 文字を消去/修正する

「また、お願いします」を「また明日お願いします」に修正する方法を例に説明します。

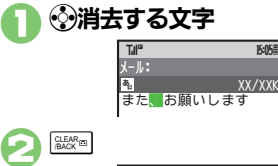

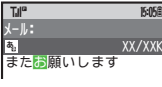

●カーソル上の1文字が消えます。

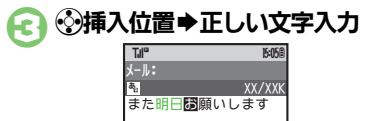

2 消去した文字を元に戻すとき 文字を移動/複写する 共通操作 ◎ ◆ ③ 「カット」 /「コピー」 できます。 文字をすべて消去するとき ▶) ●文末で
瞬っを長く押します。カーソルから 後ろの文字をすべて消去するときは、消 Tila 15:058 カット します。 お願いしますまた明日 カーソルを先頭/末尾に移動するとき 移動(切り取り)の例 (図) ●③ 「カーソル操作」 ●④ ●③ 「末 ●移動するときは「カット」を、複写す | 尾へ移動 | /「先頭へ移動 | ●● るときは「**コピー**」を選びます。 ●開始位置を指定し直すときは、
 ● 開始位置を指定し直すときは、 します。 •●移動/複写終了位置 ● ● 15:058 Till® また明日お願いします ●插入位置に入力されます。 過去にカット/コピーした文字を複写する とき ④挿入位置●□●③「ペースト」●● ◆③文字列◆● ■ペーストリストが表示されるときだけ、 利用できます。

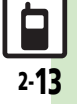

# ユーザー辞書

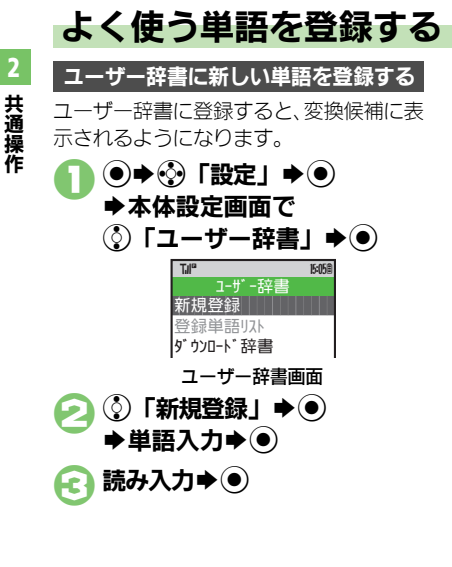

# ダウンロード辞書を利用する

専門用語などの辞書をダウンロードして使用すると、その辞書に登録されている用語が変換候補に表示できるようになります。
・辞書の入手方法は、本機に登録されているブックマーク「SH-web」で確認できます。
・辞書によっては、登録できないことがあります。

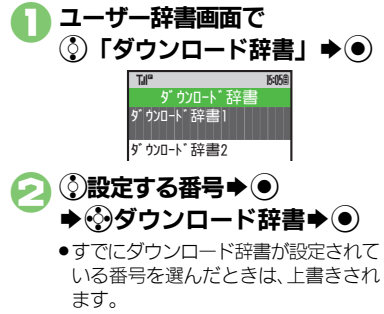

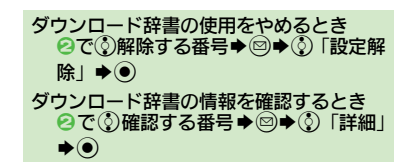

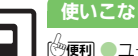

使いこなしチェック!

● ユーザー辞書に登録した単語を修正したい●ユーザー辞書に登録 した単語を削除したい(ピアP.2-27)

2-14

検索

# 文字列を検索する

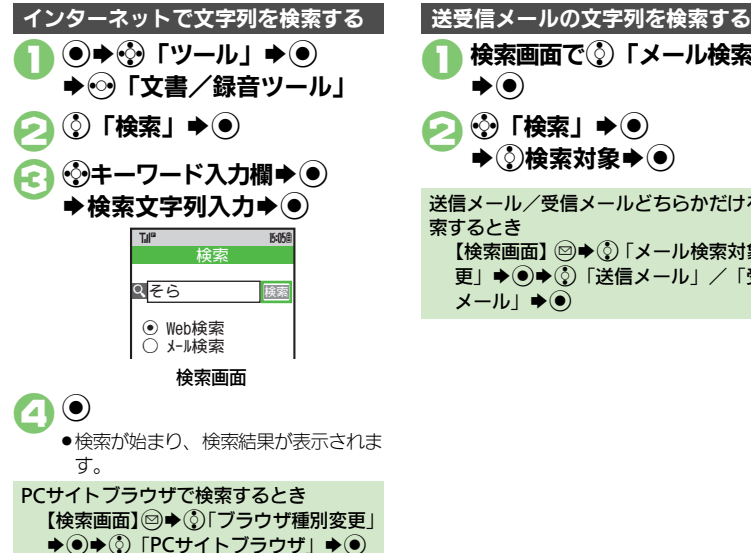

検索画面で③「メール検索」 **▶**) ▶◇検索対象▶● 送信メール/受信メールどちらかだけを検 索するとき 【検索画面】◎●③「メール検索対象変

|更」 ▶ ● ▶ ③ 「送信メール」 / 「受信 メール」 ● ●

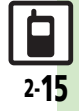

# ちょこっとメモ

|      |              | ちょこっとメモを利用する                                                                                                    | 5                               |                                                                                                    |  |
|------|--------------|----------------------------------------------------------------------------------------------------|---------------------------------|----------------------------------------------------------------------------------------------------|--|
|      | 2            |                                                                                                    | ころ他の田治                          | で利用する                                                                                                    |  |
| 共通操作 | 共通           | ● ・ 「文書/録音ツール」                                                                                                    | メモ帳に登録する以外にも、次のように利             |                                                                                                    |  |
|      | 操            | 🥢 ў 「ちょこっとメモ」 🟓 🖲                                                                                                    | 用できます。                          |                                                                                                    |  |
|      | 16           | ● ちょこっとメモの入力画面が表示され                                                                                                    | 利用方法                            | 操作方法                                                                                                    |  |
|      |              | ます。<br>〇 内容入力 ▲ ④                                                                                                    | 待受ウィンドウ<br>の付箋に利用               | ③「付箋登録」●●                                                                                                    |  |
|      |              |                                                                                                    | メールの本文に<br>利用                   | <ul> <li>③「メール作成」 ◆ ● ◆</li> <li>③メールの種類 ◆ ●</li> </ul>                                                                                               |  |
|      |              | 1       北根登録         回付箋登録       日メーが作成         日メーが作成       日ルング・に登録         日アドレス帳に登録       日ア・レス帳に登録         ロア・レス帳に登録       日メージアイル保存         国Web検索       ちょこっとメモ画面         ④       「メモ帳登録」● ●         ●登録した内容はメモ帳で確認できます。 | 予定の件名や内<br>容に利用                 | <ul> <li>③「カレンダーに登録」</li> <li>●●</li> </ul>                                                                                                    |  |
|      |              |                                                                                                    | 用件の件名や内<br>容に利用                 | <ul><li>③「予定リストに登録」</li><li>●●</li></ul>                                                                                                    |  |
|      |              |                                                                                                    | アドレス帳の名<br>前/姓に利用               | <ul> <li>③「アドレス帳に登録」</li> <li>●</li> <li>●</li> <li>■ = ミは自動的に入力されません。</li> </ul>                                                                     |  |
|      |              |                                                                                                    | テキストファイ<br>ルとして保存               | <ul> <li>③「テキストファイル保存」→ ④→ファイル名入力</li> <li>◆ ●→ ③</li> <li>◆ ●→ ③</li> <li>「ここに保存」</li> <li>◆ ●</li> <li>● 「テータフォルダの「その他<br/>ファイル」に保存されます。</li> </ul> |  |
|      |              |                                                                                                    | インターネット<br>に接続して用語<br>検索        | ②「Web検索」◆●◆②<br>検索経路◆●                                                                                                    |  |
| [    | <b>2</b> -16 |                                                                                                    | ●ここでは利用方<br>以降の操作は、1<br>画面の指示に従 | 法だけを説明しています。<br>各機能の説明を参照するか、<br>って操作してください。                                                                                                    |  |

# 共選操作

# アドレス帳登録

# アドレス帳について

本機のアドレス帳は、電話番号やメールアドレスをはじめ、いろいろな情報を登録して利用できます。

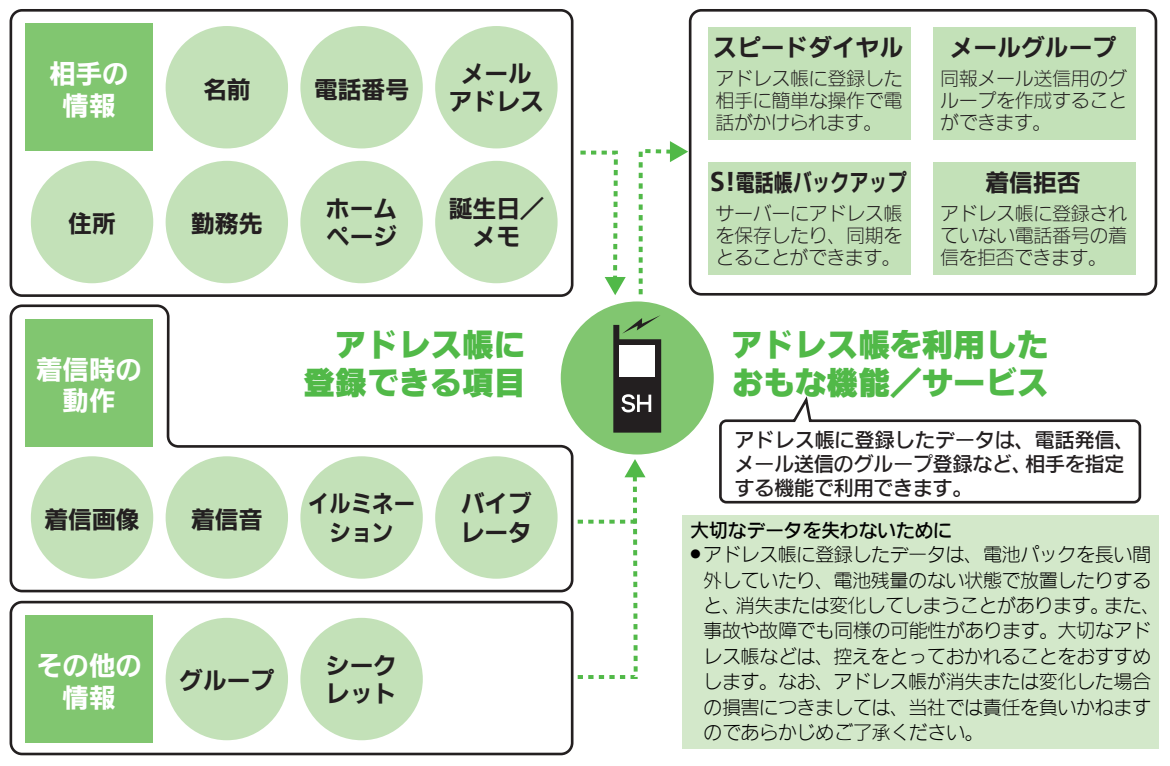

共通操作

2.17

2

### アドレス帳登録

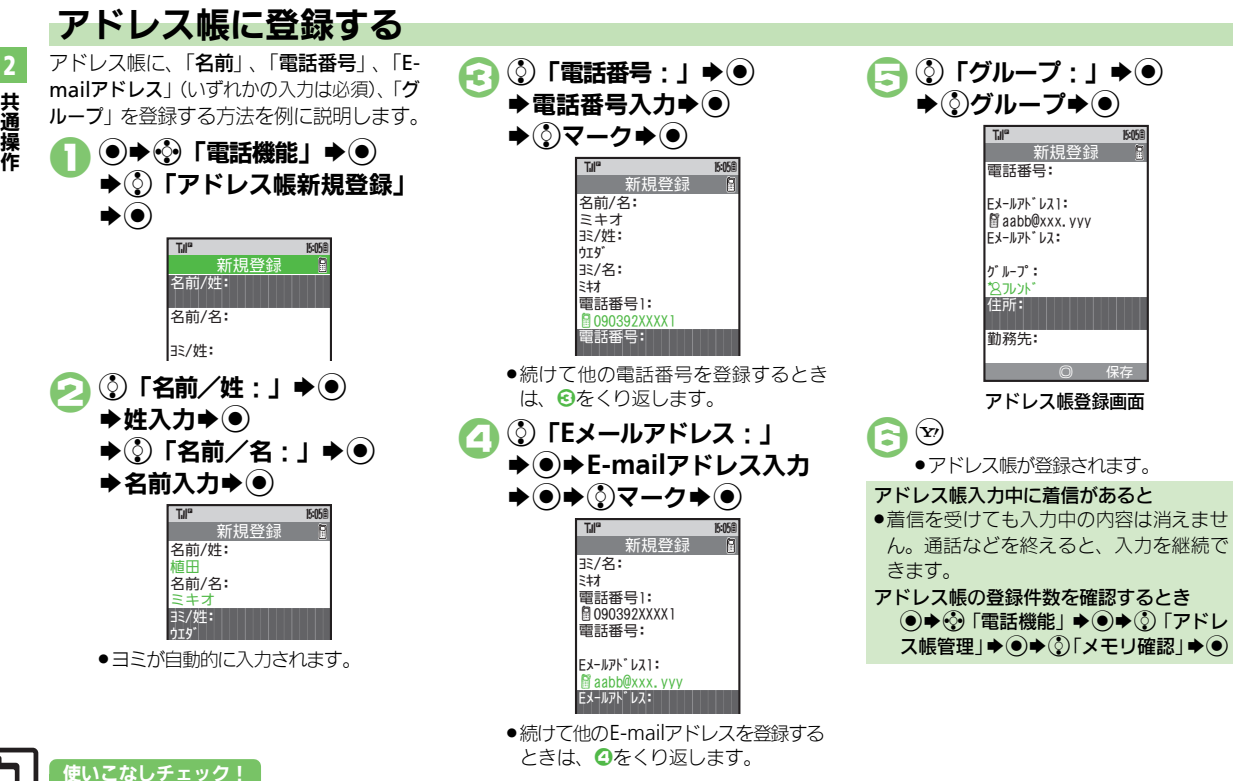

●便利 ●その他の項目を登録したい(ご) P.2-28)

共通操作

2-18

### アドレス帳登録

2-19

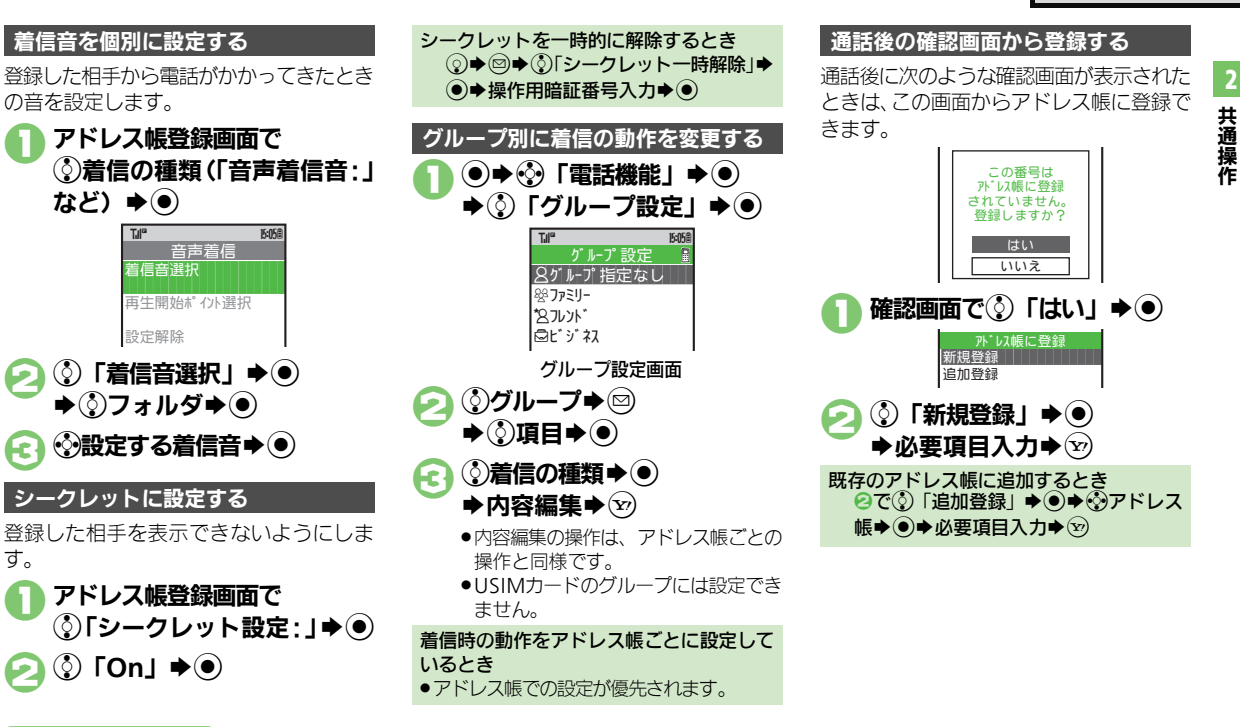

### 使いこなしチェック!

②便利●イルミネーションを動作させたい●バイブレータの動作を変更したい●個別に設定したメール着信音を鳴らす時間を変更したい●着信時に画像を表示したい(℃了 P.2-28)

【 速定 ●アドレス帳の登録先を変更する●アドレス帳未登録相手との通話 後確認画面を表示しない(1℃ P.13-6)

# アドレス帳利用

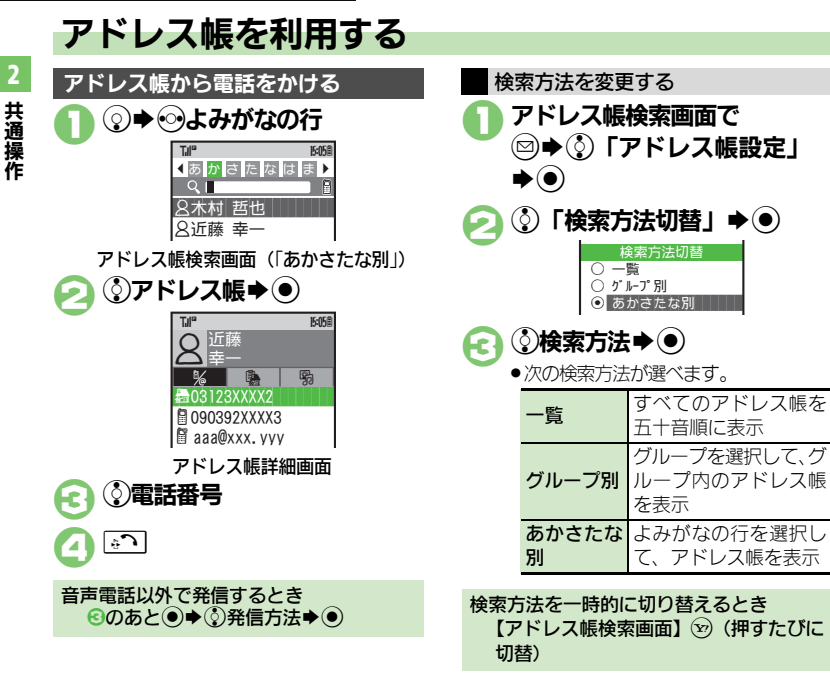

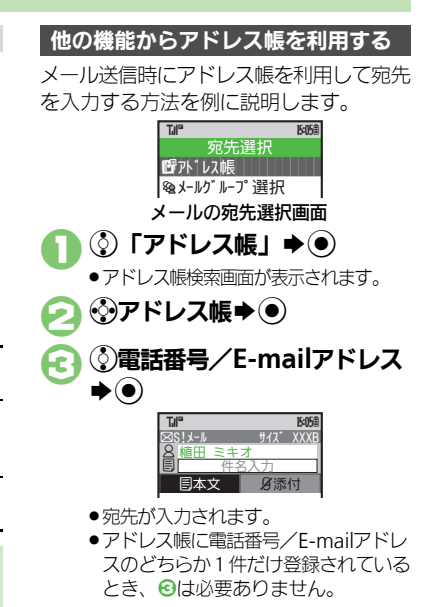

### 使いこなしチェック!

2-20

●アドレス帳からメールを作成したい●アドレス帳を修正したい● アドレス帳を削除したい●アドレス帳のグループ名を変更したい● アドレス帳のグループを並べ替えたい(ピアP.2-29) 【 設定 ●利用するアドレス帳を変更する ( ℃ P.13-6)

# データフォルダについて

本機のデータはデータフォルダで管理されています。各機能でデータを作成したり、メールやインターネットでデータを入手すると、 自動的に該当するフォルダへ保存されます。

●インターネットに接続し、データを直接ダウンロードできるフォルダもあります。

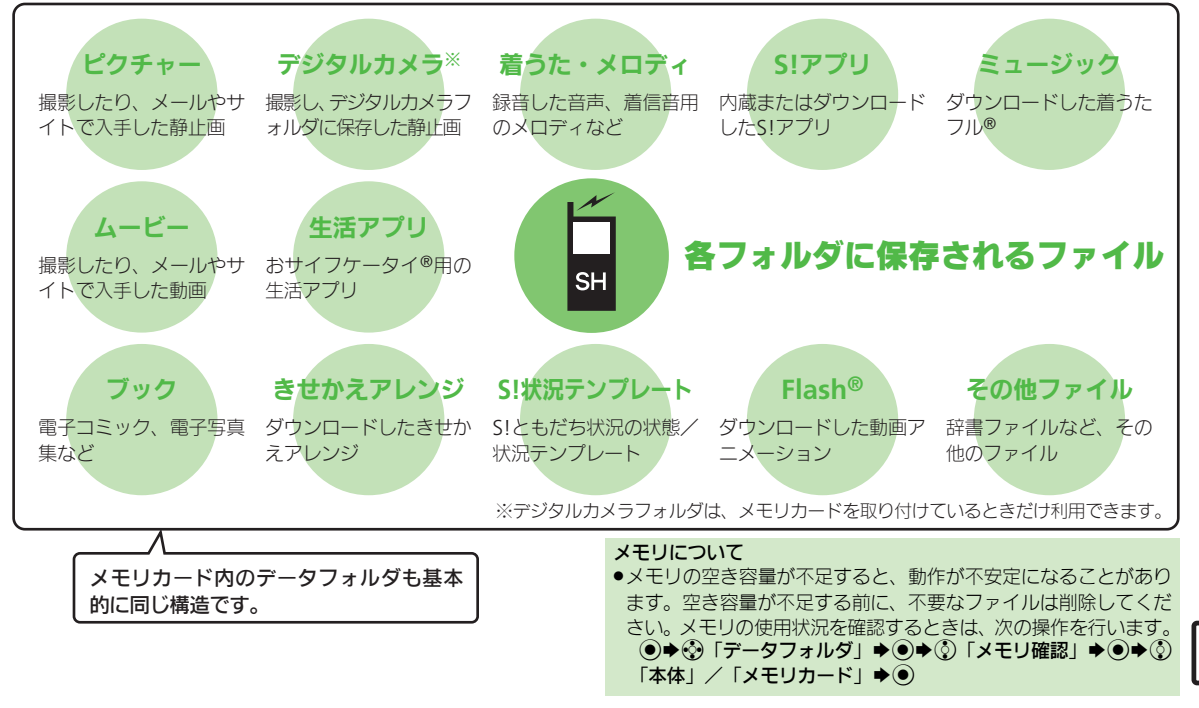

### データフォルダ

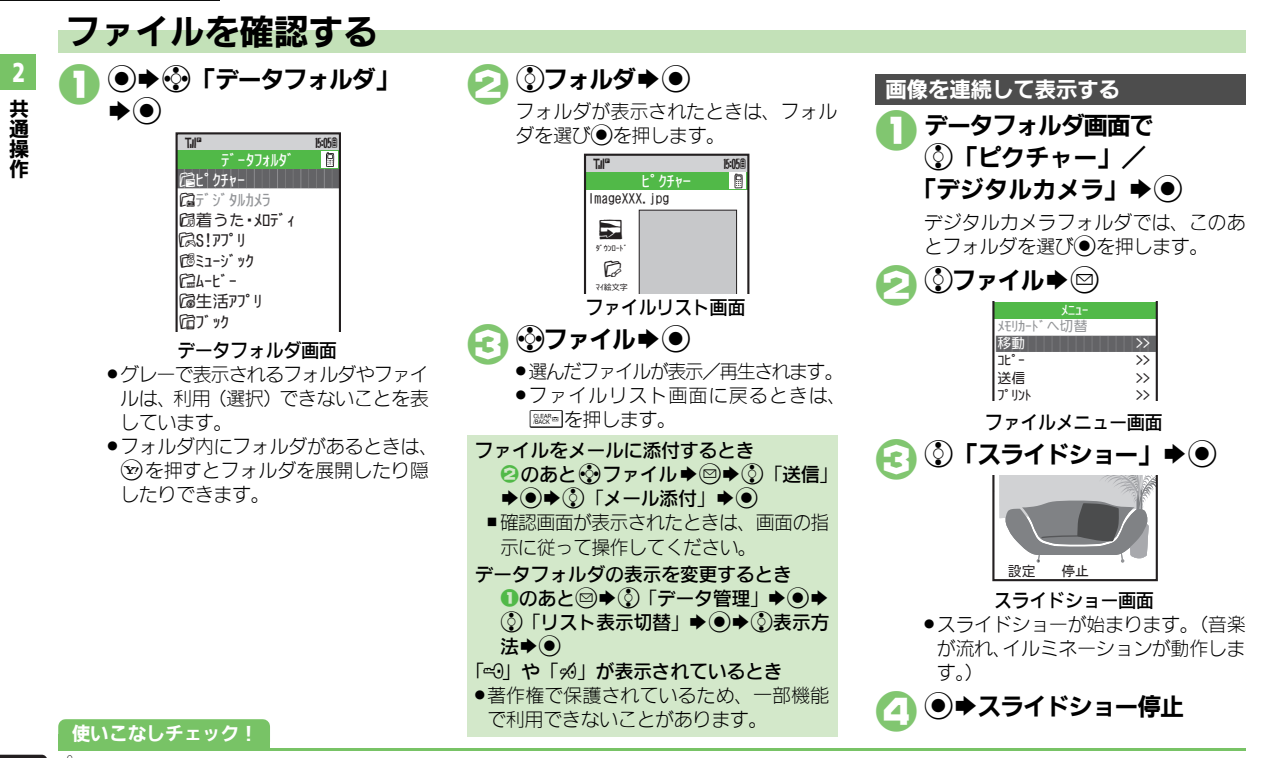

⑦便刊●ファイルを壁紙に設定したい●ファイルを着信音に設定したい● スライドショーで音楽を流さない●スライドショーでイルミネーショ ンを動作させない(℃了 P.2-30)

2-**22** 

2

共通操作

# ファイルやフォルダを管理する

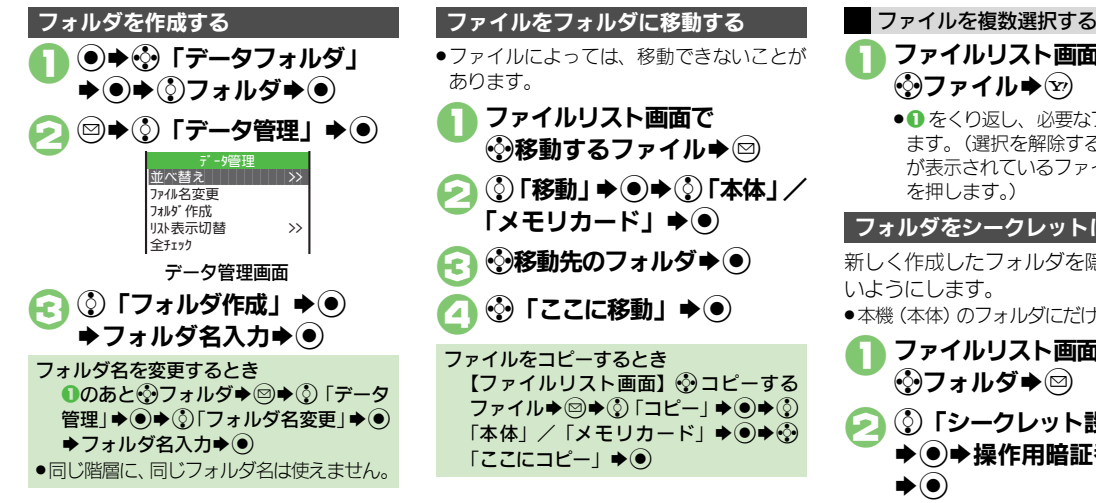

ファイルリスト画面で ⑦ファイル ●● をくり返し、必要なファイルを選び ます。(選択を解除するときは、「♥」 が表示されているファイルを選び、 💬 を押します。)

フォルダをシークレットにする

新しく作成したフォルダを隠し、表示しな いようにします。

●本機(本体)のフォルダにだけ設定できます。

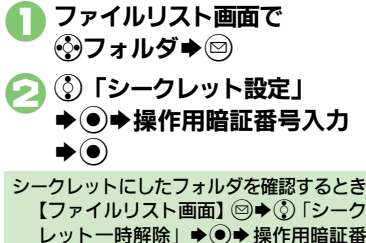

号入力▶●

使いこなしチェック!

◎便利 ●ファイル名を変更したい●ファイルを並べ替えたい●フォルダの シークレット設定を解除したい

フォルダやファイルを削除したい (『) P.2-30)

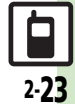

# メモリカード

2

共通操作

# メモリカードを利用する

- microSD™メモリカード(microSDHC™ メモリカードを含む、以降「**メモリカード**」 と記載)を利用すると、本機(本体)の データフォルダと同じようにデータを管理 できます。
- ・メモリカードは推奨のものをお使いください。詳しくは、「microSD™メモリカードの対応情報」(ビアP.14-22)を参照してください。

### メモリカードについて

- メモリカードを無理に取り付けたり、取り外さないでください。
- ●端子面に手や金属で触れないでください。
- メモリカードの登録内容は、事故や故障によって、消失または変化してしまうことがあります。大切なデータは控えをとっておくことをおすすめします。なお、データが消失または変化した場合の損害につきましては、当社では責任を負いかねますのであらかじめご了承ください。

### メモリカード利用時のご注意

- データの読み出し中や書き込み中は、絶対にメモリカードや電池パックを取り外さないでください。
- データの消去や上書きなどにご注意ください。

# メモリカードを取り付ける/取り外す

- 必ず本機の電源を切った状態で行ってください。
- ●電池パック、電池カバーの取り付け/取り 外しについて詳しくは、P.14-4を参照して ください。

# 電池カバーレバーのロックを 解除する

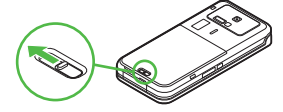

●矢印の方向にスライドさせます。

🕽 電池カバーを取り外す

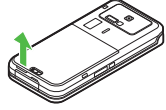

●矢印の方向へ持ち上げます。

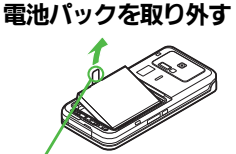

●この部分から電池パックを持ち上げます。

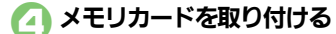

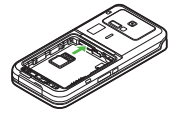

- 端子面を上にして、「カチッ」と音が するまで、メモリカードをゆっくり 奥まで入れます。
- メモリカード以外のものは取り付けないでください。

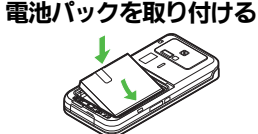

●印刷面を上にして、本体のくぼみに電 池パックの先を合わせて取り付けま す。

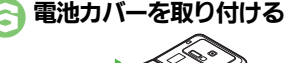

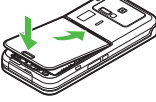

 ●電池カバーの先を本体の溝に合わせ、 浮いている箇所がないように、電池カ バーを両手でしっかり押します。

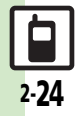
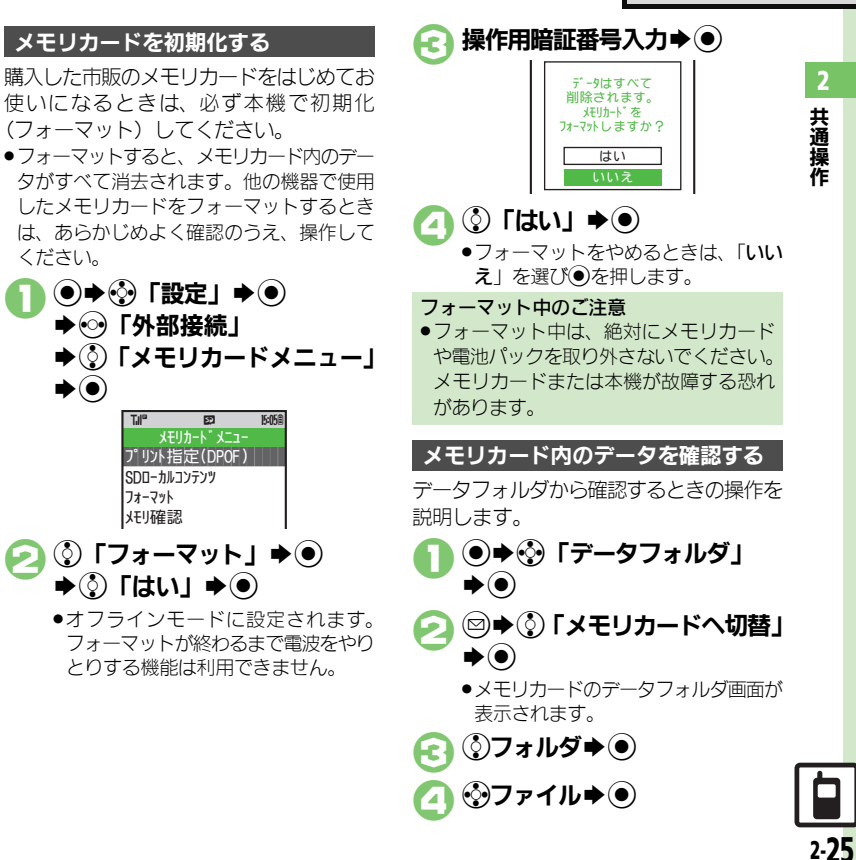

雷池カバーレバーをロックする

●矢印の方向に、「カチッ」と音がする までスライドさせます。

メモリカードを初期化する

(フォーマット) してください。

●◆●「設定」◆●

57

メモリカート・メニュー

プリント指定(DPOF)

SDローカルコンテンツ

フォーマット

メモリ確認

♦③ [はい] ♦●

●•••「外部接続」

Til

ください。

▶()

●電池カバーが完全に取り付けられてい るかを確認してください。接触面に細 かいゴミなどが挟まると浸水の原因と なります。

雷源を入れたあと「☑」が表示されたとき

●接続不良の可能性があります。取り付け 直してください。

メモリカードを取り外すとき

 メモリカードを軽く押し込んだあと手を 離します。メモリカードが少し飛び出て きますので、ゆっくりとまっすぐに引き 抜いてください。

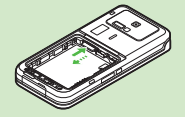

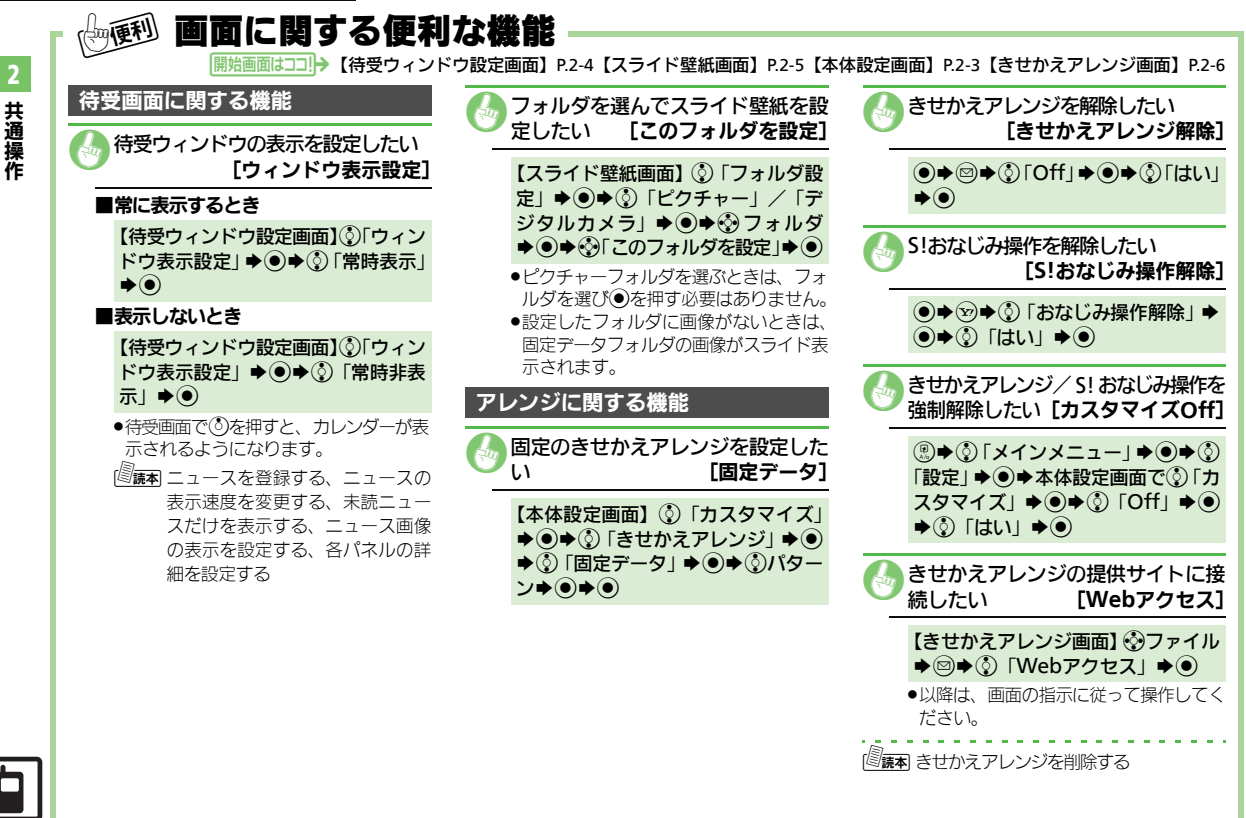

便利な機能

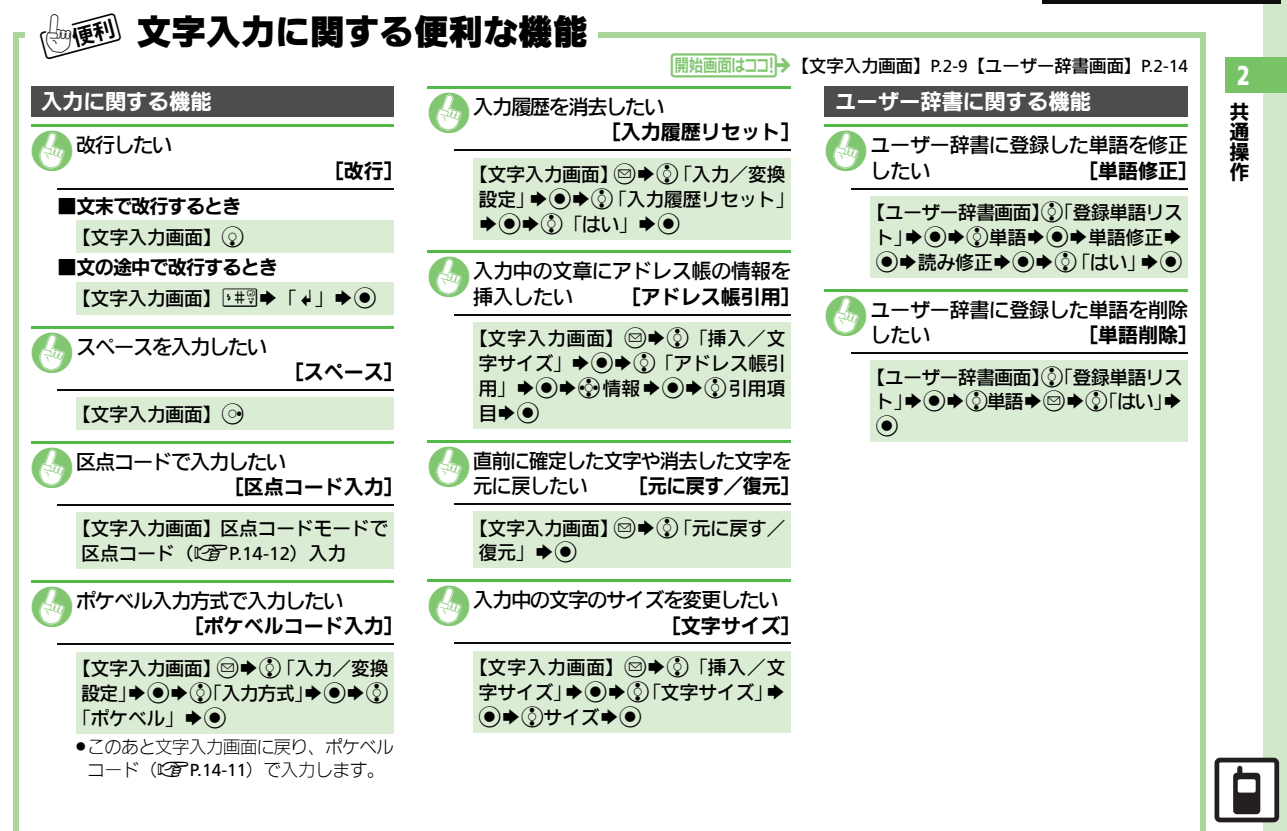

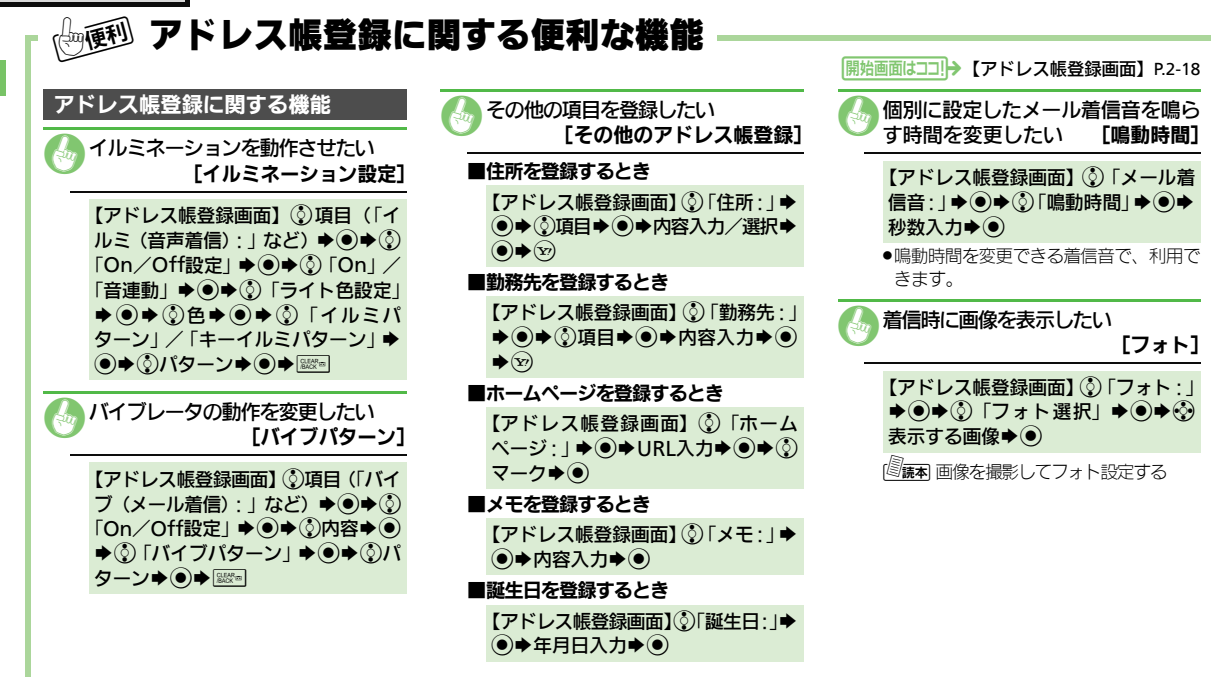

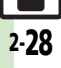

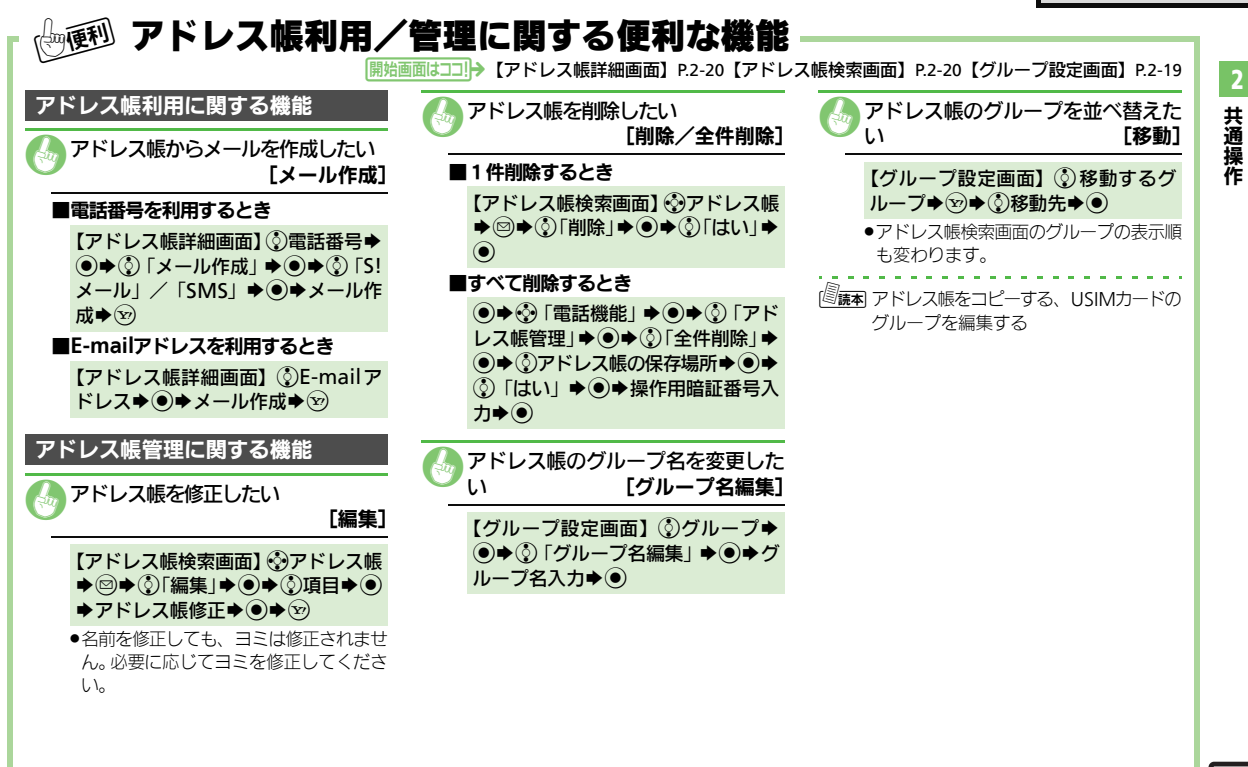

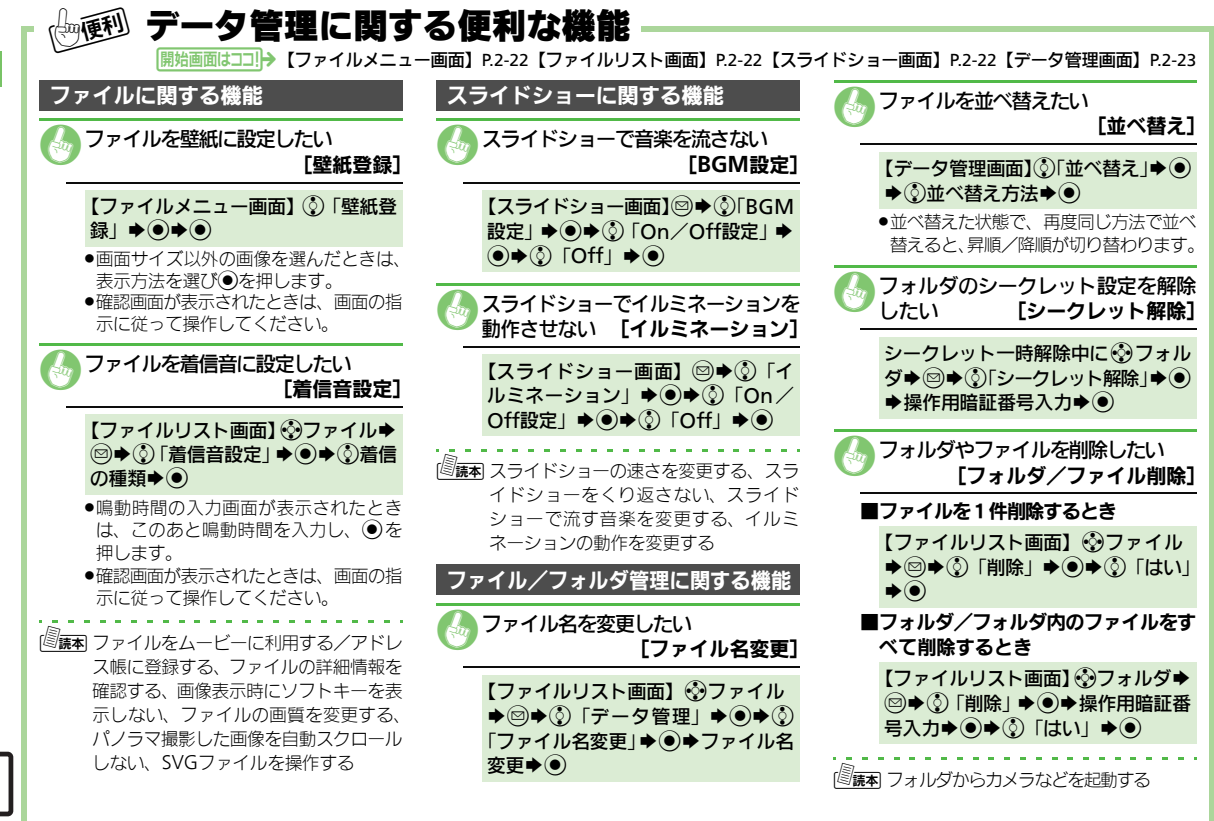

4 共通操作

| 電話                              | 3-2                             |
|---------------------------------|---------------------------------|
| 電話について                          |                                 |
| 音声電話                            | 3-3                             |
| 音声電話を利用する                       |                                 |
| <b>-</b> <i>i</i>               |                                 |
| TVコール                           | 3-5                             |
| <b>TVコール</b><br>TVコールを利用する      | <b>3-5</b><br>3-5               |
| TVコール<br>TVコールを利用する<br>スピードダイヤル | <b>3-5</b><br>3-5<br><b>3-6</b> |

| 通話情報確認          | 3-7  |
|-----------------|------|
| 発着信履歴/通話時間/通話料金 |      |
| を確認する           | 3-7  |
| オプションサービス       | 3-8  |
| オプションサービスを利用する  | 3-8  |
| 便利な機能           | 3-10 |

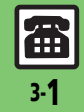

3

電話

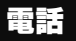

電話

## 電話について

本機では音声電話とTVコールが利用できます。

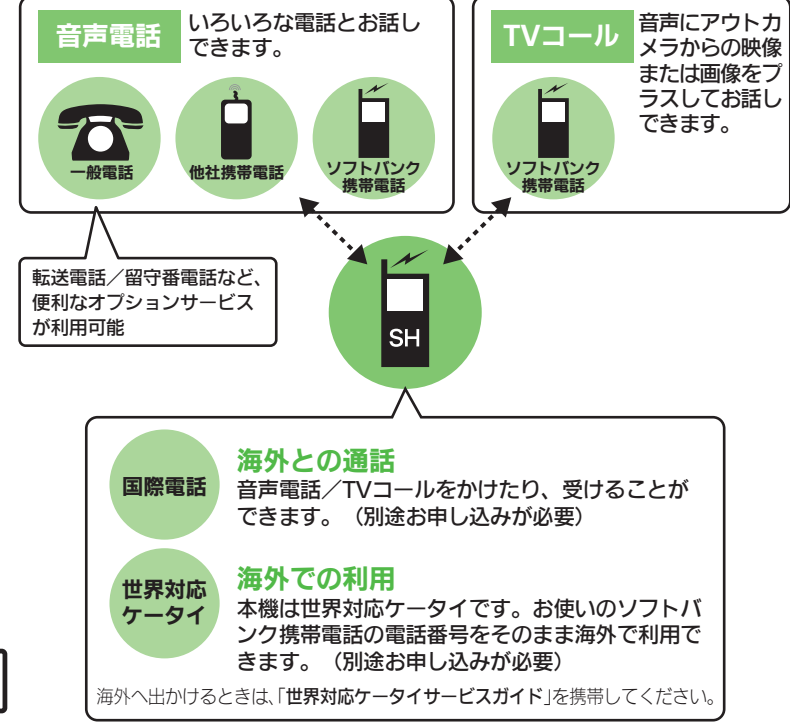

## 緊急通報(110、119、118)発信について

ソフトバンク携帯電話(3G)から緊急通 報を行うと、お客様が発信した際の位置情 報を緊急通報受理機関(警察など)へ通知 します。このシステムを「緊急通報位置通 知」といい、受信している基地局測位情報 をもとに算出した位置情報を通知します。

- ●お申し込み料金、通信料は一切かかりません。
- お客様の発信場所や電波の受信状況によっては、正確な位置が通知されないことがあります。必ず口頭で、緊急通報受理機関へお客様の発信場所や目的をお伝えください。
- ●「184」を付けて発信するなど、発信者番号を非通知にして緊急通報を行ったときは、 位置情報は通知されません。ただし、人命などに差し迫った危険があると判断したときは、緊急通報受理機関がお客様の位置情報を取得することがあります。
- 国際ローミングを使用しているときは、利用できません。

## 発信に制限のある機能を利用しているとき

緊急通報の利用は次のとおりとなります。

| 通話料金の限度額設定(ご (産)       |      |
|------------------------|------|
| キー操作ロック(©3 P.11-2)     | 発信可  |
| 発信規制(ビア) 藤)            |      |
| オフラインモード(C2 P.1-13)    |      |
| 誤動作防止(©了P.1-15)        | 発信不可 |
| PIN On/Off設定(2)P.11-2) |      |

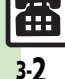

3

電託

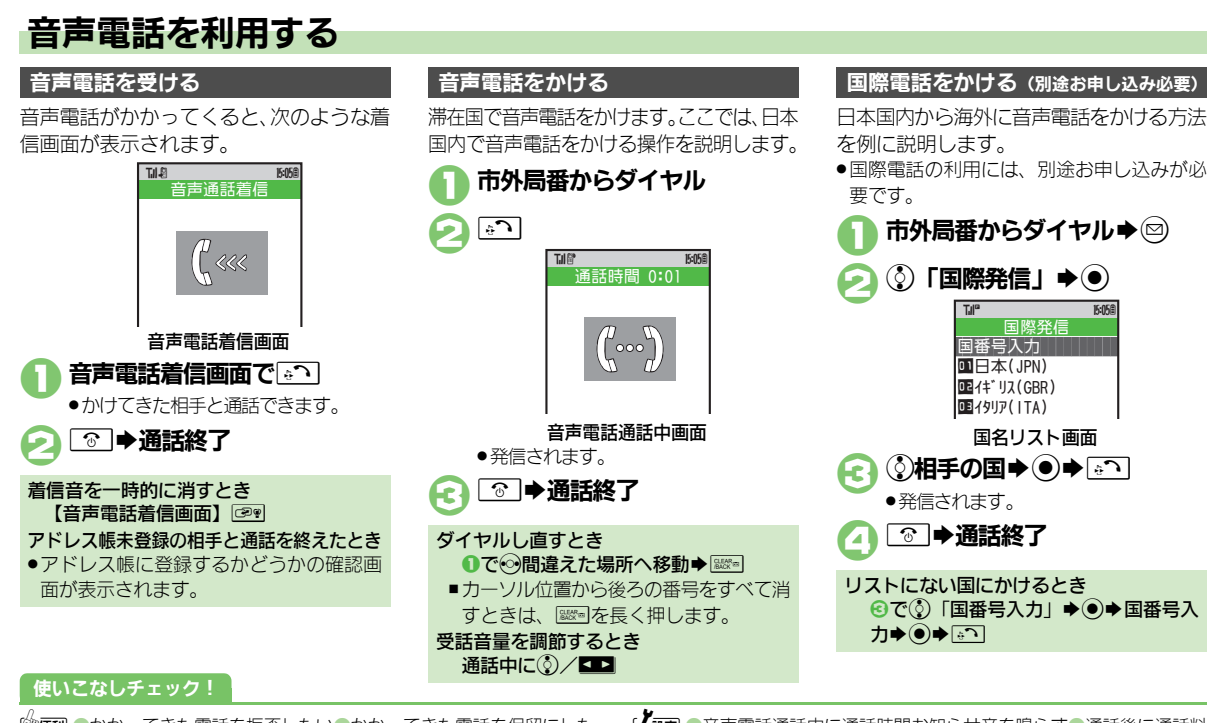

●かかってきた電話を拒否したい●かかってきた電話を保留にしたい●イヤホンマイクで電話を受けたい●受話音量を事前に調節したい●こちらの声を相手に聞こえないようにしたい●音声の出力先を変更したい●通話中に相手の声を録音したい●スピーカーを使って通話したい(ビアP.3-10~P.3-11)

【 **返** ■ 音声電話通話中に通話時間お知らせ音を鳴らす ● 通話後に通話料 金を表示する ● 通話中に通話時間を表示しない ( **℃ P.13-7**)

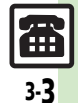

### 音声電話

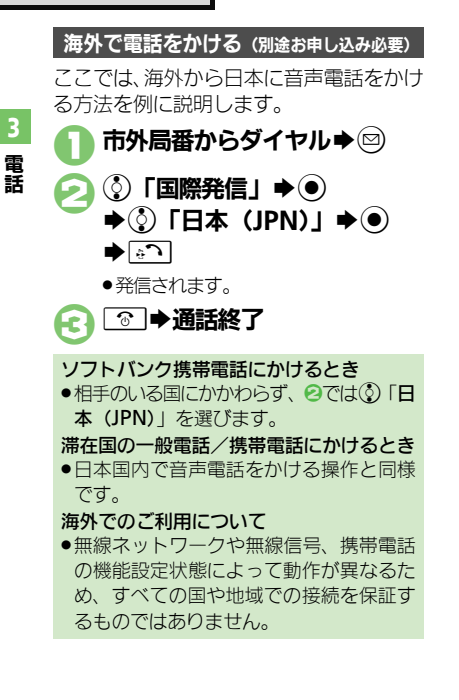

## 簡易留守録を利用する

電話に出られないとき、本機で相手の用件 を録音できるようにします。

電源を切っているときや電波の届かない状態では利用できません。このときはオブションサービスの留守番電話サービスを利用することをおすすめします。

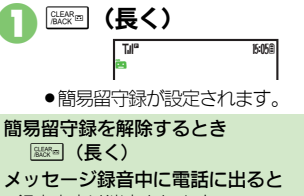

### ●録音内容は消去されます。

## 用件を再生する

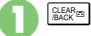

●再生が終わると、自動的に止まります。

### ■再生中にできること

| 音量調節               | ()∕ ◄►        |
|--------------------|---------------|
| はじめから(前の<br>用件を)再生 | $\odot$       |
| 再生の停止              | CLEAR BACK B  |
| 次の用件を再生            | $\odot/\odot$ |
| 用件を削除              |               |

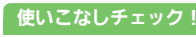

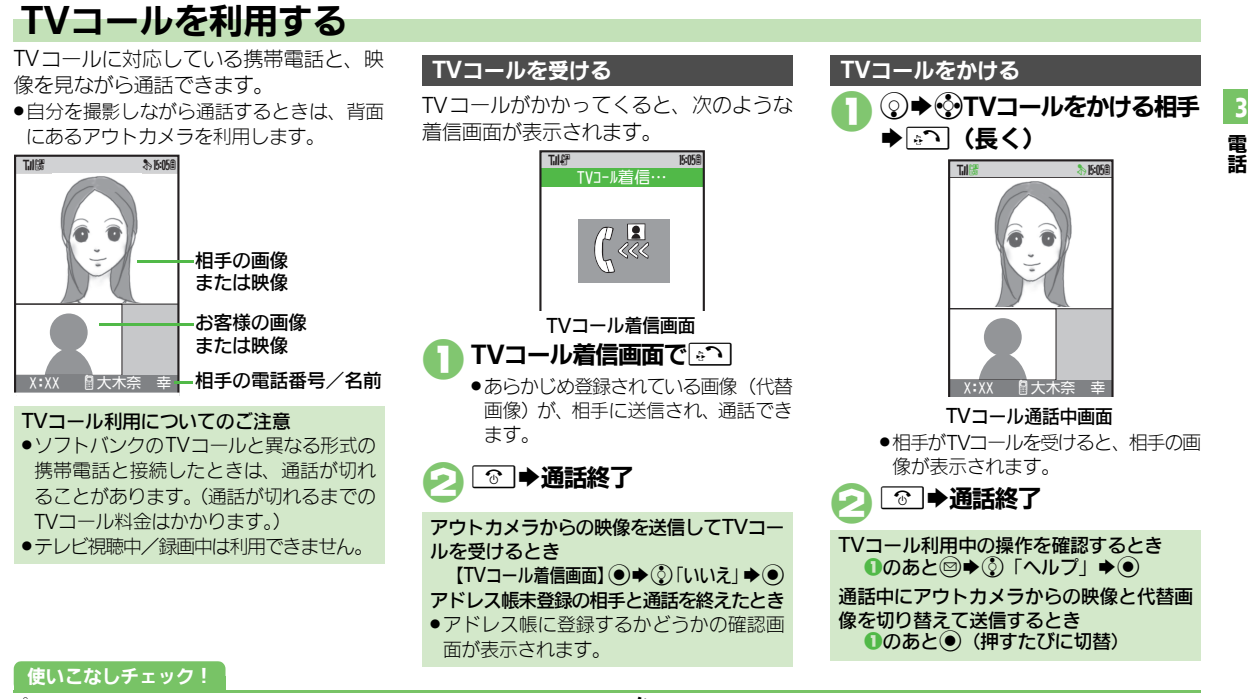

●かかってきた電話を拒否したい●かかってきた電話を保留にしたい●イヤホンマイクで電話を受けたい●TVコール着信時自動的に応答したい●受話音量を事前に調節したい●こちらの声を相手に聞こえないようにしたい●音声の出力先を変更したい●スピーカーを使わずに通話したい(ビアP.3-10~P.3-11)

【 遼軍 ●通話後に通話料金を表示する●通話中に通話時間を表示しない● 相手の画面に表示される画像を設定する●受信画像/送信画像の画 質を変更する●TVコール開始時にスピーカーホンを利用しない (℃了 P.13-7)

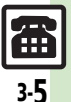

## スピードダイヤル

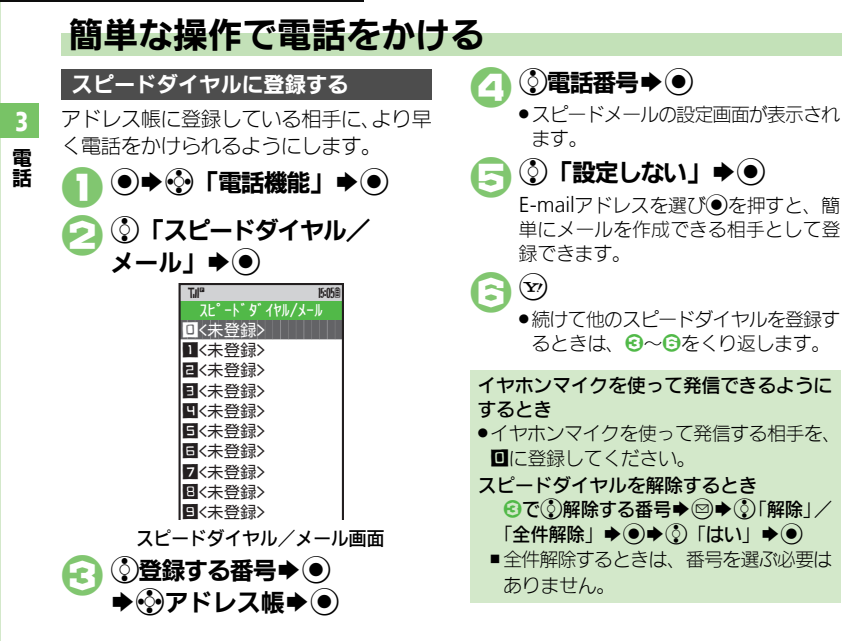

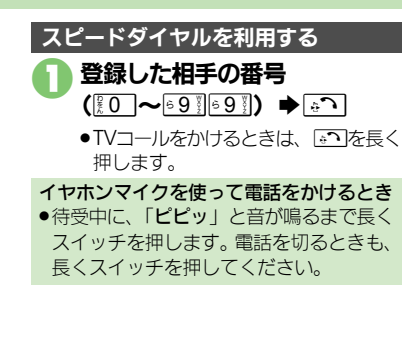

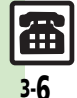

## 通話情報確認

3

電話

## 発着信履歴/通話時間/通話料金を確認する

## 発着信履歴を確認する

最近の発着信の履歴を確認できます。

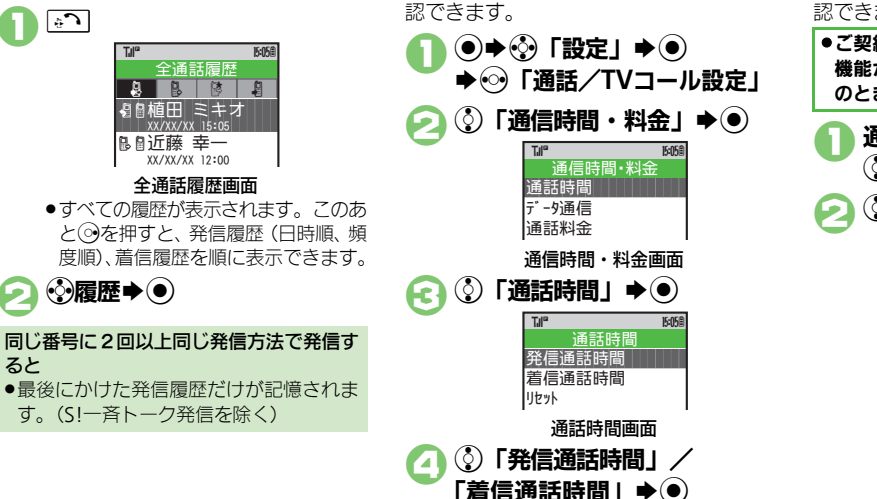

通話時間を確認する

直前(前回)や累積の通話時間の日安を確

## 通話料金を確認する

直前 (前回) や累積の通話料金の目安を確認できます。

●ご契約の内容によっては、通話料金表示 機能が利用できないことがあります。こ のときは、限度額設定も利用できません。

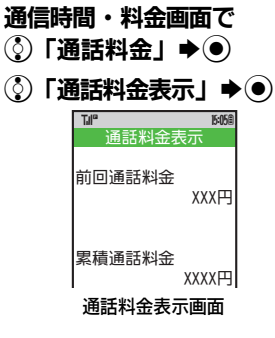

## 使いこなしチェック!

⑦便利 ●履歴を使って電話をかけたい●履歴を利用してメールを作成したい●履歴を利用してアドレス帳に登録したい●履歴を削除したい●通話時間を削除したい●通話料金を削除したい(27.9.3-11~P.3-12)

【 速定 ●前回利用したパケット量を確認する●利用したパケット量の累積 を確認する(℃ P.13-7)

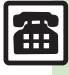

## オプションサービス

## オプションサービスを利用する

次のサービスが利用できます。

●転送電話サービス(「TVコール」を除く)と 留守番電話サービスを同時に設定すること はできません。

| 転送電話<br>サービス    | 圏外時や電話に出られない<br>とき、あらかじめ指定した<br>電話番号へ転送します。  |
|-----------------|----------------------------------------------|
| 留守番電話<br>サービス   | 圏外時や電話に出られない<br>とき、留守番電話センター<br>で伝言をお預かりします。 |
| 割込通話<br>サービス※   | 通話中にかかってきた電話<br>を受けたり、他の相手へ電<br>話をかけられます。    |
| 多者通話<br>サービス※   | 複数の相手と同時に通話で<br>きます。                         |
| 発着信規制<br>サービス   | 電話発着信を状況に合わせ<br>て制限できます。                     |
| 発信者番号<br>通知サービス | お客様の電話番号を相手に<br>通知したり、通知しないよ<br>うにします。       |

※別途お申し込みが必要です。

使いこなしチェック

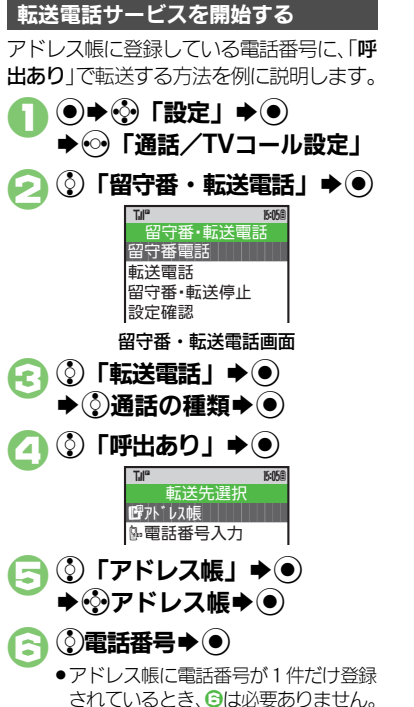

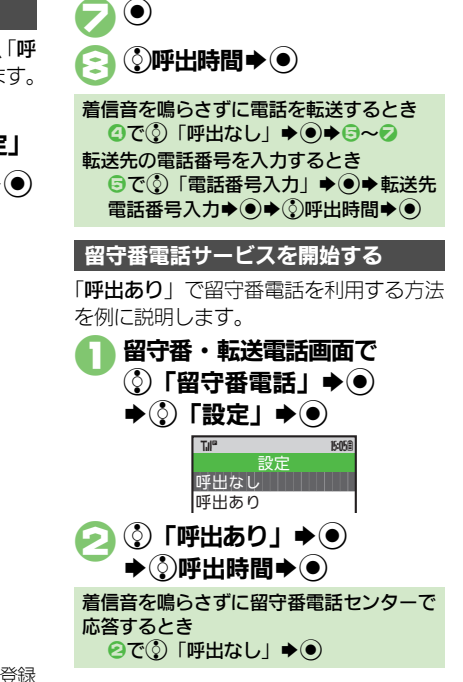

●便利●オプションサービスの設定状況を確認したい(℃)P.3-12)

3 電話

## オプションサービス

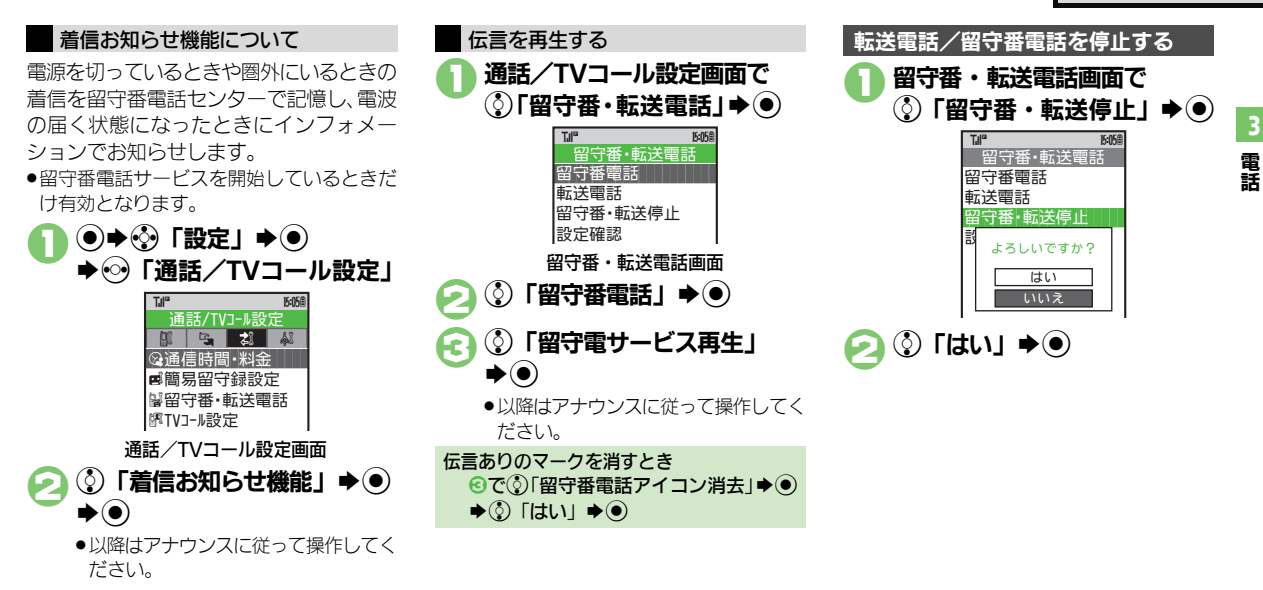

## 使いこなしチェック!

### 🕑 便利 [割込通話サービス(別途お申し込み必要)]

●割込通話サービスを設定したい●通話中にかかってきた電話を受けたい(で了P.3-12)

### [多者通話サービス(別途お申し込み必要)]

●通話中の電話を保留にして別の相手に電話をかけたい●相手を切り替えながら通話したい●複数の相手と同時に通話したい (℃了 P.3-12)

### [発着信規制サービス]

●相手を特定して着信を拒否したい●相手を特定せずに着信を拒否 したい●発着信規制用暗証番号を変更したい(ピアP.3-13)

### [発信者番号通知サービス]

■電話番号の通知/非通知を事前に設定したい(CPP.3-13)

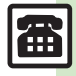

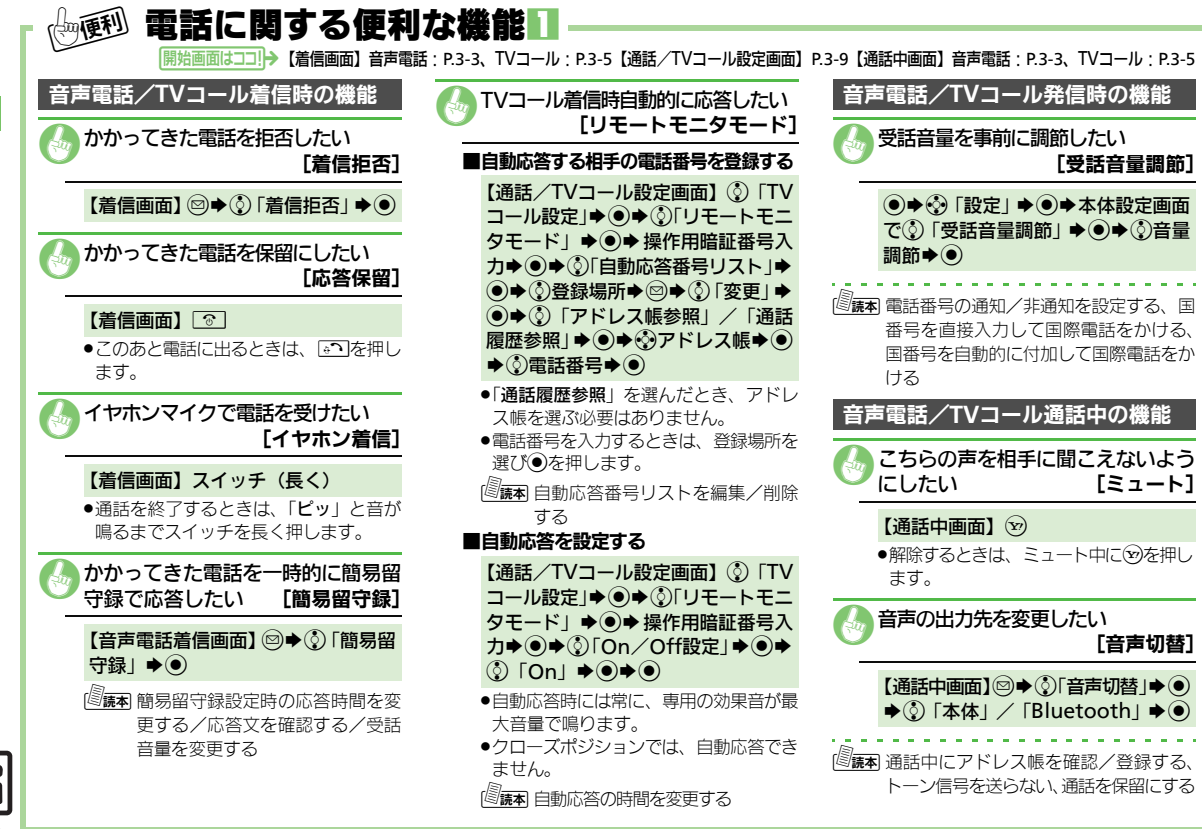

電話

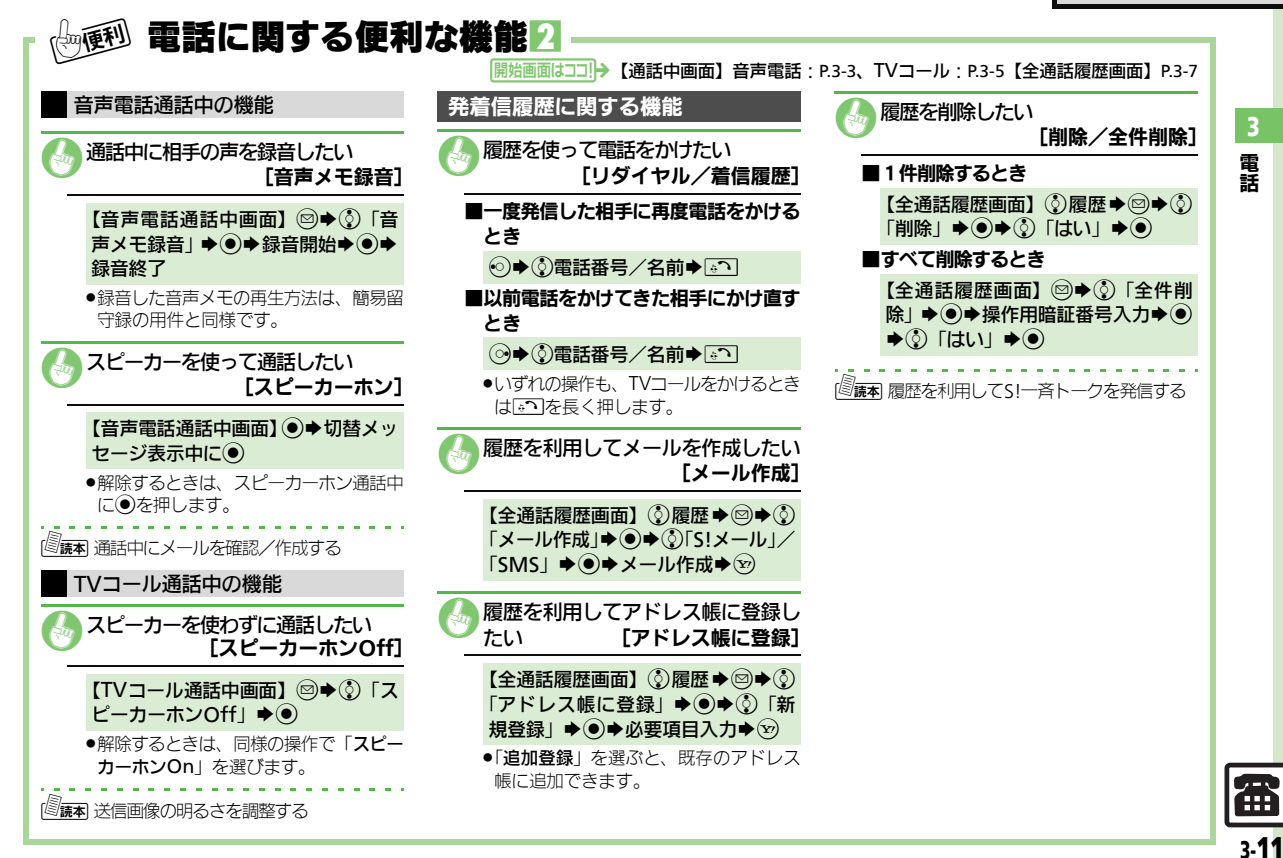

|    | ◎ ← → ● 電話に関する便利     | な機能3                                                               |                                                                                                    |
|----|----------------------|--------------------------------------------------------------------|----------------------------------------------------------------------------------------------------|
|    | 開始画面はコユ!> 【通話時間画     | 面] P.3-7【通話料金表示画面】 P.3-7【通話/TVコ                                    | ール設定画面】P.3-9【音声電話通話中画面】P.3-3                                                                                                    |
| 2  | 通話時間/通話料金に関する機能      | オプションサービスに関する機能                                                    | 多者通話サービス(別途お申し込み必要)                                                                                                    |
| ・雷 | 通話時間を削除したい           | オプションサービス設定確認                                                      | 🚮 通話中の電話を保留にして別の相手に                                                                                                    |
| 話  | [通話時間リセット]           | 🕼 オプションサービスの設定状況を確                                                 | 電話をかけたい     「通話中発信]     [通話中発信]     [     □     □     □     □     □     □     □     □     □     □     □     □     □     □     □     □     □     □     □     □     □     □     □     □     □     □     □     □     □     □     □     □     □     □     □     □     □     □     □     □     □     □     □     □     □     □     □     □     □     □     □     □     □     □     □     □     □     □     □     □     □     □     □     □     □     □     □     □     □     □     □     □     □     □     □     □     □     □     □     □     □     □     □     □     □     □     □     □     □     □     □     □     □     □     □     □     □     □     □     □     □     □     □     □     □     □     □     □     □     □     □     □     □     □     □     □     □     □     □     □     □     □     □     □     □     □     □     □     □     □     □     □     □     □     □     □     □     □     □     □     □     □     □     □     □     □     □     □     □     □     □     □     □     □     □     □     □     □     □     □     □     □     □     □     □     □     □     □     □     □     □     □     □     □     □     □     □     □     □     □     □     □     □     □     □     □     □     □     □     □     □     □     □     □     □     □     □     □     □     □     □     □     □     □     □     □     □     □     □     □     □     □     □     □     □     □     □     □     □     □     □     □     □     □     □     □     □     □     □     □     □     □     □     □     □     □     □     □     □     □     □     □     □     □     □     □     □     □     □     □     □     □     □     □     □     □     □     □     □     □     □     □     □     □     □     □     □     □     □     □     □     □     □     □     □     □     □     □     □     □     □     □     □     □     □     □     □     □     □     □     □     □     □     □     □     □     □     □     □     □     □     □     □     □     □     □     □     □     □     □     □     □     □     □     □     □     □     □     □     □     □     □     □     □     □     □     □     □     □     □     □     □     □ |
|    | 【通話時間画面】③「リセット」→●→   | <ul> <li>認したい</li> <li>[設定確認]</li> </ul>                           | 【音声電話通話中画面】電話番号入力◆                                                                                                    |
|    |                      | 【通話/TVコール設定画面】 ③確認<br>するサービス ▲ ● ▲ ③ 「設定確認」 ▲                      | <ul> <li>●発着信履歴(</li> <li>●予着信履歴(</li> </ul>                                                                                                    |
|    |                      |                                                                    |                                                                                                    |
|    | [通話料金リセット]           | <ul> <li>●「発着信規制」を選んだときは、規制の</li> <li>種類/規制内容を選び●を押します。</li> </ul> | [切替通話]                                                                                                    |
|    | 【通話料金表示画面】◎◆PIN2コード  | 割込通話サービス (別途お申し込み必要)                                               | 【音声電話通話中画面】                                                                                                    |
|    |                      |                                                                    | <ul> <li>●以降 [○]を押すたびに、通話相手を切り<br/>替えられます。</li> </ul>                                                                                                    |
|    | 回読予] 通話科士の探算中位を変更9 る |                                                                    | ▲ 複数の相手と同時に通話したい                                                                                                    |
|    |                      | 【通話/TVコール設定画面】 ③「割                                                 | [多者通話]                                                                                                    |
|    |                      | 込通話」◆●◆③「On」◆●                                                     | 【音声電話通話中画面】切替通話中に                                                                                                    |
|    |                      | 通話中にかかってきた電話を受けた                                                   | (四◆②  多者通話」 ◆ ● ◆③   すべ<br>てと通話」 ◆ ●                                                                                                    |
|    |                      |                                                                    | 国語を開始に                                                                                                    |
|    |                      | 【音声電話通話中画面】割り込み着信<br>音が聞こえたら ◆ ふう                                  |                                                                                                    |
|    |                      | ●以降 ● と 使 一 を 押 す た び に 、 通話相手を 切り                                 |                                                                                                    |
|    |                      | 個えられます。 ● ③ を押すと通話中の電話は切れ、保留                                       |                                                                                                    |
|    |                      | にしていた相手と通話が始まります。                                                  |                                                                                                    |
|    |                      |                                                                    |                                                                                                    |

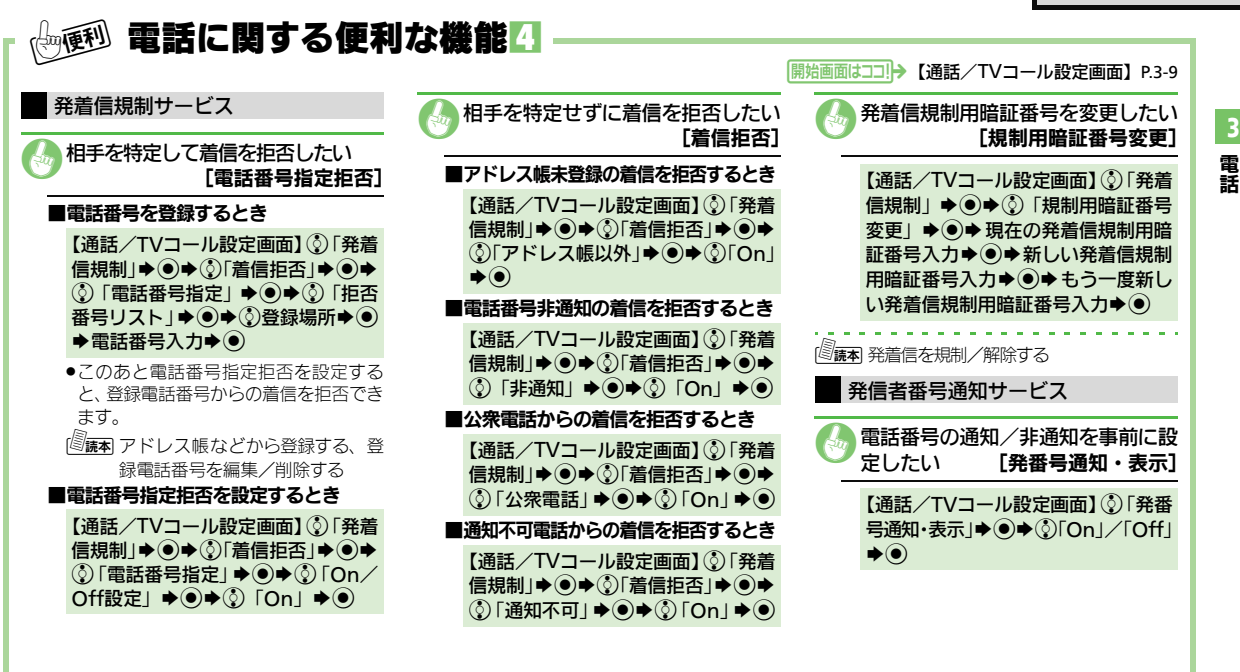

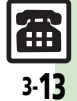

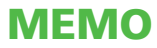

| メール              | 4-2  |
|------------------|------|
| メールについて          | 4-2  |
| メールアドレスを変更/登録する… | 4-3  |
| メール送信            | 4-4  |
| S!メールを送信する       | 4-4  |
| SMSを送信する         | 4-7  |
| メール受信/確認         | 4-8  |
| 受信メールを確認/返信する    | 4-8  |
| メール管理/利用         | 4-10 |
| 送受信メールを管理/利用する   | 4-10 |
| メールを振り分ける        | 4-12 |

| チャットフォルダ       | 4-13 |
|----------------|------|
| 特定の相手とのメールを1つの | _    |
| フォルダで管理する      | 4-13 |
| メールグループ        | 4-14 |
| メール同報送信用の      |      |
| グループを登録する      | 4-14 |
| PCメール          | 4-15 |
| PCメールを利用する     | 4-15 |
| 便利な機能          | 4-18 |

4 ×-11

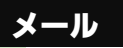

א ו

jį,

## メールについて

本機で利用できるメールは、次のようなしくみになっています。 ●詳しくは、「ソフトバンクホームページ」(127)P.14-22)を参照してください。

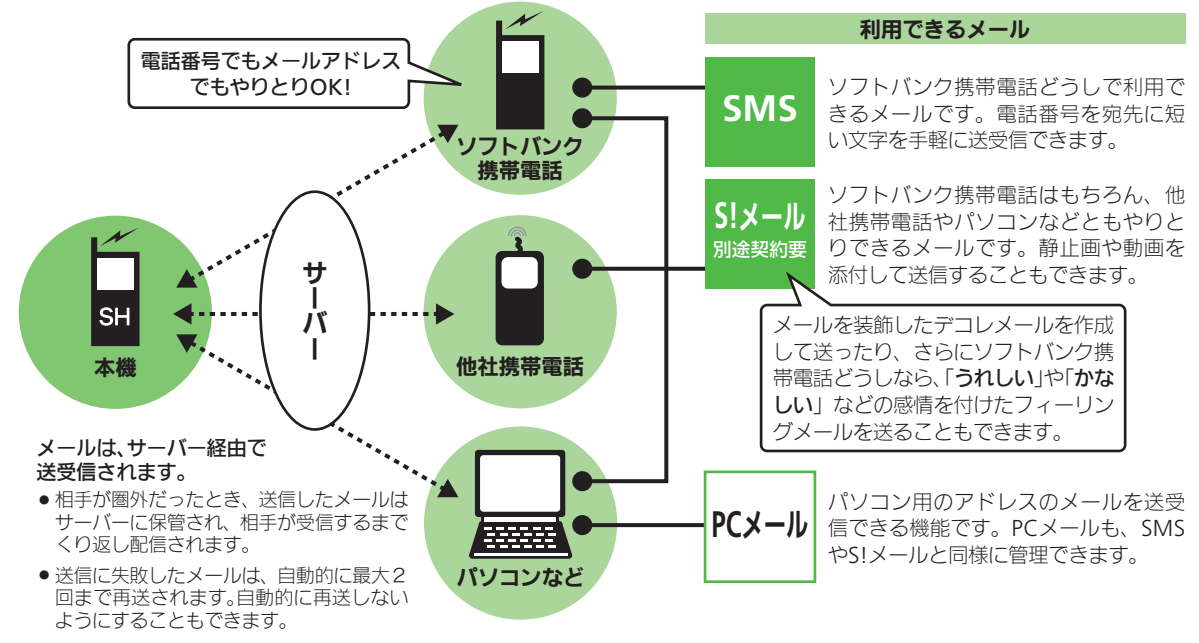

- 4-2
- 受信した SMS / S! メールは、添付ファイルを含むメールの全文が自動的に受信されます。特に海外では、パケット定額サービスの対象 外となり、通信料が高額になることがありますので、ご注意ください。(本文の一部を受信して、必要なメールだけを全文受信することも できます。)

メール

X

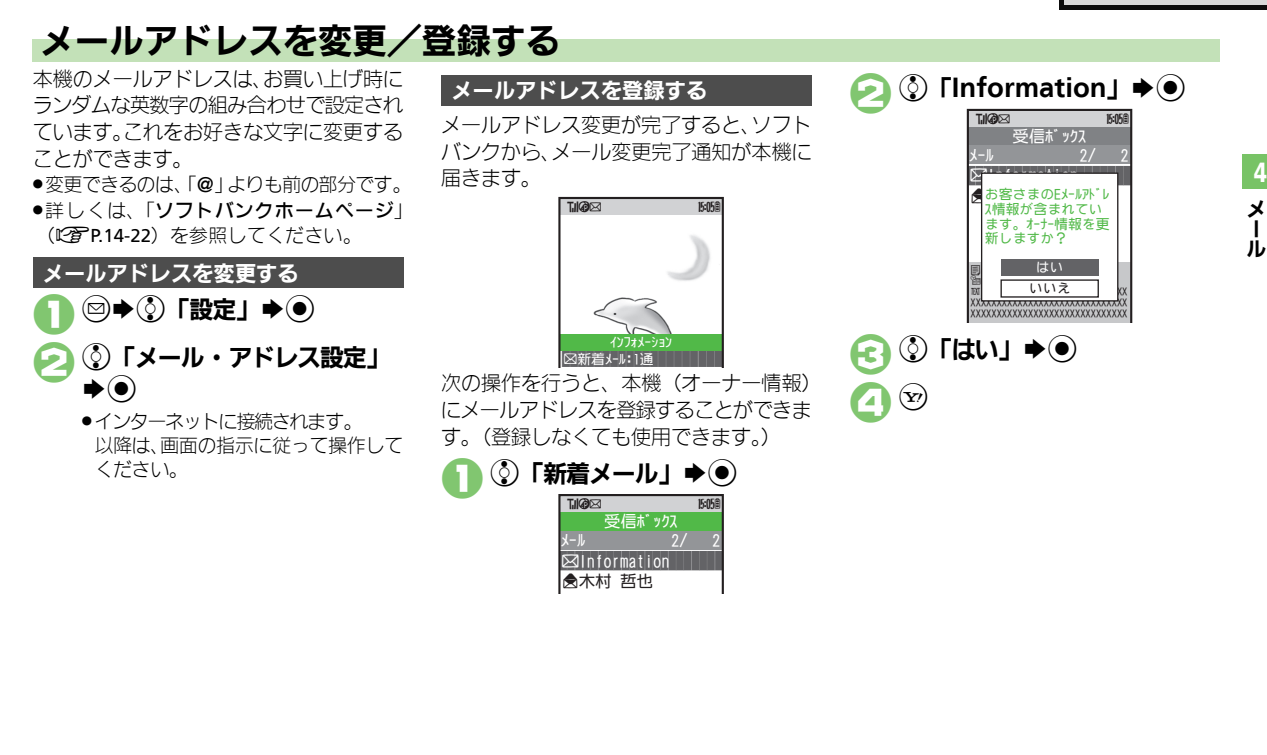

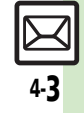

## メール送信

X

I IL

## S!メールを送信する

アドレス帳に登録している相手にS!メールを送る方法を例に説明します。

② ◆ ③ 「新規作成」 ◆ ④
 PCメールアカウントを設定していると
 きは、このあと「S!メール」を選び④
 を押します。

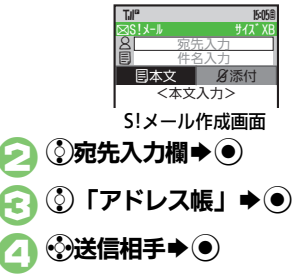

⑦宛先⇒● ●アドレス帳に宛先が1件だけ登録され ているとき、日は必要ありません。 ●宛先がF-mailアドレスのときは、件名 や本文に半角カタカナを使用しないで ください。 ⑦件名入力欄 ● ● ● 件名入力 ▶) 「圓本文」 ▶ ● ( ៉) Till 15:058 æ., X/XXK 本文入力画面 本文入力⇒● 15:058 #12 XXXF 植田 ミキオ 結婚式の件 **分**添付 の日曜の山本君と川川 んの結婚式にカメラと #を忘れずに持ってきて

S!メール送信画面

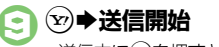

●送信中に図を押すと、中止できます。

### メール作成中に着信があると

- ●着信を受けても作成中のメールは消去されません。通話などのあと、作成を継続できます。
- 作成したメールを送信前に確認するとき ③のあと◎◆③「プレビュー表示」◆●

## 絵文字を入力するとき

- ・絵文字入力画面では、他社共通の絵文字が表示されます。
   ・⑧を押すと、他社共通

   ◆全絵文字が切り替わります。
- 他社携帯電話で見ると、形状が異なることがあります。

## 使いこなしチェック!

4-4

◎便利●アドレス帳以外の相手に送信したい●宛先を追加したい●署名を 自動的に挿入したい●宛先を簡単に指定したい●送信せずに保存したい●図内に入ったら自動的に送信したい●指定した日時(一週間以内)に送信したい●送信したS!メールを取り消したい●相手に届いたかどうかを確認したい(ビアP.4-18~P.4-19) 【設定 ●送信失敗時に自動再送しない(ご) P.13-8)

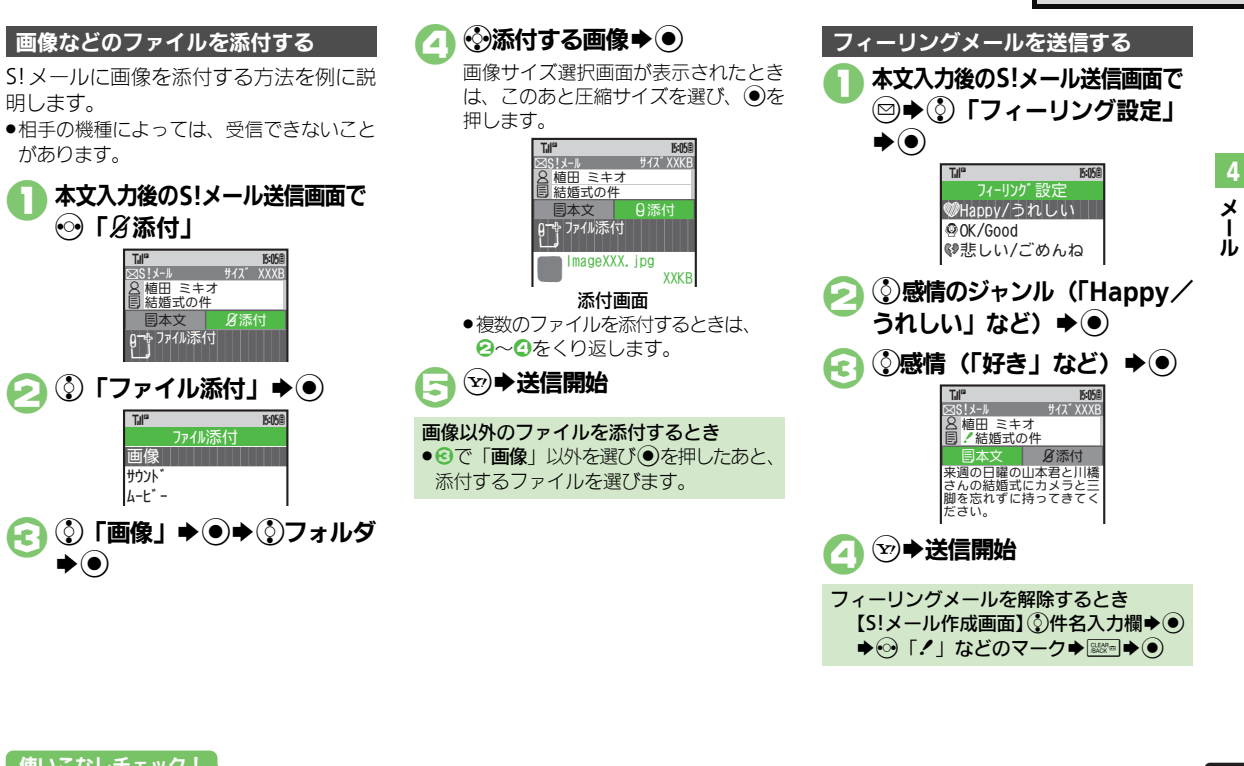

**▶**)

Æ

明します。

があります。

⊷ 「糸添付」

Tule

Til

T.

4-t° -

Q 植田 ミキオ

結婚式の件

やファイル添付

目本文

サイス XXXI

## 使いこなしチェック!

◎便利 ●受信側で自動的にメッセージを表示してファイルを再生したい (PPP.4-19)

### メール送信

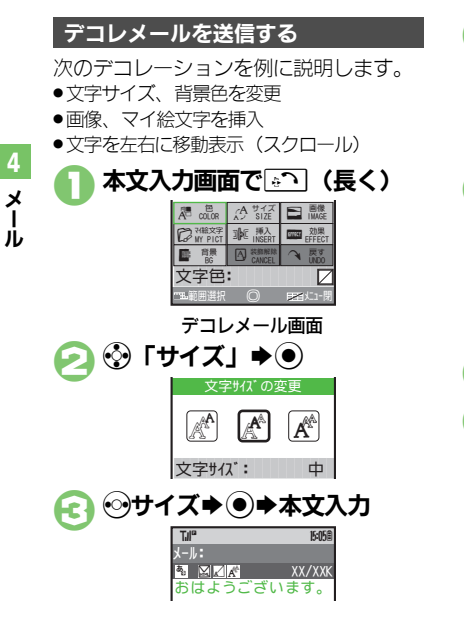

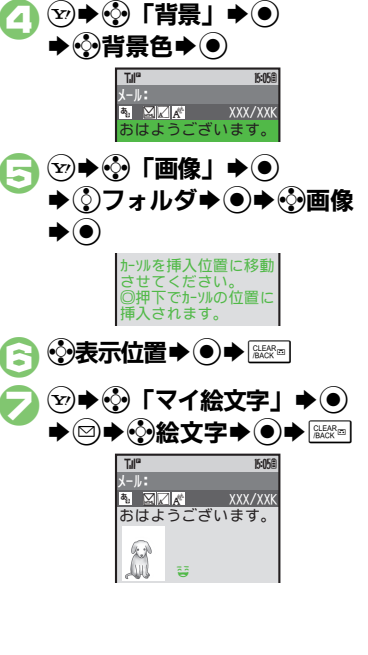

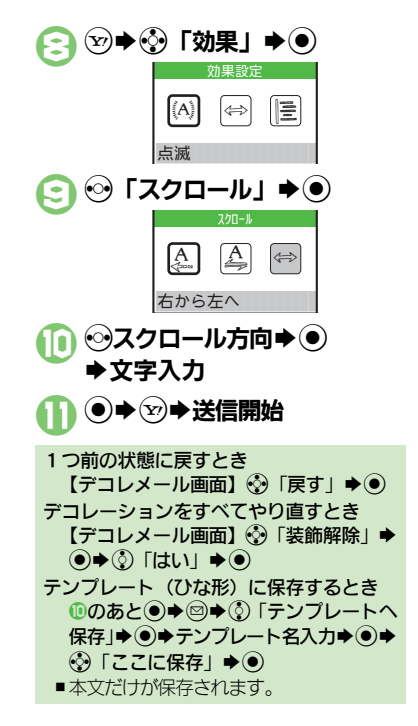

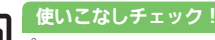

● ●テンプレート(ひな形)を利用してデコレメールを作成したい ●入力済みの文字を装飾したい(25 P.4-19)

メール送信

## SMSを送信する

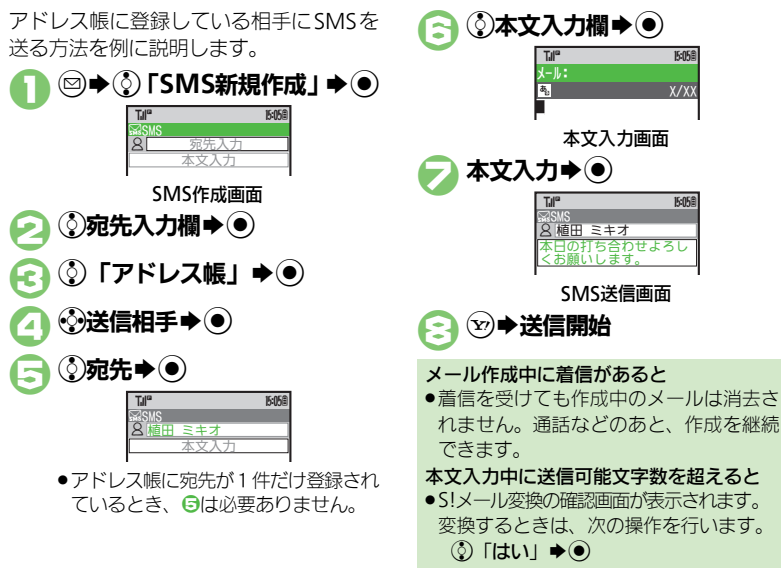

# メール

4

## 使いこなしチェック!

●アドレス帳以外の相手に送信したい●宛先を追加したい●宛先を 簡単に指定したい●送信せずに保存したい●圏内に入ったら自動的 に送信したい●指定した日時(一週間以内)に送信したい●相手に 届いたかどうかを確認したい(ピアP.4-18~P.4-19) 【 <u>後</u>20 ● 常に配信確認をする● 送信失敗時に自動再送しない● SMSサービスセンターでの保存期間を短くする (ビア P.13-8~P.13-9)

## メール受信/確認

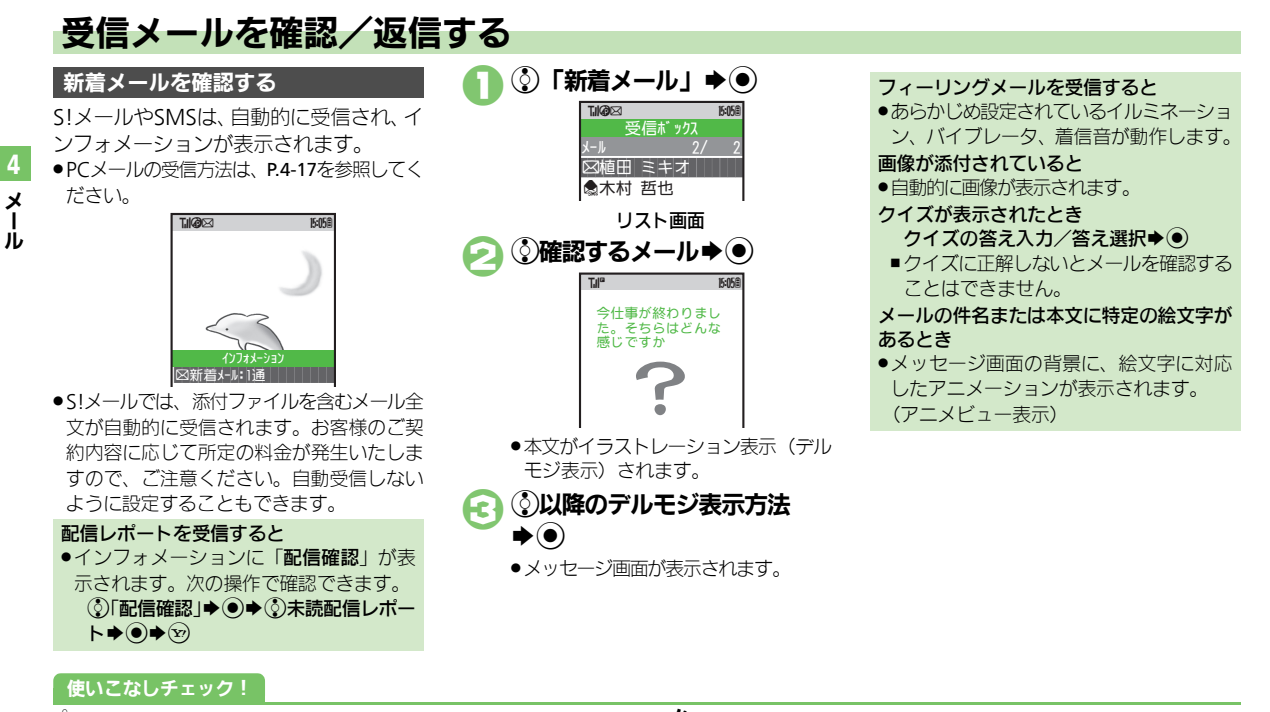

③便到●待受画面以外で受信した新着メールをすぐに確認したい●新着S! メールを手動で受信したい●サーバー内のメール一覧を入手したい ●サブディスプレイで新着メールを確認したい●迷惑メールとして 申告したい●添付ファイルをデータフォルダに保存したい (ピアP.4-20) 【 2022 ●フィーリングメール受信時にインフォメーションを表示しない● デルモジ表示しない●国内での利用時にS!メールを自動受信しない ●海外での利用時にS!メールを自動受信しない●添付画像を拡大表 示する●添付画像を自動的に表示しない●添付サウンドを自動的に 再生する(ビアP.13-8~P.13-9)

## メール受信/確認

## メール画面の見かた

## リスト画面の見かた

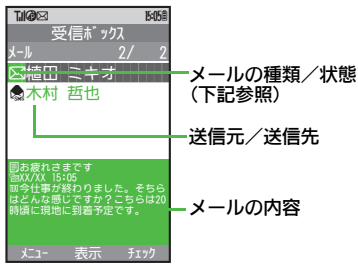

### ■メールの種類/状態

| $\boxtimes$                        | 未読   | S. | メッセージ続きあり   |
|------------------------------------|------|----|-------------|
| ٢                                  | 既読   | 凤  | 未読配信レポート    |
| Ø                                  | 送信済  | 0  | 添付あり        |
| Ř                                  | 送信失敗 | Ê  | 保護          |
| È                                  | 返信済  | 0  | 優先度(高)      |
| ۲                                  | 転送済  | €  | 優先度(低)      |
| 凶                                  | 送信予約 | Ð  | USIMカード内SMS |
| ※SMSやPCメールのときは、「 $sms$ 」「 $pc$ 」など |      |    |             |

メールの種類を表すマークも表示されま す。(例:図、感)

## 使いこなしチェック!

●使用●メール本文の情報を利用したい●メールアドレスなどをアドレス帳 に登録したい●メールアドレスや件名/本文をコピーしたい●受信 メールを引用して返信したい●定型文ですばやく返信したい●メール を自動的に返信したい(ビアP.4-20~P.4-21)

メッセージ画面の見かた

**1 1 1 1** 

メールが確認できます。

面田 ミキオー

■XX/XX 15:05 今仕事が終わりました。

着予定です。

5疲れさまです。

ちらはどんな感じですか? こちらは20時頃に現地に到

15:058

●■★■を押すと次のメール、「#■を押すと前の

<▶
を押すと、文字サイズを変更できます。

送信元/送信先

送受信日時

-メールの内容

し 件名(SMSを除く)

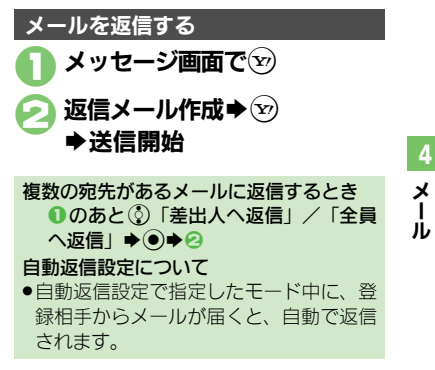

## メール管理/利用

4

X

jį,

## 送受信メールを管理/利用する

## 送受信メールの管理方法について

これまで送受信したり、保存したメール は、次の場所で管理されています。

Tile 15:058 **阎受信ボックス** -受信したメール ★新規作成 ☞新着メ-ル受信 保存したメール @下書き-▷考テンプ レート ・送信したメール 戊送信済みボックス= 隠未送信ボックスー 送信に失敗したメール/ 「ネチャットフォルタ゛ 送信予約したメール €サーバーメール操作

### メールの自動削除について

- 受信メールおよび送信済みメールは、受 信ボックスおよび送信済みボックスの空 き容量が不足すると、古いものから順に 自動的に削除されます。
   削除したくないメールは、保護しておく ことができます。
- メールの操作方法を確認するとき
- メールのフォルダ画面やリスト画面、メッセージ画面で次の操作を行います。
   ◎◆③「ヘルプ」◆●

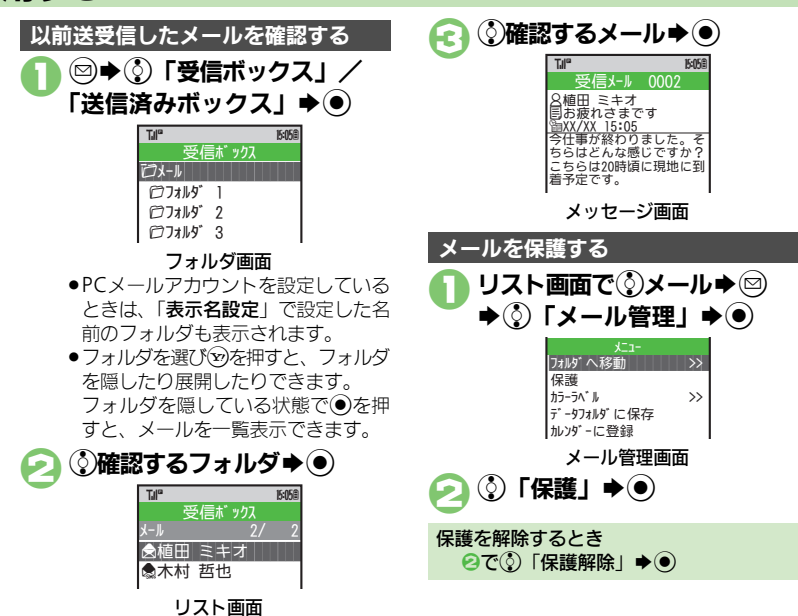

### 使いこなしチェック!

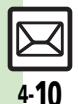

②便利 ●メールを削除したい●複数のメールを選んで処理したい●メール にラベル(色)を付けて分類したい●メールを並べ替えたい●送受 信したメールのアドレスを知りたい●メールを転送したい●下書き したメールを送信したい(ピグ P.4-22)

【 歴記 ●受信ボックスの表示方法を変更する●送信済みボックスの表示方法を変更する●古い受信メールを自動的に削除しない●古い送信済みメールを自動的に削除しない(1℃ P.13-8)

4

X Jİ,

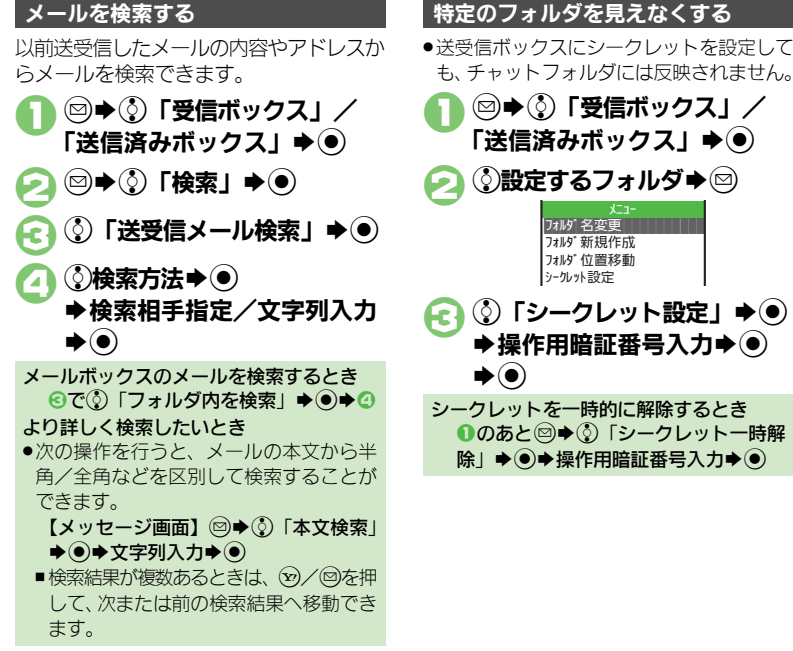

## も、チャットフォルダには反映されません。 □ ➡ ③ 「受信ボックス」 / 「送信済みボックス」 ▶● ③設定するフォルダ フォルジ名変更 フォルダ新規作成 フォルダ位置移動 シークレット設定 (③「シークレット設定」 ● ●) ➡操作用暗証番号入力➡● シークレットを一時的に解除するとき ●のあと◎●③「シークレットー時解 除」 ● ● ● 操作用暗証番号入力 ● ●

使いこなしチェック!

◎便利 ●未送信のメールを送信したい●送信済みのメールを再利用したい ●フォルダを特定してメールを検索したい●予定に関連するメール をカレンダーに登録したい●フォルダのシークレット設定を解除し たい (CPP.4-23)

【 設定 ●シークレットフォルダへの着信を知らせない(2) P.13-8)

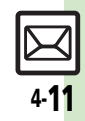

### メール管理/利用

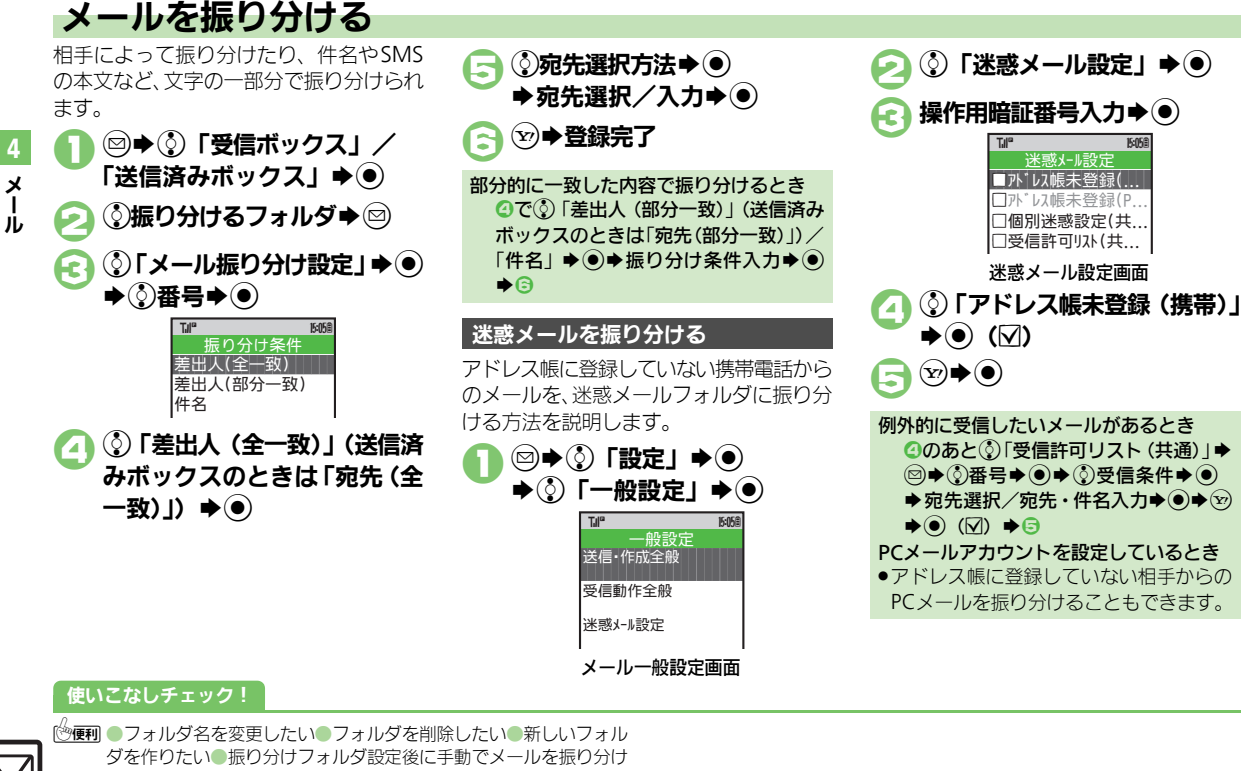

たい●メールを個別のフォルダへ移動したい●条件を設定して迷惑

メールを振り分けたい(C2 P.4-23~P.4-24)

4·**12** 

チャットフォルダ

4-**13** 

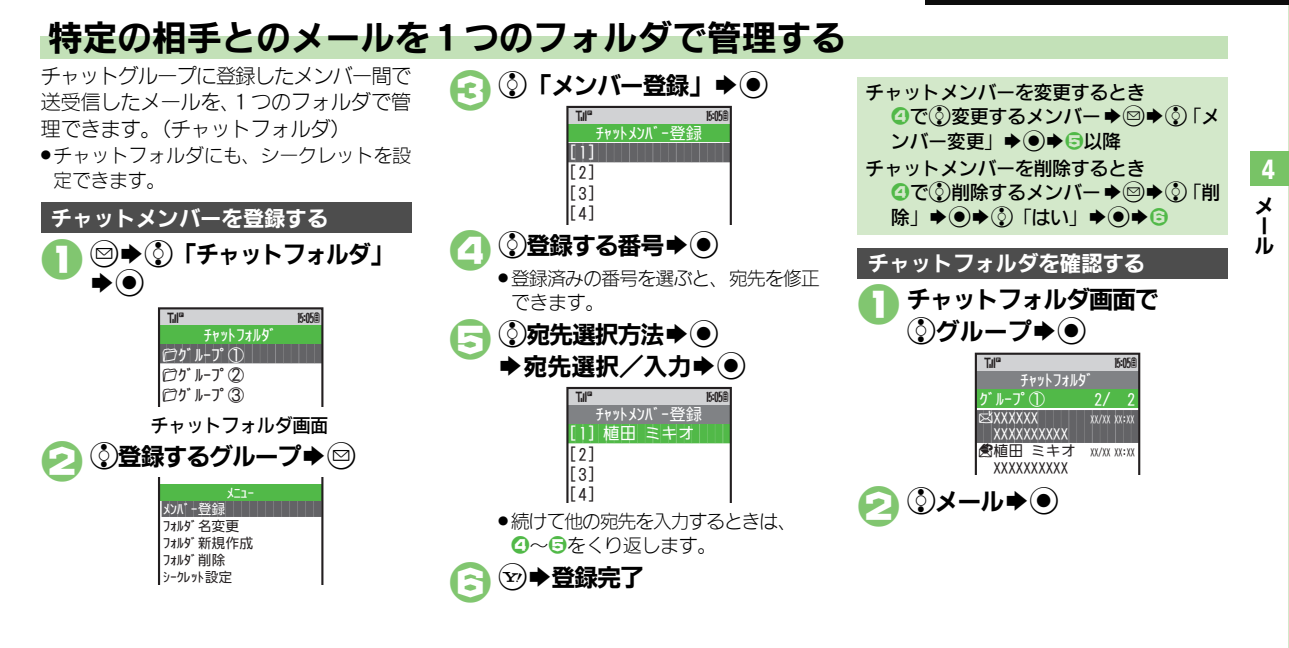

## 使いこなしチェック!

◎便利 ●フォルダ名を変更したい●新しいフォルダを作りたい●振り分け フォルダ設定後に手動でメールを振り分けたい●フォルダを削除し たい●フォルダ内のメールをすべて削除したい●チャットフォルダ をお買い上げ時の状態に戻したい(ご)P.4-23~P.4-24)

## メールグループ

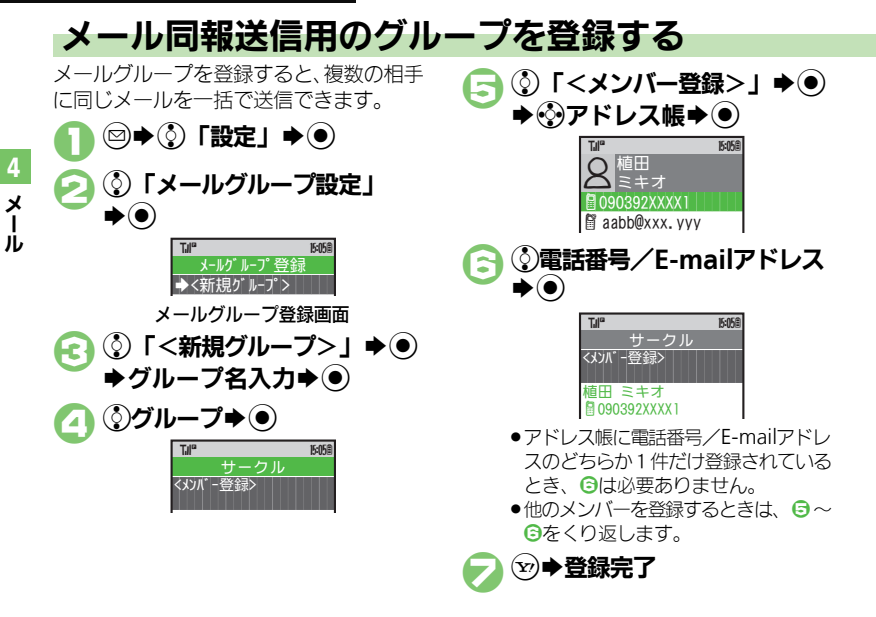

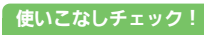

④ ●メールグループの名前を変更したい●メールグループ/メンバー を削除したい●メールグループのメンバーを変更したい(ビア P.4-24)

×

jį,

## PCメールを利用する

パソコン用のアドレスのメールを本機で送受信できます。

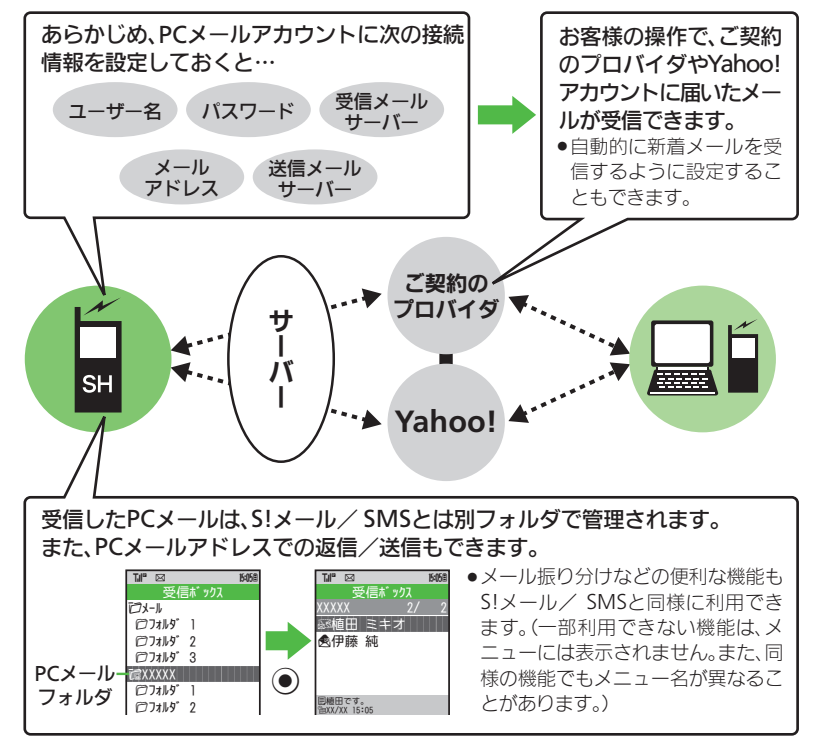

## PCメール利用時のご注意

- PCメールアカウント設定後はじめてPC メールを受信すると、データ量が多くな ることがあります。このため、パケット 通信料が高額になることがあります。
- ●自動的にメールを受信するよう設定する と、パケット通信料が高額になることが あります。特に海外での利用時には、ご 注意ください。
- 新着メールをチェックしているときは、他の機能の動作が遅くなることがあります。
- 新着メールをチェックすると、新着メールがないときでもパケット通信料が発生することがあります。
- ●PCメールは、半角カタカナや絵文字に対応 していません。
- 携帯電話からPCメールアカウントに対して絵文字入りのメールを送信し、そのメールをアクトリングをのメールを送信し、そのメールをPCメール機能で受信・表示しても、絵文字は表示されなかったり、送信時とは異なった文字として表示されます。

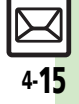

### PCメール

4

x

Т

jį,

## PCメールアカウントを設定する

PCメールを利用するための、おもな設定 項目は次のとおりです。

- ●ご契約のプロバイダからの資料/情報を確認のうえ、設定してください。
- パソコンでご利用になっているメールサービス仕様や設定内容、ご契約条件などによってPCメールでご利用いただけない場合があります。ご利用のメールサービスにおいて、メールソフトでの送受信(POP受信/SMTP送信)が可能かあらかじめご確認ください。

## ■受信のための必須項目

| ユーザー名         | 受信メールサーバーへ接続<br>するためのユーザー名 |
|---------------|----------------------------|
| パスワード         | 受信メールサーバーへ接続<br>するためのパスワード |
| 受信メール<br>サーバー | 受信メールサーバーのアド<br>レス         |

### ■送信のための必須項目

| メールアドレス | PC メールで利用するメー<br>ルアドレス |
|---------|------------------------|
| 送信メール   | 送信メールサーバーのアド           |
| サーバー    | レス                     |

### その他の項目を設定するとき

各設定画面で回を押すと、操作説明(ヘルプ)を表示できます。上記必須以外の項目は、画面の説明を参考に、必要に応じて変更してください。

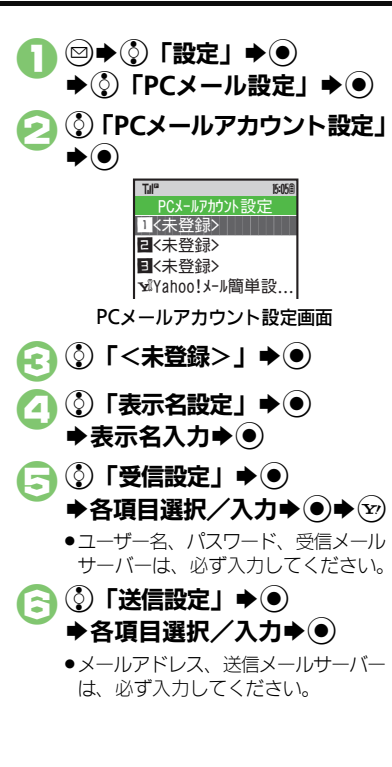

 $(\mathbf{Y}) \Rightarrow (\mathbf{Y}) \Rightarrow (\mathbf{0})$  ●確認面面が表示されたときは、面面の 指示に従って操作してください。 Yahoo!メールのアドレスを簡単に設定す るとき ⑥で⑦「Yahoo!メール簡単設定」●● ◆③ [はい] / [いいえ」 ◆● ■以降は、画面の指示に従って操作してく ださい。 ■「いいえ」を選ぶと、アカウント取得の 画面へ進めます。 アカウントを編集するとき ⑥で()編集する表示名◆(●) ◆ ④ ~ ⑦ アカウントを削除するとき 
 ・③ で
 ・③ 削除する表示名
 ・◎ ●
 ・③
 「は
 L\| **▶**● 送信時のユーザー名/パスワードを設定す るとき ●SMTP 認証のユーザー名/パスワードを設 定していないときは、受信設定のユーザー 名/パスワードが自動的に利用されます。 ご契約のプロバイダによって、異なるユー ザー名/パスワードの設定が必要なとき は、次の操作を行います。 ⑤で③「送信設定」◆●◆③「送信認 証方式」◆●◆③「SMTP認証」◆◎ ◆③「ユーザー名」
●
●
ユーザー名 入力 ◆ ● ◆ ③ 「パスワード | ◆ ● ◆ パ スワード入力 ◆ ● ◆ ∞ ◆ ∞ ● ~
PCメール

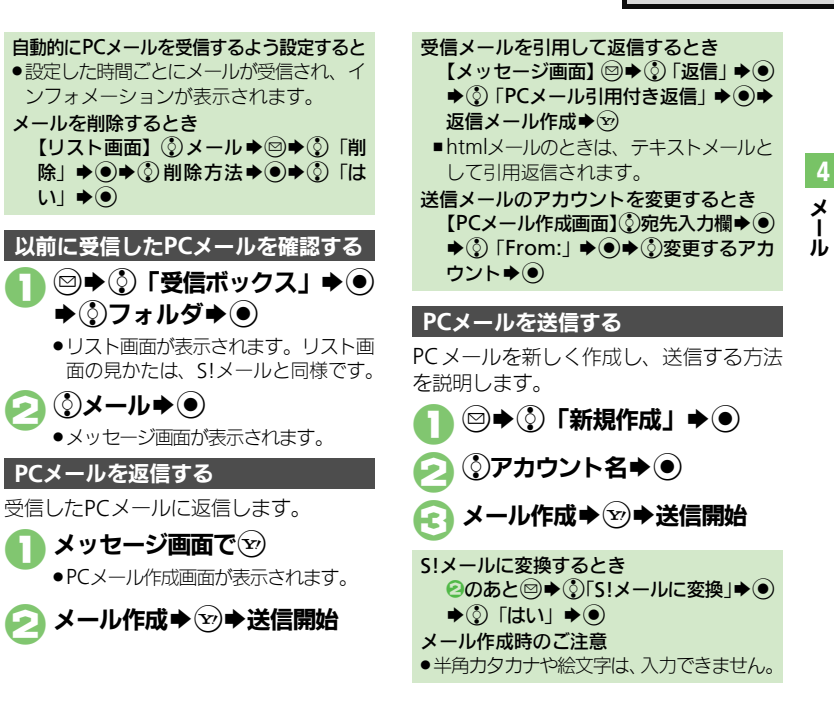

### 使いこなしチェック!

と同様です。

新着のPCメールを受信/確認する

ます。

します。

ً⊘

設定したアカウントの新着メールを受信し

●大量のメールを受信するときは、一度です

アカウントごとにメールを受信すると

(♪)アカウントフォルダ��(●)

そちらの予定をご連絡いた だければと思います。

メッヤージ画面

メッヤージの続きがあるときは、この

メッセージ画面の見かたは、S!メール

<続きあり> XKB

**▶**③メール**▶**●

きは、このあと表示名を選び●を押

べてを受信できないことがあります。

○ 使用 ●送信せずに保存したい● 圏内に入ったら自動的に送信したい (℃了 P.4-18)

●メール受信/確認に関する便利な機能●メール管理/利用に関する便利な機能(ごで P.4-20~P.4-24)

【 2022 ●送信失敗時に自動再送しない● PC メールを全文受信する●自動で新 着メールを受信する●自動新着チェックの間隔を設定する● PC メール 作成時本文を自動的に改行しない(25 P.13-8~P.13-9)

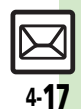

X

jį,

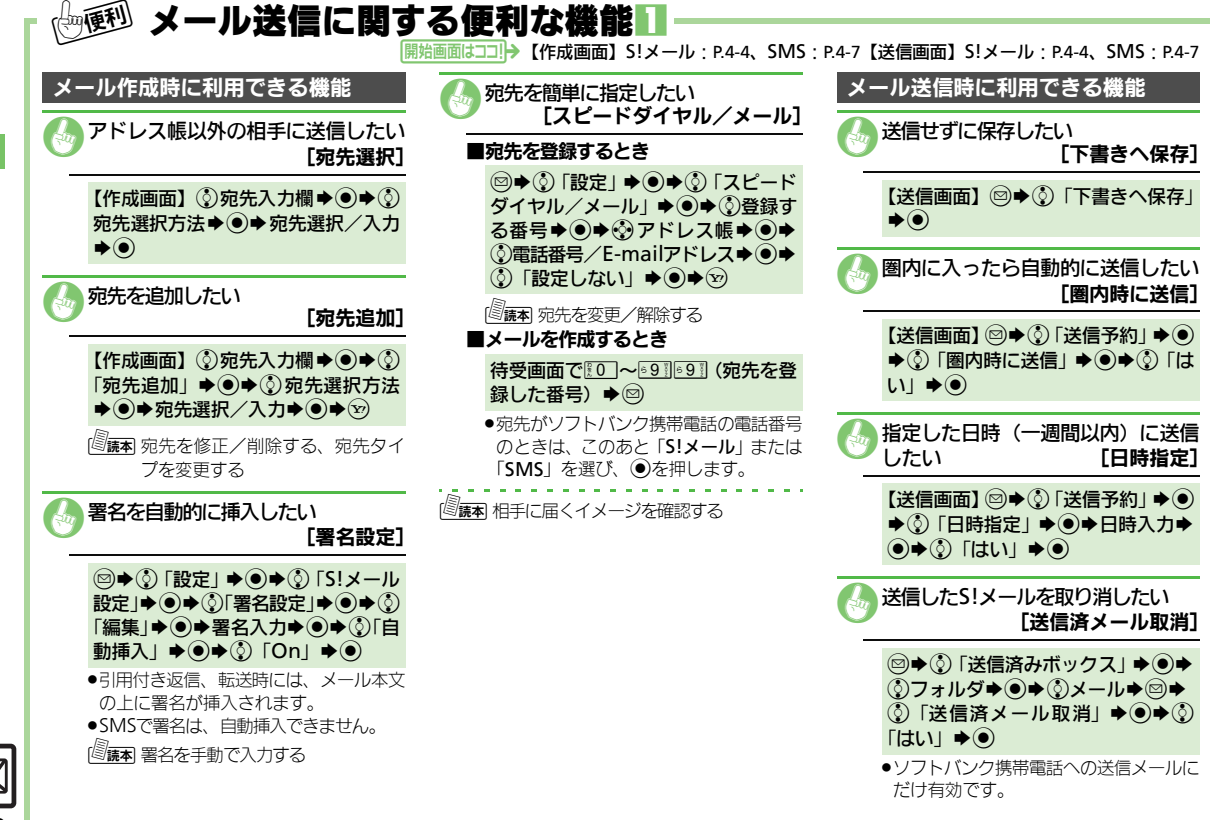

| 相手に届いたかどうかを確認したい<br>【送信オプション:配信確認】                                             | ファイル添付に関する機能                                                                                     | ■メール作成中にテンプレートを呼び出<br>すとき                                                                                       |
|--------------------------------------------------------------------------------|--------------------------------------------------------------------------------------------------|----------------------------------------------------------------------------------------------------|
| 【送信画面】 ◎ ◆ ③ 「送信オプショ<br>ン」 ◆ ● ◆ ③ 「配信確認」 → ● ◆ ③<br>「On」 → ●                  | <ul> <li>② ファイルを再生したい [添付再生優先]</li> <li>【添付画面] ③ファイル◆◎◆③ 「添<br/>付再生優先」◆●◆③ 「On / Off段</li> </ul> | <ul> <li>(5:メール作成画面) ◎● () 「テンプレート呼び出し」 ◆ () ◆ () テンプレート● () ◆ メール作成● ()</li> <li>●本文を入力する前に行ってください。</li> </ul> |
| <ul> <li>●相手に届くと、本機に配信レポートが送られてきます。</li> <li>●PCメールでは利用できません。</li> </ul>       | 定」 ◆ ● ◆ ③ 「On」 ◆ ● ◆ ③ 「メッ<br>セージ入力」 ◆ ● ◆ メッセージ入力<br>◆ ●                                       | 入力済みの文字を装飾したい<br>[文字色/文字サイズ/効果]                                                                                 |
| 原本メールの優先度を設定する、受信側でメールを確認すると自動的に消去する、<br>返信要求のメッセージを表示する、転送や削除を禁止するメッセージを表示する、 | <ul> <li>PCメールでは利用できません。</li> <li>              通酬 画像や音声を撮影/録音して添付する      </li> </ul>            | 【デコレメール画面】◎◆ ④開始文字<br>◆ ● ◆ 灸終了文字 ◆ ● ◆ ③ 「色」 /<br>「サイズ」 / 「効果」 ◆ ● ◆ 各項目の<br>操作 ◆ ●                            |
| クイズに正解するまでメールを表示しない、返信先を本機以外のアドレスに設定する、SMSサービスセンターに保存する<br>期間を短くする             | テンプレート (ひな形) を利用してデコレ<br>メールを作成したい [テンプレート]                                                      | ◎ 康本 文字色を変更する、BGM/Flash <sup>®</sup> /区切り線を挿入する、文字を点滅させる、文字の位置を変更する                                             |
|                                                                                | 成するとき<br>◎◆ ③「テンプレート」 ◆ ● ◆ ③<br>テンプレート ◆ ● ◆ 宛先 / 本文入力<br>◆ <sup>(</sup> )                      |                                                                                                    |
|                                                                                | <ul> <li>テンプレートフォルダ画面でのサイズと<br/>メールに利用したときのサイズは、異な<br/>ることがあります。</li> </ul>                      |                                                                                                    |

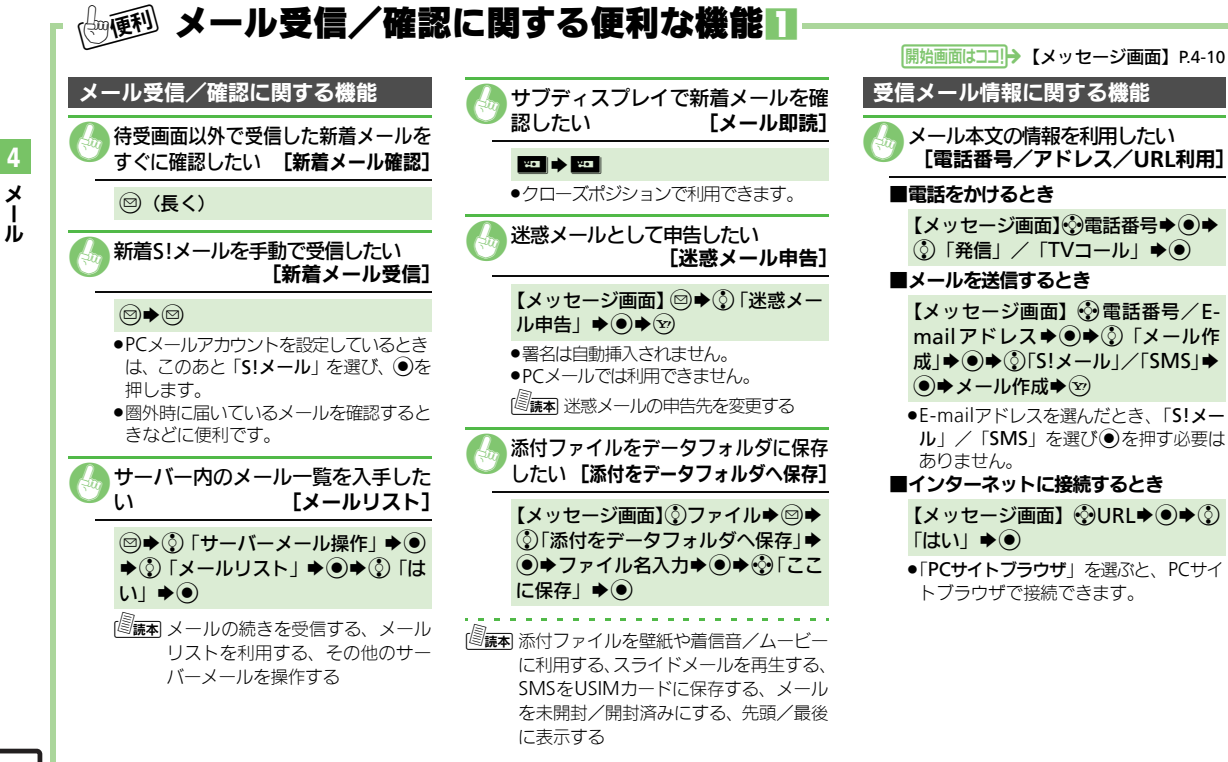

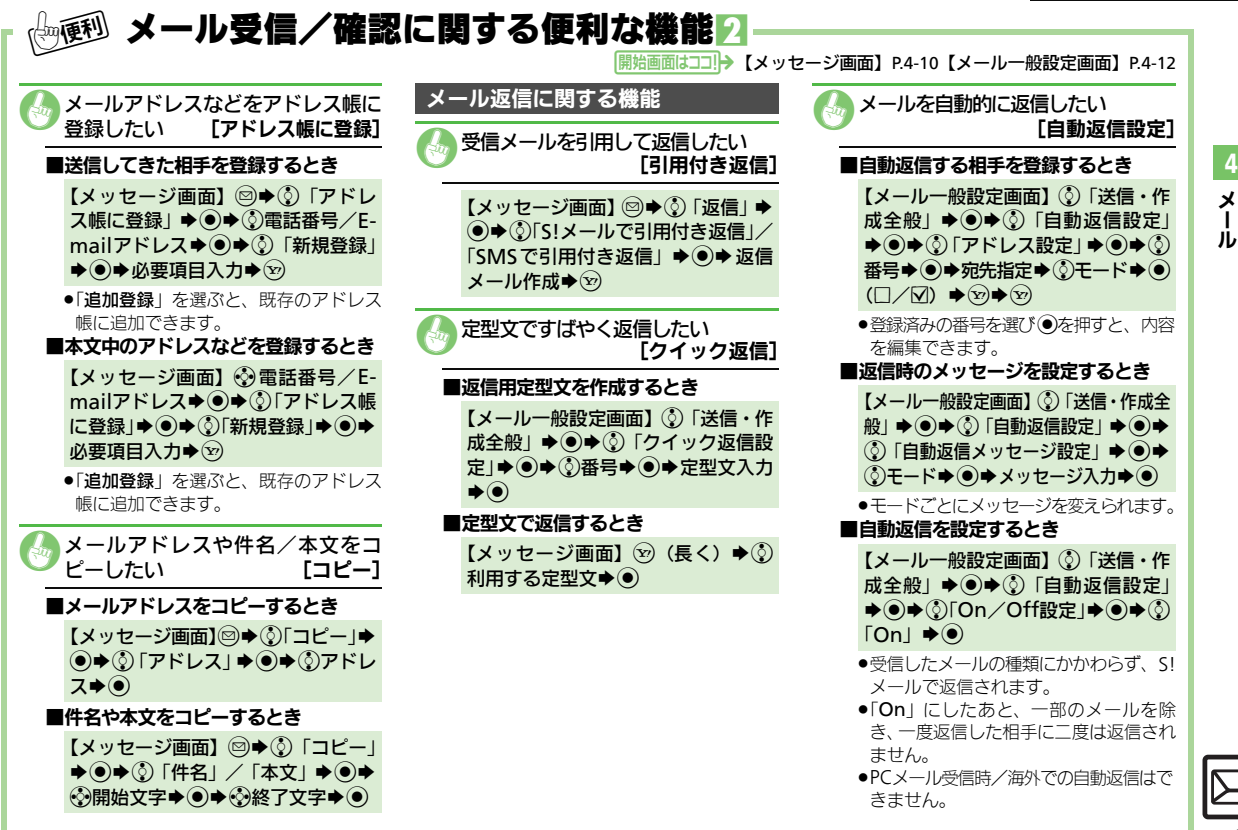

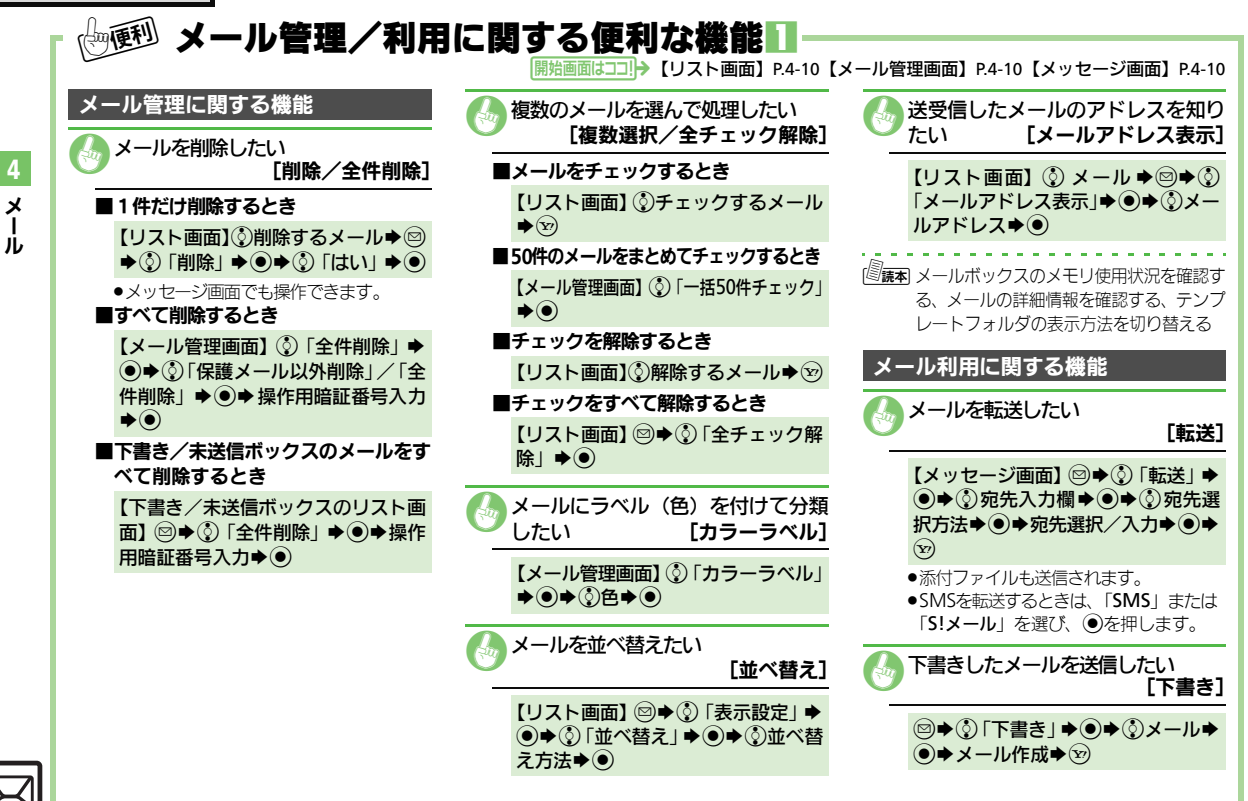

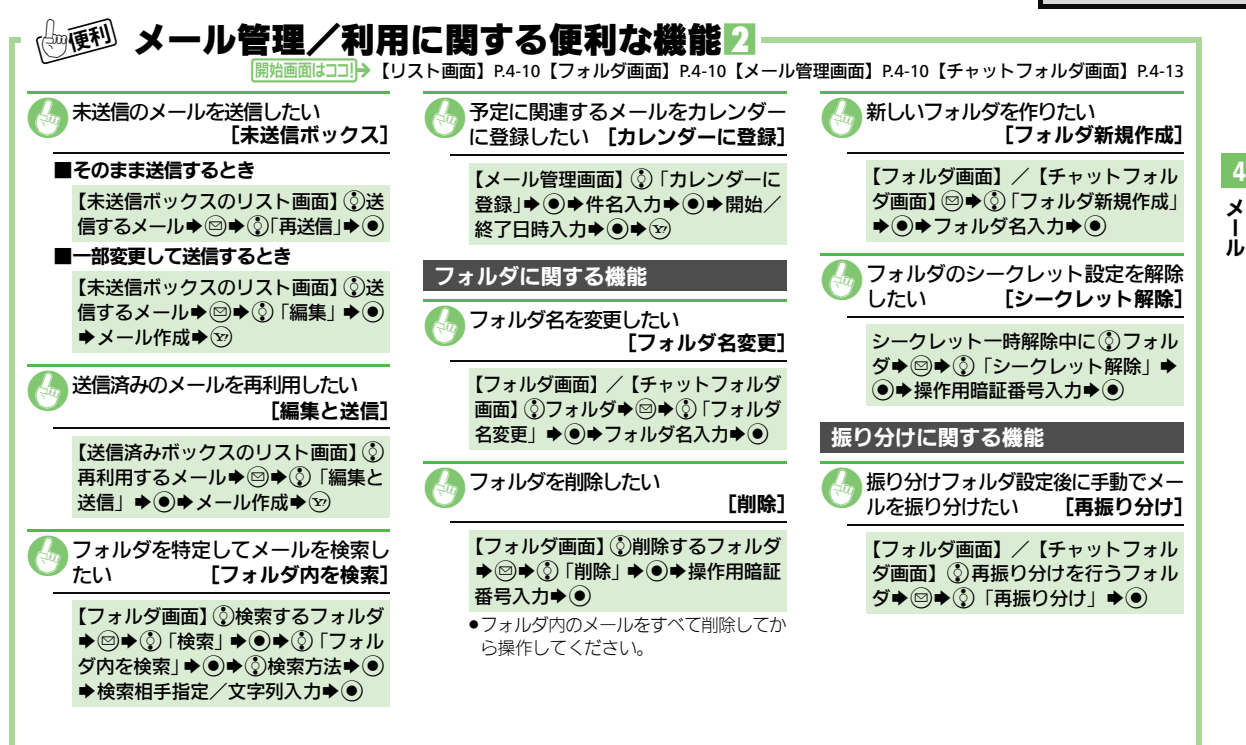

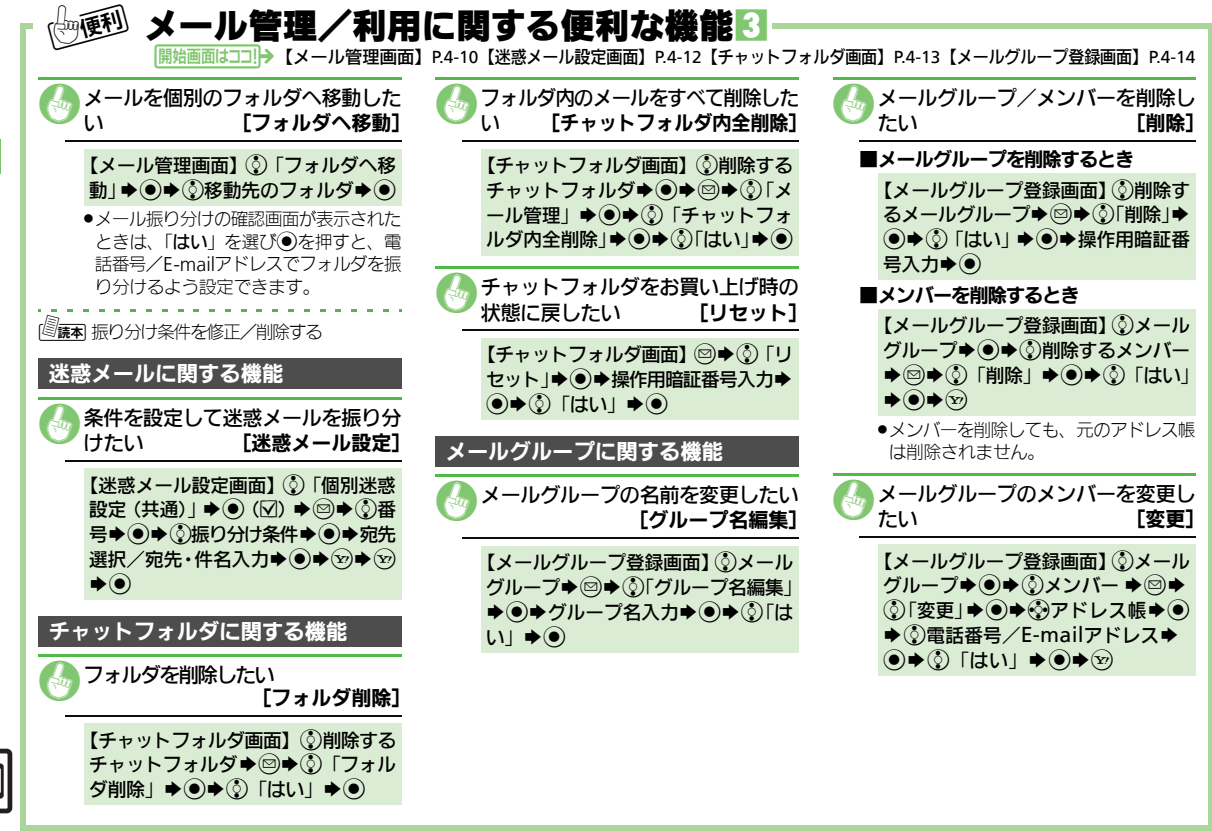

4メール

| インターネット         | 5-2 |
|-----------------|-----|
| インターネットのしくみ     | 5-2 |
| Yahoo!ケータイ      | 5-3 |
| Yahoo!ケータイに接続する | 5-3 |
| PCサイトブラウザ       | 5-4 |
| PCサイトに接続する      | 5-4 |

| 画面操作                 | .5-5  |
|----------------------|-------|
| インターネット画面の操作のしかた     | . 5-5 |
| ブックマーク/お気に入り         | .5-7  |
| よく利用するサイトを登録する       | . 5-7 |
| RSSフィード              | .5-8  |
| ブログやニュースなどの更新情報を確認する | . 5-8 |
| 便利な機能                | . 5-9 |

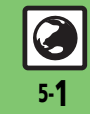

5

インターネット

# インターネット

# インターネットのしくみ

本機では、携帯電話専用ポータルサイト「Yahoo!ケータイ」を利用して、手軽にインターネットを楽しむことができます。また、 「PCサイトブラウザ」を利用してパソコン用サイトを閲覧することもできます。

- ●インターネットの利用には、別途ご契約が必要です。また、あらかじめネットワーク自動調整を行ってください。
- ●インターネットのサービス内容やパケット通信料など詳しくは、「ソフトバンクホームページ」(『3P.14-22)を参照してください。

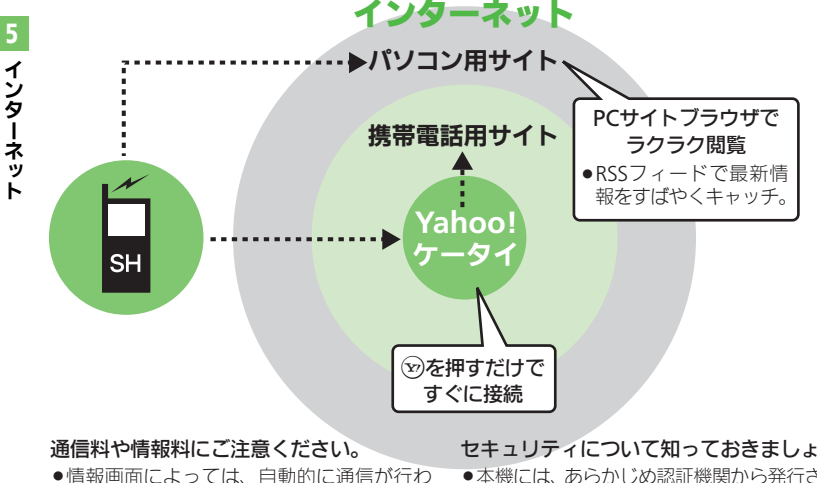

ヤキュリティで保護されている情報画面を 表示するとき

- ●確認画面が表示されます。
   ●を押すと情報 画面が表示されます。
- ●セキュリティで保護されている情報画面 を表示する場合、お客様は自己の判断と 責任においてSSLを利用することに同意さ れたものとします。

お客様自身によるSSLの利用に際し、ソフ トバンクおよび認証会社である日本ベリ サイン株式会社、サイバートラスト株式 会社、エントラストジャパン株式会社、 グ ローバルサイン株式会社、RSAセキュリ ティ株式会社、セコムトラストシステム ズ株式会社は、お客様に対しSSIの安全性 などに関して何ら保証を行うものではあ りません。

万一、何らかの損害がお客様に発生した 場合でも一切責任を負うものではありま せんので、あらかじめご了承ください。

れ、通信料が発生することがあります。 また、通信料に加え、情報料が必要な情報画 面もあります。

### セキュリティについて知っておきましょう。

 本機には、あらかじめ認証機関から発行され. た電子的な証明書が登録されており、SSL(イ ンターネット上でデータを暗号化して送受 信する通信方法)を利用できます。

### 使いこなしチェック!

【 設定】●サーバー側のお客様識別情報(Cookie)を消去する●以前入力し たユーザー ID/パスワード(認証情報)を消去する(20 P.13-10)

# Yahoo!ケータイに接続する

前の画面を表示するとき

ます。

**▶**)

【情報画面】 ∞ → 前の画面表示

接続時に認証を要求されたとき

ストリーミングについて

通信料が発生します。

▶()

アクセス履歴から接続する

Til

アクセス層歴一階 71

アクセス履歴画面

### メインメニューから接続する

Yahoo!ケータイのメインメニューから情 報画面を表示します。

●通信やサーバーなどの状態によっては、情 報画面を表示できないことがあります。

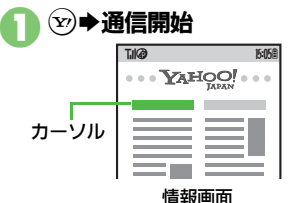

- ●Yahoo!ケータイのメインメニューが 表示されます。
- ●通信中に(𝔍)を押すと、中止できます。

# ・ ・ 表示する項目 ● ●

- ●情報画面が表示されます。
- ●このあと
   ②をくり返して、閲覧してく ださい。

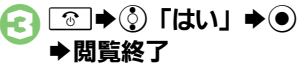

### 使いこなしチェック!

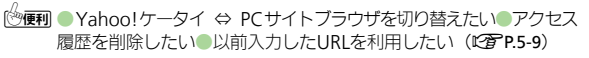

【 設定 ●ブラウザの設定やブックマーク、お気に入りなどをお買い上げ時 の状態に戻す●設定内容や登録内容をお買い上げ時の状態に戻す (CPPP.13-10)

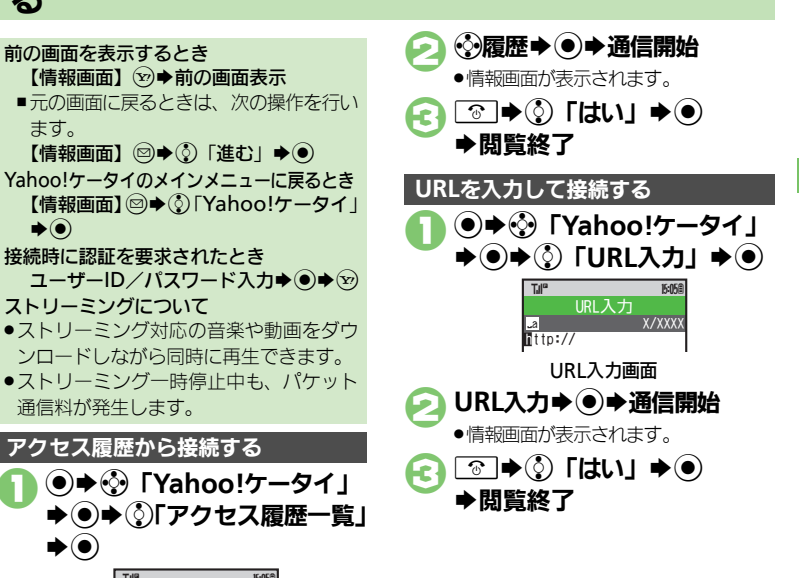

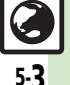

# PCサイトブラウザ

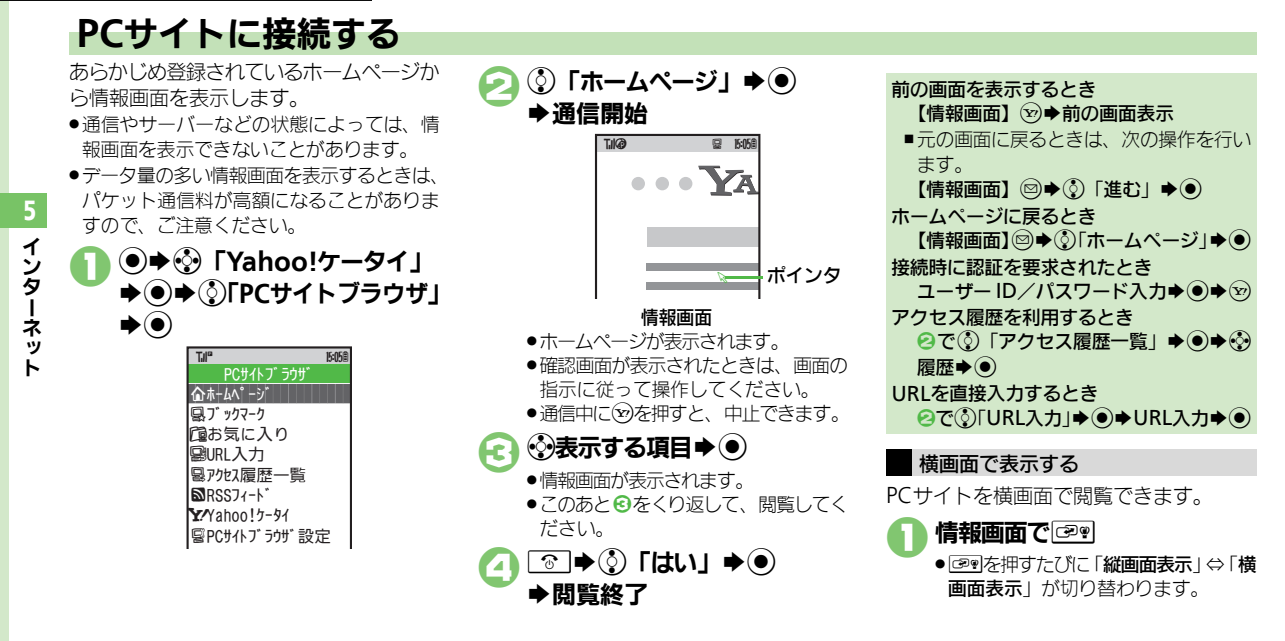

### 使いこなしチェック!

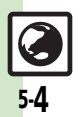

④ Yahoo!ケータイ ⇔ PCサイトブラウザを切り替えたい●アクセス 履歴を削除したい●以前入力したURLを利用したい(ピアP.5-9) 【 2022 ● ブラウザの設定やブックマーク、お気に入りなどをお買い上げ時の状態に戻す●設定内容や登録内容をお買い上げ時の状態に戻す● ブラウザ切り替え時やPCサイトブラウザ起動時に警告画面を表示しない(℃ 7.13-10)

# インターネット画面の操作のしかた

### 画面を切り替える

 隠れている部分を表示する(スクロール)
 隠れている部分があるときは、②を押すと、隠れている部分が表示されます。
 ④を長く押すと、連続でスクロールされます。PCサイトブラウザでは、表示範囲確認 画面が表示されます。(ガイド表示)

分割画面を切り替える(フレーム) 情報画面によっては、画面が分割されていることがあります。(フレーム) このとき・●を長く押すと、操作できるフレームが切り替わります。

ポインタ利用時は、操作するフレームにポインタを移動し、
 シを押すと、操作できるフレームが切り替わります。

選択したフレームだけを表示するとき フレーム選択◆ ◎ ◆ ③ 「便利機能」 ◆ ④ ◆ ③ 「フレームイン」 ◆ ●

複数の画面を切り替えて見る(タブ) タブを利用して、複数の情報画面を切り替 えて表示します。 ■新しいタブを開くとき 情報画面で、タブで開く項目 ▶□●③「タブメニュー」 ▶) ③「新しいタブで開く」→● 天気予報 ニュース(総合) 7-7(総合) ( ht° y01 ) アルホで行われた世界 タブ 腕相撲大会で、日本 より参加の石橋さん が見事優勝。日本人 ■タブを切り替えるとき タブ表示中にミモヨ(長く) **▶**•••タブ**▶**● ポインタ利用時は、表示するタブにポ インタを移動し、●を押すと、タブ が切り替わります。

### 使いこなしチェック!

●●面面表示を切り替えたい●情報画面を拡大/縮小表示したい●範囲を選んですばやく表示したい●情報画面の一部を拡大表示したい ●文字列をコピーしたい●情報画面のURLをメールで送りたい●情報内の文字列を検索したい(27P.5-9~P.5-10) 【 2022 ● 情報画面の文字サイズを変更する● 情報画面のスクロール単位を 変更する● ポインタを使用する● ポインタの移動速度を変更する● 情報内の画像を取得しない● 情報内のサウンドを再生しない● 連続 スクロール時にガイド表示を利用しない● 情報画面のスクロール単 位を変更する (PCサイトブラウザ) (20 P.13-10)

タブを閉じるとき

べて閉じる | ●●

◆□◆③「タブメニュー」◆●◆③「選

択中のタブを閉じる | / 「他のタブをす

### 画面操作

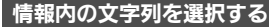

内の文字列を簡単に選択できるようになり ます。(ドラッグモード) 文字列のコピーやWeb検索を行うときな どに便利です。 ●文字列のコピーを例に説明します。

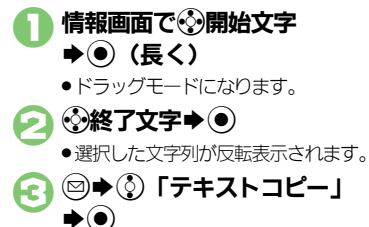

●文字列がコピーされます。

文字列をWeb検索するとき ⑥で□●③「コピーして検索」●④ **▶**)

文字入力⇒● ●情報画面に戻ります。 以前入力した文字を呼び出すとき(イン プットメモリ) 【情報画面】⋰②文字入力欄◆●◆◎◆ ③「挿入/文字サイズ」 ◆ ● ◆ ③ 「イ ンプットメモリ | ● ● ● ③ 文字列 ● ④ メニューを選択する 情報画面で・シメニュー欄⇒● TIØ お名前 性別 ●男 ○女 都道府県 送信 複数項目を選択できるメニューのとき

情報画面で・シ文字入力欄 🔿 💿

文字を入力する

 ●選択する項目をすべて選んだあと、 
 <sup>100</sup> を押します。

### 使いこなしチェック!

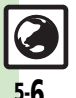

5

インターネッ

◎便利 ●Web検索を利用したい●情報内の文字列を利用したい●画像など のデータを保存したい●文頭/文末に移動したい●便利なボタン操 作(ショートカット)を確認したい●サイト内の音楽や動画を再生し たい (CP P.5-10)

【 設定 ● 一時保存用メモリの情報(キャッシュ)を消去する●ダウンロー ドレたファイルの保存先としてメモリカードを優先する (CPPP.13-10)

### ボタンを利用する

選択ボタンを利用する

ラジオボタン(○)やチェックボックス (□) で項目を選びます。

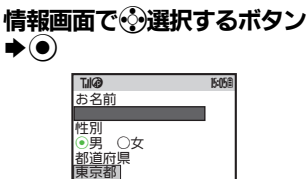

「○(□)」が「●(図)」に変わります。

### 実行ボタンを利用する

送信

入力情報の送信やリセットなど、動作が設 定されたボタンを利用します。

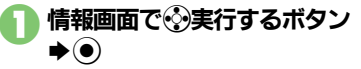

# よく利用するサイトを登録する

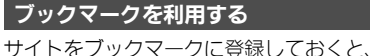

簡単な操作で情報画面に接続できます。

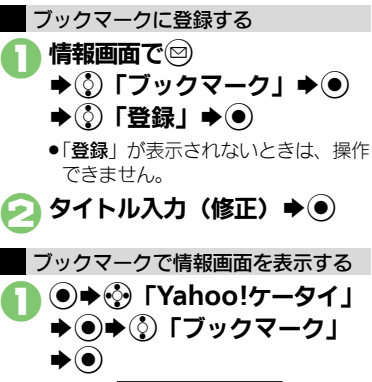

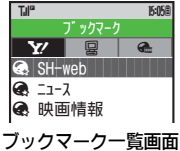

- 🔁 🥸 ブックマーク 🔿 💿
  - ●情報画面が表示されます。

情報画面からブックマークを利用するとき 【情報画面】◎ ◆ ③「ブックマーク」 ◆ ④ ◆ ③「一覧表示」 ◆ ● ◆ ④ ブックマー ク ◆ ●

### お気に入りを利用する

情報画面をお気に入りに登録しておくと、 インターネットに接続せずに表示できま す。

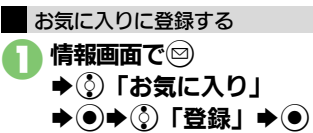

- ●「登録」が表示されないときは、操作 できません。
- 🕗 タイトル入力(修正) 🔶 🖲

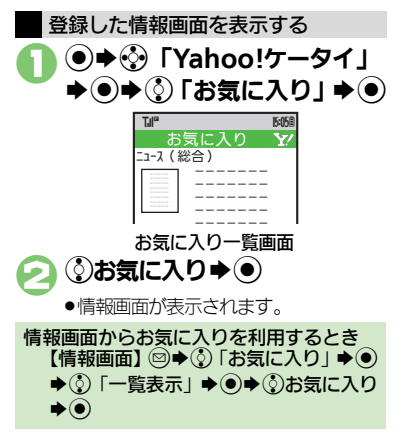

5 インターネッ-

### 使いこなしチェック!

◎便利 ●ブックマーク/お気に入りを削除したい●タイトルを変更したい ●ブックマークのURLを編集したい●ブックマークのURLをメール で送りたい(ピアP.5-11)

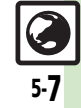

# RSSフィード

5-8

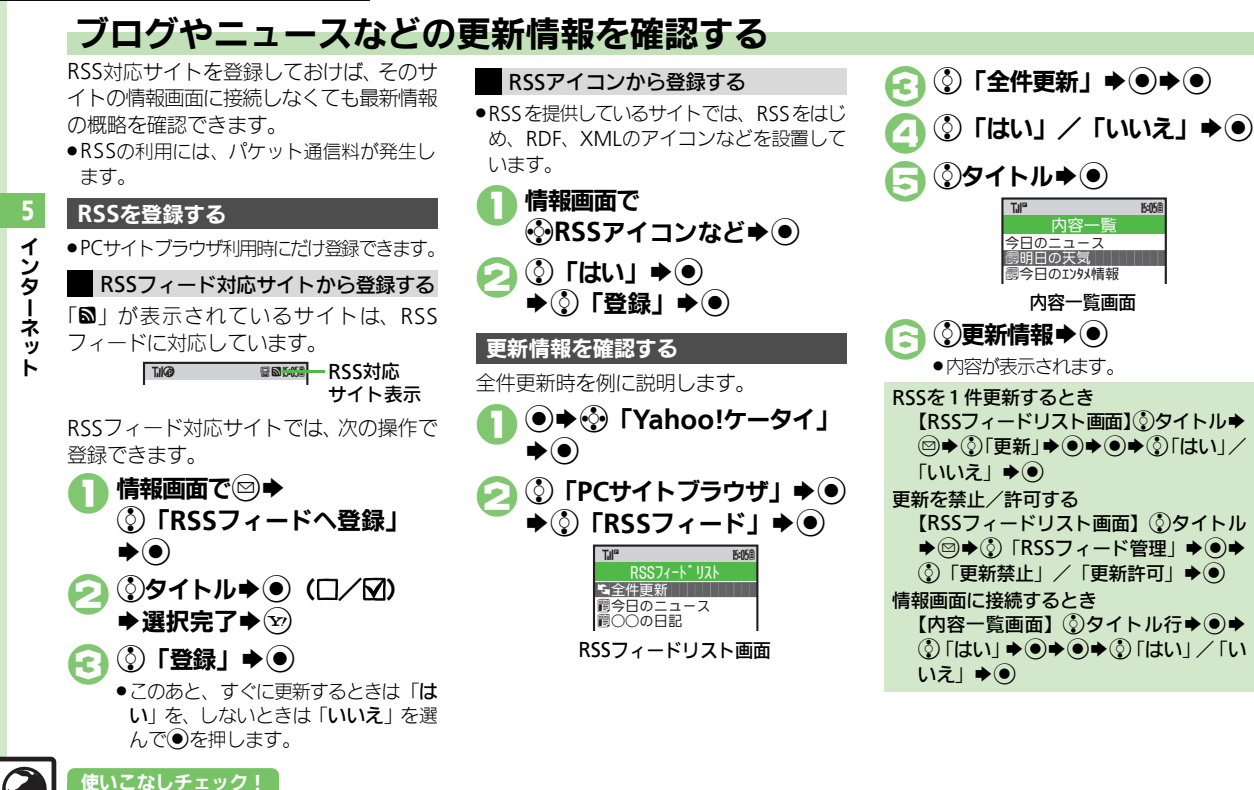

◎便利 ●登録したサイトを削除したい(2) P.5-11)

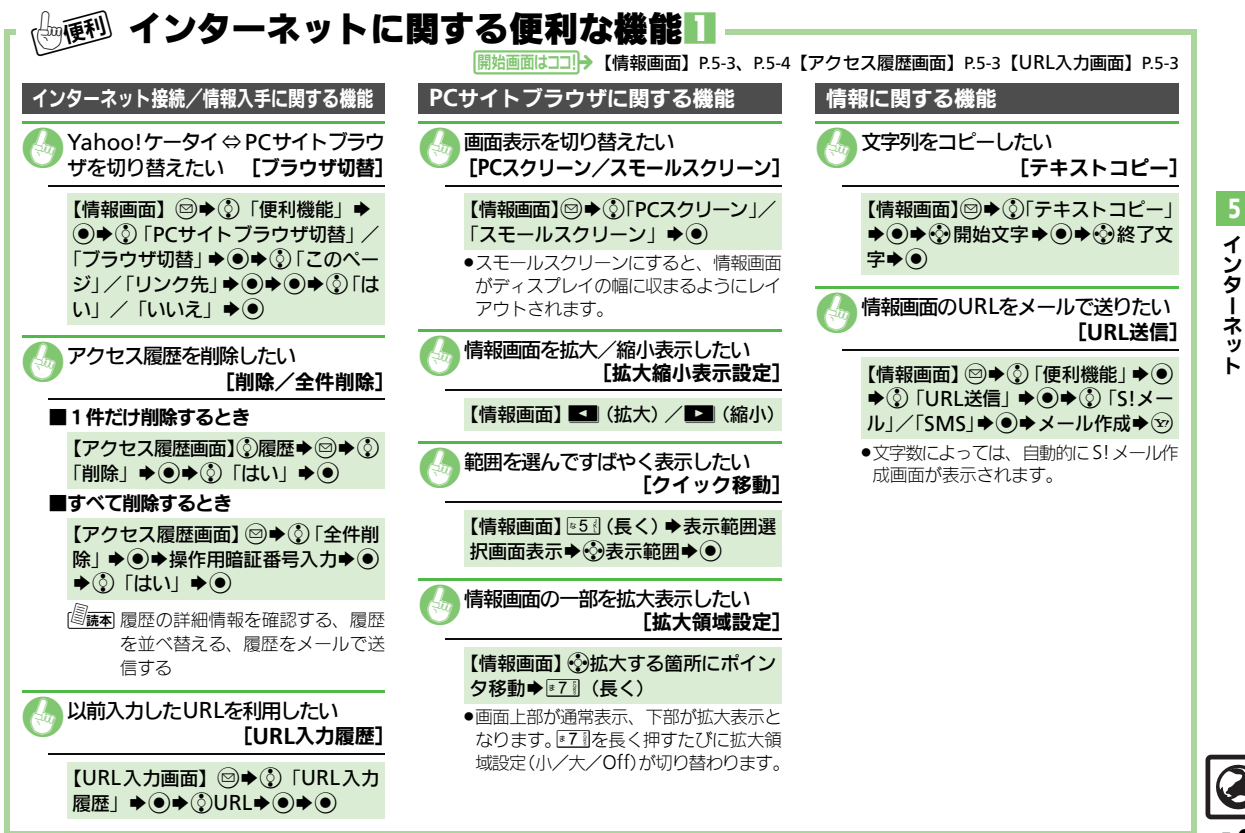

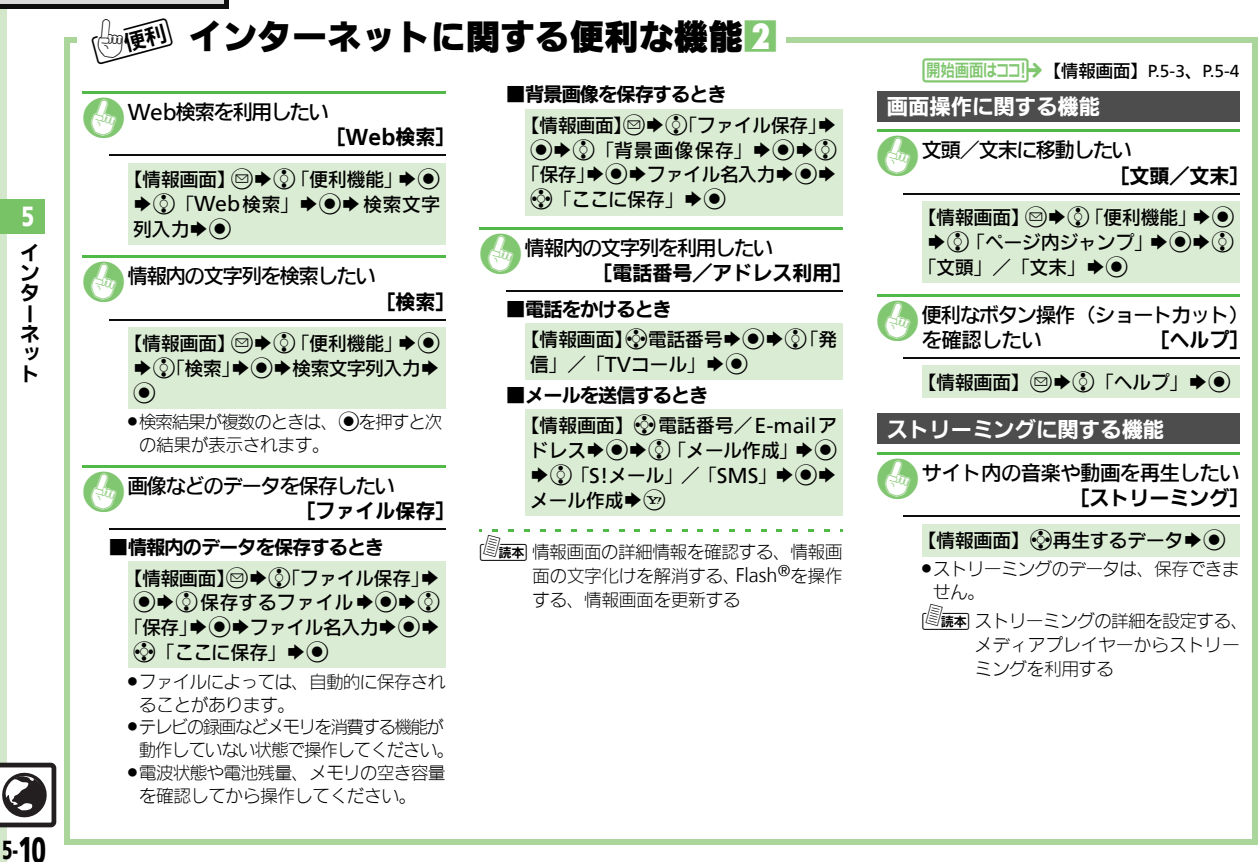

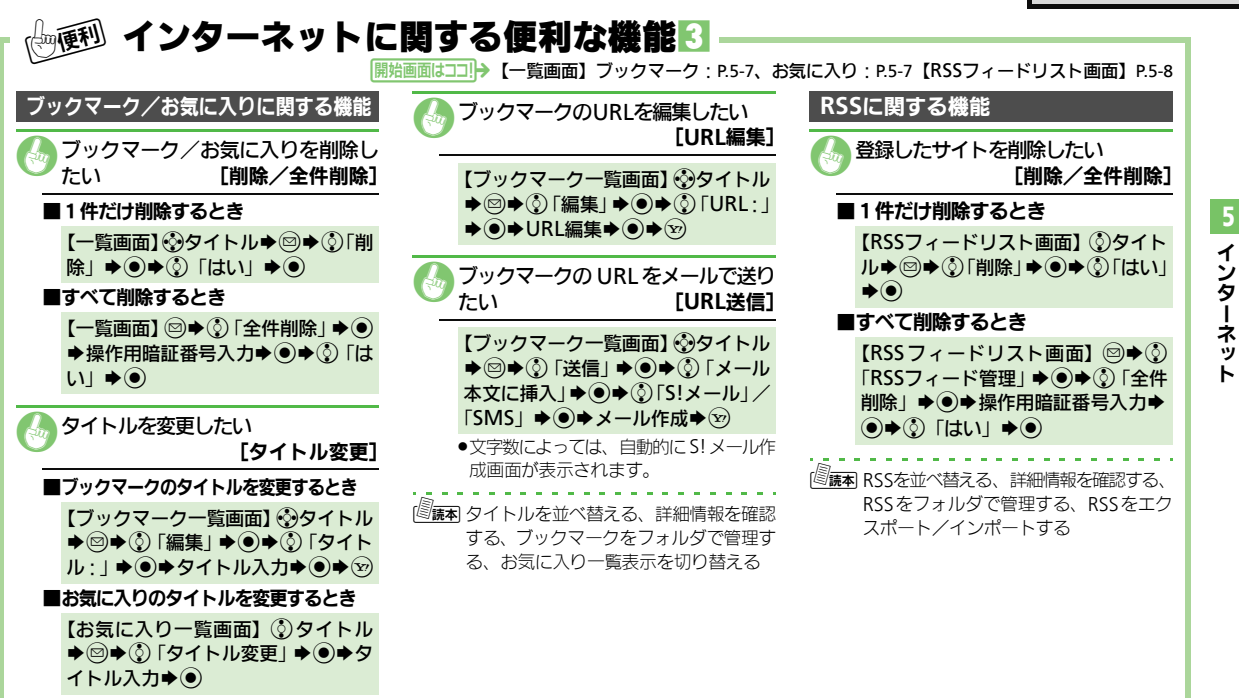

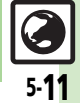

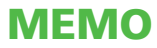

| デジタルTV      | .6-2 |
|-------------|------|
| デジタルテレビについて | 6-2  |
| チャンネルを設定する  | 6-3  |
| テレビを視聴する    | 6-4  |

| TVプレイヤー    | 6-6 |
|------------|-----|
| 番組を録画/再生する | 6-6 |
| 視聴/録画予約    | 6-8 |
| 視聴/録画を予約する | 6-8 |
| 便利な機能      | 6-9 |

# デジタルTV

# デジタルテレビについて

本機のテレビは日本国内の地上デジタルテレビ放送、移動体通信向けサービス「ワンヤグ」に対応しています。 ●海外では、放送形式や放送の周波数が異なるため利用できません。

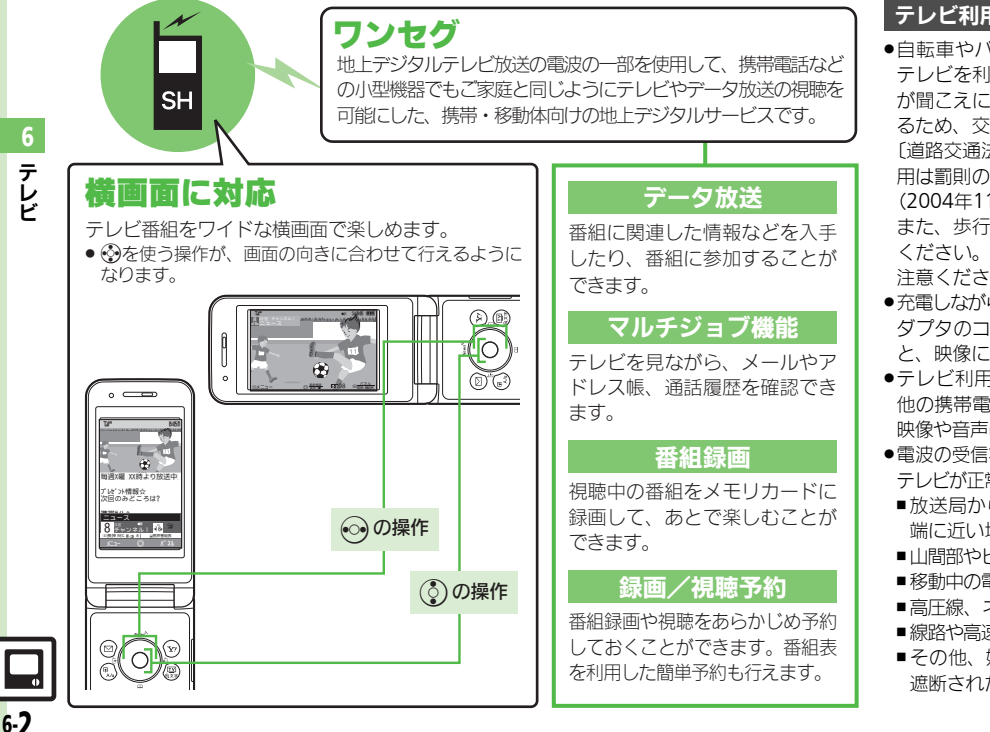

### テレビ利用時のご注意

テレビを利用しないでください。周囲の音 が聞こえにくく、映像や音声に気をとられ るため、交通事故の原因となります。 「道路交通法により、運転中の携帯電話の使 用は罰則の対象となります。 (2004年11月1日改正施行)] また、歩行中でも周囲の交通に十分ご注意 ください。踏切や横断歩道などでは特にご 注音ください。 ●充電しながらテレビを利用するときに AC ア ダプタのコードをアンテナ部分に近づける と、映像に影響を与えることがあります。 ●テレビ利用中に通話/メール受信したり、 他の携帯電話などに近づけると、テレビの 映像や音声に影響を与えることがあります。 ●雷波の受信状況が悪い次のような場所では、 テレビが正常に利用できないことがあります。 ■放送局から遠い地域または放送局から極 端に近い地域 ■川間部やビルの陰 ■移動中の電車や自動車の中 ■高圧線、ネオン、無線局の近くなど ■線路や高速道路の近くなど ■その他、妨害電波が多かったり、電波が 遮断されたりする場所

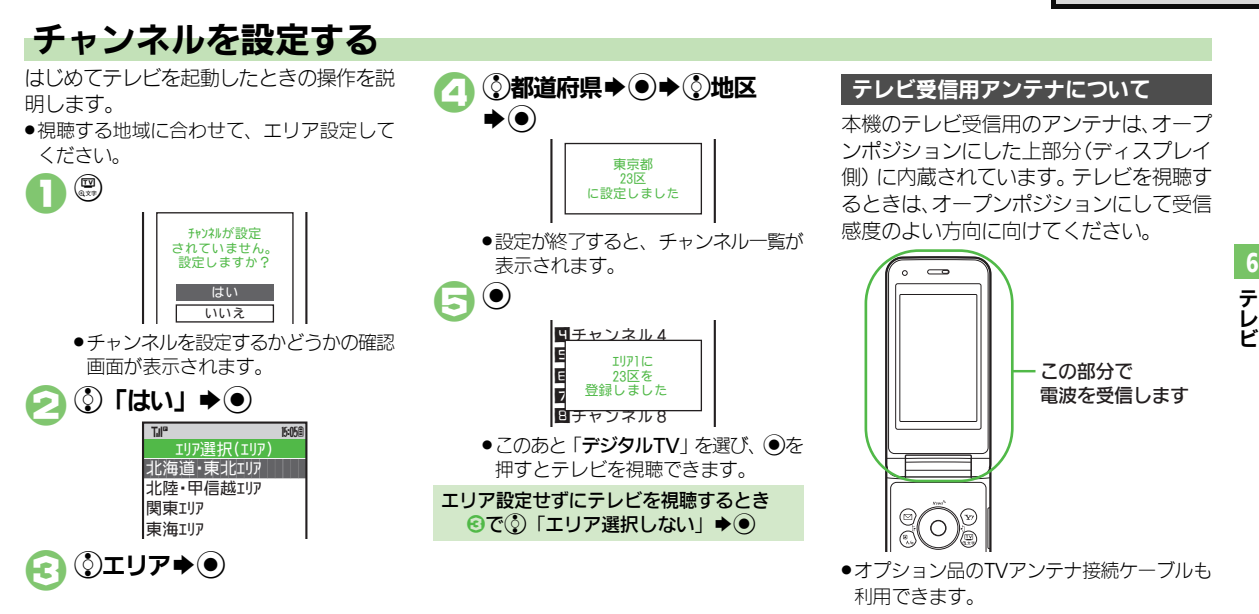

### 使いこなしチェック!

◎ 便利 ●受信エリアを追加したい●受信エリアを切り替えたい (C P.6-9)

【 速定 ●エリア名を変更する●エリア内のすべてのチャンネルを消去して 更新する●テレビ画面で◎を押したときの動作を設定する●チャン ネルを移動する●チャンネルを削除する(℃了 P.13-12)

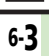

### デジタルTV

# テレビを視聴する

チャンネル設定が済んでいる状態での視聴 方法を説明します。

●の操作は画面の向きに合わせて行います。

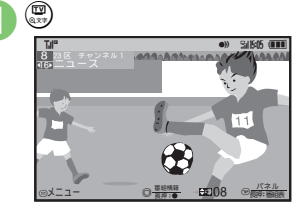

### テレビ画面 ダイヤルボタンで選局 • 1局ずつ選局するときは ・ 感度のよ

・1 同9 J選同9 るとさは③、感度のよいチャンネルを自動的に選局するときは◎を長く押します。

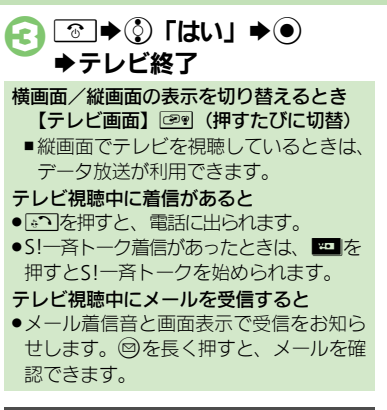

### テレビで使用するおもなボタン

| メニュー表示                     |    |
|----------------------------|----|
| パネル表示On/Off                | (¥ |
| テレビ起動/エリア切替                |    |
| 音量調節                       | ¢  |
| 音量調節(横画面)、<br>データ放送利用(縦画面) | ٢  |

### パネルの見かた

画面によっては、マークの位置が変わることがあります。

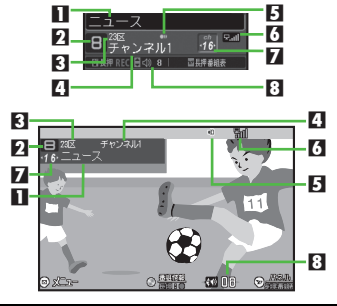

|   | 番組名       | 5 | 音声言語     |
|---|-----------|---|----------|
| 2 | リモコンチャンネル | 6 | テレビ受信状態※ |
| 3 | エリア名      | 7 | チャンネル    |
| 4 | 放送局名      | 8 | 日期       |
|   |           |   |          |

※棒の数が多いほど受信状態が良好です。

### 使いこなしチェック!

6-4

● テレビで利用できるボタン操作を知りたい●視聴中のチャンネル を保存したい●映像/サウンドの効果を変更したい●ワイヤレスイ ヤホンを利用したい●画面の一部分を拡大したい(C了P.6-9) 【 2022 ●映像に関する設定●サウンド効果を設定する●視聴中着信があったとき通知を表示する●その他のテレビ関連設定(2027 P.13-11~ P.13-12)

テレビ

### デジタルTV

テレビ視聴中に他の機能を利用する

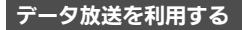

データ放送が画面下部に表示されていると きは、⑦で項目を選び④を押すと、番組 の情報を入手したり、番組に参加すること ができます。

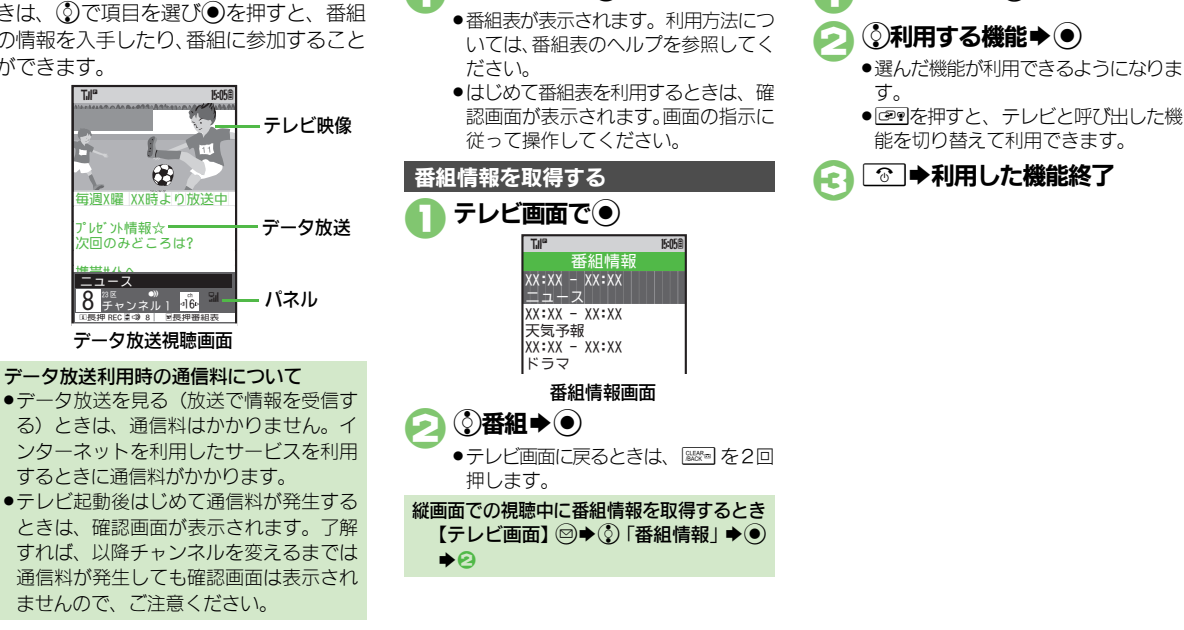

テレビ画面で空(長く)

番組表を利用する

使いこなしチェック!

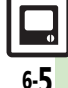

# TVプレイヤー

# 番組を録画/再生する

視聴中の番組をメモリカードに録画できます。

### 録画した番組についてのご注意

- ●録画した番組は、コピー/転送、メール 添付送信など行えません。
- ・本機には、著作権保護のための暗号化技術が組み込まれており、データをメモリカードに記録する際にデータの暗号化/認証処理を行っています。録画した番組をパソコン上で他のメモリカードへコピーしても、再生できません。
- お客様が録画したものは、個人で楽しむ などのほかは、著作権法上、権利者に無 断で使用できません。
- 録画した内容は、事故や故障によって、消失または変化してしまうことがあります。 なお、データが消失または変化した場合の損害につきましては、当社では責任を 負いかねますので、あらかじめご了承く ださい。

番組を録画する
 テレビ画面で●(長く)
 ●録画開始

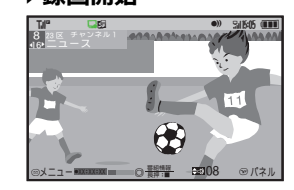

●録画中に音量などを変えても、録画内 容には反映されません。

• 〕●(長く)●録画終了

縦画面での視聴中に録画するとき 【テレビ画面】 □□ (長く) 録画中に電池残量や録画容量が不足したり、 TVコール着信/S!一斉トーク着信を受けて 通話すると

- ●途中までの録画内容が保存されたあと、録 画が中止されます。
- 録画中にイルミネーションが黄色で点滅し ているとき
- ●電波を受信できていません。緑(電波状態「中」)または青(電波状態「強」)で 点灯する場所で利用してください。

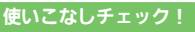

【
 ★
 設定
 ●
 録画時に映像だけを保存する
 (
 ピア・13-11)

• テレビ

TVプレイヤー

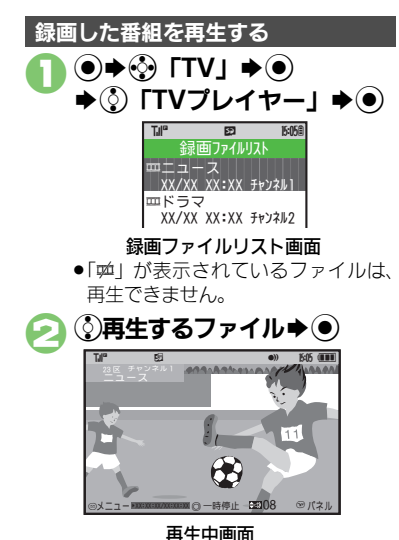

### 再生中にできること

- ●音量調節、横画面部分拡大も、テレビ視聴 中と同様に操作できます。
- ●の操作は画面の向きに合わせて行います。

| 早送り         | $\odot$                      |
|-------------|------------------------------|
| 早戻し         | ·⊙ <sup>※1</sup>             |
| スキップ(進む)    | \$# <b>Ģ</b>                 |
| スキップ (戻る)   | <sup>ma</sup> ¥ ≩            |
| 一時停止※2      | <ul> <li>(縦画面では空)</li> </ul> |
| ファイル分割      | ぬし (長く)                      |
| マーカー登録      | ¥D                           |
| パネル表示On/Off | 🕲 (縦画面では霊)                   |

- ※1 マーカーが登録されていないときは、長 く押すと先頭から再生できます。
- ※2 一時停止中に⊙を押すと、コマ戻し/コマ 送りできます。

 再生が始まります。(前回の再生時に 途中で停止していたときは、続きから 再生されます。)

€ 〒(長く) ⇒ 再生終了

### 使いこなしチェック!

◎便利●メモリカードの空き容量を確認したい●くり返し再生したい●マーカー登録したファイルを再生中に操作したい●分割ファイルを再生したい●ファイルを改更したい●ファイルを削除したい(ピアP.6-9~P.6-10)

6-7

テレビ

# 視聴/録画予約

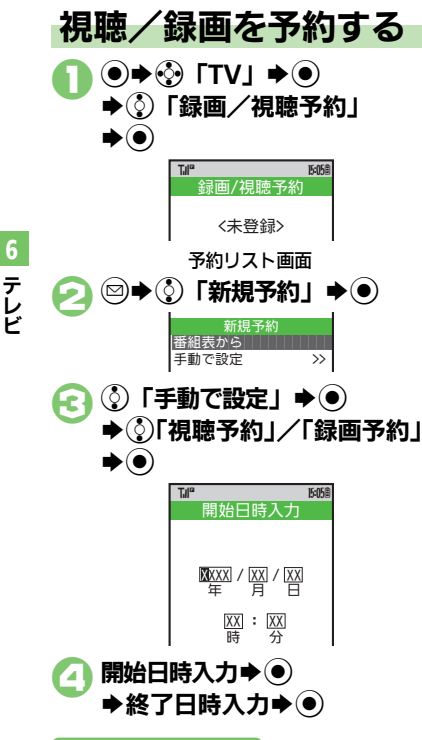

- ③「チャンネル:」 ◆ ●
   ◆ ③予約するチャンネル ◆ ●
   ◆ ジ
- ・確認メッセージが表示されたときは、
   内容を確認したあと、
   ●を押してください。

### 番組表を利用して予約するとき ②のあと②「番組表から」 ◆●

■以降の操作については、番組表のヘルプ を参照してください。

### 録画予約時のご注意

- 予約開始前に、録画したいチャンネルが受信できていることを確認したうえで、オープンポジションのまま使用してください。
- 録画開始までに次のことを確認しておいて ください。
- ■他の機能が終了しているか
- ■電池残量/録画容量が不足していないか
- 録画予約でテレビを起動すると、オーディオ出力切替を「Bluetoothデバイス」にしていても、音声出力がワイヤレスイヤホンから本体/イヤホンに切り替わります。
   (テレビの音声はミュートされます。)

### 録画予約時にメモリカードを取り付けてい ないとき

●録画は実行されません。

### 予約時刻が近づくと

予約時刻が近づいたことを、画面表示とア ラームでお知らせします。

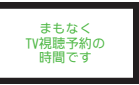

 実際の番組開始時刻よりも少し早めに受信 が始まり、終了時刻よりも数秒遅めに録画 が終了します。

### 他の機能を使用しているとき

 予約は実行されません。使用中の機能の 終了確認画面で
 を押し、使用中の機能 を終了すると、予約が実行されます。

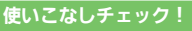

● 番組情報を利用して視聴/録画を予約したい●予約した内容を確認/編集/削除したい●予約結果を確認/削除したい(ご)P.6-10)

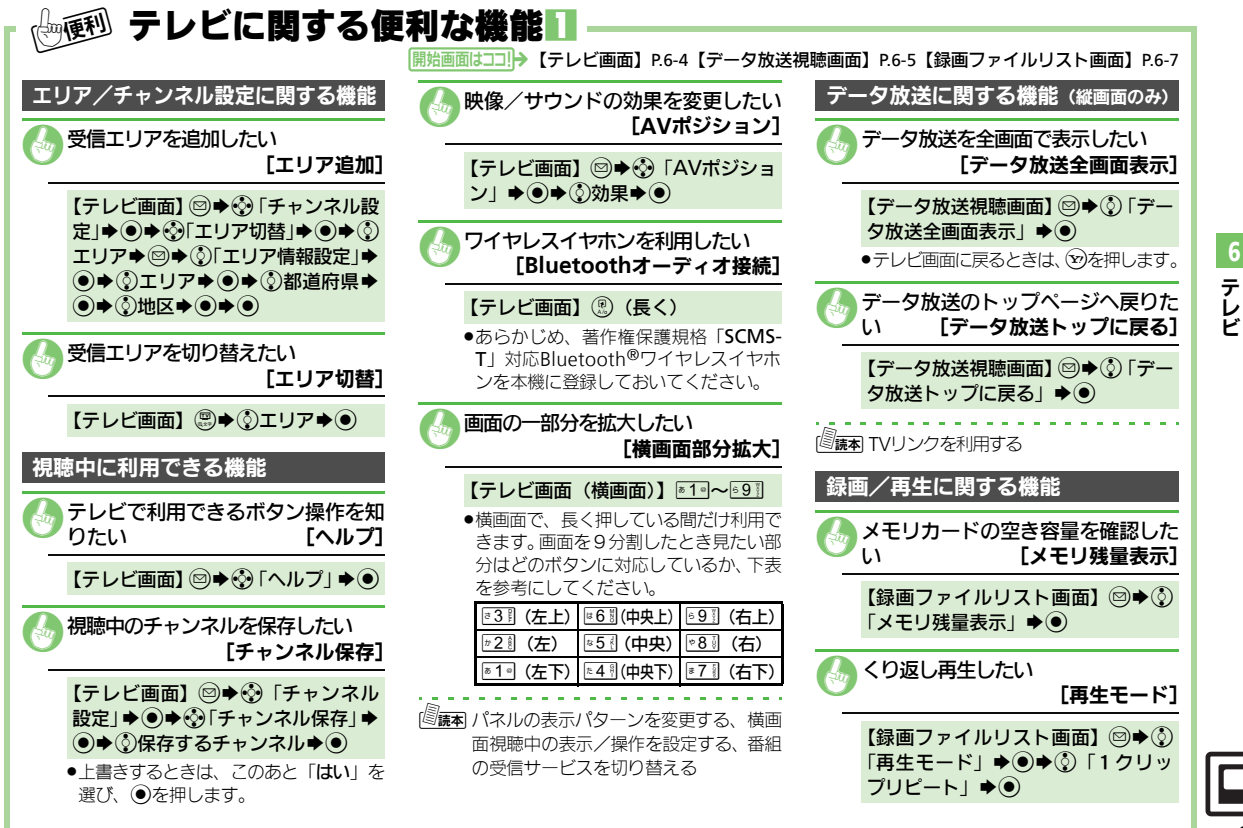

| - 『『「「」テレビに関する個                                  | 「利な機能?」 ――――――――――――――――――――――――――――――――――――                         |                                                                                                    |
|--------------------------------------------------|----------------------------------------------------------------------|----------------------------------------------------------------------------------------------------|
| 開始画面はココ!→                                        | 【再生中画面】P.6-7【漫画ファイルリスト画面】P.6-7                                       | 【番組情報画面】P.6-5【予約リスト画面】P.6-8                                                                                |
|                                                  | ■9へて削除9るとさ<br>【録画ファイルリスト画面】 ◎●③<br>「全件削除」● ●●操作用暗証番号入                | <li>予約した内容を確認/編集/削除したい         たい             「予約内容の編集/削除]     </li>                                       |
| ■前/次マーカーに移動するとき                                  | カ ● ● ◆ 〕 「はい」 ● ●                                                   | ■予約した内容を確認するとき                                                                                             |
| 【再生中画面】 💿 (長く) / 🕞 (長く)                          |                                                                      | 【予約リスト画面】 ③予約内容 ◆●                                                                                         |
| ■マーカー番号に移動するとき                                   | [ <b>⑤読本</b> ] 録画ファイルの詳細情報を確認する、時<br>問でファイルを分割する                     | ■予約した内容を編集するとき                                                                                             |
|                                                  | 視聴/録画予約に関する機能                                                        | 【予約リスト画面】③予約内容→◎→<br>③「編集」→●→内容編集→∞                                                                        |
| (回議者) マーカーリストを利用する<br>分割ファイルを再生したい<br>[分割ファイル再生] |                                                                      | <ul> <li>予約内容によっては、編集できないことがあります。</li> <li>予約した内容を削除するとき</li> </ul>                                        |
| 【録画ファイルリスト画面】 ② 分割<br>ファイル◆ ② ◆ ③ ファイル ◆ ●       | <ul> <li>■視聴予約するとき</li> <li>【番組情報画面】 ②番組◆ ◎ ◆ ③「視聴予約」 ◆ ●</li> </ul> | 【予約リスト画面】<br>③予約内容→ ③<br>③「削除」→ ● → ③「はい」 → ●                                                              |
| 録画ファイルに関する機能                                     | ■録画予約するとき                                                            | 予約結果を確認/削除したい         [予約結果の確認/削除]         [予約結果の確認/削除]         [予約結果の確認/削除]         [         [         [ |
|                                                  |                                                                      | ■予約結果を確認するとき                                                                                               |
| [ファイル名変更]                                        | ●番組情報から予約すると、番組時間が変更になったとき録画予約時間も自動で変更されます。(条件によっては、変更されます。)         | 【予約リスト画面】②◆②予約結果◆                                                                                          |
| 「」 → 図 ◆ ③ 「ファイル名変更」 ◆ ④                         | れないことがあります。)                                                         | ■録画予約結果を再生するとき                                                                                             |
| ◆ファイル名入力◆●                                       | 番組がなくなったときは、録画予約も<br>キャンセルされます。<br>■ <b>予約リスト画面を表示するとき</b>           | 【予約リスト画面】②◆③予約結果◆<br>◎                                                                                     |
| ファイルを削除したい<br>「削除 / 合件削除]                        | 【番組情報画面】◎●③「予約リス                                                     | ■予約結果を削除するとき                                                                                               |
|                                                  |                                                                      | 【予約リスト画面】②◆③予約結果◆<br>②◆③「はい」◆●                                                                             |
| 【録画ファイルリスト画面】③ファイル<br>◆四◆③「削除」◆●◆③「はい」◆●         |                                                                      |                                                                                                    |

6 テレビ

| カメラ     | 7-2 |
|---------|-----|
| カメラについて |     |
| 静止画撮影   | 7-4 |
|         |     |
| 動画撮影    | 7-5 |
|         |     |
| 特殊撮影    | 7-6 |
|         |     |

| 静止画編集        | 7-8  |
|--------------|------|
| 静止画編集について    | 7-8  |
| 静止画を編集する     | 7-9  |
| 静止画プリント      | 7-11 |
| ちゅうち プリント オス | 7_11 |
|              |      |

# カメラ/静止画編集

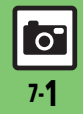

# カメラ

# カメラについて

本機には静止画/動画が撮影できるカメラが付いています。

## 豊富なサイズ

写メール/ムービー写メール用の手軽な サイズから、高解像度サイズまで、目的 に合わせて選ぶことができます。

# オートフォーカス

シャッターを押すと自動的に被写体との距離を検知し、焦点(ピント)を合わせます。

### 特殊撮影

フレームや特殊効果を付けて撮影したり、 連写撮影やパノラマ撮影、スキャナ撮影も 行えます。

# 編集/プリント

撮影した静止画を編集したり、プリンタを 利用してプリントすることができます。

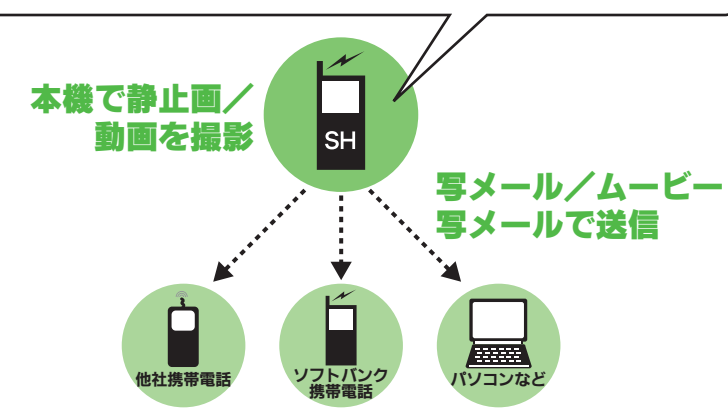

※撮影サイズや相手の機種によっては、正しく送れないことがあります。

### カメラ利用時のご注意

- レンズカバーに指紋や油脂が付くとピントが合わなくなります。柔らかい布などできれいにしてお使いください。
- カメラは非常に精密度の高い技術で作られていますが、常時明るく見える画素や暗く見える画素がありますので、ご了承ください。
- 本機をあたたかい場所に長時間置いていたあとで、撮影したり画像を保存したときは、画像が劣化することがあります。
- カメラ部分に直射日光が長時間あたると、
   内部のカラーフィルターが変色して、画像が変化することがあります。

### 自動終了について

 カメラ起動後、画像を撮影する前にしば らく何も操作しないでおくと、自動的に 終了し、待受画面に戻ります。

### 撮影音について

撮影時には、マナーモードやその他のモード設定にかかわらず、一定の音量で撮影音やセルフタイマー音が鳴ります。これらの音を消したり、音量を変更することはできません。

**7**-2

カメラ/静止画編集

### 撮影画面のマークの見かた

撮影画面では、カメラの設定や状態を表す マークが画面上部に表示されます。

### 静止画撮影画面で表示されるマーク

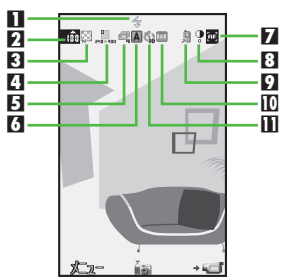

| п | エバイルライト | 77 | フォーカフ    |
|---|---------|----|----------|
|   | モバイルノイド |    | フォーカス    |
| 2 | 保存可能件数  | 8  | 明るさ      |
| 3 | 画質      | 9  | 保存先      |
| 4 | 撮影サイズ   | 10 | ホワイトバランス |
| 5 | 連写      | Π  | セルフタイマー  |
| 6 | シーン別撮影  |    |          |

### 動画撮影画面で表示されるマーク

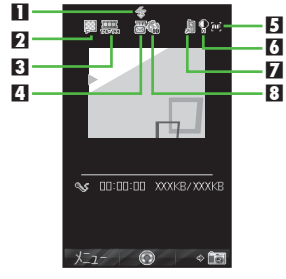

| 1 | モバイルライト | 5 | フォーカス   |
|---|---------|---|---------|
| 2 | 画質      | 6 | 明るさ     |
| 3 | 撮影サイズ   | 7 | 保存先     |
| 4 | 撮影時間    | 8 | セルフタイマー |

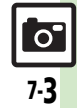

# 静止画撮影

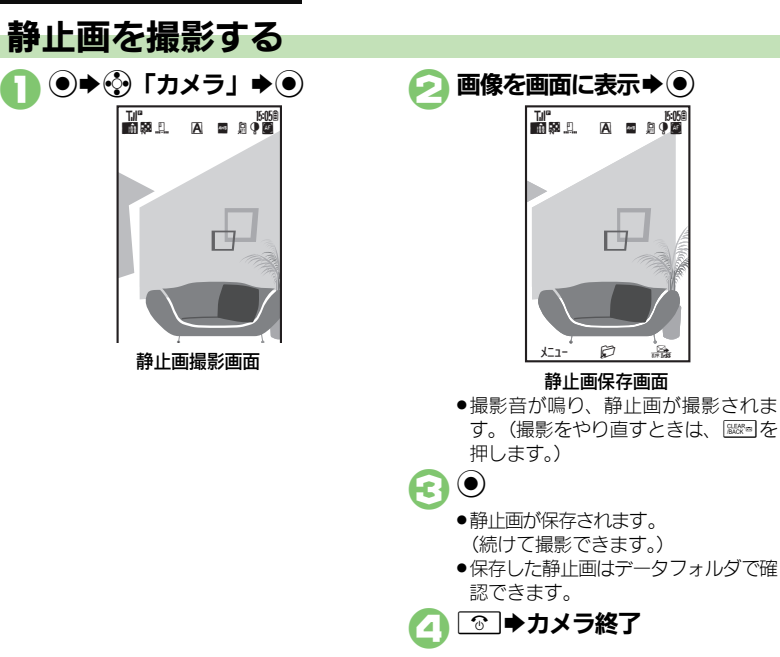

| <ul> <li>撮影した静止画を写メールで送るとき</li> <li>②のあとシ◆宛先/本文入力◆シ</li> <li>・撮影サイズや相手の機種によっては、正しく送れないことがあります。</li> <li>保存した静止画を確認するとき</li> <li>③のあと◎◆③「データフォルダ」◆④</li> <li>◆ ③静止画◆ ④</li> </ul> |                               |  |  |  |
|----------------------------------------------------------------------------------------------------|-------------------------------|--|--|--|
| 撮影前にできるおもな操作                                                                                                    |                               |  |  |  |
| ズーム調整                                                                                                    | ⑧/⑨(▣9]:最大/<br>等倍切替)          |  |  |  |
| 静止画/動画撮影切替                                                                                                    | (YP)                          |  |  |  |
| 明るさ調整                                                                                                    | 0/0                           |  |  |  |
| 撮影サイズ切替                                                                                                    | *5                            |  |  |  |
| モバイルライト切替                                                                                                    | •#9                           |  |  |  |
| ヘルプ表示                                                                                                    | <sup>2</sup> / <sub>8</sub> 0 |  |  |  |

### 使いこなしチェック!

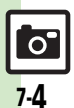

○便利 ●モバイルライトを点灯して撮影したい●近い距離ですばやくピントを合わせたい●自分でピントを合わせて撮影したい●あらかじめピントを合わせた状態で撮影したい●撮影直後の画像をBluetooth®や赤外線で送信したい●静止画の撮影サイズを変更したい●環境に合わせて撮影したい(ピアア.7-12)

【 **速定** ● 保存先を変更する 撮影後自動的に保存する ● 画質を設定する ● 撮影時の光源に合わせてホワイトバランスを設定する ● シャッター 音を変更する ● Bluetooth<sup>®</sup>対応腕時計でリモート撮影しない (**℃**了 P.13-13)

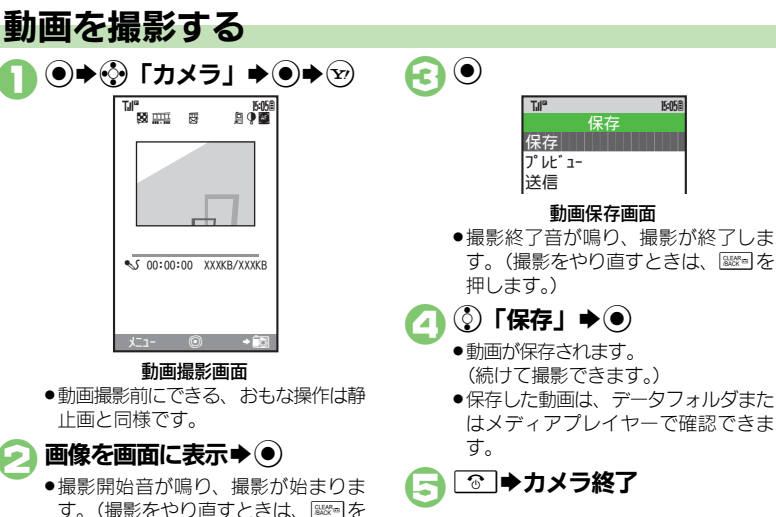

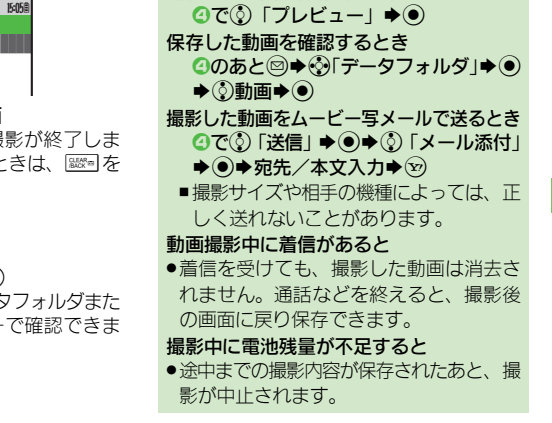

撮影した動画を保存前に確認するとき

# カメラ/静止画編集

### 使いこなしチェック!

押します。)

●このあと②を押すたびに、撮影を一時停止⇔再開できます。(撮影サイズによっては、操作できないことがあります。)

●モバイルライトを点灯して撮影したい●近い距離ですばやくピントを合わせたい●自分でピントを合わせて撮影したい●あらかじめピントを合わせた状態で撮影したい●撮影直後の画像をBluetooth®や赤外線で送信したい●動画の撮影時間/保存形式を変更したい(ピアP.7-12)

【 接定 ●保存先を変更する●撮影後自動的に保存する●画質を設定する● 音声を録音しない●画像の表示サイズを大きくする (ピア P.13-13)

# いろいろな方法で撮影する

●撮影サイズによっては、利用できないことがあります。

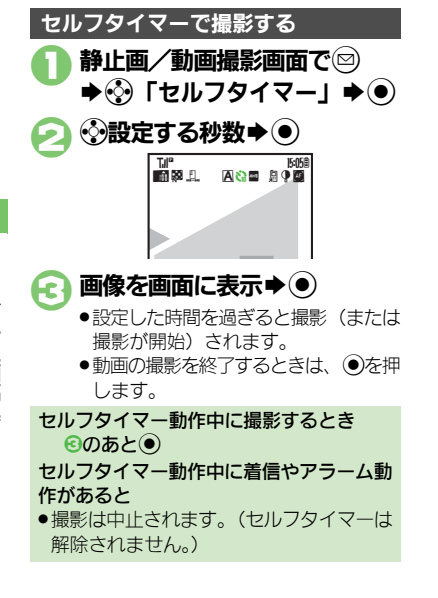

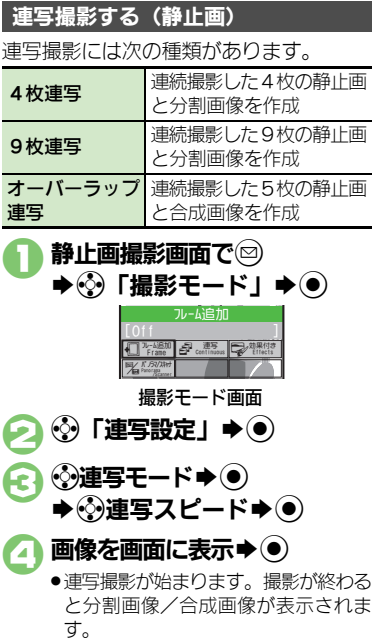

 ◆4枚/9枚連写を「マニュアル」(連 写スピード)で撮影するときは、残りの回数分

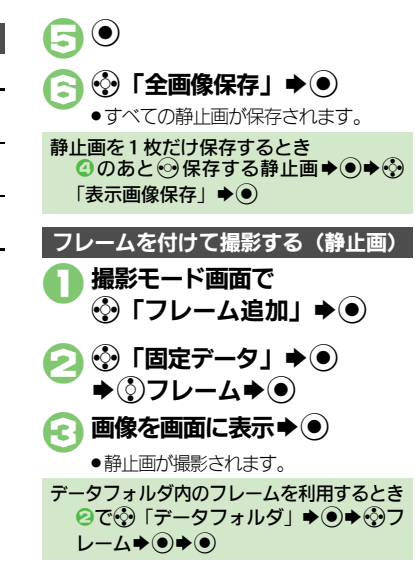

7-6

0
特殊撮影

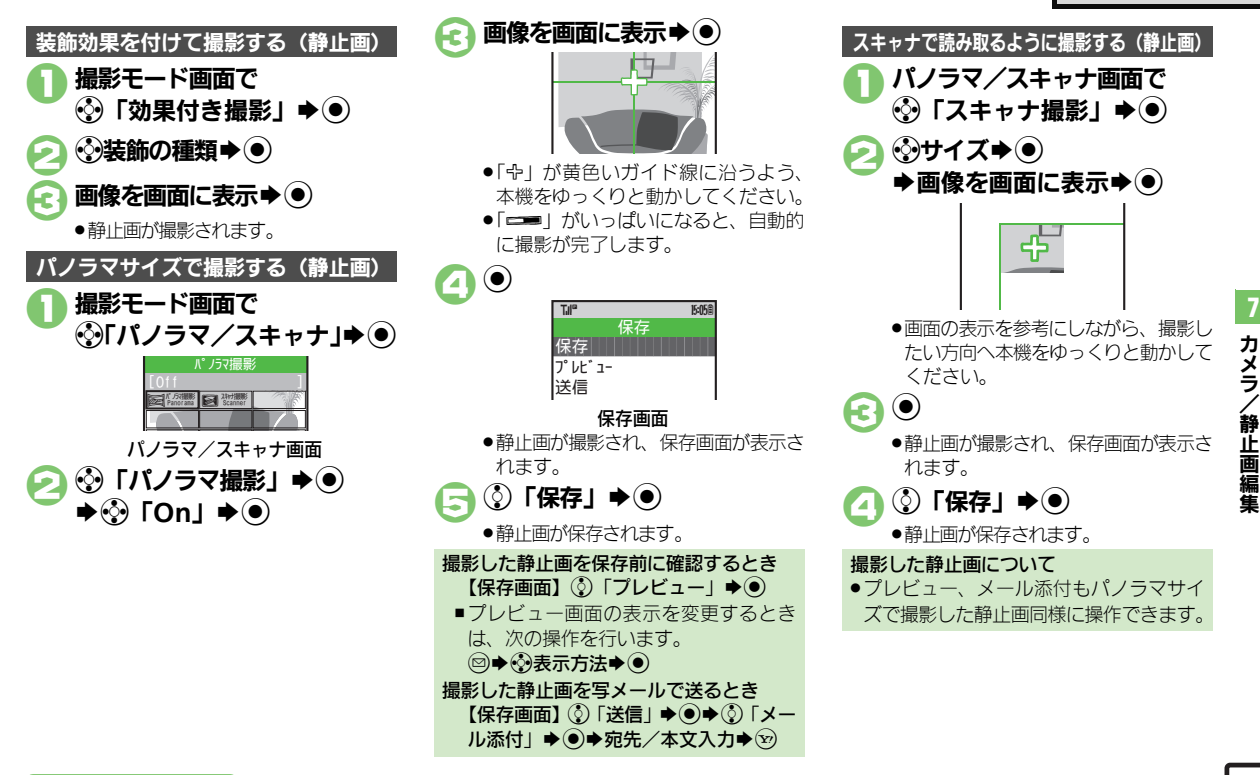

#### 使いこなしチェック!

些便利●撮影直後の画像をBluetooth<sup>®</sup>や赤外線で送信したい(℃2P.7-12)

## 静止画編集

## 静止画編集について

静止画編集には次の種類があります。 ●画像の種類やサイズによっては、編集でき ないことがあります。

#### ■画像加工

| サイズ変更        | 固定サイズに変更/自由に<br>切り出し       |  |
|--------------|----------------------------|--|
| レタッチ         | 画像の色あい/タッチを変更              |  |
| テキスト貼付       | 画像に文字/日付を貼り付け              |  |
| スタンプ         | 画像にスタンプを貼り付け               |  |
| フェイスアレ<br>ンジ | 画像内の顔を泣き顔や怒っ<br>た顔に加工      |  |
| フレーム         | 画像に囲み(フレーム)を<br>貼り付け       |  |
| 補正           | 画像を補正                      |  |
| 回転           | 画像の向きを回転                   |  |
| 保存形式         | ファイル形式/サイズを変更              |  |
| ■画像合成        |                            |  |
| パノラマ合成       | 2枚の静止画を横に並べて<br>1枚の静止画を合成  |  |
| 分割画像         | 最大4枚の静止画を縮小し、<br>1枚の静止画に合成 |  |

静止画編集の基本操作 ●●● ③ 「データフォルダ」 **▶**) ⑦「ピクチャー」 ● ● ◆③編集する静止画 ⋈⇒
「編集」 「画像加工」/「画像合成」 (●) Till® 15:058 サイズ変更 🛚 😭 resize 🛛 🖾 frame 🗣 🗛 paste ∎ @ttetouch ∎ 🖧 stamp 🖩 ⊖ arrange 🖬 🖾 correct 🖪 🔛 rotate a 🗍 tormat a 🗟 undo 画像加工画面 分割画像 XXXxXXX 비 이슈 split 명 이슈 split 명 그금 panoram 画像合成画面

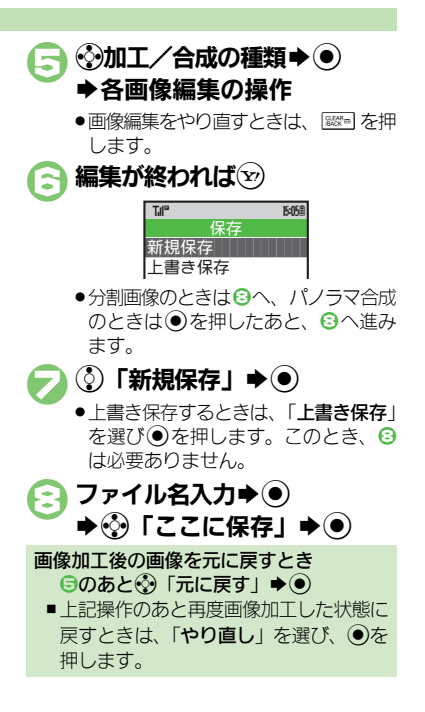

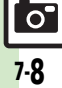

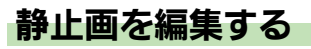

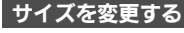

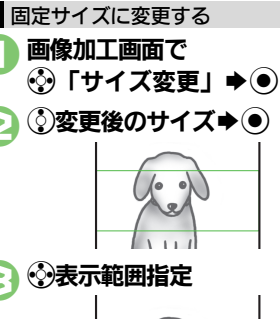

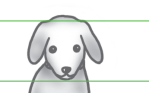

- 範囲は変えずに画像を拡大/縮小するときは、図を押したあと③を押します。
   画像の上に枠が表示されていないと
- - ●編集操作が完了します。

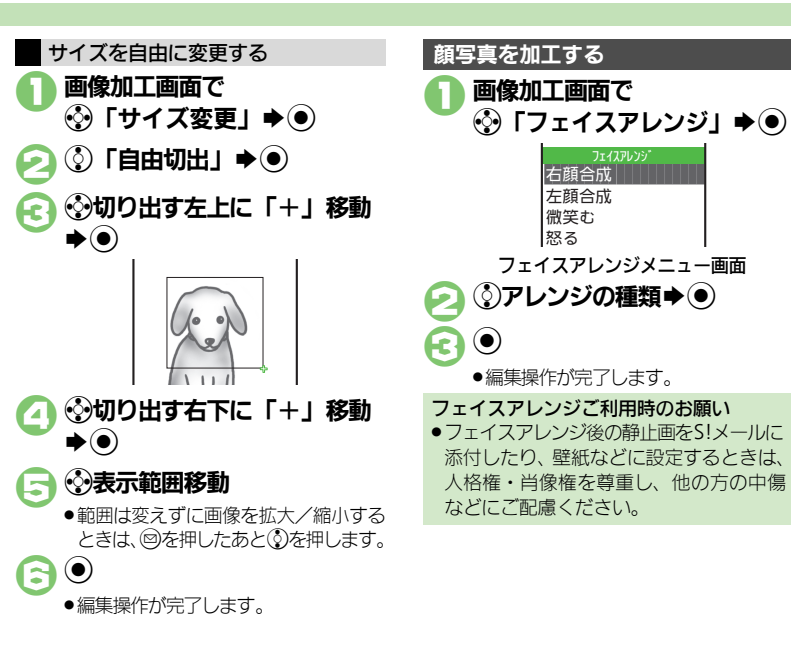

#### 使いこなしチェック!

◎便利●静止画を装飾したい●静止画に文字を貼り付けたい●静止画にフレーム(囲み)を付けたい●静止画にスタンプを貼り付けたい (ピアP.7-13)

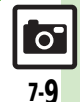

#### 静止画編集

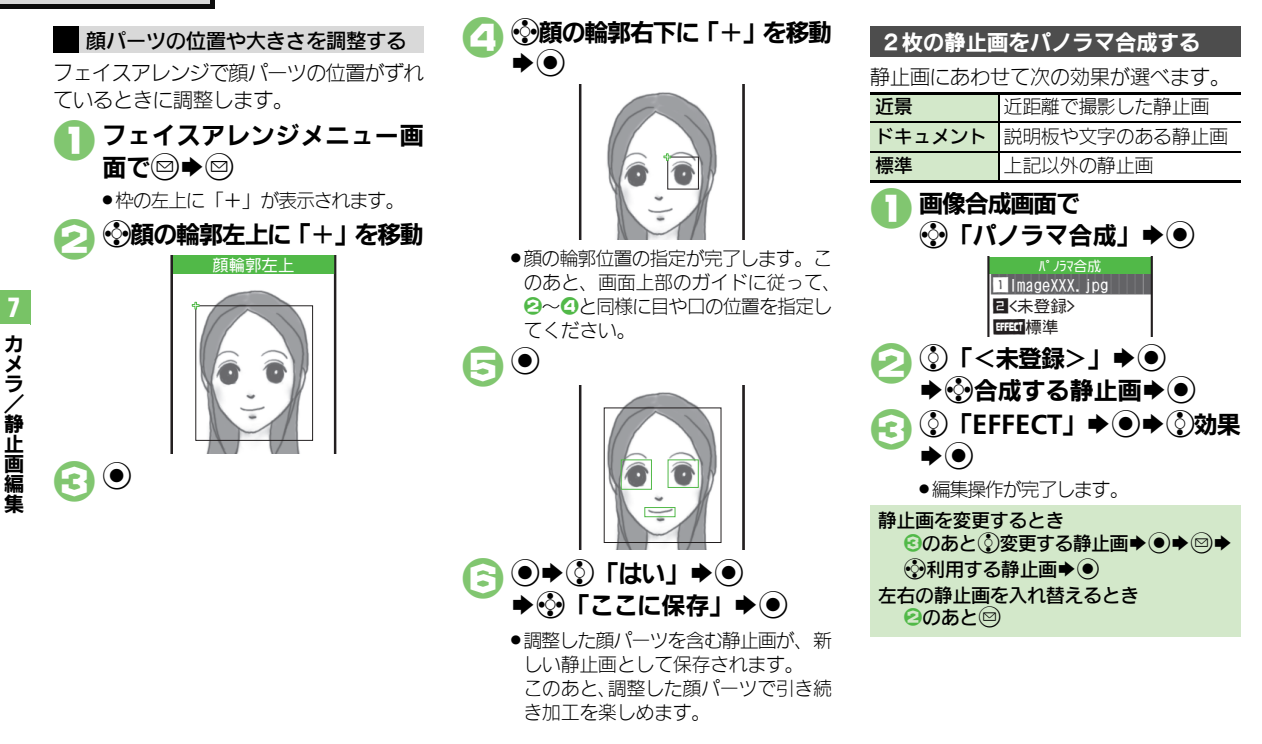

### 使いこなしチェック!

●使用●静止画の明るさなどを補正したい●静止画の向きを回転させたい ●保存形式を変更したい●分割画像を作成したい(ピアP.7-13)

7-10

0

## 静止画プリント

## 静止画をプリントする

## プリントを指定する (DPOF)

- メモリカード内の静止画の中から、プリントしたい静止画と枚数を指定しておけば、 DPOF対応のデジタルカメラプリントショップやプリンタで、指定した情報に 沿ってプリントできます。
- 他の機器でプリント指定した情報があると
   きは、以前のプリント指定を削除してから
   操作してください。

#### 

57

枚数指定/全0枚

#### ③「個別指定」●● А **◆**⑦フォルダ**◆**● ♦●上画● A Tile 57 15:05周 印刷数指定 選択した画像の プリント枚数を 指定します。 的枚 l (00 ~ 99) プリント枚数入力**→**●) (3 続けて他の静止画の枚数を指定すると きは、⑤~⑤をくり返します。 (Y) すべての静止画に同じ枚数を指定するとき ④で③「一括指定」 ◆ ● ◆ プリント枚 数入力▶● プリント指定を解除するとき ⑤で「00」入力→●→∞ プリント指定の状況を確認するとき ⑥で③「プリント指定状況確認」

## プリンタと接続してプリントする

Bluetooth<sup>®</sup>対応のプリンタで静止画をプ リントします。ピクチャーフォルダ内の静 止画のプリントを例に説明します。

- あらかじめ、プリンタをBluetooth<sup>®</sup>受信で きる状態にしておいてください。
- 静止画やサイズによっては、送信できない ことがあります。

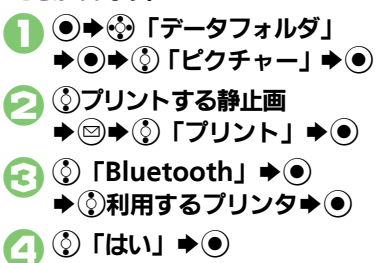

プリントを中止するときは、 ②を押します。

認証コードの入力を要求されたとき 認証コード入力◆●

# 個別指定 使いこなしチェック!

-括指定

**冬0**板

◎便利 ●年月日も付けてプリントしたい●静止画の一覧画像も一緒にプリントしたい(ピアP.7-13)

15:058

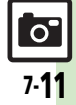

## 便利な機能

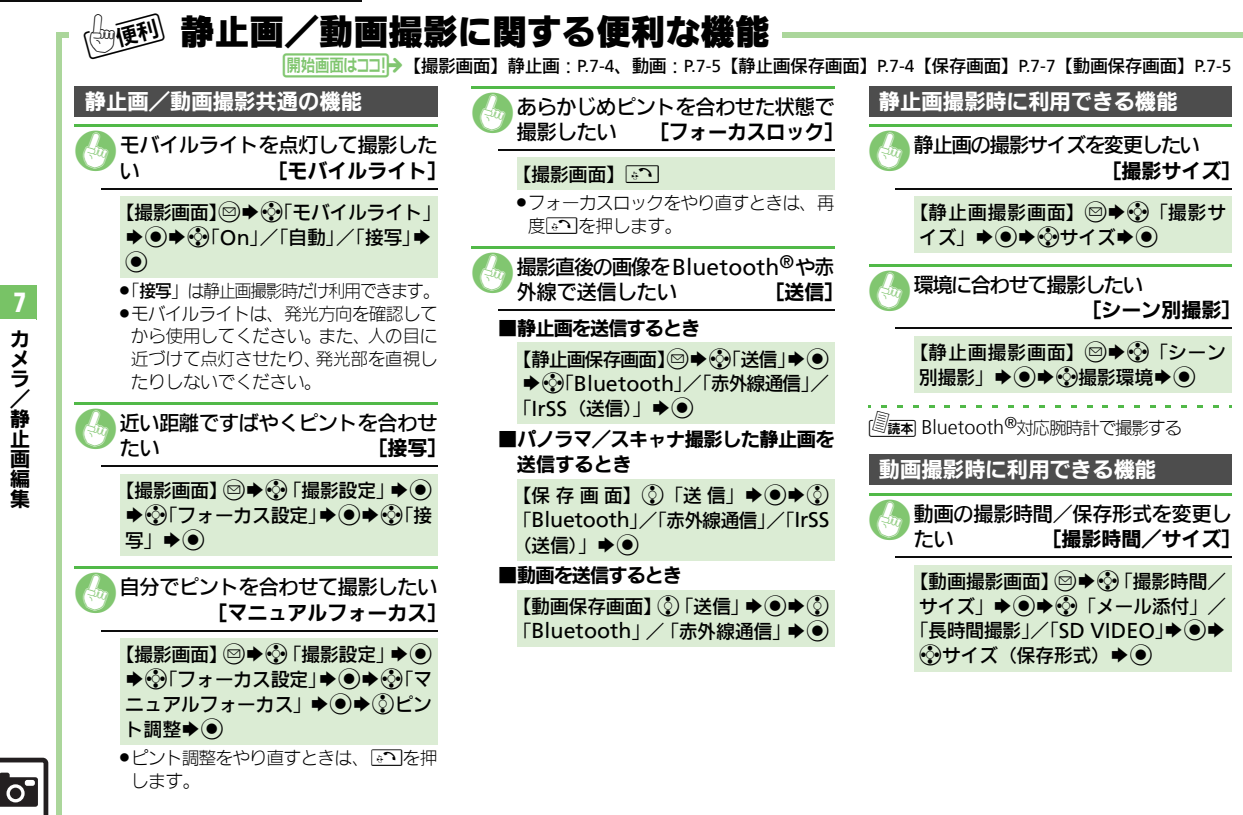

カメラ **/静止画編集** 

便利な機能

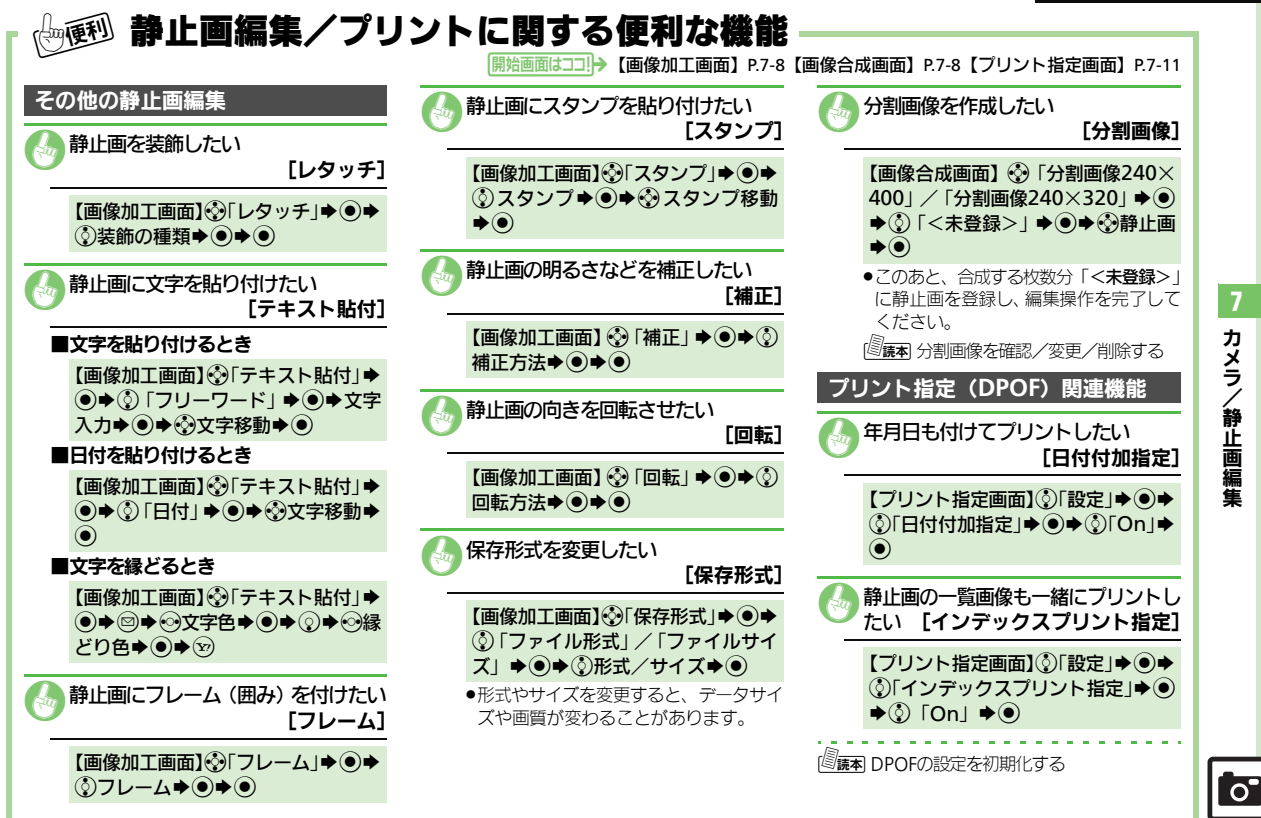

カメラノ /静止画編集

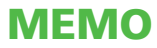

| メディアプレイヤー   | 8-2 |
|-------------|-----|
| 音楽/動画について   | 8-2 |
| 音楽再生        | 8-5 |
| <br>音楽を再生する | 8-5 |
| 動画再生        | 8-6 |
| <br>動画を再生する |     |
| 音楽/動画管理     | 8-7 |
| プレイリストを利用する | 8-7 |

| 動画編集       | 8-8  |
|------------|------|
| 動画を切り取る    | 8-8  |
| テロップを流す    | 8-9  |
| S!アプリ      | 8-10 |
|            |      |
| S!アプリを利用する | 8-10 |

メディアプレイヤー /S!アプリ

## メディアプレイヤー

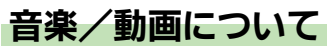

本機では、音楽や動画はメディアプレイヤーで再生/管理します。 •メディアプレイヤーから直接インターネットに接続して、音楽や動画を入手することもできます。

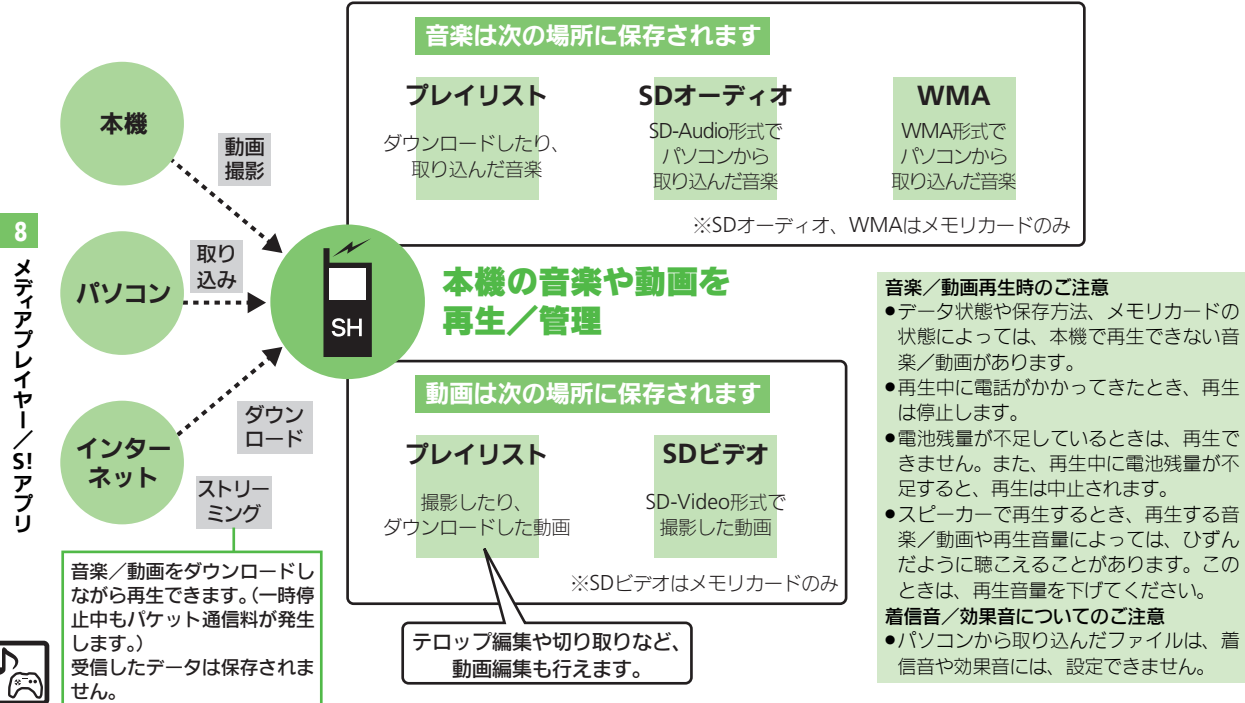

メディアプレイヤー

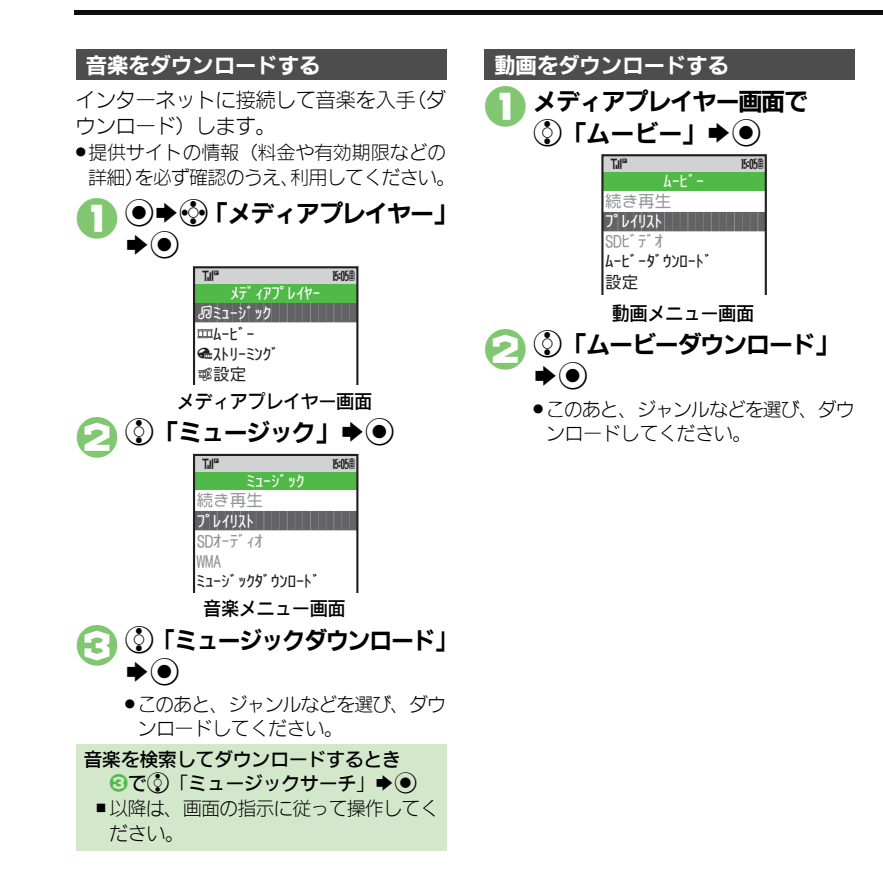

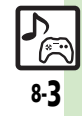

#### メディアプレイヤー

## 音楽をパソコンから取り込む

- ファイル形式を変換できるソフトウェアが 必要です。
- ソフトウェアの仕様や使用方法については、 ソフトウェア提供各社のホームページなど でご確認ください。
- 当社では、特定のソフトウェアの動作保証 はしておりません。
- ●USBケーブルはオプション品です。

## パソコンから取り込んだファイルについて

- 個人使用の目的だけでご使用ください。
   パソコンソフトなどで作成されたファイルは、再生できないことがあります。
- ●著作権などの第三者知的財産権、その他の 権利を侵害しないようにご注意ください。

## MTPモードを利用する

ここでは、S!ミュージックコネクトを利用して、WMA形式の音楽を取り込む方法を例に説明します。

著作権で保護されている音楽が再生できるのは、パソコンからの転送時に使用した携帯電話だけです。

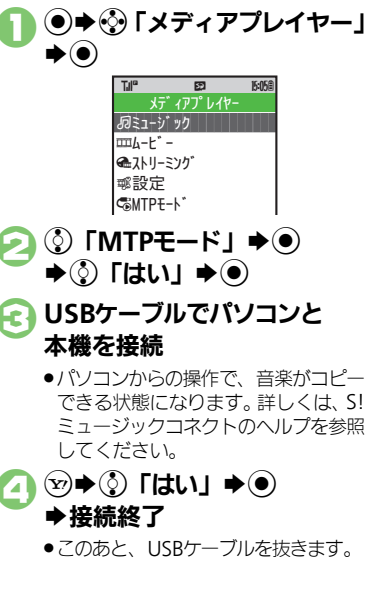

S!ミュージックコネクトについて ●詳しくは、付属のユーティリティーソフ トウェア (CD-ROM) 内の「ユーティリ ティーソフトウェア スターターガイド」 を参照してください。

## AAC形式の音楽を取り込むとき

パソコン内の音楽を、本機で利用できる形 式(ピアP.14-21)に変換し、カードリー ダモードなどを使って、メモリカードの該 当するフォルダに保存してください。 (ピアP.14-23)

 あらかじめ付属のユーティリティーソフト ウェア (CD-ROM) 内のUSBドライバをパ ソコンにインストールしておいてください。

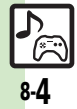

8

メディアプ

レイ

ヤ

ら! アプリ

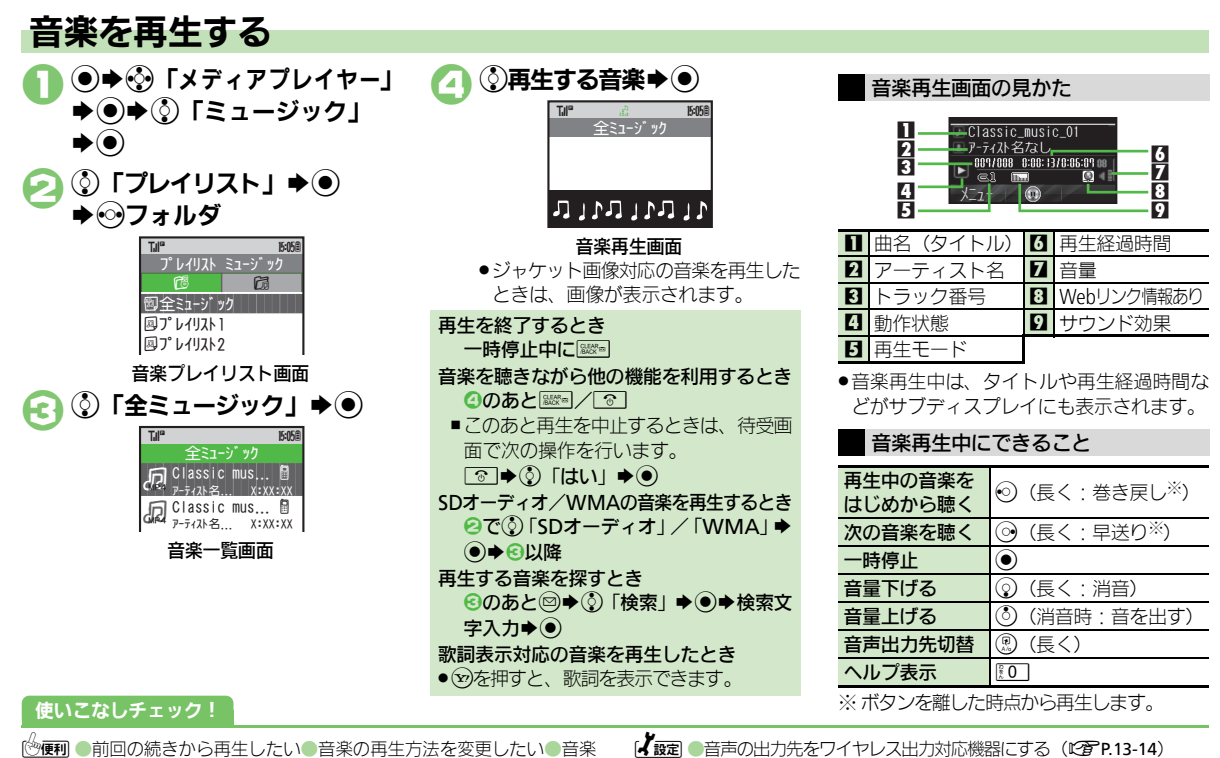

再生中にイルミネーションを動作させない●音楽の音質を変更したい●WMA内の音楽をすべて削除したい●SDオーディオ内の音楽を 削除したい●音楽/動画を並べ替えたい(CTP8-11~P.8-12) ₽<u>5</u>

## 動画再生

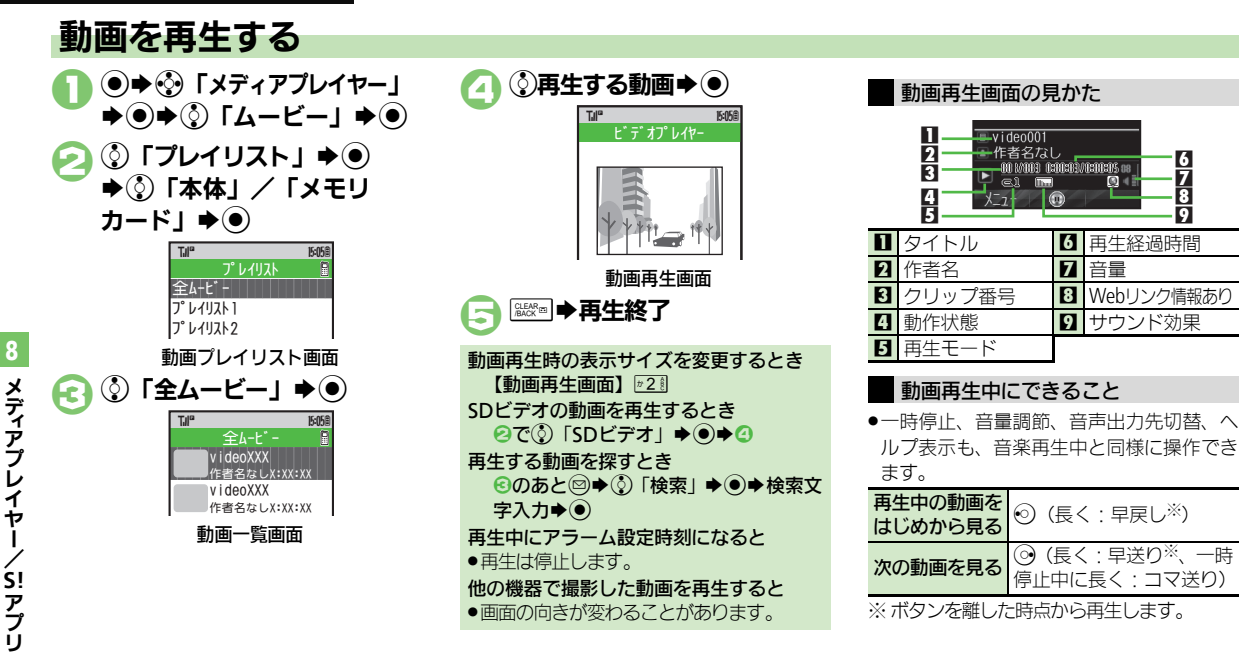

## 使いこなしチェック!

●便利 ●前回の続きから再生したい●動画の再生方法を変更したい●動画 の音質を変更したい●SDビデオ内の動画を削除したい●音楽/動画 を並べ替えたい(ビデP.8-11~P.8-12) 【 設定 ●音声の出力先をワイヤレス出力対応機器にする (C2 P.13-14)

## 音楽/動画管理

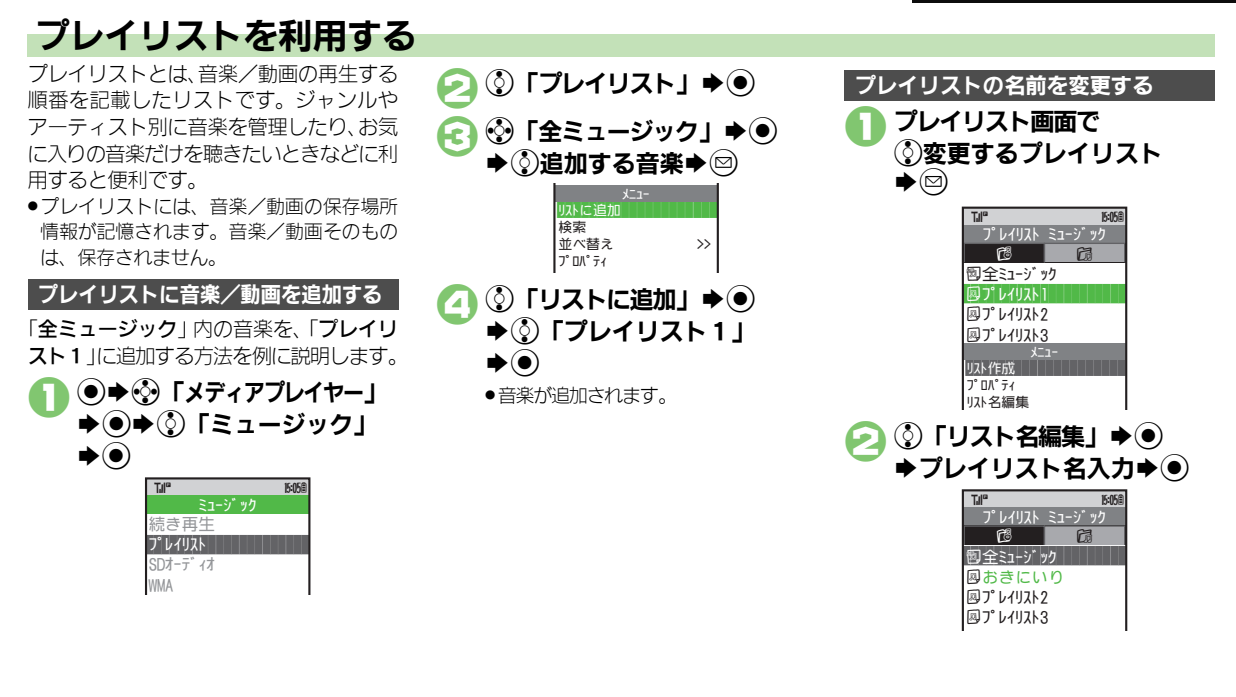

#### 使いこなしチェック!

◎便利●新しいプレイリストを作成したい●プレイリストにコピーした音楽/動画を削除したい●プレイリストを削除したい●プレイリストの音楽/動画を並べ替えたい(1分 P.8-12)

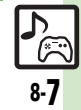

メディアプレイヤー

、 S! アプリ

## 動画編集

£7

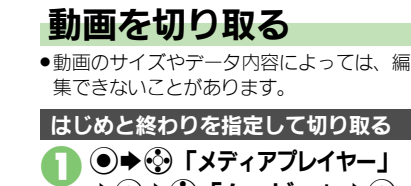

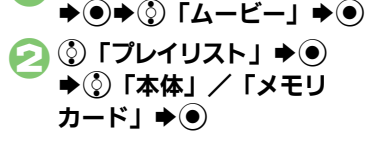

⑦プレイリスト ●

# ◆③編集する動画◆● じデオブレイヤー

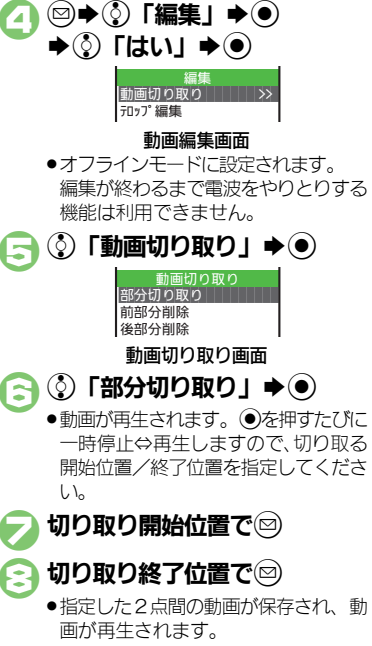

メディアプレイヤー/S!アプリ

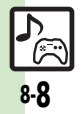

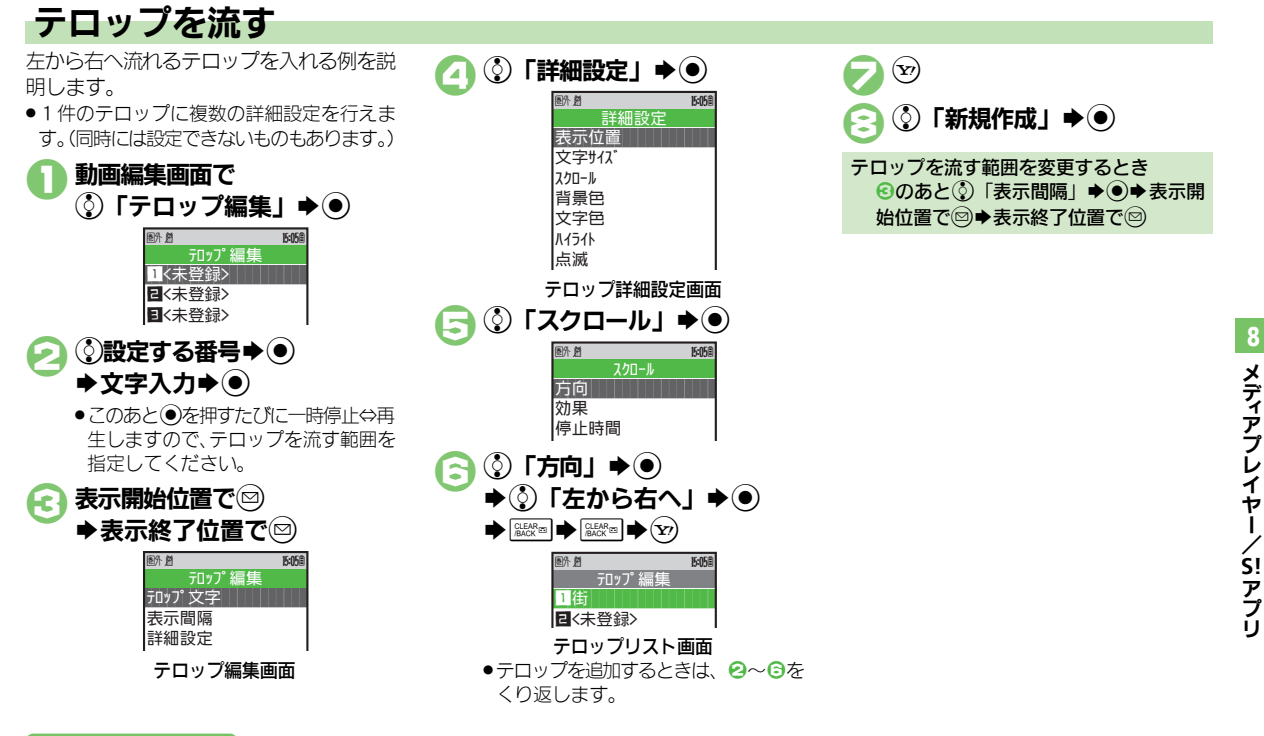

## 使いこなしチェック!

●テロップの文字を入力し直したい●入力したテロップを削除したい (ピア P.8-13) **کر** 8-9

## S!アプリ

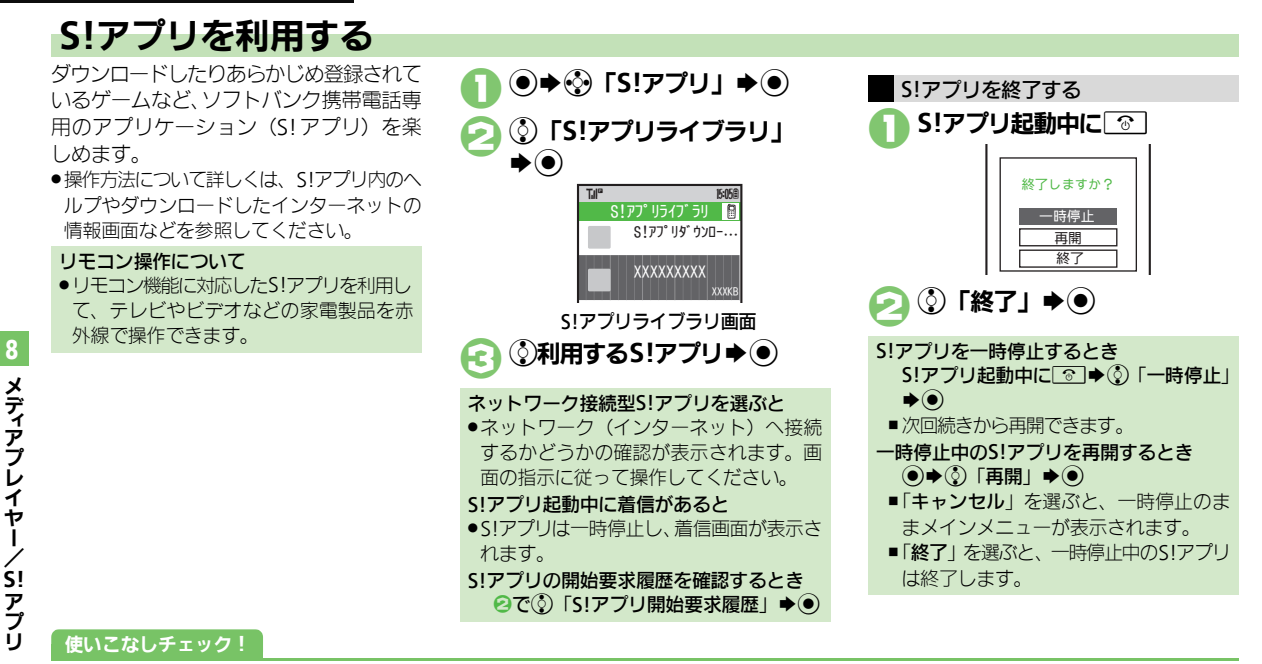

◎ ● S! アプリをダウンロードしたい● S! アプリを待受画面に設定したい ● S! アプリを削除したい(2 P.8-13) 【 速2 ●効果音などの音量を変更する●サラウンドを解除する●着信があったとき通知を表示する●メール着信があったときSIアプリを一時停止する●アラーム設定時刻になったとき通知を表示する●SIアプリの開始要求があったとき通知を表示する●待受画面表示後SIアプリ待受が動作するまでの時間を変更する●SIアプリ設定をお買い上げ時の状態に戻す●SIアプリをすべて削除してお買い上げ時の状態に戻す●CアP13-14)

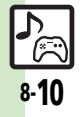

## 便利な機能

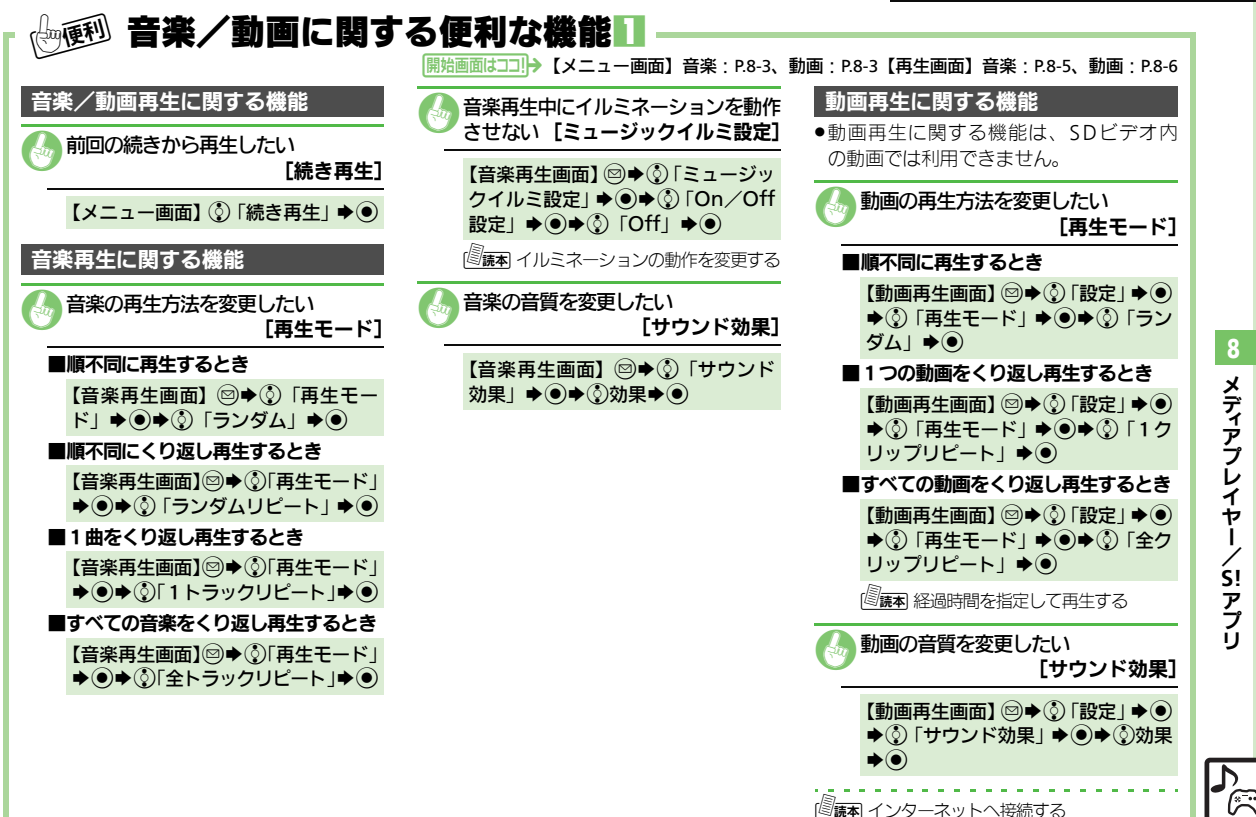

メディアプレイヤー ら! アプリ

#### 便利な機能

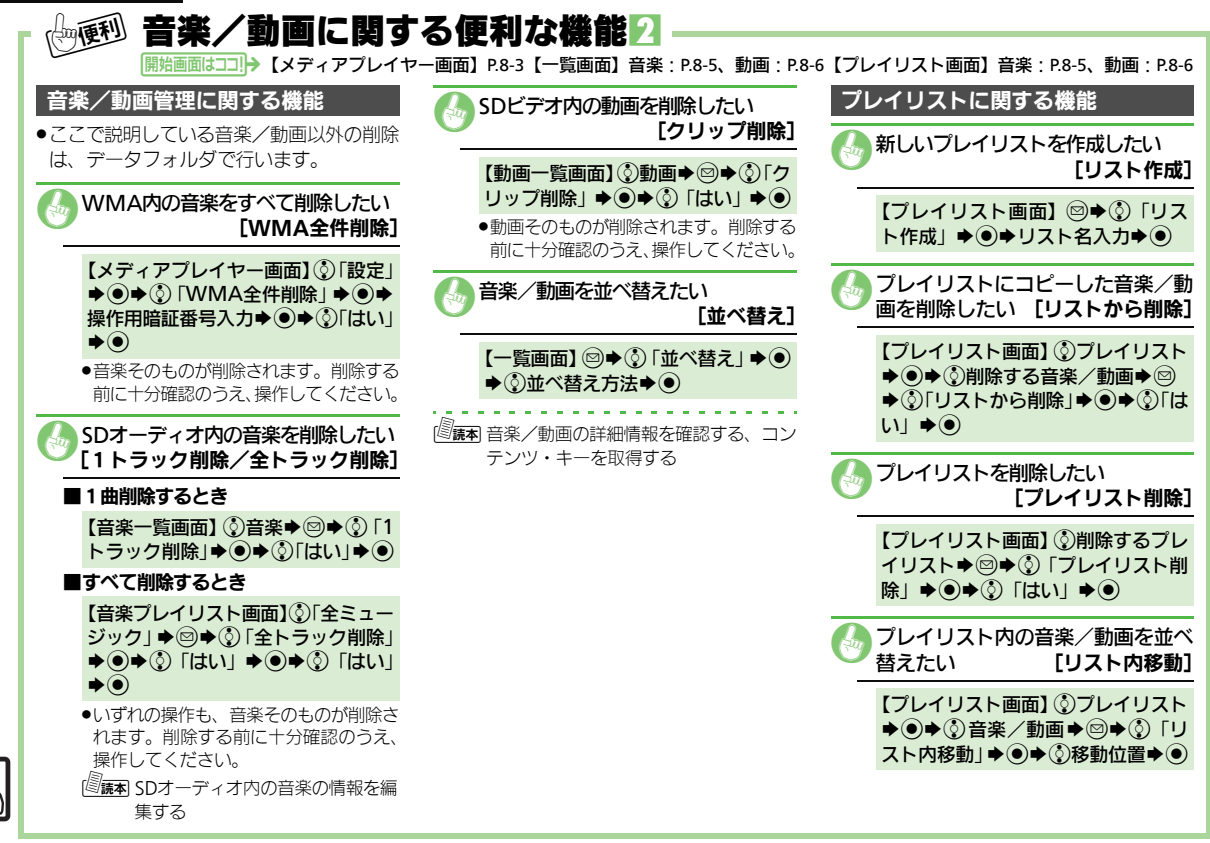

8 メディアプレイヤー/5!アプリ

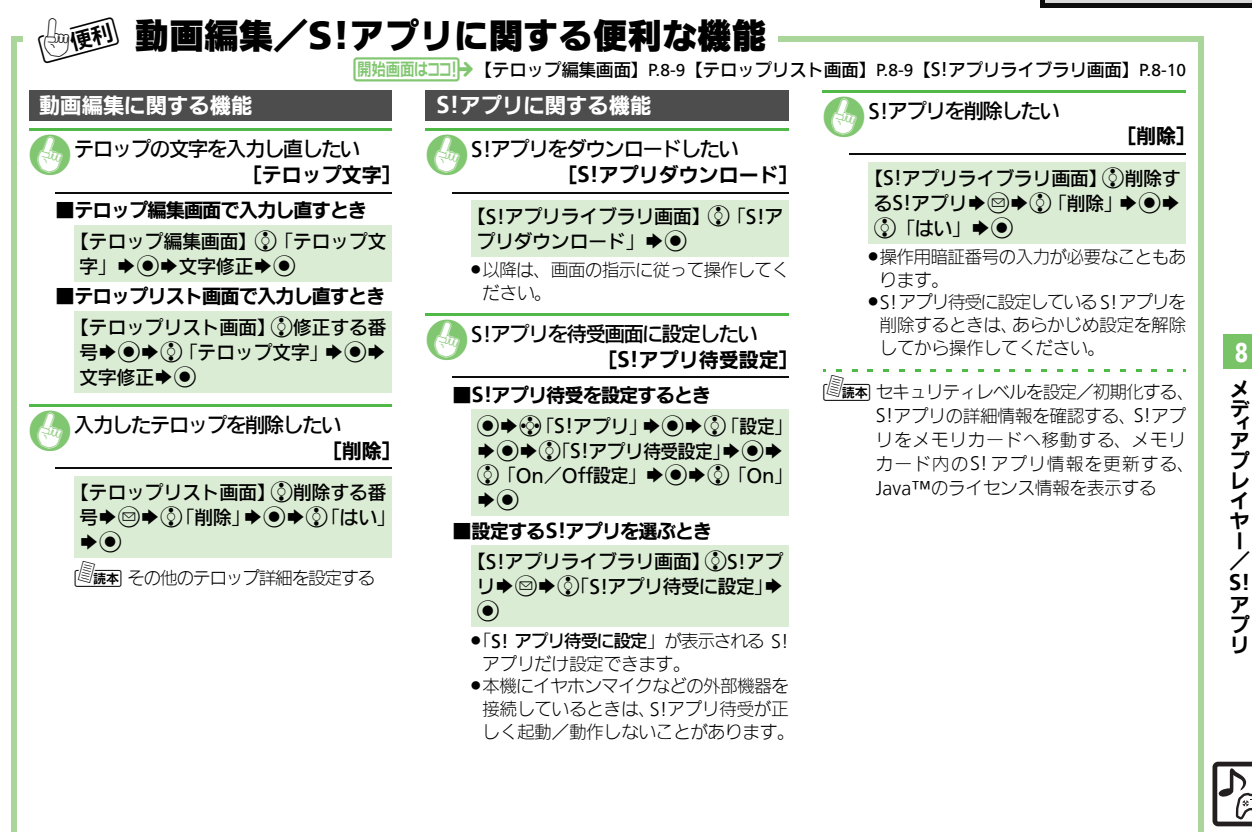

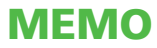

| ツール                                                                                                    | 9-2                                                                          |
|----------------------------------------------------------------------------------------------------|------------------------------------------------------------------------------|
| ツールについて                                                                                                    | 9-2                                                                          |
| カレンダー/予定リスト                                                                                                    | 9-4                                                                          |
| カレンダーに予定を登録する                                                                                                    | 9-4                                                                          |
| 予定リストに用件を登録する                                                                                                    | 9-6                                                                          |
| アラーム                                                                                                    | 9-8                                                                          |
| アラームを利用する                                                                                                    | 9-8                                                                          |
| お目覚めTV                                                                                                    | 9-10                                                                         |
| 指定した時刻にテレビを起動する                                                                                                    | 9-10                                                                         |
| リラクゼーションタイム                                                                                                    | 9-12                                                                         |
| 表示/音/光でリラックスする                                                                                                    | 9-12                                                                         |
| 電卓                                                                                                    | 9-13                                                                         |
| 電卓で計算する                                                                                                    | 9-13                                                                         |
|                                                                                                    |                                                                              |
| マネー積算メモ                                                                                                    | 9-14                                                                         |
| マネー積算メモ<br>金額を入力して積算する                                                                                                    | <b>9-14</b><br>9-14                                                          |
| マネー積算メモ<br>金額を入力して積算する<br>おサイフケータイ <sup>®</sup>                                                                                                    | <b>9-14</b><br>9-14<br><b>9-15</b>                                           |
| マネー積算メモ<br>金額を入力して積算する<br>おサイフケータイ <sup>®</sup>                                                                                                    | <b>9-14</b><br>9-14<br><b>9-15</b><br>9-15                                   |
| マネー積算メモ<br>金額を入力して積算する<br>おサイフケータイ <sup>®</sup>                                                                                                    | 9-14<br>9-14<br>9-15<br>9-15<br>9-16                                         |
| マネー積算メモ<br>金額を入力して積算する<br>おサイフケータイ <sup>®</sup>                                                                                                    | <b>9-14</b><br>9-14<br><b>9-15</b><br>9-15<br>9-16<br><b>9-18</b>            |
| マネー積算メモ<br>金額を入力して積算する<br>おサイフケータイ <sup>®</sup>                                                                                                    | <b>9-14</b><br>9-14<br><b>9-15</b><br>9-15<br>9-16<br><b>9-18</b><br>9-18    |
| マネー積算メモ<br>金額を入力して積算する<br>おサイフケータイ <sup>®</sup><br>おサイフケータイ <sup>®</sup> を利用する<br>おサイフケータイ <sup>®</sup> を使用禁止にする.<br>見せかけコール                                      | 9-14<br>9-14<br>9-15<br>9-15<br>9-16<br>9-18<br>9-18<br>9-19                 |
| マネー積算メモ<br>金額を入力して積算する<br>おサイフケータイ <sup>®</sup><br>おサイフケータイ <sup>®</sup> を利用する<br>おサイフケータイ <sup>®</sup> を使用禁止にする.<br>見せかけコール                                      | 9-14<br>9-14<br>9-15<br>9-15<br>9-16<br>9-18<br>9-18<br>9-19<br>9-19         |
| マネー積算メモ<br>金額を入力して積算する<br>おサイフケータイ <sup>®</sup><br>おサイフケータイ <sup>®</sup> を利用する<br>おサイフケータイ <sup>®</sup> を使用禁止にする.<br>見せかけつ声信動作を利用する<br>見せかけの着信動作を利用する<br>不下ップウォッチ | 9-14<br>9-14<br>9-15<br>9-16<br>9-18<br>9-18<br>9-19<br>9-19<br>9-20         |
| <ul> <li>マネー積算メモ</li></ul>                                                                                                    | 9-14<br>9-14<br>9-15<br>9-15<br>9-16<br>9-18<br>9-18<br>9-19<br>9-20<br>9-20 |
| マネー積算メモ                                                                                                    | 9-14<br>9-14<br>9-15<br>9-15<br>9-16<br>9-18<br>9-18<br>9-19<br>9-20<br>9-21 |

| 時報                   | 9-22 |
|----------------------|------|
| 時報を利用する              | 9-22 |
| ドキュメントビューア           | 9-23 |
| パソコン用のファイルを閲覧する…     | 9-23 |
| メモ帳                  | 9-24 |
| 文字を登録する              | 9-24 |
| ボイスレコーダー             | 9-25 |
| 音声を録音/再生する           | 9-25 |
| バーコード読み取り            | 9-26 |
| バーコードを読み取る           | 9-26 |
| QRコード作成              | 9-27 |
| -<br>データからQRコードを作成する | 9-27 |
| 名刺読み取り               | 9-28 |
| 名刺を読み取る              | 9-28 |
| 文字読み取り               | 9-29 |
| 文字を読み取る              | 9-29 |
| S!速報ニュース             | 9-30 |
| サイトなどの更新情報を確認する      | 9-30 |
| S!情報チャンネル            | 9-31 |
| 配信情報を閲覧する            | 9-31 |
| 電子ブック                | 9-32 |
| 電子ブックを閲覧する           | 9-32 |
| 便利な機能                | 9-33 |

9

ツール

## ツールについて

次の便利なツールが利用できます。

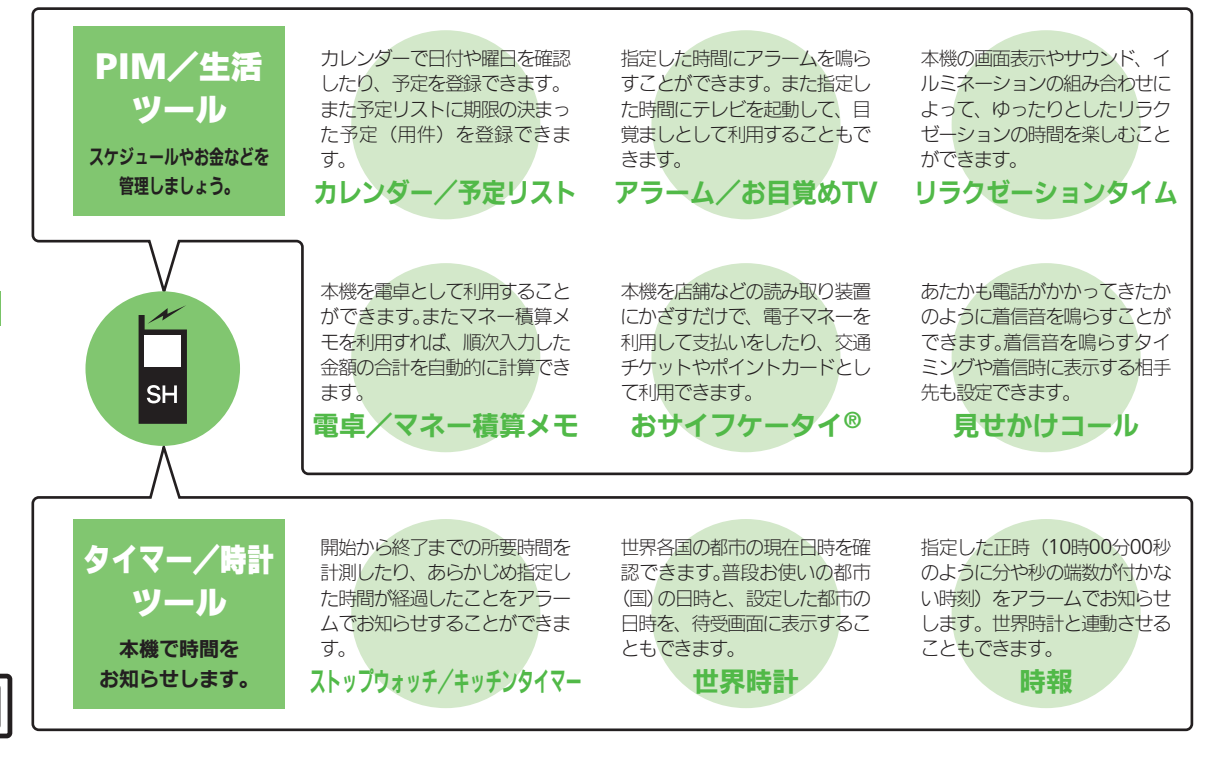

jį.

ッ

ツール

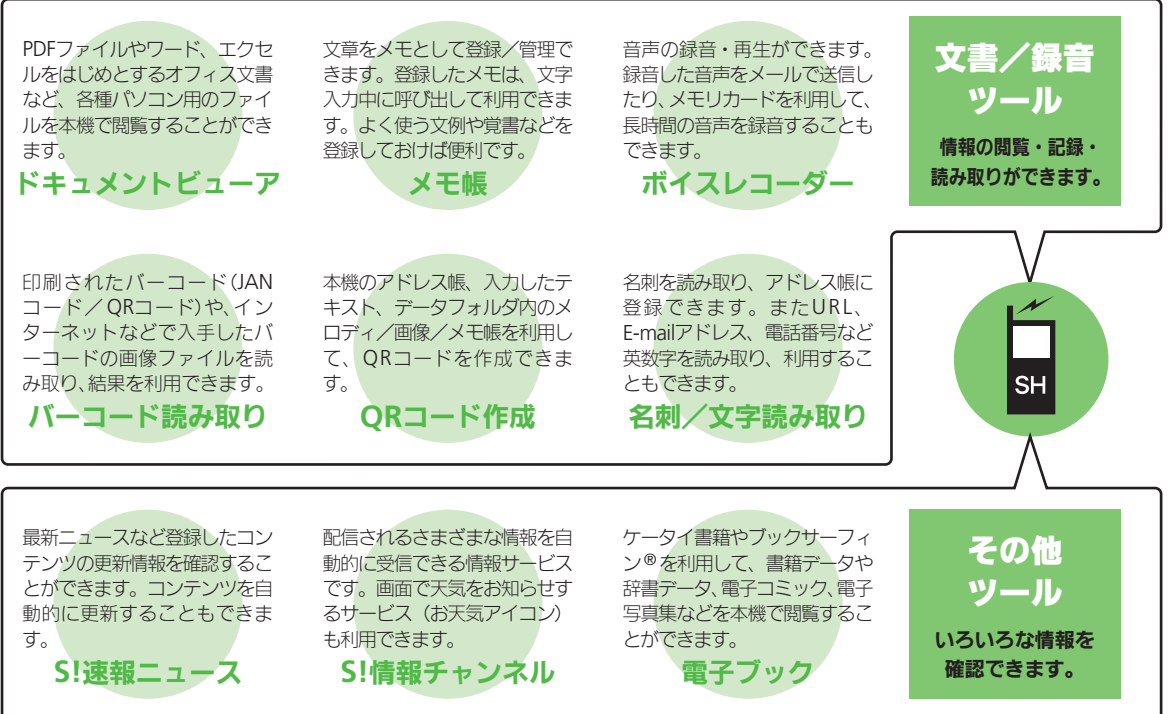

メインメニューの「エンタテイメント」から利用できます。

9ツール

カレンダーに予定を登録する

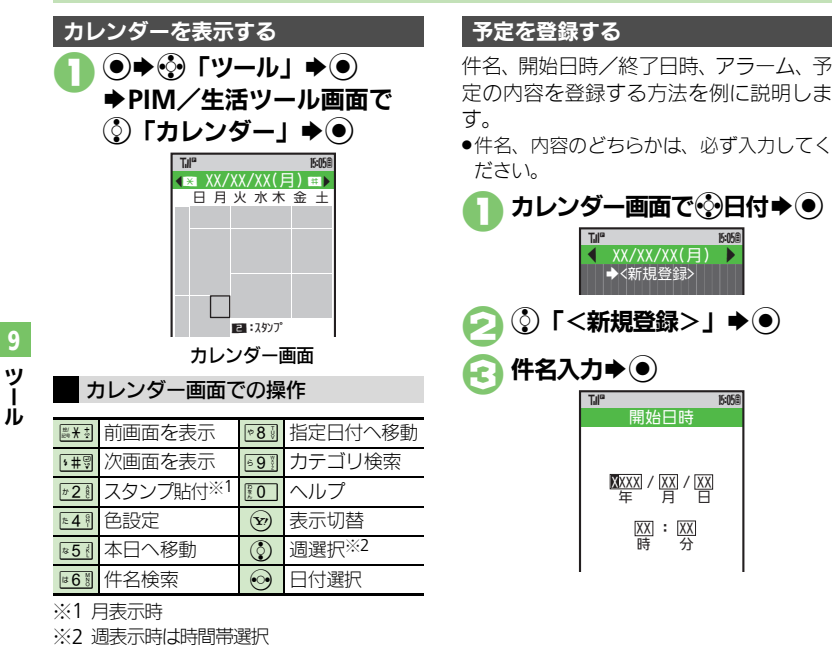

→<新規登録>

XX : XX 時 分

15:05周

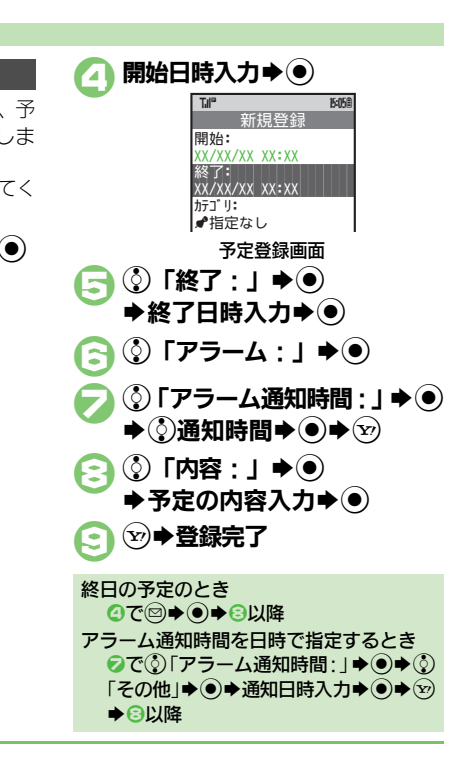

使いこなしチェック!

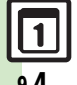

9

ッ

◎便利 ●カレンダーの日付の色を変更したい●アラーム音を変更したい● 特定の予定/用件を見えなくしたい●同じ予定をくり返し登録した い (PPP-33)

## アラーム通知時刻の動作

アラーム通知時刻になると、アラームが動作します。

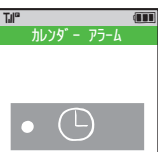

- アラームを止めるときは、いずれかのボタンを押します。
- アラーム動作中に予定を確認するとき 動作中に 💬

他の機能の動作中にアラーム通知時刻になると

- 待受画面に戻るまで、アラームが動作し ないことがあります。
- アラーム動作中に着信があると
- アラームは停止します。待受画面に戻る と、インフォメーションが表示されます。

カレンダー画面で・シ日付き・ 15:058 <u>XX/XX/XX(月)</u> →<新規登録> AXXXXX XX:XX-XX:XX AXXXXXX XX:XX-XX:XX 予定一覧画面 ()予定/用件 → ● 用件一覧画面を表示するとき ②で③用件→□→③「予定リストへ」→ 関連メールを確認するとき 2のあと2 ●③「関連メール表示」●● 関連メールの設定を解除するとき ②のあと●●③「関連メール:」●● ♦

 [はい] 

 ●

 >

 >

 >

 >

 >

 >

 >

 >

 >

 >

 >

 >

 >

 >

 >

 >

 >

 >

 >

 >

 >

 >

 >

 >

 >

 >

 >

 >

 >

 >

 >

 >

 >

 >

 >

 >

 >

 >

 >

 >

 >

 >

 >

 >

 >

 >

 >

 >

 >

 >

 >

 >

 >

 >

 >

 >

 >

 >

 >

 >

 >

 >

 >

 >

 >

 >

 >

 >

 >

 >

 >

 >

 >

 >

 >

 >

 >

 >

 >

 >

 >

 >

 >

 >

 >

 >

 >

 >

 >

 >

 >

 >

 >

 >

 >

 >

 >

 >

 >

 >

 >

 >

 >

 >

 >

 >

 >

 >

 >

 >

 >

 >

 >

 >

 >

 >

 >

 >

 >

 >

 >

 >

 >

 >

 >

 >

 >

 >

 >

 >

 >

 >

 >

 >

 >

 >

 >

 >

 >

 >

 >

 >

 >

 >

 >

 >

 >

 >

 >

 >

 >

 >

 >

 >

 >

 >

 >

 >

 >

 >

 >

 >

 >

 >

 >

 >

 > シークレット設定を一時的に解除するとき 【カレンダー画面】 四◆③「シークレッ トー時解除」 ◆ ● ◆ 操作用暗証番号入 カ∳●

予定/用件を確認する

 予定を削除する

 1件ずつ削除するとき

 予定一覧画面で(③予定 → 四)

 ②
 「削除」 → ④

 ②
 「1件」 → ● → ③

 ③
 「1件」 → ● → ③

 □
 ①

 ○
 ①

 □
 1日単位で削除するとき

 □
 カレンダー画面で(④日付 → 四)

 ○
 ③

 ○
 ③

 ○
 ○

 ○
 ○

 ○
 ○

 ○
 ○

 ○
 ○

 ○
 ○

 ○
 ○

 ○
 ○

 ○
 ○

 ○
 ○

 ○
 ○

 ○
 ○

 ○
 ○

 ○
 ○

 ○
 ○

 ○
 ○

 ○
 ○

 ○
 ○

 ○
 ○

 ○
 ○

 ○
 ○

 ○
 ○

 ○
 ○

9-5

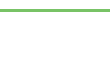

使いこなしチェック!

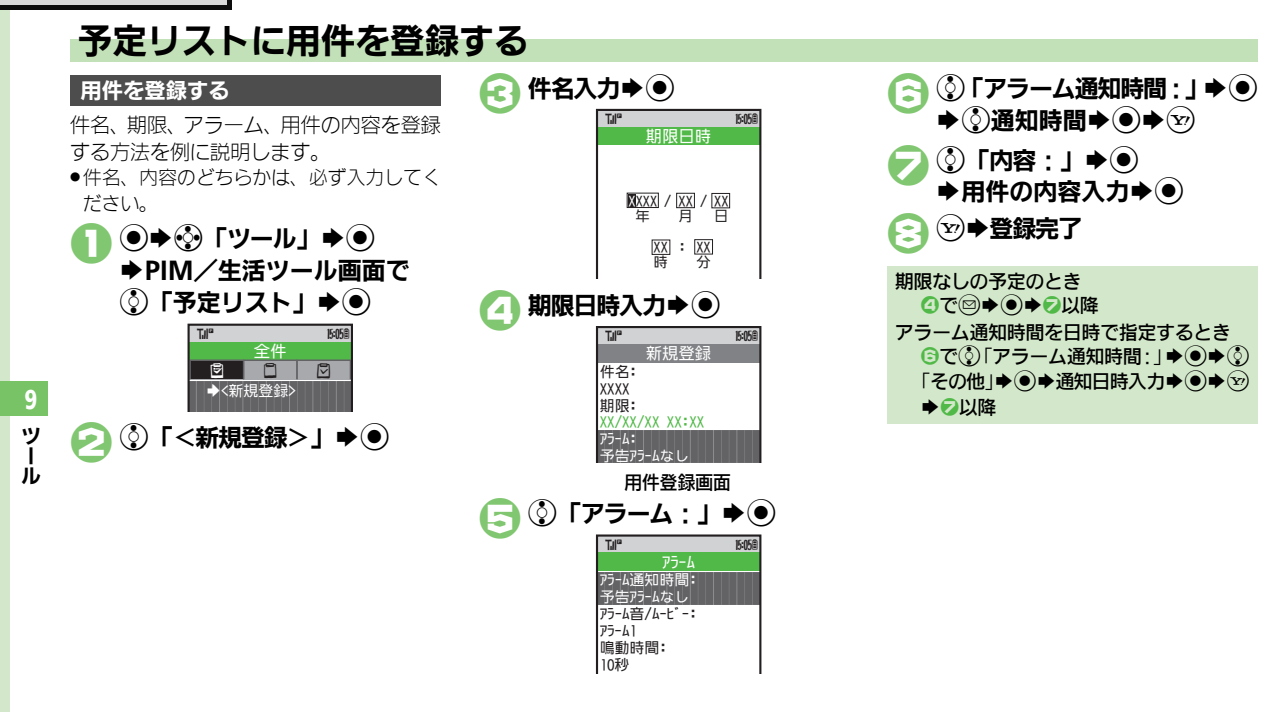

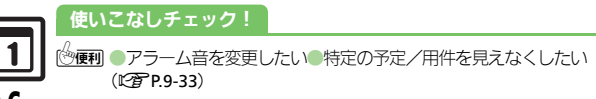

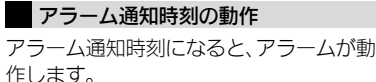

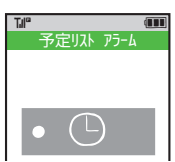

- アラームを止めるときは、いずれかのボタンを押します。
- アラーム動作中に用件を確認するとき 動作中に ジ

他の機能の動作中にアラーム通知時刻にな ると

 待受画面に戻るまで、アラームが動作し ないことがあります。

#### アラーム動作中に着信があると

- アラームは停止します。待受画面に戻る と、インフォメーションが表示されます。
- 用件を確認する ●●● 「ツール」 ●● ◆PIM/生活ツール画面で ③「予定リスト」 ● ● 15:058 8 8 →<新規登録> XX/XX/XX XX:XX 用件一覧画面 (予定リスト画面) ●●を押すと未処理/処理済みの用件を 確認できます。 ҈用件▶● Til® 15:058 予定 XXXX/XX/XX/XX XX:XX ≜XXXX/XX/XX ◎ඎ シークレット設定を一時的に解除するとき ①のあと◎◆③「シークレットー時解 除」●●●操作用暗証番号入力●● 用件を処理済みにするとき のあと
   用件
   回

#### 使いこなしチェック!

⑦便利 ●用件の登録内容を変更したい●用件をすべて削除したい (127 P.9-33 ~ P.9-34)

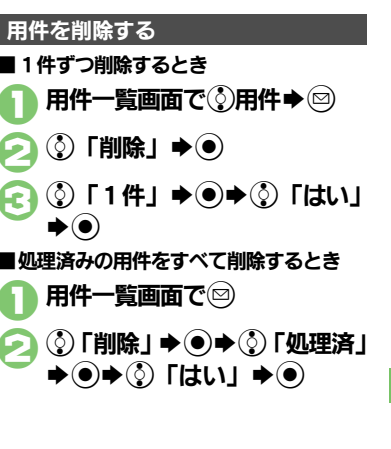

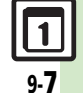

## アラーム

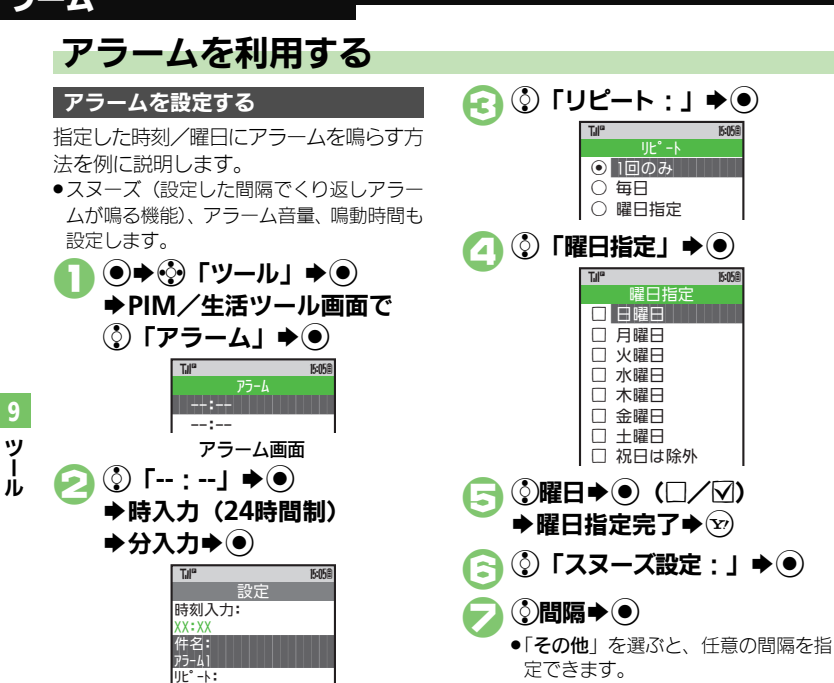

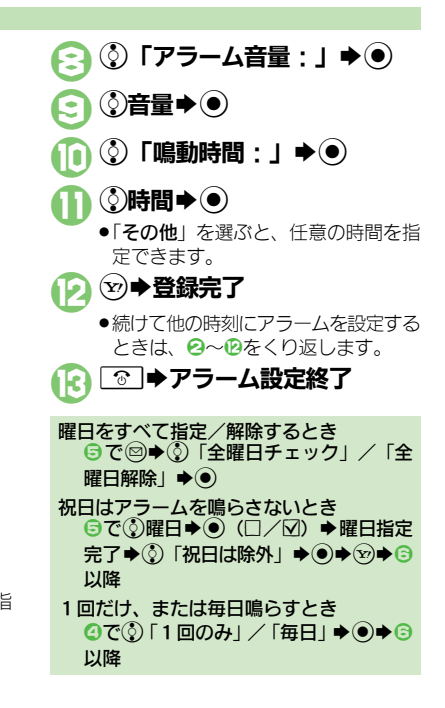

#### 使いこなしチェック!

1回のみ

アラーム設定画面

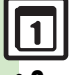

④ ● 件名を登録したい●アラーム音を変更したい●アラーム設定時刻 にバイブレータを動作させたい●イルミネーションを動作させない (ビ2) P9-34)

## アラーム設定時刻の動作

アラーム設定時刻になるとアラームが動作 します。

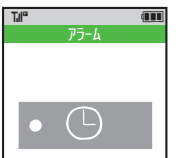

アラームを止めるときは、いずれかのボタンを押します。

他の機能の動作中にアラーム設定時刻になると

- 待受画面に戻るまで、アラームが動作し ないことがあります。
- アラーム動作中に着信があると
- アラームは停止します。待受画面に戻る と、インフォメーションが表示されます。

スヌーズを設定しているとき 設定したスヌーズ間隔でくり返しアラーム が鳴ります。(スヌーズ待機状態) スヌーズ待機状態中に別のアラーム設定時 刻になってもアラームは動作しません。 スヌーズを解除するとき スヌーズ待機状態で●●③「はい」●● ●一定時間経過すると、自動的に解除され ます。 アラームを解除する アラーム画面で ③アラーム 🔿 🖂 ⑦ 「アラームOff」 ●● 解除しても登録内容は保持されます。 解除したアラームを再設定するとき 2で③「アラームOn」 ●●

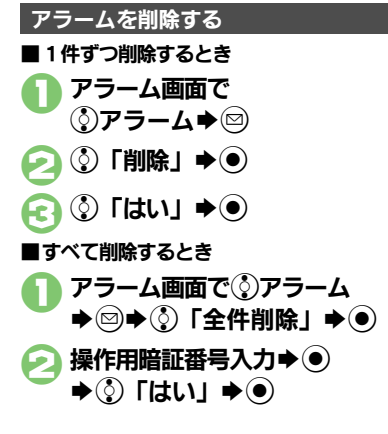

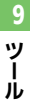

#### 使いこなしチェック!

◎便利●アラームを編集したい(ご) P.9-34)

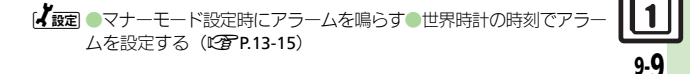

## お目覚めTV

ッ

jĻ

## 指定した時刻にテレビを起動する

## お目覚めTVを設定する

指定した時刻/曜日にテレビを起動する方 法を例に説明します。

- ●あらかじめエリア設定(12) P.6-3)を行っ ておいてください。
- 電波の受信状況が悪い場所では、テレビが 記動しないことがあります。

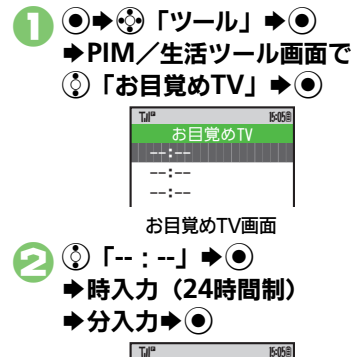

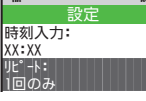

お日覚めTV設定画面

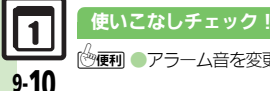

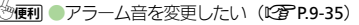

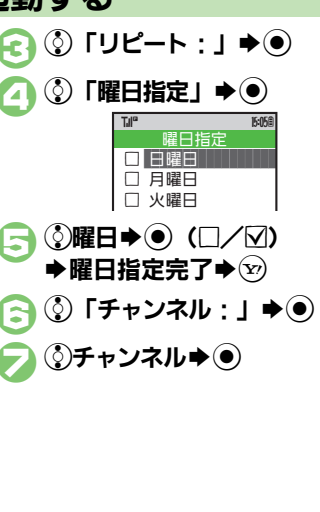

(Y) ▶ 登録完了 続けて他の時刻にお目覚めTVを設定 するときは、2~3をくり返します。 ⑦ ●お目覚めTV設定終了 曜日をすべて指定/解除するとき ⑤で◎●③「全曜日チェック」/「全 曜日解除 | ▶● 祝日はテレビを起動しないとき ⑤で③曜日●● (□/図) ●曜日指定完 1回だけ、または毎日起動するとき ④で③「1回のみ」/「毎日」●●●⑤ 以降 アラームを鳴らさないとき ●お目覚め TV を設定すると、設定時刻にア ラームが鳴ります。アラームを鳴らさな いときは、次の操作を行います。 【お目覚めTV設定画面】③「アラーム 音On / Off設定 : 」 ◆ ● ◆ ③ 「Off」 アラーム音量を変更するとき 【お目覚めTV設定画面】 ③「アラーム 音量:」▶●●▶③音量▶●●●⑤以降

#### お目覚めTV

## お目覚めTV設定時刻の動作

お目覚めTV設定時刻になると、アラームでお知らせしたあと、テレビが起動します。

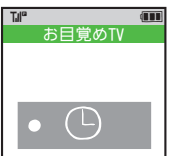

●アラームは、一定時間経過すると自動的に 止まり、テレビが起動します。

アラームを止めてテレビを起動するとき

アラーム鳴動中にいずれかのボタンを押します。

他の機能動作中にお目覚めTV設定時刻になると

- 機能によっては、テレビが起動しないことがあります。
- テレビ起動後に一定時間経過すると
- ●確認画面が表示されます。テレビを終了 するときは、「はい」を選び●を押します。

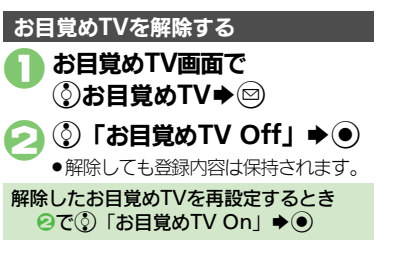

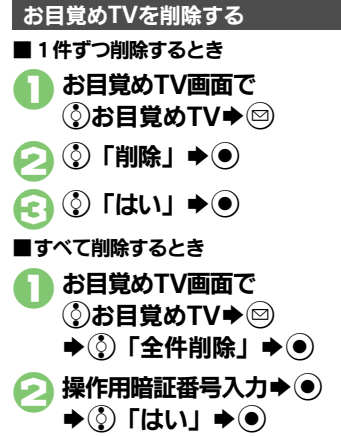

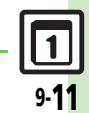

使いこなしチェック!

※便利 ●お目覚めTVの設定を編集したい(℃ P.9-35)

## リラクゼーションタイム

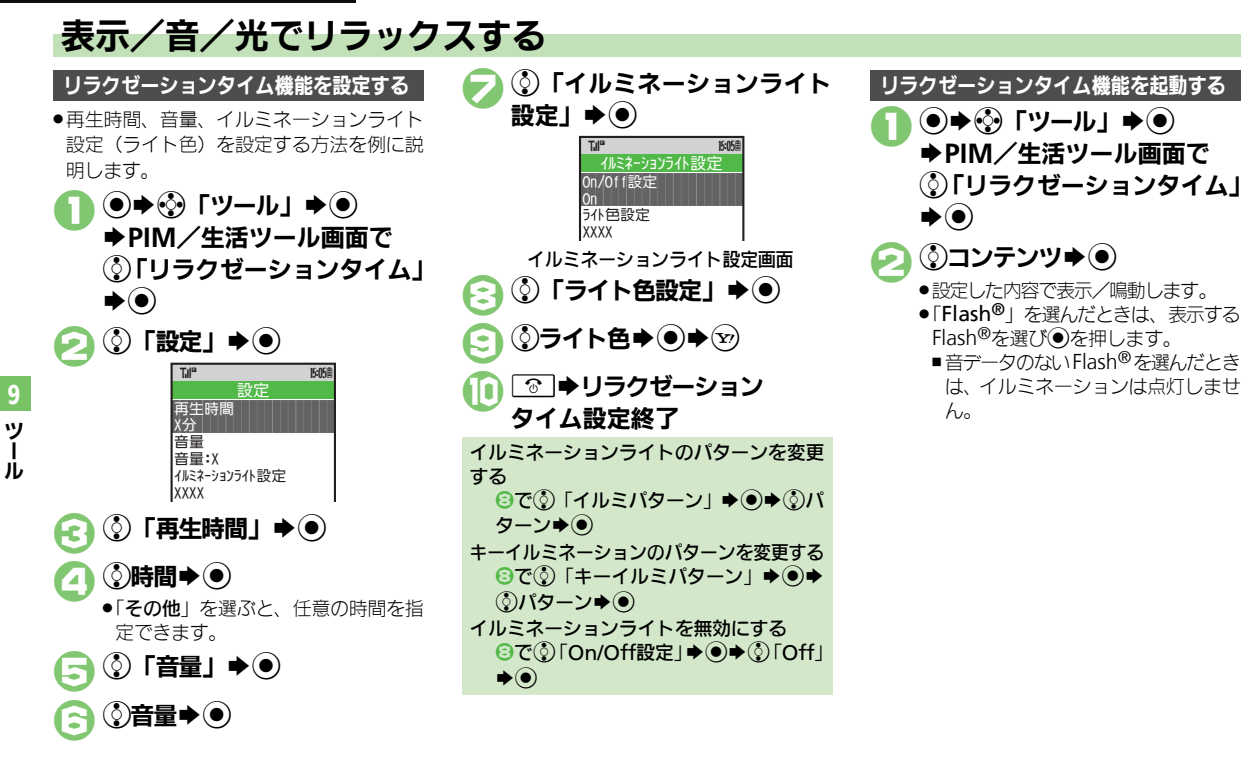

## 電卓で計算する

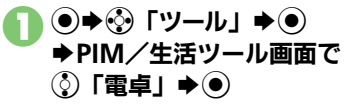

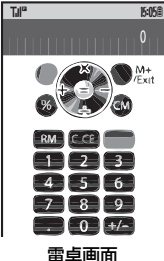

## ダイヤルボタンで数字入力 ◆計算

 メモリ計算は、メモリ内容を消去して から行ってください。

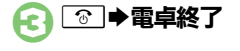

#### 電卓画面での操作

| + (足す)     | $\odot$                                |
|------------|----------------------------------------|
| - (引く)     | $\odot$                                |
| ×(掛ける)     | ٢                                      |
| ÷ (割る)     | $\odot$                                |
| = (イコール)   | ullet                                  |
| C・CE(クリア)  | CLEAR BACK (B)                         |
| CM(クリアメモリ) |                                        |
| RM (メモリ呼出) | <b>€</b> ⊕                             |
| M+ (メモリ加算) | (Y)                                    |
| .(小数点)     | <sup>₩</sup> <del>X</del> <del>2</del> |
| +/-(符号反転)  | \$ # <del>.</del>                      |
| %(パーセント)   | (R)<br>Ab                              |

#### メモリ計算について

●メモリに記憶した数値は、電源を切るま で保持されます。

#### 計算中に着信があると

●着信を受けても、計算中の数値は消去されません。通話などを終えると、計算を 継続できます。

○便利●電卓の計算結果をコピーしたい●通貨の換算レートを設定したい ●通貨を換算したい(ピアP.9-35)

9-13

## マネー積算メモ

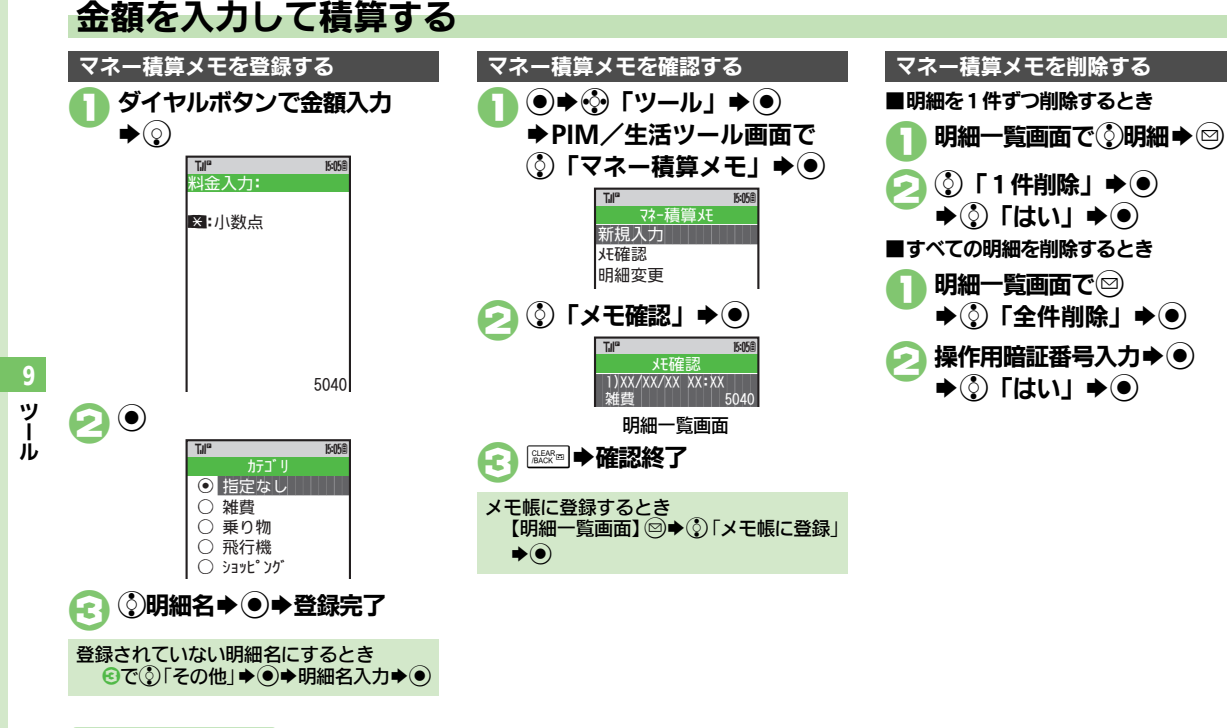

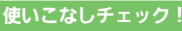

● ● 入力済のマネー積算メモの明細名を変更したい● 入力済のマネー 積算メモの金額を変更したい(ピア P.9-35)
### おサイフケータイ<sup>®</sup>

# おサイフケータイ<sup>®</sup>を利用する

本機をおサイフやチケットがわりに利用す ることができます。

- おサイフケータイ®には、かざすだけでデータの読み書きができる非接触ICカード技術方式「FeliCa」が利用されています。
- ●ICカード内には、サービスの内容やご利用状 況に応じて各種データが保存されます。

おサイフケータイ<sup>®</sup>をお使いになる前に

おサイフケータイ®をお使いになるには、 生活アプリを起動して、おサイフケータ イ®対応サービスの加入登録や初期設定、 電子マネーの入金などの準備を行う必要が あります。

#### 生活アプリを起動するとき

- ●◆③「ツール」●●●PIM/生活ツール画面で③「おサイフケータイ」●●●③
   「生活アプリ」●●●③生活アプリ●●
   生活アプリ利用時のご注意
- 生活アプリのお申し込みや利用方法について、詳しくはおサイフケータイ<sup>®</sup>対応サービス提供者にお問い合わせください。
- 各サービスの暗証番号やお問い合わせ先 などは、メモをとるなどして忘れないようにご注意ください。

### 使いこなしチェック!

●電子マネーの残高を確認できるようにしたい●残高表示設定のリ ストの順番を変更したい●残高表示設定のリストから削除したい● サブディスプレイで残高を確認したい(ピアP.9-36)

### おサイフケータイ<sup>®</sup>を利用する

電子マネーの利用方法を例にICカード内 のデータをリーダー/ライターで読み取る 方法を説明します。

- ●生活アプリを起動する必要はありません。
   ただし、電池残量が不足しているときは、
   利用できません。
- ●電源を切っているときや通話中、インター ネット接続中も利用できます。

### ⑦ マーク付近をリーダー/ライ ターにかざす ⇒ 読み取りが完 了したことを確認

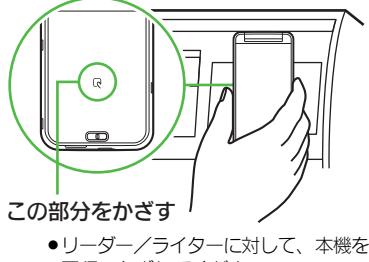

### 平行にかざしてください。

#### 【【設定】●おサイフケータイ<sup>®</sup>の設定をお買い上げ時の状態に戻す (℃了 P.13-15)

# 9-15

9

ッ

jį,

### おサイフケータイ<sup>®</sup>利用時のご注意

当社では、故障または修理の際、ICカード 内のデータや設定内容の消失/変化などで 生じるいかなる損害にも、一切の責任を負 いかねます。

#### 読み取り時のご注意

- 認識されにくいときは、本機を前後左右 にずらしてみてください。
- ●サービスによっては、本機の機能が自動 的に動作することがあります。

おサイフケータイ<sup>®</sup>

# おサイフケータイ<sup>®</sup>を使用禁止にする

### ICカードをロックする

IC カードをロックすると、おサイフケー タイ<sup>®</sup>が利用できなくなります。

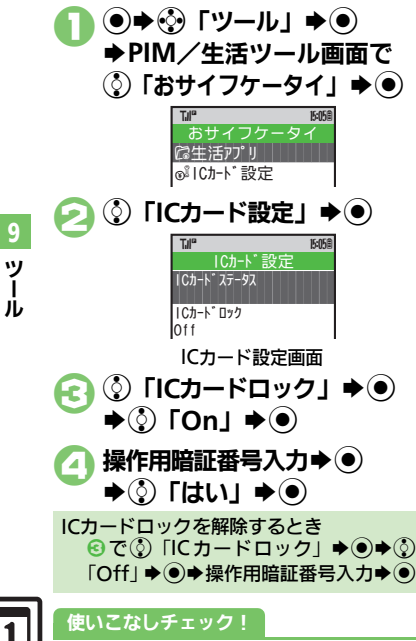

● 回ック完了通知メールの返信先を変更したい(『2 P.9-36)

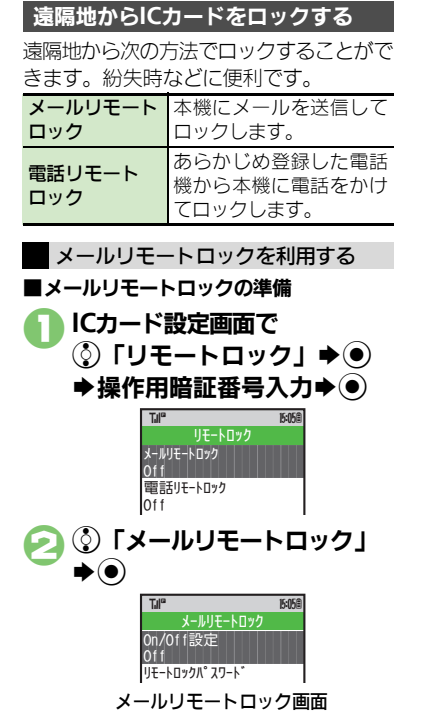

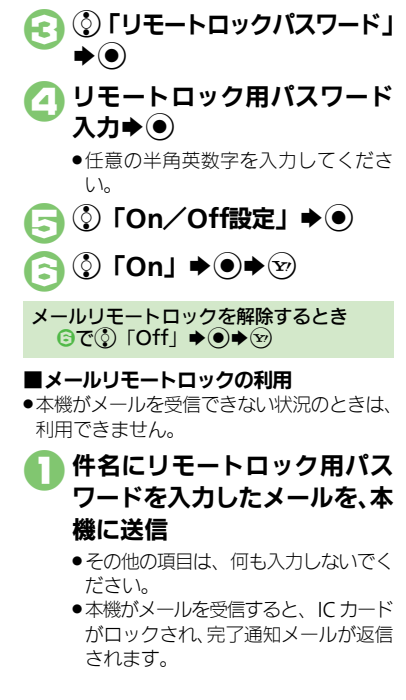

おサイフケータイ®

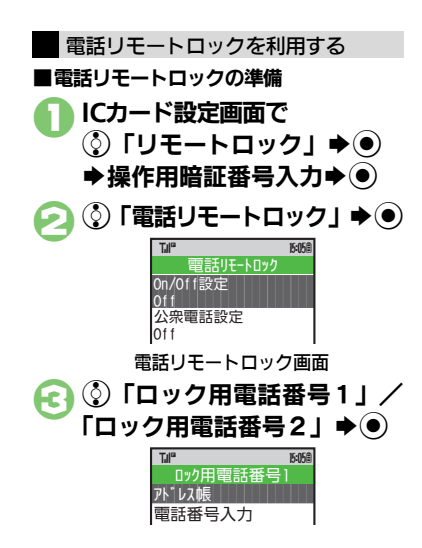

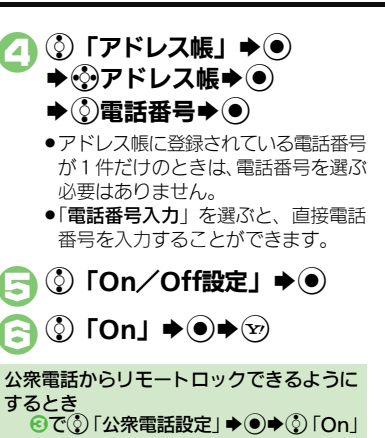

▶●●●■□以降

雷話リモートロックを解除するとき <u></u>මිで۞ 「Off」 **♦**●♥ 💬

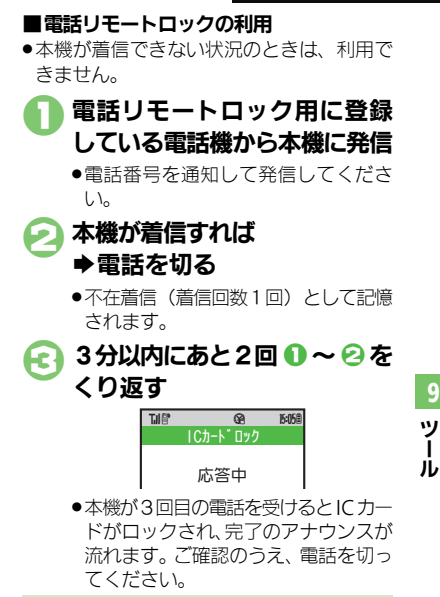

操作中に他の電話機から着信があると

 着信回数が0回に戻ります。このときは、 からやり直してください。

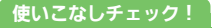

◎便利 ●電話リモートロックの設定までの着信回数を変更したい (PP.9-36)

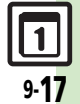

9

# 見せかけコール

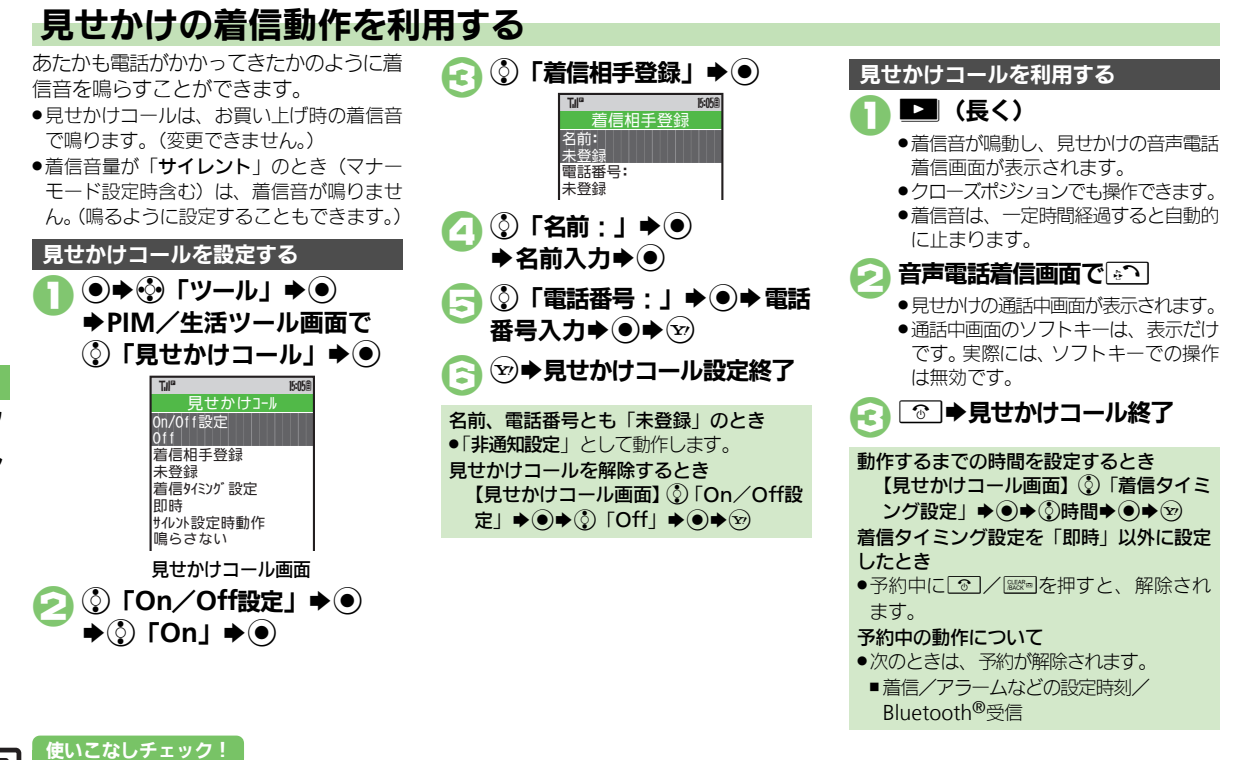

● ● 着信相手をリセットしたい●「サイレント」設定時に着信音を鳴らしたい(ご)P.9-36)

9 ツール

ストップウォッチ

# 所要時間を計る

Tale

LAP

2

3 Δ

(●) ◆計測開始

♦●

 ●計測中に電池残量が不足すると、計測が中 止されます。

#### 測するとき ● → ③ 「ツール」 → ● 計測中に図 計測結果(ラップタイム含む)をメモ帳に ▶ • • • 「タイマー/時計ツール」 登録するとき ◆③「ストップウォッチ」 ⑥のあと◎◆③「メモ帳に登録」◆● 計測結果をリヤットして計測し直すとき ④で□→③「リセット」→●→ ○以降 15:058 ストップ ウォッチ

計測中に着信があると

●着信を受けても計測は継続します。 ③ を押すと、ストップウォッチ画面に戻り ます。

ラップタイム(途中までの経過時間)を計

ッ jį,

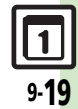

● ➡ 計測終了 ●再度●を押すと再開されます。

③ → ③ 「はい」 → ● ◆ストップウォッチ終了

00:00000

ストップウォッチ画面

●計測結果は、ストップウォッチを終了 すると消去されます。

### キッチンタイマー

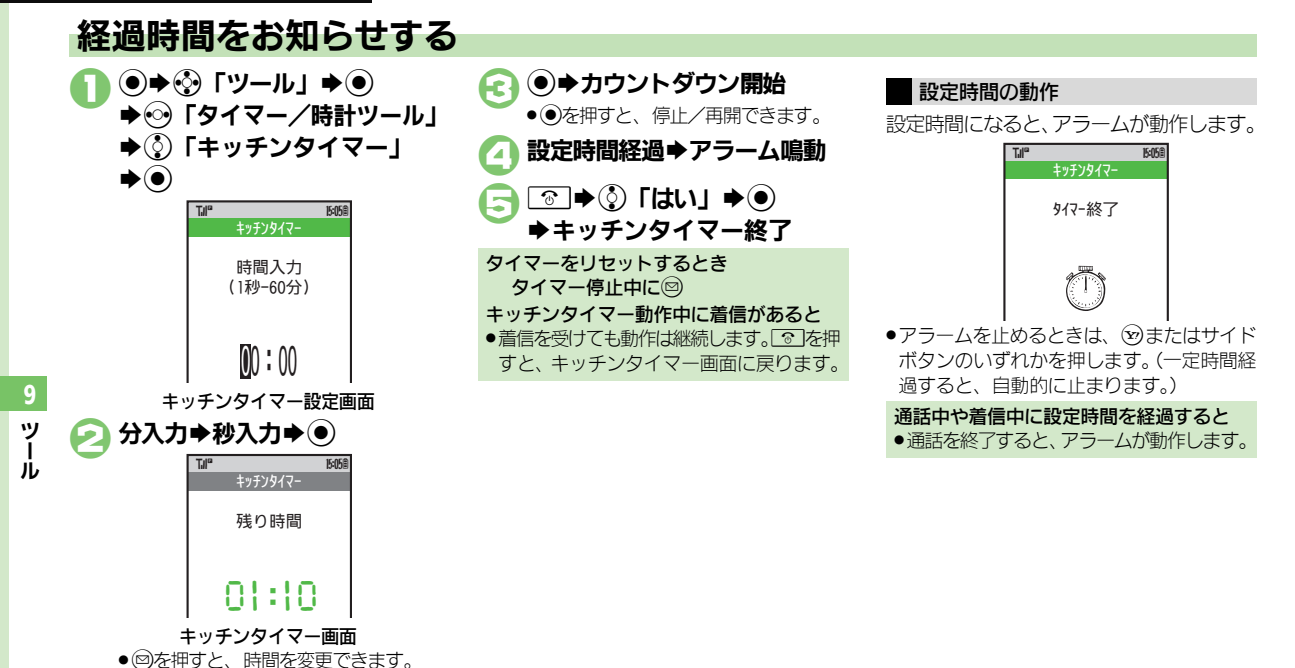

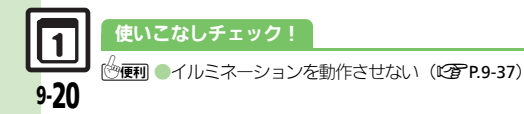

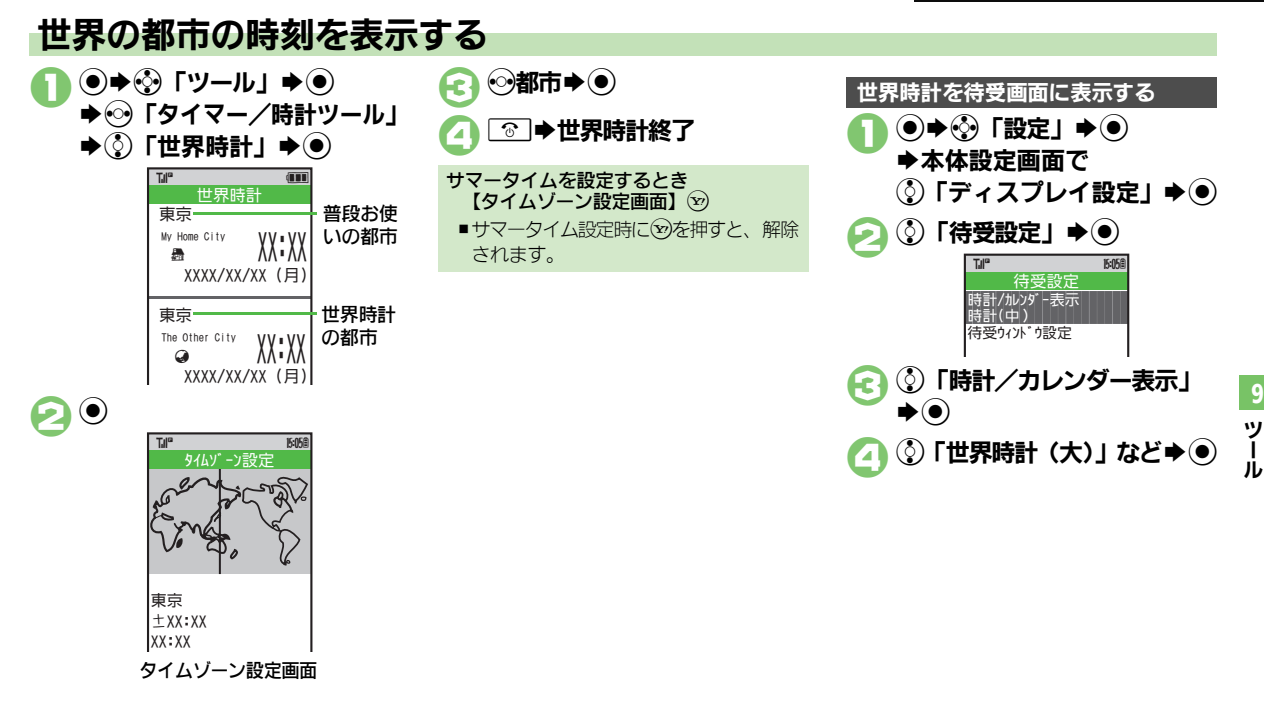

使いこなしチェック!

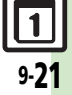

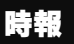

# 時報を利用する

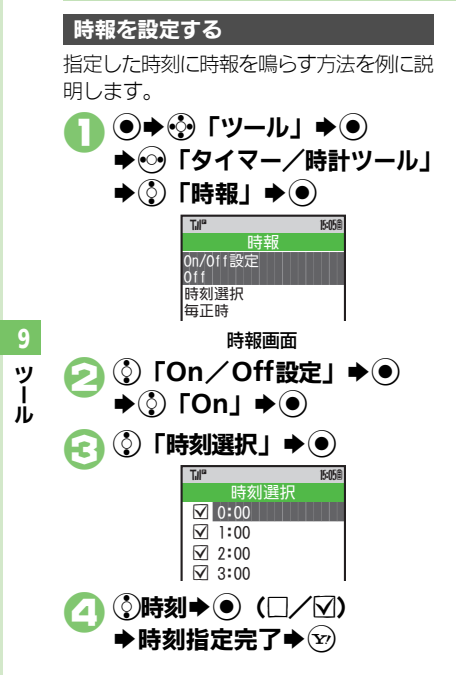

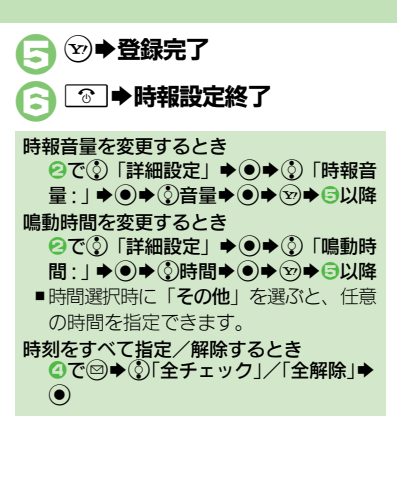

### 時報設定時刻の動作

時報設定時刻になると時報が動作します。

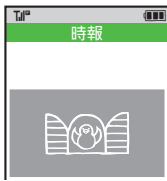

 時報を止めるときは、いずれかのボタンを 押します。

他の機能の動作中に時報設定時刻になると

●時報は動作しません。

時報動作中に着信があると

●時報は停止します。

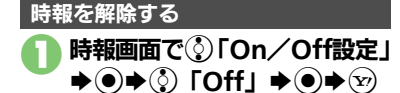

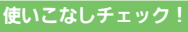

●時報音を変更したい●時報設定時刻にバイブレータを動作させたい()(2) P.9-37)

ドキュメントビューア

# パソコン用のファイルを閲覧する

次の形式のファイルを表示することができ ます。

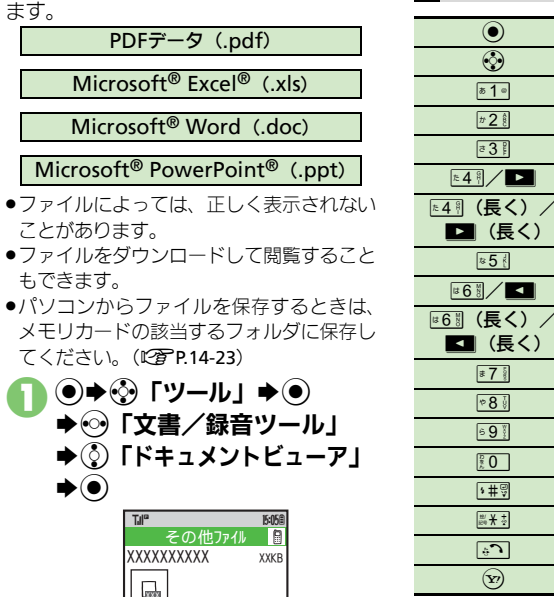

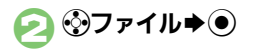

XXXXXX

| *8∛                                       | 指定ページを表示                                            |
|-------------------------------------------|-----------------------------------------------------|
| (5 <b>9</b> <sup>800</sup>                | 右下を表示                                               |
| D 0                                       | ヘルプを表示                                              |
| \$# <del>@</del>                          | 1ページ進む                                              |
| <sup>m</sup> ★ ‡                          | 1ページ戻る                                              |
| <b>€</b>                                  | 画面幅で表示                                              |
| Y                                         | 90°回転                                               |
| 面の一部を縮小<br>ファイル閲覧中<br>拡大する箇所■<br>「画面拡大」 → | /拡大するとき<br>叩に恩 (長く) 争 ��縮小/<br>▶ ◎ ◆ ⑦ 「画面縮小」/<br>● |

ファイル閲覧中の操作

 $\bigcirc$ 

٢

a 1 a

#2 ĝ

a 3 B

≈5 ₫

#7 §

全体を表示

スクロール

左上を表示

右上を表示

連続縮小

連続拡大

左下を表示

中央を表示

拡大して表示

縮小して表示

画面全体に表示

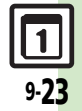

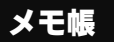

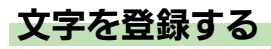

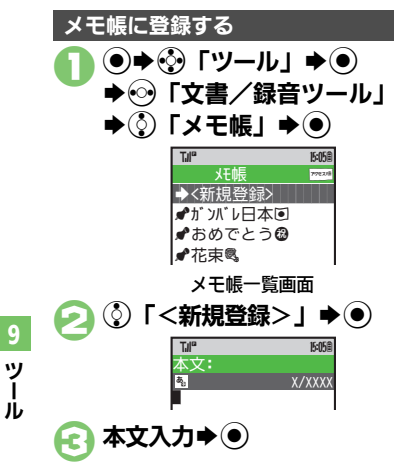

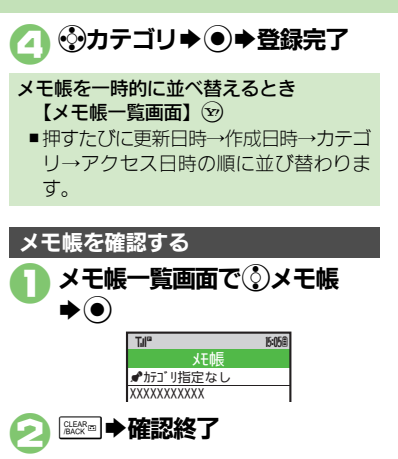

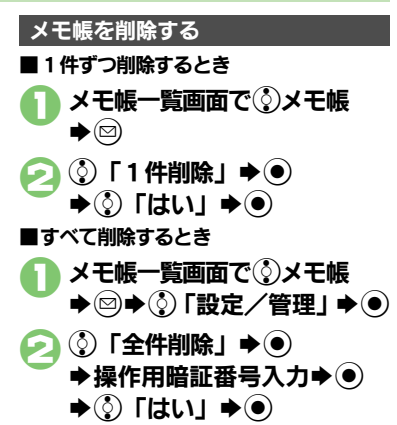

#### 使いこなしチェック!

9-24

● 便利 ●メモ帳を編集したい●すべてのメモ帳内から文字列を検索したい ●メモ帳をメール本文に挿入したい●メモ帳をメールに添付したい ●文字入力中にメモ帳の内容を挿入したい(2)P.9-38)

### ボイスレコーダー

# 音声を録音/再生する

### 音声を録音する

- ●録音中に電池残量が不足すると、録音が中 止されます。
- 通話中に相手の声を録音するときは、「音声 メモ録音」を利用してください。(ご P.3-11)
  - ◆ ③「ツール」 ◆ ●
     ◆ ④「文書/録音ツール」
     ◆ ③「ボイスレコーダー」
     ◆ ●

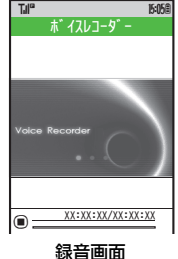

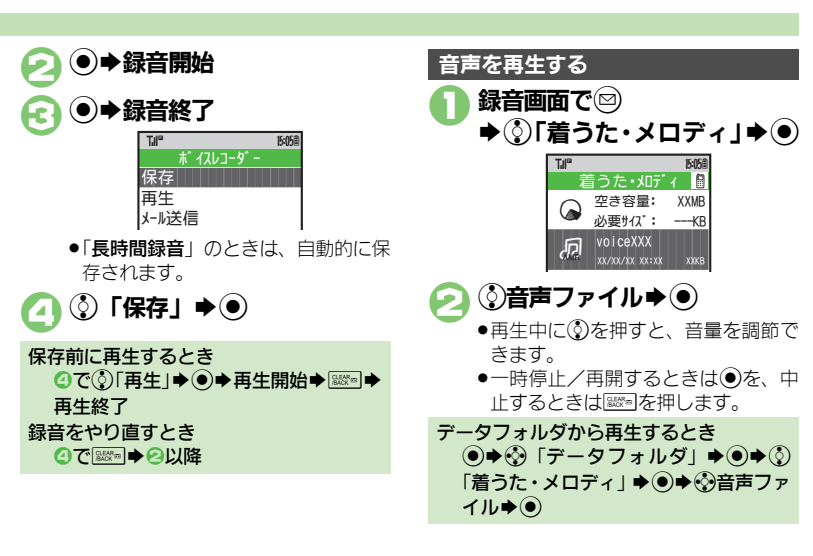

9 ツール

### 使いこなしチェック!

○便利 ●長時間録音したい●音声をメールに添付したい●録音した音声の 保存先を変更したい(ピア P.9-38)

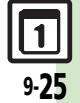

### バーコード読み取り

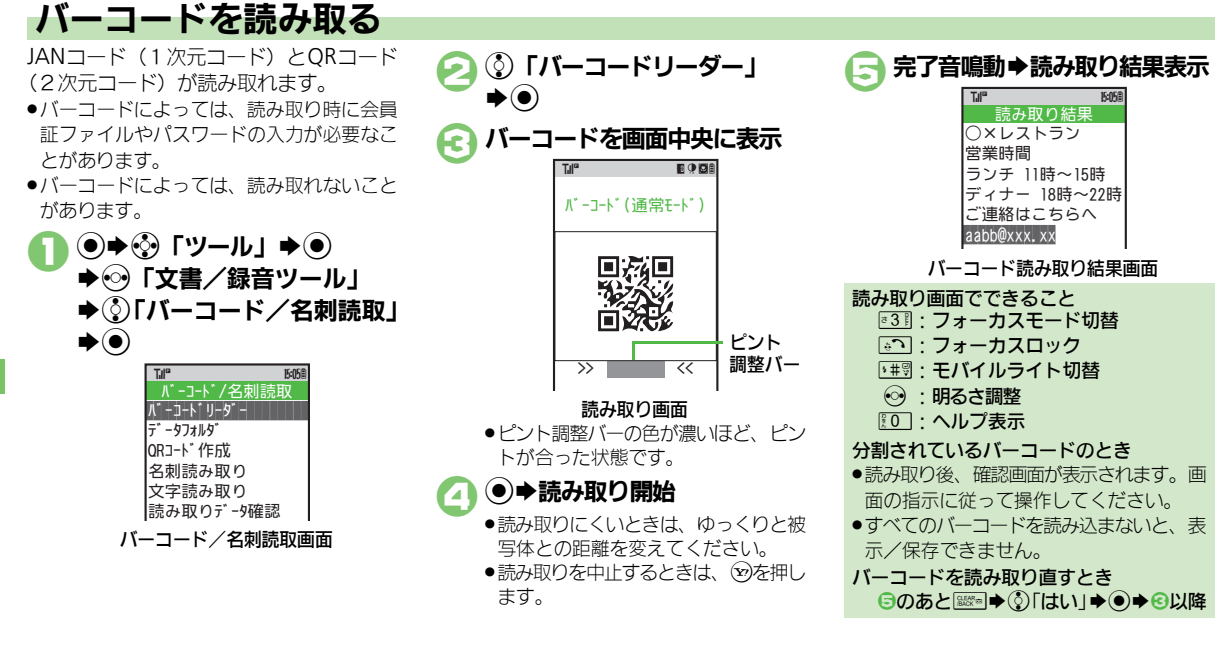

#### 使いこなしチェック!

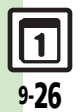

●使利 ●文字入力中にバーコードを読み取りたい●データフォルダ内のバー コードを読み取りたい●読み取り結果を利用したい●読み取り結果 を登録したい●登録した読み取りデータを確認したい●画像を壁紙 に利用したい●メールアドレスなどをアドレス帳に登録したい●画

像やメロディをデータフォルダに保存したい。画像/メロディを表示/再生したい。画像を画面ピクチャーに利用したい。メモ帳に登録したい。読み取り結果をメール本文に貼付したい。各種文字列をコピーしたい(27P.9-39~P.9-40)

### QRコード作成

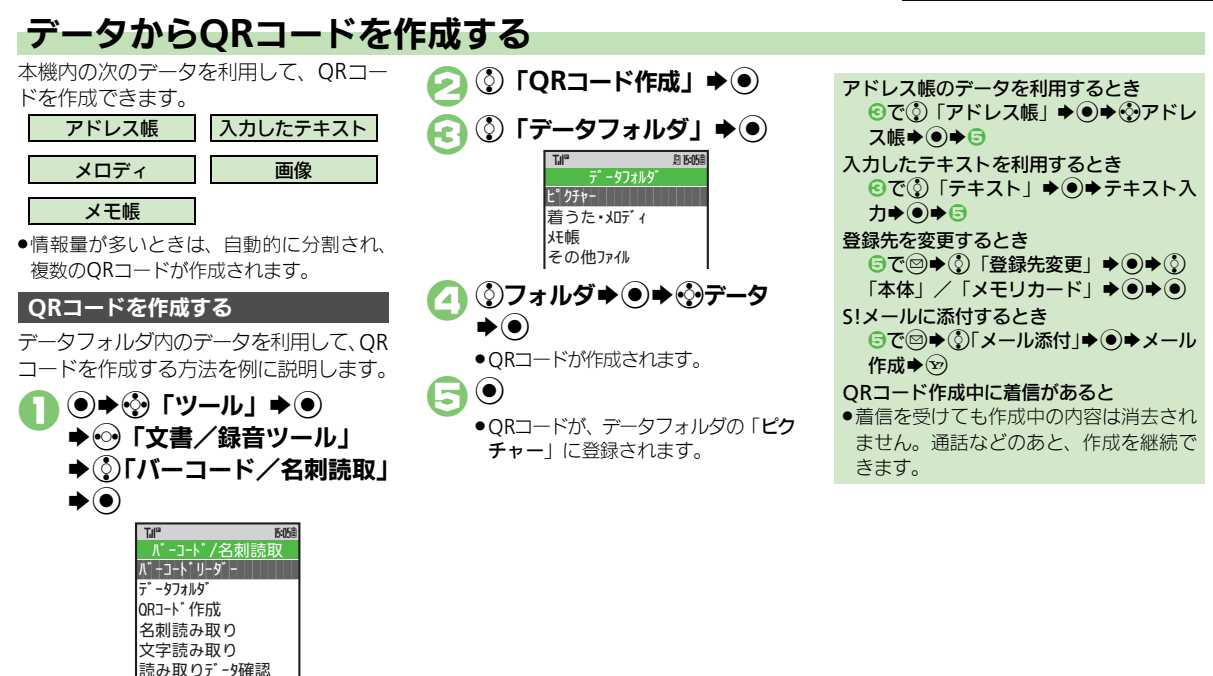

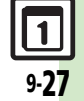

9

ッ

jį,

### 名刺読み取り

# 名刺を読み取る

名刺を読み取り、アドレス帳に登録できます。

- 英語の名刺のときは、「姓」、「名」、「都道府県」など項目によっては正しく登録できないことがあります。
- 名刺によっては、読み取れないことがあります。

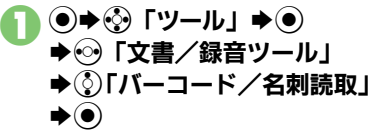

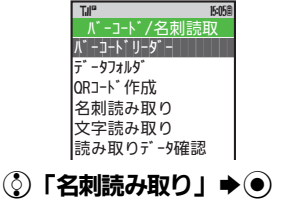

| 2 名刺を                                                              | 画面中央に新                                                                                                    | 表示                                                                   |
|--------------------------------------------------------------------|----------------------------------------------------------------------------------------------------|----------------------------------------------------------------------|
|                                                                    | TJI°                                                                                                    | 901                                                                  |
|                                                                    | <ul> <li>※ 日本の構成のである。</li> <li>※ 日本の構成のである。</li> <li>※ 日</li></ul> | 2017年前<br>11日前<br>11日前<br>11日前<br>11日前<br>11日前<br>11日前<br>11日前<br>11 |
| <ul> <li>名刺を</li> <li>①</li> <li>●</li> <li>前み取<br/>ます。</li> </ul> | <b>読み取り画</b> で<br>画面の枠に合わ<br>りを中止すると                                                                                                    | ■■<br>■<br>せてください<br>きは、 ⑨を排                                         |
| , ••                                                               | 読み取り結果                                                                                                    | 表示                                                                   |
|                                                                    | 10"<br>読み取り結果<br>図植田<br>図ミキオ<br>動ウェ9"<br>図XX-XXXX-XXXX                                                                                                    | 15-058<br>R                                                          |
| :                                                                  | 名刺読み取り結果                                                                                                    | 果画面                                                                  |

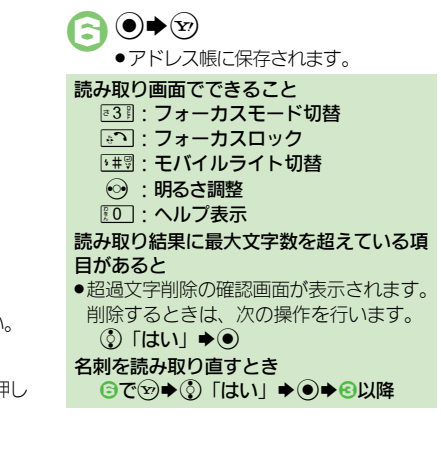

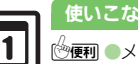

9-28

使いこなしチェック!

● ● メモ帳に登録したい●読み取り結果をメール本文に貼付したい ● 各種文字列をコピーしたい (ご) P.9-40)

ツール

### 文字読み取り

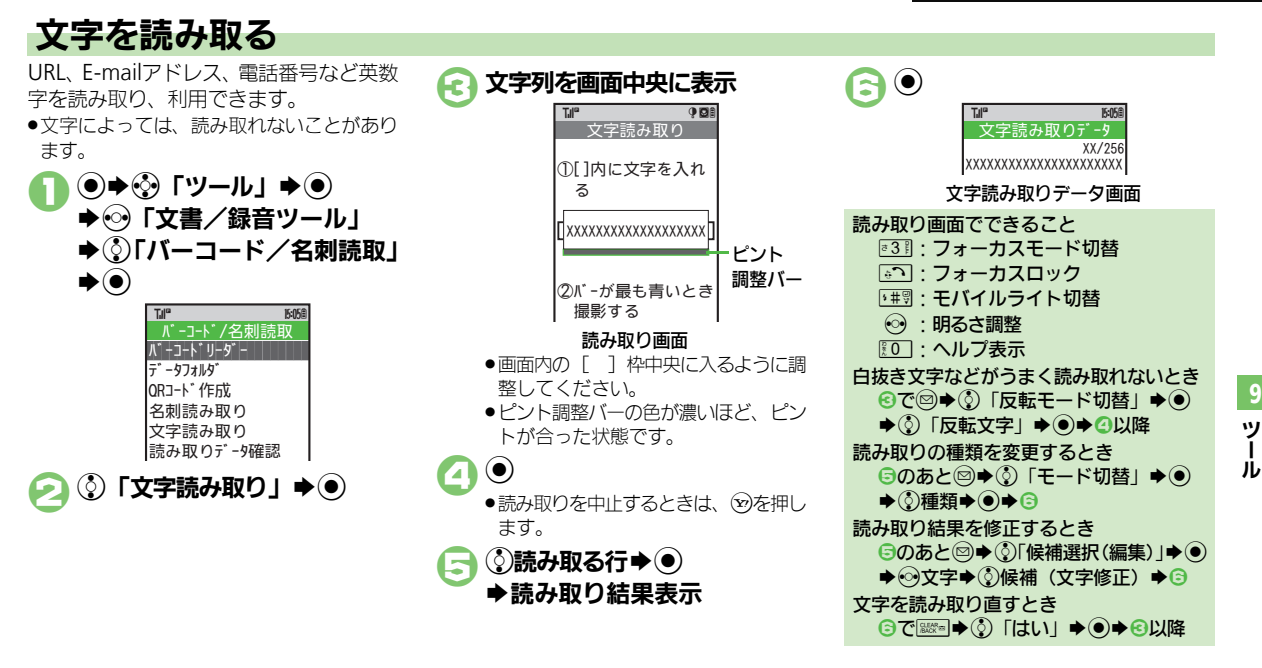

#### 使いこなしチェック!

◎便利 ●文字入力中に文字を読み取りたい●読み取り結果を利用したい●読み取り結果を登録したい●登録した読み取りデータを確認したい ●メールアドレスなどをアドレス帳に登録したい●メモ帳に登録したい●ホい●読み取り結果をメール本文に貼付したい●各種文字列をコピーしたい(127 P.9-39~P.9-40)

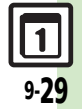

# S!速報ニュース

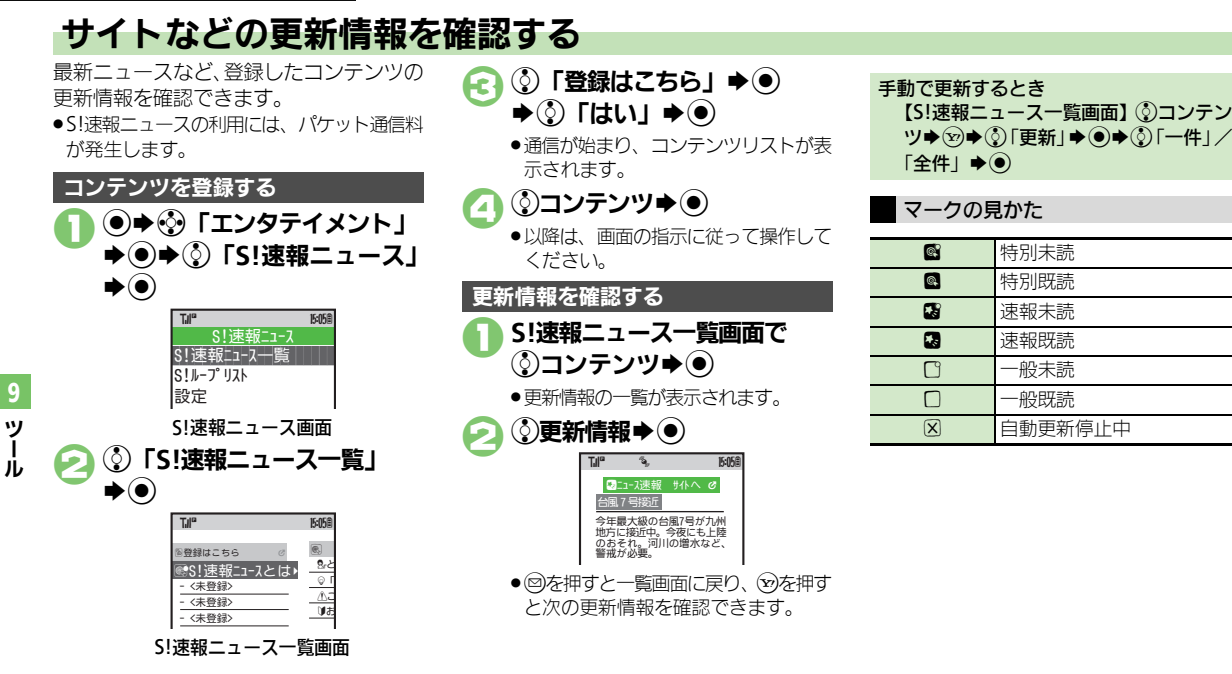

#### 使いこなしチェック!

9-30

● S!ループの更新情報を確認したい●一覧の自動更新を設定したい ●自動更新の予定を確認したい●背景を変更したい●登録したS!速 報ニュースを削除したい(℃) P.9-41)

### S!情報チャンネル

# 配信情報を閲覧する

●S!情報チャンネルの利用には、パケット通信料が発生します。

### サービス登録を行う

 ●>
 「エンタテイメント」
 > ●>
 「S!情報チャンネル/ お天気」 > ●

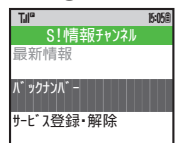

S!情報チャンネル設定画面 ③ ③ 「サービス登録・解除」 ▲ ●

●インターネットに接続されます。 以降は、画面の指示に従って操作して ください。

### 新着情報を確認する

S!情報チャンネルの情報は、自動的に受信 され、インフォメーションが表示されます。

- - ●情報が表示されます。(情報画面)
     以降は、画面の指示に従って操作してください。
  - 情報画面での操作方法は、Yahoo! ケータイと同様です。

ⓒ ➡確認終了

インフォメーションが消えたあとで確認す るとき 【S!情報チャンネル設定画面】②「最新

情報」▶●

以前に受信した情報を確認するとき 【S!情報チャンネル設定画面】 ②「バッ クナンバー」 ◆ ● ◆ ③ 日付 ◆ ●

### お天気アイコンを利用する

S!情報チャンネルのサービス登録を行うと、 現在いる地域の天気を示すマーク(お天気 アイコン)が、待受画面に表示されます。

| ۲ | 晴れ(昼) | ٢ | θΠ   |
|---|-------|---|------|
| J | 晴れ(夜) | ş | 雷雨   |
| Θ | くもり   | Â | のち   |
| Ť |       | / | ときどき |

例: ∞/\* ◆くもりときどき雨

上記以外にも、天気に関するさまざまな情報がアイコンで表示されます。詳しくは、「使いこなし読本」を参照してください。

お天気アイコンを手動で更新するとき 【S!情報チャンネル設定画面】 ②「お天 気アイコン」 ◆ ● ◆ ③「手動更新」 ◆ ● ◆ ③「はい」 ◆ ●

### 使いこなしチェック!

⑦便列 ●情報画面からファイルを保存したい●情報画面の表示サイズを変更したい●情報画面のスクロール単位を変更したい●情報画面の文字列をコピーしたい●受信できなかった情報を再度受信したい●天気予報を表示したい(ピアP.9-42)

【 2 ●お天気アイコンを待受画面に表示しない●お天気アイコンを自動 的に更新しない(ご)P.13-15)

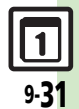

### 電子ブック

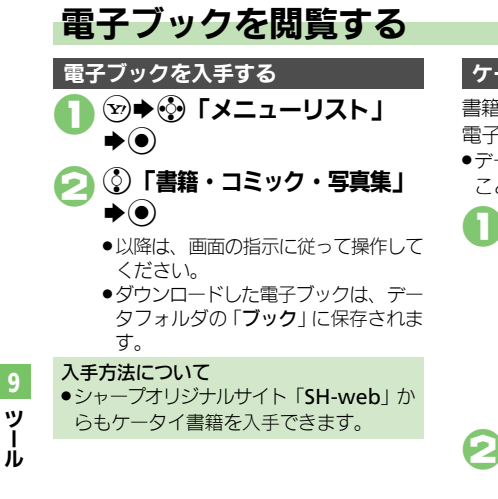

ケータイ書籍を利用する

書籍データや辞書データなどXMDF形式の 電子ブックを閲覧できます。

 データによっては、本機では利用できない ことがあります。

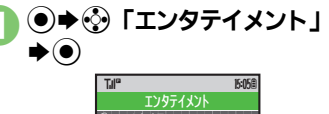

作方法については、ケータイ書籍のへ ルプを参照してください。 ブックサーフィン<sup>®</sup>を利用する

コンテンツ・キーをダウンロードしたCCF ファイルを閲覧できます。

 データによっては、本機では利用できない ことがあります。

エンタテイメント画面で ③「ブックサーフィン」 ◆●

 ブックサーフィン<sup>®</sup>が起動します。
 以降の操作方法については、ブック サーフィン<sup>®</sup>のヘルプを参照してくだ さい。

メモリカードを経由してCCFファイルを移 動したとき

機種変更などでCCFファイルを移動したときは、コンテンツ・キーを再ダウンロードすると閲覧できます。ただし、コンテンツによってはCCFファイルの再ダウンロードが必要なことがあります。

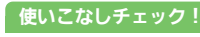

● ●書籍内の文字列をコピーしたい●以前の機種のケータイ書籍を確認したい(ピア P.9-42)

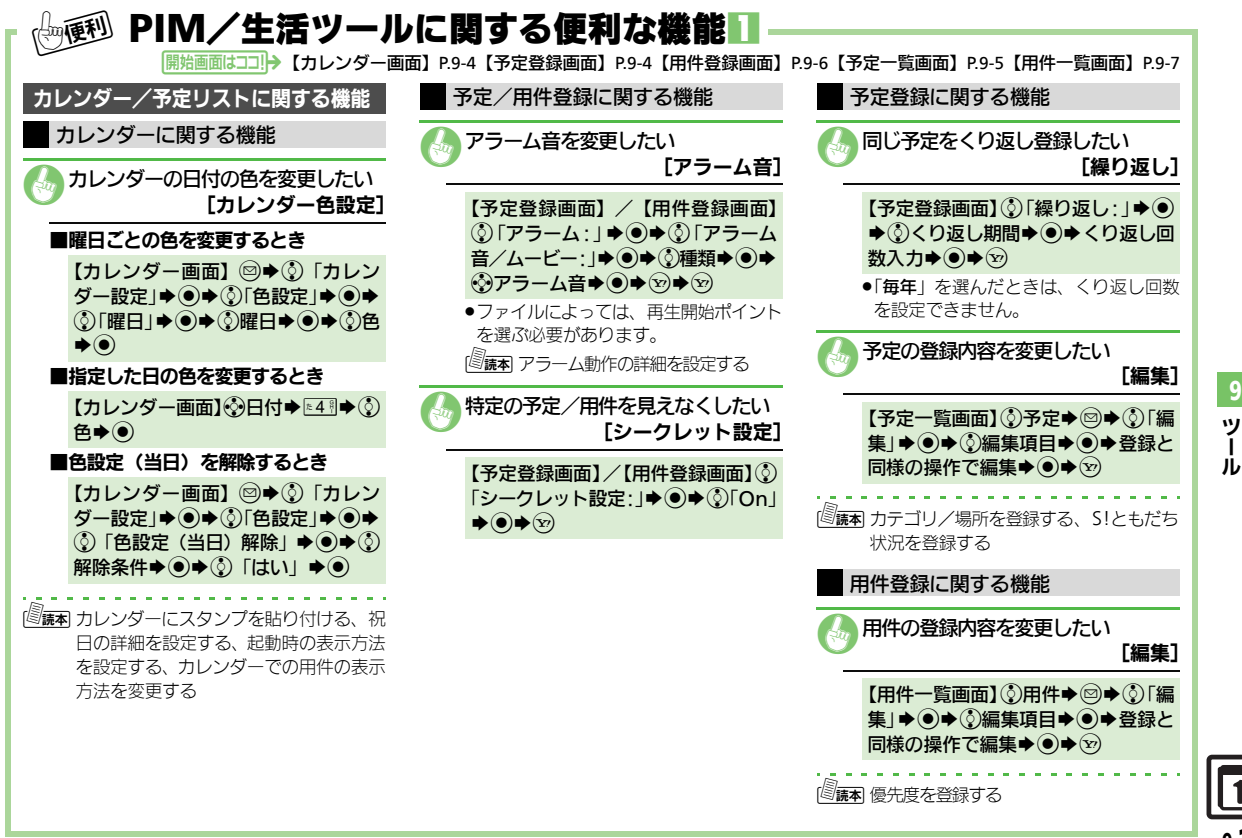

| 便利な機能                                                                                                    |                                                                              |                                                                                                    |                                                                                                    |
|----------------------------------------------------------------------------------------------------|------------------------------------------------------------------------------|----------------------------------------------------------------------------------------------------|----------------------------------------------------------------------------------------------------|
|                                                                                                    | ー<br>PIM/生活ツール<br><sub>開始画面はココ</sub>                                         |                                                                                                    | 7【アラーム設定画面】P.9-8【アラーム画面】P.9-8                                                                                                    |
| <ul> <li>予定確認。</li> <li>予定をす</li> <li>プロレン・</li> <li>① 「注</li> <li>入力+()</li> </ul>                                                                                                    | ✓管理に関する機能 ゲマブ削除したい 「全件削除] ダー画面]◎ + ③「削除」 + ④ 全件」 + ④ + 操作用暗証番号 ● + ③「はい」 + ● | アラームに関する機能<br>(件名を登録したい<br>(件名]<br>(アラーム設定画面)③「件名:」→④<br>→件名入力→④→⑨                                                             | <ul> <li>アラーム設定時刻にバイブレータを<br/>動作させたい [バイブ]</li> <li>(アラーム設定画面) ③「バイブ:」◆</li> <li>●◆③「On」/「音連動」◆●◆ジ</li> <li>●●④「On」/「音連動」◆●◆ジ</li> <li>●●●</li> <li>●●●</li> <li>●○</li> <li>○○</li> <li>○○</li></ul> |
| <ul> <li>(創読本) 予定を避月の予定</li> <li>(月の予定</li> <li>(月の予定</li> <li>(月の予定</li> <li>(月の予定</li> <li>(月の予定</li> <li>(日本)</li> </ul>                                                                                                    | 間単位/月単位で削除する、表示<br>Eをまとめて削除する、予定を検<br>予定件数を確認する<br>/管理に関する機能                 | 「アラーム音を安全したい<br>[アラーム音]     「アラーム音]     ■きせかえアレンジ以外に変更するとき     【アラーム設定画面] ④「アラーム音/                                             | イルミネーションを動作させない<br>[イルミネーションライト設定] 【アラーム設定画面】③「イルミネー                                                                                                    |
| 日代をす                                                                                                    | 「ユニュニルン」 ひ にれた<br>「べて削除したい<br>[全件削除]<br>覧画面] ◎ ◆ ② 「削除」 ◆ ④                  | <ul> <li>スーピー・リー・ジーを発見す。●・ジー</li> <li>アラーム音●・●・ジー</li> <li>●ファイルによっては、再生開始ポイントを選ぶ必要があります。</li> <li>■きせかえアレンジに変更するとき</li> </ul> | ションライト設定」●●● ② IOn/<br>Off設定」● ●● ③ IOff」● ● ● ③<br>● ⑤                                                                                                    |
| ◆③「<br>入力→① ○ ○ <p< th=""><td>全件」 ◆ ● ◆操作用暗証番号<br/>● ◆ ③ 「はい」 ◆ ●<br/>長 度順に並べ替える、用件を検<br/>用件件数を確認する</td><td>【アラーム設定画面】 ③「アラーム音/<br/>ムービー:」 ◆ ④ ◆ ③ 「きせかえア<br/>レンジ」 ◆ ● ◆ ⑨</td><td><ul> <li>アラームを編集したい         [編集]         【アラーム画面】③編集するアラーム         ◆●◆③編集項目◆●◆登録と同様の操作で編集◆●◆ジ     </li> </ul></td></p<> | 全件」 ◆ ● ◆操作用暗証番号<br>● ◆ ③ 「はい」 ◆ ●<br>長 度順に並べ替える、用件を検<br>用件件数を確認する           | 【アラーム設定画面】 ③「アラーム音/<br>ムービー:」 ◆ ④ ◆ ③ 「きせかえア<br>レンジ」 ◆ ● ◆ ⑨                                                                   | <ul> <li>アラームを編集したい         [編集]         【アラーム画面】③編集するアラーム         ◆●◆③編集項目◆●◆登録と同様の操作で編集◆●◆ジ     </li> </ul>                                                                                                    |

9-34

ツール

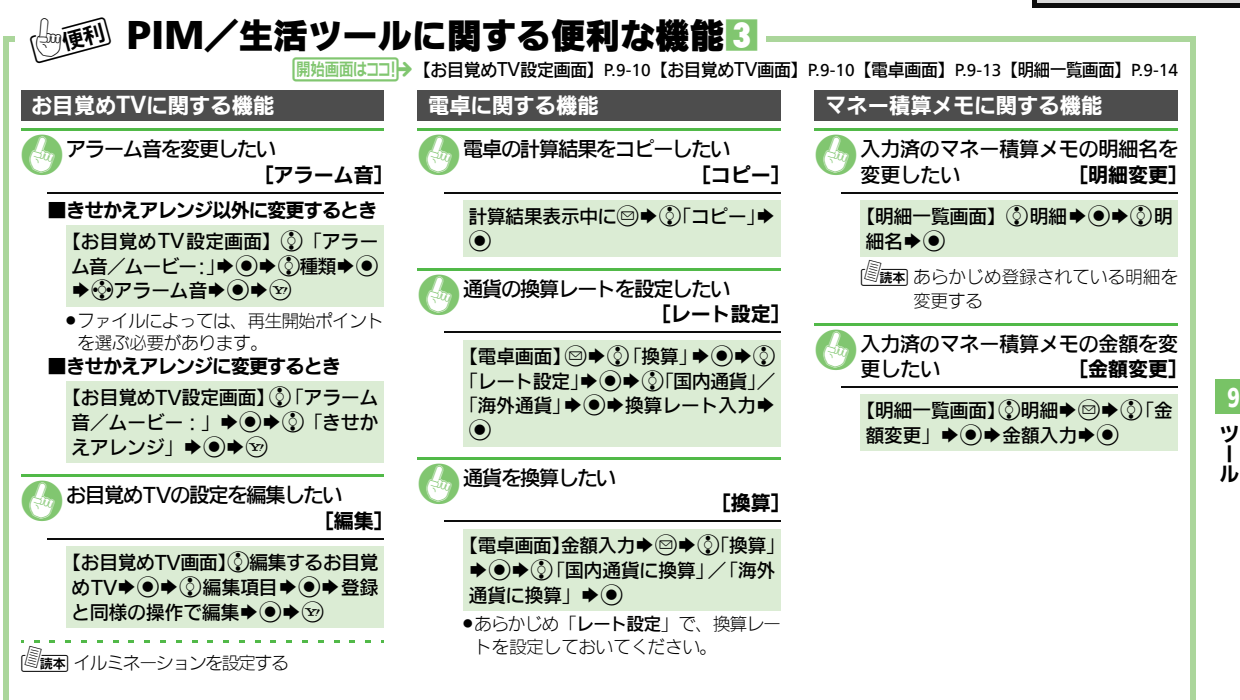

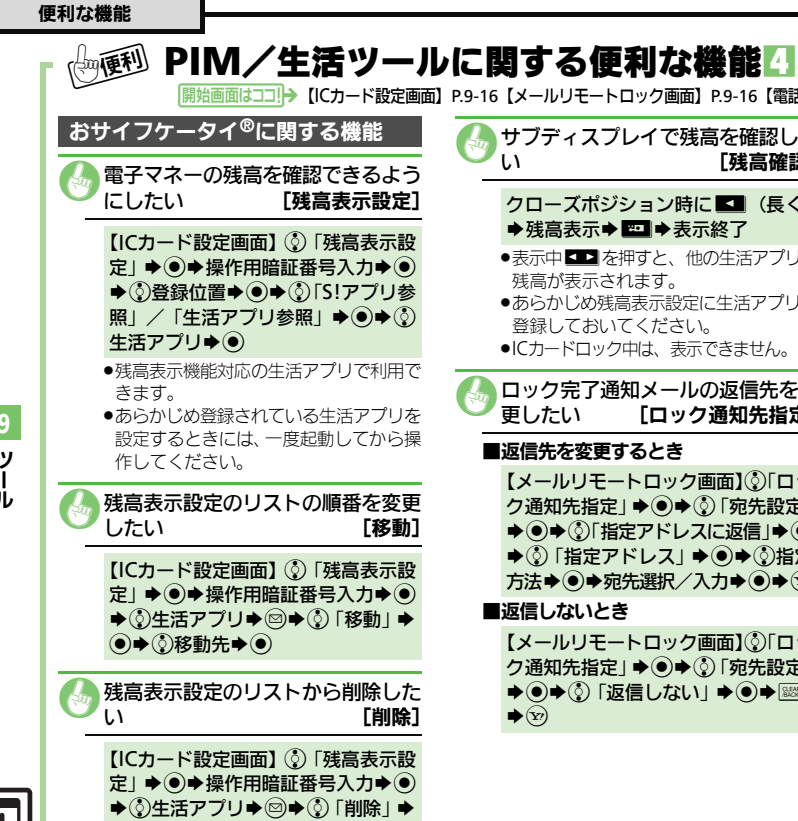

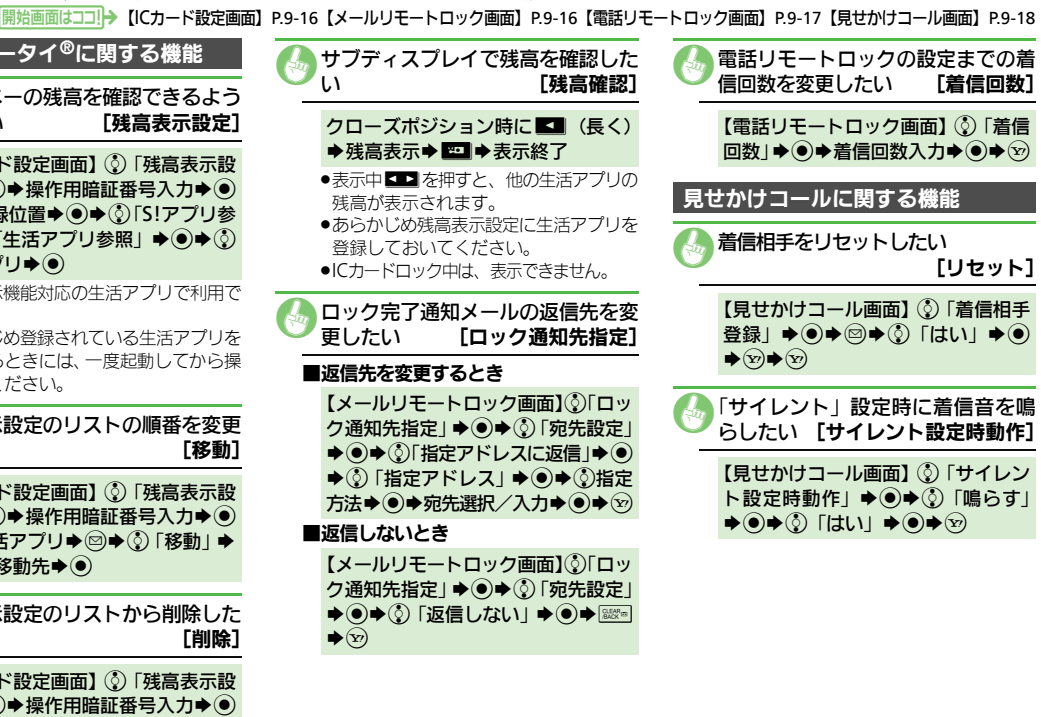

ッ Ĵ,

 $\bigcirc$ 

| ● タイマー/時計ツ-                                                                                                    | ールに関する便利な機能                                                                                                    |             |
|----------------------------------------------------------------------------------------------------|----------------------------------------------------------------------------------------------------|-------------|
| キッチンタイマーに関する機能                                                                                                    | 時報に関する機能                                                                                                    |             |
| イルミネーションを動作させない<br>[イルミネーションライト設定]                                                                                                    | 時報音を変更したい         [時報音]                                                                                                    |             |
| 【キッチンタイマー設定画面】 ◎<br>◆ 「On / Off設定」 ◆ ● ◆ ④ 「Off」<br>◆ ● ◆ ⊗<br>◎<br>◎<br>◎<br>◎<br>◎<br>●<br>●<br>●<br>●<br>●<br>●<br>●<br>●<br>●<br>●<br>●<br>●<br>●          | <ul> <li>■きせかえアレンジ以外に変更するとき</li> <li>【時報画面】③「詳細設定」→●→③</li> <li>『時報音/ムービー:」→●→④</li> <li>類→●→③時報音→●→②</li> <li>●ファイルによっては、再生開始ポイント<br/>を選び必要があります。</li> <li>■きせかえアレンジに変更するとき</li> </ul> |             |
| <ul> <li>         オリジナルの都市を追加したい<br/>【都市追加]      </li> <li>             【タイムゾーン設定画面] ◎◆都市名         </li> <li>             入力◆●◆③+/-+○→時差入力         </li> </ul> | 【時報画面】③「詳細設定」→ ● → ③<br>「時報音 / ムービー:」 → ● → ③ 「き<br>せかえアレンジ」 → ● → ⑨ → ⑨                                                                                                    | 9<br>ツ<br>ル |
| <b>→ ⊙</b>                                                                                                    | させたい       【バイブ]         【時報画面】③「詳細設定」◆●◆③         「バイブ:」◆●◆③「On」/「音         連動」◆●◆⑨◆⑨         •「音連動」にすると、メロディ(SMAF         ファイル)に設定されている内容に従っ                                          |             |
|                                                                                                    | て、バイブレータが動作します。<br>個度率 イルミネーションを設定する                                                                                                    | 1           |

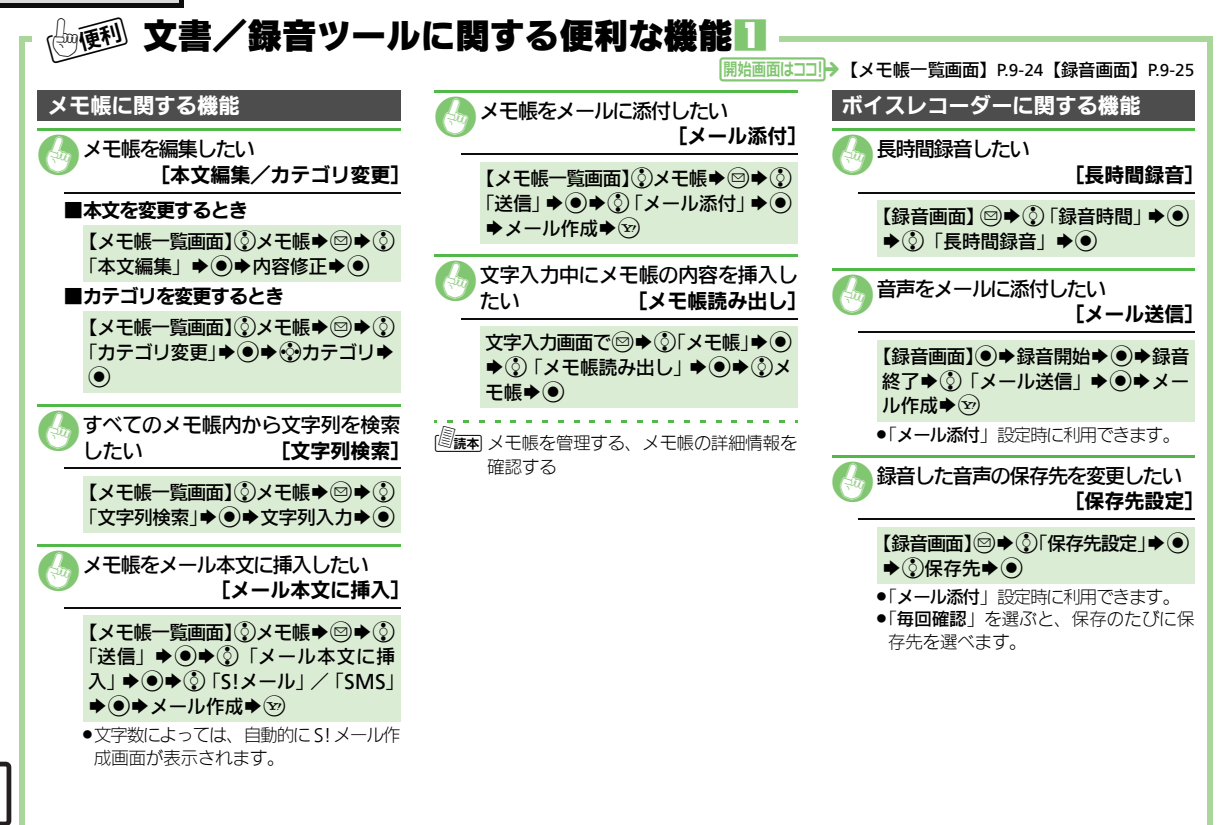

9 ツール

|                                                                                                    |                                                                               | 果画面】P.9-26【文字読み取りデータ画面】P.9-29                                                                       |        |
|----------------------------------------------------------------------------------------------------|-------------------------------------------------------------------------------|----------------------------------------------------------------------------------------------------|--------|
| バーコード読み取りに関する機能                                                                                                    | 文字読み取りに関する機能                                                                  | ■インターネットに接続するとき<br>【バーコード読み取り結果画面】/<br>【文字読み取りデータ画面】 �� URL◆                                        |        |
|                                                                                                    |                                                                               | <ul> <li></li></ul>                                                                                 |        |
| ● ● ● ○ 「ハーコート読み取り」 ● ● ● ● ● ● ● ● ● ● ● ● ● ● ● ● ● ● ●                                                                                                    | を回回中央にな小→●→ ()読の取る<br>行→●→●                                                   | 【バーコード読み取り結果画面】/<br>【文字読み取りデータ画面】◎◆ ③<br>「読み取りデータ登録」◆ ●                                             |        |
| 文字入力画面で◎◆③「読み取り」◆<br>●◆③「バーコード読み取り」◆●◆<br>パーコードを画面中央に表示◆●◆<br>◎◆④問始文字◆◎◆④◎終了文字                                                                                                    | 読み取り結果に関する機能                                                                  | 登録した読み取りデータを確認した     い     [読み取りデータ確認]                                                              | 9<br>ሦ |
| ● ◆ ⑦ 冊加文子 ◆ ③ ※ 〕 文子<br>◆ ●<br>データフォルダ内のバーコードを読                                                                                                    | ■電話をかけるとき<br>【バーコード読み取り結果画面】/                                                 | 【バーコード/名刺読取画面】③「読み取<br>りデータ確認」 ◆ ● ◆ ③ データ ◆ ●<br>●読み取りデータを選び ◎を押すと、ファ<br>イル名の変更/詳細情報の確認/データ        | ม่     |
| み取りたい     「データフォルタ」     [バーコード/名刺読取画面]③「デー     タフォルダ」     タフォルダ」     シー・     シー・     ジー・     ジー・     ジー・     ジー・     シー・     シー・     シー・     シー・     シー・     シー・     シー・     シー・     シー・     シー・     シー・     シー・     シー・     シー・     ジー・     ジー・     ジー・     ジー・     ジー・     シー・     シー・     ・・     ・・     ・・     ・・     ・・     ・・     ・・     ・・     ・・     ・・     ・・     ・・     ・・     ・・     ・・     ・・     ・・     ・・     ・     ・・     ・     ・     ・     ・     ・     ・     ・     ・     ・     ・     ・     ・     ・     ・     ・     ・     ・     ・     ・     ・     ・     ・     ・     ・     ・     ・     ・     ・     ・     ・     ・     ・     ・     ・     ・     ・     ・     ・     ・     ・     ・     ・     ・     ・     ・     ・     ・     ・     ・     ・     ・     ・     ・     ・     ・     ・     ・     ・     ・     ・     ・     ・     ・     ・     ・     ・     ・     ・     ・     ・     ・     ・     ・     ・     ・     ・     ・     ・     ・     ・     ・     ・     ・     ・     ・     ・     ・     ・     ・     ・     ・     ・     ・     ・     ・     ・     ・     ・     ・     ・     ・     ・     ・     ・     ・     ・     ・     ・     ・     ・     ・     ・     ・     ・     ・     ・     ・     ・     ・     ・     ・     ・     ・     ・     ・     ・     ・     ・     ・     ・     ・     ・     ・     ・     ・     ・     ・     ・     ・     ・     ・     ・     ・     ・     ・     ・     ・     ・     ・     ・     ・     ・ | 【又子読み取りナータ画面】 (シ電話番<br>号 ◆ ● ◆ ♪ 〕<br>■メールを送信するとき<br>【バーコード読み取り結果画面】 /        | の削除が行えます。<br><ul> <li>ファイルによっては、表示できないこと<br/>があります。</li> </ul>                                      |        |
| () () () () () () () () () () () () ()                                                                                                    | 【文字読み取りデータ画面】③E-mail<br>アドレス◆●◆メール作成◆ <sup>1</sup><br>●読み取り結果に「MAIL TO:」が含まれて | 画像を壁紙に利用したい     [壁紙登録]     [バーコード読み取り結果画面] ③画                                                       |        |
|                                                                                                    | いるときは、 ●を押すと、破線のアン<br>ダーライン部分がまとめてメール送信画<br>面に入力されます。                         | <ul> <li> (像◆◎◆③「壁紙登録」◆③◆● </li> <li> も表示位置選択画面が表示されたときは、 </li> <li> 一面の指示に従って操作してください。 </li> </ul> |        |
|                                                                                                    |                                                                               |                                                                                                    | 9-39   |

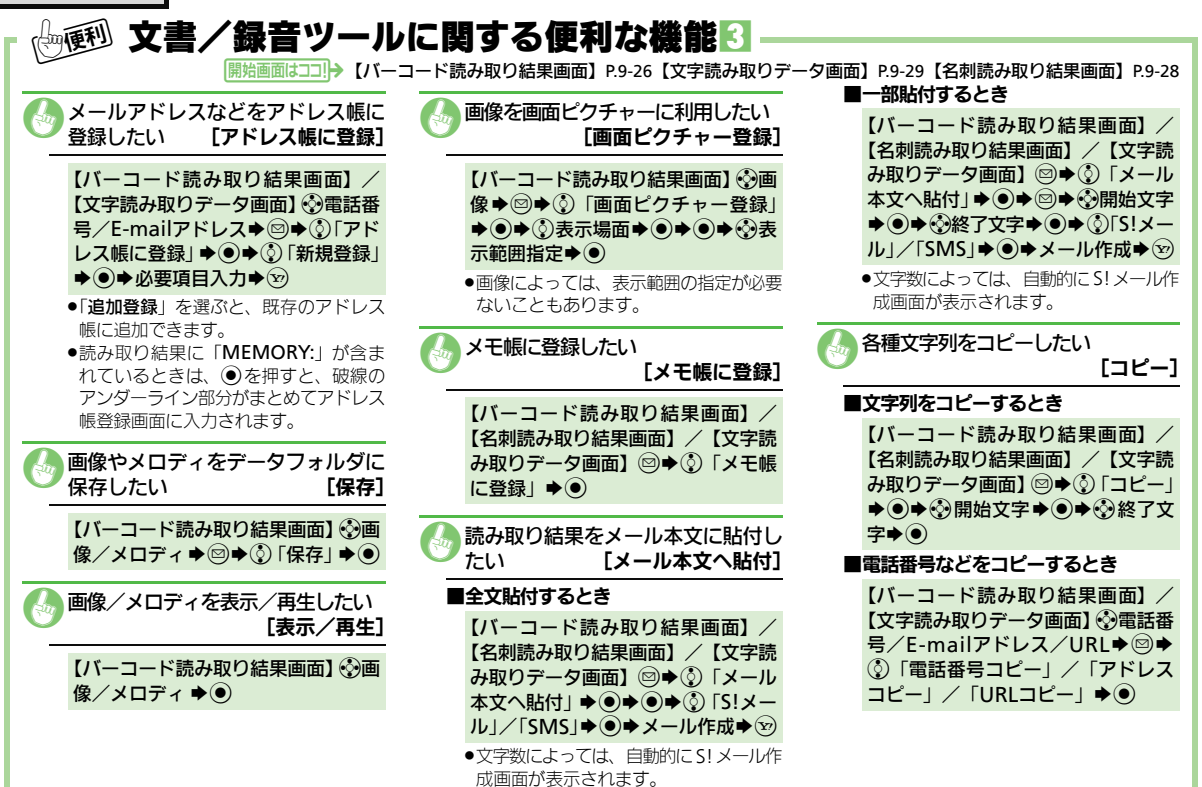

9 ツール

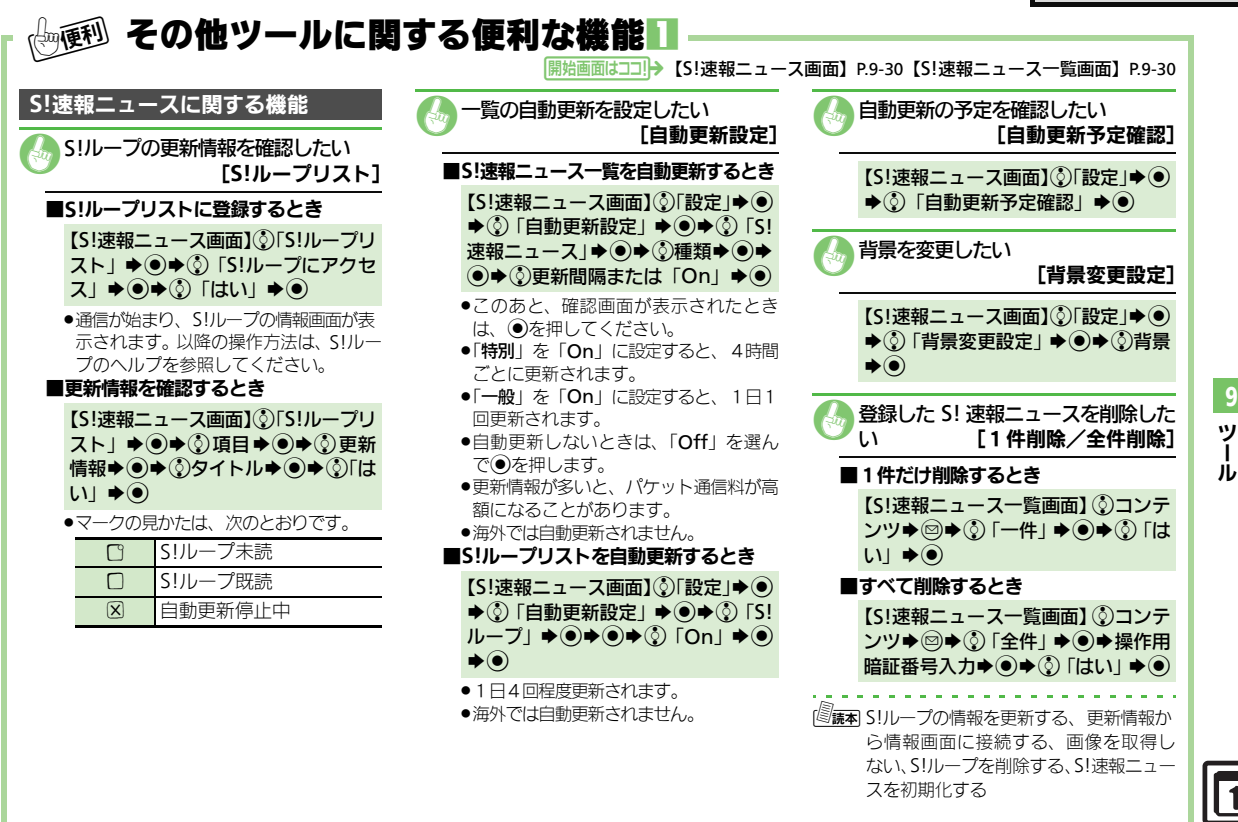

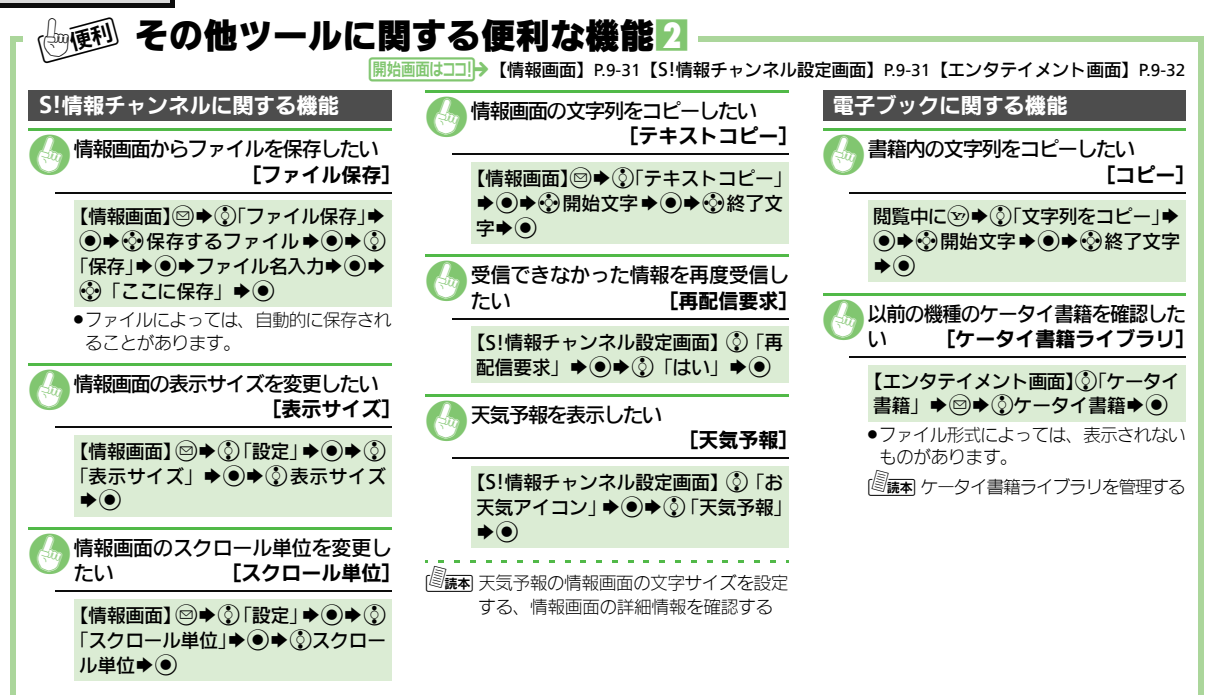

1

ッ

jĻ

| コミュニケーションサービス     | .10-2  |
|-------------------|--------|
| コミュニケーションサービスについて | . 10-2 |
| S!タウン/S!ループ       | . 10-3 |
| S!タウン/S!ループを利用する  | . 10-3 |
| S!ともだち状況          | . 10-4 |
| S!ともだち状況を利用する     | . 10-4 |

| S!一斉トーク      | 10-7  |
|--------------|-------|
| S!一斉トークを利用する | 10-7  |
| ちかチャット       | 10-9  |
| ちかチャットを利用する  | 10-9  |
| 便利な機能        | 10-10 |

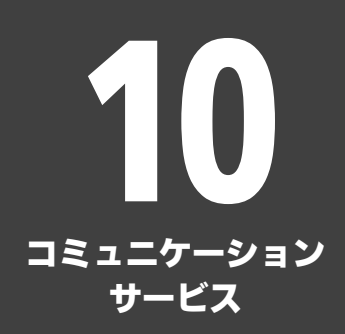

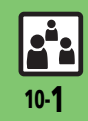

### コミュニケーションサービス

# コミュニケーションサービスについて

次の便利なサービスが利用できます。

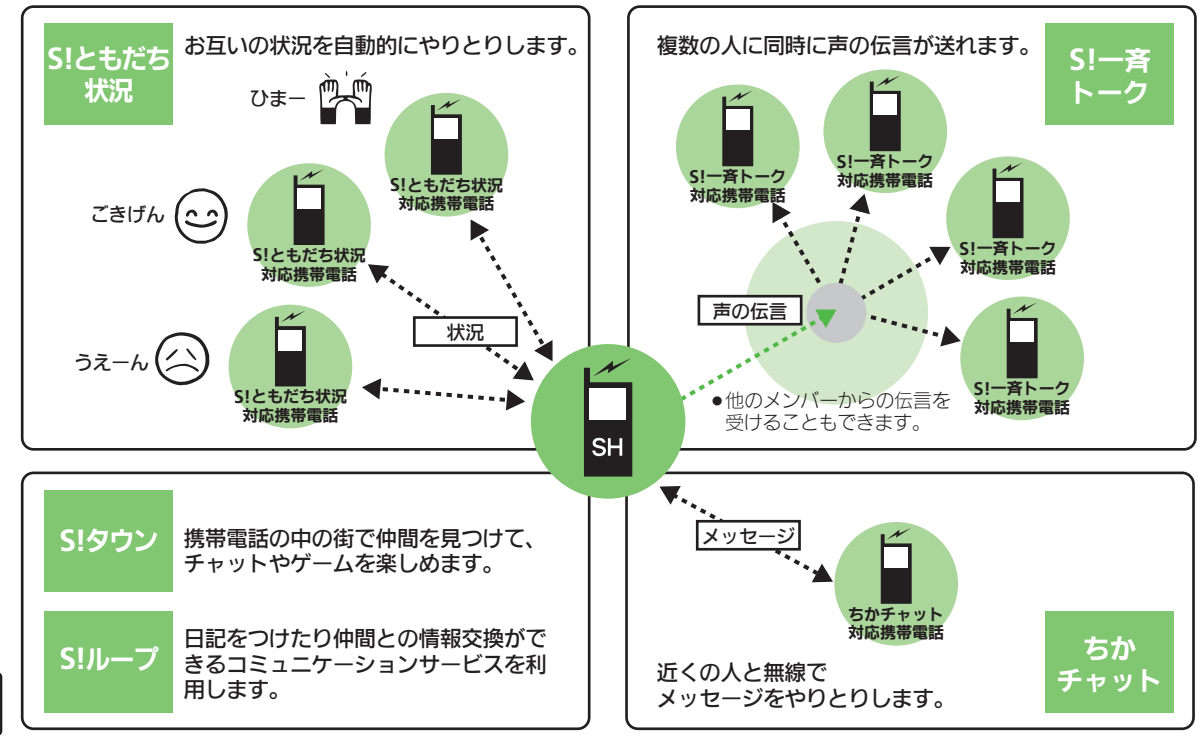

<u>10-2</u>

10

コミュニケーションサ

**í** ビス

### S!タウン/S!ループ

# S!タウン/S!ループを利用する

### S!タウンを利用する

S!タウンとは、自分の分身となるキャラ クターが3D空間で活躍する、携帯電話の 中の街です。

仲間を見つけて、チャットやゲームを楽し むことができます。

- ●S!タウンの利用には、利用規約の同意および ユーザー登録(無料)、プロフィール登録が 必要です。
- ●S!タウンの利用には、パケット通信料が発生します。高額になることがありますので、 ご注意ください。
- ◆ ③ 「コミュニケーション」
   ◆ ●
- - ●「S!タウン」(S!アプリ)が起動します。
  - S!タウンの利用方法について、詳しくは「S!タウン」内のヘルプを参照してください。
  - バージョンアップ通知が表示されたときは、画面の指示に従って、バージョンアップを行ってください。

ライブラリについて

 S!タウンの機能などを拡張するS!アプリを ダウンロードすると、ライブラリに保存 されます。ライブラリ内のS!アプリを起 動するときは、次の操作を行います。
 ●◆ ③「コミュニケーション」◆ ●◆

⑤ 「S!タウン」 ◆ ◎ ◆ ③ S!アプリ ◆ ●

### S!ループを利用する

S!ループとは、日記をつけたり仲間との 情報交換ができるコミュニケーションサー ビスです。

 S!ループの利用には、パケット通信料が発生 します。高額になることがありますので、 ご注意ください。

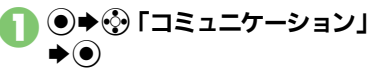

 S!ループの利用方法について、詳しくは S!ループのヘルプを参照してください。

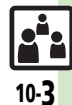

# S!ともだち状況

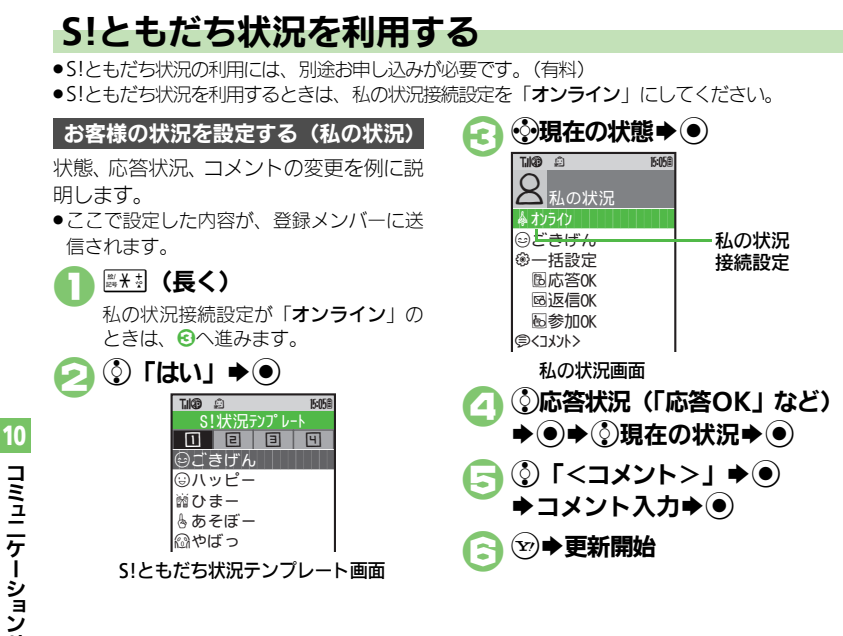

【私の状況画面】③「オンライン」(ま たは 「オフライン」) ◆●◆③設定項目 **▶**) 状態アイコン/状態ラベルを編集するとき 【S!ともだち状況テンプレート画面】 😯 状態 ◆ 20 ◆ ③ 「状態アイコン」 / 「状 態ラベル」 ◆ ● ◆ ④ アイコン/ラベル 入力▶●●▶∞ 応答状況を一括で変更するとき ④で③「一括設定」
 ●●●③現在の状 況▶◉▶尋以降 私の状況のタイトルを編集するとき 【私の状況画面】◎◆③「私の状況名編 集」●●●タイトル入力●●

私の状況接続設定を変更するとき

コミューケ ーションサ **ĺ** ビス

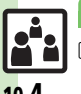

[**【 設定**] ●S!ともだち状況/S!一斉トークを利用できないようにする (PP.13-16)

使いこなしチェック!

#### S!ともだち状況

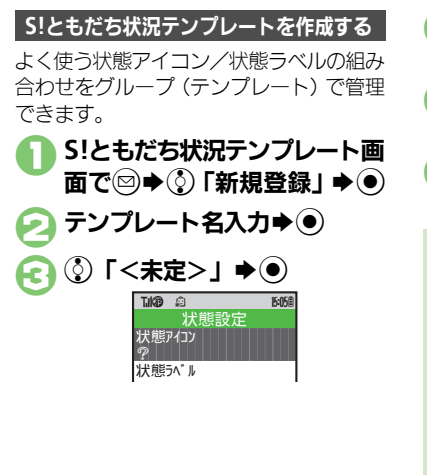

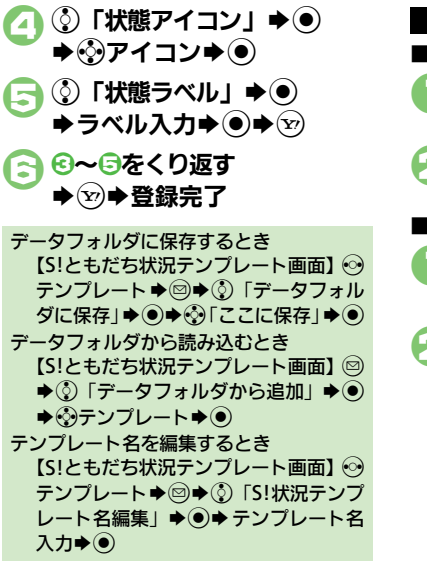

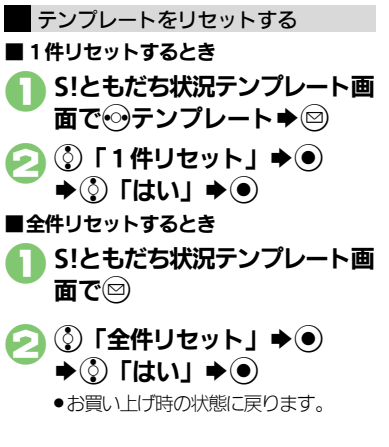

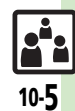

#### S!ともだち状況

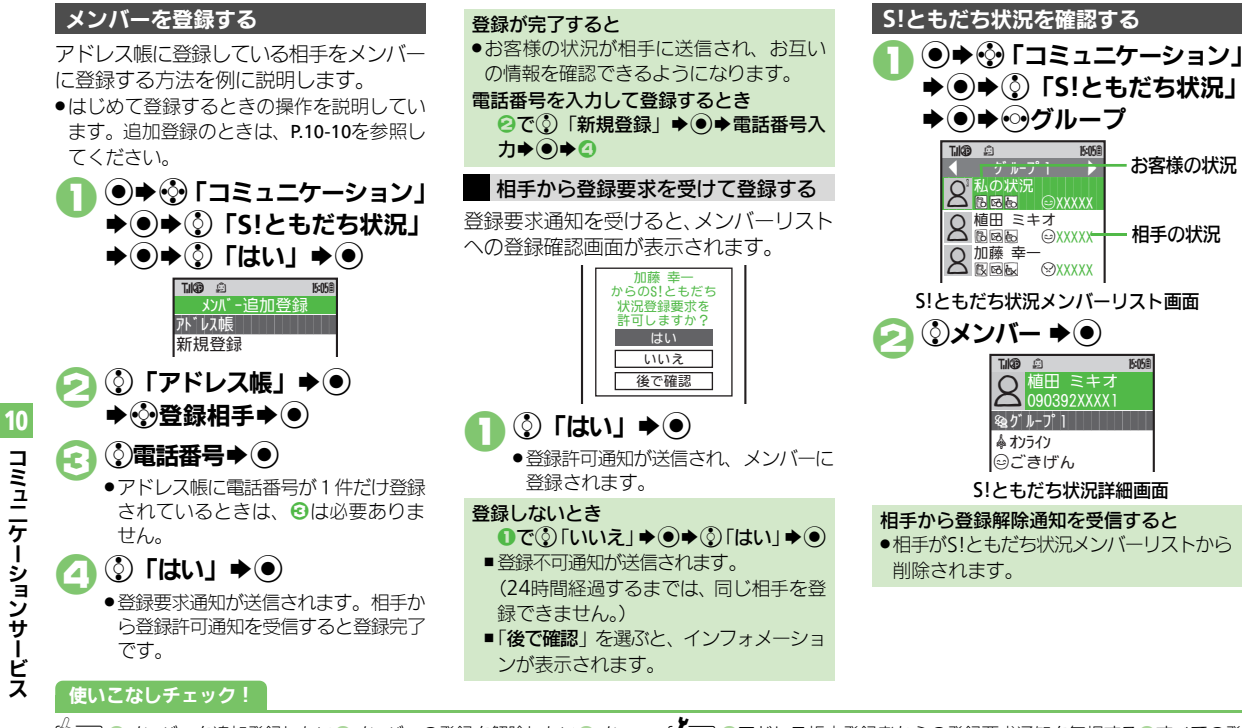

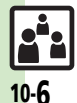

◎
便利
●メンバーを追加登録したい●メンバーの登録を解除したい●メン バーを他のグループへ移動したい●グループ名を変更したい●S!と もだち状況を手動で更新したい。S!ともだち状況の通知を確認したい (CPP.10-10)

【設定●アドレス帳未登録者からの登録要求通知を無視する●すべての登 録要求通知を無視する●送られてきた相手画像を受信しない (PPP.13-16)

お客様の状況

相手の状況

15:058

植田 ミキオ

S!― - 客トー

# S!一斉トークを利用する

●S!一斉トークの利用には、S!ともだち状況へのお申し込みが必要です。
 ●S!一斉トークの利用には、パケット通信料が発生します。

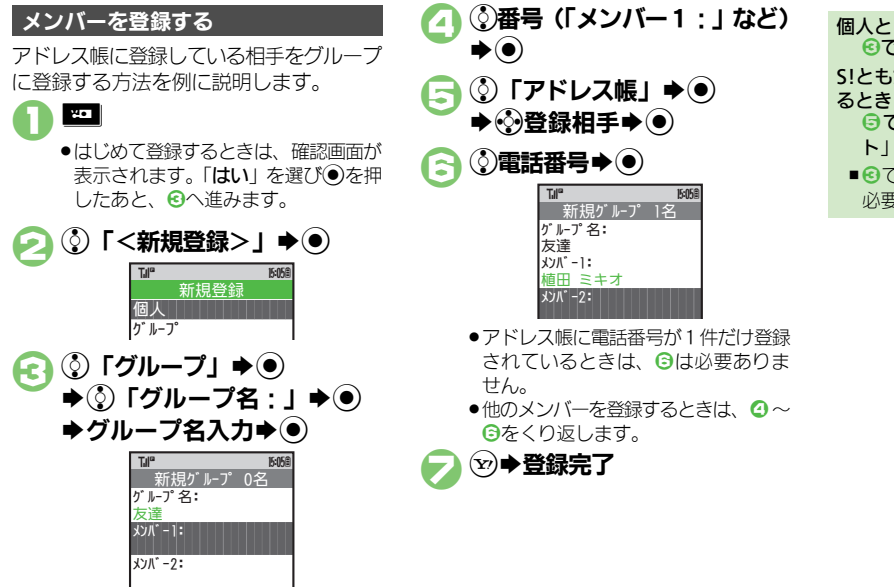

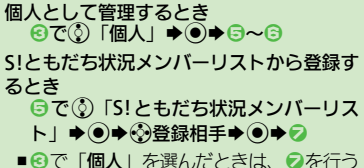

必要はありません。

10

#### 使いこなしチェック!

◎便利 ●メンバーリストを編集したい(ご)P.10-10)

#### S!一斉トーク

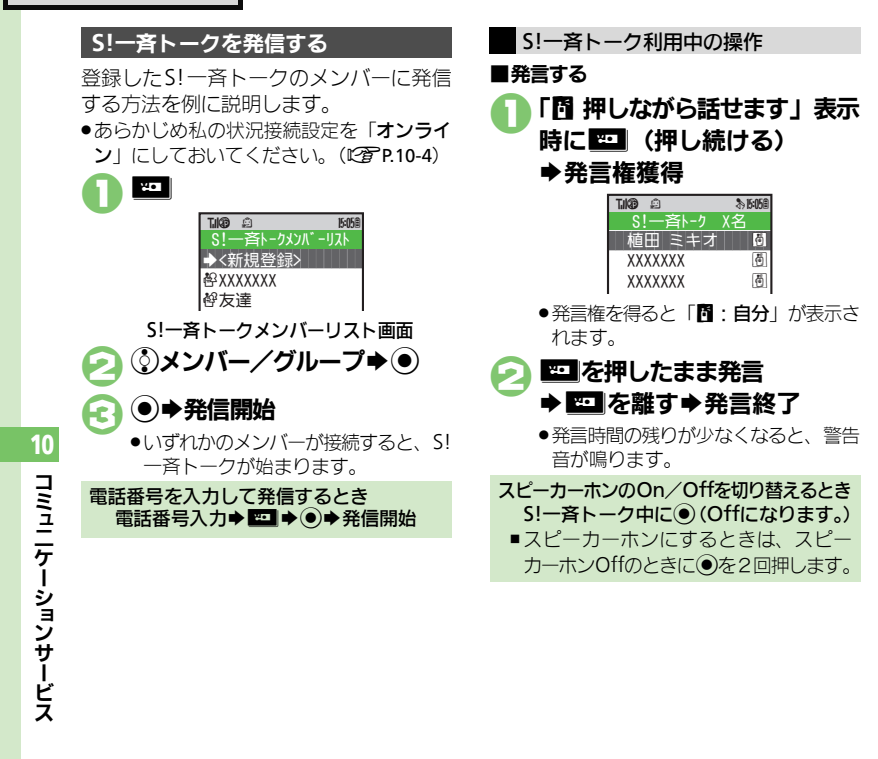

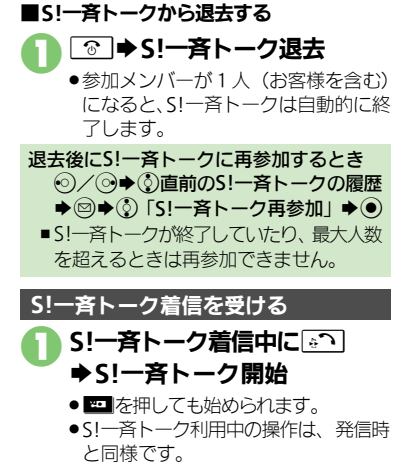

【設定) ●スピーカーホンを利用しない (23 P.13-16)

使いこなしチェック!
# ちかチャットを利用する

本アブリには、18歳未満のお子さまによる本アブリの利用を保護者の方が制限することができる「利用制限機能」を搭載しております。
 なお、携帯電話の「操作用暗証番号」を用いて「S!アブリオールリセット」(ご)P.13-14)を行うと、利用制限機能で設定している暗証番号
 もリセットされ、利用制限機能が解除されますので、携帯電話の「操作用暗証番号」の管理にはくれぐれもご注意ください。
 ちかチャットはBluetooth®を利用します。このため通信料はかかりません。

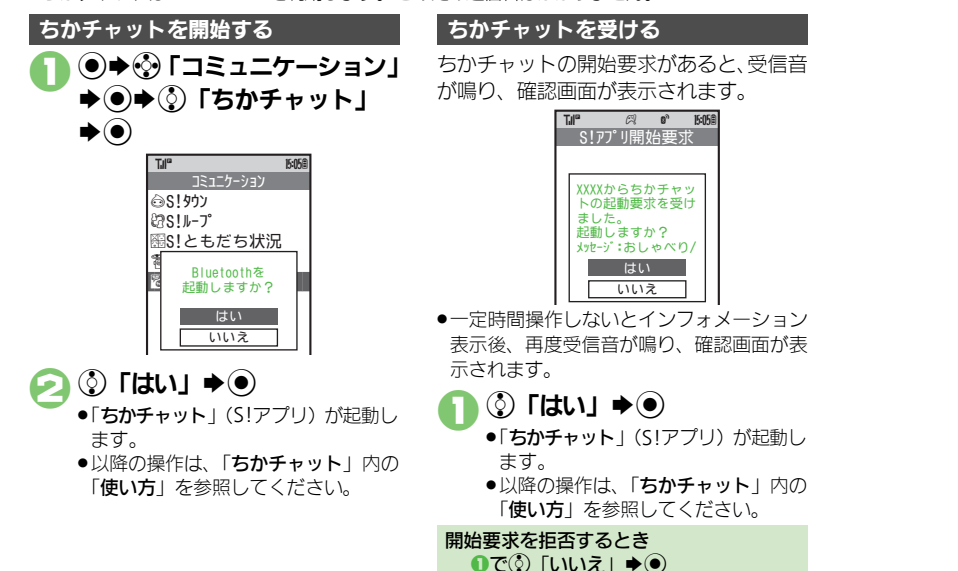

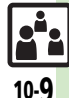

## 便利な機能

| - 山甸利 コミュニケーショ                                                               | ンサービスに関する便利                                                     | な機能                                                                                                    |
|------------------------------------------------------------------------------|-----------------------------------------------------------------|----------------------------------------------------------------------------------------------------|
| 開始画                                                                          | 面はココー→ 【S!ともだち状況メンバーリスト画面】                                      | -G-W HD<br>P.10-6【S!一斉トークメンバーリスト画面】P.10-8                                                                                                    |
| S!ともだち状況に関する機能                                                               | グループ名を変更したい<br>「グループ名を変更したい                                     | S!一斉トークに関する機能                                                                                                    |
| メンバーを追加登録したい<br>[メンバー追加登録]                                                   | 【S!ともだち状況メンバーリスト画面】                                             | ダンバーリストを編集したい     [編集]                                                                                                    |
| 【S!ともだち状況メンバーリスト画面】                                                          | ◎◆③「グループ名変更」◆●◆グ<br>ループ名入力◆●                                    | ■メンバー(個人)の変更<br>「SI                                                                                                    |
| ●●●「スシイ」を加登録目手選択/電話番号入力◆●◆登録相手選択/電                                           | S!ともだち状況を手動で更新したい     [最新情報更新]                                  | <ul> <li>③メンバー(個人) ◆ ◎ + ③「編集」</li> <li>● + ④ + ③ 電話番号選択方法 + ●</li> <li>+ ③ 登録相手 + ●</li> </ul>                                                           |
|                                                                              | 【S!ともだち状況メンバーリスト画面】<br>◎◆③「5!ともだち状況設定」◆●<br>◆③「最新情報更新」◆●        | ■グループの編集<br>【S!一斉トークメンバーリスト画面】                                                                                                    |
| 【S!ともだち状況メンバーリスト画面】<br>③メンバー → ⑤ → ③ 「登録解除」 →<br>● → ③ 「はい」 → ● → ④ 「はい」 → ● | S!ともだち状況の通知を確認したい     「S!ともだち状況の通知を確認したい     「S!ともだち状況の通知を確認したい | <ul> <li>②クルーフ+四+②「編集」+●+</li> <li>③編集項目+●+入力/編集+●+</li> <li>ジ</li> </ul>                                                                                 |
| <ul> <li>登録解除通知が送信されます。</li> <li>(24時間経過するまでは、同じ相手を登録できません。)</li> </ul>      | [S!ともだち状況メンバーリスト画面]<br>◎ ◆ ③ 「S!ともだち状況通知リスト」<br>◆ ● ◆ ③ 通知 ◆ ●  | ■メンバー(個人)/グループの削除<br>[S!一斉トークメンバーリスト画面]<br>③メンバー(個人)/グループ◆◎◆<br>③「削除」◆③◆③「けい)◆④                                                                           |
| メンハーを他のクルーフへ移動した<br>い [グループ移動]                                               | ●登録要求通知を選ぶと、登録許可/登録<br>不可の操作を行えます。                              | ● 「「」」、 「 」 」 、 ● 「 」 し い 」 子 ● 「 」 し い 」 子 ● 「 」 し い 」 子 ● 「 」 し い 」 子 ● 「 」 し い 」 子 ● 「 」 し い 」 子 ● 「 」 し い 」 一 つ 内 の メンバー し フ ト 両 面 】                  |
| 【S!ともだち状況メンバーリスト画面】<br>③メンバー→◎→③「グループ移動」<br>→ ● → ③移動先 → ●                   | ◎読★ オーナー情報の画像を送信する                                              | <ul> <li>③グループ&gt;◎&gt;③「編集」&gt;●&gt;</li> <li>③グループ&gt;◎&gt;③「編集」&gt;●&gt;</li> <li>③メンバー&gt;◎&gt;④「削除」&gt;●&gt;</li> <li>③」「はい」&gt;●&gt;&gt;</li> </ul> |

コミュニケーションサービス

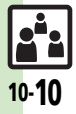

# セキュリティ

| 使用禁止/制限       | 11-2 |
|---------------|------|
| 本機の利用を禁止/制限する | 11-2 |
| 本機の情報を守る      | 11-3 |
| 便利な機能         | 11-4 |

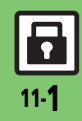

# 使用禁止/制限

## 本機の利用を禁止/制限する

#### 本機の使用を禁止する

他人が本機を操作できないようにします。 (キー操作ロック)

●設定できる内容は、次のとおりです。

|                                                                                | 自動                                                                                     | クローズポジションのた<br>びロック                                                                                                    |
|--------------------------------------------------------------------------------|----------------------------------------------------------------------------------------|----------------------------------------------------------------------------------------------------|
|                                                                                | 即時                                                                                     | 一度だけロック(ロック<br>解除後、「 <b>Off</b> 」になる。)                                                                                                    |
|                                                                                | 電源On時                                                                                  | 次回電源を入れたとき<br>ロック                                                                                                    |
| <ul> <li>● ⇒ ③ 「設定」 ⇒ ●</li> <li>⇒本体設定画面で</li> <li>⑤ 「セキュリティ設定」 ⇒ ●</li> </ul> |                                                                                        |                                                                                                    |
|                                                                                | 〕 ● <b>◆</b> ∲  <br>◆本体設<br>② 「セキ                                                      | 設定」♥●<br>定画面で<br>ュリティ設定」 <b>●</b> ●                                                                                                    |
|                                                                                | 〕 ● ◆ ③  <br>◆ 本体設:<br>③ 「セキ<br>『<br>PIN2<br>PIN2                                      | 設定」 ● ●<br>定画面で<br>ュリティ設定」 ● ●<br><sup>100</sup><br><sup>100</sup><br><sup>100</sup><br><sup>100</sup><br><sup>100</sup><br><sup>100</sup>                                                                 |
|                                                                                | ● ◆ ③  <br>→ 本体設;<br>③ 「セキ<br>()<br>()<br>()<br>()<br>()<br>()<br>()<br>()<br>()<br>() | 設定」 ● ●<br>定画面で<br>ュリティ設定」 ● ●<br><sup>11107</sup><br><sup>1110</sup><br><sup>1110</sup><br><sup>2110</sup><br><sup>2110</sup><br><sup>2110</sup><br><sup>2110</sup><br><sup>2110</sup><br><sup>2110</sup> |

#### 電源On時に認証する

電源On時にPIN1コードを入力しないと、 本機を使用できないようにします。 (PIN認証)

- セキュリティ設定画面で
- ③「PIN認証」>●
  ◆③「PIN On ∕ Off 設定」
  ●
- ② ③ 「On」 ◆● ◆PIN1コード入力◆●

#### 安心遠隔ロックを利用する

本機を紛失したときなど、パソコンや他の 携帯電話からの遠隔操作で本機を操作でき ないようにします。ロック中は、電源を入 れる以外の操作ができなくなり、自動的に ICカードロック(27 P.9-16)が設定され ます。

 「安心遠隔ロック」について詳しくは、「ソフトバンクホームページ」(27 P.14-22)を 参照するか、「お問い合わせ先」(27 P.14-39)までご連絡ください。

本機から「My SoftBank」に接続する

- 「ソフトバンクホームページ」や「お問い合わせ先」でサービス内容をご確認のうえ、 操作してください。
- **① 寥◆**� 「メニューリスト」 ◆●
- 🕗 🕄 ΓMy SoftBank」 🔎

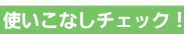

● ● PIN1コードを変更したい● PIN2コードを変更したい● 安心遠隔ロッ ク時にメッセージを表示したい (ご) P.11-4)

•

## 本機の情報を守る

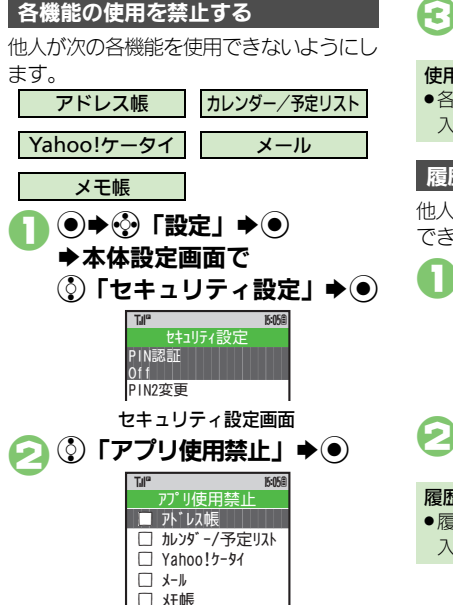

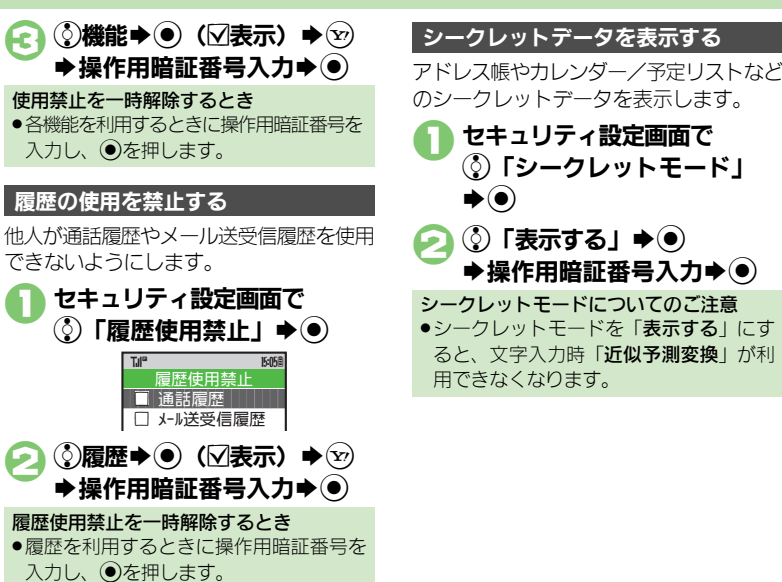

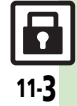

## 便利な機能

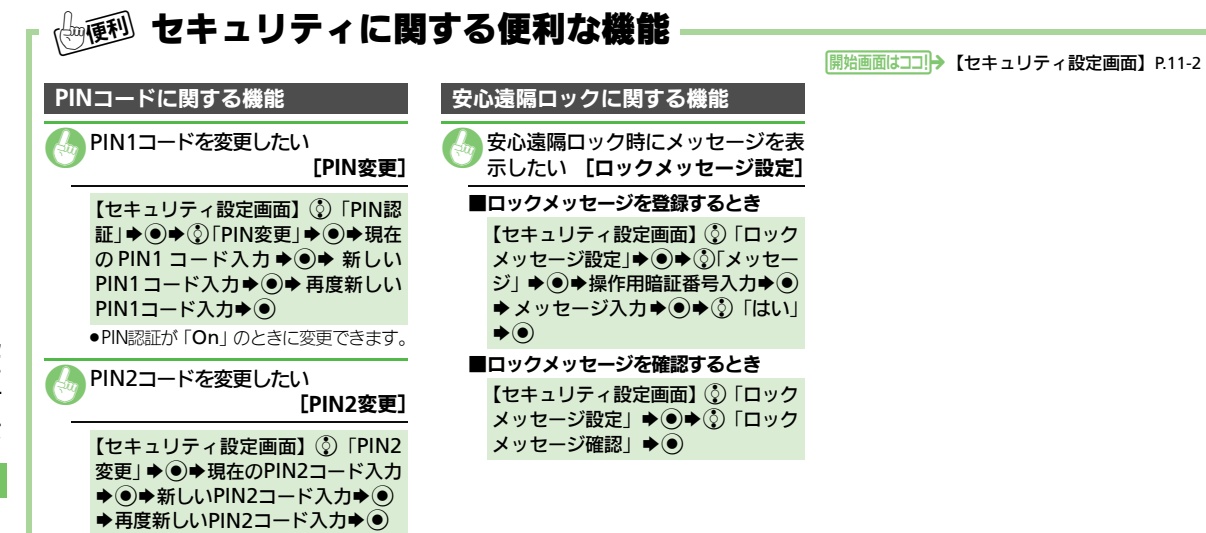

セキュリティ

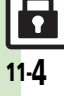

| 赤外線通信                        | 12-2 |
|------------------------------|------|
| 赤外線通信について                    | 12-2 |
| 赤外線通信を利用する                   | 12-3 |
| Bluetooth <sup>®</sup>       | 12-5 |
| Bluetooth®について               | 12-5 |
| Bluetooth <sup>®</sup> を利用する | 12-6 |
| パソコン接続                       | 12-8 |
| パソコンと接続して利用する                | 12-8 |

| バックアップ           | 12-9  |
|------------------|-------|
| バックアップについて       | 12-9  |
| S!電話帳バックアップ      | 12-11 |
| S!電話帳バックアップについて  | 12-11 |
| S!電話帳バックアップを利用する | 12-12 |
| 便利な機能            | 12-13 |

# 12

通信/バックアップ

## 赤外線通信

## 赤外線通信について

赤外線通信を利用すれば、赤外線通信対応 機器との間で、次のデータを無線でやりと りすることができます。

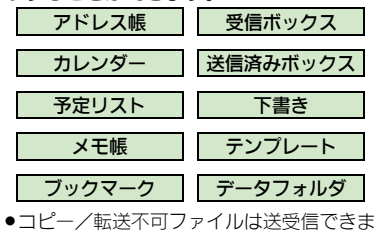

せん。 送受信するデータの内容によっては、送受 信できないことがあります。また、一部の 設定が反映されなかったり、正しく登録で きないことがあります。(詳しくは、「使い こなし読本」を参照してください。) 赤外線通信をご利用になる前に

#### 赤外線通信利用時のご注意

受信側、送信側の機器を近づけ、双方の赤 外線ポートがまっすぐに向き合うようにし ます。

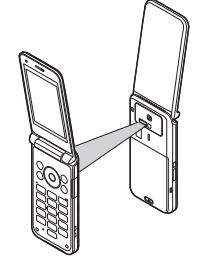

間に物を置かないでください。
 送受信が終わるまでは、赤外線ポートを向き合わせたまま動かさないでください。

#### データの送受信方法

| 1 件データ<br>送受信 | データを1件ずつ送受信               |
|---------------|---------------------------|
| ー括データ<br>送受信  | 機能ごとのデータを一括で送<br>受信       |
| IrSS通信        | 画像を1件ずつ高速送受信<br>(対応機器のみ可) |

- データの種類によっては、利用できない方法もあります。
- メモリカード内のデータは、1件送受信だけ行えます。

#### 認証コードについて

 一括データ送受信時に、正しい通信相手 かどうかをお互いに確認するための暗証 番号です。送信側/受信側で同じ数字(4 ケタ)を入力します。(特に決まった数字 はなく、その通信限りのものです。)

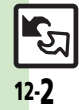

通信

/バックアップ

## 赤外線通信を利用する

### データを受信する

## ] 🕑 (長く)

- ●データ受信の待機状態になります。
- このあと3分以内に送信側からデータ を送信してください。
- ●待受画面以外では、接続要求を受け付 けられません。
- 再度 ③ を長く押すと、赤外線通信が 「Off」になります。

#### 

受信方法ごとの操作

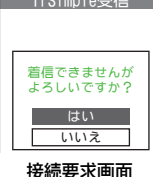

●受信を中止するときは、 ●を押します。

- ■1件受信
   ③「はい」 → ④ → ④「はい」 → ●
   保存先選択画面が表示されたときは、保存先を選び●を押します。
   ■一括受信(追加登録)

  - カ ◆ ◆ 認証コード入力 ◆ ◆ ③ 「追加登録」 ◆ ●

#### ■IrSS通信

() [はい] ●

受信方法ごとの操作

 受信データは、データフォルダの「ピク チャー」に保存されます。

#### 使いこなしチェック!

£c.

○便利●すべてのデータを削除して登録したい●オーナー情報を送信したい●アドレス帳以外のデータを送信したい(ピアP.12-13)

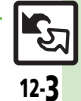

#### 赤外線通信

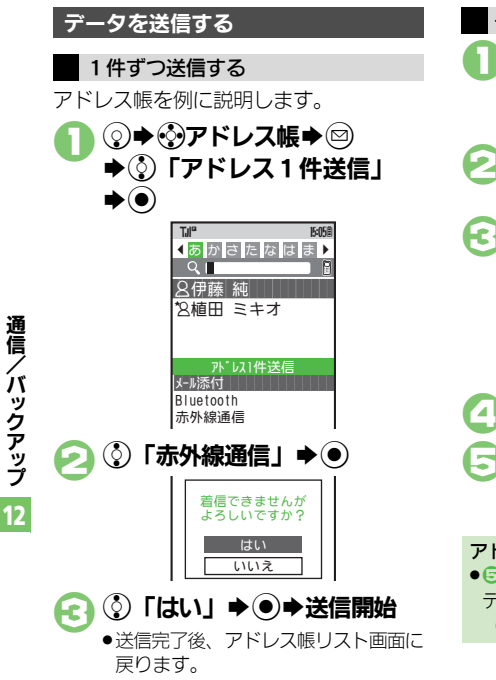

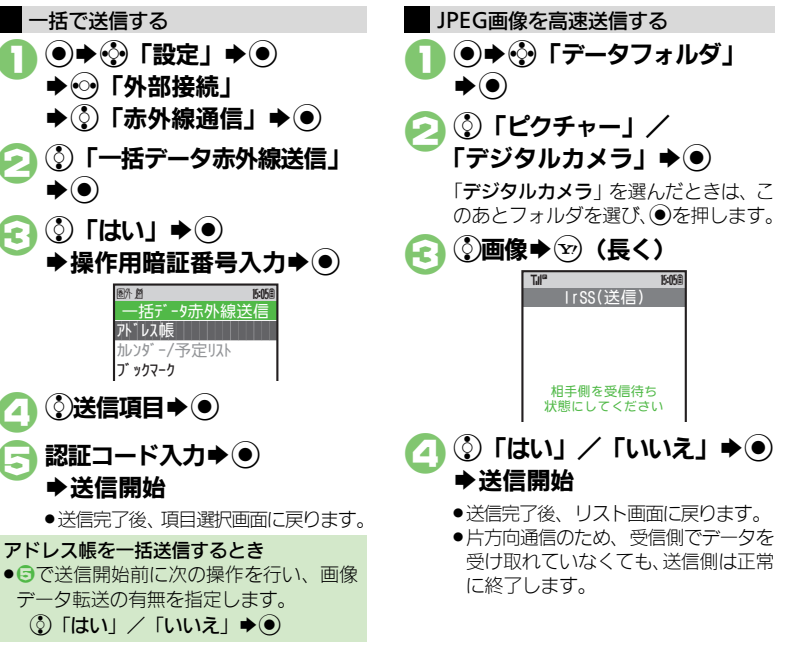

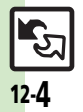

## **Bluetooth**<sup>®</sup>

# Bluetooth®について

Bluetooth<sup>®</sup>対応の腕時計やハンズフリー 機器などと接続したり、Bluetooth<sup>®</sup>機器 との間で、データの送受信ができます。

- 本機は、すべてのBluetooth<sup>®</sup>機器とのワイ ヤレス接続を保証するものではありません。
  - 相手側の機器はBluetooth SIGの定める Bluetooth<sup>®</sup>標準規格に適合し、認証を取 得している必要があります。
  - ■相手側の機器が Bluetooth<sup>®</sup> 標準規格に適 合していても、データを正しく送受信で きないことがあります。
  - ワイヤレス通話やハンズフリー通話のとき、状況によっては雑音が入ることがあります。

### Bluetooth<sup>®</sup>をご利用になる前に

#### Bluetooth<sup>®</sup>利用時のご注意

- ◆本機どうしでの通信距離は、最大10mです。 (ただし状況によって通信速度/通信距離は 異なります。)
- 著作権保護規格「SCMS-T」非対応の Bluetooth<sup>®</sup>機器では、テレビの音声を聴け ません。

#### ハンズフリー機器利用時のご注意

- ●待受画面以外では、ハンズフリー機器側か ら発信できません。
- ●音声通話中はハンズフリー機器側で、操作 してください。

#### Bluetooth<sup>®</sup>対応腕時計について

本機が対応しているBluetooth<sup>®</sup>対応腕時 計の機能は、次のとおりです。

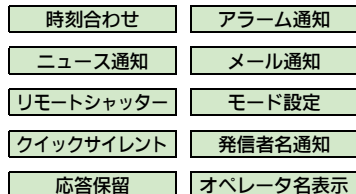

 利用できる機能や操作の詳細については、 Bluetooth<sup>®</sup>対応腕時計の取扱説明書を参照 してください。

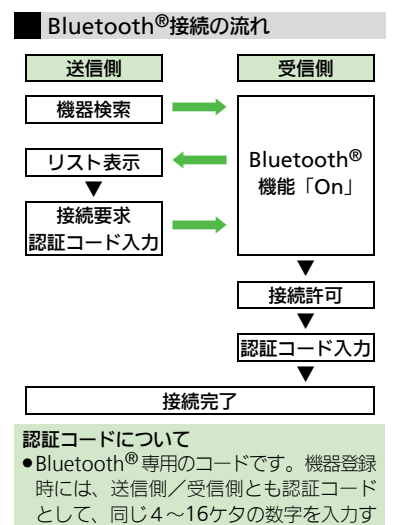

る必要があります。

#### 使いこなしチェック!

【 2022 ● Bluetooth<sup>®</sup>対応腕時計の時刻を本機に合わせる● Bluetooth<sup>®</sup>対応 腕時計で通知する項目を設定する(20 P.13-17)

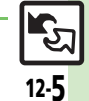

通信/バックアップ 12

#### Bluetooth®

# Bluetooth<sup>®</sup>を利用する

Bluetooth<sup>®</sup>のOn/Offを切り替える

- ● (長く)
  - Bluetooth<sup>®</sup>のOn/Offが切り替わり ます。
  - ●待受画面以外では、接続要求を受け付けられません。(登録したハンズフリー機器などは、待受画面以外でも接続できます。)

## Bluetooth<sup>®</sup>機器と接続する

## 機器を検索して登録する

- あらかじめ登録する機器のBluetooth<sup>®</sup>機能 を利用可能にしておいてください。
  - ◆ ∲ 「設定」 ◆ ●
  - ♦ ③ 「Bluetooth」 ④

#### Tal<sup>®</sup> Bluetooth On/Off設定 デパイス登録 登録済みデパイス

#### Bluetooth画面

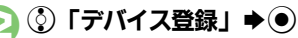

・次回から確認画面を表示しないときは、このあと
 を押してから、
 ・進みます。

 $\mathbf{E}$ 

- 検索が始まり、Bluetooth<sup>®</sup>対応機器 のリストが表示されます。
- ●検索を中止するときは、図を押します。
- ) ②機器 ▶ ●

他の機器と接続しているときは、この あと「**はい**」を選び、 ④を押します。

# う送信側/受信側で同じ認証コードを入力⇒●>登録完了

- ・受信側は送信側が入力したあと30秒以内に、同じ認証コードを入力してください。
- 相手がハンズフリー機器などのときは、ハンズフリー機器側で決められている認証コードを入力します。
- ●登録した機器は、次回接続時から認証 コードの入力が不要になります。

登録済みのハンズフリー機器などと接続する
 Bluetooth画面で
 ①「登録済みデバイス」
 ●
 ●
 ●
 ●
 ●
 ●
 ●
 ●
 ●
 ●
 ●
 ●
 ●
 ●
 ●
 ●
 ●
 ●
 ●
 ●
 ●
 ●
 ●
 ●
 ●
 ●
 ●
 ●
 ●
 ●
 ●
 ●
 ●
 ●
 ●
 ●
 ●
 ●
 ●
 ●
 ●
 ●
 ●
 ●
 ●
 ●
 ●
 ●
 ●
 ●
 ●
 ●
 ●
 ●
 ●
 ●
 ●
 ●
 ●
 ●
 ●
 ●
 ●
 ●
 ●
 ●
 ●
 ●
 ●
 ●
 ●
 ●
 ●
 ●
 ●
 ●
 ●
 ●
 ●
 ●
 ●
 ●
 ●
 ●
 ●
 ●
 ●
 ●
 ●
 ●
 ●
 ●
 ●
 ●
 ●
 ●
 ●
 ●
 ●
 ●
 ●
 ●
 ●
 ●
 ●
 ●
 ●
 ●
 ●
 ●
 ●
 ●
 ●
 ●
 ●
 ●
 ●
 ●
 ●
 ●
 ●
 ●
 ●
 ●
 ●
 ●
 ●
 ●
 ●
 ●

他の機器と接続しているときは、この あと「はい」を選び、●を押します。 ●接続され「☑」(選択状態)が表示さ れます。(選択状態の機器は、切断さ れていても発信/着信時に自動的に再 接続されます。)

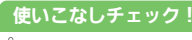

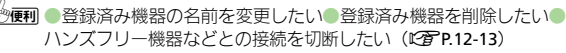

12-**6** 

通信

'n

ックアップ

#### Bluetooth®

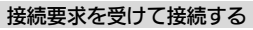

未登録のハンズフリー機器などとの接続方 法を例に説明します。

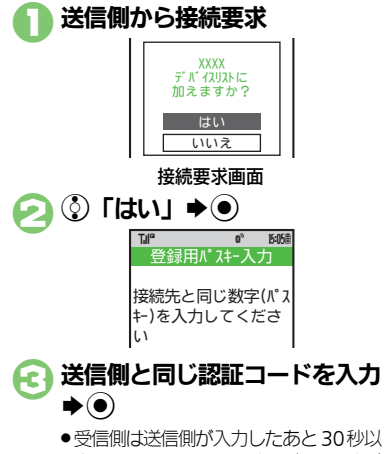

- 受信側は送信側が入りしためと30秒以内に、同じ認証コードを入力してください。
- 相手がハンズフリー機器などのときは、ハンズフリー機器側で決められている認証コードを入力します。

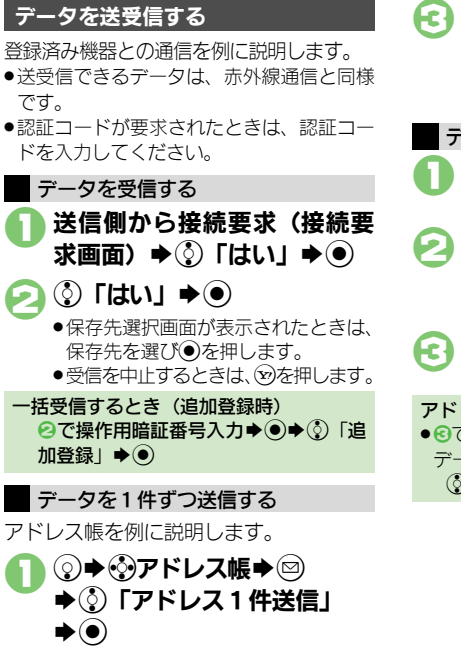

🧕 🔇 「Bluetooth」 🔶 💽

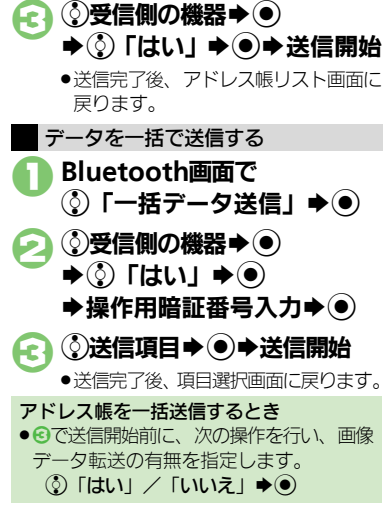

#### 使いこなしチェック!

○便利●すべてのデータを削除して登録したい●オーナー情報を送信したい●アドレス帳以外のデータを送信したい(ピア.12-13)

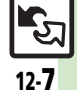

## パソコン接続

# パソコンと接続して利用する

本機内のメモリカードをパソコンから操作する

本機とパソコンをUSBケーブルで接続して、本機に取り付けられたメモリカード内のデータを操作します。

- ●USBケーブルはオプション品です。
- すでにパソコンと接続されているときは、 いったんUSBケーブルを抜いてから操作し てください。

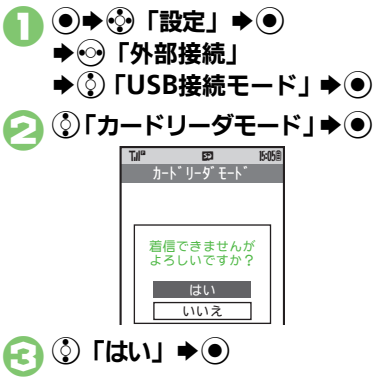

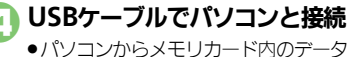

■ハションからメモリカート内のテータ が操作できるようになります。

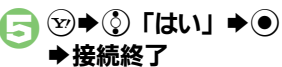

このあと、パソコンでハードウェアデバイスの取り外しの操作を行い、USBケーブルを抜きます。

#### ユーティリティーソフトウェアを利用する

付属のユーティリティーソフトウェア (CD-ROM)を利用すると、次のことがで きます。

| モデム               | 本機をモデムとして使用                                        |
|-------------------|----------------------------------------------------|
| ウィザード             | できます。                                              |
| メモリカード<br>転送ソフト   | シャープ製携帯電話のメ<br>モリカードのデータを、<br>本機のメモリカードに転<br>送します。 |
| ソフトバンク            | パソコンで各種データの                                        |
| ユーティリティー          | バックアップや管理がで                                        |
| ソフト <sup>※</sup>  | きます。                                               |
| S!ミュージック          | 音楽データ(WMA)の                                        |
| コネクト <sup>※</sup> | 転送や管理ができます。                                        |

- ※CD-ROMからダウンロードサイトに接続し てソフトウェアを入手できます。
- ●USBケーブルを利用するためのドライバも含 まれています。
- 詳しくは、ユーティリティーソフトウェア内の「ユーティリティーソフトウェアスターターガイド」を参照してください。

#### モバイルデータ通信のパケット通信料について

・本機とパソコン、PDAを接続してインターネットを利用するときは、短時間で大量のパケット通信が行われることが多く、通信料が高額になることがあります。通信料を確認しながらご利用ください。

#### 意図しないモバイルデータ通信での接続に ついて

- ソフトバンクユーティリティーソフト/ S! ミュージックコネクトをダウンロードする ときは、本機とパリコンがUSBケーブルお よびBluetooth<sup>®</sup>通信で接続されていない ことをご確認ください。(モバイルデータ 通信でダウンロードする場合を除く)
   本機とパソコンを接続したままダウンロー ドを行うと、モバイルデータ通信でイン
   ターネットに接続される可能性があり、通 信料が高額になることがあります。
   モバイルデータ通信でのパケット通信
  - は、「パケットし放題」、「パケット定額 フル」の適用対象外となります。

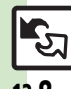

バックアップ 12

通信/

## バックアップ

# バックアップについて

本機のデータをメモリカードにバックアッ プ(一括保存)できます。

バックアップできる項目は次のとおりです。

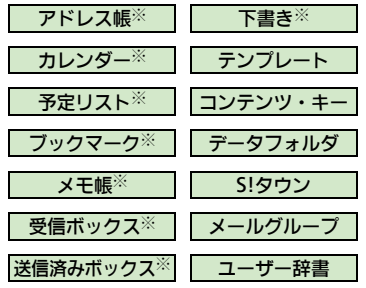

※よく利用されるこれらの項目は、簡単な操作でまとめてバックアップできます。 (おすすめ項目)

#### バックアップ利用時のご注意

- ●電池残量が少ないときは、利用できません。
- データの内容によっては、バックアップできないことがあります。また、一部の設定が反映されなかったり、正しく保存/読込みできないことがあります。

#### 全項目保存時のご注意

「保存(全項目)」は、空のメモリカードで行ってください。また、「保存(全項目)」を行ったメモリカードにデータを追加しないでください。読み込めなくなることがあります。

#### 各項目に関するご注意

#### ■受信ボックスについて

- メール振り分け設定の条件は反映されません。
- 続きのあるメールは通常のメールとして読み込まれます。読み込み後、続き受信などの操作はできません。
- ・他のソフトバンク携帯電話で読み込むとき、 迷惑メールフォルダ内のメールは設定にか かわらず、迷惑メールフォルダに登録され ます。(迷惑メール設定ができない機種のと きは、受信フォルダに登録されます。)

#### ■送信済みボックスについて

●メール振り分け設定の条件は反映されません。

#### ■下書きについて

他のソフトバンク携帯電話で下書きを読み込むとき、宛先が複数のSMSが登録できなかったり、2件目以降のアドレスが欠落することがあります。

#### ■ブックマークについて

- Yahoo!ケータイ、ストリーミング、PCサイ トブラウザのブックマークすべてがバック アップされます。
- ストリーミングのブックマークは、Yahoo! ケータイのブックマークとして保存されます。

#### ■コンテンツ・キーについて

 コンテンツ・キーは、バックアップのたび に上書きされます。前回のコンテンツ・キー を残したいときは、あらかじめメモリカー ドからコンテンツ・キーのバックアップファ イルを読み込んだあと、バックアップの操 作を行ってください。

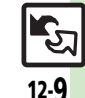

#### バックアップ

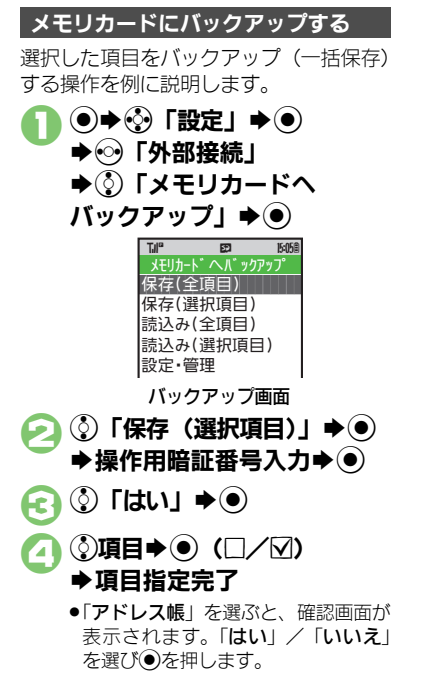

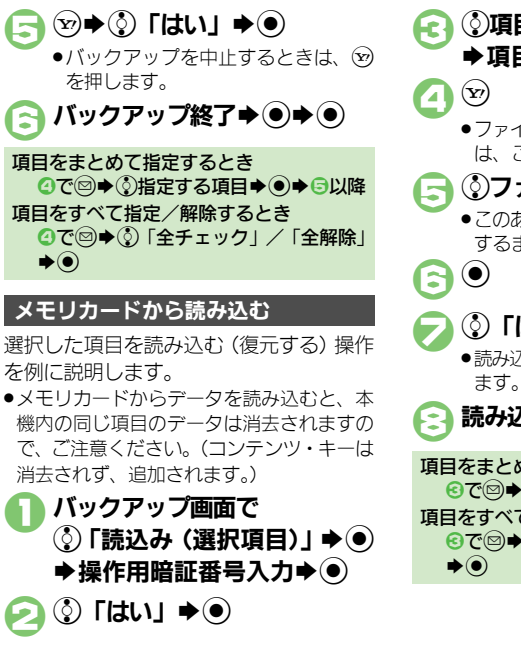

➡項目指定完了 ●ファイルを選ぶ必要がない項目のとき は、このあと2へ進みます。 ③ファイル**⇒**● ●このあと各項目のファイル選択が完了 するまで⑤をくり返します。 () [はい] ⇒● ●読み込みを中止するときは、 図を押し ます。 読み込み終了▶●●● 項目をまとめて指定するとき **垣日をすべて指定/解除するとき** ぼうで □● ③ 「 全チェック | / 「 全解除 |

#### 使いこなしチェック!

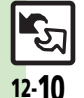

④便到 ●すべての項目をバックアップしたい●データを暗号化してバック アップしたい●すべての項目を読み込みたい●バックアップファイ ルを削除したい(℃了P.12-14)

通信

## <u>S!電話帳バックアップ</u>

## S!電話帳バックアップについて

本機のアドレス帳をネットワーク内のサーバーにバックアップしたり、同期を取る(同じ状態にする)ことができます。 ●S!電話帳バックアップについて詳しくは、S!電話帳バックアップのサイト(で)P.14-22)を参照してください。

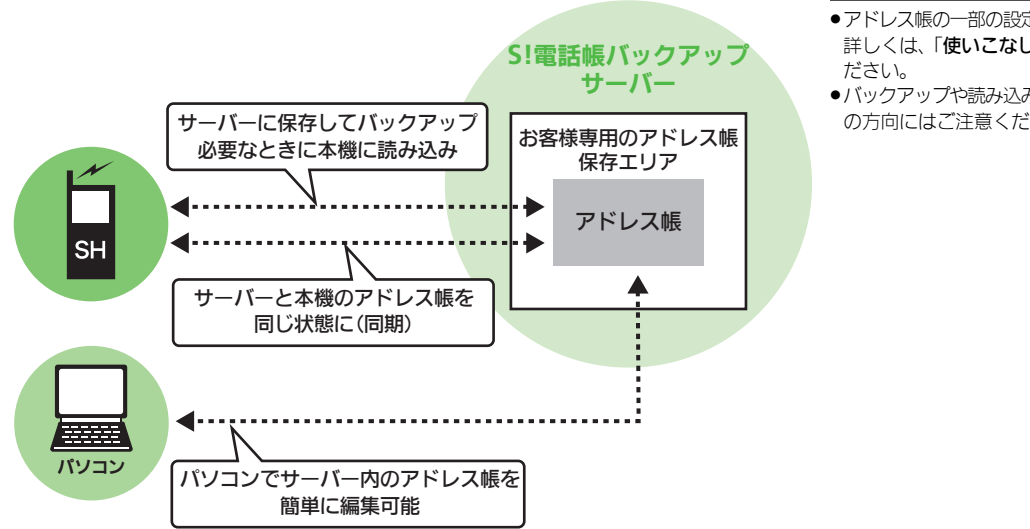

#### S!電話帳バックアップ利用時のご注意

- ●アドレス帳の一部の設定は、同期されません。 詳しくは、「使いこなし読本」を参照してく
- ●バックアップや読み込みのタイミング、同期 の方向にはご注意ください。

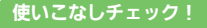

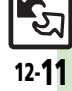

# S!電話帳バックアップを利用する

#### アドレス帳をサーバーにバックアップする

●バックアップ前のサーバー内のアドレス帳 は、すべて削除されます。

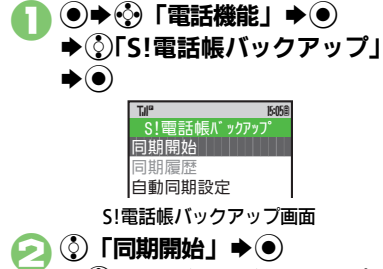

◆○「サーバーへバックアップ」 ▶)

() [tt\] ♦● **fc )** ➡操作用暗証番号入力➡●

> ●バックアップが始まります。終了後に 詳細が表示されます。

#### バックアップを中止するとき バックアップ中に (シ) ◆ ③ 「はい」 ◆ ●

### 使いこなしチェック!

※便利 ●自動的にアドレス帳を同期させたい●バックアップの履歴を確認 したい(CPP.12-14)

て削除されます。 S!電話帳バックアップ画面で ③「同期開始」→● ◆③「サーバーから読込み」 ♦● () [du] ⇒ ● ▶操作用暗証番号入力 ● ● ●読み込みが始まります。終了後に詳細 が表示されます。 ●▶読み込み終了 読み込みを中止するとき 読み込み中に∞●③「はい」●●

サーバー内のアドレス帳を本機に読み込む

●読み込み前の本機内のアドレス帳は、すべ

#### アドレス帳を同期させる

同期には次の3つの方法があります。

| 通常同期    | 本機/サーバー内を比較し、<br>最新の状態で同じ内容にし<br>ます。 |
|---------|--------------------------------------|
| 本体変更データ | 本機の更新情報をサーバー                         |
| 送信      | に反映します。                              |
| サーバー変更  | サーバーの更新情報を本機                         |
| データ受信   | に反映します。                              |

- ●はじめて利用するときや機種変更後最初に 利用するときは、設定にかかわらず「通常 同期 | になります。
- S!電話帳バックアップ画面で ③「同期開始」 ▶ ● ♦③同期方法●● () [はい] ● ➡操作用暗証番号入力➡● ●同期が始まります。終了後に詳細が表 示されます。

◉⇒同期終了

同期を中止するとき 同期中に∞◆◇「はい」◆●

# 便利な機能

| 一日/ハックアッ<br>開始画<br>赤外線通信に関する機能                                                                                                    | ダン「に戻すする」は「すいの」は日本<br>副はコニー→ 【接続要求画面】 P.12-3、 P.12-7 【Bluetoo<br>Bluetooth <sup>®</sup> に関する機能         | oth画面】P.12-6【登録済みデバイス画面】P.12-6                                                                                                    |
|----------------------------------------------------------------------------------------------------|----------------------------------------------------------------------------------------------------|----------------------------------------------------------------------------------------------------|
| くしますべてのデータを削除して登録した<br>い [全件削除して登録]                                                                                                    | 登録済み機器の名前を変更したい<br>[デバイス名称変更]                                                                          | い<br>[全件削除して登録]<br>【接続要求画面】③「はい」→●→<br>塩作田時証番号入力→●●⑤「全件                                                                                                    |
| 【接続要求画面】 ③「はい」 ◆ ● ◆<br>操作用暗証番号入力 ◆ ● ◆認証コー<br>ド入力 ◆ ● ◆ ③「全件削除して登録」<br>◆ ● ◆ ③「はい」 ◆ ●                                                | 【Bluetooth 画面】 ③ 「登録済みデ<br>バイス」 ◆ ● ◆ ③ 機器 ◆ ◎ ◆ ④ 「デ<br>バイス名称変更」 ◆ ● ◆ 機器名入力<br>◆ ●                   | <ul> <li>▶</li> <li>▶</li> <li>♥</li> <li>▶</li> <li>♥</li> <li>▶</li> <li>♥</li> <li>♥</li></ul> |
| <ul> <li>アドレス帳のときは、電話番号以外の<br/>オーナー情報も上書きされます。</li> </ul>                                                                              | 登録済み機器を削除したい<br>[削除]                                                                                   | くります。オーナー情報を送信したい<br>[オーナー情報送信]                                                                                                    |
| <ul> <li>オーナー情報を送信したい         [オーナー情報送信]         ●◆E①◆ ◎◆ ②「オーナー情報送         信]◆ ●◆ ③「赤外線通信]◆ ●◆ ③         「はい」◆ ●◆送信開始     </li> </ul> | 【Bluetooth 画面】 ③ 「登録済みデ<br>バイス」 → ● → ③ 機器 → ◎ → ④ 「削<br>除」 → ● → ③ 「はい」 → ●<br>● 接続中の機器を削除するときは、このあ   | <ul> <li>●◆[① ◆⑤ ◆ ③ 「オーナー情報送<br/>信」◆ ●◆ ③ 「Bluetooth」◆ ● ◆</li> <li>③ 受信側の機器◆ ● ◆ ③ 「はい」 ◆</li> <li>● ◆送信開始</li> </ul>                                                                                                    |
| アドレス帳以外のデータを送信した     い     [1件送信]                                                                                                    | (したい) を送し (を行けるり。) (1) (1) (1) (1) (1) (1) (1) (1) (1) (1                                              | アドレス     吸以外の     アータを     左信した     い     [1件送信]     冬機能の     データリスト     画面で     のデー                                                                                                    |
| 各機能のデータリスト画面で ③ デー<br>タ ◆ ◎ ◆ ③ 「送信」 ◆ ● ◆ ③ 「赤外<br>線通信」 ◆ ● ◆ ③ 「はい」 ◆ ● ◆ 送                                                          | 【登録済みデバイス画面】 砂機器の種類 ◆③接続中の機器 ◆●                                                                        | タ → ⑤ → ③ 「送信」 → ④ → ③<br>「Bluetooth」 → ● → ③ 受信側の機<br>器 → ● → ③ 「はい」 → ● → 送信開始                                                                                                    |
| 信開始                                                                                                    | (◎読本) Bluetooth <sup>®</sup> の詳細情報を確認する、ハン<br>ズフリー/オーディオ両方対応の機器を<br>個別に接続する、優先的に接続するワイ<br>ヤレスイヤホンを設定する |                                                                                                    |

通信/バックアップ
12

#### 便利な機能

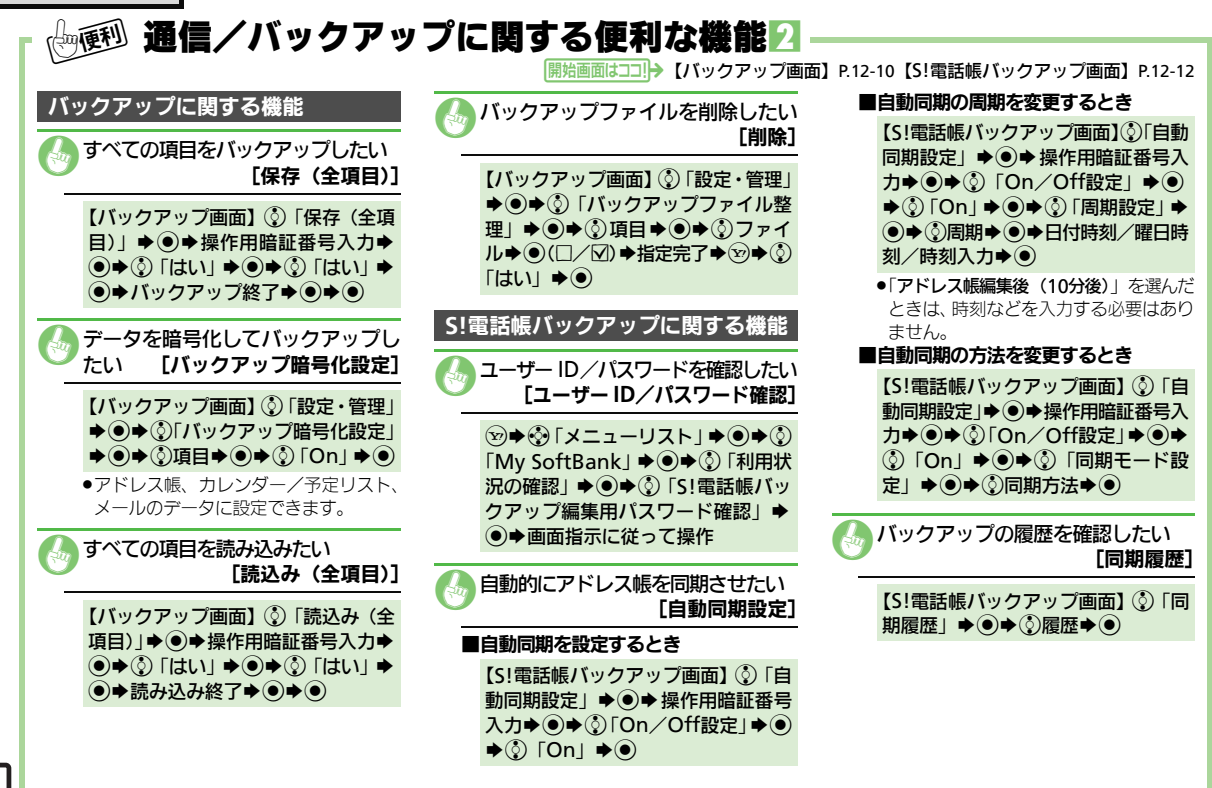

<u>-</u>27 12·**1**4

| モード/日時設定     | 13-2 |
|--------------|------|
| ディスプレイ/キー設定  | 13-3 |
| 着信/イルミ/音設定   | 13-5 |
| 文字入力/アドレス帳設定 | 13-6 |
| 電話設定         | 13-7 |
| メール設定        |      |
| インターネット設定    |      |

| テレビ設定         | 13-11 |
|---------------|-------|
| カメラ設定         | 13-13 |
| プレイヤー/S!アプリ設定 | 13-14 |
| 各種ツール設定       | 13-15 |
| コミュニケーション設定   | 13-16 |
| 通信設定          | 13-17 |
| 初期化           | 13-18 |
|               |       |

\_ . . . . .

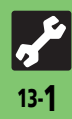

## モード/日時設定

| 「「三」て「「「」」の設定                 |                                                                                  |  |
|-------------------------------|----------------------------------------------------------------------------------|--|
| モードに関する設定 共通操作                | ▶ ● ◆ 發 「設定」 ◆ ● ◆ 本体設定画面で ③ 「 モード設定」 ◆ ●                                        |  |
| 利用モードを設定する                    | ③モード●●                                                                           |  |
| 各モードの設定内容を変更する                | <ul> <li>③モード ◆ ◎ ◆ ③ 設定項目 ◆ ④ ◆ 各設定項目の操作</li> <li>●「通常モード」では変更できません。</li> </ul> |  |
| 『読本】オリジナルのモードを作成する (オリジナルモード) | 、簡易留守録をモードごとに設定する(簡易留守録設定)、モードの設定を初期化する(リセット)                                    |  |
| 日時設定/表示に関する設定 共通操作            | ▶ ● ◆ 發「設定」 ◆ ● ◆ 本体設定画面で ③「日時設定」 ◆ ●                                            |  |
| 日付/時刻を設定する                    | <ul> <li>③「日付時刻設定」◆●◆西暦入力(4ケタ)◆月入力(2ケタ)◆日入力(2ケタ)◆時入力(2ケタ)◆分入力(2ケタ)●</li> </ul>   |  |
| 手動で時刻を補正する                    | ③「時刻補正」  ◆ ● ◆ ③ 「即時補正 (手動)」  ◆ ● ◆ ③ 「はい」  ◆ ●                                  |  |
| サマータイムを設定する                   | ③「サマータイム設定」 ◆ ● ◆ ③「On」 ◆ ●                                                      |  |
| お使いの地域(タイムゾーン)を変更する           | ③「タイムゾーン設定」 ◆ ● ◆ ⊕ 地域 ◆ ●                                                       |  |
| 時刻表示を12時間制にする                 | ③「時刻フォーマット」●●●③「12時間」●●                                                          |  |
| 日付表示を変更する                     | ③「日付フォーマット」 ◆ ④ ◆ ③表示形式 ◆ ●                                                      |  |
| 月曜日から始まるカレンダー表示にする            | ③「カレンダーフォーマット」◆●◆③「月曜日-日曜日」●●                                                    |  |
|                               |                                                                                  |  |

[<//>
[<//>
[
[
[
[
[
[
[
[
[
[
[
[
[
[
[
[
[
[
[
[
[
[
[
[
[
[
[
[
[
[
[
[
[
[
[
[
[
[
[
[
[
[
[
[
[
[
[
[
[
[
[
[
[
[
[
[
[
[
[
[
[
[
[
[
[
[
[
[
[
[
[
[
[
[
[
[
[
[
[
[
[
[
[
[
[
[
[
[
[
[
[
[
[
[
[
[
[
[
[
[
[
[
[
[
[
[
[
[
[
[
[
[
[
[
[
[
[
[
[
[
[
[
[
[
[
[
[
[
[
[
[
[
[
[
[
[
[
[
[
[
[
[
[
[
[
[
[
[
[
[
[
[
[
[
[
[
[
[
[
[
[
[
[
[
[
[
[
[
[
[
[
[
[
[
[
[
[
[
[
[
[
[
[
[
[
[
[
[
[
[
[
[
[
[
[
[
[
[
[
[
[
[
[
[
[
[
[
[
[
[
[
[
[
[
[
[
[
[
[
[
[
[
[
[
[
[</p

▼☆ エード/□吽に明オス 沙ウ

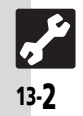

ディスプレイ/キー設定

| 【『『記』ディスプレイ/キーに関する設定】 ――――――――――――――――――――――――――――――――――――                    |                                                                                                    |  |
|-------------------------------------------------------------------------------|----------------------------------------------------------------------------------------------------|--|
|                                                                               |                                                                                                    |  |
| 表示言語に関する設定 共通操作                                                               | ●●◆發「設定」◆●◆本体設定画面                                                                                                   |  |
| 英語表示/日本語表示に切り替える                                                              | ③「Language」/「言語選択」◆●◆③「English」/「日本語」◆●                                                                             |  |
| 画像や文字に関する設定 共通操作                                                              | ●●◆・③「設定」◆●◆本体設定画面で③「ディスプレイ設定」◆●                                                                                    |  |
| 着信時などに画像(固定データ)を表示する                                                          | ③「画面ピクチャー」◆●◆③表示場面◆●◆③「固定データ」(または「パターン1」~「パターン3」)◆●                                                                 |  |
| 着信時などにデータフォルダの画像を表示する                                                         | <ul> <li>③「画面ビクチャー」◆●◆③表示場面◆●◆③保存場所◆●◆④画像◆●◆</li> <li>●◆③表示範囲指定◆●</li> <li>●画像によっては、表示範囲の指定が必要ないこともあります。</li> </ul> |  |
| 着信時などにきせかえアレンジを表示する                                                           | <ul> <li>③「画面ピクチャー」 ◆ ● ◆ ③表示場面 ◆ ● ◆ ③ 「きせかえアレンジ」 ◆ ● ◆ ●</li> <li>●「電源On」、「電源Off」にはきせかえアレンジを設定できません。</li> </ul>   |  |
| []<br>[]<br>[課本] 電話番号入力時の数字の形を変更する(ダイヤル表示設定)、待受画面の画像や動画再生時の表示モードを変更する(鮮やかモード) |                                                                                                    |  |
| 照明や表示時間に関する設定 共通操作                                                            | ●●◆��「設定」◆●◆本体設定画面で②「ディスプレイ設定」◆●                                                                                    |  |
| 画面が切り替わるときの効果を変更する                                                            | ③「画面エフェクト」◆●◆③効果◆●                                                                                                  |  |
| 画面/ボタン照明の点灯時間を変更する                                                            | ③「バックライト」 ◆ ● ◆ ③「点灯時間」 ◆ ● ◆ ③ 時間 ◆ ●                                                                              |  |
| 画面の明るさを変更する                                                                   | ③「バックライト」 ◆ ● ◆ ③ 「明るさ調整」 ◆ ● ◆ ③ 明るさ ◆ ●                                                                           |  |
| 画面の明るさの自動調整(明るさセンサー)を設定する                                                     | ③「バックライト」 ◆ ④ ◆ ③「明るさ調整」 ◆ ● ◆ 彎(□ / 図表示) ◆ ●                                                                       |  |
| 画面表示の点灯時間を変更する                                                                | ③「パネル点灯時間」 ◆ ● ◆ ③ 時間 ◆ ●                                                                                           |  |

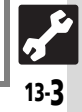

| ノイスノレイ/ 十一政/ | ディ | ・スプ | レイ | /+- | -設定 |
|--------------|----|-----|----|-----|-----|
|--------------|----|-----|----|-----|-----|

| ・ 【頭目 ディスプレイ/キーに                | 関する設定?                                                                   |
|---------------------------------|--------------------------------------------------------------------------|
|                                 |                                                                          |
| サブディスプレイに関する設定                  | ▶ ● ◆ �� 「 設定」 ◆ ● ◆ 本体設定画面で ② 「 ディスプレイ設定」 ◆ ●                           |
| サブディスプレイの点灯時間を変更する              | ③「サブディスプレイ」◆●◆③「点灯時間」◆●◆③時間◆●                                            |
| サブディスプレイにメールを表示しない              | ③「サブディスプレイ」◆●◆③「メール表示」◆●◆③「Off」◆●                                        |
| 着信時サブディスプレイに相手を表示しない            | ⑦「サブディスプレイ」◆●◆⑦「着信相手表示」◆●◆⑦「Off」◆●                                       |
| 「「「読本」時計の表示形式を変更する(時計表示設定)、時計のご | 文字を変更する(時計フォント)                                                          |
| その他のディスプレイ関連設定 共通操作             | ▶●◆ ��「設定」 ◆ ● ◆ 本体設定画面で ⑦「ディスプレイ設定」 ◆ ●                                 |
| 待受画面の時計/カレンダーを変更する              | ③「待受設定」◆●◆③「時計/カレンダー表示」◆●◆③表示形式◆●                                        |
| 待受画面上部のマークを表示しない                | <ul> <li>③「待受設定」⇒●⇒③「アイコン表示」⇒●⇒③「ステータス行」⇒●⇒③</li> <li>「Off」⇒●</li> </ul> |
| 待受画面下部のソフトキーを表示する               | <ul> <li>②「待受設定」◆●◆③「アイコン表示」◆●◆③「ソフトキー」◆●◆③「On」</li> <li>●●</li> </ul>   |
|                                 | レータ名表示)、電源On時にメッセージを表示する(電源Onメッセージ)                                      |
| キーに関する設定 井通操作                   | ▶●◆��「設定」◆●◆本体設定画面                                                       |
| 通常操作時のボタン照明を点灯しない               | ③「キーバックライト設定」◆●◆③「Off」◆●                                                 |

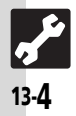

| 着信時の動作に関する設定 共通線                | 作→●◆發「設定」◆●◆本体設定画面で②「音・パイプ・イルミ」→●                                                                                                    |
|---------------------------------|----------------------------------------------------------------------------------------------------|
| 信時の音量を変更する                      | <ul><li>③「音量」 ◆ ● ◆ ③ 着信の種類 ◆ ● ◆ ③ 音量 ◆ ●</li></ul>                                                                                                    |
| 」以外のボタンでも電話を受けられるようにする          | <ul> <li>(②「エニーキーアンサー」◆●◆②「On」◆●</li> <li>●EO</li> <li>●EO&lt;</li></ul> |
| 着信時などのライトのOn/Offを設定する           | <ul> <li>③「インフォメーションライト設定」◆●◆③項目◆●◆③「On/Off設定」</li> <li>●●◆③「On」/「Off」◆●</li> <li>●消費電力の削減のため、インフォメーション通知後、24時間で消灯します。</li> <li>●インフォメーション通知時に点灯するのは、真ん中の1灯だけです。</li> </ul>                                                                                                    |
| ▶ インフォメーションライトのライト色を設定する        | (ライト色設定)                                                                                                    |
| ルミネーションに関する設定 <mark>共通</mark> 線 | 作→●◆發「設定」→●→本体設定画面で②「音・バイブ・イルミ」→●                                                                                                    |
| 「イルミネーションを無効にする                 | <ul> <li>③「イルミネーションライト設定」◆●◆③動作の種類◆●◆③「On / Off設定」◆●◆③「Off」◆●</li> </ul>                                                                                                    |
| ▶ イルミネーションの詳細を設定する(イルミネー        | ションライト設定)                                                                                                    |
| 果音に関する設定 共通操                    | #ff→●◆◇「設定」→●→本体設定画面で◇「音・パイブ・イルミ」→●                                                                                                    |
| ッン確認音を鳴らす                       | ③「効果音」→●→③「ボタン確認音」→●→③音→●                                                                                                    |
| -斉トーク利用時の音を変更する                 | ③「効果音」◆●◆③「S!一斉トーク」◆●◆③音◆●                                                                                                    |
| 輸業音を変更する                        | ③「効果音」◆●◆③効果音の種類◆●◆③「音選択」◆●◆③保存場所◆●◆                                                                                                    |
|                                 | ●利用期限のあるファイルのときは、このあと「 <b>はい</b> 」を選び●を押します。                                                                                                    |
| ▶ 各種効果音を消す、各種効果音の鳴動時間を変更        | する、効果音の音量を変更する                                                                                                    |
|                                 |                                                                                                    |
| の他の音関連設定                        | 作→●◆發「設定」→●→本体設定画面                                                                                                    |

文字入力/アドレス帳設定

| ↓☆シシンチトカノアトレス帳に関する設定────  |                                        |  |
|---------------------------|----------------------------------------|--|
| 文字入力に関する設定 共通操作           | ▶【文字入力画面】▶☺▶贷「入力/変換設定」▶●               |  |
| 入力した文字列から変換候補を予測しない       | ③「近似予測」 ◆● ◆ ③「Off」 ◆ ●                |  |
| 入力した単語から次の変換候補を予測しない      | ③「連携予測」⇒●⇒③「Off」⇒●                     |  |
| 顔文字を変換候補に表示しない            | ③「顔文字連携」◆●◆③「Off」◆●                    |  |
| 予測変換の優先度を下げる              | ⑦「予測候補優先度低」 ◆ ● ◆ ⑦種類 ◆ ● (図表示) ◆ 図    |  |
| 変換候補をダイヤルボタンで確定する         | ③「候補決定動作設定」 ◆ ④ ◆ ③ 「1-9、0、米、#で決定」 ◆ ● |  |
| アドレス帳に関する設定 共通操作          | ●●◆��「電話機能」◆●◆��「アドレス帳設定」◆●            |  |
| 利用するアドレス帳を変更する            | ③「メモリ切替」◆●◆③「USIM」/「本体とUSIM」◆●         |  |
| アドレス帳の登録先を変更する            | ③「登録先設定」◆●◆③「USIM」/「毎回確認」◆●            |  |
| アドレス帳未登録相手との通話後確認画面を表示しない | ③「未登録番号追加」◆●◆③「着信時」/「発信時」◆●◆③「Off」◆●   |  |

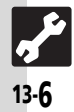

| BE |    | 5.3 |      |
|----|----|-----|------|
|    | J. |     | - 7- |

| 【誕記 電話をもっと便利にす                                          | 「る設定                                                                                                    |
|---------------------------------------------------------|----------------------------------------------------------------------------------------------------|
| 音声電話/TVコールの設定 株通操作                                      | ▶●◆◆「設定」◆●◆◇「通話/TVコール設定」                                                                                                    |
| 音声電話通話中に通話時間お知らせ音を鳴らす                                   | <ul> <li>③「通話時間お知らせ」</li> <li>●●●</li> <li>●</li> <li>●</li></ul>             |
| 通話後に通話料金を表示する                                           | ③「通話明細表示」◆●◆③「通話後料金表示」◆●◆③「On」◆●                                                                                                    |
| 通話中に通話時間を表示しない                                          | ③「通話明細表示」◆●◆③「通話時間表示」◆●◆③「Off」◆●                                                                                                    |
| 「目標本」通話料金の上限を設定する(限度額/残り度数)、イ                           | 、ヤホンマイク利用時に自動応答する(自動応答)、国際電話の詳細を設定する                                                                                                    |
| TVコールに関する設定 共通操作                                        | ▶●◆◆「設定」◆●◆◇「通話/TVコール設定」◆②「TVコール設定」◆●                                                                                                    |
| 相手の画面に表示される画像を設定する                                      | <ul> <li>③「送信画像切替」</li> <li>●</li> <li>◆</li> <li>●</li> <li>●</li> <l< td=""></l<></ul> |
| 受信画像/送信画像の画質を変更する                                       | ⑦「受信画質設定」/「送信画質設定」→●→◎●◎●●                                                                                                    |
| TVコール開始時にスピーカーホンを利用しない                                  | ③「スピーカーホン」◆●◆③「Off」◆●                                                                                                    |
| 個式 TVコール開始時にアウトカメラからの映像を送信す     バックライトの点灯方法を設定する(バックライト | る(カメラ選択)、保留中相手の画面に表示される画像を設定する(保留中ガイダンス表示)、<br>ト)、TVコール開始時にこちらの音声を消す(マイクミュート)                                                                                                    |
| パケット通信に関する設定 共通操作                                       | ▶●◆◆「設定」◆●◆◇「通話/TVコール設定」◆◇「通信時間・料金」◆●                                                                                                    |
| 前回利用したパケット量を確認する                                        | ③「データ通信」 ◆ ● ◆ ③ 「前回パケット」 ◆ ●                                                                                                    |
| 利用したパケット量の累積を確認する                                       | ③「データ通信」→●→③「累積パケット」→●                                                                                                    |
| 個議本 パケット量の目安を消去する(リセット)                                 |                                                                                                    |
|                                                         |                                                                                                    |
|                                                         |                                                                                                    |
|                                                         |                                                                                                    |

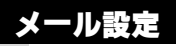

| ▶ 【豌 メールをもっと便利                                        | にする設定                                                                      |
|-------------------------------------------------------|----------------------------------------------------------------------------|
|                                                       |                                                                            |
| メール全般の設定 共通操                                          | 作→◎◆②「設定」◆●◆③「一般設定」◆●                                                      |
| メッセージ画面のスクロール単位を変更する                                  | ③「スクロール単位」 ◆ ● ◆ ③ スクロール単位 ◆ ●                                             |
| リスト画面の表示方法を変更する                                       | ③「メールリスト表示切替」◆●◆③表示方法◆●                                                    |
| アドレスをすべて表示する                                          | ③「アドレス表示切替」◆④◆③「すべて表示」◆●                                                   |
| 受信ボックスの表示方法を変更する                                      | ◎「受信ボックス表示設定」⇒●⇒◎表示方法⇒●                                                    |
| 送信済みボックスの表示方法を変更する                                    | ③「送信ボックス表示設定」◆●◆③表示方法◆●                                                    |
| 古い受信メールを自動的に削除しない                                     | ③「メール自動削除設定」 ◆ ● ◆ ③「受信ボックス」 ◆ ● ◆ ③「Off」 ◆ ●                              |
| 古い送信済みメールを自動的に削除しない                                   | ③「メール自動削除設定」◆●◆③「送信済みボックス」◆●◆③「Off」◆●                                      |
| ●「受信ボックス表示設定」、「送信ボックス表示設定」の                           | 「 <b>アカウント別フォルダ表示</b> 」は、PCメールアカウントを設定しないと選択できません。<br>                     |
| 送信・作成に関する設定 共通操                                       | 噟,◎◆灸「設定」◆●◆灸「一般設定」◆●◆灸「送信・作成全般」◆●                                         |
| 常に配信確認をする                                             | <ul> <li>③「配信確認」 ◆ ● ◆ ③ 「On」 ◆ ●</li> </ul>                               |
| 送信失敗時に自動再送しない                                         | ③「自動再送」◆●◆③「Off」◆●                                                         |
| 「日本本人」」「「「「「「「「「「「「「「」」」」」」」」「「「」」」」」」」「「「」」」」        | 送信中アニメを最後まで表示しない(送信中ステータス表示)                                               |
| 受信動作に関する設定 共通操                                        | <b>作→</b> ◎◆②「設定」◆●◆③「一般設定」◆●◆③「受信動作全般」◆●                                  |
| シークレットフォルダへの着信を知らせない                                  | <ul> <li>③「メールお知らせ設定」◆●◆③「シークレットフォルダ着信」◆●</li> <li>◆「お知らせしない」◆●</li> </ul> |
| フィーリングメール受信時にインフォメーションを表示<br>ない                       | RL ③「フィーリングメール連動」◆●◆③「インフォメーション表示」◆●◆③<br>「Off」◆●                          |
| デルモジ表示しない                                             | <ul> <li>③「デルモジ表示設定」◆●◆③「受信ボックス表示設定」◆●◆③「デルモジ表示しない」◆●</li> </ul>           |
| 「「「」「読本」メール着信時のお知らせの詳細を設定する(メールの詳細を設定する(デルモジ表示設定)、アニメ | ーーーーーーーーーーーーーーーーーーーーーーーーーーーーーーーーーーーー                                       |

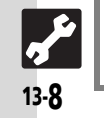

メール設定

| 国内での利用時にS!メールを自動受信しない                                                             | ③「メール受信設定(日本)」◆●◆③「手動受信」◆●                                                                                             |
|-----------------------------------------------------------------------------------|----------------------------------------------------------------------------------------------------|
| 海外での利用時にS!メールを自動受信しない                                                             | <ul> <li>③「メール受信設定(海外)」◆●◆③「手動受信」◆●</li> <li>●「自動受信」のときは、添付ファイルを含む全文が自動的に受信されます。通信料が高額になることがありますので、ご注意ください。</li> </ul> |
| 添付画像を拡大表示する                                                                       | ③「画像表示設定」●●●③「2倍拡大表示」●●                                                                                                |
| 添付画像を自動的に表示しない                                                                    | ③「添付ファイル自動表示」 ◆ ● ◆ ③「画像」 ◆ ● ◆ ③「Off」 ◆ ●                                                                             |
| 添付サウンドを自動的に再生する                                                                   | ③「添付ファイル自動表示」◆●◆③「サウンド」◆●◆③「On」◆●                                                                                      |
| 「画像表示設定」、「添付ファイル自動表示」、「添付ファ                                                       | イル送信時設定」については、PCメールにも設定内容が反映されます。                                                                                      |
|                                                                                   | 受信設定:指定自動受信)、撮影/録音した添付ファイルを保存しない(添付ファイル送信時設定)                                                                          |
| PCメールに関する設定 共通操                                                                   | 作→◎◆③「設定」◆●◆③「PCメール設定」◆●                                                                                               |
| Cメールを全文受信する                                                                       | ③「PCメール受信設定」◆●◆③「PCメール受信」◆●◆③「全文受信」◆●                                                                                  |
| 自動で新着メールを受信する                                                                     | ②「新着チェック設定」◆●◆③「自動新着チェック」◆●◆③「On」◆●◆③<br>アカウント◆●(図表示)◆③◆●                                                              |
| 自動新着チェックの間隔を設定する                                                                  | ③「新着チェック設定」◆●◆③「新着チェック間隔」◆●◆③設定間隔◆●                                                                                    |
| Cメール作成時本文を自動的に改行しない                                                               | ③「PCメール自動改行設定」◆●◆③「Off」◆●                                                                                              |
| 自動新着チェックを「On」にすると、パケット通信<br>ルがなくてもパケット通信料が発生することがありま<br>新着チェック中は、他の機能の動作が遅くなることがな | 調料が高額になることがありますので、ご注意ください。また、新着チェックの結果、新着メー<br>ます。特に海外でのご利用にはご注意ください。<br>5ります。                                         |
| ③読本 アドレスなどの条件を指定して全文受信する(指<br>新着チェックを行う(海外使用時)、自動新着                               | 淀メール全文受信)、受信するメールサイズを制限する(全文受信サイズ制限)、海外利用時に自動<br>チェックを行わない時間帯を設定する(新着チェック無効時間)                                         |
|                                                                                   |                                                                                                    |
| SMSに関する設定 共通機                                                                     |                                                                                                    |

| Yahoo!ケータイに関する設定 共通                   | 操作≯●◆��「Yahoo!ケータイ」◆●◆��「設定」◆●                                          |
|---------------------------------------|-------------------------------------------------------------------------|
| 情報画面の文字サイズを変更する                       | ③「文字サイズ」 ◆ ● ◆ ③文字サイズ ◆ ●                                               |
| 情報画面のスクロール単位を変更する                     | ③「スクロール単位」◆●◆③スクロール単位◆●                                                 |
| ポインタを使用する                             | ③「ポインタ設定」◆●◆③「ポインタモード設定」◆●◆③「通常モード」                                     |
| ポインタの移動速度を変更する                        | ③「ポインタ設定」→●→③「速度設定」→●→③速度→●                                             |
| 情報内の画像を取得しない                          | ③「テキストブラウズ設定」◆●◆③「イメージ」◆●◆③「取得しない」                                      |
| 情報内のサウンドを再生しない                        | ③「テキストブラウズ設定」◆●◆③「サウンド」◆●◆③「再生しない」                                      |
| 一時保存用メモリの情報(キャッシュ)を消去する               | ③ ③ 「メモリ操作」 ◆ ● ◆ ③ 「キャッシュ消去」 ◆ ● ◆ ③ 「はい」 ◆ ●                          |
| サーバー側のお客様識別情報(Cookie)を消去する            | 5 ③「メモリ操作」→●→③「Cookie消去」→●→③「はい」→●                                      |
| 以前入力したユーザー ID / パスワード(認証情報)<br>去する    | を消 ②「メモリ操作」→●→③「認証情報消去」→●→③「はい」→●                                       |
| ダウンロードしたファイルの保存先としてメモリカー              | -ドを ②「ファイル保存先」 ◆ ④ ◆ ③ 「メモリカード優先」 ◆ ●                                   |
| 優先する                                  | ●ファイルによっては、ここでの設定が働かないことがあります。                                          |
| ブラウザの設定やブックマーク、お気に入りなどをお<br>上げ時の状態に戻す | お買い ③「ブラウザ初期化」 ◆●◆操作用暗証番号入力 ◆●◆③「はい」 ◆●                                 |
| 設定内容や登録内容をお買い上げ時の状態に戻す                | ③「設定リセット」→●→操作用暗証番号入力→●→③「はい」→●                                         |
| 「                                     | (セキュリティ設定)                                                              |
| PCサイトブラウザに関する設定 共通                    | 操作→ ● ◆ ③「Yahoo!ケータイ」 → ● ◆ ③「PCサイトフラウザ」 → ● ◆ ③「PCサイトフラウザ設定            |
| 連続スクロール時にガイド表示を利用しない                  | ③「スクロール設定」 ◆ ④ ◆ ③「ガイド表示」 ◆ ● ◆ ③「Off」 ◆ ●                              |
| 情報画面のスクロール単位を変更する(PCサイトブラ             | ヮウザ) ③「スクロール設定」 ◆ ④ ◆ ③「スクロール単位」 ◆ ● ◆ ③ スクロール単位                        |
| ブラウザ切り替え時やPCサイトブラウザ起動時に響面を表示しない       | 警告画<br>③「警告画面表示設定」◆●◆③「PCサイトブラウザ」/「Yahoo!ケータ-<br>●◆③「Off」◆●             |
| 登録したRSSをすべて消去する                       | <ul> <li>③「メモリ操作」◆●◆③「RSSフィードリスト消去」◆●◆操作用暗証者<br/>カ◆●◆③「はい」◆●</li> </ul> |

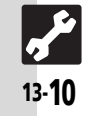

| 【該定 テレヒをもっと便利に              | 「する設定!!! ―――――――――――――――――――――――――――――――――― |
|-----------------------------|---------------------------------------------|
| 映像に関する設定 共通操作               | ▶●◆灸「TV」◆●◆灸「デジタルTV」◆●◆◎◆灸「映像設定」◆●          |
| 画面の明るさを調整する                 | (◊)「明るさ」 ◆● ◆ ◊ 明るさ ◆ ●                     |
| 画面の明るさの自動調整(明るさセンサー)をしない    | ③「明るさ」 ◆ ④ ◆ 囫 ◆ ④                          |
| 映像にあわせて画面の明るさを自動調整する        | ⑦「シーン別明るさコントロール」 ◆●◆③「On」 ◆●                |
| 「映像設定」は、現在設定されているAVポジションに対し | ノて有効となります。                                  |
| 調査 映像の詳細を設定する               |                                             |
| サウンドに関する設定 共通操作             | ▶●◆��「TV」◆●◆②「デジタルTV」◆●◆◎◆③「サウンド設定」◆●       |
| サウンド効果を設定する                 | ②効果◆●                                       |
| 「サウンド設定」は、現在設定されているAVポジションに | 対して有効となります。                                 |
| データ放送に関する設定 共通操作            | ▶●◆� 「TV」◆●◆� 「設定」◆●                        |
| 緑画時に映像だけを保存する               | ③「データ放送」◆●◆③「録画設定」◆●◆③「映像のみ」◆●              |
| 3歳本] データ放送利用の詳細を設定する        |                                             |
| 字幕/音声に関する設定 共通操作            | →●+ 「TV」+●+ 「デジタルTV」+●+ 「字幕/音声設定」+●         |
| 字幕の表示方法を設定する                | ⑦「字幕表示」◆●◆③表示方法◆●                           |
|                             |                                             |
|                             |                                             |

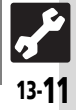

| ● プ電 テレビをもっと便利に                                 | する設定?                                                                                                    |
|-------------------------------------------------|----------------------------------------------------------------------------------------------------|
| 視聴中の着信などに関する設定 共通操作                             | > ● ◆ ◆ 「TV」 → ● → ② 「設定」 → ●                                                                                                    |
| 視聴中着信があったとき通知を表示する                              | ②「着信時優先動作」→●→③着信の種類→●→③「着信通知表示」→●                                                                                                    |
| ◎ 原本 視聴中にアラーム設定時刻になったとき通知を表示す<br>ろ約に関する設定       | る (アラーム通知)<br>▶ ● ● ◆ ◎ 「TV/」 ● ● ● ◎ 「設定」 ● ● ● ◎ 「予約時間お知らせ」 ● ●                                                                         |
| 予約開始の通知時間を変更する                                  |                                                                                                    |
| ◎読本 予約開始動作の詳細を設定する                              |                                                                                                    |
| 視聴エリア/チャンネルに関する設定 共通操作                          |                                                                                                    |
| エリア内のすべてのチャンネルを消去して更新する                         | <ul> <li>③「エリア切替」◆●◆③エリア◆◎◆③「エリア名変更」◆●◆エリア名欠ガ★●</li> <li>③「エリア切替」◆●◆③エリア◆◎◆③「チャンネル更新」◆●◆③「全更新」◆●◆③「はい」◆●</li> </ul>                       |
| テレビ画面で                                          | ③「チャンネルキー設定」◆●◆③動作◆●<br>● 5-5-5-5-5-5-5-5-5-5-5-5-5-5-5-5-5-5-5-                                                                          |
| チャンネルを移動する<br>チャンネルを削除する                        |                                                                                                    |
|                                                 | )、受信したチャンネルを追加する(チャンネル更新)                                                                                                    |
| その他のテレビ関連設定                                     | ▶ ● ◆ 發 「TV」 ◆ ● ◆ ② 「設定」 ◆ ●<br>                                                                                                    |
| テレビの音声をスピーカーで聴く                                 | ◎ 「イヤホン/スピーカー切替」 ● ● ● ◎ 「スピーカー」 ● ●                                                                                                    |
| 音声の出力先をワイヤレス出力対応機器にする<br>つけ間でにしいたの手体に約2ます。      |                                                                                                    |
| 一定時间でテレビを自動的に終了する<br>視聴中クローズポジションにしたときテレビを終了しない | <ul> <li>(𝔅) 「オートオノ設定」 ● ● ● 𝔅) 「オートオノ時間設定」 ● ● ● 𝔅) 時間 ● ●</li> <li>(𝔅) 「オートオフ設定」 ● ● ● (𝔅) 「本体クローズ動作設定」 ● ● ● (𝔅) 「TV継続」 ● ●</li> </ul> |
|                                                 |                                                                                                    |

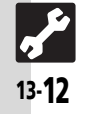

| 【三記 カメラをもっと便利に                         | :する設定                                                                                                    |
|----------------------------------------|----------------------------------------------------------------------------------------------------|
| 静止画/動画撮影共通の設定 株通操作                     | ▶●♥��「カメラ」♥●(動画のときはこのあとw)                                                                                                    |
| 保存先を変更する                               | <ul> <li>◎ ◆ ③ 「設定」 ◆ ④ ◆ ④ 「保存先設定」 ◆ ④ ◆ ③保存先/「毎回確認」 ◆ ●</li> <li>● 動画撮影モードでは、撮影時間/サイズが「メール添付」のときだけ「毎回確認」<br/>が設定できます。</li> </ul> |
| 撮影後自動的に保存する                            | ☞◆發「設定」◆●◆發「自動保存設定」◆●◆發「On」◆●                                                                                                    |
| 画質を設定する                                | ☞◆灸「画質設定」◆●◆灸画質◆●                                                                                                    |
| 静止画撮影に関する設定 共通操作                       | ▶ <b>●</b> ●◆發「カメラ」◆●                                                                                                    |
| 撮影時の光源に合わせてホワイトバランスを設定する               | ◎◆◇「撮影設定」◆●◆◇「ホワイトバランス」◆●◆◇設定項目◆●                                                                                                  |
| シャッター音を変更する                            | <ul> <li>◎ ◆ ③ 「設定」 ◆ ④ ◆ ③ 「シャッター音」 ◆ ● ◆ ③ シャッター音 ◆ ●</li> <li>● 連写撮影時やパノラマノスキャナ撮影時のシャッター音は固定です。</li> </ul>                      |
| Bluetooth <sup>®</sup> 対応腕時計でリモート撮影しない | <ul> <li>◎ ◆ ③ 「設定」 ◆ ④ ◆ ③ 「リモートシャッター設定」 ◆ ● ◆ ④ 「Off」 ◆ ●</li> <li>● Bluetooth<sup>®</sup>対応腕時計登録時だけ有効です。</li> </ul>             |
| ③読本] マークを表示しない(アイコン表示)、パノラマ撮影          |                                                                                                    |
| 動画撮影に関する設定 共通操作                        | <b>▶●</b> ●◆◇「カメラ」◆●◆∞                                                                                                    |
| 音声を録音しない                               | ◎◆ ③「マイク設定」 ◆ ④ ◆ ③「Off」 ◆ ●                                                                                                    |
| 画像の表示サイズを大きくする                         | ◎◆◇ 「表示サイズ」 ◆ ● ◆ ◇ 「拡大」 ◆ ●                                                                                                    |
| 圓 <b>渡本</b> ) 圧縮形式をH.263にする(エンコード形式)   |                                                                                                    |

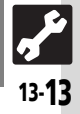

プレイヤー/S!アプリ設定

| - 【頭目 メディアプレイヤー/                                                                                                    | S!アプリをもっと便利にする設定                                                                                                    |  |  |  |  |  |  |
|----------------------------------------------------------------------------------------------------|----------------------------------------------------------------------------------------------------|--|--|--|--|--|--|
|                                                                                                    |                                                                                                    |  |  |  |  |  |  |
| 音楽/動画再生に関する設定 共通操作                                                                                                    | ●●◆ <b>③</b> 「メディアプレイヤー」 <b>◆</b> ●                                                                                                    |  |  |  |  |  |  |
| 音声の出力先をワイヤレス出力対応機器にする                                                                                                    | ③「設定」◆●◆③「オーディオ出力切替」◆●◆③「Bluetoothデバイス」◆●                                                                                                    |  |  |  |  |  |  |
| した。<br>「<br>して<br>した<br>で<br>した<br>の<br>た<br>い<br>の<br>た<br>の<br>た<br>の<br>た<br>の<br>た<br>の<br>た<br>の<br>た<br>の<br>た<br>の<br>た<br>の<br>た<br>の<br>た<br>の<br>る<br>、<br>WEB<br>リンク<br>情報 | を表示しない(WEBリンク情報表示設定)                                                                                                    |  |  |  |  |  |  |
| S!アプリ利用中の動作に関する設定 共通操作→ ④ → ③ 「S!アプリ」 → ④ → ② 「設定」 → ●                                                                                                    |                                                                                                    |  |  |  |  |  |  |
| 効果音などの音量を変更する                                                                                                    | ⑦「音量」◆●◆③音量◆●                                                                                                    |  |  |  |  |  |  |
| サラウンドを解除する                                                                                                    |                                                                                                    |  |  |  |  |  |  |
| 着信があったとき通知を表示する                                                                                                    | ③「着信時優先動作」→●→③着信の種類→●→③「着信通知表示」→●                                                                                                    |  |  |  |  |  |  |
| メール着信があったときS!アプリを一時停止する                                                                                                    | ③「着信時優先動作」→●→③「メール着信」→●→③「着信優先動作」→●                                                                                                    |  |  |  |  |  |  |
| アラーム設定時刻になったとき通知を表示する                                                                                                    | ③「着信時優先動作」◆●◆③「アラーム」◆●◆③「アラーム通知」◆●                                                                                                    |  |  |  |  |  |  |
| S!アプリの開始要求があったとき通知を表示する                                                                                                    | ③「着信時優先動作」→●→③「S!アプリ開始要求」→●→③「着信通知」→●                                                                                                    |  |  |  |  |  |  |
| 待受画面表示後S!アプリ待受が動作するまでの時間を変更<br>する                                                                                                    | ②「S!アプリ待受設定」→●→③「起動開始時間」→●→秒数入力→●                                                                                                    |  |  |  |  |  |  |
| ●S!アプリ待受起動中に着信などがあったときは、設定にかか                                                                                                    | わらず着信通知が表示されます。                                                                                                    |  |  |  |  |  |  |
| 個式本 マルチメディア通信を有効にする(マルチメディア通信設定)、バックライトやバイブレータの詳細を設定する、S!アプリ待受設定時に一時停止する                                                                                                    |                                                                                                    |  |  |  |  |  |  |
| S!アプリの設定などを元に戻す操作 共通操作 > ● > ◆ 「S!アプリ」 → ● > ④ 「設定」 → ●                                                                                                    |                                                                                                    |  |  |  |  |  |  |
| S!アプリ設定をお買い上げ時の状態に戻す                                                                                                    | ③「S!アプリ設定リセット」◆●◆操作用暗証番号入力◆●◆③「はい」◆●                                                                                                    |  |  |  |  |  |  |
| S!アプリをすべて削除してお買い上げ時の状態に戻す                                                                                                    | <ul> <li>③「S!アプリオールリセット」◆●◆操作用暗証番号入力◆●◆③「はい」◆●</li> <li>●ICカード内にデータがあるときは、操作できません。(ICカード内のデータの削除方法は、生活アプリによって異なります。詳しくは、おサイフケータイ<sup>®</sup>対応サービス提供者にお問い合わせください。)</li> <li>●ちかチャットの利用制限も解除されます。</li> </ul> |  |  |  |  |  |  |
| ●「S!アプリオールリセット」を行うと、お客様がダウンロー                                                                                                    | ドしたS!アプリ、生活アプリがすべて削除されますのでご注意ください。                                                                                                    |  |  |  |  |  |  |

|                                         |                                                                                                    | 安定  |
|-----------------------------------------|----------------------------------------------------------------------------------------------------|-----|
| ↓ 誕記 各種ツールをもっと便                         | 利にする設定                                                                                                    |     |
| アラームに関する設定 共通操作                         | ●●◆發「ツール」◆●◆PIM/生活ツール画面で②「アラーム」◆●                                                                                                    |     |
| マナーモード設定時にアラームを鳴らす                      |                                                                                                    |     |
| お目覚めTVに関する設定 共通操作                       | <ul> <li>●●◆</li> <li>●●◆</li> <li>●●◆</li> <li>●●</li> <li>●●</li> <li>●</li> <li>●●</li> <li>●</li> <li>●</li>     &lt;</ul> |     |
| マナーモード設定時にアラームを鳴らす                      | ③「マナーモード時設定」◆●◆③「鳴らす」◆●◆③「はい」◆●                                                                                                    |     |
| おサイフケータイ <sup>®</sup> に関する設定 共通操作       | ▶●◆③「ツール」→●→PIM/生活ツール画面で③「おサイフケータイ」→●                                                                                                    |     |
| おサイフケータイ <sup>®</sup> の設定をお買い上げ時の状態に戻す  | <ul> <li>③「ICカード設定」→ ④ ◆ ③ 「設定リセット」→ ④ → 操作用暗証番号入力→ ● → ③</li> <li>「はい」 → ●</li> <li>●ICカードロック、リモートロック、外部起動設定、残高表示設定がお買い上げ時の<br/>状態に戻ります。(生活アプリは削除されません。)</li> </ul>                                                                                                    |     |
| 「<br>「<br>読本」ICカードの詳細情報を確認する(ICカードステータス | )、読み取り時の動作を設定する(外部起動設定)                                                                                                    | +   |
| 時報に関する設定 共通操作                           | ●●◆發「ツール」◆●◆硷「タイマー/時計ツール」◆②「時報」◆●                                                                                                    |     |
| マナーモード設定時に時報を鳴らす                        | <ul> <li>②「詳細設定」◆●◆③「マナーモード時設定:」◆●◆③「鳴らす」◆●◆③</li> <li>「はい」◆●◆ ② ◆ ②</li> </ul>                                                                                                    | タマイ |
| 世界時計の時刻で時報を設定する                         | ⑦「詳細設定」→●→②「世界時計連動設定:」→●→③「On」→●→⊗→∞                                                                                                    | ス   |
| S!情報チャンネルに関する設定 共適操作                    | ●●◆ <li>●●◆</li> <li>●「S!情報チャンネル/お天気」</li> <li>●●</li>                                                                                                    | 13  |
| お天気アイコンを待受画面に表示しない                      | ③「お天気アイコン」◆●◆③「設定」◆●◆③「待受表示設定」◆●◆③「Off」<br>●●                                                                                                    |     |
| お天気アイコンを自動的に更新しない                       | <ul> <li>②「お天気アイコン」◆●◆③「設定」◆●◆③「アイコン更新設定」◆●◆③</li> <li>「Off」◆●</li> </ul>                                                                                                    |     |
| (目前本) インフォメーションでの表示を設定する                |                                                                                                    |     |

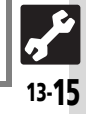

| 3!ともにら状況/3!一斉トーク共通の設定 |         |                                                                          | ▾◉▾◮ነ;;;;;;;;;;;;;;;;;;;;;;;;;;;;;;;;;;; |                               |                               |    |
|-----------------------|---------|--------------------------------------------------------------------------|------------------------------------------|-------------------------------|-------------------------------|----|
| S!ともだち状況に関する設定        | 共通操作    | <b>○ TPJ-E</b> X <b>○ → ③</b> 「コミュ:                                      | ニケーション」                                  | •● <b>●</b> ③ 「S!とも           | <u>を用唱証番号八万₹</u><br>だち状況」 ◆ ● | 9  |
| アドレス帳末登録者からの登録要求通知を   | 無視する    | <ul> <li>◎●③「S!とも</li> <li>●③「アドレス●</li> <li>●アドレス帳未登録</li> </ul>        | どち状況設定」<br>■<br>長未登録者のみ無<br>最者には、自動的     | ●●●③「メンバ<br>視」●●<br>こ登録不可通知をì |                               | •  |
| すべての登録要求通知を無視する       |         | <ul> <li>□ ◆ ③ 「S!ともご</li> <li>● ③ 「常に無視」</li> <li>● 自動的に登録不可</li> </ul> | だち状況設定」<br>● ●<br>J通知を返信しま               | <b>▶●◆</b> ③「メンバ<br>す。        | 一登録応答設定」◆                     | ۲  |
| 送られてきた相手画像を受信しない      |         |                                                                          | ち状況設定」 ●                                 | ●●③「画像受信詞                     | 定」♦●♦ⓒ「拒否                     | する |
|                       | 答状況一括設定 | 、状態アイコンと物                                                                | 態ラベルの組み合                                 | わせを変更する(状                     | 態設定)                          |    |
| S!一斉トークに関する設定         | 共通操作    | ***                                                                      |                                          |                               |                               |    |
| スピーカーホンを利用しない         |         | ③ 「スピーカーオ                                                                | ג∨ן ♦◉♦۞                                 | 「Off」♦●                       |                               |    |
|                       | (着信時優先動 | 乍)                                                                       |                                          |                               |                               |    |
|                       |         |                                                                          |                                          |                               |                               |    |
|                       |         |                                                                          |                                          |                               |                               |    |

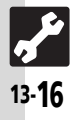
| 本機を非公開にして検索されないようにする                                                                                                    | <ul> <li>③「マイデバイス設定」◆●◆③「デバイスの公開」◆●◆③「Off」◆●</li> </ul>                                                                                                    |
|----------------------------------------------------------------------------------------------------|----------------------------------------------------------------------------------------------------|
| 3luetooth <sup>®</sup> 未使用時に自動的にBluetooth <sup>®</sup> 機能をOffにす                                                                                                    | 13 ②「マイデバイス設定」→●→③「タイムアウト時間」→●→③時間→●                                                                                                    |
| 音声/音楽の出力先をワイヤレス出力対応機にする                                                                                                    | <ul> <li>③「マイデバイス設定」◆●◆③「オーディオ出力切替」◆●◆③「Bluetooth<br/>デバイス」◆●</li> <li>●ワイヤレスイヤホンから接続したときは、自動的に「Bluetoothデバイス」に切り替<br/>かります。</li> </ul>                                                                                                    |
| 3luetooth <sup>®</sup> 対応腕時計の時刻を本機に合わせる                                                                                                    | <ul> <li>1) りょう。</li> <li>② 「腕時計連携設定」 ◆ ④ ◆ ③ 「時刻合わせ」 ◆ ● ◆ ③ 「はい」 ◆ ●</li> <li>● あらかじめBluetooth®対応腕時計と本機を接続しておいてください。</li> </ul>                                                                                                    |
|                                                                                                    |                                                                                                    |
| Bluetooth <sup>®</sup> 対応腕時計で通知する項目を設定する                                                                                                    | <ul> <li>③「腕時計連携設定」◆●◆③「各種通知設定」◆●◆③通知項目◆●◆③「許可」/「禁止」◆●</li> </ul>                                                                                                    |
| Bluetooth <sup>®</sup> 対応腕時計で通知する項目を設定する<br>「 <b>腕時計連携設定</b> 」を行うときは、あらかじめBluetoot                                                                                                    | <ul> <li>③「腕時計連携設定」◆●◆③「各種通知設定」◆●◆③通知項目◆●◆③「許可」/「禁止」◆●</li> <li>h<sup>®</sup>対応腕時計を登録しておいてください。</li> </ul>                                                                                                    |
| Bluetooth <sup>®</sup> 対応腕時計で通知する項目を設定する<br>▶「 <b>腕時計連携設定</b> 」を行うときは、あらかじめBluetoot<br>◎ <b>藤</b> 和 Bluetooth <sup>®</sup> の詳細を設定する                                                                                                   | ③「腕時計連携設定」◆●◆③「各種通知設定」◆●◆③通知項目◆●◆③「許可」/「禁止」◆● h <sup>®</sup> 対応腕時計を登録しておいてください。                                                                                                    |
| Bluetooth <sup>®</sup> 対応腕時計で通知する項目を設定する <ul> <li>「腕時計連携設定」を行うときは、あらかじめBluetoot</li> <li>              通転 Bluetooth<sup>®</sup>の詳細を設定する      </li> <li> <b>パソコン接続に関する設定</b> </li> </ul>                                               | <ul> <li>③「腕時計連携設定」→●→③「各種通知設定」→●→③通知項目→●→③「許可」/「禁止」→●</li> <li>:h<sup>®</sup>対応腕時計を登録しておいてください。</li> <li>*</li> <li>*</li> <li>*</li> <li>●</li> <li>●</li> <li< td=""></li<></ul>                                 |
| Bluetooth <sup>®</sup> 対応腕時計で通知する項目を設定する <ul> <li>「腕時計連携設定」を行うときは、あらかじめBluetoot</li> <li>「廠本] Bluetooth<sup>®</sup>の詳細を設定する</li> <li>パソコン接続に関する設定</li> <li>USB充電を無効にする</li> </ul>                                                     | <ul> <li>③「腕時計連携設定」→●→③「各種通知設定」→●→③通知項目→●→③「許可」/「禁止」→●</li> <li>ホ<sup>®</sup>対応腕時計を登録しておいてください。</li> <li>10</li> <li>11</li> <li>12</li> <li>13</li> <li>14</li> <li>15</li> <li>15</li> <li>16</li> <li>16</li> <li>17</li> <li>16</li> <li>17</li> <li>17</li> <li>10</li> <li>10</li> <li< td=""></li<></ul> |
| Bluetooth <sup>®</sup> 対応腕時計で通知する項目を設定する <ul> <li>「腕時計連携設定」を行うときは、あらかじめBluetoot</li> <li>() 振寿 Bluetooth<sup>®</sup>の詳細を設定する</li> <li>パソコン接続に関する設定</li> <li>USB充電を無効にする</li> <li>ネットワークに関する設定</li> <li>共通操作</li> </ul>                | ③「腕時計連携設定」→●→③「各種通知設定」→●→③通知項目→●→③「ド可」/「禁止」→●         ∴h®対応腕時計を登録しておいてください。         1→●→④「設定」→●→④「外部接続」→③「USB充電」→●         ◎         ③         (③「無効」→●         1→●→④「設定」→●→④「ネットワーク設定」                                                                                                    |
| Bluetooth <sup>®</sup> 対応腕時計で通知する項目を設定する         •「腕時計連携設定」を行うときは、あらかじめBluetoot         ● 面子         Bluetooth <sup>®</sup> の詳細を設定する         パソコン接続に関する設定         USB充電を無効にする         ネットワークに関する設定         共通操作         ネットワーク自動調整を行う | ③「腕時計連携設定」→●→③「各種通知設定」→●→③通知項目→●→③「話可」/「禁止」→●         ∴h®対応腕時計を登録しておいてください。         1→●→④「設定」→●→④「外部接続」→③「USB充電」→●         ④ 「無効」→●         ④ 「無効」→●         1→●→④「設定」→●→④「ネットワーク設定」         ④「ネットワーク自動調整」→●→④「はい」→●                                                                                                    |
| Bluetooth <sup>®</sup> 対応腕時計で通知する項目を設定する         •「腕時計連携設定」を行うときは、あらかじめBluetoot                                                                                                    | ③「腕時計連携設定」◆●◆③「各種通知設定」◆●◆③通知項目◆●◆③「言可」/「禁止」◆●         ∴h®対応腕時計を登録しておいてください。         (1) ●●◆④「設定」◆●◆④「外部接続」◆③「USB充電」◆●         (2) 「無効」◆●         (2) 「無効」◆●         (2) 「無効」◆●         (2) 「無効」◆●         (3) 「和効」◆●         (4) 「なットワーク自動調整」◆●◆③「はい」◆●         (2) 「位置情報設定」◆●◆④「測位On / Off設定」◆●◆④「Off」◆●◆損作用暗証番号入力◆●                                                                                                    |

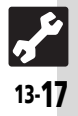

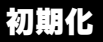

# (業) 設定をお買い上げ時の状態に戻す操作・

| 設定内容や登録内容をお買い上げ時の状態に戻す     | ③「設定リセット」→●→操作用暗証番号入力→●→③「はい」→●→③「はい」→●            |
|----------------------------|----------------------------------------------------|
|                            | ●内容によっては、お買い上げ時の状態に戻らないことがあります。                    |
| アドレス帳やデータフォルダなどの内容を消去しお買い上 | ③「オールリセット」 ◆●◆操作用暗証番号入力◆●◆③「はい」 ◆●◆③「は             |
| げ時の状態に戻す                   | [レ\] ♦◉                                            |
|                            | ●ICカード内にデータがあるときは、操作できません。(ICカード内のデータの削除方法         |
|                            | は、生活アプリによって異なります。詳しくは、おサイフケータイ <sup>®</sup> 対応サービス |
|                            | 提供者にお問い合わせください。)                                   |
|                            | ●一度オールリセットされたデータは元に戻せません。入手したS!アプリや生活アプリ           |
|                            | もすべて削除されます。                                        |
|                            | ●操作用暗証番号もお買い上げ時の状態に戻ります。                           |

●操作用暗証番号入力前に確認画面が表示されたときは、各機能を終了してから操作してください。

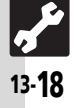

| USIMカード            | 14-2    |
|--------------------|---------|
| USIMカードについて        | 14-2    |
| USIMカードを取り付ける/取り外す | 14-3    |
| 電池パック              | 14-4    |
| 電池パックを取り付ける/取り外す   | 14-4    |
| ソフトウェア更新           | 14-5    |
| ソフトウェアを更新する        | 14-5    |
| 故障かな?              | 14-6    |
| 故障かな?と思ったら         | 14-6    |
| 文字入力用ボタン           | 14-9    |
| 文字入力用ボタン一覧         | 14-9    |
| ポケベルコード            | . 14-11 |
| ポケベルコード一覧          | . 14-11 |
| 区点コード              | . 14-12 |
| 区点コード一覧            | . 14-12 |

| 仕様             | 14-18  |
|----------------|--------|
| おもな仕様/機能別仕様    | 14-18  |
| メモリカードの構造と各データ |        |
| の保存場所          | 14-23  |
| メニュー一覧         | 14-24  |
| メニュー一覧         | 14-24  |
| 索引             | 14-30  |
| 索引             | 14-30  |
| 保証書/アフターサービス   | 14-38  |
| 保証書とアフターサービス   | 14-38  |
| お問い合わせ先        | 14-39  |
| お問い合わせ先一覧      | 1/1 30 |

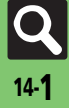

# USIMカード

# USIMカードについて

USIMカードは、お客様の電話番号情報が入ったICカードです。USIMカード対応の ソフトバンク携帯電話に取り付けて使用します。

●USIMカードにはアドレス帳が保存でき、保存したデータは他のソフトバンク携帯電話でも利用できます。USIMカードによっては、登録できない項目があったり、文字数などが制限されることがあります。

### USIMカード取り扱いのご注意

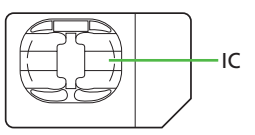

- ●他社製品のICカードリーダーなどにUSIM カードを取り付けて故障したときは、お客様ご自身の責任となります。当社では一切 責任を負いかねますのでご了承ください。
- ●IC部分に汚れなどが付着すると正しく動作 しないことがあります。乾いた柔らかい布 などできれいにしてください。
- ●USIMカードにラベルなどを貼らないでくだ さい。故障の原因となります。
- ●USIMカードについて詳しくは、USIMカード に付属の説明書を参照してください。

### USIMカードについてのその他ご注意

- ●USIMカードの所有権は当社に帰属します。
- ●紛失・破損などによるUSIMカードの再発 行は有償となります。
- ●解約・休止などの際は、USIMカードを当社 にご返却ください。
- お客様からご返却いただいたUSIMカードは、環境保存のためリサイクルされています。
- ●USIMカードの仕様、性能は予告なしに変 更する可能性があります。ご了承ください。
- お客様ご自身でUSIMカードに登録された 情報は、別途メモなどに控えて保管する ことをおすすめします。万一、登録され た情報内容が消失した場合でも、当社で は一切責任を負いかねますのでご了承く ださい。
- ●ソフトバンク携帯電話(USIMカード装着 済)やUSIMカードを盗難・紛失された場 合は、必ず緊急利用停止の手続きを行っ てください。

緊急利用停止の手続きについては、お問い合わせ先(27 P.14-39)までご連絡ください。

### USIMカードの暗証番号について

USIMカードには、次の2つの暗証番号 (PINコード)があります。

 ●お買い上げ時は、どちらも「9999」に設定 されています。

| PIN1コード | 第三者による本機の無断使用<br>を防ぐために使います。   |
|---------|--------------------------------|
| PIN2コード | 通話料金のリセットや通話料<br>金上限設定などに使います。 |

### PINコードの入力を間違えると

 3回間違えると、PIN1ロックまたはPIN2 ロックが設定され、本機の使用が制限されます。

PIN1ロックまたはPIN2ロックを解除するとき

- お問い合わせ先(ご)P.14-39)で、「PIN ロック解除コード(PUKコード)」を確認 のうえ、次の操作を行ってください。
  - PINロック解除コード入力→●→新しい PINコード入力→●→もう一度新しい PINコード入力→●
- 確認した PIN ロック解除コードは、メモ に控えるなどしてお忘れにならないよう ご注意ください。
- PINロック解除コードの入力を間違えると
- ●10回間違えると、USIMカードがロックされ、本機が使用できなくなります。 所定の手続きが必要となるため、お問い合わせ先(℃了P.14-39)までご連絡ください。

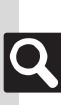

資料

/付録

### USIMカードを取り付ける/取り外す ●USIMカードを取り付け/取り外すときは、必要以上に力を入れないようにしてください。 ●USIMカードを取り付けていないと、本機は使用できません。 USIMトレイを奥までゆっくり USIMカードを取り付ける 押し込む **雷池力バー/雷池パックを取** り外す (12) P.14-4) 🕗 USIMトレイの突起部を、「カ チッ」と音がするまで引き出す ●このあと、電池パック/電池カバーを 取り付けます。(C2 P.14-4) USIMカードを取り外す ●取り外した USIM カードは紛失しないよう、 を取り外したとき ご注意ください。 USIMトレイ **電池力バー/電池パックを取** り外す (ピアP.14-4) 突起部 闷 USIMトレイの突起部を、「カ 金色のIC部分を上にしてUSIM あります。 チットと音がするまで引き出す カードをトレイにセットする 切り欠き 突起部

りUSIMカードを少し持ち上げな がらスライドして取り外す

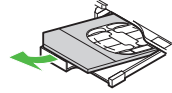

 このあと、電池パック/電池カバーを 取り付けます。(CP P.14-4)

### 解約/機種変更/修理などでUSIMカード を取り外したとき

 本機やメモリカードに保存したデータが 利用できなくなることがあります。 また、別のUSIMカードを取り付けるとS! アプリ/ブックサーフィン<sup>®</sup>/S!タウン/ ちかチャットが利用できなくなることが あります。

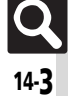

# 電池パック

# 電池パックを取り付ける/取り外す

### 電池パックについて

- 電池パックを使い切った状態で、保管・放置しないでください。お客様が登録・設定した内容が消失または変化したり、電池パックが使用できなくなることがあります。長期間保管・放置するときは、半年に1回程度補充電を行ってください。
- 電池パックの使用条件によって、寿命が近づくにつれて電池パックが膨れることがありますが、安全上問題はありません。
- 電池パックは消耗品です。完全に充電しても使用できる時間が極端に少なくなったら、 交換時期です。
- 電池パックや本機の充電端子が汚れたら、 乾いたきれいな綿棒などで清掃してください。そのままにしておくと、充電ができなくなるなど接触不良の原因となります。
- 電池カバーが正しく装着されていないと、防水性能が保証できませんのでご注意ください。
- ●電池パックは防水対応していません。

### リチウムイオン電池について

- 本機は、リチウムイオン電池 を使用しています。リチウム イオン電池はリサイクル可能 な貴重な資源です。
  - ン電池 チウム ル可能
- リサイクルは、お近くのモ Li-ion 00 バイル・リサイクル・ネットワークの マークのあるお店で行っています。
- リサイクルのときは、ショートさせたり、分解しないでください。火災・感電の原因となります。
- 電池パックを取り付ける/取り外す 電池カバーレバーのロックを 解除し、電池カバーを外す 電池パックを取り付ける ●印刷面を上にして、本体のくぼみに雷 池パックの先を合わせて取り付けます。 雷池カバーを取り付ける fc | この範囲を両手で しっかりと押す。
  - 電池カバーの先を本体の溝に合わせ、 浮いている箇所がないように、電池カ バーを両手でしっかり押します。

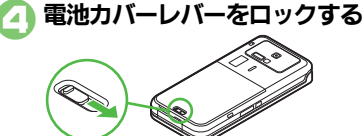

- ●矢印の方向に、「**カチッ**」と音がする までスライドさせます。
- 電池カバーが完全に取り付けられているかを確認してください。接触面に細かいゴミなどが挟まると浸水の原因となります。

### 電池パックを取り外すとき

●本機の電源を切った状態で、「PULL」タ グを指にはさんで引っぱり、電池パック を持ち上げます。

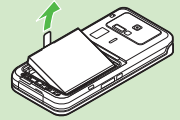

「PULL」タグがちぎれ、電池パックを取り外せなくなったときは、「ソフトバンクショップ」までご連絡ください。

**Q** 14-4

資料

何録

# ソフトウェア更新

# ソフトウェアを更新する

ソフトウェア更新が必要かどうかを確認 し、必要なときネットワークを利用して更 新できます。

### ソフトウェア更新についてのご注意

- 更新が完了するまで、本機は使用できません。ソフトウェア更新には30分程度かかることがあります。
- 更新に失敗すると本機が使用できなくなることがあります。更新に失敗しないためにも、電波状態のよい所で、移動せずに操作してください。また、電池残量が十分ある状態で操作してください。
- 他の機能を操作しているときは、ソフトウェア更新は実行できません。ソフトウェアを更新する前に(予約更新するときは予約時刻前に)すべての機能を終了させてください。
- ●本機にUSBケーブルを接続しているときは、取り外してください。そのままでソフトウェア更新を実行すると、正しく完了できないことがあります。
- ・本機の状況(故障・破損・水ぬれなど)によっては、保存されているデータが破棄されることがあります。必要なデータは、ソフトウェア更新前にバックアップしておくことをおすすめします。なお、データが消失した場合の損害につきましては、当社は責任を負いかねますので、あらかじめご了承ください。

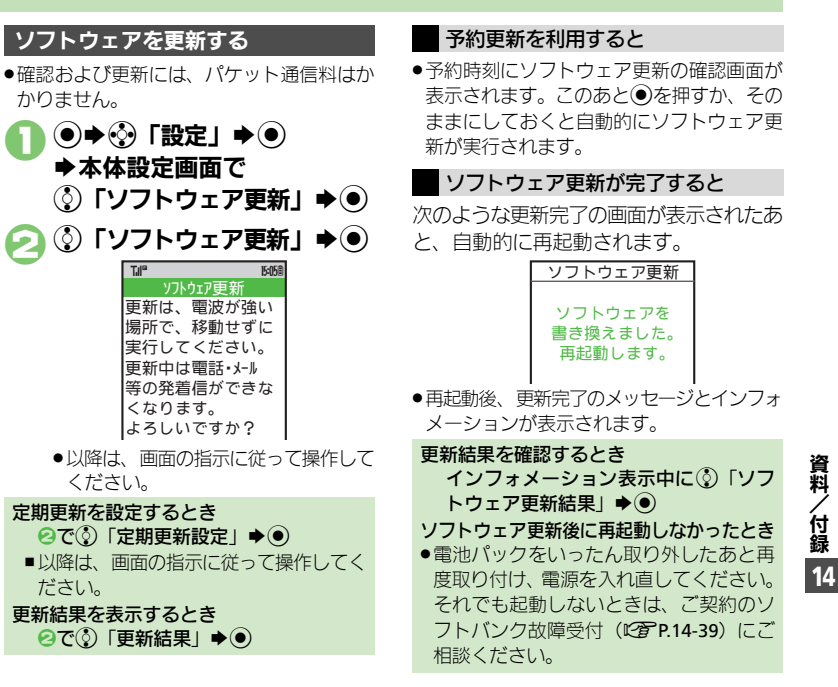

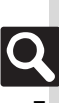

# 故障かな?と思ったら

### ■全般

| 症状                                                  | 確認すること                                      | 処置                                                                                                    |
|-----------------------------------------------------|---------------------------------------------|----------------------------------------------------------------------------------------------------|
|                                                     | 「しばらくお待ちくださ<br>い」と表示されるまで、<br>② を押していますか。   | 「 <b>しばらくお待ちください</b> 」と表示さ<br>れるまで、「©」を押してください。                                                             |
| 電源が入らない                                             | 電池切れになってい<br>ませんか。                          | 電池パックを充電するか、充電され<br>ている予備の電池パックと交換し<br>てください。                                                               |
|                                                     | 電池パックは取り付<br>けられていますか。                      | 正しく取り付けてください。<br>( <b>心室 P.14-4</b> )                                                                       |
| 電源を入れたのに操作<br>できない                                  | PIN On/Off設定を<br>「 <b>On</b> 」にしていません<br>か。 | 「On」にしているときは、PIN1コードを入力するまで本機を使えません。画面の指示に従って入力してください。                                                      |
| 「USIM未挿入です。電<br>源Off後、USIMを挿入<br>してください。」と表示<br>される | USIMカードは正しく<br>取り付けられていま<br>すか。             | 電源を切り、USIMカードが正しく<br>取り付けられているか確認したあ<br>と、電源を入れ直してください。<br>それでも症状が改善されないとき<br>は、USIMカードが破損している可<br>能性があります。 |
|                                                     | 違ったUSIMカードを<br>取り付けていません<br>か。              | 使用できないUSIMカードが取り<br>付けられている可能性があります。<br>正しいUSIMカードであることを<br>確認してください。                                       |
|                                                     | USIMカードのIC部分<br>に指紋などの汚れが<br>付いていませんか。      | 乾いたきれいな布で汚れを落とし<br>て、正しく取り付けてください。                                                                          |
| 「リフレッシュ」と表示<br>され、待受画面に戻っ<br>た                      | 本機を落としたり、強<br>い衝撃を与えません<br>でしたか。            | USIM カードが一時的に認識され<br>なくなったためです。故障ではあり<br>ません。                                                               |
| - 19 km - 199 /km / 2 mm - 10 km - 1                | 誤動作防止が設定<br>(「■」が表示)されて<br>いませんか。           | 誤動作防止を解除してください。<br>( <b>ご</b> 戸.1-15)                                                                       |
| 小シン採作がてきない                                          | キー操作ロックが設<br>定(「魯」が表示)され<br>ていませんか。         | キー操作ロックを解除してくださ<br>い。(ご) P.11-2)                                                                            |
| 充電していないのに、<br>電池レベル表示が点滅<br>する                      | 周囲温度5℃~35℃以<br>外の場所で使ってい<br>ませんか。           | 周囲温度5℃~35℃の場所で使っ<br>てください。                                                                                  |

| 症状                                                                 | 確認すること                                                | 処置                                                                                          |
|--------------------------------------------------------------------|-------------------------------------------------------|---------------------------------------------------------------------------------------------|
| 登録した データや、<br>フォルダなどが表示さ<br>れない                                    | 登録したデータや<br>フォルダを、シーク<br>レットに設定してい<br>ませんか。           | シークレットモードを「 <b>表示する</b> 」<br>にしてください。(℃ <b>了 P.11-3</b> )                                   |
| 近似予測変換が利用で<br>きない                                                  | シークレットモードを<br>「 <b>表示する</b> 」にしてい<br>ませんか。            | シークレットモードを「表示する」<br>にしていると、近似予測変換は利用<br>できません。                                              |
| 本機やACアダプタ、卓<br>上ホルダーが熱くなる                                          | 充電中ではありませんか。<br>本機を長時間利用していませんか。<br>▼Vコール通話中ではありませんか。 | 手で触れることのできる温度であ<br>れば、異常ではありません。ただし、<br>長時間肌に触れたままにしている<br>と、低温やけどになる恐れがありま<br>すので、ご注意ください。 |
| メモリカードのデータ<br>が表示されない                                              | 本機でフォーマット<br>(初期化)したメモリ<br>カードを使っています<br>か。           | 他の機器でフォーマットしたメモ<br>リカードは、利用できないことがあ<br>ります。本機でフォーマットしたメ<br>モリカードを使ってください。                   |
| Bluetooth <sup>®</sup> や赤外<br>線通信を「On」にし<br>ているのに接続要求を<br>受け付けられない | 待受画面にしていま<br>すか。<br>キー操作ロック、誤動<br>作防止が設定されて<br>いませんか。 | 待受画面にしたあと、受信し直して<br>ください。<br>キー操作ロック、誤動作防止設定中<br>は受信できません。                                  |
| 21040100 010401                                                    | ソフトウェア更新中<br>ではありませんか。                                | ソフトウェア更新中は受信できま<br>せん。                                                                      |

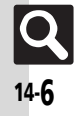

| _ |    | <br> |    |
|---|----|------|----|
|   | 充雷 | 雷    | 11 |

| ■兀电/ 電氾   |                                                                                             |                                                                                  |
|-----------|---------------------------------------------------------------------------------------------|----------------------------------------------------------------------------------|
| 症状        | 確認すること                                                                                      | 処置                                                                               |
| 充電時間が短い   | 電池残量がある状態<br>で充電していません<br>か。<br>イルミネーションラ<br>イトが赤色<br>ノートが赤色                                | 電池残量がある状態で充電すると、<br>充電時間が短くなることがありま<br>す。<br>電池パックが寿命または異常です。<br>新しい電池パックと交換してくだ |
|           | ていませんか。<br>TVコール通話中では<br>ありませんか。                                                            | さい。<br>通話中は電池を多く消耗するため、<br>充電されにくくなります。                                          |
| 充電に時間がかかる | USB 充電を利用して<br>いませんか。                                                                       | ひちめ元電は、ACアダノダを利用したときよりも時間がかかります。また、接続環境によっては充電できないことがあります。                       |
|           | ACアダプタの接続コ<br>ネクターが、本機また<br>は卓上ホルダーに<br>しっかりと差し込ま<br>れていますか。                                | もう一度、確実に差し込んでくださ<br>い。                                                           |
|           | ACアダプタのプラグ<br>が、家庭用ACコンセ<br>ントにしっかりと差<br>し込まれていますか。                                         | もう一度、確実に差し込んでくださ<br>い。                                                           |
| 充電できない    | 電池パックが本機に<br>取り付けられていま<br>すか。                                                               | 正しく取り付けてください。<br>( <b>叱賀 P.14-4</b> )                                            |
|           | 本機、電池パック、卓<br>上ホルダーの充電端<br>子やACアダプタの技<br>続コネクター、本機の<br>外部機器端子、卓上ホ<br>ルダーの接続端子が<br>汚れていませんか。 | 端子部を乾いたきれいな綿棒など<br>で清掃してから、充電し直してくだ<br>さい。                                       |
|           | 指定されたACアダプ<br>タや卓上ホルダーな<br>どを使っていますか。                                                       | 指定品を使用してください。指定品<br>以外のものを利用すると、充電でき<br>ないだけではなく、電池パックを劣<br>化させる原因となります。         |

| 延祆                                         | 確認すること                                                                                                    | 処置                                                                                                    |
|--------------------------------------------|----------------------------------------------------------------------------------------------------|----------------------------------------------------------------------------------------------------|
| 高いしたいとうなどが                                 | ライトが点灯したり、<br>音を出す機能/操作<br>などを頻繁に利用し<br>ていませんか。                                                                                                    | ポジションを頻繁に変更したり、テ<br>レビ/S!アブリノカメラ撮影、メ<br>ディアプレイヤーでの再生、外部機<br>器との通信などを頻繁に行うと、電<br>池パックの使用可能時間は短くな<br>ります。 |
| 電池バックの消耗が早い                                | 電波の弱い場所に長<br>時間いませんか。                                                                                                    | 電波の弱い状態で通話したり圏外<br>にいると、電池を多く消耗します。                                                                     |
|                                            | ディスプレイやボタ<br>ンの照明設定を明る<br>くしたり、点灯時間を<br>長く設定していませ<br>んか。                                                                                            | バックライトを暗くしたり、点灯時<br>間を短くすると、電池パックの消耗<br>を軽減できます。                                                        |
| ■電話                                        |                                                                                                    |                                                                                                    |
| 守守                                         | 確認すること                                                                                                    | 加罟                                                                                                    |
| 7止1八                                       | 唯恥りること                                                                                                    | 三世の                                                                                                    |
| 212-17                                     | 誤動作防止が設定<br>(「叱」が表示)されて<br>いませんか。                                                                                                    | <del>、201</del><br>誤動作防止を解除してください。<br>( <b>20</b> P.1-15)                                               |
| 電話がかけられない                                  | 調動作防止が設定<br>(「艶」が表示)されて<br>いませんか。<br>キー操作ロックが設<br>定(「亀」が表示)され<br>ていませんか。                                                                            | 課動作防止を解除してください。<br>(です P.1-15)<br>キー操作ロックを解除してくださ<br>い。(です P.11-2)                                      |
| 電話がかけられない                                  | は細胞・分とし<br>調動作防止が設示)されて<br>いませんか。<br>キー操作ロックが設<br>定(101が表示)されて<br>いませんか。<br>オフラインモードが<br>設定(101が表示)されていませんか。                                        | ま動作防止を解除してください。<br>(電子P.1-15)<br>キー操作ロックを解除してくださ<br>い。(電子P.11-2)<br>オフラインモードを解除してくださ<br>さい。(電子P.1-13)   |
| 電話がかけられない<br>一<br>何度かけても話し中<br>(ブーフー音) で電話 | は高く少くした。<br>調動作防止が設示)されて<br>いませんか。<br>キー操作ロックが設<br>定(10月が表示)されて<br>いませんか。<br>オフラインモードが<br>設定(10月が表示)されていませんか。<br>相手の電話番号を、市<br>外局番からダイヤル<br>していますか。 | エーレート・シート・シート・シート・シート・シート・シート・シート・シート・シート・シ                                                             |

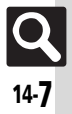

### 故障かな?

### ■電話(つづき)

| 症状                    | 確認すること                                                | 処置                                                                               |
|-----------------------|-------------------------------------------------------|----------------------------------------------------------------------------------|
| 通話が途切れたり、             | 電波の届きにくい場<br>所ではありませんか。                               | 電波状態表示を確認しながら、電波<br>の届く場所に移動してかけ直して<br>ください。                                     |
| 切れる                   | 電池切れになってい<br>ませんか。                                    | 電池パックを充電するか、充電され<br>ている予備の電池パックと交換し<br>てください。                                    |
| 通話中に「プチッ」と<br>音が入る    | 移動しながら通話し<br>ていませんか。                                  | 電波が弱くなって別のエリアに切り替わるときに発生することがあります。故障ではありません。                                     |
|                       | 受話音量が小さく<br>なっていませんか。                                 | 受話音量を大きくしてください。<br>(心) P.3-10)                                                   |
| 相手の声が聞こえない            | ハンズフリー機器を<br>利用する設定になっ<br>ていませんか。                     | 音声の出力先を「 <b>本体</b> 」に変更して<br>ください。(123) P.3-10)                                  |
| 簡易留守録/音声メモ<br>が利用できない | 最長録音時間または<br>登録できる件数を超<br>えていませんか。                    | 録音可能時間が12秒以下のときや<br>すでに20件録音されているときは<br>利用できません。不要なメッセージ<br>を削除してください。(ビア P.3-4) |
|                       | TVコール着信ではあ<br>りませんか。                                  | TVコール着信時には簡易留守録/<br>音声メモは利用できません。                                                |
| 転送先の電話番号が登<br>録できない   | 「1」、「00」、「0120」<br>「0990」から始まる電<br>話番号を登録してい<br>ませんか。 | 110や119、00から始まる国際電話番号、フリーダイヤル、ダイヤル<br>Q2などは、転送先として登録できません。                       |

### ■メール

| 症状                    | 確認すること                                   | 処置                                                                                                    |  |
|-----------------------|------------------------------------------|----------------------------------------------------------------------------------------------------|--|
| メールが受信できない            | 「⊠」が表示されてい<br>ませんか。                      | メールのメモリ容量が不足してい<br>ます。不要なメールを削除してくだ<br>さい。(ピア.4-22)                                                                                   |  |
|                       | 「圏外」が表示されてい<br>ませんか。                     | 電波の届く場所に移動してくださ<br>い。                                                                                                    |  |
| 写メールが送信できな<br>い       | 相手はS! メールに対<br>応していますか。                  | S!メール/スーパーメール/ロン<br>グメールなどの契約をしていない<br>相手には、送信できません。<br>また、S!メール以外に対応している<br>携帯電話では、受信できるデータ容<br>量が異なることがあります。相手の<br>受信環境などを確認してください。 |  |
| 撮影した静止画を正し<br>く送信できない | 相手はJPEG形式の静<br>止画を受信できます<br>か。           | 相手がPNG形式に対応しているときは、PNG形式に変換して送信できます。(ビアP.7-13)                                                                                        |  |
| 動画を送信できない             | 相手はS!メール/VGS<br>メール/MPEG-4に対<br>応していますか。 | S!メール/VGSメール/MPEG-4<br>非対応のソフトバンク携帯電話に、<br>動画は送信できません。                                                                                |  |

### ■その他の機能

| 症状                                              | 確認すること                            | 処置                                                            |
|-------------------------------------------------|-----------------------------------|---------------------------------------------------------------|
| テレビやカメラなどが<br>起動できない                            | 電池残量は不足して<br>いませんか。               | 電池パックを充電するか、充電され<br>ている予備の電池パックと交換し<br>てください。                 |
|                                                 | 本機をしばらく使っ<br>ていなかったのでは<br>ありませんか。 | ネットワーク自動調整を行ってく<br>ださい。(© <b>ご</b> P.13-17)                   |
| テレビが視聴できない                                      | ソフトバンクの契約<br>を解除していません<br>か。      | USIMカードを取り付けていない<br>ときや、ソフトバンクの契約を解除<br>したとき、テレビは視聴できませ<br>ん。 |
| おサイフケータイ <sup>®</sup> (S!<br>FeliCa)が利用できな<br>い | 電池残量は不足して<br>いませんか。               | 電池パックを充電してから利用し<br>てください。                                     |

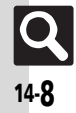

# 文字入力用ボタン

# 文字入力用ボタン一覧

| ボタン            | 漢字(ひらがな)<br>[全角] | カタカナ<br>[全角/半角]       | 英数字<br>[全角/半角]             | 数字<br>[半角]   | 区点コード |
|----------------|------------------|-----------------------|----------------------------|--------------|-------|
| ð <b>1</b> @   | あいうえお<br>ぁぃぅぇぉ   | アイウエオ<br>アィウエオ        | @. /_−1<br>□ [スペース]        | 1            | 1     |
| # 2 m          | かきくけこ            | カキクケコ                 | ABCabc2                    | 2            | 2     |
| ₹ <b>3</b> ₽   | さしすせそ            | サシスセソ                 | DEFdef3                    | 3            | 3     |
| te 4 "         | たちつてとっ           | タチツテトッ                | GHIghi4                    | 4            | 4     |
| * 5 ×          | なにぬねの            | ナニヌネノ                 | JKLjKI5                    | 5            | 5     |
| 18 6 MEO       | はひふへほ            | ハヒフヘホ                 | MNOmno6                    | 6            | 6     |
| # 7 tone       | まみむめも            | マミムメモ                 | PQRSpqrs7                  | 7            | 7     |
| *8 ∛           | やゆよゃゅょ           | ヤユヨャユヨ                | TUVtuv8                    | 8            | 8     |
| 6 <b>9</b>     | らりるれろ            | ラリルレロ                 | WXYZwxyz9                  | 9            | 9     |
| <sup>280</sup> | わをんー             | ワヲンー                  | 0                          | 0            | 0     |
| ±¥±            | × 0              | <b></b> - %1          |                            | ¥+P〔ポーズ〕?‐※2 |       |
| E4 V 7         | R                | <b>履歴/絵文字入力(全角)</b> / | /記号入力(全角 <sup>※3</sup> /半角 | )            |       |
| ×#9            | 、                | 0                     | , .                        | #            |       |
| • # 3          | 4                | 〔改行〕?!□〔スペーン          | ג]                         | #            |       |

※1「-」は半角カタカナ入力モード選択時だけ入力できます。

2「X」、「+」、「P [ポーズ]」、「-」は、電話番号入力時だけ入力できます。

※3半角モードでは入力できません。

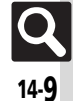

### 文字入力用ボタン

| ボタン        | 漢字(ひらがな)<br>[全角]      | カタカナ<br>[全角/半角] | 英数字         数字           [全角/半角]         [半角] |              |             |  |  |  |  |  |  |  |
|------------|-----------------------|-----------------|-----------------------------------------------|--------------|-------------|--|--|--|--|--|--|--|
| ٢          | 変換(前候補) <sup>※4</sup> | カーソル上移動         |                                               |              |             |  |  |  |  |  |  |  |
| ٢          | 変換(後候補)※5             |                 | カーソル下移                                        | 3動↓〔改行〕      |             |  |  |  |  |  |  |  |
| $\odot$    |                       |                 | カーソル左移動                                       |              |             |  |  |  |  |  |  |  |
| $\odot$    |                       |                 | カーソル右移動                                       |              |             |  |  |  |  |  |  |  |
|            |                       |                 | 文字入力モードの切替                                    |              |             |  |  |  |  |  |  |  |
|            | 小文字/                  | 大文字変換(変換できる文字   | 字で有効)                                         |              |             |  |  |  |  |  |  |  |
|            |                       |                 | 大文字/小文字入力<br>モードの切替                           |              |             |  |  |  |  |  |  |  |
| CLEAR (S)  |                       |                 | 1 文字消去                                        |              |             |  |  |  |  |  |  |  |
| 短押し        | 変換中止                  |                 |                                               |              | 入力済コード消去    |  |  |  |  |  |  |  |
| 闘殺m<br>長押し | カーソル後消去(カ             | コーソルが文字の上にあると   | き)/カーソル前消去(カ                                  | コーソルが文字の上にない | [文末にある] とき) |  |  |  |  |  |  |  |
| 5          |                       |                 | 復元※6                                          |              |             |  |  |  |  |  |  |  |
| ÷.         | 再変換※7                 |                 |                                               |              |             |  |  |  |  |  |  |  |
| ۲          |                       |                 |                                               |              |             |  |  |  |  |  |  |  |
|            | 音訓変換                  |                 |                                               |              |             |  |  |  |  |  |  |  |
| Y          | カナ英数字変換               |                 |                                               |              |             |  |  |  |  |  |  |  |

※4 文字変換中以外は、カーソルが上に移動します。

※5 文字変換中以外は、カーソルが下に移動します。

※6 一(短押し)で消去した文字を復元します。

※7 最後に確定した内容を、再度変換できる状態になります。

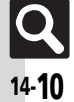

# ポケベルコード

9 0 F D J Ν 0 S Т χ γ -<u></u>%1 啣 8 <u></u>%2 4 5 9 0

9 0 d e

n o

# ポケベルコード一覧

- ●空欄は、空白を示します。(何も入力されません。)
- ■ 部分は、文字入力後 ®を押すたびに、大文字⇔小文字が切り替わります。

### ■全角大文字モード

|     |        |                  | 2ケタ目/次に押すボタン |   |   |          |        |     |     |      |   |                  |    |       |                  |    |    | 21 | ア 夕 目 | ]/次 | に押す | すボタ | ン    |
|-----|--------|------------------|--------------|---|---|----------|--------|-----|-----|------|---|------------------|----|-------|------------------|----|----|----|-------|-----|-----|-----|------|
|     |        |                  | 1            | 2 | 3 | 4        | 5      | 6   | 7   | 8    | 9 | 0                |    |       |                  | 1  | 2  | 3  | 4     | 5   | 6   | 7   | 8    |
|     | 1      | 1                | あ            | い | う | え        | お      | Α   | В   | С    | D | Е                |    | 1     | 1                | ア  | 1  | Ċ  | I     | オ   | Α   | В   | С    |
|     | ケ      | 2                | か            | き | < | け        | L۱     | F   | G   | Н    | - | J                |    | 乞     | 2                | Л  | +  | ク  | ኃ     | L   | F   | G   | Н    |
|     | 2      | 3                | さ            | し | す | せ        | そ      | Κ   | L   | М    | Ν | 0                |    | 2     | 3                | ቻ  | Ŷ  | ג  | t     | У   | Κ   | L   | М    |
|     | 7      | 4                | た            | ち | С | τ        | と      | Ρ   | Q   | R    | S | Т                |    | 17    | 4                | 9  | F  | ッ  | Ŧ     | ١   | Р   | Q   | R    |
|     | 最      | 5                | な            | C | ø | ね        | Ø      | U   | V   | W    | Х | Y                |    | 最     | 5                | t  |    | R  | ネ     | J   | U   | ٧   | W    |
|     | 17月    | 6                | は            | U | ふ | $\wedge$ | ほ      | Ζ   | ?   | !    | — | /                |    | 191   | 6                | Л  | Ł  | 7  | ٨     | 木   | Ζ   | ?   | !    |
|     | 挿      | 7                | ま            | み | む | め        | も      | ¥   | &   |      | 阃 | <u></u> %1       |    | 挿     | 7                | 7  | "  | 4  | k     | £   | ¥   | &   |      |
|     | す      | 8                | や            | ( | Þ | )        | よ      | ×   | #   | スペース | 8 | ₩2               |    | す     | 8                | Þ  | (  | l  | )     | Е   | ¥   | #   | スペース |
|     | タ      | 9                | 6            | Ŋ | る | n        | ろ      | 1   | 2   | 3    | 4 | 5                |    | タ     | 9                | Ē  | IJ | ١ŀ | Þ     |     | 1   | 2   | 3    |
|     | シ      | 0                | わ            | を | h |          | ۰      | 6   | 7   | 8    | 9 | 0                |    | シ     | 0                | 7  | F  | У  | *     | ۰   | 6   | 7   | 8    |
| ■全1 | 角小び    | マキモ              | ード           |   |   |          |        |     |     |      |   |                  | ∎≒ | ≦鱼小™  | 文字干              | ード |    |    |       |     |     |     |      |
|     |        |                  |              |   | 2 | ケタE      | ]/次    | に押す | すボら | シ    |   |                  |    |       |                  |    |    | 21 | テタE   | ]/次 | に押す | すボタ | シ    |
|     |        |                  | 1            | 2 | 3 | 4        | 5      | 6   | 7   | 8    | 9 | 0                |    |       |                  | 1  | 2  | 3  | 4     | 5   | 6   | 7   | 8    |
|     | 1      | 1                | あ            | い | õ | え        | お      | а   | b   | С    | d | e                |    | 1     | 1                | ,  | 1  | ġ  | I     | 1   | а   | b   | С    |
|     | ヶ      | 2                |              |   | - |          |        | f   | g   | h    | i | i                |    | ケ     | 2                |    |    |    |       |     | f   | q   | h    |
|     | 名      | 3                |              |   |   |          |        | k   | Ī   | m    | n | 0                |    | 名     | 3                |    |    |    |       |     | k   | -   | m    |
|     |        | 4                |              |   | 0 |          |        | a   | a   | r    | S | t                |    | 17    | 4                |    |    | ÿ  |       |     | p   | q   | r    |
|     | 最      | 5                |              |   |   |          |        | u   | V   | w    | X | V                |    | 最     | 5                |    |    |    |       |     | u   | v   | W    |
|     | 烈      | 6                |              |   |   |          |        | Z   |     |      |   | ,                |    | 初     | 6                |    |    |    |       |     | Z   |     |      |
|     |        | -                |              |   |   |          |        |     |     |      |   |                  |    |       | 7                |    |    |    |       |     |     |     |      |
|     | 挿      | 7                |              |   |   |          |        |     |     |      |   | ×1               |    | 押     |                  |    |    |    |       |     |     |     |      |
|     | に押す    | 7<br>8           | や            |   | Ø |          | ъ      |     |     |      |   | ≫1<br>≫2         |    | 押す    | 8                | þ  |    | ı  |       | з   |     |     |      |
|     | に押すボタ  | 7<br>8<br>9      | や            |   | Ø |          | Ł      |     |     |      |   | %1<br>%2         |    | 押すボタ  | 7<br>8<br>9      | Ą  |    | ı  |       | э   |     |     |      |
|     | に押すボタン | 7<br>8<br>9<br>0 | や            |   | Þ |          | ۍ<br>ه |     |     |      |   | <u></u> %1<br>%2 |    | 押すボタン | 7<br>8<br>9<br>0 | Ą  |    | L  |       | 3   |     |     |      |

■半角大文字モード

資料

/ 付録

# 区点コード

# 区点コード一覧

| 区点1~              | ×.                                                                            | 点4桁目                  |                 |             | 区点1~              |             |                   | 区,          | 点4;                | 衔目                |        |         |        | 区点1~              |                                 | 区点               | 4桁                                                                                                    | 3         |                         | 区点1~              |                   | 区点            | (4桁                            | 目                                       |                                                                                                    |
|-------------------|-------------------------------------------------------------------------------|-----------------------|-----------------|-------------|-------------------|-------------|-------------------|-------------|--------------------|-------------------|--------|---------|--------|-------------------|---------------------------------|------------------|----------------------------------------------------------------------------------------------------|-----------|-------------------------|-------------------|-------------------|---------------|--------------------------------|-----------------------------------------|----------------------------------------------------------------------------------------------------|
| 3桁目               | 0 1 2 3                                                                       | 4 5 6                 | 78              | 3 9         | 3桁目               | 0           | 1 2               | 3           | 4                  | 56                | 5 7    | 8       | 9      | 3桁目               | 0 1 2                           | 3 4              | 5                                                                                                    | 6 7       | 89                      | 3桁目               | 0 1 2             | 3 4           | 45                             | 6                                       | 78                                                                                                 |
| 010<br>011<br>012 | !<br>                                                                         | · · · ·               | :;              | ? `         | 047<br>048        | ゆゐ;         | よよゑを              | らん          | りる                 | るれ                | 13     | わ       | わ      | 161<br>162<br>163 | 葵 茜 穐<br>梓 圧 斡                  | 悪握死              | 屋<br>屋<br>姐<br>宮<br>座                                                                                                    | <b>也</b>  | Ē 芦<br>鯵<br>絢<br>線<br>慶 | 188<br>189        | 介会解<br>恢懐戒        | 回拐减           | 鬼壊<br>攵<br>巫                   | 廻作                                      | 央怪作<br>お給え                                                                                         |
| 012<br>013<br>014 | · · · · · · · · · · · · · · · · · · ·                                         | † î́<br>[〕[           | ] {             | , }         | 050<br>051        | オご          | アアガガ              | イキ          | イギ                 | ゥウク               | エケ     | エゲ      | オコ     | 164               | 鞍杏                              |                  | い <u>-</u>                                                                                                    | 又作        |                         | 191<br>192        | 蟹開階               | 低員            | が<br>加<br>重<br>街               | 外該調                                     | 国家に置いていた。                                                                                          |
| 015<br>016<br>017 | $\langle \rangle \ll \rangle$<br>+ - ± ×<br>$\geq \infty \therefore \Diamond$ | ' 」 "<br>÷ = ≠<br>♀ ′ | ູ້<br>< ><br>″ີ | ,<br>≦<br>¥ | 052<br>053<br>054 | ゴジト         | ワワタドナ             | ンチニ         | ンヂマ                | < メ<br>ソ ツ<br>ネ ノ | マヅハ    | セテバ     | ソデパ    | 164<br>165<br>166 | 」<br>威尉惟<br>移維緯                 | 伊意憲              | 1 依代                                                                                                    |           |                         | 193<br>194<br>195 | < 答 生 近 指 格 前 較 第 | 仰戦兢閣          | り獲                             | 画 確 程                                   | · 」<br>「<br>「<br>「<br>「<br>「<br>「<br>」<br>「<br>」<br>「<br>」<br>「<br>」<br>「<br>」<br>「<br>」<br>「<br>」 |
| 018<br>019<br>020 | \$ ¢ £ %<br>★ ○ ● ◎ •                                                         | # & *                 | @§<br>▼※        | ☆ 〒         | 055<br>056<br>057 | ヒボコ         | ビビポマヨ             | フミラ         | ブニムリ               | プヘメモル             | ベヤロ    | ペヤロ     | ホユワ    | 167<br>168<br>169 | 井亥域<br>稲茨芋<br>引飲淫               | 育創館              | ₿磯·<br>む印[                                                                                                    | ー壱貝       | 送送<br>送<br>因 妪          | 196<br>197<br>198 | 顎掛笠<br>恰括活<br>叶椛樺 | 樫渇漪           | ■梶                             | 鰍褐竈                                     | 舄割叫<br>唐且魚<br>審釜翁                                                                                  |
| 021<br>022        | $\rightarrow \leftarrow \uparrow \downarrow$                                  |                       | ∍⊆              | . ⊇         | 058               | <u></u> .   |                   | シ           | ヴ:                 | レレ<br>カ ケ<br>ロ フ  |        | <i></i> | _      | 170               | 院陰                              | 隠韻               | 〕<br>う-                                                                                                    | + =       | - চ্ব্                  | 199<br>200        | 喘 鴨 栢<br>粥 刈      | おうしていた。       |                                | 侃                                       | 司寒干                                                                                                |
| 023<br>024        |                                                                               |                       | ∀∃              |             | 060<br>061<br>062 | κ<br>Υ      | Ф X<br>Л N<br>А В | ι<br>Ν<br>Ψ |                    |                   | Р      | Σ       | Ť      | 170<br>171<br>172 | 迂 雨 卯<br>唄 欝 蔚                  | 鵜窺鰻媒             | 〔<br>丑<br>〔<br>形<br>既                                                                                                    | 白荘白瓜      | 渦嘘                      | 201<br>202<br>203 | 副                 | 一 関 省         | <sup>西</sup> 按換<br>護<br>海<br>准 | 元敢環                                     | ヨ見<br>甘桓枚<br>甘監者                                                                                   |
| 026<br>027<br>028 | ∠⊥ ∂<br>∞∝∵∫<br>'n                                                            | ⊽ ≡ ≒<br>∬<br># b ♪   | ≪≫<br>† ±       | > √<br>¶    | 063<br>064<br>065 | θ           | ικ                | α<br>λ<br>Φ | β<br>μ<br>γ        | γδ<br>νξ          | 3<br>0 | ζ<br>π  | η<br>ρ | 173<br>173        | 云運雲                             | 存餌               | え –<br>【 叡 !                                                                                                    | 堂 郹       | 影映                      | 204<br>205<br>206 | 竿管簡<br>諌貫還<br>舘丸含 | 緩鑑岸層          | 日翰哥斯                           | 肝腎腐                                     | 監莞<br>循韓<br>長岩                                                                                     |
| 029               | (                                                                             | Ö                     |                 |             | 070               |             | ĄБ                | B           | Ē.                 | ф — —             | Ë      | ж       | 3      | 174<br>175        | 曳 栄 永<br>衛 詠 鋭                  | [<br>泳液<br>短     | 現していていていていていていていた。                                                                                                    | T 盝 f y f | 領調越                     | 207               | 贋雁頑               | 顔原            | 頁<br>き-                        |                                         |                                                                                                    |
| 031<br>032<br>033 | 4 5 6 7<br>A                                                                  | 89<br>BCD             | E F             | G           | 071<br>072<br>073 | и<br>Т<br>Ь | ик<br>Уф<br>ЭЮ    | л<br>Х<br>Я | Ц                  | ЧШ                | , п    | Ъ       | Ы      | 176<br>177<br>178 | 阅<br>復<br>援<br>沿<br>艶<br>苑<br>薗 | 円<br>演<br>遠<br>鉛 | と焔い                                                                                                    | 电重点       | , <u></u>               | 207<br>208<br>209 | 基奇嬉<br>旗既期        | 寄崎            | 支希                             | 浅点                                      | 己華石忌揮札                                                                                             |
| 034<br>035<br>036 | H I J K<br>R S T U                                                            | L M N<br>V W X        | O P<br>Y Z      | Q           | 074<br>075<br>076 | б           | ВГ                | Д           | е                  | ёж                | 3      | И       | а<br>й | 178<br>179        | 山山家                             | 往应               | おー                                                                                                    | 於         | 污甥                      | 210<br>211<br>212 | 機帰紀徽規             | 毅記様           | 気影して                           | 畿剤動き                                    | 斤季利<br>軍飢馬<br>期                                                                                    |
| 037<br>038        | fghi<br>pqrs                                                                  | j k l<br>t u v        | m n<br>w x      | 0<br>V      | 077<br>078        | ф<br>Ю      | лім<br>ХЦ<br>Я    | Ч           | ш                  | цъ                | ы      | ь       | у<br>Э | 180<br>181        | 1 押旺 四 黄 岡                      | 横沖部              | 、<br>役<br>に<br>同<br>に<br>の<br>に<br>の<br>に<br>の<br>に<br>の<br>に<br>の<br>に<br>の<br>に<br>の<br>に<br>の<br>に<br>の<br>に<br>の<br>に<br>の<br>に<br>の<br>に<br>の<br>に<br>の<br>に<br>の<br>に<br>の<br>に<br>の<br>に<br>の<br>に<br>の<br>に<br>の<br>に<br>の<br>の<br>の<br>の<br>に<br>の<br>の<br>に<br>の<br>に<br>の<br>の<br>の<br>の<br>の<br>に<br>の<br>の<br>の<br>の<br>の<br>の<br>の<br>の<br>の<br>の<br>の<br>の<br>の | 王翁憶       | )<br>襖<br>憶<br>桶        | 213<br>214        | 電疑祇吉吃喫            | より、「「「「「「」」」。 | く、直詰り                          | 職者                                      | 2 菊 季 五                                                                                            |
| 039<br>040<br>041 | z<br>ぁあぃ<br>おかがき                                                              | いぅう                   | ぇえ              | β           | 080<br>081        | -           | -  <br> -         | . [         | -, -<br><b>-</b> - | י נ<br>ק_ינ       | Ŀ      | F       |        | 182<br>182        | 牡乙俺                             | 卸总               | 。<br>ニック<br>かー                                                                                                    | 隠 긭       | ī<br>下化                 | 215<br>216<br>217 | 客脚虐<br>宮弓急<br>究窮笈 | 逆救級約          | エクズ                            | 111<br>汲え                               | 不及   <br>立灸 弐<br>丰 去 居                                                                             |
| 042<br>043<br>044 | ごさざし<br>ぞただち<br>とどなに                                                          | じすず<br>ぢっつ            | せせて             | そでげ         | 082<br>083        |             | -+                | • +         | ÷                  |                   | +      | ŀ       | Т      | 183<br>184<br>185 | 仮何伽<br>家寡科<br>渦禾寒               | 価損用用用            | 加架                                                                                                    | 可烹酒       | 夏嫁<br>「火珂               | 218<br>219<br>220 | 巨拒拠<br>禦魚亨<br>供使  | 挙 享 僑         | 虚いが                            | 許正                                      | 巨鋸涕                                                                                                |
| 045<br>046        | ひびぴふ                                                                          | ぶぷへむ                  | ロベヤヤ            | ゆぼゆ         | 160               | . –         | 重喠                | 娃           | - <b>あ</b><br>阿羽   | 哀愛                | 党挨     | 姶       | 逢      | 186<br>187        | 蝦課嘩我牙画                          | 貨边封              | 」<br>過<br>「<br>聞                                                                                                    | 調整習       | + 俄<br>俄<br>武<br>俄<br>駕 | 221<br>222        | 卿叫喬<br>挟教橋        | 遺嶋況           | e 強<br>王<br>狭                  | 一一一一一一一一一一一一一一一一一一一一一一一一一一一一一一一一一一一一一一一 | T去恐寿                                                                                               |

Q 14-12

区点コード

| 区点1~                                          | 区点4桁目                                                                                                    | 区点1~                                          | 区点4桁目                                                                                                    | 区点1~                                   | 区点4桁目                                                                                                    | 区点1~                                   | 区点4桁目                                                                                                    |
|-----------------------------------------------|----------------------------------------------------------------------------------------------------|-----------------------------------------------|----------------------------------------------------------------------------------------------------|----------------------------------------|----------------------------------------------------------------------------------------------------|----------------------------------------|----------------------------------------------------------------------------------------------------|
| 3桁目                                           | 0 1 2 3 4 5 6 7 8 9                                                                                                    | 3桁目                                           | 0 1 2 3 4 5 6 7 8 9                                                                                                    | 3桁目                                    | 0 1 2 3 4 5 6 7 8 9                                                                                                    | 3桁目                                    | 0 1 2 3 4 5 6 7 8 9                                                                                                    |
| 223<br>224<br>225<br>226                      | 蕎郷鏡響饗驚仰凝尭暁<br>業局曲極玉桐粁僅勤均<br>巾錦斤欣欽琴禁禽筋緊<br>芹菌衿襟謹近金吟銀                                                                                                    | 257<br>258<br>259<br>260                      | 号合壕拷濠豪轟麹克刻<br>告国穀酷鵠黒獄漉腰甑<br>忽惚骨狛込<br>此頃今困坤墾婚恨懇                                                                                                    | 293<br>294<br>295<br>296               | 従戎柔汁渋獣縱重銃叔<br>夙宿淑祝縮粛塾熟出術<br>述俊峻春瞬竣舜駿准循<br>旬楯殉淳準潤盾純巡遵                                                                                                    | 329<br>330<br>331<br>332               | 煽旋穿箭線<br>纎羨腺舛船薦詮賎践<br>選遷銭銑閃鮮前善漸然<br>全禅繕膳糎                                                                                                    |
| 226<br>227<br>228<br>229<br>230               | 人<br>俱句区狗玖矩苦躯駆駈<br>駒具愚虞喰空偶寓遇隅<br>車櫛釧屑屈<br>掘窟沓靴轡窪熊隈粂                                                                                                    | 261<br>262<br>263<br>264                      | 昏 昆根梱混痕紺 昆魂<br>さ<br>空 唆 峻 佐 左 差 査 介 催 再<br>武 塞 妻 宰 彩 才 採 栽 歳 済                                                                                                    | 297<br>298<br>299<br>300<br>301<br>302 | 醇                                                                                                    | 332<br>333<br>334<br>335<br>336        | そ<br>噌塑岨措<br>留<br>疏碑<br>避<br>組<br>離<br>転<br>批<br>四<br>遡<br>家<br>代<br>七<br>相<br>和<br>双<br>叢<br>想<br>和<br>思<br>思<br>三<br>物<br>で<br>型<br>組<br>相<br>君<br>素<br>一<br>空<br>望<br>組<br>相<br>君<br>素<br>一<br>空<br>祖<br>祖<br>君<br>和<br>双<br>で<br>礎<br>祖<br>祖<br>君<br>和<br>双<br>で<br>礎<br>祖<br>相<br>君<br>末<br>奏<br>。<br>一<br>歌<br>で<br>で<br>記<br>の<br>変<br>手<br>の<br>一<br>の<br>一<br>の<br>一<br>の<br>変<br>い<br>の<br>の<br>の<br>の<br>の<br>の<br>の<br>の<br>の<br>の<br>の<br>の<br>の<br>の<br>の<br>の<br>の                                                                                                    |
| 231<br>232<br>232<br>233<br>234               | 栗繰桑鍬勲君薫訓群軍<br>                                                                                                    | 265<br>266<br>267<br>268<br>269<br>270        | 災采犀砕砦察斎細菜裁<br>戰際剤在材罪財冴坂阪<br>水輪着咲崎碕碕薫<br>業<br>錯<br>桜<br>察<br>拶<br>撮<br>擦<br>札<br>殺<br>薩<br>雑<br>皐<br>、<br>和<br>坂<br>阪<br>町<br>石<br>村<br>昭<br>京<br>宏<br>坂<br>阪<br>町<br>石<br>村<br>昭<br>京<br>田<br>坂<br>坂<br>阪<br>三<br>田<br>石<br>城<br>京<br>田<br>坂<br>坂<br>阪<br>三<br>大<br>崎<br>石<br>安<br>朝<br>沢<br>坂<br>原<br>前<br>宗<br>前<br>浩<br>第<br>助<br>浩<br>第<br>5<br>二<br>(本)<br>一<br>(本)<br>二<br>(本)<br>5<br>一<br>(本)<br>5<br>一<br>(本)<br>5<br>一<br>(本)<br>5<br>一<br>(本)<br>5<br>一<br>(本)<br>5<br>一<br>(本)<br>5<br>一<br>(本)<br>5<br>一<br>(本)<br>5<br>一<br>(本)<br>5<br>(<br>5<br>-<br>(本)<br>5<br>-<br>(<br>5)<br>5<br>)<br>5<br>(<br>5)<br>5<br>(<br>5)<br>5<br>)<br>5<br>(<br>5)<br>5<br>5<br>5<br>5                                                                                                    | 303<br>304<br>305<br>306<br>307<br>308 | 松梢樟樵沼消渉豧焼焦<br>袑症眥硝礁萑讏鏿<br>礛                                                                                                    | 337<br>338<br>339<br>340<br>341<br>342 | 漕燥争痩相窓糟総綜聡<br>草荰斄像増増<br>定石、<br>を<br>で<br>袖<br>其<br>揃<br>存<br>孫<br>尊<br>損<br>村<br>遜<br>遊<br>、<br>志<br>、<br>遣<br>。<br>之<br>で<br>之<br>、<br>之<br>、<br>之<br>。<br>之<br>之<br>、<br>之<br>、<br>之<br>、<br>之<br>、<br>之<br>、<br>之<br>、<br>之                                                                                                    |
| 235<br>236<br>237<br>238<br>239<br>240        | 繋罫茎荊鲅郬詀譼<br>軽<br>頖<br>芸<br>迎<br>號<br>新<br>考<br>動<br>開<br>の<br>開<br>の<br>の<br>の<br>の<br>の<br>の<br>の<br>の<br>の<br>の<br>の<br>の<br>の<br>の<br>の<br>の                                                                                                    | 271<br>272<br>273<br>273<br>273<br>274        |                                                                                                    | 309<br>310<br>311<br>312<br>313<br>314 | 醸<br>錠嘱埴<br>鯂<br>織<br>職<br>短<br>備<br>備<br>留<br>伝<br>備<br>晋<br>田<br>森<br>校<br>之<br>寮<br>史<br>使<br>、<br>教<br>練<br>使<br>の<br>慶<br>、<br>慶<br>、<br>一<br>の<br>の<br>の<br>の<br>の<br>の<br>の<br>の<br>の<br>の<br>の<br>の<br>の<br>の<br>の<br>の<br>の<br>の                                                                                                    | 343<br>344<br>345<br>346<br>347        | た<br>他多大法記 睡 年<br>市<br>行<br>た<br>転<br>里<br>望<br>安<br>情<br>打<br>耐<br>た<br>い<br>思<br>野<br>体<br>本<br>浩<br>門<br>前<br>代<br>記<br>駅<br>瀬<br>本<br>志<br>志<br>記<br>駅<br>単<br>本<br>本<br>浩<br>和<br>間<br>の<br>で<br>た<br>い<br>記<br>駅<br>単<br>本<br>本<br>浩<br>門<br>の<br>本<br>法<br>記<br>駅<br>単<br>本<br>本<br>浩<br>門<br>の<br>本<br>法<br>記<br>駅<br>単<br>の<br>本<br>浩<br>門<br>の<br>一<br>の<br>合<br>内<br>前<br>に<br>ら<br>調<br>は<br>客<br>病<br>向<br>ら<br>、<br>記<br>歌<br>間<br>の<br>る<br>、<br>記<br>い<br>副<br>本<br>本<br>第<br>二<br>の<br>ろ<br>、<br>の<br>、<br>の<br>、<br>の<br>、<br>の<br>、<br>の<br>、<br>の<br>、<br>の<br>、<br>の<br>、<br>の |
| 241<br>242<br>243<br>243<br>244               | 肩見謙賢軒遣鍵険顕験<br>一一一一一一一一一一一一一一一一一一一一一一一一一一一一一一一一一一一一                                                                                                    | 275<br>276<br>277<br>278<br>279<br>280        | 子屍市師志思指並<br>支<br>和<br>前<br>前<br>た<br>死<br>祝<br>詞<br>討<br>似<br>大<br>版<br>能<br>約<br>に<br>死<br>祝<br>詞<br>割<br>似<br>、<br>数<br>持<br>礼<br>記<br>気<br>和<br>礼<br>記<br>志<br>思<br>新<br>御<br>書<br>訳<br>成<br>前<br>計<br>の<br>代<br>司<br>書<br>訳<br>(<br>本<br>、<br>本<br>え<br>私<br>え<br>、<br>和<br>礼<br>記<br>に<br>死<br>祝<br>詞<br>言<br>似<br>は<br>た<br>の<br>、<br>の<br>、<br>の<br>の<br>、<br>の<br>、<br>の<br>、<br>の<br>、<br>の<br>の<br>の<br>、<br>の<br>の<br>の<br>、<br>の<br>の<br>の<br>の<br>の<br>の<br>の<br>の<br>の<br>の<br>の<br>の<br>の | 315<br>315<br>316<br>317<br>318        | 尋甚尽腎訊迅陣靭<br>す<br>の<br>厨逗吹垂帥推水<br>了<br>丁<br>町<br>町<br>の<br>夏<br>夏<br>変<br>ア<br>垂<br>郎<br>世<br>務<br>間<br>辺<br>で<br>東<br>の<br>一<br>の<br>一<br>の<br>一<br>の<br>一<br>の<br>一<br>の<br>一<br>の<br>一<br>の<br>の<br>一<br>の<br>の<br>一<br>の<br>の<br>の<br>の<br>の<br>の<br>の<br>の<br>の<br>の<br>の<br>の<br>の<br>の<br>の<br>の<br>の<br>の<br>の<br>の                                                                                                    | 348<br>349<br>350<br>351<br>352<br>353 | 宅托択拓沢濯琢託鐸濁<br>洪和<br>明田<br>2<br>三<br>花<br>市<br>四<br>2<br>雪<br>勝<br>丹<br>岡<br>第<br>丹<br>天                                                                                                    |
| 245<br>246<br>247<br>248<br>249<br>250<br>251 | 糊顧街 期顧 期顧 1 1 <td>281<br/>282<br/>283<br/>284<br/>285<br/>286<br/>286</td> <td>耳軸湿度社会<br/>中<br/>一<br/>中<br/>一<br/>中<br/>市<br/>中<br/>市<br/>市<br/>宗<br/>疾<br/>病<br/>者<br/>常<br/>告<br/>市<br/>宗<br/>疾<br/>病<br/>者<br/>常<br/>前<br/>史<br/>二<br/>数<br/>焼<br/>偲<br/>泉<br/>礼<br/>思<br/>伝<br/>朝<br/>庶<br/>朝<br/>志<br/>歌<br/>然<br/>常<br/>治<br/>郎<br/>部<br/>指<br/>む<br/>明<br/>宗<br/>で<br/>兵<br/>言<br/>事<br/>恵<br/>式<br/>数<br/>焼<br/>儒<br/>常<br/>治<br/>郎<br/>部<br/>指<br/>む<br/>明<br/>完<br/>写<br/>事<br/>恵<br/>派<br/>参<br/>終<br/>浩<br/>か<br/>知<br/>合<br/>本<br/>常<br/>注<br/>雪<br/>事<br/>惑<br/>訳<br/>の<br/>歌<br/>数<br/>の<br/>世<br/>四<br/>空<br/>の<br/>志<br/>新<br/>名<br/>物<br/>的<br/>四<br/>つ<br/>2<br/>一<br/>四<br/>主<br/>の<br/>二<br/>の<br/>素<br/>注<br/>の<br/>二<br/>の<br/>ま<br/>か<br/>二<br/>の<br/>二<br/>の<br/>ま<br/>か<br/>二<br/>の<br/>三<br/>事<br/>恵<br/>郎<br/>宏<br/>刻<br/>加<br/>告<br/>の<br/>四<br/>の<br/>二<br/>の<br/>二<br/>の<br/>二<br/>の<br/>二<br/>の<br/>二<br/>の<br/>二<br/>の<br/>二<br/>の<br/>二<br/>の<br/>二<br/>の<br/>二<br/>の<br/>二<br/>の<br/>二<br/>の<br/>二<br/>の<br/>二<br/>の<br/>二<br/>の<br/>二<br/>の<br/>二<br/>の<br/>二<br/>の<br/>二<br/>の<br/>二<br/>の<br/>一<br/>の<br/>の<br/>の<br/>の<br/>の<br/>の<br/>の<br/>の<br/>の<br/>の<br/>の<br/>の<br/>の</td> <td>319<br/>320<br/>321<br/>322<br/>322</td> <td>相 官 顔 雀 裾<br/>澄 摺 寸<br/>世 瀬 畝 是 凄 制<br/>勢 姓 征 性 成 政 整 星 晴 製<br/>栖 正 清 牲 生 盛 精 妻<br/>整 卒 む 市 製</td> <td>354<br/>355<br/>356<br/>357<br/>259</td> <td>暖 置 段 男 談<br/>值 知 地 弛 恥<br/>智 池 痴 稚 置 致 蜘 遅 馳 築<br/>畜 竹 筑 蓄 逐 秩 窒 茶 嫡 着<br/>中 計 軾 桂 注 羔 荛 해</td> | 281<br>282<br>283<br>284<br>285<br>286<br>286 | 耳軸湿度社会<br>中<br>一<br>中<br>一<br>中<br>市<br>中<br>市<br>市<br>宗<br>疾<br>病<br>者<br>常<br>告<br>市<br>宗<br>疾<br>病<br>者<br>常<br>前<br>史<br>二<br>数<br>焼<br>偲<br>泉<br>礼<br>思<br>伝<br>朝<br>庶<br>朝<br>志<br>歌<br>然<br>常<br>治<br>郎<br>部<br>指<br>む<br>明<br>宗<br>で<br>兵<br>言<br>事<br>恵<br>式<br>数<br>焼<br>儒<br>常<br>治<br>郎<br>部<br>指<br>む<br>明<br>完<br>写<br>事<br>恵<br>派<br>参<br>終<br>浩<br>か<br>知<br>合<br>本<br>常<br>注<br>雪<br>事<br>惑<br>訳<br>の<br>歌<br>数<br>の<br>世<br>四<br>空<br>の<br>志<br>新<br>名<br>物<br>的<br>四<br>つ<br>2<br>一<br>四<br>主<br>の<br>二<br>の<br>素<br>注<br>の<br>二<br>の<br>ま<br>か<br>二<br>の<br>二<br>の<br>ま<br>か<br>二<br>の<br>三<br>事<br>恵<br>郎<br>宏<br>刻<br>加<br>告<br>の<br>四<br>の<br>二<br>の<br>二<br>の<br>二<br>の<br>二<br>の<br>二<br>の<br>二<br>の<br>二<br>の<br>二<br>の<br>二<br>の<br>二<br>の<br>二<br>の<br>二<br>の<br>二<br>の<br>二<br>の<br>二<br>の<br>二<br>の<br>二<br>の<br>二<br>の<br>二<br>の<br>二<br>の<br>一<br>の<br>の<br>の<br>の<br>の<br>の<br>の<br>の<br>の<br>の<br>の<br>の<br>の                                                                                                    | 319<br>320<br>321<br>322<br>322        | 相 官 顔 雀 裾<br>澄 摺 寸<br>世 瀬 畝 是 凄 制<br>勢 姓 征 性 成 政 整 星 晴 製<br>栖 正 清 牲 生 盛 精 妻<br>整 卒 む 市 製                                                                                                    | 354<br>355<br>356<br>357<br>259        | 暖 置 段 男 談<br>值 知 地 弛 恥<br>智 池 痴 稚 置 致 蜘 遅 馳 築<br>畜 竹 筑 蓄 逐 秩 窒 茶 嫡 着<br>中 計 軾 桂 注 羔 荛 해                                                                                                    |
| 251<br>252<br>253<br>254<br>255<br>256        | 了拘江紅航弧。<br>加加<br>一次<br>一次<br>一次<br>一次<br>一次<br>一次<br>一次<br>一次<br>一次<br>一次<br>一次<br>一次<br>一次                                                                                                    | 287<br>288<br>289<br>290<br>291<br>292        | △連報<br>→<br>地<br>酒<br>近<br>収<br>の<br>市<br>局<br>周<br>の<br>収<br>修<br>愁<br>た<br>洲<br>繁<br>戦<br>二<br>数<br>二<br>数<br>5<br>二<br>二<br>5<br>二<br>二<br>5<br>二<br>5<br>5<br>5<br>5<br>5<br>5<br>5<br>5<br>5<br>5<br>5<br>5<br>5                                                                                                    | 323<br>324<br>325<br>326<br>327<br>328 | 口脆鶏<br>一<br>脂<br>門<br>計<br>間<br>門<br>告<br>新<br>間<br>日<br>析<br>研<br>四<br>肥<br>告<br>書<br>積<br>長<br>む<br>后<br>告<br>貴<br>祝<br>告<br>貴<br>祝<br>告<br>貴<br>祝<br>告<br>貴<br>祝<br>告<br>貴<br>祝<br>告<br>吉<br>都<br>航<br>男<br>告<br>書<br>訳<br>告<br>貴<br>祝<br>告<br>吉<br>都<br>統<br>別<br>先<br>子<br>吉<br>統<br>院<br>告<br>貴<br>祝<br>告<br>二<br>約<br>統<br>約<br>二<br>先<br>二<br>約<br>二<br>片<br>二<br>時<br>析<br>石<br>切<br>光<br>二<br>二<br>新<br>約<br>二<br>二<br>十<br>二<br>時<br>析<br>石<br>切<br>光<br>子<br>吉<br>明<br>石<br>吉<br>前<br>新<br>の<br>約<br>二<br>の<br>告<br>二<br>二<br>十<br>二<br>時<br>析<br>石<br>切<br>二<br>の<br>約<br>二<br>二<br>二<br>二<br>二<br>二<br>二<br>二<br>二<br>二<br>二<br>二<br>二<br>二<br>二<br>二<br>二 | 359<br>360<br>361<br>362<br>363        | 計了<br>新編院<br>電子<br>電子<br>電子<br>電子<br>電子<br>電子<br>電子<br>電子<br>電子<br>電子                                                                                                    |

**Q** 14-**1**3

区点コード

| 区点1~              | 区点4桁目                                                                       | 区点1~                     | 区点4桁目                                                                        | 区点1~                     | 区点4桁目                                                                | 区点1~              | 区点4桁目                                      |
|-------------------|-----------------------------------------------------------------------------|--------------------------|------------------------------------------------------------------------------|--------------------------|----------------------------------------------------------------------|-------------------|--------------------------------------------|
| 3桁目               | 0 1 2 3 4 5 6 7 8 9                                                         | 3桁目                      | 0 1 2 3 4 5 6 7 8 9                                                          | 3桁目                      | 0 1 2 3 4 5 6 7 8 9                                                  | 3桁目               | 0 1 2 3 4 5 6 7 8 9                        |
| 363<br>364        | <br>津墜椎<br>槌追鎚痛通塚栂掴槻佃                                                       | 392<br>393               | 粘乃迺之埜嚢悩濃納能<br>脳膿農覗蚤<br>は                                                     | 424<br>425<br>426        | 僻壁癖碧別瞥蔑箆偏変<br>片篇編辺返遍便勉娩弁<br>鞭                                        | 449<br>450        | ゆ<br>愉愈油癒<br>諭輸唯佑優勇友宥幽                     |
| 365<br>366        | 漬柘迀蔦綴鍔椿潰坪壷<br>嬬紬爪吊釣鶴<br>て                                                   | 393<br>394<br>395        | 巴把播覇杷<br>波派琶破婆罵芭馬俳廃<br>拝排敗杯盃牌背肺輩配                                            | 426<br>427               |                                                                      | 451<br>452        | 悠憂揖有柚湧涌猶猷由<br>祐裕誘遊邑郵雄融夕<br>よ               |
| 366<br>367<br>368 | 亭低停偵<br>剃貞呈堤定帝底庭廷弟<br>悌抵挺提桅汀碇禎程締                                            | 396<br>397<br>398        | 倍培媒梅楳煤狽買売賠<br>陪這蝿秤矧萩伯剥博拍<br>柏泊白箔粕舶薄迫曝漠                                       | 428<br>429<br>430        | 俸包呆報奉宝峰峯崩庖<br>抱捧放方朋<br>法泡烹砲縫胞芳萌蓬                                     | 452<br>453<br>454 | 予<br>余与誉輿預傭幼妖容庸<br>揚摇擁曜楊様洋溶熔用<br>窈茫娜葉菇葉涩呀涩 |
| 369<br>370<br>371 | 艇訂 諦 蹄 迹<br>邸 鄭 釘 鼎 泥 摘 擢 敵 滴<br>的 笛 適 鏑 溺 哲 徹 撤 轍 迭<br>鉎 曲 博 王 屈 庄 添 褲 粈 毗 | 399<br>400<br>401        | 爆 縛 臭 馭 麦<br>函箱 硲 箸 肇 筈 櫨 幡 肌<br>畑 畠 八 鉢 溌 発 醗 髪 伐 罰<br>坊 奈 悶 嶋 嘸 壇 姶 集 伴 判  | 431<br>432<br>433<br>434 | 蜂&訪豊邦鋒跑鳯鵬之<br>亡傍剖坊妨帽忘忙房暴<br>望某棒冒紡肪膨謀貌貿<br>鉾防咁輏丠僕▶異澤軌                 | 455<br>456        | 羔 + 確果容安証 明 這 陽<br>養 慾 抑 欲 沃 浴 翌 翼 淀<br>   |
| 373<br>373        | 転顛点伝殿澱田電<br>と                                                               | 402<br>403<br>404<br>405 | 沒伐阀腐喻 调                                                                      | 434<br>435<br>436        | 好的时候北侯中壑侯和<br>牧睦穆釦勃没殆堀幌奔<br>本翻凡盆                                     | 457<br>458        | 螺裸来莱頼雷洛絡落酪<br>乱卵嵐欄濫藍蘭覧                     |
| 374<br>375<br>376 | 堵塗妬屠徒斗杜渡登菟<br>賭途都鍍砥砺努度土奴<br>怒倒党冬凍刀唐塔塘套                                      | 405<br>406               | □ □ □ □ □ □ □ □ □ □ □ □ □ □ □ □ □ □ □                                        | 436<br>437<br>438        | 摩磨魔麻埋妹<br>麻枚毎哩槙幕膜枕鮪柾<br>鱒桝亦俣又抹末沫迄侭                                   | 458<br>459<br>460 | 利吏<br>履李梨理璃<br>痢裏裡里離陸律率立                   |
| 377<br>378<br>379 | 宕島嶋悼投搭東桃梼棟<br>盗淘湯涛灯燈当痘祷等<br>答筒糖統到                                           | 407<br>408<br>409        | 比 泌 疲 皮 碑 秘 緋 罷 肥 被<br>誹 費 避 非 飛 樋 簸 備 尾 微<br>枇 毘 琵 眉 美                      | 439<br>440               | 繭 麿万 慢 満<br>漫 蔓<br>                                                  | 461<br>462<br>463 | 葎掠略劉流溜琉留硫粒<br>隆竜龍侶慮旅虜了亮僚<br>両凌寮料梁涼猟療瞭稜     |
| 380<br>381<br>382 | 董蕩藤討謄豆踏逃透<br>鐙陶頭騰闘働動同堂導<br>憧撞洞瞳童胴萄道銅峠                                       | 410<br>411<br>412        | 鼻柊稗匹疋髭彦膝菱<br>肘弼必畢筆逼桧姫媛紐<br>百謬俵彪標氷漂瓢票表                                        | 440<br>441               | 味未魅巳箕岬密<br>蜜湊蓑稔脈妙粍民眠<br>む                                            | 464<br>465        | 糧良諒遼量陵領力緑倫<br>厘林淋燐琳臨輪隣鱗麟<br>               |
| 383<br>384<br>385 | 鴇匿得徳涜特督禿篤毒<br>独読栃橡凸突椴届鳶苫<br>寅五<br>幕噸屯惇敦沌豚遁                                  | 413<br>414<br>415        | 詊豹廟描病秒苗錨鋲蒜<br>蛭鰭品彬斌浜瀕貧賓頻<br>敏瓶                                               | 441<br>442               | 夢無牟矛霧鵡椋婿娘<br>———め——— <sub>□</sub>                                    | 466<br>467<br>468 | 塯塁涙累類令伶例冷励<br>嶺怜玲礼苓鈴隷零霊麗<br>齢暦歴列劣烈裂廉恋憐     |
| 386<br>386        | 頃 谷 雲 鈍<br>→→ な →→<br>奈 那 内 乍 凪 薙                                           | 415<br>416<br>417        | 不付埠夫婦富富布<br>府怖扶敷斧普浮父符腐<br>席芙謹角賦赴自附侮撫                                         | 442<br>443<br>444        | 名命明盟迷銘鳴姪牝滅<br>免棉綿緬面麺                                                 | 469<br>470        | /建煤緑柳<br>蓮連錬<br>─────ろ─────<br>──ろ―────    |
| 388               | www.gat.75mg/10/mg/吨/或用/m<br>軟難汝<br>                                        | 418<br>419<br>420        | 肩 会 唱 员 巡 丘 手 的 两 孺<br>武 舞 葡 蕪 部 封 楓 風 葺 蕗<br>伏 副 復 幅 服<br>福 腹 複 覆 淵 弗 払 沸 仏 | 444<br>445<br>446        | □                                   摸模茂妄<br>孟毛猛盲網耗蒙儲木黙<br>日本勿餅尤戻知貰問問 | 471<br>472<br>473 | 露労婁廊弄朗楼榔浪漏<br>牢狼篭老聾蝋郎六麓禄<br>助録論            |
| 389<br>390        | 虹廿日乳入<br>如尿韮任妊忍認<br>——ぬ~の——                                                 | 421<br>422               | 物鮒分吻噴墳憤扮焚奮<br>粉糞紛雰文聞                                                         | 447<br>447               | 紋 南 勾<br>                                                            | 473<br>474        | <sup>202</sup>                             |
| 390<br>391        | 濡禰<br>袮寧葱猫熱年念捻撚燃                                                            | 422<br>423               | 丙 併 兵 塀<br>幣 平 弊 柄 並 蔽 閉 陛 米 頁                                               | 448<br>449               | 矢厄役約薬訳躍靖柳薮<br>鑓                                                      | 475<br>476        | 碗腕                                         |

**Q** 14-**1**4

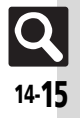

| 区点1~ | , 区点4桁目                                                | 区点1~       | 区点4桁目                                               | 区点1~ | 区点4桁目                                                   | 区点1~ | 区点4桁目                                                 |
|------|--------------------------------------------------------|------------|-----------------------------------------------------|------|---------------------------------------------------------|------|-------------------------------------------------------|
| 3桁目  | 0 1 2 3 4 5 6 7 8 9                                    | 3桁目        | 0 1 2 3 4 5 6 7 8 9                                 | 3桁目  | 0 1 2 3 4 5 6 7 8 9                                     | 3桁目  | 0 1 2 3 4 5 6 7 8 9                                   |
| 477  |                                                        | 517        | 嚀嚊嚠嚔嚔嚥嚮嚶嚴囂                                          | 557  | 怕怫怦怏惊恚恁恪恷恟                                              | 597  | 梟梏梭梔條梛梃檮梹桴                                            |
| 478  |                                                        | 518        | 嚼囁囃囀囈囎囑囓口囮                                          | 558  | 協恆恍恣恃恤恂恬恫恙                                              | 598  | 梵梠梺椏梍桾椁棊椈棘                                            |
| 4/9  |                                                        | 519        | 1 箇 箇 箇 箇 面 面 面 面 面 面 面 面 面 面 面 面 面 面 面             | 559  | 悄 悍 惧 悃 侬<br>松 始 结 始 梠 椡 校 西 栝                          | 599  | 個 傍 倘 唑 棍<br>  振 捲 控 嬼 坝 拉 束 持 栁                      |
| 480  | - 「「」」「」」 - 「」 - 「」 - 「」 - 「」 - 「」 - 「」                | 520        | 西 図 星 旦 閚 回 靣 因 圦                                   | 561  | 1 1 2 7 2 2 2 2 2 2 2 2 2 2 2 2 2 2 2 2                 | 601  | IT 1 (13) (13) (14) (14) (14) (14) (14) (14) (14) (14 |
| 482  | 北宋郎」 像子 B 二丁 光<br>듒 二 亡 亰 亳 亶 从 仍 仄 孔                  | 522        | 村 抱 抜 垠 折 垤 垪 坮 坒 坒 媍                               | 562  | 愆 惶 春 愀 惴 惺 悺 愡 惻 惱                                     | 602  | 格 楜 楸 楫 楔 楾 楮 椹 楴 椽                                   |
| 483  | 历 仗 仞 仭 仟 价 伉 佚 佶 佛                                    | 523        | 埔埒埓堊埖埣堋堙堝塲                                          | 563  | 惑 愎 慇 愾 愨 愧 慊 愿 愼 愬                                     | 603  | 楙椰榆楞楝榁楪榲榮槐                                            |
| 484  | 向 佗 佇 佶 侈 侏 侘 佻 佩 佰                                    | 524        | 堡塢塋塰毀塒堽塹墅墹                                          | 564  | 愴愽慂慄慳慷慘慙慚慫                                              | 604  | 榿槁槓榾槎寨槊槝榻槃                                            |
| 485  | 侑佯來侖儘俔俟俎俘俛                                             | 525        | 墟墫墺壞墻墸墮壅壓壑                                          | 565  | 慴慯慥慱慟慝慓慵憙憖                                              | 605  | 榧樮榑榠榜榕榴槞槨筙                                            |
| 486  | 伸 俚 俐 俤 俥 倚 倨 倔 倪 倥                                    | 526        | 「「「「「」」」「「」」「「」」「「」」「「」」「「」」「」」「「」」「」」「             | 566  | 憩 憬 憔 惲 想 徳 憫 憮 懌 懊                                     | 606  | 穆 佳 櫂 桿 槲 槧 樅 棣 樞 楊                                   |
| 487  | (P) (P) (R) (E) (P) (P) (P) (P) (P) (P) (P) (P) (P) (P | 528        | 項 亞 壽 乂 乂 复 歹 岁 移 犬<br>チ 木 杏 本 咅 亦 仇 车 巠 壯          | 568  | 馮   秋   秋   秋   信 恋   惟   呆   雨   満 韬 槛 檝 軟 鯥 槤 嵁 焐 総 七 | 608  | 保傳突慆慅怺倿陬惧僧                                            |
| 489  | 個 做 值 偏 傲                                              | 529        | 客電風將意                                               | 569  | 成成成繁星                                                   | 609  | 績 檠 檄 檢 檣                                             |
| 490  | ☆ 僊 傳 僂 僖 僞 僥 僭 僣                                      | 530        | 1                                                   | 570  | 夏戡截戮戰戲戳扁扎                                               | 610  | 榮 蘖 檻 櫃 櫂 檸 檳 檬 檰                                     |
| 491  | 僮價僵儉儁儂儖儕儔儚                                             | 531        | 姜妍姙姚娥娟娑娜娉娚                                          | 571  | <u></u> 打扣扛扠扨扼抂抉找抒                                      | 611  | 櫑櫟檪櫚櫪櫻欅糵櫺蘌                                            |
| 492  | 儡儺儷儼儻儿兀兒兌兔                                             | 532        | 婀婬婉娵婜婢婪媚媼媾                                          | 572  | 抓抖拔抃抔拗拑抻拏拿                                              | 612  | 欖鬱欟欸欷盜欹飮歇歃                                            |
| 493  | 就競兩家分異目囘册冉                                             | 533        | 殇 嫂 媽 嫣 嫗 嫦 嫩 嫖 嫺 娴<br>嬌 娜 騯 飅 빠 椋 녩 撼 櫅 雌          | 5/3  | 拆 擔 拓 拜 拌 拊 拂 拇 抛 拉                                     | 614  | 歉 歐 歙 歐 歛 歟 鄛 歡 歸 夕 歿                                 |
| 494  | 问月冉免 鬼区豕易希<br>、 、 、 、 、 、 、 、 、 、 、 、 、 、 、 、 、 、 、    | 535        | 烱 焊 安 稝 厫 煩 痹 爛 壊 爛<br>懦 孑 及 乎 亏 孥 孩 <b>勒</b> 孳 孵   | 575  | 1 倍 臼 供 彻 拄 手 徑 份 仴 次 捍 埋 圬 栃 塔 掀 掫 挿 制 掏               | 615  | 水 ½ 次 分 没 h 須 % /豆 /年                                 |
| 496  | 7. 成 星 年 小 加 加 個 加 標<br>九 處 風 凭 凰   1 函 瓦 刊 赳          | 536        | 學斈孺宀它宦宸寃寇寉                                          | 576  | 掉症捡捫捩掾揩揀揆揣                                              | 616  | 演                                                     |
| 497  | 刎刧刪刮刳刹剏剄剋剌                                             | 537        | <u>実</u> 寐寤實寢寞寥寫寰寶                                  | 577  | 揉插揶揄搖搴搆搓搦搶                                              | 617  | 氣汞汕汪汪沂沍沚沁沫                                            |
| 498  | 剞剔剪剴剩剳剿剽劍劔                                             | 538        | 寳尅將專對尓尠尢尨尸                                          | 578  | 攝搗搨搏摧摯摶摎攪撕                                              | 618  | 汾汩汳沒沐泄泱泓沽泗                                            |
| 499  | 劍剱劈劑辨                                                  | 539        |                                                     | 579  | 撓撥撩撈撼                                                   | 619  | 泅冻沮沱沾                                                 |
| 500  | 辦 切 创 动 夯 勁 別 助 労<br>動 鉛 鈴 勠 動 勵 勤 与 勿 勾               | 540        |                                                     | 580  | 「「「「「「」」」「「」」「「」」「「」」「「」」「「」」「「」」「「」」「                  | 621  | 油 泛 冼 泮 汨 凑 衍 汹 洫                                     |
| 502  | 則制即刻割周旬」メロ                                             | 541        | 今谷女咄鸣唱呼鸣明鸣                                          | 582  | ~ 預 屋 扣                                                 | 622  | ~                                                     |
| 503  | 「 區 卆 卅 卅 卉 卍 凖 卞 卩                                    | 543        | 茵 嵜 崟 崛 崑 崔 崢 崚 崙 崘                                 | 583  | 友 攷 收 攸 畋 效 敖 敕 敍 敘                                     | 623  | 涵淇涂涸 淆 淬 淞 淌 淨 淒                                      |
| 504  | 卮夘卻卷厂厖廁廈厥廝                                             | 544        | 嵌嵒嵎嵋嵬嵳嵶嶇嶄嶂                                          | 584  | 敞敝敲數斂斃變斛斟斫                                              | 624  | 浙淺淙淤淕淪淮渭湮渮                                            |
| 505  | 廠ム參簒雙叟曼燮叮叨                                             | 545        | 嶢嶝嶬嶮嶽隆嶷嶼巉巍                                          | 585  | 斷旃旆旁旄旌旒旛旙无                                              | 625  | 渙湲湟渾渣湫渫湶湍渟                                            |
| 506  | 叭叭吁吽呀听吭吼吮呐                                             | 546        | 顛巒嚴巛坐已厄帋帚帙                                          | 586  | 大 旱 呆 吴 昃 吳 杳 昵 昶 昴                                     | 626  | 洋渺油渤滿澈游深、溪<br>海源                                      |
| 507  | · 你 各 听 咏 門 咎 吆 呱 呷 咎<br>史 呻 旧 吻 唑 咐 吻 哇 믣 咸           | 547<br>548 | 帝 吊 帝 唯 喱 悍 唄 県 幗 喱<br>崎 崎 敞 封 玕 並 女 麻 亡 座          | 588  | 汤 安 吭 百 兆 �� 宣 咕 卮<br>垦 赾 晰 炅 昰 喵 ा 唁 唱 赗               | 628  | 洗 涵 洋 符 洲 温 茂 臼 豚 溏<br>浦 速 宿 頃 痺 蓮 這 法 溶 將            |
| 509  | 应应性哈容                                                  | 549        | · 「「「「「「「」」」」<br>「「」」」「「」」」<br>「」」」<br>「」」」<br>「」」」 | 589  | 成百阶非单次伴喧吻妖                                              | 629  | 凌漱滞漲<br>滌                                             |
| 510  | 一                                                      | 550        | 廖廣廝廚廛廢廡廨廩                                           | 590  | 一 嘩 暸 曖 曚 曠 昿 曦 曩 曰                                     | 630  | 漾 漓 滷 澆 潺 潸 澁 澀 潯                                     |
| 511  | 唔哽哮哭哺哢唹啀啣啌                                             | 551        | 盧廱廳廰廴廸廾弃弉彝                                          | 591  | 曵 曷 朏 朖 朞 朦 朧 霸 朮 朿                                     | 631  | 潛潛潭澂潼潘澎澑濂潦                                            |
| 512  | 售啜啅啖啗唸唳啝喙喀                                             | 552        | 彜弋弑弖弩弭弸彁彈彌                                          | 592  | <u> </u>                                                | 632  | 澳澣澡澤澹濆澪濟濕濬                                            |
| 513  | 咯 喴 喟 啻 啾 喘 唧 單 啼 喃<br>哈 崗 嘻 哈 咱 诺 嘻 喏 咄 『             | 553        | 灣為皇家彗彙多彭彳彷                                          | 593  | 杜杰公杼砂粉杤枳枡枡                                              | 633  | 潮凈資准家潟潘濺瀑瀆                                            |
| 514  | 「「「「「「「「「「」」」」」」                                       | 555        | 1注1111/00/11111111111111111111111111111             | 595  | 伽 門 忉 米 ෆ ľ ľ ľ ľ ľ ľ ľ ľ<br>析 赳 枸 柎 枯 抓 檜 玕 框 栩        | 635  | )<br>瀏 應 쪴 翔 旓 瀝 瀘 瀰 瀰 凍<br>渝 冨 攀 名 心 恛 烱 朽 炸 标       |
| 516  | 嘴嘶嘲唾喧噬啸怒噪                                              | 556        | 真 忿怡 恠 怙 恂 怩 怎 怱 怛                                  | 596  | 架 榜 栲 桎 梳 栫 桙 档 桷 桿                                     | 636  | 炮烟休烝烙焉烽焜焙烟                                            |
| L    | / / / / / /// /// /// /// /// //// /////               |            |                                                     |      |                                                         |      |                                                       |

| Q              |   |
|----------------|---|
| 14- <b>1</b> 6 | ) |

| 区点1~ | 区点4桁目                                                                                                    | 区点1~       | 区点4桁目                                      | 区点1~ | 区点4桁目                                        | 区点1~ | 区点4桁目                                             |
|------|----------------------------------------------------------------------------------------------------|------------|--------------------------------------------|------|----------------------------------------------|------|---------------------------------------------------|
| 3桁目  | 0 1 2 3 4 5 6 7 8 9                                                                                                    | 3桁目        | 0 1 2 3 4 5 6 7 8 9                        | 3桁目  | 0 1 2 3 4 5 6 7 8 9                          | 3桁目  | 0 1 2 3 4 5 6 7 8                                 |
| 637  | 熙熙煦煢煌煖煬熏燻熄                                                                                                    | 677        | 竊竍竏竕竓站竚竝竡竢                                 | 717  | 艷艸艾芍芒芫芟芻芬苡                                   | 757  | 諞諛謌謇謚諡謖謐謗                                         |
| 638  | 熕 熨 熬 燗 熹 熾 燒 燉 燔 燎<br>岉 岘 燃 結 ¢                                                                                                    | 6/8        | 竦 竭 竰 笂 笏 笊 笆 笳 笘 笙<br>ダ 笠 笠 笠 笠           | 718  | 巨句 再 且 冬 母 每 泡 付 卒                           | 758  | 謳 鞫 謍 謪 誛 謨 譁 譌 譏 詞<br>琰 꽾 琳 薄 逸                  |
| 640  | 风 废 燧 燵 爧<br>務 惺 爍 慵 欄 鼎 爭 吧 孚                                                                                                    | 680        | 台氾本矢匡<br>崔笠箔笋笨笙箢笆箫                         | 719  | 包 卯 目 木 立<br>苗 苗 芟 茹 荦 苟 茄 芳 芩               | 760  | 应 º i î i i i i i i i i i i i i i i i i i         |
| 641  | 爲爻 爼 爿 牀 牆 牋 牘 �� 牾                                                                                                    | 681        | 管 筰 筱 筬 筮 箝 第 節 箍 箜                        | 721  | 茯 茫 茗 茘 莅 莚 莪 莟 莢 莖                          | 761  | 讓讖讙讚谺豁谿豈豌                                         |
| 642  | 犂犁犇犒犖犢犧犹犲狃                                                                                                    | 682        | 箚箋箒箏箏箙篋篁篌篏                                 | 722  | 莫莎莇莊茶莵荳荵莠莉                                   | 762  | 豐豕豢豬豸豺貂貉貅                                         |
| 643  | <b>狆狄狎狒狢狠狡狹狷倏</b>                                                                                                    | 683        | 箴篆篝篩簑簔篦篥籠簀                                 | 723  | 莨菴萓菫菎菽萃菘萋菁                                   | 763  | 貍 貎 貔 豼 貘 戝 <b>貭 貪 貽</b> 眥                        |
| 644  | 猗 猊 猜 猖 猝 愱 猯 猩 猥 猾<br>嶈 凚 貹 魇 婨 凓 唻 獸 灐 <i>麟</i>                                                                                                    | 684<br>695 | 族彫畢逢梁婁焉貴黃朁<br>籬箞笋棽等飾笧薙筎饝                   | 724  | 帚長波非泙泡朋弃臾淩                                   | 764  | <u>貢</u> 則 定 員 頁 賤 買 貸 費 則<br>脯 執 敖 恭 斌 宣 晩 眒 齊 問 |
| 646  | 突                                                                                                    | 686        | 草層 膈 큧 壽 監 數 旗 湽 膝<br>籐 韽 篰 箞 籂 簳 籵 籵 炬 몔  | 725  | 林良科专号冠車胡菊段<br>蒂葩葆菓苭葹菖蓊苤蒹                     | 766  | 時 員 負 負 貢 顔 鵬 牆 周 期<br>賍 晶 臍 赧 赫 去 赳 診 銷 別        |
| 647  | 琅 瑯 琥 珸 琲 琺 瑕 琿 瑟 瑙                                                                                                    | 687        | 於 積 載 載 曲 離 1 4 7 5<br>給 粢 粫 粡 粨 粳 粲 粱 粮 粹 | 727  | 高茹蓙蓍蒻蓚蓐蓁蓆蓖                                   | 767  | 計 趺 跏 跚 跖 跌 跛 跋 跪 動                               |
| 648  | 瑁瑜瑩瑰瑣瑪瑶瑾璋璞                                                                                                    | 688        | 粽糀糅糂糘糒糜糢鬻糯                                 | 728  | 蒡蔡蓿蓴蔗蔘蔬蔟蔕蔔                                   | 768  | 踉 跣 跼 踈 踉 跿 踝 踞 踐 B                               |
| 649  | 璧瓊瓏瓔珱                                                                                                    | 689        | 糲糴糶糺紆                                      | 729  | 蓼棘蕣蕘蕈                                        | 769  | 蹂踵踰踴蹊                                             |
| 650  | 劉淵 1 1 1 2 2 2 2 2 2 2 2 2 2 2 2 2 2 2 2                                                                                                    | 690        | 村 私 紕 柔 絅 紙 紫 紲 紿                          | 730  |                                              | 770  | 差 跬 蹌 蹐 蹈 蹩 蹤 茻 ĭ                                 |
| 652  |                                                                                                    | 692        | 約 結 解 統 約 稀 裁 条 機 紛<br>經 矮 修 經 紀 籾 綺 啓 繊 經 | 732  | 死 冊 凿 辟 數 偸 辟 損 當 稜<br>華 蕭 蕭 董 萡 華 蓺 蕐 菞 蓮   | 772  | 炳 燁 嶥 嶂 跿 嵘 堵 闽 莡 屿<br>陸 踏 躑 躔 躙 躪 踾 起 床 !        |
| 653  | 些 用 丁 田 町 町 町 町 町 四 田 田                                                                                                    | 693        | 溢 綽 綫 總 綢 綯 縣 綸 綟 綰                        | 733  | 痛 藉 藉 藾 薢 葿 蕾 藓 蘰 蘿                          | 773  | 瞬 頃 瞬 壘 暉 暉 暉 郡 矛 狎 ª<br>躱 躾 軅 軈 軋 軛 軣 軼 軻 車      |
| 654  | 疊疊叠疗疚疝疥疣痂疳                                                                                                    | 694        | 緘緝緤緞緻緲緡縅縊縣                                 | 734  | 尼馬虔號虧虱蚓蚣蚩蚪                                   | 774  | 軾 輊 輅 輕 輒 輙 輓 輜 輟 輔                               |
| 655  | 痃疵疽疸疼疱痍痊痒痙                                                                                                    | 695        | 縡縒縱縟縉縋縢繆繦縻                                 | 735  | 蚋蚌蚶蚯蛄蛆蚰蛉蠣蚫                                   | 775  | <b>輌輦輳輻輹轅毂輾轌</b> 車                                |
| 656  | 怎 否 痾 痿 痼 瘁 痰 痺 痲 痳                                                                                                    | 696        | <i>縵 縹 繃 縷 縲 縺 繧 繝 糤 繞</i>                 | /36  | 蛔昏發葉蛟蛛姥蜒蜆蜈                                   | //6  | 1. 1. 1. 1. 1. 1. 1. 1. 1. 1. 1. 1. 1. 1          |
| 658  | <b>風湯 徹 溫 泥 疳 </b> 潤 澱 溜 獐<br>• • • • • • • • • • • • • • • • • • •                                                                                                     | 692        | 籕 棣 緈 槢 絶 枢 襦 橮 緕 績<br>螆 迩 竡 繊 嬌 緾 婉 颶 纔 纅 | 732  | 甸 蛍 坈 箽 虸 琊 蚦 蛚 颎 觋<br>峪 善 櫯 幗 悲 恒 樰 幆 幆 崐   | 778  | 解 辩 는 迚 迥 道 迚 迯 週 辿<br>洉 沛 沛 浗 ※ 汝 治 끚 洳 泸        |
| 659  | 瘤糖麻癣瘤                                                                                                    | 699        | 新 福 职 很 很 修 视 按 浅 调<br>绪 囊 緍 缶 缺           | 739  |                                              | 779  | 浴逶逵達拼                                             |
| 660  | 癲癶癸發皀皃皈皋皎                                                                                                    | 700        | 罅罌罍罎罐网罕罔罘                                  | 740  | 輸蝣蜴蠅螢螟螂螯蟋                                    | 780  | ~ 這 逗 這 逎 逗 逾 遖 通                                 |
| 661  | 皖皓晳皚皰皴皸皹皺盂                                                                                                    | 701        | 罟罠罨罩罧罸羂羆羃羈                                 | 741  | 螽蟀蟐雖螫蟄螳蟇蟆螻                                   | 781  | 遞遨遯遶隨遲邂遽邁邊                                        |
| 662  | 盍盖盒盞盡盥盧盪蘯盻                                                                                                    | 702        | 羇羌羔羞羝羚羣羯羲羹                                 | 742  | 蟯蟲 蟠 蠏 蠍 蟾 蟶 蟷 蠎 蟒                           | /82  | 邊邊邏邨耶耶郡郡郡                                         |
| 664  | 10.100 円 10.100 円 10 | 703        | 笑 揎 願 詰 灺 卆 翊 易 扨 弱<br>前 副 酸 翹 鶔 老 老 孝 圭 非 | 743  |                                              | 783  | 彩 勃 御 剛 判 辨 凹 凹 凹 凹                               |
| 665  | 時 時 時 時 時 時 時 時 時 時 時 時 時 時 時 時 時 時 時                                                                                                    | 705        | 却帮助握助冒毛至不必                                 | 745  | 二 四 四 四 四 四 四 四 四 四 四 四 四 四 四 四 四 四 四 四      | 785  | 於 品 ᇚ 註 晶 肝 所 醖 酉 目<br>醪 醵 禮 醺 饌 黌 釉 釋 眷 爺        |
| 666  | 瞽 瞻 矇 矍 矗 矚 矜 矣 矮 矼                                                                                                    | 706        | 聚聟聢聨聳聲聰聶聹聽                                 | 746  | 袍袤袰袿袱裃裄裔裘裙                                   | 786  | 釟釜釛釼釵釶鈞釿鈔釒                                        |
| 667  | 砌砒礦砠礪硅碎硴碆硼                                                                                                    | 707        | 聿肄肆肅肛肓肚肭冐肬                                 | 747  | 裝裹褂裼裴裨裲褄褌褊                                   | 787  | 鈕鈑鉞鉗鉅鉉鉤鉈銕釒                                        |
| 668  | 倍碌碣碩碪碯磑磆磋磔                                                                                                    | 708        | <b>胛 胥 胙 胝 冑 胚 胖 脉 胯 胱</b>                 | 748  | 褓 襞 褞 褥 褪 褫 襁 巽 褻 褶<br>塘 姗 姗 兴               | /88  | 鉋 鉑 銜 銖 銓 鈷 鉚 鋏 銹 釒<br># 筎 ᅇ 혊 妯                  |
| 670  | 一、「「「」」」                                                                                                    | 709        | 腔 1 悄 佯 脯 敝<br>陈 岫 岫 啡 ᄧ 跹 碑 暉 睍           | 749  | 使 俾 伴 侶 装<br>煙 ど 埼 二 一 畑 湖 湖 西 酉             | 769  | 虹 妃 姚 翊 翊 翊<br>巛 裕 暡 翊 翃 楪 犹 ঝ ᄱ 4                |
| 671  | 礫祀祠祇祟祚祕祓祺祿                                                                                                    | 711        | 隋 映 照 膈 膊 磨 督 膠 膕 膤                        | 751  | 蒙 靏 筤 覘 覕 覩 覦 覬 覯 覲                          | 791  | 編 繊 繊 繊 結 結 結 鎔 絖 鏖 銀                             |
| 672  | 禊禝禧齋禪禮禳禹禺秉                                                                                                    | 712        | 膣腟膓膩膰膵 <b>膾膸</b> 膽臀                        | 752  | 覺覽覿觀觚觜觝觧觴觸                                   | 792  | 鏨鏥鏘鏃鏝鏐鏈鏤鐚氃                                        |
| 673  | <b>秕</b> 积 秬 秡 秣 稈 稍 稘 稙 稠                                                                                                    | 713        | 臂膺臉臍臑臙臘臈臚臟                                 | 753  | 訃訖訐訌訛訝訥訶詁詛                                   | 793  | 鐓鐃鐇鐐鐶鐫鐵鐡鐺鋒                                        |
| 674  | <b>稟 県 梢 稻 彙 稷 穃 穗 穉 穡</b>                                                                                                    | /14        | 臠臧臺臻臾舁舂舅與舊                                 | /54  | 治 武                                          | 794  | 鑒 鑄 鑛 鑠 鑢 鑞 鑪 鈩 鑰 銷<br>毎 磯 磁 畑 巻 冊 問 目            |
| 676  | 碱 德 櫷 稘 弓 并 苭 茵 兆 若<br>空 容 窑 容 審 窓 容 窓 窖                                                                                                    | 716        | 舌砒甜粒肋剂甜样糖                                  | 756  | ) 游 祓 社 詰 曲 再 挫 荐 挿 箱<br>读 藩 涟 逃 迦 語 讳 读 寓 調 | 795  | 螹 鎖 鎖 難 鎣 彟 鋻 闩 下 L<br>閚 問 問 問 問 問 問 問 問          |
| 070  | 古尚黽在要敫鼠隆遂買                                                                                                    | 710        | 川子川日川里川我川回川家川省川盟川「美区                       | /30  | 此杯咱咱巧祥祥祖神魂                                   | 730  | 以內門同国国民國際                                         |

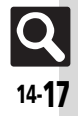

| 区点1~                                                                                                    | 区点4桁目                                                                                                    | 区点1~                     |                 | Ľ                                                                                                    | 幺点4                                              | 桁目          |   |                  | 区点1~ |   |   |   | 区点  | 4桁 | 目   |   | X    | ₹1~ |   |   | ļ | と点 | 4桁丁 | 目  |    |   |
|----------------------------------------------------------------------------------------------------|----------------------------------------------------------------------------------------------------|--------------------------|-----------------|----------------------------------------------------------------------------------------------------|--------------------------------------------------|-------------|---|------------------|------|---|---|---|-----|----|-----|---|------|-----|---|---|---|----|-----|----|----|---|
| 3桁目                                                                                                    | 0 1 2 3 4 5 6 7 8 9                                                                                                    | 3桁目                      | 0 1             | 2 3                                                                                                    | 34                                               | 56          | 7 | 89               | 3桁目  | 0 | 1 | 2 | 3 4 | 5  | 6 7 | 8 | 9 3梢 | 访目  | 0 | 1 | 2 | 34 | 5   | 67 | 78 | 9 |
| 797<br>798<br>800<br>801<br>802<br>803<br>804<br>805<br>806<br>807<br>808<br>809<br>810<br>811<br>812<br>813<br>814<br>815<br>816<br>817<br>818<br>819<br>822<br>823<br>824<br>825<br>826<br>827<br>828<br>827<br>828<br>827<br>828<br>827<br>828<br>827<br>828<br>827<br>828<br>827<br>828<br>827<br>828<br>827<br>828<br>827<br>828<br>827<br>828<br>827<br>828<br>827<br>828<br>827<br>828<br>827<br>828<br>827<br>828<br>827<br>828<br>827<br>828<br>827<br>828<br>827<br>827 | 闣關陏 險雋霈霹靤靺鞴韶顏 飆餞饐溤駲驅矑髏髾 鬨麶蛫鯣鰔鰛鱠鴃鳮 鷒鶸鵤麋麭黠闏闡껸唊隱焳霓靌靦鞆韃訋顋顱飩餤饙駇駻驂驥觸髮髺閿魖鮨鯢鯹鯞鱯熓鴾鵍鵯鶕鶯麌廯黥闊闥彸喛隭粴靎蠚墪鞋豷頏龥顴訞絣裭駟駸駦蘔髄穒紥鮵鯹嬵鯘熓鴾澙鵅鵯鷮薼葂勯襺圎阫 隉隶雕霙靋靹鞛蒩頙 颱餔餾尯鴑駢퇲騥壨铑 鬤恖鮃鮹鯵鯸鱇鳧鴣 鵐鴍騺卥麝鷋黳闎잆 隘捸冟霚翴雵靋鞡鞂虇顏 颽鮽饂頀駭枽斄觡髨 鷢敚絶鯆鯲熋鰲鳰踭 鵙鶲鷓峬奒霒靅閫闏陂 隖倠霻霚赩蓛虀顏 飄餘饂馘駭騙驛骰髣 鬣魃鮖鯏鯱鯟鱆鴉鵄 鵑鶲鷠廘薣麮黕馻龖闧陌 脕踓霆霸蘣鞁鞳斍頖 飋餝鰻馺駱騷驟뼍鬌 鬧魆鮻鯑鯰鰄鰾鴈鴕 鶉鷁鷠鹿趢黕黆齛 | 837<br>838<br>839<br>840 | 黽 齔 鰤<br>鰤<br>痹 | 2. 2013年4月11日<br>1913年4月11日<br>1913年4月11日<br>1915年5月11日<br>1915年5月11日<br>1915<br>1915<br>1915<br>1915<br>1915<br>1915<br>1915<br>1 | 坡昭論 電路 建合物 化合物 化合物 化合物 化合物 化合物 化合物 化合物 化合物 化合物 化 | 単<br>融<br>藻 |   | 꼌<br>錠<br>薩<br>鰭 |      |   |   |   |     |    |     |   |      |     |   |   |   |    |     |    |    |   |

# おもな仕様/機能別仕様

什様変更などにより、図や内容が一部異なることがあります。 ■ 佶田 対料 (Flogont Line)

### 824SH

### 質量 約127g 約250分 (3Gモード) 連続通話時間 約230分(GSMモード) 約340時間 (3Gモード) 連続待受時間 約310時間 (GSMモード) (クローズポジション時) 充電時間(本機 ACアダプタ:約140分 の電源を切って シガーライター充電器:約140分 充雷した場合) 約50×105×15.3mm **サイズ**(幅×高 (クローズポジション時、突起部 さ×奥行) 除く) 0.25W (3Gモード) 最大出力 2.0W (GSMモード)

- ●上記は、電池パック装着時の数値です。
- 連続通話時間とは、充電を満たした新品の電 池パックを装着し、電波が正常に受信できる 静止状態から算出した平均的な計算値です。
- ●連続待受時間とは、充電を満たした新品の 電池パックを装着し、本機をクローズポジ ションにした状態で通話や操作をせず、電 波が正常に受信できる静止状態から算出し た平均的な計算値です。
- お使いの場所や状況、設定内容によって、 上記の各時間は変動します。
- ●液晶ディスプレイは非常に精密度の高い技 術で作られていますが、画素欠けや常時点 灯する画素がありますので、あらかじめご 了承ください。

| 使用箇所                                                                                                    | 使用材料、表面処理                            |
|----------------------------------------------------------------------------------------------------|--------------------------------------|
| キャビネット(ディスプレイ<br>側)、キャビネット(メインボ<br>タン側)                                                                                                    | ナイロン樹脂/SUSイ<br>ンサート成型、不連続蒸<br>着/UV塗装 |
| キャビネット(ディスプレイ<br>背面側ヒンジ部)、キャビ<br>ネット(ヒンジイルミネー<br>ションライト)                                                                                                  | ABS樹脂、不連続蒸着/<br>UV塗装                 |
| キャビネット(ディスプレイ<br>背面側)                                                                                                    | SUS、電着塗装                             |
| キャビネット(電池パック<br>側)、電池カバー                                                                                                    | ナイロン樹脂、UV塗装                          |
| ディスプレイ窓、カメラレン<br>ズ、サブディスプレイ窓                                                                                                    | アクリル樹脂                               |
| カメラ飾り(赤外線ポート、<br>モバイルライト部、センターボタン、開始ボタン、電<br>源/終了ボタン、メールボタ<br>ン、ショートカット/シイン<br>タン、クリア/バックボタ<br>シ、クリア/バックボタ<br>ン、テレビ/文字ボタン、マ<br>ルチジョブ機能/マナーボ<br>タン、ダイヤルボタン | PC樹脂                                 |
| 電池カバーレバー                                                                                                    | POM樹脂                                |
| マルチガイドボタン                                                                                                    | AL、アルマイト染色                           |
| サイドボタン                                                                                                    | PC樹脂、UV塗装                            |
| 外部機器端子キャップ、イヤ<br>ホンマイク端子キャップ                                                                                                    | PC樹脂/エラストマー<br>樹脂、不連続蒸着/UV<br>塗装     |
| 充電端子                                                                                                    | SUS/金メッキ<br>(下地:ニッケル)                |

| 使用箇所    | 使用材料、表面処理                             |
|---------|---------------------------------------|
| ネジ(すべて) | SWCH12A/三価クロ<br>メート、EPDM(O リン<br>グ)付き |
| USIMピン  | 銅合金/金メッキ<br>(下地:ニッケル)                 |

### ■使用材料(Active Line)

| 使用箇所                                                                                                    | 使用材料、表面処理                                  |
|----------------------------------------------------------------------------------------------------|--------------------------------------------|
| キャビネット(ディスプレイ<br>側)、キャビネット(メインボ<br>タン側)                                                                                                    | ナイロン樹脂/SUSィ<br>ンサート成型、UV塗装                 |
| キャビネット(ディスプレイ<br>背面側ヒンジ部)                                                                                                    | ABS樹脂、UV塗装(シル<br>バー色はABS樹脂、不連<br>続蒸着/UV塗装) |
| キャビネット(ディスプレイ<br>背面側)                                                                                                    | SUS、2液塗装、UV塗装<br>(メタルシルバー色は<br>SUS、電着塗装)   |
| キャビネット(電池パック<br>側)、電池カバー                                                                                                    | ナイロン樹脂、UV塗装                                |
| キャビネット(ヒンジイルミ<br>ネーションライト)                                                                                                    | ABS樹脂、不連続蒸着/<br>UV塗装                       |
| ディスプレイ窓、カメラレン<br>ズ、サブディスプレイ窓                                                                                                    | アクリル樹脂                                     |
| カメラ飾り(赤外線ポート、<br>モバイルライトト部)、セン<br>ターボタン、開始ボタン、電<br>源/終了ボタン、メールボタ<br>ン、ショートカット/A/A<br>ボタン、クリア/バックボタ<br>ン、テレビ/文学ボタン、マ<br>ルチジョブ機能/マナーボ<br>タン、ダイヤルボタン | PC樹脂                                       |

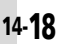

|        | 144   |
|--------|-------|
| -      | T#    |
| - 1-1- | 13K - |
| _      |       |

| 使用箇所                         | 使用材料、表面処理                            |
|------------------------------|--------------------------------------|
| 電池カバーレバー                     | POM樹脂                                |
| マルチガイドボタン                    | AL、アルマイト染色                           |
| サイドボタン                       | PC樹脂、UV塗装                            |
| 外部機器端子キャップ、イヤ<br>ホンマイク端子キャップ | PC樹脂/エラストマー<br>樹脂、UV塗装               |
| 充電端子                         | SUS/金メッキ<br>(下地:ニッケル)                |
| ネジ(すべて)                      | SWCH12A/三価クロ<br>メート、EPDM(Oリン<br>グ)付き |
| USIMピン                       | 銅合金/金メッキ<br>(下地:ニッケル)                |

### 付属品

### ■電池パック

| 電圧      | 3.7V             |
|---------|------------------|
| 使用電池    | リチウムイオン電池        |
| 容量      | 770mAh           |
| 外形サイズ(幅 | 約37.3×44.8×4.7mm |
| ×高さ×奥行) | (突起部 除く)         |

### ■卓上ホルダー

| 入力電圧/<br>入力電流     | DC5.4V/700mA              |
|-------------------|---------------------------|
| 出力電圧/<br>出力電流     | DC5.4V/700mA              |
| 充電温度範囲            | 5℃~35℃                    |
| サイズ (幅×<br>高さ×奥行) | 約76×105×68mm<br>(スタンド取付時) |

| <b>共週</b> 孺作   |                                           |  |  |
|----------------|-------------------------------------------|--|--|
| ■ 壁紙/待受ウィンドウ   |                                           |  |  |
| 待受ウィンドウ        | 付箋3個(1個あたり100文字)                          |  |  |
| ■文字入力          |                                           |  |  |
| ユーザー辞書登録       | 250件(同じ読みは5件)、<br>単語:15文字、<br>読み:ひらがな8文字  |  |  |
| ダウンロード辞書       | 5件                                        |  |  |
| ペーストリスト        | 10件                                       |  |  |
| 消去した文字の復元      | 最大64文字                                    |  |  |
| ■アドレス帳         |                                           |  |  |
| アドレス帳登録        | 1000件                                     |  |  |
| 名前、よみがな        | 姓32文字、名32文字                               |  |  |
| 電話番号           | 32文字、5件                                   |  |  |
| メールアドレス        | 128文字、5件                                  |  |  |
| グループ           | 16グループ                                    |  |  |
| 住所             | 郵便番号20文字、国名32文字、都道府県·市町村·番地·付加情報各64<br>文字 |  |  |
| 勤務先            | 各32文字                                     |  |  |
| ホームページ         | 1024バイト                                   |  |  |
| メモ             | 256文字                                     |  |  |
| メールグループ        | 20グループ(1グループあたり20<br>名)、グループ名16文字         |  |  |
| ■ データ管理        |                                           |  |  |
| メモリ容量          | 50M バイト(メールのテンプレー<br>ト、S!アプリとメモリを共有)      |  |  |
| 電話             |                                           |  |  |
| 発信履歴           | 日時順:30件、頻度順:10件                           |  |  |
| 着信履歴           | 30件                                       |  |  |
| 簡易留守録/<br>音声メモ | 20件(最長90秒)                                |  |  |
| 自動応答番号         | 10件                                       |  |  |

| メール                 |                                                          |  |
|---------------------|----------------------------------------------------------|--|
|                     | 受信<br>ボックス<br>10Mバイト、3000件                               |  |
| メモリ容量               | <u>下書き</u><br>送信済み<br>ボックス<br>ボックスは最大1000<br>未送信<br>ボックス |  |
|                     | テンプ<br>レート<br>メモリを共有)                                    |  |
| 件名(PCメー<br>ル/S!メール) | 全角256文字(半角512文字)                                         |  |
| 本文(PCメー<br>ル/S!メール) | 全角約15000文字(半角約30000<br>文字)                               |  |
| SMS本文               | 全角70文字(半角カタカナ70文字、<br>半角英数字160文字)                        |  |
| 自動再送回数              | 20                                                       |  |
| 添付ファイル              | 20ファイル(最大300Kバイト)                                        |  |
| 送信予約                | 10件                                                      |  |
| スピードダイヤ<br>ル/メール    | 100件                                                     |  |
| 署名                  | 全角128文字(半角256文字)                                         |  |
| 同報送信                | 20件                                                      |  |
| 振り分けフォルダ            | 20個(1フォルダあたり振り分け<br>条件20件)                               |  |
| チャットフォルダ            | 保存件数 300件<br>チャット 10個(1グループあたり<br>グループ 20人)              |  |
| デコレメール              | BGM/Flash®1ファイル、または<br>画像やマイ絵文字とあわせて40種<br>類             |  |
| デルモジ表示              | 150文字                                                    |  |
| 自動返信                | 20件、全角128文字(半角256文字)                                     |  |
| 迷惑メール               | 個別迷惑設定 20件<br>受信許可リスト 20件                                |  |

資料/付録 14

**Q** 14-**1**9

### 仕様

| ■PCメ | ール設定 |
|------|------|
|------|------|

| PCメール         | アカウント         | 3件      |
|---------------|---------------|---------|
| アカウント設定       | アカウント名        | 20文字    |
| 受信設定          | ユーザー名         | 128文字   |
|               | パスワード         | 32文字    |
|               | 受信メール<br>サーバー | 128文字   |
|               | ポート番号         | 1-65535 |
| 送信設定          | 送信者名          | 20文字    |
|               | メールアドレス       | 128文字   |
| PCメール受信<br>設定 | 個別アドレス        | 20件     |

### インターネット

|                  | Yahoo!<br>ケータイ      | 情報画面全体で<br>300Kバイト |  |
|------------------|---------------------|--------------------|--|
| 9990-1           | PCサイト<br>ブラウザ       | 1ファイルあたり<br>1Mバイト  |  |
| アクセス履歴           | 300件                |                    |  |
| URL入力履歴          | 10件                 |                    |  |
| ブックマーク/<br>お気に入り | 100件                |                    |  |
| タブ表示             | 3画面                 |                    |  |
| インプットメモリ         | 20件                 |                    |  |
| ストリーミング<br>履歴    | 10件                 |                    |  |
| RSSフィード          | 30件(1フィードあたり30Kバイト) |                    |  |

### ニレビ

|                           | ISDB-T mobile Video profile    |                          |  |
|---------------------------|--------------------------------|--------------------------|--|
| 球画ノアイル                    | (SD-Video規格準処)                 |                          |  |
| 録面可能時間                    | 256Mバイトのメモリカードに                |                          |  |
| (日安)                      | 230101711100× C973 11C<br>約80分 |                          |  |
| <u>、ロス/</u><br>マーカー登録     | 99個(17                         | ァイルあたり10個)               |  |
| <u>、 パ 立</u> 城<br>ファイル分割  | 99個(17                         | アイルあたり)                  |  |
|                           | 55回(1)                         |                          |  |
| 録画/視聴予約                   |                                | で94时间.10/11ド以<br>カード佶田時) |  |
|                           |                                | 刀 口风而时/                  |  |
| カメラ/静.                    | 止画編集                           |                          |  |
| ■共通                       |                                |                          |  |
| 有効画素数                     | 3.2メガピ                         | フセル                      |  |
| 自動終了時間                    | 約3分                            |                          |  |
| ■静止画撮影モード                 |                                |                          |  |
| ズーム                       | 最大26倍                          |                          |  |
|                           | 214                            | 1536×2048                |  |
|                           |                                | (QXGA)                   |  |
|                           | フルHD                           | 1080×1920                |  |
|                           | 214                            | 1200×1600                |  |
|                           | ZIVI                           | (UXGA)                   |  |
| ᄪᇓᅭᆺᆕ                     | 1 214                          | 960×1280                 |  |
| 1版デザ1人<br>(株▽縦ドット)        | 1.2111                         | (Quad-VGA)               |  |
| (個人和につい)                  | VGA                            | 480×640                  |  |
|                           | 待受画面                           | 240×400                  |  |
|                           | メール添付                          | 240×320(QVGA)            |  |
|                           | L<br>、 II 活什                   | 120×100                  |  |
|                           | スール(小小)<br>く                   | (OOVGA)                  |  |
| フキャナ撮影                    |                                |                          |  |
| カイマノ<br>撮影<br>サイズ(<br>構ン縦 | フリー、1200×640、480×1488、         |                          |  |
| ドット)                      | 1280×960                       |                          |  |
| 保存形式                      | JPEG形式                         |                          |  |
| 保存可能枚数                    | 約2560枚(                        | 「お買い上げ時目安)               |  |
| 7-2-                      | ImageXXX.jpg                   |                          |  |
| ファイル名                     | (XXXは3ケダの数字)                   |                          |  |
|                           |                                |                          |  |

| 推奨撮影距離             | 接写撮影10            | Dcm                        |
|--------------------|-------------------|----------------------------|
| その他                | フレーム撮<br>透過PNG飛   | 影は、40Kバイト以下の<br>  江の画像利用可  |
| ■動画撮影モ・            | ード                |                            |
| ズーム                | 最大12倍(            | SubQCIFで撮影時)               |
|                    | SD VIDEO          | 320×240(QVGA)              |
|                    |                   | 320×240(QVGA)              |
|                    | 三 味 問 把 思 ?       | 240×176(HQVGA)             |
| 「販売サイス(使<br>★縦ドット) | 反时间掫彰             | 176×144(QCIF)              |
| ANC1 - 91-7        |                   | 128×96(SubQCIF)            |
|                    | メール添付             | 176×144(QCIF)              |
|                    |                   | 128×96(SubQCIF)            |
| 保存形式               | 3GP形式/            | ASF形式                      |
| 保存可能時間             | SD VIDEO          | メモリカードの容量に<br>より変動         |
| (1 ファイルあ<br>たり)の目安 | 長時間撮影             | 30分 (メモリカード保<br>存時)        |
|                    | メール添付             | 295Kバイト                    |
| ファイル名              | MOLXXX<br>(XXXは3ク | ASF、videoXXX.3gp<br>「夕の数字) |
| 推奨撮影距離             | 1.5m(明る           | い場所で)                      |

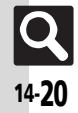

|  | 静 | 止 | 画 | 編 | 集 |
|--|---|---|---|---|---|
|--|---|---|---|---|---|

| 画像加工 | サイズ変<br>更(横×縦<br>ドット) | 壁紙(240×400)、<br>電源On/Off(240×400)、<br>着信画像(160×160)、<br>アラーム(240×104)、<br>QVGA(240×320)、<br>自由切出 |
|------|-----------------------|--------------------------------------------------------------------------------------------------|
|      | レタッチ                  | 52×52ドット以上の<br>JPEG画像/PNG画像                                                                      |
|      | テキスト<br>貼付            | 16文字                                                                                             |
|      | 補正                    | 52×52ドット以上の<br>JPEG画像/PNG画像                                                                      |
| 画像合成 | パノラマ<br>合成            | 横48×縦64ドット以<br>上、240×320ドット<br>以下のJPEG画像                                                         |
|      | 分割画像                  |                                                                                                  |

| メディアプ                               | レイヤー/S!アプリ                                                                                                    |  |  |  |
|-------------------------------------|----------------------------------------------------------------------------------------------------|--|--|--|
| ■メディアプ                              | レイヤー                                                                                                    |  |  |  |
| 対応データ                               | WMAデータ(.wma)、<br>AACデータ(.mp4/.3gp/.m4a)、<br>セキュアAACデータ(SD-Audio規<br>格準拠)<br>※サンプリング周波数、ビットレー<br>トの組み合わせによっては再生で<br>きないことがあります。 |  |  |  |
| 動画編集                                | 可能サイズ<br>横176×縦144ドット<br>以下<br>テロップ<br>10件、1件あたり全角<br>24文字(半角48文字)                                                             |  |  |  |
| ■S!アプリ                              |                                                                                                    |  |  |  |
| メモリ容量                               | 100件、50Mバイト(メールのテン<br>プレート、データフォルダとメモリ<br>を共有)                                                                                 |  |  |  |
| リモコン操作                              | 5m(目安)                                                                                                    |  |  |  |
| ツール                                 |                                                                                                    |  |  |  |
| ■ PIM/生活                            | ツール                                                                                                    |  |  |  |
| カレンダー <sup>※</sup> /<br>予定リスト       | 300件、件名:32文字、内容:128文<br>字、場所:16文字、オリジナル祝日<br>10件                                                                               |  |  |  |
| アラーム                                | 5件、件名9文字                                                                                                    |  |  |  |
| お目覚めTV                              | 自動終了 約30分                                                                                                    |  |  |  |
| 電卓                                  | 999,999,999,999                                                                                                    |  |  |  |
| マネー積昇メモ                             | 3014(11年のたり999,999.99円)                                                                                                    |  |  |  |
| ゎ <u>゚</u> ヮヿノ<br>ケータイ <sup>®</sup> | リモートロック用ハスワード:半角<br>英数字5~16文字                                                                                                  |  |  |  |
| 見せかけコール                             | 名前10文字、電話番号17ケタ、着信<br>タイミング5種類・3分後まで                                                                                           |  |  |  |

※2008年5月現在の祝日が登録されています。

| ■タイマー/                      | 時計ツール                   | ,                                                                                                    |
|-----------------------------|-------------------------|----------------------------------------------------------------------------------------------------|
| ストップウォッチ                    | 23時間59%<br>1/10秒単       | ∂59.9秒まで<br>位、ラップタイム4件                                                                                                    |
| キッチンタイマー                    | 60分まで1                  | 秒単位                                                                                                    |
| 世界時計                        | 都市名16文                  | 字                                                                                                    |
| ■文書/録音)                     | ソール                     |                                                                                                    |
| ドキュメント<br>ビューア閲覧            | 対応<br>ファイル              | PDF (.pdf)<br>Microsoft <sup>®</sup> Excel <sup>®</sup> (.xls)<br>Microsoft <sup>®</sup> Word (.doc)<br>Microsoft <sup>®</sup> PowerPoint <sup>®</sup><br>(.ppt) |
|                             | 閲覧可能<br>サイズ             | 10Mバイト                                                                                                    |
| メモ帳                         | 500件(1件                 | あたり8192文字)                                                                                                    |
| ボイスレコーダー                    | メール添付<br>長時間録音          | 1件あたり約3分<br>最長99時間59分59秒                                                                                                    |
| バーコード読み取<br>り(連続モード)        | JAN⊐−ド<br>QR⊐−ド         | 最大50回<br>最大16回                                                                                                    |
| QRコード作成<br>(作成可能文字<br>数の目安) | 数字のみ5<br>英数字のみ<br>漢字のみ1 | 13文字、<br>311文字、<br>31文字                                                                                                    |
| 文字読み取り                      | 256文字                   |                                                                                                    |
| ■その他ツール                     |                         |                                                                                                    |
| S!速報ニュース                    | 特別1件、速                  | 〒、一般4件                                                                                                    |
| 電子ブック                       | 文字列コピ                   | ―20文字まで                                                                                                    |

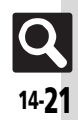

### コミュニケーションサービス ■S!ループ

### S!ループリスト 5件

### ■S!ともだち状況

| メンバー               | 30件                            |
|--------------------|--------------------------------|
| S!ともだち状況           | 私の状況名7文字、コメント15文字、<br>状態ラベル4文字 |
| S!ともだち状況<br>テンプレート | テンプレート名12文字                    |
| ■S!一斉トー:           | ク                              |
| 最大通話               | 11人                            |
| 発言時間               | 30秒/回                          |

|         | 30127 LL         |
|---------|------------------|
| メンバーリスト | 30件(1グループあたり10名) |

| 通信/バックアップ           |                                                                                                    |  |  |  |
|---------------------|----------------------------------------------------------------------------------------------------|--|--|--|
| ■赤外線通信              |                                                                                                    |  |  |  |
| 去 別 須 潘 信           | IrMC1.1                                                                                                    |  |  |  |
| 小小水坦信               | 通信距離 20cm以内                                                                                                    |  |  |  |
| IrSS通信              | 受信は2.0Mバイト以下のJPEG画<br>像                                                                                                    |  |  |  |
| Bluetooth           | ®                                                                                                    |  |  |  |
| 通信方式                | Bluetooth®標準規格Ver.2.0                                                                                                    |  |  |  |
| 対応<br>プロファイル        | Headset Profile<br>Hands-Free Profile<br>Dial-up Networking Profile<br>Object Push Profile<br>Basic Imaging Profile<br>Advanced Audio Distribution<br>Profile<br>Audio/Video Remote Control<br>Profile |  |  |  |
| 出力                  | Bluetooth <sup>®</sup> Power Class2                                                                                                    |  |  |  |
| 通信距離                | 10m以内                                                                                                    |  |  |  |
| デバイス検索              | 16件                                                                                                    |  |  |  |
| デバイス登録              | 32件                                                                                                    |  |  |  |
| デバイス名称              | 16文字                                                                                                    |  |  |  |
| プリント                | JPEG画像/PNG画像                                                                                                    |  |  |  |
| ■メモリカー              | ĸ                                                                                                    |  |  |  |
| バックアップ<br>ファイル名     | yymmddXX <sup>※</sup> (西暦年下2ケタ+月<br>+日+2ケタの英数字)                                                                                                    |  |  |  |
| ※コンテンツ・キ            | ーは yymmdd(西暦年下 2 ケタ+                                                                                                    |  |  |  |
| 」<br>→ CI 電託框バックマップ |                                                                                                    |  |  |  |
| ■3:电前岐ハックアッノ        |                                                                                                    |  |  |  |
| 回期腹歴                | 101+                                                                                                    |  |  |  |
| ネットワー               | ク                                                                                                    |  |  |  |
| ネットワーク              | 5件、国コード/ネットワークコー<br>ド:3ケタ、名前:半角25文字                                                                                                    |  |  |  |

参考URL ソフトバンク http://www.softbank.jp ホームページ http://k-tai.sharp.co.jp/ peripherals/sd\_support.html microSD™メ モリカードの対(パソコン用) 応情報 http://shweb.sharp.co.jp/ (携帯電話用) S!電話帳バック アップ http://www.softbank.jp/SAB http://shweb.sharp.co.jp/svgt/ index\_pdc.html(携帯電話用) SVG-T http://www.dpa.or.jp/ (パソコン用) 社団法人 デジタル放送 http://www.dpa.or.jp/1seg/k/ (携帯電話用) 推進協会

# メモリカードの構造と各データの保存場所

| メモリカードの構造 |          | 造           | 保存されるデータ/本機で使うときに保存する場所 |                                                      |
|-----------|----------|-------------|-------------------------|------------------------------------------------------|
| DCIM      | XXXSHARP |             |                         | デジタルカメラに保存した静止画                                      |
|           |          | Local Conte | ents                    | SDローカルコンテンツ                                          |
|           |          | Mail        |                         | ー括保存したメールのバックアップデータ(受信ボックス、送信済みボックス、下書き)             |
|           |          |             | Book                    | データフォルダ「 <b>ブック</b> 」で表示する電子書籍ファイル                   |
|           |          |             | Bookmarks               | Yahoo!ケータイのブックマークデータ                                 |
|           |          |             | Character               | データフォルダ「 <b>キャラクタ</b> 」で表示するファイル                     |
|           |          |             | Custom Screens          | データフォルダ「 <b>きせかえアレンジ</b> 」で設定するファイル                  |
|           |          |             | Flash(R)                | データフォルダ「Flash®」で表示する壁紙用のファイル                         |
|           |          |             | Flash(R) Ringtones      | データフォルダ「 <b>着信音Flash<sup>®</sup>」</b> で再生する着信音用のファイル |
|           |          |             | Games and More          | S!アプリのデータ                                            |
|           |          |             | Hot Status Template     | データフォルダ「 <b>S!状況テンプレート</b> 」で利用するファイル                |
|           | MYFOLDER | My Items    | Message Templates       | メール「 <b>テンプレート</b> 」で表示するファイル                        |
| PRIVATE   |          |             | Music                   | データフォルダ「 <b>ミュージック</b> 」で再生する音楽                      |
|           |          |             | Other Documents         | データフォルダ「 <b>その他ファイル</b> 」で表示するファイル                   |
|           |          |             | Pictograms              | データフォルダ「 <b>マイ絵文字</b> 」で表示するマイ絵文字(GIFファイル)           |
|           |          |             | Pictures                | データフォルダ「 <b>ピクチャー</b> 」で表示する画像                       |
|           |          |             | Sounds & Ringtones      | データフォルダ「 <b>着うた・メロディ</b> 」で再生する音楽                    |
|           |          |             | Videos                  | データフォルダ「 <b>ムービー</b> 」で再生する動画                        |
|           |          |             | Virtual Space           | S!タウン関連のデータ                                          |
|           |          |             | WMAudio                 | メディアプレイヤー「WMA」で再生する音楽                                |
|           |          | SH_Folder   |                         | アプリケーションの管理情報など                                      |
|           | Utility  |             |                         | 一括保存したバックアップデータ(アドレス帳)など                             |
|           | SHARP    | MOBILE      |                         | 一括保存したバックアップデータ(ユーザー辞書)など                            |
| SD-AUDIO  |          |             |                         | メディアプレイヤー「SDオーディオ」で再生するSD-Audio形式の音楽                 |
| SD_VIDEO  | PRL001   |             |                         | SD VIDEOに保存したASF形式の動画                                |

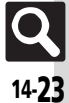

# メニュー一覧

| メール       |                  |        |  |  |
|-----------|------------------|--------|--|--|
| 機能        | ページ              |        |  |  |
| 受信ボックス    |                  | P.4-10 |  |  |
| 新規作成      |                  | P.4-4  |  |  |
| 新着メール受信   |                  | P.4-20 |  |  |
| 下書き       |                  | P.4-22 |  |  |
| テンプレート    |                  | P.4-19 |  |  |
| 送信済みボックス  |                  | P.4-10 |  |  |
| 未送信ボックス   |                  | P.4-23 |  |  |
| チャットフォルダ  |                  | P.4-13 |  |  |
|           | メールリスト           | P.4-20 |  |  |
| サーバーマール撮作 | メール全受信           | 読本     |  |  |
| リーハーメール採作 | メール全削除           | 読本     |  |  |
|           | サーバーメール容量        | 読本     |  |  |
| SMS新規作成   |                  | P.4-7  |  |  |
|           | メール・アドレス設定       | P.4-3  |  |  |
|           | 一般設定             | P.13-8 |  |  |
|           | S!メール設定          | P.13-9 |  |  |
| 設定        | PCメール設定          | P.4-16 |  |  |
|           | SMS設定            | P.13-9 |  |  |
|           | スピードダイヤル/<br>メール | P.4-18 |  |  |
|           | メールグループ設定        | P.4-14 |  |  |
| メモリ容量確認   | 読本               |        |  |  |

| ■設定:一般設定    |                 |        |  |  |
|-------------|-----------------|--------|--|--|
| 機能          | ページ             |        |  |  |
|             | 配信確認            | P.13-8 |  |  |
|             | 返信先アドレス設定       | 読本     |  |  |
| 学后,作武之机     | 自動返信設定          | P.4-21 |  |  |
| 达信•1F成主版    | クイック返信設定        | P.4-21 |  |  |
|             | 自動再送            | P.13-8 |  |  |
|             | 送信中ステータス表示      | 読本     |  |  |
|             | メールお知らせ設定       | P.13-8 |  |  |
| 受信動作全船      | フィーリングメール<br>連動 | P.13-8 |  |  |
| 文旧到下土权      | ~<br>デルモジ表示設定   | P.13-8 |  |  |
|             | アニメビュー表示設定      | 読本     |  |  |
| 迷惑メール設定     | P.4-12          |        |  |  |
| 迷惑メール申告先設な  | 読本              |        |  |  |
| スクロール単位     | P.13-8          |        |  |  |
| メールリスト表示切   | P.13-8          |        |  |  |
| アドレス表示切替    | P.13-8          |        |  |  |
| 受信ボックス表示設施  | P.13-8          |        |  |  |
| 送信ボックス表示設施  | P.13-8          |        |  |  |
| イール白動削除部ウ   | 受信ボックス          | P.13-8 |  |  |
| ~ ルロ動用体設定   | 送信済みボックス        | P.13-8 |  |  |
| ■設定:S!メール設定 |                 |        |  |  |

| 機能          | 铭      | ページ    |
|-------------|--------|--------|
| メール受信設定(日本  | P.13-9 |        |
| メール受信設定(海外) |        | P.13-9 |
| 署名設定        | P.4-18 |        |
| 画像表示設定      | P.13-9 |        |
| 添付ファイル自動表   | 画像     | P.13-9 |
| 示           | サウンド   | P.13-9 |
| 添付ファイル送信時   | 设定     | 読本     |

### ■設定:PCメール設定

| 機能名          | ページ    |
|--------------|--------|
| PCメールアカウント設定 | P.4-15 |
| PCメール受信設定    | P.13-9 |
| 新着チェック設定     | P.13-9 |
| PCメール自動改行設定  | P.13-9 |

### ■設定:SMS設定

| 機能名       | ページ    |
|-----------|--------|
| 有効期限設定    | P.13-9 |
| SMSセンター番号 | 読本     |
| 文字コード設定   | 読本     |

| Yahoo!ケータイ |         |
|------------|---------|
| 機能名        | ページ     |
| Yahoo!ケータイ | P.5-3   |
| ブックマーク     | P.5-7   |
| お気に入り      | P.5-7   |
| URL入力      | P.5-3   |
| アクセス履歴一覧   | P.5-3   |
| PCサイトブラウザ  | P.5-4   |
| 設定         | P.13-10 |

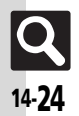

### ■PCサイトブラウザ

| 機能名        |            | ページ     |
|------------|------------|---------|
| ホームページ     |            | P.5-4   |
| ブックマーク     |            | P.5-7   |
| お気に入り      |            | P.5-7   |
| URL入力      |            | P.5-4   |
| アクセス履歴一覧   |            | P.5-4   |
| RSSフィード    |            | P.5-8   |
| Yahoo!ケータイ |            | P.5-3   |
|            | 文字サイズ      | P.13-10 |
|            | スクロール設定    | P.13-10 |
|            | ポインタ設定     | P.13-10 |
|            | テキストブラウズ設定 | P.13-10 |
|            | メモリ操作      | P.13-10 |
| PCサイトブラウザ設 | セキュリティ設定   | 読本      |
| 定          | ファイル保存先    | P.13-10 |
|            | ブラウザ初期化    | P.13-10 |
|            | 設定リセット     | P.13-10 |
|            | 警告画面表示設定   | P.13-10 |
|            | 拡大縮小表示設定   | P.5-9   |
|            | 拡大領域設定     | P.5-9   |

### ■設定(Yahoo!ケータイ)

| 機能名        | ページ     |
|------------|---------|
| 文字サイズ      | P.13-10 |
| スクロール単位    | P.13-10 |
| ポインタ設定     | P.13-10 |
| テキストブラウズ設定 | P.13-10 |
| メモリ操作      | P.13-10 |
| セキュリティ設定   | 読本      |
| ファイル保存先    | P.13-10 |
| ブラウザ初期化    | P.13-10 |
| 設定リセット     | P.13-10 |

| S!アプリ        |          |         |
|--------------|----------|---------|
| 機能名          |          | ページ     |
| S!アプリライブラリ   |          | P.8-10  |
| おサイフケータイ     |          | P.9-15  |
| S!アプリ開始要求履   | 歴        | P.8-10  |
| 設定           |          | P.13-14 |
| インフォメーション    |          | 読本      |
| ■設定(S!アプリ)   |          |         |
| 機能名          |          | ページ     |
| 音量           |          | P.13-14 |
| バックライト       |          | 読本      |
| バイブ          |          | 読本      |
| メモリカードシンク    |          | 読本      |
| マルチメディア通信    | 設定       | 読本      |
| 着信時優先動作      |          | P.13-14 |
|              | On/Off設定 | P.8-13  |
| S!アプリ待受設定    | 起動開始時間   | P.13-14 |
|              | 一時停止設定   | 読本      |
| サラウンド        |          | P.13-14 |
| S!アプリ設定リセット  |          | P.13-14 |
| S!アプリオールリセット |          | P.13-14 |

# TV 機能名 ページ デジタルTV P.6-4 TVブレイヤー P.6-7 TVリンク IMF 番組表 P.6-5 録画/視聴予約 P.6-8 設定 P.13-11

### ■設定(TV)

| 機能名          |                   | ページ     |
|--------------|-------------------|---------|
|              | アラーム音             | 読本      |
| 予約時間お知らせ     | バイブ               | 読本      |
|              | イルミネーション<br>ライト設定 | 読本      |
|              | アラーム通知時間          | P.13-12 |
|              | アラーム鳴動時間          | 読本      |
|              | 録画設定              | P.13-11 |
|              | 画像保存先設定           | 読本      |
| デークサ洋        | 通信接続時確認設定         | 読本      |
| ) — y IIXIZ  | 位置情報利用設定          | 読本      |
|              | 製造番号利用設定          | 読本      |
|              | 放送局メモリ削除          | 読本      |
| 画面サイズ設定      |                   | P.6-4   |
|              | ピクト表示設定           | 読本      |
| 横画面時設定       | 部分拡大設定            | 読本      |
|              | キー方向切替設定          | 読本      |
| イヤホン/スピーカー切替 |                   | P.13-12 |
| オーディオ出力切替    |                   | P.13-12 |
| 着信時優先動作      |                   | P.13-12 |
| TV予約優先設定     |                   | 読本      |
| オートオフジウ      | オートオフ時間設定         | P.13-12 |
| オードオブ設定      | 本体クローズ動作設定        | P.13-12 |

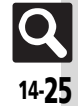

| カメラ          |             |         |
|--------------|-------------|---------|
| ■静止画撮影       |             |         |
| 機能           | 能名          | ページ     |
|              | 明るさ調整       | P.7-4   |
| 撮影設定         | フォーカス設定     | P.7-12  |
|              | ホワイトバランス    | P.13-13 |
|              | フレーム追加      | P.7-6   |
| <u> ―</u> 」に | 連写設定        | P.7-6   |
| 1取泉/モート      | 効果付き撮影      | P.7-7   |
|              | パノラマ/スキャナ   | P.7-7   |
| バーコード/名刺読    | 取           | P.9-26  |
| データフォルダ      |             | P.7-4   |
| 撮影サイズ        | 撮影サイズ       |         |
| シーン別撮影       |             | P.7-12  |
| 画質設定         | 画質設定        |         |
| セルフタイマー      |             | P.7-6   |
|              | アイコン表示      | 読本      |
|              | シャッター音      | P.13-13 |
| 乳白           | 保存先設定       | P.13-13 |
| 設定           | 自動保存設定      | P.13-13 |
|              | パノラマ設定      | 読本      |
|              | リモートシャッター設定 | P.13-13 |
| ヘルプ          |             | P.7-4   |
| モバイルライト      |             | P.7-12  |

### ■動画撮影

| 機能名      |         | ページ     |
|----------|---------|---------|
| 撮影設定     | 明るさ調整   | P.7-4   |
|          | フォーカス設定 | P.7-12  |
| 表示サイズ    | 表示サイズ   |         |
| データフォルダ  |         | P.7-5   |
| 撮影時間/サイズ |         | P.7-12  |
| マイク設定    |         | P.13-13 |
| 画質設定     |         | P.13-13 |
| セルフタイマー  |         | P.7-6   |
|          | 保存先設定   | P.13-13 |
| 設定       | 自動保存設定  | P.13-13 |
|          | エンコード形式 | 読本      |
| ヘルプ      |         | P.7-4   |
| モバイルライト  |         | P.7-12  |
|          |         |         |

### エンタテイメント

| 機能名               |                   | ページ    |  |
|-------------------|-------------------|--------|--|
| S!速報ニュース          |                   | P.9-30 |  |
|                   | 最新情報              | P.9-31 |  |
|                   | バックナンバー           | P.9-31 |  |
| S!情報チャンネル/<br>お天気 | サービス登録・解除         | P.9-31 |  |
|                   | 再配信要求             | P.9-42 |  |
|                   | S!情報チャンネル<br>通知設定 | 読本     |  |
|                   | お天気アイコン           | P.9-31 |  |
| ブックサーフィン          |                   | P.9-32 |  |
| ケータイ書籍            |                   | P.9-32 |  |
|                   |                   |        |  |

### ■S!速報ニュース

| 機能名        | ページ    |
|------------|--------|
| S!速報ニュース一覧 | P.9-30 |
| S!ループリスト   | P.9-41 |

| 機能名 |                  | ページ    |
|-----|------------------|--------|
| 設定  | 自動更新設定           | P.9-41 |
|     | 画像取得設定           | 読本     |
|     | 自動更新予定確認         | P.9-41 |
|     | 背景変更設定           | P.9-41 |
|     | S!速報ニュース<br>一覧消去 | 読本     |

### ■ S!情報チャンネル/お天気:お天気アイコン

| 機能名  |          | ページ     |
|------|----------|---------|
| 天気予報 | ł        |         |
| 手動更新 |          |         |
| 設定   | 待受表示設定   | P.13-15 |
|      | 天気予報通知設定 | 読本      |
|      | アイコン更新設定 | P.13-15 |

# ツール

### ■PIM/生活ツール

| 機能名         | ページ    |
|-------------|--------|
| カレンダー       | P.9-4  |
| アラーム        | P.9-8  |
| お目覚めTV      | P.9-10 |
| リラクゼーションタイム | P.9-12 |
| 予定リスト       | P.9-6  |
| 調査          | P.9-13 |
| マネー積算メモ     | P.9-14 |
| おサイフケータイ    | P.9-15 |
| 見せかけコール     | P.9-18 |

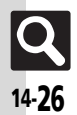

資料

/ 付録 14

| ■PIM/生活ツール:おサイフケータイ |            |         |  |
|---------------------|------------|---------|--|
| 機能                  | 能名         | ページ     |  |
| 生活アプリ               |            | P.9-15  |  |
| -                   | ICカードステータス | 読本      |  |
|                     | ICカードロック   | P.9-16  |  |
| ICカード設定             | リモートロック    | P.9-16  |  |
|                     | 外部起動設定     | 読本      |  |
|                     | 残高表示設定     | P.9-36  |  |
|                     | 設定リセット     | P.13-15 |  |
| ■タイマー/時計            | ツール        |         |  |
| 機能                  | 能名         | ページ     |  |
| ストップウォッチ            |            | P.9-19  |  |
| キッチンタイマー            |            | P.9-20  |  |
| 世界時計                |            | P.9-21  |  |
| 時報                  |            | P.9-22  |  |
| ■文書/録音ツー            | -ル         |         |  |
| 機能                  | 能名         | ページ     |  |
| 検索                  |            | P.2-15  |  |
| ドキュメントビュー           | <i>ד</i>   | P.9-23  |  |
| メモ帳                 |            | P.9-24  |  |
| ちょこっとメモ             |            | P.2-16  |  |
|                     | 録音時間       | P.9-38  |  |
| ボイスレコーダー            | 着うた・メロディ   | P.9-25  |  |
|                     | 保存先設定      | P.9-38  |  |
|                     | バーコードリーダー  | P.9-26  |  |
| バーコード/名刺読<br>取<br>  | データフォルダ    | P.9-39  |  |
|                     | QRコード作成    | P.9-27  |  |
|                     | 名刺読み取り     | P.9-28  |  |
|                     | 文字読み取り     | P.9-29  |  |
|                     | 読み取りデータ確認  | P.9-39  |  |
| ガイド機能               |            | P.1-15  |  |

| データフォルダ            |        |  |
|--------------------|--------|--|
| 機能名                | ページ    |  |
| ピクチャー              | P.2-21 |  |
| デジタルカメラ            | P.2-21 |  |
| 着うた・メロディ           | P.2-21 |  |
| S!アプリ              | P.8-10 |  |
| ミュージック             | P.2-21 |  |
| ムービー               | P.2-21 |  |
| 生活アプリ              | P.9-15 |  |
| ブック                | P.2-21 |  |
| きせかえアレンジ           | P.2-6  |  |
| S!状況テンプレート         | P.2-21 |  |
| Flash <sup>®</sup> | P.2-21 |  |
| その他ファイル            | P.2-21 |  |
| メモリ確認              | P.2-21 |  |
|                    |        |  |

| メディアプレイヤー    |           |         |
|--------------|-----------|---------|
| 機能名          |           | ページ     |
| ミュージック       |           | P.8-5   |
| ムービー         |           | P.8-6   |
| ストリーミング      |           | P.5-10  |
| 設定           | オーディオ出力切替 | P.13-14 |
| 設定           | WMA全件削除   | P.8-12  |
| MTPモード       |           | P.8-4   |
| ■ミュージック      |           |         |
| 機能名          |           | ページ     |
| 続き再生         |           | P.8-11  |
| プレイリスト       |           | P.8-7   |
| SDオーディオ      |           | P.8-5   |
| WMA          |           | P.8-5   |
| ミュージックダウンロード |           | P.8-3   |
| ミュージックサーチ    |           | P.8-3   |
|              |           |         |

| 機能         | 能名           | ページ    |
|------------|--------------|--------|
|            | サウンド効果       | P.8-11 |
| 設定         | 再生モード        | P.8-11 |
|            | ミュージックイルミ設定  | P.8-11 |
| ■ムービー      |              |        |
| 機能         | 能名           | ページ    |
| 続き再生       |              | P.8-11 |
| プレイリスト     |              | P.8-7  |
| SDビデオ      |              | P.8-6  |
| ムービーダウンロード |              | P.8-3  |
| 設定         | 再生モード        | P.8-11 |
|            | バックライト       | 読本     |
|            | 表示サイズ        | P.8-6  |
|            | サウンド効果       | P.8-11 |
|            | WEBリンク情報表示設定 | 読本     |

| ページ    |
|--------|
| P.10-3 |
| P.10-3 |
| P.10-4 |
| P.10-7 |
| P.10-9 |
|        |

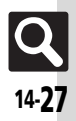

| 電話機能       |           |         |
|------------|-----------|---------|
| 機能名        |           | ページ     |
| アドレス帳      |           | P.2-17  |
| <u></u>    |           | P.2-18  |
| インフォメーション  | インフォメーション |         |
| 通話履歴       |           | P.3-7   |
| 簡易留守録再生    |           | P.3-4   |
| 留守電サービス再生  |           | P.3-9   |
| グループ設定     |           | P.2-19  |
| オーナー情報     |           | P.1-15  |
| スピードダイヤル/  | メール       | P.3-6   |
| メールグループ登録  |           | P.4-14  |
| S!電話帳バックアッ | プ         | P.12-11 |
|            | 検索方法切替    | P.2-20  |
| マドレフ框設史    | メモリ切替     | P.13-6  |
| アドレス帳設定    | 登録先設定     | P.13-6  |
|            | 未登録番号追加   | P.13-6  |
|            | 全件コピー     | 読本      |
| アドレス帳管理    | メモリ確認     | P.2-18  |
|            | 全件削除      | P.2-29  |
| an 🕁       |           |         |
| <b></b>    |           |         |
| ■本体設足      |           | -       |
| 機          | 能名        | ページ     |
| モード設定      |           | P.13-2  |
| ディスプレイ設定   |           | P.13-3  |
| カスタマイズ     |           | P.2-26  |
| 音・バイブ・イルミ  |           | P.2-7   |
| 日時設定       |           | P.13-2  |
| キーバックライト設定 |           | P.13-4  |
| Language   |           | P.13-3  |
| ユーザー辞書     |           | P.2-14  |
| 着信音出力切替    |           | P.13-5  |

| 機能        | 能名                 | ページ     |
|-----------|--------------------|---------|
| 受話音量調節    |                    | P.3-10  |
| メニュー切替    |                    | P.1-11  |
| セキュリティ設定  |                    | P.11-2  |
| ソフトウェア更新  |                    | P.14-5  |
| 切期/2      | 設定リセット             | P.13-18 |
| 初期16      | オールリセット            | P.13-18 |
| ■本体設定:ディ  | ィスプレイ設定            |         |
| 機能        | 能名                 | ページ     |
| 壁紙        |                    | P.2-5   |
| 画面ピクチャー   |                    | P.13-3  |
| 画面エフェクト   |                    | P.13-3  |
| 文字表示      |                    | P.2-3   |
|           | 時計/カレンダー表示         | P.13-4  |
|           | 待受ウィンドウ設定          | P.2-4   |
| 待受設定      | アイコン表示             | P.13-4  |
|           | ネットワーク<br>オペレータ名表示 | 読本      |
| 鮮やかモード    |                    | 読本      |
| 電源Onメッセージ |                    | 読本      |
|           | 点灯時間               | P.13-4  |
|           | メール表示              | P.13-4  |
| サブディスプレイ  | 時計表示設定             | 読本      |
|           | 時計フォント             | 読本      |
|           | 着信相手表示             | P.13-4  |
| バックライト    |                    | P.13-3  |
| パネル点灯時間   |                    | P.13-3  |
| ダイヤル表示設定  |                    | 読本      |

### ■本体設定:音・バイブ・イルミ

| 機能名                  | ページ    |
|----------------------|--------|
| 音量 してい しょうしょう しょうしょう | P.13-5 |
| 着信音/ムービー             | P.2-7  |
| 効果音                  | P.13-5 |
| バイブ                  | P.2-7  |
| 着信イルミ設定              | P.2-8  |
| イルミネーションライト設定        | P.13-5 |
| インフォメーションライト設定       | P.13-5 |
| エニーキーアンサー            | P.13-5 |
| サラウンド                | 読本     |

### ■本体設定:日時設定

| 機能名         | ページ    |
|-------------|--------|
| 日付時刻設定      | P.13-2 |
| 時刻補正        | P.13-2 |
| サマータイム設定    | P.13-2 |
| タイムゾーン設定    | P.13-2 |
| 時計/カレンダー表示  | P.13-4 |
| 世界時計        | P.9-21 |
| アラーム        | P.9-8  |
| 祝日設定        | 読本     |
| 時刻フォーマット    | P.13-2 |
| 日付フォーマット    | P.13-2 |
| カレンダーフォーマット | P.13-2 |

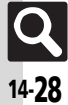

資料/付録

### ■本体設定:セキュリティ設定

| 機能名        | ページ     |
|------------|---------|
| PIN認証      | P.11-2  |
| PIN2変更     | P.11-4  |
| キー操作ロック    | P.11-2  |
| IPサービス設定   | P.13-16 |
| アプリ使用禁止    | P.11-3  |
| 履歴使用禁止     | P.11-3  |
| シークレットモード  | P.11-3  |
| ロックメッセージ設定 | P.11-4  |
| 暗証番号変更     | P.1-14  |

### ■外部接続

| 機能                | 能名         | ページ     |
|-------------------|------------|---------|
| Bluetooth         |            | P.12-5  |
| 去水炉通信             | On/Off設定   | P.12-3  |
| が フトヤルス通1言        | 一括データ赤外線送信 | P.12-4  |
|                   | カードリーダモード  | P.12-8  |
| USB技統モート          | MTPモード     | P.8-4   |
| USB充電             |            | P.13-17 |
| メモリカードメニュ         | _          | P.2-25  |
|                   | 保存(全項目)    | P.12-14 |
| メモリカードへ<br>バックアップ | 保存(選択項目)   | P.12-10 |
|                   | 読込み(全項目)   | P.12-14 |
|                   | 読込み(選択項目)  | P.12-10 |
|                   | 設定・管理      | P.12-14 |

| ■外部接続:Bluetooth  |            |         |
|------------------|------------|---------|
| 機能               | 能名         | ページ     |
| On/Off設定         |            | P.12-6  |
| デバイス登録           |            | P.12-6  |
| 登録済みデバイス         |            | P.12-6  |
| 一括データ送信          |            | P.12-7  |
| 腕時計連携設定          |            | P.13-17 |
| マイデバイス設定         |            | P.13-17 |
| マイデバイス情報         |            | 読本      |
| ■外部接続:メモリカードメニュー |            |         |
| 機能               | 能名         | ページ     |
|                  | 枚数指定       | P.7-11  |
| プリント指定           | 設定         | P.7-13  |
| (DPOF)           | プリント指定状況確認 | P.7-11  |
|                  | 全設定リセット    | 読本      |
| SDローカルコンテン       | パソ         | 読本      |
| フォーマット           |            | P.2-25  |
| メモリ確認            |            | P.2-21  |
|                  |            |         |
| 機能               | 能名         | ページ     |
|                  | 通話時間       | P.3-7   |
| 通信時間・料金          | データ通信      | P.13-7  |
|                  | 通話料金       | P.3-7   |
|                  | On/Off設定   | P.3-4   |
| 筋巨动立缚到中          | 応答時間設定     | 読本      |
| 间勿由引财政足          | 応答文再生      | 読本      |
|                  | 音量設定       | 読本      |
|                  | 留守番電話      | P.3-8   |
| 四中平, 志`关帝千       | 転送電話       | P.3-8   |
| 田り田・松区电印         | 留守番・転送停止   | P.3-9   |
|                  | 設定確認       | P.3-12  |

| 機能                | 能名         | ページ     |
|-------------------|------------|---------|
|                   | 送信画像切替     | P.13-7  |
|                   | 受信画質設定     | P.13-7  |
|                   | 送信画質設定     | P.13-7  |
| エンコール 設守          | 保留中ガイダンス表示 | 読本      |
|                   | バックライト     | 読本      |
|                   | スピーカーホン    | P.13-7  |
|                   | マイクミュート    | 読本      |
|                   | リモートモニタモード | P.3-10  |
| 発番号通知・表示          |            | P.3-13  |
| 着信お知らせ機能          |            | P.3-9   |
| 国際発信設定            |            | 読本      |
| 通ぎ明细素云            | 通話後料金表示    | P.13-7  |
| 远时听和我小            | 通話時間表示     | P.13-7  |
|                   | 発信規制       | 読本      |
| <b>双羊/=:11</b> 11 | 着信規制       | 読本      |
| 光间后观时             | 着信拒否       | P.3-13  |
| 規制用暗証番号変更         |            | P.3-13  |
| 通話時間お知らせ          |            | P.13-7  |
| 自動応答(イヤホン         | )          | 読本      |
| 割込通話              |            | P.3-12  |
| ■ネットワーク説          | 淀          |         |
| 機能                | 能名         | ページ     |
| ネットワーク選択          |            | 読本      |
| 3G/GSM設定          |            | 読本      |
| オフラインモード          |            | P.1-13  |
| ネットワーク自動調         | 整          | P.13-17 |
|                   | 位置情報URL設定  | 読本      |
| 位置情報設定            | 測位On/Off設定 | P.13-17 |
| ブラウザ位置情報送信        |            | P.13-17 |
| ネットワーク状態表         | 示          | 読本      |
| 外部機器設定            |            | 読本      |

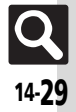

# 索引

### 英数字

| ACアダプタ                 | 1-5         |
|------------------------|-------------|
| Bluetooth <sup>®</sup> | 12-5        |
| 腕時計連携設定                | 13-17       |
| 機器削除                   | 12-13       |
| 機器切断                   | 12-13       |
| 受信                     | 12-7        |
| 送信7-12、                | 12-7、12-13  |
| デバイス名称変更               | 12-13       |
| プリント                   | 7-11        |
| マイデバイス設定               | 13-17       |
| DPOF(→プリント指定)          | 7-11        |
| ICカード設定                | 9-16        |
| ICカードロック               | 9-16        |
| リモートロック                | 9-16        |
| IPサービス設定               | 13-16       |
| IrSS通信                 | .7-12、12-2  |
| Language(言語選択)         | 13-3        |
| MTPE-F                 | 8-4         |
| PCサイトフラウザ              | 5-4         |
| 拡大縮小表示設定               | 5-9         |
| 拡大領域設定                 | 5-9         |
| 画面表示切替                 | 5-9         |
|                        |             |
| 警告画面表示設定               |             |
|                        | 4-2 4-15    |
|                        |             |
|                        |             |
|                        |             |
| PIN認証                  |             |
| FINロック                 |             |
|                        | 9-27<br>E 0 |
|                        | ۵-۲<br>د ۱  |
| 51013<br>右効期阻恐空        |             |
| '円刈矧!!!!! (            |             |

| SMS送信                   | 4-7   |
|-------------------------|-------|
| S! FeliCa(→おサイフケータイ®) … |       |
| S!アプリ                   |       |
| 音量                      | 13-14 |
|                         | 13-14 |
| 削除                      |       |
| サラウンド                   | 13-14 |
| ダウンロード                  |       |
| 着信時優先動作                 |       |
| 待受設定                    |       |
| S!アプリオールリセット            | 13-14 |
| S!アプリ設定リヤット             | 13-14 |
| S!一斉トーク                 |       |
| IPサービス設定                | 13-16 |
| スピーカーホン                 | 13-16 |
| 着信                      |       |
| 発信                      |       |
| メンバー登録                  |       |
| メンバーリスト編集               | 10-10 |
| S!おなじみ操作                |       |
| S!状況テンプレート              |       |
| S!情報チャンネル               |       |
| お天気アイコン                 |       |
| 再配信要求                   |       |
| 情報画面での操作                |       |
| S!速報ニュース                |       |
| S!ループリスト                |       |
| コンテンツ削除                 |       |
| 自動更新設定                  |       |
| S!タウン                   |       |
| S!電話帳バックアップ             | 12-11 |
| 自動同期設定                  | 12-14 |
| 同期履歴                    | 12-14 |
| ユーザーID/パスワード確認          | 12-14 |
| S!ともだち状況                |       |
| IPサービス設定                | 13-16 |
| 確認                      |       |

| 最新情報更新                | 10-10       |
|-----------------------|-------------|
| 通知リスト                 | 10-10       |
| メンバー登録                |             |
| メンバー登録応答設定            | 13-16       |
| メンバーリスト編集             | 10-10       |
| S!ミュージックコネクト          | 8-4         |
| S!メール                 | 4-2         |
| 画像表示設定                | 13-9        |
| デコレメール                | 4-2、4-6     |
| 添付ファイル自動表示            |             |
| ファイル添付                | 4-5         |
| フィーリングメール             | 4-2、4-5     |
| メール受信設定               |             |
| S!メール送信               |             |
| <u><u>S</u>!ルーノ</u>   |             |
|                       |             |
|                       |             |
|                       | 3-11, 13-7  |
| リモートモ_タモート            |             |
|                       |             |
| USD 元電                | 1-5, 13-17  |
|                       | ······ 14-2 |
| USINIJートの咱証留写(→PINJート | ·) 14-2     |
|                       |             |

### あ

| アイコンの見かた(→マークの見かた) | 1-7      |
|--------------------|----------|
| アウトカメラ             | 1-2      |
| 明るさセンサー13·         | -3、13-11 |
| 明るさセンサー部           | 1-2      |
| アドレス帳検索            | 2-20     |
| アドレス帳削除            | 2-29     |
| アドレス帳登録            | 2-18     |
| イルミネーションの設定        | 2-28     |
| グループ着信設定           | 2-19     |
| 個別着信音設定            | 2-19     |
|                    |          |

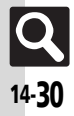

| -   |   |
|-----|---|
| 773 |   |
|     | _ |

| シークレット設定        | 2-19     |
|-----------------|----------|
| その他の設定          | 2-28     |
| 容録先設定           | 13-6     |
| 豆ぷり 品反之         | 2-28     |
|                 |          |
|                 |          |
|                 | 13-6     |
| アトレス帳編集         | 2-29     |
| アドレス帳利用         | 2-20     |
| 他の機能からアドレス帳利用   | 2-20     |
| メール作成           | 2-29     |
| メモリ切替           | 13-6     |
| アニメビュー表示        |          |
| アフターサービス        | 14-38    |
| アプリ体田林止         | 11-3     |
| フラーム            | 0_8      |
| ア ノーム           |          |
| 所门示             |          |
|                 |          |
| 世界時計運動設定        | 13-15    |
| 編集              | 9-34     |
| マナーモード時設定       | 13-15    |
| 暗証番号            | 1-14     |
| 安全上のご注意         | viii     |
| 位置情報設定          | 13-17    |
| 測位On / Off設定    | 13-17    |
| ブラウザ位置情報送信      | 13-17    |
| イカホン差信          | 3-10     |
| イドホン省店イヤホンフィクピス | 1 2      |
|                 |          |
|                 |          |
| 1ルミネーションフ1ト設定   | 13-5     |
| インターネット         | 5-2      |
| URL入力履歴         | 5-9      |
| お気に入り/ブックマーク登録  | 5-7      |
| 情報画面の操作のしかた     | 5-5      |
| 情報画面の利用         | 5-9      |
| 接続              | 5-3, 5-4 |
| 設定              | 13-10    |
| ブラウザ切麸          | 5-9      |
| ノノノノッジロ         |          |
|                 |          |
| 1 ノノオメーンヨン      |          |

| インフォメーションライト設定            | 13-5 |
|---------------------------|------|
| エニーキーアンサー                 | 13-5 |
| 応答保留                      |      |
| オートフォーカス                  |      |
| オーナー情報                    | 1-15 |
| Bluetooth <sup>®</sup> 送信 |      |
| 赤外線送信                     |      |
| オープンポジション                 | 1-2  |
| オールリセット                   |      |
| お気に入り                     |      |
| 削除                        |      |
| タイトル変更                    |      |
| おサイフケータイ®                 |      |
| ICカード設定                   |      |
| 残高確認                      |      |
| 残高表示設定                    |      |
| 使用禁止                      |      |
| 設定リヤット                    |      |
| お天気アイコン                   | 9-31 |
| アイコン更新設定                  |      |
| 「「」」(1)(2))<br>「手動更新      |      |
| 天気予報                      |      |
| 待受表示設定                    |      |
| お問い合わせ先一覧                 |      |
| 音・バイブ・イルミ                 |      |
| お願いとご注意                   | xiv  |
| オプションサービス                 |      |
| オプションサービス設定確認             |      |
| オフラインモード                  |      |
| お月覚めTV                    |      |
| 音楽再生                      |      |
| ー<br>ード                   | 8-11 |
| サウンド効果                    |      |
| 続き再生                      |      |
| ミュージックイルミ設定               |      |
| 音楽削除                      |      |
| 音楽入手                      | 8-3  |
| 音声電話                      |      |
| 音声メモ録音                    |      |
|                           |      |

| か                |              |
|------------------|--------------|
| カードリーダモード        | 12-8         |
| ガイド機能            | 1-15         |
| 外部機器端子           | . 1-2        |
| 各部の名称            | . 1-2        |
| 画像加工             | . 7-8        |
| 画像合成             | . 7-8        |
| 壁紙               | . 2-5        |
| 壁紙登録             | 2-30         |
| カメラ              | . 7-2        |
| · 画質設定           | 3-13         |
| 自動保存設定1          | 3-13         |
| · 前上回撮影          | . /-4        |
|                  | /-12         |
| セルノタイマー 康永       | . /-6        |
| 割凹版家             | . /-5        |
|                  | 3-13<br>7-17 |
| マニュアル 取影         | 7-12         |
| 画面Tフェクト          | 13-3         |
| 画面の見かた           | 1-7          |
| 回面ピクチャー          | 13-3         |
| ニュー・・・・<br>カレンダー | . 9-4        |
| カレンダーの設定         | 9-33         |
| 予定確認             | . 9-5        |
| 予定削除             | . 9-5        |
| 予定登録             | . 9-4        |
| 予定編集             | 9-33         |
| 簡易留守録 3-4、       | 3-10         |
| キー操作ロック          | 11-2         |
| キーバックライト設定       | 13-4         |
| きせかえアレンジ         | . 2-6        |
| Webアクセス          | 2-26         |
| キッチンダイマー         | 9-20         |
| 機能の探しかた          | ii           |

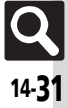

| 機能別仕様                                                                                                    | 14-19                                                                                      |
|----------------------------------------------------------------------------------------------------|--------------------------------------------------------------------------------------------|
| インターネット                                                                                                    | 14-20                                                                                      |
| カメラ/静止画編集                                                                                                    | 14-20                                                                                      |
| 去诵操作                                                                                                    |                                                                                            |
| コミュニケーションサービス                                                                                                    | 14-22                                                                                      |
| 通信/バックアップ                                                                                                    | 14-22                                                                                      |
| ツール                                                                                                    | 14-21                                                                                      |
| テレビ                                                                                                    | 14-20                                                                                      |
| 雷話                                                                                                    | 14-19                                                                                      |
| <br>ネットワーク                                                                                                    | 14-22                                                                                      |
| ,<br>Х—И                                                                                                    | 14-19                                                                                      |
| メディアプレイヤー/S!アプリ                                                                                                    | 14-21                                                                                      |
| 機能呼び出し                                                                                                    | 1-10                                                                                       |
| 切替通話                                                                                                    | 3-12                                                                                       |
| 緊急通報(110、119、118)発信                                                                                                    | 3-2                                                                                        |
| クイックオペレーション                                                                                                    | 1-10                                                                                       |
| クイック返信                                                                                                    | 4-21                                                                                       |
|                                                                                                    |                                                                                            |
| 区点コード一覧                                                                                                    | 14-12                                                                                      |
| 区点コード一覧<br>クローズポジション                                                                                                    | 14-12<br>1-2                                                                               |
| 区点コード一覧<br>クローズポジション<br>携帯電話機の比吸収率(SAR)について                                                                                                    | 14-12<br>1-2<br>xx                                                                         |
| 区点コード一覧<br>クローズボジション<br>携帯電話機の比吸収率(SAR)について<br>ケータイ書籍                                                                                                    | 14-12<br>1-2<br>xx<br>9-32                                                                 |
| 区点コード一覧<br>クローズボジション<br>携帯電話機の比吸収率(SAR)について<br>ケータイ書籍<br>ケータイ書籍ライブラリ                                                                                     | 14-12<br>1-2<br>xx<br>9-32<br>9-42                                                         |
| 区点コード一覧<br>クローズボジション<br>携帯電話機の比吸収率(SAR)について<br>ケータイ書籍<br>ケータイ書籍ライブラリ<br>言語選択                                                                             | 14-12<br>1-2<br>xx<br>9-32<br>9-42<br>13-3                                                 |
| 区点コード一覧<br>クローズボジション<br>携帯電話機の比吸収率(SAR)について<br>ケータイ書籍<br>ケータイ書籍ライブラリ<br>言語選択<br>検索                                                                       | 14-12<br>1-2<br>9-32<br>9-42<br>13-3<br>2-15                                               |
| 区点コード一覧<br>クローズボジション<br>携帯電話機の比吸収率(SAR)について<br>ケータイ書籍<br>ケータイ書籍うイブラリ<br>言語選択<br>検索<br>効果音                                                                | 14-12<br>1-2<br>9-32<br>9-42<br>13-3<br>2-15<br>13-5                                       |
| 区点コード一覧<br>クローズボジション<br>携帯電話機の比吸収率(SAR)について<br>ケータイ書籍<br>ケータイ書籍うイブラリ<br>言語選択<br>検索<br>効果音<br>交換機用暗証番号                                                    | 14-12<br>1-2<br>9-32<br>9-42<br>13-3<br>2-15<br>13-5<br>1-14                               |
| 区点コード一覧<br>クローズボジション<br>携帯電話機の比吸収率(SAR)について<br>ケータイ書籍<br>ケータイ書籍ライブラリ<br>言語選択<br>検索<br>効果音<br>交換機用暗証番号<br>国際電話                                            | 14-12<br>1-2<br>9-32<br>9-42<br>13-3<br>2-15<br>13-5<br>1-14<br>3-3                        |
| 区点コード一覧<br>クローズボジション<br>携帯電話機の比吸収率(SAR)について<br>ケータイ書籍<br>ケータイ書籍ライブラリ<br>言語選択<br>検索<br>効果音<br>交換機用暗証番号<br>国際発信                                            | 14-12<br>1-2<br>9-32<br>9-42<br>13-3<br>2-15<br>13-5<br>13-5<br>1-14<br>3-3                |
| 区点コード一覧<br>クローズボジション<br>携帯電話機の比吸収率(SAR)について<br>ケータイ書籍<br>ケータイ書籍<br>ケータイ書籍<br>気ブフリ<br>言語選択<br>検索<br>効果音<br>交換機用暗証番号<br>国際電話<br>国際発信<br>」<br>政障かな?         | 14-12<br>1-2<br>                                                                           |
| 区点コード一覧<br>クローズボジション<br>携帯電話機の比吸収率(SAR)について<br>ケータイ書籍<br>ケータオ書籍<br>ケータオ書籍ライブラリ<br>言語選択<br>検索<br>気操機用暗証番号<br>国際電話<br>国際発信<br>                             | 14-12<br>1-2<br>9-32<br>9-42<br>13-3<br>2-15<br>13-5<br>1-14<br>3-3<br>3-4<br>14-6<br>1-15 |
| 区点コード一覧<br>クローズボジション<br>携帯電話機の比吸収率(SAR)について<br>ケータイ書籍<br>ケータイ書籍ライブラリ<br>言語選択<br>検索<br>効果音<br>交換機用暗証番号<br>国際電話<br>国際発信<br>故障かな?<br>誤動作防止<br>コミュニケーションサービス | 14-12<br>1-2<br>9-32<br>9-42<br>13-3<br>2-15<br>1-14<br>3-3<br>3-4<br>14-6<br>1-15<br>10-2 |

### さ

| サイドボタン<br>サブディスプレイ<br>サマータイム設定<br>**!!PI |  |
|------------------------------------------|--|
| 参考UNLシークレットモード<br>時刻補正                   |  |
|                                          |  |

| 自動再送          | 13-8           |
|---------------|----------------|
| 自動返信設定        | 4-21           |
| 時報            | 9-22           |
| 時報音           | 9-37           |
| 世界時計連動設定      | 13-15          |
| バイブ           | 9-37           |
| マナーモード時設定     | 13-15          |
| 写メール 7-4      | 7-5 7-7        |
| - デパー パレ      | 1-4            |
| 方電            | 1_7            |
| 受信ボックス表示設定    | 13-8           |
| 受託音量調節        | 3-10           |
| 文品百里吗吗,<br>什様 | 14-18          |
| ショートカット       | 1_10           |
| 23 1 カノ1 恋由   | 1-16           |
| 刻期化<br>初期化    | 13-18          |
| オールリセット       | 13-18          |
| ジールクビノー       | 13-18          |
| ↓モリカード        | 2-25           |
| スピッカー・        | 2-2-2.<br>1_18 |
| 19日以に         | 1_11           |
| フレップウォッチ      | 0_10           |
| ストラブブオップ      | 1_7            |
| ストノック取り内リス    |                |
| ストリーミング       | 1 - 5 , 5 - 10 |
|               | I-Z            |
|               |                |
|               | -0,4-10        |
| スパットノイト       | כו-ו           |
|               | 7-4            |
|               | 7 12           |
|               | /-12           |
| ンヤツツー百        | 5 ا-5 ا<br>حح  |
| 人十ヤノ 掫彰       |                |
| 装即刈米11さ掫京     |                |
|               |                |
| ノレーム竹さ撮影      |                |
| ホワイトハフンス      | 13-13          |
| 理与撮影          |                |
| 靜止凹編果         | 7-8            |
|               |                |

| 顔写真の加工      | 7-9         |
|-------------|-------------|
| サイズ変更       | 7-9         |
| その他の静止画編集   | 7-13        |
| パノラマ合成      | 7-10        |
| 世界時計        | 9-21        |
| 都市追加        |             |
| 待受画面に設定     | 9-21        |
| 世界時計連動設定    |             |
| 赤外線通信       |             |
| 受信          |             |
| ·····<br>送信 | 12-4, 12-13 |
| 赤外線ポート      |             |
| セキュリティ設定    |             |
| 設定リセット      |             |
| 操作用暗証番号     | 1-14        |
| 送信済メール取消    | 4-18        |
| 送信ボックス表示設定  |             |
| ソフトウェア更新    |             |
| ソフトキー       |             |
|             |             |

## た

| タイムゾーン設定 | 9-21, 13-2 |
|----------|------------|
| ダウンロード辞書 | 2-14       |
| 卓上ホルダー   | vii、1-4    |
| 多者通話     | 3-12       |
|          | 3-8        |
| ちかチャット   |            |
| 着信イルミ設定  | 2-8        |
| 着信お知らせ機能 |            |
| 着信音量変更   |            |
|          |            |
| アドレス帳以外  |            |
| 公衆電話     |            |
| 通知不可     |            |
| 電話番号指定   |            |
| 非通知      |            |
| 着信時の動作   | 2-7        |
|          | 2-7        |
|          |            |

Q 14-32

| バイブレータ        | 2-7      |
|---------------|----------|
| 鳴動時間          | 2-7      |
| 着信履歴          |          |
| チャットフォルダ      | 4-13     |
| 削除            | 4-24     |
| リセット          | 4-24     |
| ちょこっとメモ       | 2-16     |
| 通信時間・料金       | 3-7      |
| 2016月11日 1922 | 13-7     |
| ノ ノ 辺 旧       | 2_12     |
| ッ <u>ー</u> ル  | 9-2      |
| 通託後料全まで       | 13-7     |
| 通行時間お知らせ      | 13-7     |
| 通話時間のかりと      |          |
| 运行时间农小        |          |
| 一週前中元后        |          |
| ブイスノレイ        | 1-2      |
| ティスノレー 設定     | 13-3     |
| アイコノ衣小        |          |
|               |          |
| 時計/ カレンター表示   | 13-4     |
| ハックフィト        |          |
|               |          |
| テータノオルタ       |          |
| 削除            |          |
| スライドショー       |          |
| ノァイル移動/コビー    | 2-23     |
| ノアイル催認        |          |
| ノァイル亚ベ替え      | 2-30     |
| ノァイルの利用       | 2-30     |
| ノァイル複数選択      | 2-23     |
| ファイル名変更       | 2-30     |
| ファイルメール添付     | 2-22、4-5 |
| フォルダ作成        | 2-23     |
| フォルダシークレット解除  | 2-30     |
| フォルダシークレット設定  | 2-23     |
| フォルダ名変更       | 2-23     |
| リスト表示切替       | 2-22     |
| データ放送         | 6-5      |
| データ放送全画面表示    | 6-9      |

|   | データ放送トップに戻る              | 6-9       |
|---|--------------------------|-----------|
|   | 録画設定                     | 13-11     |
| C | でか文字メニュー                 | 2-3       |
| 7 | ゴレメール送信                  | 4-6       |
|   | テンプレートからの作成              |           |
|   | 入力済みの文字装飾                | 4-19      |
| 7 | <sup>•</sup> ジタルTV(→テレビ) | 6-4       |
| 7 | ・ルモジ表示                   | 4-8       |
| 7 | ・<br>ルモジ表示設定             | 13-8      |
| 7 | ・<br>レビ視聴                | 6-4       |
|   | AVポジション                  | 6-9       |
|   | Bluetooth®オーディオ          | 6-9       |
|   | チャンネル保存                  | 6-9       |
|   | データ放送利用                  | 6-5       |
|   | 番組情報取得                   | 6-5       |
|   | 番組表                      | 6-5       |
|   | ヘルプ                      | 6-9       |
| 7 | ・レビ視聴/録画予約               | 6-8       |
|   | お目覚めTV                   |           |
|   | 番組情報                     | 6-10      |
|   | 予約結果の確認/削除               | 6-10      |
|   | 予約内容の編集/削除               | 6-10      |
| 7 | ・レビ番組録画/再生               | 6-6       |
|   | 再生モード                    | 6-9       |
|   | 分割ファイル再生                 | 6-10      |
|   | マーカー操作                   | 6-10      |
|   | メモリ残量表示                  | 6-9       |
|   | 録画ファイル削除                 | 6-10      |
|   | 録画ファイル名変更                | 6-10      |
| 7 | ・レビ(ワンセグ)                | 6-2       |
|   | イヤホン/スピーカー切替             | 13-12     |
|   | 映像設定                     | 13-11     |
|   | エリア切替                    | 6-9、13-12 |
|   | エリア追加                    | 6-9       |
|   | オーディオ出力切替                | 13-12     |
|   | オートオノ設定                  |           |
|   | サワンド設定                   | 13-11     |
|   | 字幕/首声設定                  | 13-11     |
|   | 着信時優先動作                  | 13-12     |

| チャンネル設定6-3、13-12                                   |    |
|----------------------------------------------------|----|
| 予約時間お知らせ13-12                                      |    |
| テロップ編集8-9                                          |    |
| 削除                                                 |    |
| テロップ文字8-13                                         |    |
| 電源を入れる/切る1-6                                       |    |
| 電子ブック                                              |    |
| 閲覧                                                 |    |
| 入手                                                 |    |
| 文字列コピー                                             |    |
| 転送電話サービス                                           |    |
| 電卓                                                 |    |
| 換算                                                 |    |
| 計算結果コピー                                            |    |
| レート設定                                              |    |
| 電池カバー                                              |    |
| 電池パック 1-4、14-4                                     |    |
| 電話                                                 |    |
| 電話番号の確認1-15                                        |    |
| 電話を受ける(TVコール)                                      |    |
| 電話を受ける(音声電話)                                       |    |
| 電話をかける(TVコール) 3-5                                  |    |
| 電話をかける(音声電話)                                       |    |
| 電話をかける<br>(国際電話)                                   | 恣  |
| 電話をかける(国際発信)                                       | 具料 |
| 動画切り取り                                             | 7  |
| 動画再生                                               | ति |
| 再生モード                                              | 録  |
| サウンド効果8-11                                         | 24 |
| 続き再生 8-11                                          | 14 |
| 表示サイズ                                              | _  |
| 動画削除                                               |    |
| 動画撮影                                               |    |
| 撮影時間/サイズ7-12                                       |    |
|                                                    |    |
| 表示サイズ13-13                                         |    |
| 表示サイズ                                              |    |
| 表示サイズ13-13<br>マイク設定13-13<br>動画入手                   |    |
| 表示サイズ 13-13<br>マイク設定 13-13<br>助画入手 8-3<br>動画編集 8-8 | Q  |

**資料/付録** 14

**Q** 14-**34** 

| 時計/カレンダー表示13-4 | 4 |
|----------------|---|
|----------------|---|

| な           |            |
|-------------|------------|
| 内蔵アンテナ      |            |
| 日時設定        |            |
| カレンダーフォーマット |            |
| 時刻フォーマット    |            |
| 日付フォーマット    |            |
| ネットワーク自動調整  | 1-6, 13-17 |

|   | _   |  |
|---|-----|--|
|   |     |  |
|   | сь. |  |
| _ | -   |  |

| バーコード読み取り             |                |
|-----------------------|----------------|
| データフォルダ内のバーコード読み      | 取り <b>9-39</b> |
| 文字入力中の読み取り            | 9-39           |
| 読み取り結果の利用             | 9-39           |
| 配信確認                  | 4-19、13-8      |
| バイブレータ                | 2-7            |
| パソコン接続                |                |
| バックアップ                | 12-9           |
| 設定·管理                 | 12-14          |
| バックライト                | 13-3           |
| 発信者番号通知サービス           |                |
| 発着信規制サービス             |                |
| 発着信規制用暗証番号            | 1-14           |
| 発着信規制用暗証番号変更          | 3-13           |
| 発着信履歴                 |                |
| 削除                    | 3-11           |
| 発番号通知·表示              | 3-13           |
| パネル点灯時間               | 13-3           |
| 日付時刻設定                | 13-2           |
| フィーリングメール作成           |                |
| フィーリングメール受信           |                |
| フィーリングメール連動           | 13-8           |
| フォーカス設定               | 7-12           |
| フォーカスロック              | 7-12           |
| フォーマット(メモリカード)        | 2-25           |
| 付属品                   | vii            |
| ブックサーフィン <sup>®</sup> |                |

| 5-7       |
|-----------|
|           |
|           |
|           |
|           |
| 7-11      |
| 7-13      |
| 7-13      |
| 7-11      |
| .8-7,8-12 |
|           |
| 9-38      |
| 9-38      |
| 9-38      |
| xv        |
| 14-11     |
| 1-2       |
| 14-38     |
| 1-3       |
| iv        |
|           |
|           |
| 1-7       |
| 8-5       |
| 7-3       |
| 1-9       |
| 1-7       |
| 8-6       |
| 4-9       |
| 1-2       |
| 2-4       |
| 2-26      |
| 2-4       |
| 2.4       |
| Z-4       |
|           |

| 待 | · · · · · · · · · · · · · · · · · · · |            |
|---|---------------------------------------|------------|
| マ | ?ナーモード                                |            |
| マ | ?ネー積算メモ                               |            |
|   | 入力済みの内容変更                             |            |
| マ | ?ルチジョブ機能                              |            |
| 見 | 見せかけコール                               |            |
| Ξ | ミュージックイルミ設定。                          | 8-11       |
| 名 | 3刺読み取り                                |            |
|   | 読み取り結果の利用                             |            |
| 迷 | ************************************* | 4-12、4-24  |
| X | インメニュー                                | 1-10       |
| х | ヾール(→SMS、S!メール、                       | PCメール)4-2  |
|   | 一般設定                                  |            |
|   | カラーラベル                                | 4-22       |
|   | 検索                                    | 4-11, 4-23 |
|   | シークレット解除                              |            |
|   | シークレット設定                              | 4-11       |
|   | 並べ替え                                  |            |
|   | フォルダ削除                                | 4-23       |
|   | フォルダ新規作成                              |            |
|   | フォルダ名変更                               | 4-23       |
|   | 複数選択                                  | 4-22       |
|   | メール画面の見かた                             |            |
| × | <ールアドレス                               | 4-3        |
| × | (ールお知らせ設定                             |            |
| X | ペールグループ                               | 4-14       |
|   | グループ名編集                               | 4-24       |
|   | 削除                                    | 4-24       |
|   | メンバー変更                                | 4-24       |
| × | (ール削除                                 | 4-17、4-22  |
|   | メール目動削除設定 …                           |            |
| × | (一ル作成/送信                              |            |
|   | 宛先選択                                  |            |
|   | 宛先追加                                  |            |
|   | 圏内時に送信                                | 4-18       |
|   | ト書さ                                   |            |
|   | ト書きへ保存                                | 4-18       |
|   | 著名設定                                  |            |
|   | スビードタイヤル/メ-                           | ール4-18     |
## 索引

|    | 送信オプション                                | 4-19        |
|----|----------------------------------------|-------------|
|    | 送信洛メ―川取消                               | 4-18        |
|    | デルモジ表示                                 | ля          |
|    | ぶ付市生傷生                                 |             |
|    | テンプレートの利田                              |             |
|    |                                        |             |
|    | ロ时伯ル                                   |             |
|    |                                        |             |
|    | 編朱/ 冉达信                                |             |
| ., |                                        |             |
| ×  | ール文信/ 唯認                               |             |
|    |                                        | 4-1/        |
|    | アトレス帳に登録                               | 4-21        |
|    |                                        | 4-21        |
|    | 新着5!メール手動受信                            | 4-20        |
|    | スクロール単位                                | 13-8        |
|    | 添付をデータノォルタへ保存                          | 4-20        |
|    | 待受画面以外で新着メール確認                         | 4-20        |
|    | メールアドレス表示                              | 4-22        |
|    | メール本文の情報利用                             | 4-20        |
|    | メールリスト                                 | 4-20        |
| Х  | ール転送                                   | 4-22        |
| Х  | ール振り分け                                 | 4-12        |
|    | 再振り分け                                  | 4-23        |
|    | フォルダへ移動                                | 4-24        |
|    | 迷惑メール設定                                | 4-12, 4-24  |
| Х  | ール返信                                   | . 4-9, 4-17 |
|    | 引用付き返信                                 | 4-21        |
|    | クイック返信                                 | 4-21        |
|    | 自動返信設定                                 | 4-21        |
| х  | ール保護                                   | 4-10        |
| ×  | ールリスト表示切替                              | 13-8        |
| ×  | ディアプレイヤー                               |             |
|    | WMA全件削除                                | 8-12        |
|    | オーディオ出力切替                              | 13-14       |
|    | プレイリスト利用                               | 8-7.8-12    |
| x  | ニュー一皆                                  | 14-74       |
|    | ~~<br>SIアプリ                            | 14-25       |
|    | TV                                     | 14-25       |
|    | Yahoolケータイ                             | 14-74       |
|    | ······································ |             |

|   | エンタテイメント                                                                                                    |                                                                                                    |
|---|----------------------------------------------------------------------------------------------------|----------------------------------------------------------------------------------------------------|
|   | カメラ                                                                                                    | 14-26                                                                                                    |
|   | コミュニケーション                                                                                                    |                                                                                                    |
|   | 設定                                                                                                    |                                                                                                    |
|   | <u> </u>                                                                                                    |                                                                                                    |
|   | データフォルダ                                                                                                    |                                                                                                    |
|   | 電話機能                                                                                                    |                                                                                                    |
|   | メール                                                                                                    |                                                                                                    |
|   | メディアプレイヤー                                                                                                    |                                                                                                    |
| x | <ニュー操作                                                                                                    | 1-10                                                                                                    |
| × | くモ帳                                                                                                    |                                                                                                    |
|   | 本文編集/カテゴリ変更                                                                                                    |                                                                                                    |
|   | メモ帳読み出し                                                                                                    |                                                                                                    |
| X | くモリカード                                                                                                    |                                                                                                    |
|   | 初期化                                                                                                    | 2-25                                                                                                    |
|   | データ確認                                                                                                    | 2-25                                                                                                    |
| X | くモリカードの構造と各データ                                                                                                    | の保存場所 14-23                                                                                                    |
| Ŧ | ミード設定                                                                                                    |                                                                                                    |
| E | 国次                                                                                                    | vi                                                                                                    |
| 文 | ζ字サイズ                                                                                                    |                                                                                                    |
| 文 | て字入力                                                                                                    | 2-9                                                                                                    |
|   | A CONTRACTOR OF A CONTRACTOR OF |                                                                                                    |
|   | 1又字変換                                                                                                    |                                                                                                    |
|   | 1 又字変換<br>E-mailアドレス/URL                                                                                                    | 2-11<br>2-12                                                                                                    |
|   | 1 又字変換<br>E-mailアドレス/URL<br>アドレス帳引用                                                                                                    | 2-11<br>2-12<br>2-27                                                                                                    |
|   | 1 文字変換<br>E-mailアドレス/URL<br>アドレス帳引用<br>音訓変換                                                                                                    | 2-11<br>2-12<br>2-27<br>2-10                                                                                                    |
|   | 1 文字変換<br>E-mailアドレス/URL …<br>アドレス帳引用<br>音訓変換<br>改行                                                                                                    |                                                                                                    |
|   | 1 又字炎換<br>E-mailアドレス/URL …<br>アドレス帳引用<br>音訓変換<br>顔文字                                                                                                    |                                                                                                    |
|   | 1 又字変換<br>E-mailアドレス/URL<br>アドレス帳引用<br>音訓変換<br>酸文字<br>カタカナ                                                                                                    |                                                                                                    |
|   | 1 又字変換<br>E-mailアドレス/URL<br>アドレス帳引用<br>音訓変換<br>改行<br>顔文字<br>カタカナ<br>カナ英数字変換                                                                                                    | 2-11<br>2-12<br>2-27<br>2-10<br>2-27<br>2-11<br>2-11<br>2-11<br>2-12                                                                                                    |
|   | 1 又字変換<br>E-mailアドレス/URL<br>アドレス帳引用<br>音訓変換<br>改行<br><br>顔文字<br>カタカナ<br>カナ英数字変換<br>記号/絵文字                                                                                                    | 2-11<br>2-12<br>2-27<br>2-10<br>2-27<br>2-11<br>2-27<br>2-11<br>2-11<br>2-12<br>2-12<br>2-11                                                                                                    |
|   | 1 又字変換<br>E-mailアドレス/URL<br>アドレス帳引用<br>音訓変換<br>改行<br>顔文字<br>カタカナ<br>カテ英数字変換<br>記号/絵文字<br>区点コード                                                                                                    | 2-11<br>2-12<br>2-27<br>2-10<br>2-27<br>2-11<br>2-11<br>2-11<br>2-12<br>2-11<br>2-12<br>2-11<br>2-12<br>2-11<br>2-27                                                                                                    |
|   | 1 又字変換<br>E-mailアドレス/URL<br>アドレス帳引用<br>音訓変換<br>改行<br>カタカナ<br>カナ英数字変換<br>記号/絵文字<br>区点コード<br>スペース                                                                                                    | 2-11<br>2-12<br>2-27<br>2-20<br>2-27<br>2-10<br>2-27<br>2-11<br>2-11<br>2-12<br>2-12<br>2-17<br>2-27<br>2-27                                                                                                    |
|   | <ol> <li>マ学変換</li> <li>E-mailアドレス/URL …</li> <li>アドレス帳引用 …</li> <li>音訓変換 …</li> <li>改行</li> <li>顔文字 …</li> <li>カタカナ</li> <li>カタカナ</li> <li>カナ英数字変換 …</li> <li>記号/絵文字</li> <li>区点コード …</li> <li>スペース …</li> <li>入カ/変換設定 …</li> </ol>                                                                                                    | 2-11<br>2-12<br>2-27<br>2-10<br>2-27<br>2-11<br>2-11<br>2-11<br>2-12<br>2-11<br>2-27<br>2-27<br>2-27<br>13-6                                                                                                    |
|   | <ol> <li>マ学変換</li> <li>E-mailアドレス/URL …</li> <li>アドレス帳引用 …</li> <li>音訓変換</li> <li>改行</li> <li>顔文字</li> <li>カタカナ</li> <li>カナ支数字変換</li> <li>記号/絵文字</li> <li>区点コード</li> <li>スペース</li> <li>入力/変換設定</li> <li>入力モード切替</li> </ol>                                                                                                    | 2-11<br>2-12<br>2-27<br>2-10<br>2-27<br>2-11<br>2-11<br>2-12<br>2-11<br>2-12<br>2-11<br>2-27<br>2-27                                                                                                    |
|   | <ol> <li>マ学姿換</li> <li>E-mailアドレス/URL …</li> <li>アドレス/URL …</li> <li>アドレス/URL …</li> <li>育訓変換</li> <li>改行</li> <li>助クガナ</li> <li>カタカナ</li> <li>カタカナ</li> <li>ホタカナ</li> <li>記号/絵文字</li> <li>区点コード</li> <li>スペース</li> <li>入力/変換設定</li> <li>入力モード切替</li> <li>入力履歴リセット</li> </ol>                                                                                                    | 2-11<br>2-12<br>2-27<br>2-10<br>2-27<br>2-11<br>2-11<br>2-11<br>2-12<br>2-11<br>2-12<br>2-11<br>2-27<br>2-27                                                                                                    |
|   | 1 又字姿換         E-mailアドレス(URL         アドレス帳引用         音訓変換         改行         方方力ナ         力方方方         九子英数字変換         記号/絵文字         区点コード         スペース         入力<変換設定                                                                                                    | 2-11<br>2-12<br>2-27<br>2-10<br>2-27<br>2-11<br>2-11<br>2-11<br>2-11<br>2-11<br>2-11<br>2-27<br>2-27                                                                                                    |
|   | <ol> <li>マ学変換</li> <li>E-mailアドレス/URL<br/>アドレス帳引用</li> <li>音訓変換</li> <li>改行</li> <li>適文字</li> <li>カタカナ</li> <li>カナ英数字変換</li> <li>記号/絵文字</li> <li>区点コード</li> <li>スペース</li> <li>スカノ変換設定</li> <li>入力/変換設定</li> <li>入力モード切替</li> <li>入力モード切替</li> <li>入力モード</li> <li>ひらがな</li> <li>ポケペルコード</li> </ol>                                                                                                    | 2-11<br>2-12<br>2-27<br>2-10<br>2-27<br>2-11<br>2-11<br>2-11<br>2-11<br>2-12<br>2-11<br>2-27<br>2-27<br>13-6<br>2-9<br>2-27<br>2-27<br>2-27<br>2-27<br>2-27<br>2-27<br>2-27<br>2-27<br>2-27<br>2-27<br>2-27<br>2-10<br>2-27<br>2-27<br>2-10<br>2-27<br>2-10<br>2-27<br>2-27<br>2-10<br>2-27<br>2-27<br>2-10<br>2-27<br>2-10<br>2-27<br>2-10<br>2-27<br>2-10<br>2-27<br>2-10<br>2-27<br>2-10<br>2-27<br>2-11<br>2-11<br>2-11<br>2-11<br>2-11<br>2-11<br>2-11<br>2-11<br>2-11<br>2-12<br>2-27<br>2-11<br>2-11<br>2-11<br>2-11<br>2-27<br>2-27<br>2-11<br>2-11<br>2-27<br>2-27<br>2-11<br>2-27<br>2-27<br>2-11<br>2-27<br>2-27<br>2-11<br>2-27<br>2-27<br>2 |
|   | 1 又字姿換         E-mailアドレス/URL         アドレス帳引用         音訓変換         改行         顔文字         力タカナ         カナチ英数字変換         記号/絵文字         反向コード         スペース         入力不優していたい         入力履歴リセット         ひらがな         ポケベルコード         メモ帳読み出し                                                                                                    | 2-11<br>2-12<br>2-27<br>2-10<br>2-27<br>2-11<br>2-11<br>2-12<br>2-11<br>2-12<br>2-11<br>2-27<br>2-27                                                                                                    |

| 元に戻す/復元    | 2-27 |
|------------|------|
| ワンタッチ変換    |      |
| 文字入力用ボタン一覧 | 14-9 |
| 文字編集       | 2-13 |
| 文字読み取り     | 9-29 |
| 文字入力中の読み取り | 9-39 |
| 読み取り結果の利用  | 9-39 |
| モバイルライト    | 1-2  |
|            |      |

| や              |          |
|----------------|----------|
| ユーザー辞書         | 2-14     |
| 修正/削除          |          |
| ユーティリティーソフトウェア | vii、12-8 |
| 予定登録(→カレンダー)   |          |
| 予定リスト          |          |
| 用件確認           |          |
| 用件削除           |          |
| 用件編集           | 9-33     |
|                |          |

## Б

| リセット(→初期化)                      | 13-18 |
|---------------------------------|-------|
| リダイヤル(発信履歴)                     | 3-11  |
| リモートモニタモード                      | 3-10  |
| リモートロック(おサイフケータイ <sup>®</sup> ) | 9-16  |
| 着信回数                            | 9-36  |
| 電話リモートロック                       | 9-17  |
| メールリモートロック                      | 9-16  |
| ロック通知先指定                        | 9-36  |
| リラクゼーションタイム                     | 9-12  |
| 履歴使用禁止                          | 11-3  |
| 留守番電話サービス                       | 3-8   |
| レシーバー(受話口)                      | 1-2   |

| わ                     |                       |
|-----------------------|-----------------------|
| 割込通話                  | $\Box$                |
| 割込通話サーヒス3-8<br>割込通話着信 | $\mathbf{\mathbf{M}}$ |

# 資料/付録 14

14-35

## 目的別

#### アドレス帳を登録する

|   | 受信メールから     | 1-21 |
|---|-------------|------|
|   | 新規登録        | 2-18 |
|   | 発着信履歴から     | 3-11 |
|   | メール本文の情報から  | 1-21 |
|   | 読み取り結果から    | 9-40 |
| 1 | ンターネットに接続する |      |
|   | PCサイトブラウザ   | 5-4  |
|   | RSSフィード     | 5-8  |
|   | Yahoo!ケータイ  | 5-3  |
|   | メール本文の情報から  | 1-20 |
|   | メディアプレイヤー   | 8-3  |
|   | 読み取り結果から    | 9-39 |
| 閲 | 覧する         |      |
|   | PCサイトブラウザ   | 5-4  |
|   | S!情報チャンネル   | 9-31 |
|   | S!速報ニュース    | 9-30 |
|   | Yahoo!ケータイ  | 5-3  |
|   | 電子ブック       | 9-32 |
|   | ドキュメントビューア  | 9-23 |
| 夘 | 出先で使う       |      |
|   | アラーム        | 9-8  |
|   | おサイフケータイ®   | 9-15 |
|   | カメラ         | .7-2 |
|   | 検索          | 2-15 |
|   | 時報          | 9-22 |
|   | スポットライト1    | I-15 |
|   | ちょこっとメモ     | 2-16 |
|   | テレビ(ワンセグ)   | 6-2  |
|   | ボイスレコーダー    | 9-25 |
|   | 見せかけコール     | 9-18 |
| 解 | 除する         |      |
|   | ICカードロック    | 9-16 |
|   | S!おなじみ操作    | 2-26 |
|   | S!情報チャンネル   | 9-31 |
|   | アラーム        | 9-9  |
|   |             |      |

| オフラインモード              | 1-13       |
|-----------------------|------------|
| 簡易留守録                 | 3-4        |
| キー操作ロック               | 11-2       |
| きせかえアレンジ              | 2-26       |
| 誤動作防止                 |            |
| 時報                    | 9-22       |
| シンプルメニュー              | 1-11       |
| スピードダイヤル/メール          | 3-6        |
| ダウンロード辞書設定            | 2-14       |
| でか文字メニュー              | 2-3        |
| 転送電話                  | 3-9        |
| フォルダのシークレット設定         | .2-30、4-23 |
| マナーモード                | 1-13       |
| 留守番電話                 | 3-9        |
| 壁紙を設定する               |            |
| データフォルダから             | 2-30       |
| 本体設定から                | 2-5        |
| 読み取り結果から              | 9-39       |
| 拒否する                  |            |
| 相手を特定した着信             | 3-13       |
| アドレス帳未登録の相手の着信        | 3-13       |
| 公衆電話からの着信             | 3-13       |
| ちかチャット接続要求            |            |
| 通知不可電話からの着信           | 3-13       |
| 非通知の相手からの着信           | 3-13       |
| 禁止/制限する               |            |
| PIN認証                 | 11-2       |
| おサイフケータイ <sup>®</sup> | 9-16       |
| キー操作ロック               | 11-2       |
| 機能の使用                 | 11-3       |
| 誤動作防止                 | 1-15       |
| 発着信                   | 3-13       |
| 履歴使用                  | 11-3       |
| 計算する                  |            |
| 電卓                    | 9-13       |
| マネー積算メモ               | 9-14       |
| 検索する                  |            |
| アドレス帳                 | 2-20       |
| インターネットから             | 2-15       |

| 王上十二方次                          |         |
|---------------------------------|---------|
| 冉生 9 る百栄                        | 8-5     |
| 再生する動画                          | 8-6     |
| 情報画面内の文字列(インターネット)              | 5-10    |
| ダウンロードする音楽                      | 8-3     |
| メール<br>4-1                      | 1.4-23  |
| メ 干幅                            | 9-38    |
| フピーオス                           |         |
|                                 | 4 24    |
|                                 |         |
| 情報画面内の乂子列                       | 9,9-42  |
| データフォルタのファイル                    | 2-23    |
| 電子書籍内の文字列                       | 9-42    |
| 電卓の計算結果                         | 9-35    |
| 文字入力画面                          | 2-13    |
| 読み取り結果                          | 9-40    |
| 再生する                            |         |
| 音楽(ミュージック)                      | 8-5     |
| 簡易留守録/音声メモ                      | 3-4     |
| 間の出り或/目戸/し                      | 5-10    |
| ストラ ミンフ                         |         |
| テレビ球画ファール                       |         |
|                                 | 0-10    |
| テレビ球回ア約結果                       |         |
| 町回(ムーヒー)                        | 8-6     |
| 読み取ったメロディ                       | 9-40    |
| 留守畨電話の伝言                        | 3-9     |
| 録音した音声                          | 9-25    |
| 時間を計る                           |         |
| キッチンタイマー                        | 9-20    |
| ストップウォッチ                        | 9-19    |
| 自分の電話番号を相手に教える                  |         |
| Bluetooth <sup>®</sup> オーナー情報送信 | 12-13   |
| オーナー情報確認                        | 1-15    |
| 赤外線オーナー情報送信                     | 12-13   |
| 初期化する                           |         |
|                                 | 12 10   |
| の良い上げ時の17歳に戻す                   | 12 10   |
|                                 | . 13-18 |
| メモリカートをノオーマットする                 | 2-25    |
| <b>ス</b> ワンユールを官埋9る             |         |
| カレンター                           | 9-4     |
| 予定リスト                           | 9-6     |

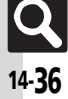

**資料/付録** 14

#### 索引

メールを作成/送信する

読み取る

 PCメール新規作成
 4-17

 SMS新規作成
 4-7

 SIメール新規作成
 4-7

 アドレス帳から
 2-29

 受信メールから
 4-9

 情報画面から
 5-10

 送信メールから
 4-23

 ちょこっとメモから
 2-13

 ちょこっとメモから
 2-16

 発着信履歴から
 3-11

 フィーリングメール
 4-5

 メール本文の情報から
 4-20

 読み取り結果から
 9-39

| 資料              |
|-----------------|
| 付               |
| <b></b> 球<br>14 |

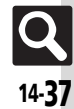

| 青' | 信 | 盲 | i | を | 変 | 史 | ਭ | 3 |  |
|----|---|---|---|---|---|---|---|---|--|
|    |   |   |   |   |   |   |   |   |  |

| アドレス帳                  | 2-19              |
|------------------------|-------------------|
| 着信音/ムービー               | 2-7               |
| データフォルダ                | 2-30              |
| ータをやりとりする              |                   |
| Bluetooth <sup>®</sup> | 12-!              |
| IrSS通信                 | 12-2              |
| MTPモード                 | 8-4               |
| カードリーダモード              | 12-8              |
| 赤外線通信                  | 12-2              |
| 話をかける                  |                   |
|                        |                   |
| アドレス帳から                | 2-20              |
| 国際電話                   | 3-3               |
| 国際発信                   |                   |
| 情報画面から                 | 5-10              |
| スピードダイヤル               |                   |
| 着信履歴                   | 3-1               |
| 電話番号を入力して              |                   |
| メール本文の情報から             | 4-20              |
| 読み取り結果から               | 9-39              |
| リダイヤル                  | 3-1               |
| 計/アラームとして使う            |                   |
| アラーム                   | 9-8               |
| お目覚めTV                 | 9-10              |
| 時報                     | 9-22              |
| り付ける/取り外す              |                   |
| USIMカード                | 14-3              |
| 電池パック                  | 14-4              |
| メモリカード                 | 2-24              |
| 3密にした情報を確認する           |                   |
| アドレス帳                  | 2-19              |
| データフォルダ                | 2-23              |
| メールフォルダ                | 4-1               |
| 予定/用件(シークレットモード)       | 9-!               |
| 密にする                   |                   |
| アドレス帳                  | 2-19              |
|                        |                   |
| データフォルダ                | 2-23              |
|                        | アトレス帳<br>着信音/ムービー |

|           | - プモ/ 用件          | 9-33   |  |  |
|-----------|-------------------|--------|--|--|
| 変更する      |                   |        |  |  |
|           | PINコード            | 11-4   |  |  |
|           | 操作用暗証番号           | 1-14   |  |  |
|           | 発着信規制用暗証番号        | 3-13   |  |  |
|           | メールアドレス           | 4-3    |  |  |
|           | 文字サイズ             | 2-3    |  |  |
|           | 文字の太さ             | 2-3    |  |  |
| 둒         | 存する               |        |  |  |
|           | アドレス帳             | 2-18   |  |  |
|           | 撮影した静止画           | -6.7-7 |  |  |
|           | 撮影した動画            | 7-5    |  |  |
|           | 受信メールの添付ファイル      | 4-20   |  |  |
|           | 情報画面内のファイル 5-10   | 0,9-42 |  |  |
|           | テレビのチャンネル         | 6-9    |  |  |
|           | バックアップ            | 12-10  |  |  |
|           | 編集した静止画           | 7-8    |  |  |
|           | メール(下書きとして)       | 4-18   |  |  |
|           | メール(テンプレートへ)      | 4-6    |  |  |
|           | メモ帳               | 9-24   |  |  |
|           | 読み取りデータ 9-39      | 9、9-40 |  |  |
| 寺受画面に表示する |                   |        |  |  |
|           | S!アプリ             | 8-13   |  |  |
|           | 壁紙                | 2-5    |  |  |
|           | 世界時計              | 9-21   |  |  |
|           | 時計/カレンダー          | 13-4   |  |  |
|           | 待受ウィンドウ           | 2-4    |  |  |
| X         | (ールに添付する/貼付する     |        |  |  |
|           | QRコード             | 9-27   |  |  |
|           | URL 5-9           | 9、5-11 |  |  |
|           | 音声ファイル            | . 9-38 |  |  |
|           | 静止画               | -4、7-7 |  |  |
|           | データフォルダ内のファイル 2-2 | 22、4-5 |  |  |
|           | 動画                | 7-5    |  |  |
|           | メモ帳               | 9-38   |  |  |
|           | 読み取り結果            | 9-40   |  |  |
|           |                   |        |  |  |
|           |                   |        |  |  |

# 保証書/アフターサービス

## 保証書とアフターサービス

#### ■保証書

本機をお買い上げいただいた場合は、保証書がついています。 ●お買い上げ店名、お買い上げ日をご確認ください。

- ●内容をよくお読みのうえ、大切に保管してください。
- ●保証期間は、保証書に記載しております。

#### ■アフターサービスについて

修理をご依頼になる前に、「故障かな?と思ったら」に掲載されている項目をもう一度ご確認ください。(ピアP.14-6)

該当する症状がないときや、異常を解決できないときは、ご契約 いただいたソフトバンクの故障受付(CFP.14-39)にご相談くだ さい。

その際、できるだけ詳しく異常の状態をお聞かせください。

- ●保証期間中は保証書の記載内容に基づいて修理いたします。
- ●保証期間後の修理につきましては、修理により機能が維持できる場合は、ご要望により有償修理いたします。

その他アフターサービスの詳細については、お買い上げいただいた「取扱店」、最寄りの「ソフトバンクショップ」または「お問い合わせ先」(CTP 14-39)までご連絡ください。

なお、補修用性能部品(機能維持のために必要な部品)の最低保 有期間は、生産打ち切り後6年です。

- 本製品の故障、誤作動または不具合などにより、通話などの機会を逸したために、お客様、または第三者が受けた損害につきましては、当社は責任を負いかねますのであらかじめご了承ください。
- 故障または修理により、お客様が登録/設定した内容が消失/変 化する場合がありますので、大切なアドレス帳などは控えをとっ ておかれることをおすすめします。

なお、故障または修理の際に本機に登録したデータ(アドレス帳/ 画像/サウンドなど)や設定した内容が消失/変化した場合の損 害につきましては、当社は責任を負いかねますのであらかじめご 了承ください。

本製品を分解/改造すると、電波法にふれることがあります。また、改造された場合は修理をお引き受けできませんので、ご注意ください。

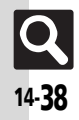

# お問い合わせ先

# お問い合わせ先一覧

お困りのときや、ご不明な点などがございましたら、お気軽に下記お問い合わせ窓口までご連絡ください。 電話番号はお間違いのないようおかけください。

## ソフトバンクお客さまセンター

総合案内 : ソフトバンク携帯電話から157 (無料) 紛失・故障受付: ソフトバンク携帯電話から113 (無料)

## ソフトバンク国際コールセンター 海外からのお問合せおよび盗難・紛失のご連絡 +81-3-5351-3491(有料)

#### 一般電話からおかけの場合

| ご契約地域                                            | お問い合わせ内容 | 電話番号               |  |
|--------------------------------------------------|----------|--------------------|--|
| 北海道・青森県・秋田県・岩手県・山形県・宮城県・福島県・新潟県・東京都・             | 総合案内     | ⑥0088-240-157(無料)  |  |
| 神宗川県・工業県・埼玉県・次城県・栃木県・矸馬県・山架県・長野県・畠山県・<br>石川県・福井県 | 紛失・故障受付  | ⑥0088-240-113 (無料) |  |
|                                                  |          |                    |  |
| 恶如泪,岵户闾,二亲闾,势勾闾                                  | 総合案内     | ⑥0088-241-157(無料)  |  |
| 愛知県・岐早県・二里県・閉画県                                  | 紛失・故障受付  | ⑥0088-241-113 (無料) |  |
|                                                  |          |                    |  |
| 大阪府,氏库闾,方规府,六户闾,举诏闾,和驹山闾                         | 総合案内     | ⑥0088-242-157(無料)  |  |
|                                                  | 紛失・故障受付  | @0088-242-113 (無料) |  |
|                                                  |          |                    |  |
| 広島県・岡山県・山口県・鳥取県・島根県・徳島県・香川県・愛媛県・高知県・             | 総合案内     | ⑥0088-250-157(無料)  |  |
| 福岡県・佐賀県・長崎県・大分県・熊本県・宮崎県・鹿児島県・沖縄県                 | 紛失・故障受付  | ⑥0088-250-113 (無料) |  |

資料/付録 14

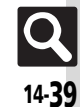

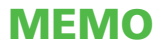

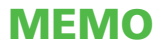

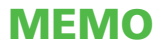

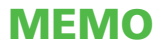

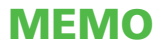